# サイボウズ ガルーン

# バージョン 3.5

# 管理者マニュアル

第 4.5 版

サイボウズ株式会社

# はじめに

本書は、サイボウズ ガルーン バージョン 3.5.x の機能と、システム管理者が行う操作を説明しています。

#### 対象読者

本書の対象読者は次のとおりです。

• システム管理者 : サイボウズ ガルーン バージョン 3.5.x を管理する権限を持つ管理者です。

#### 本書で使用している表記

本書では、次の表記を使用しています。

| 表記       | 意味                         |
|----------|----------------------------|
| 注意       | 操作に注意が必要な事項や制限事項           |
| 補足       | 操作の補足説明や別の操作方法、知っていると便利な情報 |
| []       | 画面上のボタン、リンクまたはタブ           |
| - ###ページ | 参照先のページ                    |

### 本書の作成環境

本書の作成環境は、次のとおりです。

- OS: Windows 7 SP1
- Web ブラウザー: Internet Explorer 8
- 製品バージョン: サイボウズ ガルーン バージョン 3.5.2

本書で掲載している画面表示は、お使いの Web ブラウザーによって異なります。

#### 本書で使用している製品名称と略称

本書では、次の略称を使用しています。

| 略称       | 製品名                        |
|----------|----------------------------|
| ガルーン     | サイボウズ ガルーン バージョン 3.5.x     |
| 全文検索サーバー | サイボウズ 全文検索サーバー バージョン 1.0.x |
| デヂエ      | サイボウズ デヂエ バージョン 8.0.x      |
| ドットセールス  | サイボウズ ドットセールス バージョン 1.1.x  |

#### 本書の取り扱いについて

この文書内における掲載情報の二次利用においては、ご自身の判断と責任の下に行ってください。 サイボウズ株式会社は、それらの情報をご利用になることにより発生したあらゆる商業的損害・損失を含め一切の 直接的、間接的、特殊的、付随的または結果的損失、損害について責任を負いません。

また、本文書を二次利用し作成した文書には、次のような当社の著作権表示文を記載してください。

「本文書は、サイボウズ株式会社による『サイボウズ ガルーン 管理者マニュアル』を一部引用しています。」

#### 商標について

記載された商品名、各製品名は各社の登録商標または商標です。また、当社製品には他社の著作物が含まれていることがあります。

個別の商標・著作物に関する注記については、弊社の Web サイトを参照してください。

http://cybozu.co.jp/company/copyright/other\_companies\_trademark.html なお、本文および図表中では、(TM)マーク、(R)マークは明記していません。

 OpenSSL (Copyright (c) 1998-2001 The OpenSSL Project. All rights reserved.) This product includes software developed by the OpenSSL Project for use in the OpenSSL Toolkit. (http://www.openssl.org/) This product includes cryptographic software written by Eric Young (eay@cryptsoft.com) This product includes software written by Tim Hudson (tjh@cryptsoft.com) 目 次

| はじ  | めに. |              |                                           | 2    |
|-----|-----|--------------|-------------------------------------------|------|
| 目   | 次…  |              |                                           | 4    |
| 1章  | ガリ  | レーンを         | を運用するための準備                                | 12   |
|     | 1.1 | システ          | - ム管理画面にアクセスする                            | . 14 |
|     |     | 1.1.1        | システム管理画面にアクセスする                           | . 14 |
|     | 1.2 | 標準ラ          | データとサンプルデータを削除する                          | . 15 |
| 2 章 | ガリ  | レーンの         | )管理のしくみ                                   | 16   |
|     | 2.1 | ガルー          | -ンの試用期間                                   | . 16 |
|     | 2.2 | システ          | -ム管理画面の機能                                 | . 17 |
|     | 2.3 | ガルー          | -ンの管理に必要な権限                               | . 17 |
|     |     | 2.3.1        | ガルーンの管理者                                  | . 17 |
|     |     | 2.3.2        | 運用管理権限                                    | . 18 |
|     |     | 2.3.3        | アクセス権                                     | . 18 |
|     | 2.4 | ガルー          | -ンの管理者を設定する                               | . 19 |
|     |     | 2.4.1        | 基本システムの管理権限を設定する                          | . 19 |
|     |     | 2.4.2        | アプリケーションの管理権限を設定する                        | . 20 |
| 3 章 | 基本  | <b>ミシス</b> ラ | - ムの管理                                    | 22   |
|     | 3.1 | お客機          | 〔1] [1] [1] [1] [1] [1] [1] [1] [1] [1] [ | . 22 |
|     | 3.2 | アプリ          | リケーション                                    | . 23 |
|     |     | 3.2.1        | 使用するアプリケーションを設定する                         | . 23 |
|     | 3.3 | ユーサ          | ۴ —                                       | . 24 |
|     |     | 3.3.1        | 組織を管理する                                   | . 24 |
|     |     | 3.3.2        | ユーザーを管理する                                 | . 26 |
|     |     | 3.3.3        | ロールを管理する                                  | . 31 |
|     |     | 3.3.4        | 組織やユーザーの運用管理権限を設定する                       | . 34 |
|     |     | 3.3.5        | ユーザーデータの削除時間を設定する                         | . 35 |
|     |     | 3.3.6        | 組織、ユーザーおよびロールをファイルで管理する                   | . 36 |
|     |     | 3.3.7        | パスワードに制限を設定する                             | . 36 |
|     | 3.4 | 認証           |                                           | . 37 |
|     |     | 3.4.1        | ガルーンの認証機能                                 | . 37 |

#### 目 次

|                |            | 312    | 認証を答理する              | 30 |
|----------------|------------|--------|----------------------|----|
|                |            | 242    | 前面ではなって              | 12 |
|                | 0 E        | 3.4.3  |                      | 40 |
|                | 3.0        | 229    | パッコ ノオノ              | 43 |
|                | 0.0        | 3.5.1  | シンクルリインオンを官珪9 る      | 44 |
|                | 3.6        | 771    | アーノリック機能を 3000 オブ    | 45 |
|                |            | 3.0.1  | ノア1ルの機能で設定する         | 45 |
|                |            | 3.6.2  | MIME ダイノを管理9 る       | 46 |
|                | o <b>-</b> | 3.6.3  | MIME ダイノをノアイルで官理する   | 47 |
|                | 3.7        | 圓面     | <b>東王 4 乳ウナ 7</b>    | 47 |
|                |            | 3.7.1  |                      | 47 |
|                |            | 3.7.2  | アノリケーションメニューを設定する    | 49 |
|                |            | 3.7.3  | 「殆のるメニュー」を設定する       | 51 |
|                |            | 3.7.4  | Web メールを管理する         | 53 |
|                |            | 3.7.5  | ドロッフタウンリストの機能を設定する   | 54 |
|                | 3.8        | カレン    |                      | 54 |
|                |            | 3.8.1  | カレンターを管理する           | 55 |
|                |            | 3.8.2  |                      | 58 |
|                |            | 3.8.3  | イベントや拠点をファイルで管理する    | 60 |
|                | 3.9        | 通知     |                      | 62 |
|                |            | 3.9.1  | 通知を管理する              | 62 |
|                | 3.10       | ロギン    |                      | 63 |
|                |            | 3.10.1 | ログの出力条件を設定する         | 63 |
|                |            | 3.10.2 | ログを確認する              | 64 |
|                |            | 3.10.3 | ログを削除する              | 64 |
|                |            | 3.10.4 | ログデータを CSV ファイルに書き出す | 65 |
|                | 3.11       | ライセ    | ンス                   | 65 |
|                |            | 3.11.1 | ライセンスを登録する           | 66 |
|                |            | 3.11.2 | 登録したライセンスを確認する       | 66 |
|                | 3.12       | 外部サ    |                      | 67 |
|                |            | 3.12.1 | システムメールアカウントを設定する    | 67 |
|                |            | 3.12.2 | Web <b>プロキシを設定する</b> | 68 |
|                | 3.13       | ローカ    | <b> ライズ</b>          | 68 |
|                |            | 3.13.1 | ローカライズの機能を設定する       | 68 |
|                |            | 3.13.2 | ロケールを設定する            | 71 |
| ۸ <del>4</del> | 夕下         | ァプリム   |                      | 71 |
| -+ 🖷           | 급가         | 1.99   | / 3 / ツ 6 년          | /4 |

| 4.1 | ポータ   | マル                           | . 74  |
|-----|-------|------------------------------|-------|
|     | 4.1.1 | ポータルを管理する                    | . 74  |
|     | 4.1.2 | HTML ポートレットと PHP ポートレットを管理する | . 83  |
|     | 4.1.3 | My <b>ポータルの雛形を変更する</b>       | . 87  |
|     | 4.1.4 | ポータルやポートレットの権限を管理する          | . 88  |
|     | 4.1.5 | ポートレットをファイルで管理する             | . 89  |
| 4.2 | スペー   | -ス                           | . 92  |
|     | 4.2.1 | スペースを管理する                    | . 92  |
|     | 4.2.2 | カテゴリーをファイルで管理する              | . 95  |
| 4.3 | リング   | 7集                           | . 96  |
|     | 4.3.1 | 共有リンクを管理する                   | . 96  |
|     | 4.3.2 | 共有リンクの権限を管理する                | 100   |
|     | 4.3.3 | 共有リンクをファイルで管理する              | 101   |
| 4.4 | スケシ   | ジュール                         | 103   |
|     | 4.4.1 | スケジュールの機能を設定する               | 103   |
|     | 4.4.2 | 予定メニューを管理する                  | 104   |
|     | 4.4.3 | 施設を管理する                      | 107   |
|     | 4.4.4 | 施設予約を管理する                    | . 111 |
|     | 4.4.5 | 予定の表示の設定を変更する                | 113   |
|     | 4.4.6 | スケジュールの権限を管理する               | .114  |
|     | 4.4.7 | 期間を指定して予定を一括削除する             | 115   |
|     | 4.4.8 | スケジュールや施設のデータをファイルで管理する      | 116   |
|     | 4.4.9 | V-CUBE ミーティングを設定する           | 117   |
| 4.5 | メッセ   | ェージ                          | 121   |
|     | 4.5.1 | メッセージを管理する                   | 121   |
| 4.6 | 揭示机   | 反                            | 123   |
|     | 4.6.1 | 掲示板の機能を設定する                  | 123   |
|     | 4.6.2 | 掲示板を管理する                     | 123   |
|     | 4.6.3 | 掲示板の権限を管理する                  | 128   |
|     | 4.6.4 | 掲示板をファイルで管理する                | 129   |
| 4.7 | ファイ   | イル管理                         | 131   |
|     | 4.7.1 | ファイル管理を管理する                  | 131   |
|     | 4.7.2 | フォルダーやファイルを管理する              | 132   |
|     | 4.7.3 | フォルダーの使用量を確認する               | 135   |
|     | 4.7.4 | ファイル管理の権限を管理する               | 135   |
|     | 4.7.5 | ファイル管理をファイルで管理する             | 136   |

| 4.8 <b>⊁モ</b>                          |     |
|----------------------------------------|-----|
| 4.8.1 <b>メモの機能を設定する</b>                | 138 |
| 4.9 <b>電話メモ</b>                        | 139 |
| 4.9.1 電話メモを管理する                        | 139 |
| 4.9.2 電話メモの権限を管理する                     | 139 |
| 4.9.3 アクセス権をファイルで管理する                  | 140 |
| 4.10 タイムカード                            | 141 |
| 4.10.1 <b>タイムカードの機能を設定する</b>           | 141 |
| 4.10.2 <b>タイムカードを修正する</b>              | 142 |
| 4.10.3 <b>タイムカードを印刷する</b>              | 142 |
| 4.10.4 <b>タイムカードデータを</b> CSV ファイルに書き出す | 142 |
| 4.11 アドレス帳                             | 144 |
| 4.11.1 <b>ブックを管理する</b>                 | 145 |
| 4.11.2 アドレス情報を管理する                     | 146 |
| 4.11.3 <b>アドレス帳の権限を管理する</b>            | 149 |
| 4.11.4 <b>アドレス帳をファイルで管理する</b>          | 150 |
| 4.12 <b>メール</b>                        | 152 |
| 4.12.1 メールの機能を設定する                     | 152 |
| 4.12.2 メールサーバーを管理する                    | 153 |
| 4.12.3 アカウントを管理する                      | 155 |
| 4.12.4 メールの制限値を設定する                    | 157 |
| 4.12.5 <b>ユーザーの権限を設定する</b>             | 158 |
| 4.12.6 メールをファイルで管理する                   | 159 |
| 4.13 <b>ワークフロー</b>                     | 161 |
| 4.13.1 <b>ワークフローの利用ユーザーを管理する</b>       | 163 |
| 4.13.2 <b>ワークフローの機能を設定する</b>           | 163 |
| 4.13.3 <b>申請フォームを作成する</b>              | 165 |
| 4.13.4 <b>申請フォーム一覧を管理する</b>            | 171 |
| 4.13.5 <b>申請フォームを編集する</b>              | 175 |
| 4.13.6 経路を管理する                         | 180 |
| 4.13.7 経路を編集する                         | 185 |
| 4.13.8 経路分岐を設定する                       | 189 |
| 4.13.9 <b>申請データを管理する</b>               | 192 |
| 4.13.10 <b>代理人を設定する</b>                | 196 |
| 4.13.11 <b>ワークフローの権限を管理する</b>          | 196 |
| 4.13.12 <b>ワークフローをファイルで管理する</b>        | 198 |

| 4.14 マルチレポート                               | 201 |
|--------------------------------------------|-----|
| 4.14.1 <b>利用ユーザーを管理する</b>                  | 201 |
| 4.14.2 マルチレポートの機能を設定する                     | 202 |
| 4.14.3 <b>レポートフォームを作成する</b>                | 202 |
| 4.14.4 レポートフォーム一覧を管理する                     | 206 |
| 4.14.5 <b>レポートフォームを編集する</b>                | 210 |
| 4.14.6 <b>絞込みを管理する</b>                     | 212 |
| 4.14.7 レポートを管理する                           | 215 |
| 4.14.8 マルチレポートの権限を管理する                     | 217 |
| 4.14.9 マルチレポートのデータをファイルで管理する               | 218 |
| 4.15 ネット連携サービス                             | 220 |
| 4.15.1 ネット連携サービスの機能を設定する                   | 220 |
| 4.15.2 <b>使用するサービスを設定する</b>                | 220 |
| 4.15.3 <b>受信するイベントデータを設定する</b>             | 221 |
| 4.16 RSS <b>リーダー</b>                       | 222 |
| 4.16.1 RSS <b>リーダーの機能を設定する</b>             | 222 |
| 4.16.2 <b>共有サイトを管理する</b>                   | 222 |
| 4.16.3 <b>共有サイトをファイルで管理する</b>              | 224 |
| 4.17 在席確認                                  | 225 |
| 4.17.1 在席確認の機能を設定する                        | 225 |
| 4.17.2 ステータスを設定する                          | 226 |
| 4.17.3 在席確認の代理人を設定する                       | 227 |
| 4.17.4 <b>代理人をファイルで管理する</b>                | 228 |
| 4.18 <b>お気に入り</b>                          | 229 |
| 4.18.1 お気に入りの機能を設定する                       | 229 |
| 4.19 通知一覧                                  | 230 |
| 4.19.1 <b>ポートレットの表示を設定する</b>               | 230 |
| 4.19.2 <b>外部システムからの通知を設定する</b>             | 231 |
| 4.19.3 通知フィルタを管理する                         | 232 |
| 4.19.4 通知を一括で削除する                          | 233 |
| 4.20 ケータイ                                  | 235 |
| 4.20.1 ケータイの利用ユーザーを管理する                    | 236 |
| 4.20.2 ケータイの機能を設定する                        | 237 |
| 4.20.3 ケータイのログイン URL を設定する                 | 238 |
| 4.20.4 <b>利用ユーザーを</b> CSV <b>ファイルで管理する</b> | 238 |
| 4.21 全文検索                                  | 239 |
|                                            |     |

### 目 次

|     |      | 4.21.1        | 通信          | パスワードを設定する                     | 239 |
|-----|------|---------------|-------------|--------------------------------|-----|
|     |      | 4.21.2        | 全文          | 検索サーバーの情報を確認する                 | 240 |
|     |      | 4.21.3        | 全文          | 検索を再初期化する                      | 240 |
|     | 4.22 | 連携す           | るサ          | イボウズ製品を使用する                    | 241 |
|     | 4.23 | 優先さ           | れる          | アクセス権                          | 242 |
|     |      |               | , <u> </u>  |                                |     |
| 5 🏛 | カル   | ーンの           | )保守<br>_    |                                |     |
|     | 5.1  | バック           | アツ          |                                |     |
|     |      | 5.1.1         | OS (        | のコマンドを使用してパックアップする             |     |
|     |      | 5.1.2         | OS (        | のコマンドを使用してリストアする               | 251 |
|     |      | 5.1.3         | mys         | qldump を使用してバックアップする           | 253 |
|     |      | 5.1.4         | mys         | qldump を使用してリストアする             | 256 |
|     | 5.2  | サーバ           | 一間          | でのガルーンの移行                      | 259 |
|     |      | 5.2.1         | 32 <b>E</b> | ビット OS または 64 ビット OS 同士で移行する   | 259 |
|     |      | 5.2.2         | 32 <b>Ľ</b> | ビット OS から 64 ビット OS にガルーンを移行する | 260 |
|     | 5.3  | Admin         | istrate     | or <b>のパスワードを再設定する</b>         | 263 |
| 付録A | CS۱  | ノファ・          | イルの         | >仕様                            |     |
|     | 付録   | A.1 CS        | SV 7        | ァイルを作成する場合の注意点                 |     |
|     | 付録   | A.2 CS        | SV 7        | ァイルのフォーマット                     | 265 |
|     |      | <b>付録</b> A.  | 2.1         | ユーザー                           | 265 |
|     |      | <b>付録</b> A.: | 2.2         | ファイル                           | 271 |
|     |      | <b>付録</b> A.  | 2.3         | カレンダー                          | 271 |
|     |      | <b>付録</b> A.  | 2.4         | ポータル                           | 273 |
|     |      | <b>付録</b> A.: | 2.5         | スペース                           | 273 |
|     |      | <b>付録</b> A.  | 2.6         | リンク集                           | 274 |
|     |      | <b>付録</b> A.  | 2.7         | スケジュール                         | 276 |
|     |      | <b>付録</b> A.  | 2.8         | 揭示板                            | 280 |
|     |      | <b>付録</b> A.  | 2.9         | ファイル管理                         | 282 |
|     |      | <b>付録</b> A.  | 2.10        | 電話メモ                           | 284 |
|     |      | <b>付録</b> A.  | 2.11        | タイムカード                         | 285 |
|     |      | <b>付録</b> A.  | 2.12        | アドレス帳                          | 286 |
|     |      | <b>付録</b> A.  | 2.13        | メール                            | 287 |
|     |      | <b>付録</b> A.  | 2.14        | ワークフロー                         | 290 |
|     |      | <b>付録</b> A.  | 2.15        | マルチレポート                        | 294 |
|     |      | <b>付録</b> A.: | 2.16        | RSS リーダー                       | 297 |

|        |            | 付録         | A.2.17       | 在席確認                      | 297  |
|--------|------------|------------|--------------|---------------------------|------|
|        |            | 付録         | A.2.18       | ケータイ                      | 298  |
|        |            |            |              |                           |      |
| 付録B    | コマ         | ンド         | ライン          | ・でガルーンを管理する               | 299  |
|        | 付録日        | 3.1        | コマン          | ^ドの実行手順                   | 299  |
|        |            | 付録         | B.1.1        | Windows 環境でガルーンのコマンドを実行する | 299  |
|        |            | 付録         | B.1.2        | Linux 環境でガルーンのコマンドを実行する   | 300  |
|        | 付録日        | 3.2        | 組織、          | ユーザーおよびロールを CSV ファイルで管理する | 300  |
|        |            | 付録         | B.2.1        | CSV ファイルを読み込むためのコマンドと引数   | 301  |
|        |            | 付録         | B.2.2        | CSV ファイルを書き出すためのコマンドと引数   | 302  |
|        | 付録日        | 3.3        | アプリ          | ケーションのデータを管理する            | 303  |
|        |            | 付録         | B.3.1        | 削除したユーザーのデータを削除する         | 303  |
|        |            | 付録         | B.3.2        | 予定を一括削除する                 | 304  |
|        |            | 付録         | B.3.3        | 期間を指定してメッセージを一括削除する       | 305  |
|        |            | 付録         | B.3.4        | 期限切れの掲示を一括削除する            | 306  |
|        |            | 付録         | B.3.5        | 期間を指定して掲示を一括削除する          | 307  |
|        |            | 付録         | B.3.6        | 受信メールを削除する                | 308  |
|        |            | 付録         | B.3.7        | メッセージの変更および削除権限を削除する      | 309  |
|        |            | 付録         | B.3.8        | 通知を削除する                   | 310  |
|        |            | 付録         | B.3.9        | ガルーンを初期化する                | .311 |
|        |            | 付録         | B.3.10       | ログを一括削除する                 | 313  |
|        |            | 付録         | B.3.11       | ログデータを CSV ファイルに書き出す      | 314  |
|        |            | 付録         | B.3.12       | 実行ログ                      | 315  |
| _      |            |            |              |                           |      |
| 付録C    | ログ         | の出         | 力仕樹          |                           | 317  |
|        | 付録(        | C.1        | ログの          | 構成                        | 317  |
|        | 付録(        | C.2        | 基本シ          | ・ステムのログ                   | 317  |
|        | 付録(        | C.3        | アプリ          | ケーションのログ                  | 323  |
| 小母っ    | <b>=</b> _ | <i>5</i> 1 | 十件节          |                           | 201  |
| 小歌D    | <i>y</i> - | У Л        | <b>↓</b> ↓↓↓ | ξ                         | 374  |
| 付録E    | 検索         | 仕様         | ŧ            |                           | 412  |
|        | 付録日        | Ξ.1        | 複数の          | 表示名を持つカテゴリー名やフォルダーの検索仕様   | 415  |
| /449 m | <b>-</b> - |            | L.           | **                        |      |
| り球ト    | エフ         | - ×        | ッセー          | - Y                       | 416  |
| 付録G    | タイ         | ムソ         | リーン          | 4                         | 488  |
| 付録日    | 入出         | 力司         | [能なつ         | <b>'ァイル</b>               | 491  |
| 1.1.20 | 144        | ~ J ~ J    |              |                           |      |

|   |   | 目次  |
|---|---|-----|
| 索 | 引 | 493 |

# 1章 ガルーンを運用するための準備

ユーザーがガルーンを使い始める前に、システム管理者が行う作業を説明します。 作業の流れは次のとおりです。

| CTED 1 | ローカライズに必要な項目を設定する                                                        |
|--------|--------------------------------------------------------------------------|
| SIEP I | 日本以外の拠点でガルーンを使用する場合は、ローカライズに必要な項目を設定します。<br>「ローカライズに必要な項目を設定する」 - 12 ページ |

| CTEDO | 基本的なデータを登録する                                                                   |
|-------|--------------------------------------------------------------------------------|
| STEPZ | ガルーンを使用するユーザーや、ユーザーが使用するサービス、会社情報などを設定します。<br>「1.1.1 システム管理画面にアクセスする」 - 14 ページ |

| STEP3 | 基本システムの初期設定を行う                                                         |
|-------|------------------------------------------------------------------------|
|       | 「1.1.1 システム管理画面にアクセスする」 - 14 ページ<br>「3.2.1 使用するアプリケーションを設定する」 - 23 ページ |

| STEP4 | アプリケーションごとに機能を設定する                                                 |  |  |  |  |  |
|-------|--------------------------------------------------------------------|--|--|--|--|--|
|       | メールサーバーやアドレス帳などのアプリケーションごとに機能を設定します。<br>「4 章 各アプリケーションの管理」- 74 ページ |  |  |  |  |  |

# サイボウズに問い合わせる

「サポート」画面から、ガルーンに関する質問やトラブル、要望などを、サイボウズに問い合わせることができます。 「サポート」は、試用期間かサービスライセンスの有効期間内のみ使用できます。

操作手順:

- 1 画面右上の歯車アイコンをクリックします。
- 2 ドロップダウンリストから「サポート」を選択します。
- 3 「サポート」画面で、必要事項を入力し、[次へ >>]をクリックします。
- 4 [送信する]をクリックします。

# ローカライズに必要な項目を設定する

バージョン 3.1.0 以降のガルーンは、ローカライズに関する項目が追加されています。

日本以外の拠点でガルーンを使用したり、初期設定以外の表示言語やタイムゾーンなどを使用したりする場合は、 次の流れで設定を変更します。

#### STEP1:カレンダーを作成する

それぞれの活動拠点の休日や稼働日に合わせたカレンダーを作成します。作成したカレンダーは、ひとつの拠点に 対してひとつだけ設定できます。 「3.8.1 カレンダーを管理する」 - 55 ページ

#### STEP2:選択可能な表示言語を設定する

ガルーンで複数の言語を使用するために、ローカライズの一般設定で選択可能な言語を設定します。 「3.13.1 ローカライズの機能を設定する」 - 68 ページ

#### STEP3:拠点を設定する

拠点ごとに稼働日や稼働時間などを設定します。 「3.8.2 拠点を設定する」 - 58 ページ

#### STEP4:ロケールを設定する

活動拠点によって、使用する言語や日時の表示形式が異なる場合は、拠点に合わせてロケールを設定します。 「3.13.2 ロケールを設定する」 - 71 ページ

#### 拠点の設定例

東京と上海に拠点(本社と支店)を設定した例です。

#### 拠点情報

| 拠点項目  | 東京本社        | 上海支店        |
|-------|-------------|-------------|
| 稼働日   | 月~土         | 月~金         |
| 稼働時間  | 9:00-12:00  | 9:00-12:00  |
|       | 13:00-18:00 | 13:00-18:00 |
| カレンダー | Tokyo       | Shanghai    |

#### スケジュール画面の例

| 魚グループ日                           | <u> 戸</u> グルーブ週 |   | 98)  |                      |      |      |     |    |    |    |      |   |
|----------------------------------|-----------------|---|------|----------------------|------|------|-----|----|----|----|------|---|
| 営業1課(優先する組織)                     | <b>오-</b> 핅-    | • | ユーザー | -選択 2011年11月29日(火) ル | ンダーを | 表示する | ▼ [ | •  |    | 今日 |      |   |
| オブション▼                           |                 |   |      |                      |      |      |     | /• |    |    |      |   |
| 📄 (UTC+09:00) 東京                 |                 | 8 | 9    | 10                   | 11   | 12   | 13  | 14 | 15 | 16 | 17 1 | 8 |
| ▲高橋 健太                           |                 |   |      |                      |      |      |     |    |    |    |      |   |
| 🛗 週予定                            |                 |   |      |                      |      |      |     |    |    |    |      |   |
| 🛗 月予定                            |                 |   |      | ☆ミーティング ム            |      |      |     |    |    |    |      |   |
| ▲電話メモ履歴                          |                 |   |      |                      |      |      |     |    |    |    |      |   |
|                                  |                 |   |      |                      |      |      |     |    |    |    |      |   |
| 🚃 (UTC+08:00) 北京                 |                 | 7 | 8    | 9                    | 10   | 11   | 12  | 13 | 14 | 15 | 16 1 | 7 |
| 藤井 亮平                            |                 |   |      |                      |      |      |     |    |    |    |      |   |
| 🛗 週予定                            |                 |   |      |                      |      |      |     |    |    |    |      |   |
| 🛗 月予定                            |                 |   |      |                      |      | *    |     |    |    |    |      |   |
| 50 電話メモ登録                        |                 |   |      | ~ =                  |      | -    |     |    |    |    |      |   |
| ▲ 不在:直帰 [17:02] ↓ (UTC+08:00) 北京 |                 |   |      |                      |      |      |     |    |    |    |      |   |

1):異なる拠点に所属するユーザーの空き時間を確認できます。

• ユーザーが使用しているタイムゾーンがサマータイムに対応している場合、ガルーンで使用する日時にもサマー タイムが適用されます。

# 1.1 システム管理画面にアクセスする

システム管理者は、管理権限を持つユーザーでシステム管理画面にログインし、ガルーンのシステム管理に必要な 項目を設定します。

はじめてシステム管理画面にログインする場合は、先に Web ブラウザーの設定を確認します。Web ブラウザーの設定方法は、弊社の Web サイトで紹介しています。 http://manual.cybozu.co.jp/tech/webbrowser/

#### 運用開始前に設定する項目

ガルーンの運用を開始する前に、次の項目を設定します。

- ユーザー、組織、および役職
- ロール
- ユーザーが利用するアプリケーション
- 会社情報
- 認証方式
- パスワードポリシー

# 1.1.1 システム管理画面にアクセスする

システム管理画面にアクセスし、ガルーンの機能に関する設定を行います。 次の環境でガルーンをインストールした場合を例に、システム管理画面のアクセス URL を説明します。

- インストール識別子:cbgrn
- インストールディレクトリー
  - Windows 環境: C:\Inetpub\scripts
  - Linux 環境: /var/www/cgi-bin

システム管理画面のアクセス URL は次のとおりです。

#### Windows 環境

http://(サーバーの IP アドレス またはホスト名)/scripts/cbgrn/grn.exe/system/index

#### Linux 環境

http://(サーバーの IP アドレス またはホスト名)/cgi-bin/cbgrn/grn.cgi/system/index

注意

• システム管理画面へのアクセスに、シングルサインオンや LDAP 認証は使用できません。

# 1.2 標準データとサンプルデータを削除する

ガルーンを初期化し、インストールしたデータを削除します。

ガルーンの Administrator のパスワードと、データベース接続ユーザーのパスワードを設定し、ガルーンを初期化します。

初期化の手順は、次のマニュアルを参照してください。

Windows 環境:『サイボウズ ガルーン インストールマニュアル』「初期化する」 Linux 環境:『サイボウズ ガルーン インストールマニュアル』「初期化する」

注意

• ガルーンを初期化すると、標準データやサンプルデータ以外のデータもすべて削除されます。

# 2章 ガルーンの管理のしくみ

# 2.1 ガルーンの試用期間

ガルーンの試用期間は、ガルーンをインストールしてから 60 日間です。試用期間を過ぎると、ガルーンを購入するまで、ユーザーはガルーンを利用できません。

#### 補足

- 試用期間終了後、ガルーンを購入するまでの表示言語は、ユーザーが設定した言語によって異なります。
- 「日本語」、「English」または「中文(簡体)」を設定した場合:
   設定した言語で画面が表示されます。
- 「ブラウザーの設定を優先する」を設定した場合:
   Web ブラウザーで設定されている言語で画面が表示されます。ガルーンが対応していない言語が Web ブラウザーに設定されている場合は、OS に設定されている言語が適用されます。

# サービスライセンスの有効期間

サービスライセンスの終了日から30日を経過して、継続サービスライセンスを申し込まない場合、次のサービスは停止します。

- バージョンアップサービス
- サイボウズネット連携サービス(日本語のみ)
- テクニカルサポートサービス(日本語のみ)
- アーカイブライブラリサービス
- サイボウズからのお知らせサービス(日本語のみ)
- 追加アプリケーションサービス:
  - ガルーン ワークフロー
  - ガルーン マルチレポート
  - ガルーン 全文検索サーバー
  - ガルーン ケータイ
  - ガルーン リマインダー
  - ガルーン 連携 API

補足

- サービスライセンスの提供内容については、弊社 Web サイトを参照してください。 <u>http://products.cybozu.co.jp/garoon/price/licence/service.html</u> 上記のページは日本語のみで提供されています。
- サービスが停止すると、「重要なお知らせ」画面に通知が表示されます。
- サービスライセンスの有効期間が終了すると、画面の表示言語はガルーンをインストールしたときに設定した言語になります。

# 2.2 システム管理画面の機能

システム管理画面は、機能ごとに次のタブに分かれています。

- お知らせ
- 基本システムの管理
- 各アプリケーションの管理

## お知らせ

次の情報を確認できます。

- ガルーンのライセンス情報
- サイボウズからのお知らせ
- サーバーの動作環境

# 基本システムの管理

次の項目を設定します。

- 設定認証方式
- 外部サーバー
- 組織やユーザーなど

# 各アプリケーションの管理

ポータルやスケジュールなど、ガルーンのアプリケーションを管理します。

# 2.3 ガルーンの管理に必要な権限

## 2.3.1 ガルーンの管理者

ガルーンの管理権限を持つユーザーを、ガルーンの管理者と呼びます。ガルーンは次の管理者によって管理されます。

#### システム管理者

Administrator と、Administrators グループ(ロール)に所属するユーザーです。 この管理者はガルーンのシステム全体を管理します。

#### 基本システム管理者

基本システム管理者は、Administratorから管理権限を与えられたユーザーです。 この管理者は、使用するアプリケーションやローカライズなどを設定します。

#### アプリケーション管理者

アプリケーション管理者は、Administratorから個別のアプリケーションに対する管理権限を与えられたユーザーです。

#### 運用管理者

運用管理者は、Administrator やアプリケーション管理者からアプリケーションの運用管理権限を与えられたユー ザーです。 この管理者は、Administrator やアプリケーション管理者が指定したアプリケーションをユーザー画面で管理します。

# ロールとは?

ロールは、役職や役割などで分類されたユーザーのグループです。ガルーンでは、ロールに管理権限やアクセス権 を設定できます。

#### ロールの使用例

人事部や経理部などの部長に「部長」というロールを割り当てた場合の例です。 「部長」ロールに、掲示板のカテゴリーAに対するアクセス権を設定します。 「部長」ロールに割り当てられたユーザーに、掲示板のカテゴリーAに対するアクセス権が適用されます。

# Administrators ロールとは?

Administrators ロールは、ガルーンの初期設定で用意されているロールです。Administrators ロールに所属する ユーザーは、Administrator としてガルーンのシステム全体を管理できます。

# 2.3.2 運用管理権限

運用管理権限は、掲示板やファイル管理などのカテゴリーやフォルダーを管理する権限です。運用管理権限は、カ テゴリーまたはフォルダーに設定します。

運用管理権限を付与されたユーザーのユーザー画面には、管理機能のメニューが表示されます。

#### ユーザー画面の例:

| 📱 揭示板 🔷 営業本部                      |                                                  |                                                  |      |
|-----------------------------------|--------------------------------------------------|--------------------------------------------------|------|
| ☑ 掲示を書き込む ~∞ 更新                   | 通知を設定する 📝 オブション▲                                 | [揭示板検索] 詳細検索                                     |      |
| ルート<br>掲示開始待ち<br>下 <del>ま</del> き | メモ:<br>営業部に関す<br>サブカテゴリの順番変更                     |                                                  | — a) |
|                                   | 佐田<br>先頭へ   <<前<br>タイトルマ □(カテコリの評細<br>ご掲示の管理 □へ) | (1-2 件表示 / 2 件中 )<br>差出人 ▼ 更新日時 ▼                |      |
| …情報システム部<br>国経営本部<br>総務報          | ☆ ■グループウェアの利用方法 社内の運用ルール ☆ ■消耗品の購入について 文房具や梱包材な  | · <u>是</u> 高橋 健太 17:40<br>: <u>是</u> 加藤 美咲 17:39 |      |

a):管理機能のメニュー

# 2.3.3 アクセス権

アクセス権は、ユーザーがアプリケーションの機能を使用するために必要な権限です。

アセクス権は、セキュリティモデルと権限を付与する対象(組織、ロールまたはユーザー)を組み合わせて設定します。 アプリケーションによっては使用権限を設定できます。

#### セキュリティモデル

次のどちらかのセキュリティモデルを設定します。

- REVOKE:アクセスを禁止する組織、ロールまたはユーザーを設定します。
- GRANT : アクセスを許可する組織、ロールまたはユーザーを設定します。

#### 使用権限

使用権限は、閲覧、書き込み、削除などの機能を使用する権限です。使用権限は、組織、ユーザーおよびロールご とに設定できます。

# 2.4 ガルーンの管理者を設定する

Administrators ロールを所持するユーザーだけが、管理権限を設定できます。

#### 2.4.1 基本システムの管理権限を設定する

#### 基本システムの管理権限を追加する

操作手順:

- 1 [基本システムの管理]をクリックします。
- 2 [管理権限]をクリックします。
- 3 [基本システムの管理権限]をクリックします。
- 4 [追加する]をクリックします。
- 5 基本システムの管理権限を追加する組織、ユーザー、またはロールを選択します。
- 6 [↓追加]をクリックします。
- 7 必要に応じて手順5と6を繰り返し、[追加する]をクリックします。
- 8 組織、ユーザー、またはロールの[変更]をクリックします。
- 9 基本システムの管理者に許可する管理項目を選択します。
- 10 [変更する]をクリックします。

#### 基本システムの管理権限を変更する

- 1 [基本システムの管理]をクリックします。
- 2 [管理権限]をクリックします。
- 3 [基本システムの管理権限]をクリックします。
- 4 組織、ユーザー、またはロールの[変更]をクリックします。

- 5 基本システムで管理する項目を変更します。
- 6 [変更する]をクリックします。

#### 基本システムの管理権限を削除する

操作手順:

- 1 [基本システムの管理]をクリックします。
- 2 [管理権限]をクリックします。
- 3 [基本システムの管理権限]をクリックします。
- 4 権限を削除する組織、ユーザー、またはロールを選択します。
- 5 [削除する]をクリックします。
- 6 [はい]をクリックします。

補足

手順4で[すべて削除]をクリックし、[はい]をクリックすると、基本システムのすべての管理権限の設定が削除されます。

#### 2.4.2 アプリケーションの管理権限を設定する

#### アプリケーションの管理権限を追加する

操作手順:

- 1 [基本システムの管理]をクリックします。
- 2 [管理権限]をクリックします。
- 3 [アプリケーションの管理権限]をクリックします。
- 4 [追加する]をクリックします。
- 5 アプリケーションの管理権限を設定する組織、ユーザー、またはロールを選択します。
- 6 [↓追加]をクリックします。
- 7 必要に応じて手順5と6を繰り返し、[追加する]をクリックします。
- 8 組織、ユーザー、またはロールの[変更]をクリックします。
- 9 アプリケーションの管理者に許可する管理項目を選択します。
- 10 [変更する]をクリックします。

#### アプリケーションの管理権限を変更する

- 1 [基本システムの管理]をクリックします。
- 2 [管理権限]をクリックします。

- 3 [アプリケーションの管理権限]をクリックします。
- 4 組織、ユーザー、またはロールの[変更]をクリックします。
- 5 アプリケーションの管理権限を変更します。
- 6 [変更する]をクリックします。

# アプリケーション管理権限を削除する

操作手順:

- 1 [基本システムの管理]をクリックします。
- 2 [管理権限]をクリックします。
- 3 [アプリケーションの管理権限]をクリックします。
- 4 組織、ユーザー、またはロールを選択します。
- 5 [削除する]をクリックします。
- 6 [はい]をクリックします。

補足

手順4で[すべて削除]をクリックし、[はい]をクリックすると、アプリケーションのすべての管理権限の設定が削除されます。

# 3章 基本システムの管理

# 3.1 お客様情報

ガルーンの試用や購入の申し込み、問い合わせなどに、お客様情報が必要です。 「お客様情報の変更」画面で、必要な情報を設定します。

操作手順:

- 1 [基本システムの管理]をクリックします。
- 2 [お客様情報]をクリックします。
- 3 [お客様情報の確認]をクリックします。
- 4 [変更する]をクリックします。
- 5 お客様情報を変更します。
- 6 [変更する]をクリックします。

#### ロゴの指定方法

初期設定で設定されているロゴ(ガルーンのロゴ)を変更する場合は、次のいずれかでロゴを指定します。

- URL:ロゴの保存先とファイル名を URL で指定します。
- ファイル:画像ファイルを添付します。

画面例:

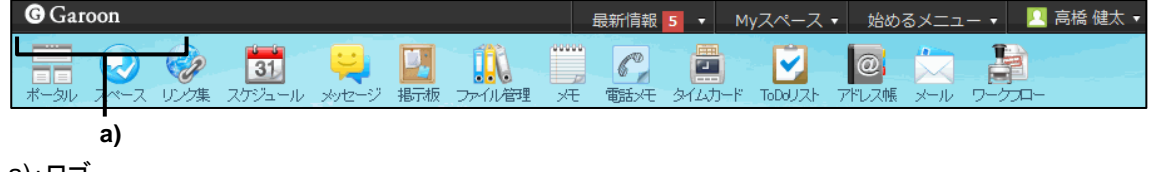

a)∶⊏⊐

注意

 ロゴの画像ファイルは、URL で指定することを推奨します。ロゴの画像ファイルをファイル形式で指定すると、 サーバーのパフォーマンスが低下する可能性があります。

#### 補足

- ロゴ(URL)とロゴ(ファイル)の両方を設定した場合は、URL に設定した画像が優先されます。
- ロゴ(ファイル)に設定した画像を削除するには、「お客様情報の変更」画面で「削除する」のチェックボックスを選択し、[変更する]をクリックします。

# 3.2 アプリケーション

# 3.2.1 使用するアプリケーションを設定する

# アプリケーションの使用を開始または停止する

操作手順:

- 1 [基本システムの管理]をクリックします。
- 2 [アプリケーション]をクリックします。
- 3 [アプリケーション一覧]をクリックします。
- 4 アプリケーションの[使用停止]または[使用開始]をクリックします。

補足

- アプリケーションを使用する場合は、[使用開始]をクリックします。
- 停止したアプリケーションは、アプリケーションの管理画面やユーザー画面に表示されません。

### アプリケーションの名称を変更する

名称を変更すると、ユーザー操作画面に表示されるアプリケーション名が変更されます。 操作手順:

- 1 [基本システムの管理]をクリックします。
- 2 [アプリケーション]をクリックします。
- 3 [アプリケーション一覧]をクリックします。
- 4 変更するアプリケーションの名称をクリックします。
- 5 アプリケーション名を入力します。
- 6 [変更する]をクリックします。

#### 補足

• 表示言語ごとにアプリケーション名を設定できます。

# アプリケーションのプレビューを表示する

プレビューを表示すると、ユーザー画面の表示を確認できます。

- 1 [基本システムの管理]をクリックします。
- 2 [アプリケーション]をクリックします。
- 3 [アプリケーション一覧]をクリックします。

- **4** アプリケーションの[プレビュー]をクリックします。
- 5 各アプリケーションのプレビュー画面を確認します。

# アプリケーションを再初期化する

操作手順:

- 1 [基本システムの管理]をクリックします。
- 2 [アプリケーション]をクリックします。
- 3 [アプリケーション一覧]をクリックします。
- 4 アプリケーションの[再初期化]をクリックします。
- 5 [はい]をクリックします。

#### 補足

• アプリケーションを再初期化すると、今まで設定したデータは削除されます。

# 3.3 ユーザー

ガルーンを使用するユーザーや、ユーザーが所属する組織などを管理します。

### 3.3.1 組織を管理する

# 組織を追加する

操作手順:

- 1 [基本システムの管理]をクリックします。
- 2 [ユーザー]をクリックします。
- 3 [組織/ユーザーの設定]をクリックします。
- 4 組織を選択します。
- 5 [子組織を追加する]をクリックします。
- 6 組織の情報を入力します。
- 7 [追加する]をクリックします。

#### 補足

- 組織コードは固有である必要があります。
- 「組織名」の[表示名を追加する]をクリックすると、複数の言語で組織名を追加できます。
- 「組織コード」の[⇒他の組織コードを確認する]をクリックすると、ガルーンで使用されている組織コードの一覧が 表示されます。

# 組織情報を変更する

操作手順:

- 1 [基本システムの管理]をクリックします。
- 2 [ユーザー]をクリックします。
- 3 [組織/ユーザーの設定]をクリックします。
- 4 組織を選択します。
- 5 [詳細]をクリックします。
- 6 [変更する]をクリックします。
- 7 組織情報を変更します。
- 8 [変更する]をクリックします。

### 組織に所属するユーザーを変更する

操作手順:

- 1 [基本システムの管理]をクリックします。
- 2 [ユーザー]をクリックします。
- 3 [組織/ユーザーの設定]をクリックします。
- 4 組織を選択します。
- 5 [所属ユーザーを変更する]をクリックします。
- 6 組織に所属するユーザーを変更します。
- 7 [所属させる]をクリックします。

### 子組織の表示順を変更する

操作手順:

- 1 [基本システムの管理]をクリックします。
- 2 [ユーザー]をクリックします。
- 3 [組織/ユーザーの設定]をクリックします。
- 4 組織を選択します。
- 5 [子組織を順番変更する]をクリックします。
- 6 子組織の表示順を変更します。
- 7 [変更する]をクリックします。

#### 補足

• (トップ)で[子組織を順番変更する]をクリックすると、(トップ)の子組織の表示順を変更できます。

# 組織を移動する

操作手順:

- 1 [基本システムの管理]をクリックします。
- 2 [ユーザー]をクリックします。
- 3 [組織/ユーザーの設定]をクリックします。
- 4 組織を選択します。
- 5 [詳細]をクリックします。
- 6 [組織を移動する]をクリックします。
- 7 移動先の親組織を選択します。
- 8 [移動する]をクリックします。

# 組織を削除する

- 1 [基本システムの管理]をクリックします。
- 2 [ユーザー]をクリックします。
- 3 [組織/ユーザーの設定]をクリックします。
- 4 組織を選択します。
- 5 [詳細]をクリックします。
- 6 [削除する]をクリックします。
- 7 [はい]をクリックします。

補足

所属している組織がないユーザーは、組織に未所属のユーザーになります。

# 3.3.2 ユーザーを管理する

# ユーザーを追加する

- 1 [基本システムの管理]をクリックします。
- 2 [ユーザー]をクリックします。
- 3 [組織/ユーザーの設定]をクリックします。
- 4 組織を選択します。
- 5 [ユーザーを追加する]をクリックします。
- 6 ユーザーの情報を入力します。
- 7 [追加する]をクリックします。

 ユーザーデータの削除が完了するまで、同じログイン名のユーザーを追加できません。ユーザーのデータを削除 する時間帯の設定については、次のページを参照してください。
 「3.3.5 ユーザーデータの削除時間を設定する」 - 35 ページ

#### 名前の英語表記とは?

標準のユーザー名の言語が、個人設定の「ユーザー名を表示する言語」に設定している言語と異なる場合、「英語 表記」に設定した名前が表示されます。

英語表記は、標準のユーザー名の後に表示することもできます。

#### 補足

- 英語表記の入力欄を使用する場合は、ローカライズの一般設定で設定を変更する必要があります。
   「3.13.1 ローカライズの機能を設定する」 68 ページ
- 3.1.0より前のバージョンから3.1.0以降のガルーンにバージョンアップしたとき、英語表記には何も設定されません。
- 英語表記に何も設定されていない場合は、標準の名前が表示されます。

#### ロケールとは?

ロケールは、言語や地域の設定情報です。ロケールごとに、画面の表示言語や日時の表示形式を設定します。ユー ザーを追加または変更する場合は、ユーザーが活動する国や地域に合ったロケールを選択します。 「3.13.2 ロケールを設定する」 - 71 ページ

#### 拠点とは?

拠点とは、業務や営業など活動の中心になる場所です。 拠点ごとに稼働日や稼働時間などを設定します。 海外の支 店、24 時間稼動している工場など、 拠点ごとに稼働日や稼働時間が異なる場合、ユーザーが活動する場所に合っ た拠点を選択します。

「3.8.2 拠点を設定する」-58ページ

#### 優先する組織とは?

ユーザーを選択するドロップダウンリストには、そのユーザーの所属組織がすべて表示されます。 所属組織が多いユーザーは、ドロップリスト内に大量の組織が表示され、選択が難しくなります。 優先する組織は、宛先入力などの組織選択のドロップダウンリストで「(優先する組織)」と表示されます。 よく選択するユーザーが所属する組織を「優先する組織」として設定すると、宛先や参加者を選択しやすくなります。

#### 表示優先度とは?

ユーザーの一覧画面では、「表示優先度」に設定した番号の昇順で、ユーザーが表示されます。 次の場合は、登録した順にユーザーが表示されます。

- 「表示優先度」に同じ数値が設定されている場合
- 「表示優先度」を設定しない場合

Web ブラウザーからユーザーを登録した場合は、最後に登録したユーザーは最下部に表示されます。

CSV ファイルで登録した場合、ユーザーは CSV ファイルの記載順で表示されます。

同じ組織のユーザーに表示優先度が設定されている場合、優先度の数値が最も大きい(表示優先度が最も低い) ユーザーの下に、表示優先度を設定されていないユーザーが表示されます。

サイボウズ ガルーン 管理者マニュアル

#### 使用の停止とは?

「使用の停止」を設定されたユーザーは、ガルーンにログインできません。 不正なアクセスを防ぐため、休職や出向などで長期間ガルーンにログインしないユーザーの使用を停止することを推 奨します。

#### 補足

- 「使用の停止」に設定されたユーザーは、ライセンスが必要な人数として扱われません。
- 「停止する」のチェックを外すと、そのユーザーは再びガルーンを使用できるようになります。
- 「組織/ユーザーの設定」画面の[(使用停止中のユーザー)]をクリックすると、使用を停止されているユーザーの 一覧が表示されます。

### ユーザー情報を変更する

操作手順:

- 1 [基本システムの管理]をクリックします。
- 2 [ユーザー]をクリックします。
- 3 [組織/ユーザーの設定]をクリックします。
- 4 ユーザー情報を変更するユーザーが所属する組織を選択します。
- 5 ユーザーを選択します。
- 6 [変更する]をクリックします。
- 7 ユーザー情報を変更します。
- 8 [変更する]をクリックします。

補足

• ユーザーを選択した後に[所持ロールを変更する]をクリックして、ロールの所持を変更する

## ユーザーが所属する組織を変更する

操作手順:

- **1** [基本システムの管理]をクリックします。
- 2 [ユーザー]をクリックします。
- 3 [組織/ユーザーの設定]をクリックします。
- 4 設定を変更するユーザーが所属する組織を選択します。
- 5 ユーザーを選択します。
- 6 [所属組織を変更する]をクリックします。
- 7 組織を選択し、[↓この組織を所属に追加する]をクリックします。
- 8 [変更する]をクリックします。

補足

 <sup>「</sup>ユーザー情報の変更」画面で、「所属組織」の[所属組織を変更する]をクリックしても、ユーザーの所属する組織 を設定できます。

## 所属する組織からユーザーを削除する

操作手順:

- 1 [基本システムの管理]をクリックします。
- 2 [ユーザー]をクリックします。
- 3 [組織/ユーザーの設定]をクリックします。
- 4 削除するユーザーが所属する組織を選択します。
- 5 削除するユーザーを選択します。
- 6 [所属から外す]をクリックします。
- 7 [はい]をクリックします。

#### ユーザーを削除する

操作手順:

- 1 [基本システムの管理]をクリックします。
- 2 [ユーザー]をクリックします。
- 3 [組織/ユーザーの設定]をクリックします。
- 4 組織を選択します。
- 5 ユーザーを選択します。
- 6 [削除する]をクリックします。
- 7 [はい]をクリックします。

#### 削除されたユーザーに関するデータの処理

削除されたユーザーが作成したデータや、削除されたユーザーのユーザー名は、次のように処理されます。

- メモやリンク集など、ほかのユーザーと共有しないデータは、指定した時間に自動的に削除されます。
- スケジュールやメッセージなどほかのユーザーと共有するデータは、削除されません。
- ワークフローで、代理申請者を設定していないユーザーを削除すると、そのユーザーが作成した申請データの変 更や削除ができません。
- 削除されたユーザーは、名前の後に「(削除されたユーザー)」が表示されます。
- 削除されたユーザーの名前は、標準で設定されたユーザー名で表示されます。

# ユーザー情報の項目を追加する

ユーザー情報にカスタマイズ項目を追加します。

- 1 [基本システムの管理]をクリックします。
- 2 [ユーザー]をクリックします。

- 3 [ユーザー情報の項目]をクリックします。
- 4 [カスタマイズ項目を追加する]をクリックします。
- 5 カスタマイズ項目を追加します。
- 6 [追加する]をクリックします。

- 項目コードは固有である必要があります。
- ユーザー情報の項目の項目コードに有効な文字:
  - 半角英数字
  - 「\_」(アンダーバー)
- 組み込み項目はユーザー情報に追加できません。

# ユーザー情報の項目を変更する

操作手順:

- 1 [基本システムの管理]をクリックします。
- 2 [ユーザー]をクリックします。
- 3 [ユーザー情報の項目]をクリックします。
- 4 内容を変更する項目を選択します。
- 5 [変更する]をクリックします。
- 6 カスタマイズ項目を変更します。
- 7 [変更する]をクリックします。

補足

- 「アプリケーション一覧」で、「在席確認」を使用停止にしても、「ユーザー情報の項目」画面では、「在席情報」の項目が表示されます。
- 組み込み項目の次の項目は編集できません。
  - 項目名
  - 項目コード

# ユーザー情報の項目の表示順を変更する

- 1 [基本システムの管理]をクリックします。
- 2 [ユーザー]をクリックします。
- 3 [ユーザー情報の項目]をクリックします。
- 4 [カスタマイズ項目を順番変更する]をクリックします。
- 5 カスタマイズ項目の表示順を変更します。
- 6 [変更する]をクリックします。

• 組み込み項目の表示順は変更できません。

### ユーザー情報の項目を削除する

操作手順:

- 1 [基本システムの管理]をクリックします。
- 2 [ユーザー]をクリックします。
- 3 [ユーザー情報の項目]をクリックします。
- 4 カスタマイズ項目の項目名を選択します。
- 5 [削除する]をクリックします。
- **6** [はい]をクリックします。

補足

- 組み込み項目は削除できません。
- ユーザー情報の項目を削除すると、登録した情報も削除されます。

#### 3.3.3 ロールを管理する

#### ロールを追加する

操作手順:

- 1 [基本システムの管理]をクリックします。
- 2 [ユーザー]をクリックします。
- 3 [ロールの設定]をクリックします。
- 4 [ロールを追加する]をクリックします。
- 5 ロールの情報を入力します。
- 6 [追加する]をクリックします。

#### ガルーンにあらかじめ設定されているロール

初期設定では次のロールが設定されています。

#### 動的ロール

所属するユーザーが流動的なロールです。ロールー覧には表示されません。 次のロールがあります。

- Everyone: すべてのユーザーが持つロールです。LoginUser と同じ動作をします。
- LoginUser: ログインしているユーザーが持つロールです。

サイボウズ ガルーン 管理者マニュアル

- Owner: 現在、このロールに該当するユーザーはありません。
- CommandLine: コマンドラインから実行したときに持つロールです。

#### 静的ロール

所属するユーザーが固定されているロールです。

Administrators:
 アドミニストレーター権限を持つロールです。

# ロールを所持するユーザーを追加する

操作手順:

- 1 [基本システムの管理]をクリックします。
- 2 [ユーザー]をクリックします。
- 3 [ロールの設定]をクリックします。
- 4 ロールを選択します。
- 5 [ロールを所持させる]をクリックします。
- 6 組織を選択します。
- 7 ロールを所持するユーザーを選択し、[↓追加]をクリックします。
- 8 [追加する]をクリックします。

# ユーザーの所持するロールを設定する

操作手順:

- 1 [基本システムの管理]をクリックします。
- 2 [ユーザー]をクリックします。
- 3 [組織/ユーザーの設定]をクリックします。
- 4 組織を選択します。
- 5 ユーザーを選択します。
- 6 [所持ロールを変更する]をクリックします。
- 7 選択したユーザーに所持させるロールを設定します。
- 8 [変更する]をクリックします。

# ロール情報を変更する

- 1 [基本システムの管理]をクリックします。
- 2 [ユーザー]をクリックします。

- 3 [ロールの設定]をクリックします。
- 4 ロールを選択します。
- 5 [詳細]をクリックします。
- 6 [変更する]をクリックします。
- 7 ロール情報を変更します。
- 8 [変更する]をクリックします。

• ロールを選択した後に[ロールを所持させる]をクリックして、ロールを所持するユーザーを変更する

### ロールの表示順を変更する

操作手順:

- 1 [基本システムの管理]をクリックします。
- 2 [ユーザー]をクリックします。
- 3 [ロールの設定]をクリックします。
- 4 [ロールを順番変更する]をクリックします。
- 5 ロールの表示順を変更します。
- 6 [変更する]をクリックします。

#### ロールを所持するユーザーを削除する

操作手順:

- 1 [基本システムの管理]をクリックします。
- 2 [ユーザー]をクリックします。
- 3 [ロールの設定]をクリックします。
- 4 ロールを選択します。
- 5 ユーザーを選択します。
- 6 [削除する]をクリックします。
- 7 [はい]をクリックします。

# ロールを削除する

操作手順:

- 1 [基本システムの管理]をクリックします。
- 2 [ユーザー]をクリックします。
- 3 [ロールの設定]をクリックします。
- 4 ロールを選択します。

サイボウズ ガルーン 管理者マニュアル

- 5 [詳細]をクリックします。
- 6 [削除する]をクリックします。
- 7 [はい]をクリックします。

手順4で[全ロールを削除する]をクリックし、[はい]をクリックすると、管理者が追加したロールがすべて削除されます。

### 3.3.4 組織やユーザーの運用管理権限を設定する

# 組織、ユーザー、またはロールに、運用管理権限を設定する

操作手順:

- 1 [基本システムの管理]をクリックします。
- 2 [ユーザー]をクリックします。
- 3 [組織/ユーザーの設定]をクリックします。
- 4 組織を選択します。
- 5 [運用管理権限を設定する]をクリックします。
- 6 [追加する]をクリックします。
- 7 運用管理権限を設定する組織、ユーザー、またはロールを選択します。
- 8 [↓追加]をクリックします。
- 9 「運用管理者の設定」にチェックを入れます。
- 10 [追加する]をクリックします。

補足

• 「運用管理者の設定」の権限を付与されたユーザーは、運用管理者を追加または削除できます。

# 組織に対する運用管理権限を削除する

- 1 [基本システムの管理]をクリックします。
- 2 [ユーザー]をクリックします。
- 3 [組織/ユーザーの設定]をクリックします。
- 4 組織を選択します。
- 5 [運用管理権限を設定する]をクリックします。
- 6 運用管理権限の対象を選択します。
- 7 [削除する]をクリックします。
- 8 [はい]をクリックします。

手順6で[すべて削除]をクリックし、[はい]をクリックすると、組織に対するすべての運用管理権限が削除されます。

## 3.3.5 ユーザーデータの削除時間を設定する

ガルーンから削除されたユーザーのデータを、自動的に削除する時間帯を設定します。 初期設定では、データを削除する時間帯は 8 時から 12 時(UTC23:00 から UTC03:00)に設定されています。 ユーザーデータを削除する時間帯は、次の時間帯を避けて設定することを推奨します。

- ユーザーがガルーンを使用する時間帯
- ガルーンのデータをバックアップする時間帯
- 0:00 前後の時間帯

操作手順:

- 1 [基本システムの管理]をクリックします。
- 2 [ユーザー]をクリックします。
- 3 [ユーザーデータの削除時間の設定]をクリックします。
- 4 [変更する]をクリックします。
- 5 ユーザーデータを削除する時間帯を設定します。
- 6 [変更する]をクリックします。

\_\_\_\_\_注意

- 削除されたユーザーデータは元に戻せません。
- ユーザーデータを削除する時間帯に、24時間以上の時間帯は設定できません。
- 削除処理中はガルーンへの負荷が高くなり、業務に支障をきたす場合があります。
- バックアップ中は、ユーザーデータを削除できません。
- ユーザーデータの削除中にバックアップすると、削除処理が終了します。
- ほかに動作するタスクがあると、処理が実行されない可能性があります。

補足

• ユーザーデータの削除が完了するまで、同じログイン名のユーザーを追加できません。

#### ユーザーの削除を取り消す

「ユーザーデータの削除時間の設定」画面で、削除を中止するユーザーを選択し、[復旧する]をクリックすると、ユー ザーの削除を取り消しできます。

#### ユーザーをすぐに削除する

「ユーザーデータの削除時間の設定」画面で、即時に削除するユーザーを選択し、[削除する]をクリックすると、ユー ザーを即時に削除できます。

# 3.3.6 組織、ユーザーおよびロールをファイルで管理する

# データを CSV ファイルから読み込む

CSV ファイルの読み込み中にエラーが発生した場合、読み込みが中止されます。途中まで読み込まれた内容はガルーンに反映されません。

操作手順:

- 1 [基本システムの管理]をクリックします。
- 2 [ユーザー]をクリックします。
- 3 [CSV ファイルからの読み込み]をクリックします。
- 4 読み込むデータを選択します。
- 5 読み込むファイルを選択します。
- 6 読み込む方法を選択します。
- 7 [次へ >>]をクリックします。
- 8 CSV ファイルの内容を確認し、[読み込む]をクリックします。

注意

- バージョン 3.0 以前のフォーマットを使用すると、ローカライズに関する情報を読み込めません。
- CSV ファイルから組織データを読み込む場合、CSV ファイルの現組織コードにない組織コードの組織は削除されます。

## データを CSV ファイルに書き出す

操作手順:

- 1 [基本システムの管理]をクリックします。
- 2 [ユーザー]をクリックします。
- 3 [CSV ファイルへの書き出し]をクリックします。
- 4 書き出すデータを選択します。
- 5 書き出す方法を選択し、[書き出す]をクリックします。
- 6 ファイルを保存します。

注意

• バージョン 3.0 以前のフォーマットを使用すると、ローカライズに関する情報を書き出せません。

#### 3.3.7 パスワードに制限を設定する

パスワードに制限を設定すると、パスワードが強固になり、セキュリティの向上が見込めます。
操作手順:

- 1 [基本システムの管理]をクリックします。
- 2 [ユーザー]をクリックします。
- 3 [パスワードの制限]をクリックします。
- 4 パスワードの制限を設定します。
- 5 [設定する]をクリックします。

補足

- パスワードに有効期限を設定すると、指定した期間の終了後にパスワードの変更が必要です。
- 有効期限の通知を設定すると、ユーザーがユーザー画面にログインするとき、パスワードの期限が表示されます。
- パスワードに使用できる特殊文字は次のとおりです。
   `~!@#\$%^&\*()\_+-={}|[]\:";'<>?,./

# 3.4 認証

### 3.4.1 ガルーンの認証機能

ガルーンが対応している認証機能は次のとおりです:

- ログイン認証
- セッション認証

ログイン認証とセッション認証を組み合わせると、次のような認証方法を設定できます。 例:

- ログイン時:LDAP サーバーで認証します。
- ログイン後:「標準認証」や「オープン統合認証 ver.2」で認証します。

### ログイン認証

ユーザーがガルーンにログインするときの認証方法を設定します。 次の場合に設定します:

- シングルサインオンで、ほかのシステムからガルーンにログインする。
- ログイン時にだけ「認証データベース」を切り替える。
- ログイン時に LDAP サーバーで認証する。

ログイン認証で利用できる認証方法は次のとおりです:

- 標準認証
- 環境変数認証

# セッション認証

ガルーンにログインしたあとの、認証情報の保持の方法を設定します。 セッション認証で利用できる認証方法は次のとおりです:

- 標準認証
- 環境変数認証
- サイボウズ共通認証
- オープン統合認証 ver.2
- オープン統合認証 ver.1

# 認証データベース

認証方法に合わせて、認証情報の参照先を切り替えられます。

- 標準データベース:ガルーンで認証する
- 認証データベース: LDAP サーバーで認証する

#### 注意

- Windows 環境で SSL を使用する場合は、弊社の Web サイトで制限事項を確認してください。 https://support.cybozu.com/ja-jp/article/4139
- SSL を使用して LDAPS サーバーに接続する場合は、ガルーンの設定を変更する必要があります。詳細は弊社の Web サイトを参照してください。
   http://manual.cybozu.co.jp/tech/sslsetup.html

#### 補足

• LDAP サーバーで認証するには、認証データベースを追加して、LDAP サーバーを指定することが必要です。

# 認証方法について

#### 標準認証

ガルーンの認証情報を使って認証します。認証結果は Cookie に保存されます。

#### 環境変数認証

環境変数に設定された情報で認証します。この認証方法は、多くのシングルサインオン製品で採用されています。

#### サイボウズ共通認証

認証結果を Cookie に保存します。認証情報は、Office シリーズ、デヂエ、メールワイズなどのサイボウズ製品間で 共有されます。

### オープン統合認証 ver.2

認証結果を Cookie に保存します。認証情報は、ガルーンと他社製品の間で共有されます。 認証情報は、Office シリーズ、デヂエ、メールワイズなどのサイボウズ製品間でも共有されます。 次の項目は、連携対象の製品と同一の値を設定します。

• Cookie 名

- 統合認証パスワード
- 統合認証パスワード(確認用)
- 発行ドメイン

#### 補足

- 他社の製品とのシングルサインオンを設定する場合は、サイボウズ オフィシャルパートナーにお問い合わせください。
- オープン統合認証 ver.2 のセキュリティは、サイボウズ共通認証やオープン統合認証 ver.1 のセキュリティよりも 強化されています。
   認証情報を共有する製品がオープン統合認証 ver.2 に対応している場合は、ガルーンでもオープン統合認証 ver.2 を使用することを推奨します。

### オープン統合認証 ver.1

認証結果を Cookie に保存します。認証情報は、ガルーンと他社製品の間で共有されます。 次の項目は、連携対象の製品と同一の値を設定します。

- 統合認証パスワード
- 統合認証パスワード(確認用)
- Cookie 発行ドメイン
- Cookie 発行パス

注意

• セキュリティ対策として、Cookie 発行パスは、必要な範囲だけを指定することを推奨します。

補足

• バージョン 2.5.2 以前のガルーンでオープン統合認証を設定していた場合は、バージョンアップ時に、自動的に オープン統合認証 ver.1 が設定されます。

# 3.4.2 認証を管理する

### 認証を追加する

### ログイン認証を追加する

- 1 [基本システムの管理]をクリックします。
- 2 [認証]をクリックします。
- 3 [ログイン認証]をクリックします。
- 4 [ログイン認証を追加する]をクリックします。
- 5 ログイン認証の形式を確認し、[次へ >>]をクリックします。
- 6 ログイン認証を設定します。
- 7 [追加する]をクリックします。

補足

• 「ログイン認証一覧」画面で [使用する] をクリックして、追加したログイン認証を使用します。

### 「この文字列までを除外して認証」または「この文字列以降を除外して認証」とは?

環境変数の値から除外する文字列がある場合、除外する文字列を指定します。

- この文字列までを除外して認証:
   先頭から指定した文字列までを環境変数の値から除外した値で認証します。
- この文字列以降を除外して認証: 指定した文字列から末尾までを環境変数の値から除外した値で認証します。

#### セッション認証を追加する

操作手順:

- 1 [基本システムの管理]をクリックします。
- 2 [認証]をクリックします。
- 3 [セッション認証]をクリックします。
- 4 [セッション認証を追加する]をクリックします。
- 5 セッション認証の形式を選択し、[次へ >>]をクリックします。
- 6 セッション認証を設定します。
- 7 [追加する]をクリックします。

補足

• 「ログイン認証一覧」画面で [使用する] をクリックして、追加したログイン認証を使用します。

### 認証を変更する

#### ログイン認証を変更する

操作手順:

- **1** [基本システムの管理]をクリックします。
- 2 [認証]をクリックします。
- 3 [ログイン認証]をクリックします。
- 4 ログイン認証を選択します。
- 5 [変更する]をクリックします。
- 6 ログイン認証の設定を変更します。
- 7 [変更する]をクリックします。

#### セッション認証を変更する

操作手順:

1 [基本システムの管理]をクリックします。

- 2 [認証]をクリックします。
- 3 [ログイン認証]をクリックします。
- 4 セッション認証を選択します。
- 5 [変更する]をクリックします。
- 6 セッション認証の設定を変更します。
- 7 [変更する]をクリックします。

# 認証を削除する

### ログイン認証を削除する

操作手順:

- 1 [基本システムの管理]をクリックします。
- 2 [認証]をクリックします。
- 3 [ログイン認証]をクリックします。
- 4 ログイン認証を選択します。
- 5 [削除する]をクリックします。
- 6 [はい]をクリックします。

### セッション認証を削除する

操作手順:

- 1 [基本システムの管理]をクリックします。
- 2 [認証]をクリックします。
- 3 [ログイン認証]をクリックします。
- 4 セッション認証を選択します。
- 5 [削除する]をクリックします。
- 6 [はい]をクリックします。

補足

• 標準認証は削除できません。

### 認証データベースを追加する

操作手順:

- 1 [基本システムの管理]をクリックします。
- 2 [認証]をクリックします。
- 3 [認証データベース]をクリックします。
- 4 [認証データベースを追加する]をクリックします。

\_\_\_\_\_ サイボウズ ガルーン 管理者マニュアル

- 5 認証データベースの形式を確認し、[次へ >>]をクリックします。
- 6 認証データベースを設定します。
- 7 [追加する]をクリックします。

補足

- LDAP サーバーの仕様によっては、空のパスワードによるユーザーのログインを禁止する必要があります。
- 認証データベースの形式にLDAPSを使用する場合は、ポート番号を設定する必要はありません。

### 認証データベースを変更する

操作手順:

- 1 [基本システムの管理]をクリックします。
- 2 [認証]をクリックします。
- 3 [認証データベース]をクリックします。
- 4 認証データベースを選択します。
- 5 [変更する]をクリックします。
- 6 認証データベースの設定を変更します。
- 7 [変更する]をクリックします。

補足

- 標準データベースは変更できません。
- 認証データベースの形式にLDAPSを使用する場合は、ポート番号を設定する必要はありません。

### 認証データベースを削除する

操作手順:

- 1 [基本システムの管理]をクリックします。
- 2 [認証]をクリックします。
- 3 [認証データベース]をクリックします。
- 4 認証データベースを選択します。
- 5 [削除する]をクリックします。
- 6 [はい]をクリックします。

補足

• 標準データベースは削除できません。

# 3.4.3 認証を使用する

# ログイン認証を使用する

操作手順:

- 1 [基本システムの管理]をクリックします。
- 2 [認証]をクリックします。
- 3 [ログイン認証]をクリックします。
- 4 対象のログイン認証の [使用する]をクリックします。

補足

- 使用中のログイン認証は「使用中」と表示されます。
- ログイン認証は無効にできません。使用中のログイン認証を無効にするには、ほかのログイン認証に変更するか、 使用中のログイン認証を削除します。

# セッション認証を使用する

操作手順:

- 1 [基本システムの管理]をクリックします。
- 2 [認証]をクリックします。
- 3 [セッション認証]をクリックします。
- 4 対象のセッション認証の [使用する]をクリックします。

注意

• オープン統合認証 ver.1、またはオープン統合認証 ver.2 を使用する場合は、標準認証も有効にする必要があります。

補足

- 使用中のセッション認証は「使用しない」と表示されます。
- セッション認証の使用を停止するときは、[使用しない] をクリックします。

# 3.5 シングルサインオン

「シングルサインオン」は、ガルーンにログインしているユーザーの認証情報を、ガルーンからほかのシステムに渡す 機能です。

ー度ガルーンにログインしたユーザーは、ガルーンからほかのシステムにアクセスするときに、認証のためにパス ワードを入力する必要がなくなります。

#### ガルーンのシングルサインオン機能で利用できる認証方法:

 GET 認証 フォーム認証です。システムは URL に設定されたパラメーターでユーザーを認証します。 ログインユーザーのユーザー情報が、URL のパラメーターとして送信されます。 • POST 認証

フォーム認証です。システムは Web ページから送信(POST)されたパラメーターでユーザーを認証します。 ログインユーザーのユーザー情報が、POST Method で送信されます。

補足

• GET 認証は URL にユーザー情報が表示されます。使用するシステムに問題がないかどうか、注意が必要です。

# 3.5.1 シングルサインオンを管理する

# シングルサインオンを追加する

操作手順:

- 1 [基本システムの管理]をクリックします。
- 2 [シングルサインオン]をクリックします。
- 3 [シングルサインオンの設定]をクリックします。
- 4 [追加する]をクリックします。
- 5 シングルサインオンを設定します。
- 6 [追加する]をクリックします。

#### 補足

• 「個人設定を許可する」を選択して、項目の変更をユーザーに許可します。

### シングルサインオンを変更する

操作手順:

- 1 [基本システムの管理]をクリックします。
- 2 [シングルサインオン]をクリックします。
- 3 [シングルサインオンの設定]をクリックします。
- 4 シングルサインオンを選択します。
- 5 [変更する]をクリックします。
- 6 シングルサインオンの設定を変更します。
- 7 [変更する]をクリックします。

### シングルサインオンを削除する

- 1 [基本システムの管理]をクリックします。
- 2 [シングルサインオン]をクリックします。
- 3 [シングルサインオンの設定]をクリックします。

- 4 シングルサインオンを選択します。
- 5 [削除する]をクリックします。
- 6 [はい]をクリックします。

補足

• 手順4で[全シングルサインオンを削除する]をクリックし、[はい]をクリックすると、すべてのシングルサイオンの 設定が削除されます。

# 3.6 ファイル

ファイルのサイズ制限、バージョン管理の上限値、MIME タイプなどを設定します。

# 3.6.1 ファイルの機能を設定する

ファイルの「一般設定」画面で、次の設定を変更できます。

#### 保存サイズの上限

ファイルサイズの上限値を設定します。

「無制限」を設定すると、ガルーンで使用しているプログラムが対応できる最大の値が適用されます。 バージョン 3.5.x のガルーンでは、300MB が適用されます。

次のアプリケーションで、登録または添付するファイルのファイルサイズが制限されます。

- ファイル管理
- メモ
- メッセージ
- 揭示板
- アドレス帳

次の項目に添付するファイルのファイルサイズが制限されます。

- お客様情報
- アプリケーションメニュー
- ユーザー情報

#### バージョン管理の上限

ファイルをバージョン管理する世代数の、上限値を設定します。

#### ロックをかける時間

編集中のファイルにロックをかける時間を設定します。

#### ロック機能を使用するかどうか

ユーザーがファイルを編集しているとき、ほかのユーザーがファイルを編集できないようにします。

#### ファイルー括添付を使用するかどうか

ファイルを追加したり添付したりするときに、一度に複数のファイルを選択できるようにします。

注意

- バージョン 2.5.4 以前のガルーンでは、ファイルの一括添付機能を使用できません。
- ファイルー括添付は、ガルーンを運用するサーバーに認証(例:Windows 認証)を設定している場合は無効です。 ファイルー括添付を「使用する」に設定しても、ファイルを一括で添付できません。

補足

- 複数のファイルを一括で添付するには、バージョン 9.0.115.0 以降の Adobe Flash Player が必要です。
- リモートサービスを使用している場合、Web ブラウザーによっては、ファイルを一括で添付できない場合があります。

操作手順:

- 1 [基本システムの管理]をクリックします。
- 2 [ファイル]をクリックします。
- 3 [一般設定]をクリックします。
- 4 必要な機能を設定します。
- 5 [設定する]をクリックします。

# 3.6.2 MIMEタイプを管理する

MIME タイプは、形式が「タイプ名/サブタイプ名」の文字列です。MIME タイプを使用して、ガルーン上にあるファイルをWeb ブラウザーで処理するときの処理方法を設定します。

## MIME タイプを追加する

操作手順:

- 1 [基本システムの管理]をクリックします。
- 2 [ファイル]をクリックします。
- 3 [MIME タイプ]をクリックします。
- 4 [MIME タイプを追加する]をクリックします。
- 5 MIME タイプを設定します。
- 6 [追加する]をクリックします。

補足

• MIME タイプはファイルの拡張子ごとに設定します。

# MIME タイプを変更する

- 1 [基本システムの管理]をクリックします。
- 2 [ファイル]をクリックします。
- 3 [MIME タイプ]をクリックします。

- 4 MIME タイプを選択します。
- 5 [変更する]をクリックします。
- 6 MIME タイプの設定を変更します。
- 7 [変更する]をクリックします。

### MIME タイプを削除する

操作手順:

- 1 [基本システムの管理]をクリックします。
- 2 [ファイル]をクリックします。
- **3** [MIME タイプ]をクリックします。
- **4** MIME タイプを選択します。
- 5 [削除する]をクリックします。
- 6 [はい]をクリックします。

補足

手順4で[全 MIME タイプを削除する]をクリックし、[はい]をクリックすると、すべての MIME タイプが削除されます。

### 3.6.3 MIMEタイプをファイルで管理する

CSV ファイルを使用して、MIME タイプの読み込み、または書き出しができます。

#### 補足

CSV ファイルの読み込み中にエラーが発生すると、読み込みが中止されます。途中まで読み込まれた内容はガルーンに反映されません。

操作手順:

- 1 [基本システムの管理]をクリックします。
- 2 [ファイル]をクリックします。
- 3 [MIME タイプの読み込み]または[MIME タイプの書き出し]をクリックします。
- 4 読み込む方法または書き出す方法を選択します。
- 5 データを CSV ファイルから読み込むか、CSV ファイルに書き出します。

# 3.7 画面

### 3.7.1 画面を設定する

表示に関する次の初期値を変更します。

- 入力欄や表示欄に表示する件数や表示幅
- メールアドレスのリンク先のアプリケーション:
   画面上でメールアドレスをクリックしたときの動作を設定します。
- ・ 画像ファイルの表示方法:
   メールの本文やフォローを表示したとき、画像ファイルと本文を一緒に表示するかどうかを設定します。
- ファイルに出力する文字コード
- ユーザー名の後に表示する情報:
   ユーザー名の後に、別言語で設定している名前や優先する組織を表示するかどうかを設定します。ユーザー名は、次のいずれかのパターンで表示できます。
  - ユーザー名
  - ユーザー名(英語表記)
  - ユーザー名;優先する組織名
  - ユーザー名(英語表記); 優先する組織名

補足

- 設定した内容は、設定を変更したあとに追加したユーザーの初期値に反映されます。すでに存在するユーザーには反映されません。
- 個人設定での設定の変更が許可されている場合、ユーザーは自分で画面の設定を変更できます。
- 個人設定で設定した表示件数は、システム管理の画面にも反映されます。
- ガルーンにログインしているユーザーの「ユーザー名を表示する言語」と同じ言語の「名前(別言語)」に、ユー ザー名が設定されていなかった場合は、「表示名」に設定されているユーザー名が表示されます。

操作手順:

- 1 [基本システムの管理]をクリックします。
- 2 [画面]をクリックします。
- 3 [一般設定]をクリックします。
- 4 必要な設定を変更します。
- 5 [設定する]をクリックします。

## 画面のデザインを変更する

操作手順:

- 1 [基本システムの管理]をクリックします。
- 2 [画面]をクリックします。
- 3 [デザインの設定]をクリックします。
- 4 ユーザーの初期設定に使用する画面のデザインを選択します。
- 5 [設定する]をクリックします。

### ヘッダーに表示するメニューを変更する

次の設定を変更できます。

- アプリケーションメニューの表示:
   ユーザーの操作画面にアプリケーションメニューを表示するかどうかを設定します。
- アプリケーションメニューの表示形式:
   アプリケーションメニューにアイコンを表示するかどうかを設定します。
- 「始めるメニュー」の表示:
   ユーザーの操作画面に「始めるメニュー」を表示するかどうかを設定します。
- 個人設定:
   ヘッダーに表示するメニューを個人設定で変更できるかどうかを設定します。

操作手順:

- 1 [基本システムの管理]をクリックします。
- 2 [画面]をクリックします。
- 3 [ヘッダーとフッターの設定]をクリックします。
- 4 アプリケーションメニューと始めるメニューの設定を変更します。
- 5 [設定する]をクリックします。

# 3.7.2 アプリケーションメニューを設定する

画面例:

| cybozu.com 👩 💓                                                                         | 最新情報 ▼ Myスペース ▼ 始めるメニュー ▼ 🔼 高橋 健太 ▼ |      |
|----------------------------------------------------------------------------------------|-------------------------------------|------|
| ボータル スペース リング集 スケジュール メッセージ 掲示板 ファイル管理 メモ 1<br>N A A A A A A A A A A A A A A A A A A A |                                     | · a) |
|                                                                                        |                                     |      |

a):アプリケーションメニュー

# メニューを追加する

ガルーンのアプリケーションや Web サイトへのリンクを、メニューとして追加します。

操作手順:

- 1 [基本システムの管理]をクリックします。
- 2 [画面]をクリックします。
- 3 [アプリケーションメニュー一覧]をクリックします。
- 4 [メニューを追加する]をクリックします。
- 5 アプリケーションメニューのメニューを設定します。
- 6 [追加する]をクリックします。

#### 補足

- 「タイトル」の[表示名を追加する]をクリックすると、複数の言語でメニュー名を追加できます。
- アイコンの URL とアイコンのファイルの両方を設定した場合は、URL に設定した画像が優先されます。
- アイコンのファイルを設定すると、ガルーンの動作が遅くなる場合があります。

サイボウズ ガルーン 管理者マニュアル

## メニューを変更する

操作手順:

- 1 [基本システムの管理]をクリックします。
- 2 [画面]をクリックします。
- 3 [アプリケーションメニュー一覧]をクリックします。
- 4 メニューを選択します。
- 5 [変更する]をクリックします。
- 6 アプリケーションメニューを変更します。
- 7 [変更する]をクリックします。

補足

• アプリケーション内のリンクのタイトルを空にすると、初期設定の名称に初期化されます。

### メニューの表示順を変更する

操作手順:

- 1 [基本システムの管理]をクリックします。
- 2 [画面]をクリックします。
- 3 [アプリケーションメニュー一覧]をクリックします。
- 4 [メニューを順番変更する]をクリックします。
- 5 アプリケーションメニューの表示順を変更します。
- 6 [変更する]をクリックします。

### メニューを削除する

操作手順:

- 1 [基本システムの管理]をクリックします。
- 2 [画面]をクリックします。
- 3 [アプリケーションメニュー一覧]をクリックします。
- 4 メニューを選択します。
- 5 [削除する]をクリックします。
- 6 [はい]をクリックします。

### アプリケーションメニューを初期化する

- 1 [基本システムの管理]をクリックします。
- 2 [画面]をクリックします。

- 3 [アプリケーションメニュー一覧]をクリックします。
- 4 [メニューを初期化する]をクリックします。
- 5 [はい]をクリックします。

# 3.7.3 「始めるメニュー」を設定する

画面例:

| cybozu.com       ③       ●         ボータル       スペース       レンク集       スケ         ボータル       スペース       リンク集       スケ         RSJ-ダー       cybozunet       お気に入り         1       掲示板       営業本部         1       掲示を書き込む       -co更新 | 31<br>ジュール メッセージ 撮示板 ファイル/管理<br>通知一覧<br>通知を設定する                                                                          | 最新情報 • №<br>                                            | <ul> <li>Myスペース ▼ 始めるメニニ</li> <li>ポータル</li> <li>スペース</li> <li>ファクル</li> <li>スケジュール</li> <li>計 施設予約</li> <li>メッセージ</li> <li>掲示板</li> <li>ファイル管理</li> </ul>                          | 2 ▼<br>■ 高橋 健太 ▼<br>□ マルチレポート<br>離検索<br>詳細検索 |
|----------------------------------------------------------------------------------------------------|----------------------------------------------------------------------------------------------------|---------------------------------------------------------|----------------------------------------------------------------------------------------------------|----------------------------------------------|
| ルート<br>- 掲示開始待ち<br>- 下書ぎ<br>- <b>営業本部</b><br>- お知らせ<br>- 情報システム部<br>- 経営本部<br>- 総務部<br>- 経営本部<br>- 経営本部<br>- その他                                                                                                    | メモ:<br>営業部に関するお知らせです。 先頭へ   <<前の 20 件へ   次の<br>タイトルマ ★ 過グループウェアの利用方法 ★ 週ガループウェアの利用方法 ★ 週消耗品の購入について 先頭へ   <<前の 20 件へ   次の | 20 件へ>><br><b>内容</b><br>社内の運用ルール<br>文房具や梱包材な<br>20 件へ>> | <ul> <li>スモ</li> <li>スモ</li> <li>タイムカード</li> <li>ワレンスト</li> <li>アドレス帳</li> <li>メール</li> <li>ワークフロー</li> <li>マルチレポート</li> <li>RSSリーダー</li> <li>cybozu.net</li> <li>お気に入り</li> </ul> | E<br>示 / 2 件中 )<br>日時 ■<br>○<br>3            |

a):「始めるメニュー」

# メニューを追加する

「始めるメニュー」に、ガルーンのアプリケーションや Web サイトへのリンクを追加します。

操作手順:

- 1 [基本システムの管理]をクリックします。
- 2 [画面]をクリックします。
- 3 [始めるメニュー一覧]をクリックします。
- 4 [メニューを追加する]をクリックします。
- 5 「始めるメニュー」のメニューを設定します。
- 6 [追加する]をクリックします。

#### 補足

• [表示名を追加する]をクリックすると、複数の言語でメニュー名を追加できます。

### メニューを変更する

操作手順:

- 1 [基本システムの管理]をクリックします。
- 2 [画面]をクリックします。
- 3 [始めるメニュー一覧]をクリックします。
- 4 メニューを選択します。
- 5 [変更する]をクリックします。]
- 6 「始めるメニュー」の設定を変更します。
- 7 [変更する]をクリックします。

補足

• アプリケーション内のリンクのタイトルを空にすると、初期設定の名称に初期化されます。

# メニューの表示順を変更する

操作手順:

- 1 [基本システムの管理]をクリックします。
- 2 [画面]をクリックします。
- 3 [始めるメニュー一覧]をクリックします。
- 4 [メニューを順番変更する]をクリックします。
- 5 メニューの表示順を変更します。
- 6 [変更する]をクリックします。

# メニューを削除する

操作手順:

- 1 [基本システムの管理]をクリックします。
- 2 [画面]をクリックします。
- 3 [始めるメニュー一覧]をクリックします。
- 4 メニューを選択します。
- 5 [削除する]をクリックします。
- 6 [はい]をクリックします。

# 「始めるメニュー」を初期化する

- 1 [基本システムの管理]をクリックします。
- 2 [画面]をクリックします。

- 3 [始めるメニュー一覧]をクリックします。
- 4 [メニューを初期化する]をクリックします。
- 5 [はい]をクリックします。

### 3.7.4 Webメールを管理する

「メールアドレスのリンク先アプリケーション」で使用する、Webメールの候補を設定します。

### Web メールを追加する

操作手順:

- 1 [基本システムの管理]をクリックします。
- 2 [画面]をクリックします。
- 3 [Web メール]をクリックします。
- 4 [Webメールを追加する]をクリックします。
- 5 Web メールを設定します。
- 6 [追加する]をクリックします。

補足

- 実際に使用する URL は、各 Web メールの提供元にお問い合わせください。
- 無効なURLを設定した場合は、メールアドレスのリンク先アプリケーションの設定にかかわらず、Webブラウザー で設定しているメールソフトが起動します。

### Web メールを変更する

操作手順:

- 1 [基本システムの管理]をクリックします。
- 2 [画面]をクリックします。
- 3 [Web メール]をクリックします。
- **4** Web メールを選択します。
- 5 [変更する]をクリックします。
- **6** Web メールの設定を変更します。
- 7 [変更する]をクリックします。

### Web メールを削除する

操作手順:

1 [基本システムの管理]をクリックします。

- 2 [画面]をクリックします。
- 3 [Web メール]をクリックします。
- **4** Web メールを選択します。
- 5 [削除する]をクリックします。
- 6 [はい]をクリックします。

# 3.7.5 ドロップダウンリストの機能を設定する

ユーザーの操作画面に表示される、次のドロップダウンリストを設定します。

- 組織
- ユーザー
- 施設グループ
- 施設

「ドロップダウンリストの設定」画面で、次の設定を変更できます。

- 個人設定: ドロップダウンリストの設定を個人設定で変更できるかどうかを設定します。
- 表示件数:
   ドロップダウンリストに表示される、最近選択した項目の件数を設定します。
- 履歴の削除:
   ドロップダウンリストに表示される、最近選択した項目を削除します。

#### 補足

- 「履歴の削除」を選択すると、ドロップダウンリストで選択した項目の選択履歴を削除できます。
- 履歴を削除すると、履歴内容を復旧できません。

操作手順:

- 1 [基本システムの管理]をクリックします。
- 2 [画面]をクリックします。
- 3 [ドロップダウンリストの設定]をクリックします。
- 4 必要な機能を設定します。
- 5 [設定する]をクリックします。

# 3.8 カレンダー

カレンダーには、次の種類があります。

 標準のカレンダー: ガルーンの初期設定で設定されているカレンダーです。標準のカレンダーに、イベントとして「祝日」、「就業日」および「メモ」(システムメモ)を登録できます。 システムカレンダー:
 基本システム管理者が6

基本システム管理者が作成するカレンダーです。システムカレンダーに、イベントとして「祝日」、「就業日」および 「メモ」(システムメモ)を登録できます。

 My カレンダー: ユーザーが作成するカレンダーです。My カレンダーに、イベントとして「記念日」や「メモ」(ユーザーメモ)を登録 できます。

補足

- 初期設定の祝日は日本のカレンダーに基づいて設定されています。
- スケジュールの「一般設定」画面で祝日を表示しない設定にすると、ユーザー画面に祝日が表示されません。
   「4.4.1 スケジュールの機能を設定する」 103 ページ
- ユーザーは、自分が使用するカレンダーを個人設定で選択できます。

### 3.8.1 カレンダーを管理する

### カレンダーを追加する

システムカレンダーを追加します。

操作手順:

- 1 [基本システムの管理]をクリックします。
- 2 [カレンダー]をクリックします。
- 3 [カレンダーの設定]をクリックします。
- 4 [カレンダーを登録する]をクリックします。
- 5 カレンダーを設定します。
- 6 [登録する]をクリックします。

### イベントを追加する

システムカレンダーにイベントを追加します。 カレンダーに追加したイベントは、スケジュールやカレンダーポートレットに反映されます。

操作手順:

- 1 [基本システムの管理]をクリックします。
- 2 [カレンダー]をクリックします。
- 3 [カレンダーの設定]をクリックします。
- 4 カレンダーを選択します。
- 5 [イベントを登録する]をクリックします。
- 6 イベントを設定します。
- 7 [登録する]をクリックします。

\_\_\_\_ サイボウズ ガルーン 管理者マニュアル イベントタイプによって、カレンダー上の表示が異なります。 標準カレンダーとシステムカレンダーに設定できるイベントタイプは次のとおりです。

- 祝日:
   平日や土曜日を祝日として設定できます。
   イベント名と、祝日を表すアイコンが表示されます。背景色は日曜日と同じ色(赤)です。
- 就業日:
   土曜日や祝日を平日として設定できます。
   イベント名と、就業日を表すアイコンが表示されます。背景色は平日と同じ色(白)です。
- メモ:

スケジュールに、メモに入力された文字列を表示します。 イベント名が表示されます。背景色は変わりません。

イベントタイプの設定例:

| グループ日      | グルーブ週     | 2日 🛗週                | 日本 日本 日本 日本 日本 日本 日本 日本 日本 日本 日本 日本 日本 日 |                      |              |              |      |
|------------|-----------|----------------------|------------------------------------------|----------------------|--------------|--------------|------|
| 高橋健太 👻 🗖 🗆 | ユーザー/施設選択 | 201                  | 1/11/20~2011                             | <b>/12/24</b> カレンダーを | 表示する▼        | ▲ 今月 ▶       |      |
|            |           |                      |                                          |                      | ☑ 未9         | 宅了のToDoを表示する |      |
|            |           |                      | ▲前週  翌週▼                                 |                      |              |              |      |
| 11/20(日)   | 11/21(月)  | 11/22(火)             | 11/23(水)                                 | 11/24(木)             | 11/25(金)     | 11/26(±)     |      |
|            |           |                      |                                          |                      | ■創立記念日 ――    |              | a)   |
|            |           |                      |                                          |                      |              |              |      |
| 11/27(日)   | 11/28(月)  | 11/29(火)             | 11/30(水)                                 | 12/01(木)             | 12/02(金)     | 12/03(土)     |      |
|            |           | <u>10:00-11:00 ≳</u> |                                          |                      |              | 目臨時操業        | — b) |
|            |           |                      |                                          |                      |              |              |      |
| 12/04(日)   | 12/05(月)  | 12/06(火)             | 12/07(水)                                 | 12/08(木)             | 12/09(金)     | 12/10(土)     |      |
|            |           |                      |                                          |                      | コーザー会<br>  📝 | Z            | — c) |
| 12/11(日)   | 12/12(月)  | 12/13(火)             | 12/14(7k)                                | 12/15(木)             | 12/16(金)     | 12/17(+)     | J    |

- a):祝日
- b):就業日
- c):メモ

# イベントを変更する

- 1 [基本システムの管理]をクリックします。
- 2 [カレンダー]をクリックします。
- 3 [カレンダーの設定]をクリックします。
- 4 カレンダーを選択します。
- 5 イベントの日付を選択します。
- 6 [変更する]をクリックします。
- 7 イベントの設定を変更します。
- 8 [変更する]をクリックします。

# カレンダーの表示名を変更する

操作手順:

- 1 [基本システムの管理]をクリックします。
- 2 [カレンダー]をクリックします。
- 3 [カレンダーの設定]をクリックします。
- 4 カレンダーを選択します。
- 5 [詳細]をクリックします。
- 6 [変更する]をクリックします。
- 7 カレンダーの表示名を変更します。
- 8 [変更する]をクリックします。

補足

• 「標準のカレンダー」の表示名は変更できません。

# カレンダーやイベントを削除する

### カレンダーを削除する

操作手順:

- 1 [基本システムの管理]をクリックします。
- 2 [カレンダー]をクリックします。
- 3 [カレンダーの設定]をクリックします。
- 4 カレンダーを選択します。
- 5 [詳細]をクリックします。
- 6 [削除する]をクリックします。
- 7 [はい]をクリックします。

#### 補足

- 「標準のカレンダー」は削除できません。
- カレンダーを削除すると、カレンダーのイベントも削除されます。

### イベントを削除する

- 1 [基本システムの管理]をクリックします。
- 2 [カレンダー]をクリックします。
- 3 [カレンダーの設定]をクリックします。
- 4 カレンダーを選択します。

- 5 イベントの日付を選択します。
- 6 [削除する]をクリックします。
- 7 [はい]をクリックします。

補足

• 手順5で[カレンダー内の全イベントを削除する]をクリックし、[はい]をクリックすると、選択しているカレンダーの すべてのイベントが削除されます。

# 3.8.2 拠点を設定する

海外の支社や24時間稼動する工場など、拠点ごとに業務時間が異なる場合があります。ガルーンでは、拠点ごとに、 稼働日や稼働時間などを設定できます。

拠点ごとに次の項目を設定します。

拠点名:

[表示名を追加する]をクリックすると、複数の言語で拠点名を追加できます。

- 拠点コード: 拠点コードは固有である必要があります。
- 稼働日:
   拠点で業務を行う日を、曜日で設定します。休日に稼動する、平日に休業するなど、業務に合わせて稼働日を設定します。
- 稼働時間:
   拠点で業務を行う時間帯を設定します。例えばランチタイムを除外して、午前と午後に分けて時間帯を設定することもできます。
- カレンダー
  - 使用するカレンダー:
     カレンダーが複数設定されている場合、使用するカレンダーを指定します。
  - カレンダーの就業日を適用する:
     使用するカレンダーに設定された就業日を、拠点に適用する場合に選択します。
     就業日については、次のページを参照してください。
     「イベントを追加する」 55 ページ

#### 補足

- カレンダーの就業日を適用しない場合、就業日はメモとしてカレンダーに表示されます。
- 非稼働時間は、ユーザーのスケジュールの画面でグレー表示されます。

#### 稼働時間の設定例:

| ●日 ●週 ●日 ●日 ●日 ●日 ●日 ●日 ●日 ●日 ●日 ●日 ●日 ●日 ●日 |               |    |      |      |       |       |       |        |    |    |      |       |
|----------------------------------------------|---------------|----|------|------|-------|-------|-------|--------|----|----|------|-------|
| 営業1課(優先する組織)                                 | <b>요</b> - 밁- | ·  | ザー選択 | 2011 | 年12月0 | 1日(木) | カレンダー | -を表示する | •  |    | 今日 🕨 | •     |
|                                              |               |    |      |      |       |       |       |        |    |    | オ    | プション▼ |
| 📃 (UTC+09:00) 東京                             |               | 8  | 9    | 10   | 11    | 12    | 13    | 14     | 15 | 16 | 17   | 18    |
| ≗高橋 健太                                       |               |    |      |      |       |       |       |        |    |    |      |       |
| 🛗 週予定                                        |               |    |      |      |       |       |       |        |    |    |      |       |
| 🛗 月予定                                        |               |    |      | 2    |       |       |       |        |    |    |      |       |
| 「■電話メモ履歴                                     |               |    |      |      |       |       |       |        |    |    |      |       |
| ▲ 在席 [17:02]                                 |               |    |      |      |       |       |       |        |    |    |      |       |
| 🗐 (UTC+08:00) 北京                             |               | 7  | 8    | 9    | 10    | 11    | 12    | 13     | 14 | 15 | 16   | 17    |
| 🚨 藤井 亮平                                      |               |    |      |      |       |       |       |        |    |    |      |       |
| 🛗 週予定                                        |               |    |      |      |       |       |       |        |    |    |      |       |
| 🛗 月予定                                        |               |    |      |      | 1     |       |       |        |    |    |      |       |
| 💋 電話メモ登録                                     |               |    |      |      |       |       |       |        |    |    |      |       |
| ● 不在:直帰 [17:02] ■ (UTC+08:00) 北京             |               |    |      |      |       |       |       |        |    |    |      |       |
| ■ <sup>(UTC-08:00)</sup> ロサンゼ<br>ルス          |               | 15 | 16   | 17   | 18    | 19    | 20    | 21     | 22 | 23 | 0    | 1     |
| 🚨 磯野 花織                                      |               |    |      |      |       |       |       |        |    |    |      |       |
| 🛗 週予定                                        |               |    |      |      |       |       |       |        |    |    |      |       |
| 🛗 月予定                                        |               |    |      |      |       |       |       |        |    |    |      |       |
| 50 電話メモ登録                                    |               |    |      |      |       |       |       |        |    |    |      |       |
| ▲ 在席:帰社 [17:04] (UTC-08:00) ロサン ゼルス          |               |    |      |      |       |       |       |        |    |    |      |       |

# 設定の優先順位

#### タイムゾーン

タイムゾーンの設定は、次の順に優先されます。

- 1. ユーザーが自分で設定したタイムゾーン
- Web ブラウザーが使用している言語に対応したタイムゾーン: 言語が日本語、英語または中国の場合に有効です。
   ロケールの初期値として設定されているタイムゾーン

#### 稼働日と稼働時間

基本システムや個人設定などで設定されている稼働日や稼働時間がほかの設定と異なる場合、次の順に設定が優先されます。

1. ユーザーが個人設定で設定した稼働日と稼働時間

2. ユーザーに適用されている拠点の稼働日と稼働時間

# 拠点を追加する

- 1 [基本システムの管理]をクリックします。
- 2 [カレンダー]をクリックします。
- 3 [拠点の設定]をクリックします。
- 4 [拠点を追加する]をクリックします。

- 5 拠点を設定します。
- 6 [設定する]をクリックします。

補足

• 拠点コードは固有である必要があります。

## 拠点の設定を変更する

操作手順:

- 1 [基本システムの管理]をクリックします。
- 2 [カレンダー]をクリックします。
- 3 [拠点の設定]をクリックします。
- 4 設定を変更する拠点名をクリックします。
- 5 [変更する]をクリックします。
- 6 拠点の設定を変更します。
- 7 [変更する]をクリックします。

# 拠点を削除する

ユーザーが使用している拠点を削除すると、その拠点の情報はユーザー独自の設定として継承されます。

操作手順:

- 1 [基本システムの管理]をクリックします。
- 2 [カレンダー]をクリックします。
- 3 [拠点の設定]をクリックします。
- 4 削除する拠点の拠点名をクリックします。
- 5 [削除する]をクリックします。
- 6 [はい]をクリックします。

補足

• 複数の拠点を一括で削除する場合は、手順4で削除する拠点のチェックボックスを選択します。

# 3.8.3 イベントや拠点をファイルで管理する

### イベントデータを CSV ファイルで管理する

CSV ファイルを使用して、イベントデータを読み込みまたは書き出します。

操作手順:

- 1 [基本システムの管理]をクリックします。
- 2 [カレンダー]をクリックします。
- 3 [カレンダーの設定]をクリックします。
- 4 カレンダーを選択します。
- 5 [イベントを読み込む]または[イベントを書き出す]をクリックします。
- 6 読み込む方法または書き出す方法を選択します。
- 7 データを CSV ファイルから読み込むか、CSV ファイルに書き出します。

#### 補足

- すでに登録されているイベントがある場合、読み込んだイベントは追加されます。
- CSV ファイルの読み込み中にエラーが発生した場合、読み込みは中止します。途中まで読み込まれた内容は、 ガルーンに反映されません。

### 拠点のデータを CSV ファイルから読み込む

拠点名または拠点のデータを CSV ファイルから読み込みます。

操作手順:

- 1 [基本システムの管理]をクリックします。
- 2 [カレンダー]をクリックします。
- 3 [CSV ファイルからの読み込み]をクリックします。
- 4 読み込むデータを選択します。
- 5 読み込む方法を選択し、[次へ>>>]をクリックします。
- 6 [読み込む]をクリックします。

# 拠点のデータを CSV ファイルに書き出す

拠点名または拠点のデータを CSV ファイルに書き出します。

- 1 [基本システムの管理]をクリックします。
- 2 [カレンダー]をクリックします。
- 3 [CSV ファイルへの書き出し]をクリックします。
- 4 書き出すデータを選択します。
- 5 書き出す方法を選択し、[書き出す]をクリックします。
- 6 ファイルを保存します。

# 3.9 通知

### 3.9.1 通知を管理する

最新情報の通知や、確認済みの通知の保存期間を設定します。 保存期間を過ぎた通知は自動的に削除されます。

# 通知の保存期間を設定する

次の設定を変更できます。

- 通知データの保存期間の上限: ユーザーが「個人設定」で設定する「通知の保存期間の設定」の最大値を設定します。
   通知データの保存期間の上限値は、最新情報の通知に反映されます。
- 確認済み通知データの保存期間の上限

補足

- 保存期間の上限値は、設定したあとに追加したユーザーの「個人設定」の初期値に反映されます。
   「個人設定」の初期値に設定される値:
  - 上限値が「30」以上か、「(無制限)」の場合 :「30」
  - 上限値が「15」以下か、「(保存しない)」の場合:上限値と同じ値
- ユーザーは、個人設定で確認済み通知データを保存できる日数を設定します。

操作手順:

- 1 [基本システムの管理]をクリックします。
- 2 [通知]をクリックします。
- 3 [通知の保存期間の設定]をクリックします。
- 4 各上限値の設定を変更します。
- 5 [設定する]をクリックします。

### 「サイボウズからのお知らせ」を受信する

次の画面にサイボウズからのお知らせが表示されます。

- 「お知らせ」画面の「重要なお知らせ」
- システム管理者の通知一覧

#### 補足

- 「サイボウズからのお知らせ」は、日本語で提供されます。
- 「サイボウズからのお知らせ」を受信するには、インターネットに接続できる環境が必要です。

操作手順:

1 [基本システムの管理]をクリックします。

- 2 [通知]をクリックします。
- 3 [サイボウズからのお知らせ]をクリックします。
- 4 「受信」の「サイボウズからのお知らせを受信する」を選択します。
- 5 [設定する]をクリックします。

# 3.10 ロギング

ログには、ユーザーのログイン情報、ガルーンの基本システムの動作、ユーザーがポータルやスケジュールなどの 各アプリケーションを使用した際の動作などが記録されます。

#### 注意

- ログデータが大量に保存されていると、次の機能を使用した場合にサーバーに高い負荷がかかる恐れがあります。
  - ログー覧へのアクセス
  - ログの検索
  - ログの CSV ファイル書き出し
  - ログの一括削除

補足

- サーバーの負荷を軽減するために、次の方法を推奨します。
  - サーバーに負荷がかかる機能は、ユーザーのアクセスが少ない時間帯に使用する。
  - ガルーンのログを定期的にサーバーから削除する。
- ログを保存するには、あらかじめロギングの設定が必要です。

### 3.10.1 ログの出力条件を設定する

ログを出力する条件を設定します。 設定する条件:

- 対象
- カテゴリ(基本システムまたは各アプリケーション)
- 深刻度
- 出力先

- 1 [基本システムの管理]をクリックします。
- 2 [ロギング]をクリックします。
- 3 [ログ一覧]をクリックします。
- 4 [ログを設定する]をクリックします。
- 5 ログを出力するカテゴリを選択し、[次へ >>]をクリックします。
- 6 出力するログの深刻度と、出力先を選択します。
- 7 [設定する]をクリックします。

# 3.10.2 ログを確認する

この操作は、ガルーンを運用するサーバーに高い負荷をかける場合があります。ガルーンにアクセスするユーザーが少ない時間帯に実行することを推奨します。

操作手順:

- 1 [基本システムの管理]をクリックします。
- 2 [ロギング]をクリックします。
- 3 [ログ一覧]をクリックします。
- 4 ログを確認するカテゴリと深刻度を選択します。
- 5 ログの内容を選択します。
- 6 ログの詳細を確認します。

### 3.10.3 ログを削除する

#### 選択したログを削除する

操作手順:

- 1 [基本システムの管理]をクリックします。
- 2 [ロギング]をクリックします。
- 3 [ログ一覧]をクリックします。
- 4 カテゴリを選択します。
- 5 削除するログを選択します。
- 6 [削除する]をクリックします。
- 7 [はい]をクリックします。

### カテゴリと期間を指定してログを削除する

選択したカテゴリに保存されている、指定した日付以前のすべてのログが削除されます。 この操作は、ガルーンを運用するサーバーに高い負荷をかける場合があります。ガルーンにアクセスするユーザー が少ない時間帯に実行することを推奨します。

- 1 [基本システムの管理]をクリックします。
- 2 [ロギング]をクリックします。
- 3 [ログ一覧]をクリックします。
- 4 [期間を指定して削除する]をクリックします。
- 5 カテゴリと削除する期間を指定します。
- 6 [削除する]をクリックします。
- 7 [はい]をクリックします。

# 3.10.4 ログデータをCSVファイルに書き出す

CSV ファイルに書き出すログデータを、次の条件で絞り込みます。

- カテゴリ
- 深刻度
- 期間:

開始日から終了日の間に出力されたログを、CSV ファイルに書き出します。

この操作は、ガルーンを運用するサーバーに高い負荷をかける場合があります。ガルーンにアクセスするユーザーが少ない時間帯に実行することを推奨します。

操作手順:

- 1 [基本システムの管理]をクリックします。
- 2 [ロギング]をクリックします。
- 3 [ログの書き出し]をクリックします。
- 4 ログを書き出す条件を指定します。
- 5 [書き出す]をクリックします。
- 6 ファイルを保存します。

# 3.11 ライセンス

ガルーンを継続的に利用するには、ライセンス情報を登録する必要があります。

### ガルーンの試用期間

ガルーンの試用期間は、インストール後 60 日間です。試用期間を過ぎ、ユーザーライセンスのキーを登録しない場合、ユーザーはガルーンを利用できません。

管理者の操作は次のように制限されます。

- Administrators ロールに所属せず、ライセンスの管理権限がない管理者は、次の画面のみにアクセスできます。
   「お知らせ」画面
- Administrators ロールを持つ管理者と、ライセンスの管理権限を持つ管理者は、次の画面にアクセスできます。
  - 「お知らせ」画面
  - •「基本システムの管理」の「ライセンスの管理」画面

補足

- 試用期間終了後、有効なサービスライセンスを登録しない場合の表示言語は、個人設定で設定した言語によって 異なります。
  - •「日本語」、「English」または「中文(簡体)」を設定した場合: 設定した言語で画面が表示されます。
  - 「ブラウザーの設定を優先する」を設定した場合:
     Web ブラウザーで設定されている言語で画面が表示されます。Web ブラウザーにガルーンが対応していない 言語が設定されていた場合は、OS に合わせて「日本語」、「English」または「中文(簡体)」が表示言語に適用 されます。

サイボウズ ガルーン 管理者マニュアル

### サービスライセンスの有効期間

サービスライセンスの終了日から30日を経過して、継続サービスライセンスのキーを登録しない場合、次のサービスは停止します。

- バージョンアップサービス
- サイボウズネット連携サービス(日本語のみ)
- テクニカルサポートサービス(日本語のみ)
- アーカイブライブラリサービス
- サイボウズからのお知らせサービス(日本語のみ)
- 追加アプリケーションサービス:
  - ガルーン3 ワークフロー
  - ガルーン3 マルチレポート
  - ガルーン3 全文検索サーバー
  - ガルーン3 ケータイ
  - ガルーン3 リマインダー
  - ガルーン3 連携 API

#### 補足

- サービスが停止すると、「重要なお知らせ」画面に通知が表示されます。
- マルチランゲージサービスは、サービスライセンス終了後も使用できます。
- サービスライセンスの有効期間が終了すると、画面の表示言語はガルーンをインストールしたときに設定した言語になります。
- サービスライセンスの提供内容については、弊社 Web サイトを参照してください。 <u>http://products.cybozu.co.jp/garoon/price/licence/service.html</u> 上記のページは日本語のみで提供されています。

### 3.11.1 ライセンスを登録する

操作手順:

- 1 [基本システムの管理]をクリックします。
- 2 [ライセンス]をクリックします。
- 3 [ライセンスの管理]をクリックします。
- 4 [ライセンスを登録する]をクリックします。
- 5 ライセンスの情報を入力し、[登録する]をクリックします。

補足

• 登録したライセンスは削除できません。

### 3.11.2 登録したライセンスを確認する

- 1 [基本システムの管理]をクリックします。
- 2 [ライセンス]をクリックします。

- 3 [ライセンスの管理]をクリックします。
- 4 [ライセンスの登録履歴]をクリックします。
- 5 登録されたライセンスの情報を確認します。

# 3.12 外部サーバー

### 3.12.1 システムメールアカウントを設定する

システムメールアカウントは、ガルーンのシステムがメールを送信するために使用するメールアカウントです。 システムメールアカウントを設定すると、次の機能が利用できます。

- スケジュールの予定通知のメール転送
- 電話メモのメール転送
- Web 会議システムの登録者と招待者への E-mail の送信

「システムメールアカウントの設定」画面で、次の機能を設定します。

- システムメールアカウント:
   システムメールアカウントを使用するかどうかを設定します。
- システムメールアドレス:
   システムからメールを送信する場合の差出人(アカウント)です。
- 送信メールサーバー名(SMTP)
- 送信メールサーバーポート番号
- SSLの使用: メールサーバーとの通信にSSLを使用する場合はチェックを入れます。
- タイムアウトまでの時間
- SMTP 認証方法
- POP before SMTP: 受信後に送信を行う(POP before SMTP)場合に設定します。
   送信メールサーバーに POP before SMTP が設定されている必要があります。

補足

• ポート番号は半角の数字で入力します。

- 1 [基本システムの管理]をクリックします。
- 2 [外部サーバー]をクリックします。
- 3 [システムメールアカウントの設定]をクリックします。
- 4 「システムメールアカウント」の「使用する」を選択します。
- 5 必要な項目を設定します。
- 6 [設定する]をクリックします。

# 3.12.2 Webプロキシを設定する

Web プロキシサーバーを経由したリクエストのみを許可する場合は、使用する Web プロキシサーバーを設定します。

操作手順:

- 1 [基本システムの管理]をクリックします。
- 2 [外部サーバー]をクリックします。
- 3 [Web プロキシの設定]をクリックします。
- 4 必要な項目を設定します。
- 5 [設定する]をクリックします。

#### 注意

- Windows 環境で SSL を使用する場合は、弊社の Web サイトで制限事項を確認してください。 https://support.cybozu.com/ja-jp/article/4139
- SSL を使用して LDAPS サーバーに接続する場合は、ガルーンの設定を変更する必要があります。詳細は弊社の Web サイトを参照してください。
   http://manual.cybozu.co.jp/tech/sslsetup.html

#### 補足

• 例外アドレスに2個以上のアドレスを入力する場合は、アドレスの間に「;」(セミコロン)を記述する必要があります。

# 3.13 **ローカライズ**

# 3.13.1 ローカライズの機能を設定する

- ローカライズの「一般設定」画面で、次の設定を変更できます。
- 選択可能な言語: ユーザーが言語を選択する場合に、選択可能な言語を指定します。
- よく使うタイムゾーン:
   使用頻度が高いタイムゾーンを、「よく使うタイムゾーン」に追加できます。「よく使うタイムゾーン」の設定は、タイムゾーンを選択するドロップダウンリストに反映されます。

#### ドロップダウンリストの例:

| ロケールの設定  | È                                |      |
|----------|----------------------------------|------|
| ロケール ユーザ | ~独自の設定 ▼                         |      |
| 詳細設定     |                                  |      |
|          | よく使うタイムゾーン ◆                     |      |
| タイムソーン   | (UTC+09:00) 東京 	_                |      |
| 言語       | (UTC+09:00) 東京<br>(UTC+08:00) 北京 | – a) |
|          | (UTC-05:00) ニューヨーク               |      |
| 日刊の東い形式  |                                  |      |
| 日付の短い形式  | 2012年01月06日 🗸                    |      |
| 時刻の形式    | 09時43分 👻                         |      |
|          |                                  |      |
|          | 設定する キャンセルする                     |      |
|          |                                  |      |

a):よく使うタイムゾーン

• 印刷用のロケール:

タイムカードやスケジュールなどを印刷するときの、言語や日時の表示形式を設定します。 印刷画面では、日付の表記をログインユーザーの設定で表示するかシステムの設定で表示するかを選択できます。

次の項目を設定できます。

- 言語
- 日付の長い形式
- 日付の短い形式
- 時刻の形式
- 個人設定:ユーザーが個人設定でロケールや拠点の設定を変更できるかどうかを設定します。
- ユーザー情報:ユーザー名の英語表記の入力欄を使用するかどうかを設定します。
- ロケールの初期値:ユーザーが使用する表示言語とタイムゾーンの初期値を設定します。

操作手順:

- 1 [基本システムの管理]をクリックします。
- 2 [ローカライズ]をクリックします。
- 3 [一般設定]をクリックします。
- 4 必要な機能を設定します。
- 5 [設定する]をクリックします。

# ロケールの設定の優先順位

ロケールの設定(日付および時刻の形式)は、次の順に優先されます。 1. ユーザーが個人設定で設定した日付および時刻の形式

- 2. Web ブラウザーが使用している言語に対応した日付および時刻の形式: 言語が日本語、英語または中国語の場合に有効です。
- 3. ローカライズの「一般設定」画面で設定されている日付および時刻の形式

#### Web ブラウザーの言語設定を優先した場合の日時の表示形式

言語に「(ブラウザーの設定を優先する)」を選択した場合の、言語と日時の形式は次のとおりです。

| 言語種類    | 日本語(ja)      | 英語(en)                 | 中国語(zh)             |
|---------|--------------|------------------------|---------------------|
| 日付の長い形式 | 2012年3月6日(火) | Tuesday, March 6, 2012 | 2012 年 3 月 6 日(星期三) |
| 日付の短い形式 | 3/6(火)       | Tue. Mar. 6            | 3/6(三)              |
| 時刻の形式   | 13:25        | 13:25                  | 13:25               |

補足

- ローカライズの「一般設定」画面の設定を使用している場合も、上記のように表示されます。
- 画面を表示するフォントに英語のフォントを割り当てると、\(円の通貨記号)が\(バックスラッシュ)で表示されます。

### 日本語と中国語を併用する場合の注意点

日本語と中国語が混在する画面を Internet Explorer 6 で表示すると、文字化けする場合があります。 画面を表示するフォントに英語のフォントを割り当てると、文字化けを回避できます。フォントを割り当てる場合は、

common.ini ファイル(設定ファイル)を変更します。

標準のインストール先ディレクトリーにガルーンをインストールすると、次のディレクトリーに common.ini ファイルが保存されます。

- Windows 環境: C:¥Inetpub¥scripts¥cbgrn
- Linux 環境: /var/www/cgi-bin/cbgrn

操作手順:

- **1** ガルーンがインストールされているサーバーマシンの Web サーバーを停止します。
- **2** common.ini ファイルを開きます。
- 3 [I18N]セクションに次の記述を追加します。 force\_en\_ie6 = "1"
- **4** common.ini ファイルを保存します。
- 5 ガルーンがインストールされているサーバーマシンの Web サーバーを起動します。

補足

• 画面を表示するフォントに英語のフォントを割り当てると、\(円の通貨記号)が\(バックスラッシュ)で表示されます。

### ユーザーが選択する言語と表示名について

ガルーンの管理者は、ポータル名やカテゴリー名などを複数の言語で設定できます。ユーザーが選択した言語の表示名が設定されていない場合は、標準の表示名が表示されます。

次の項目は複数の言語で表示名を設定できます。

- アプリケーションメニューのメニュー
  - アプリケーション内へのリンクのタイトル

- 任意の URL へのリンクのタイトル
- 始めるメニューのメニュー
  - アプリケーション内へのリンクのタイトル
  - 任意の URL へのリンクのタイトル
- 拠点名
- ポータル名
- HTML ポートレット名
- PHP ポートレット名
- ロケール名
- スペースのカテゴリー名
- リンク集の共有カテゴリー名
- 組織名
- 施設名
- 施設グループ名
- 掲示板のカテゴリー
- ファイル管理のフォルダー名
- アドレス帳のブック名
- ワークフローのカテゴリー名
- マルチレポートのカテゴリー名

#### 「標準」とは?

各ユーザーが使用する言語で表示名が登録されていない場合は、標準に設定された表示名が表示されます。

#### 組織名の設定と表示例:

|              | 組織名の | )設定         |       | 表示される組織名                    |
|--------------|------|-------------|-------|-----------------------------|
| 標準           | 日本語  | English     | 中文( 简 | 简 (言語:組織名)                  |
| Tokyo        | 本社   | head office | 总公司   | 日本語:本社                      |
| headquarters |      |             |       | English: head office        |
|              |      |             |       | 中文(简体):总公司                  |
| Tokyo        | —    | head office | 总公司   | 日本語: Tokyo headquarters     |
| headquarters |      |             |       | English: head office        |
|              |      |             |       | 中文(简体):总公司                  |
| Tokyo        | 本社   | —           | 总公司   | 日本語:本社                      |
| headquarters |      |             |       | English: Tokyo headquarters |
|              |      |             |       | 中文(简体):总公司                  |
| Tokyo        | 本社   | head office | —     | 日本語:本社                      |
| headquarters |      |             |       | English: head office        |
|              |      |             |       | 中文(简体):Tokyo headquarters   |

#### 補足

• バージョン 3.0.0 以前のガルーンで設定した名称やタイトルは、「標準」に設定されます。

# 3.13.2 ロケールを設定する

ガルーンを使用する地域や言語によって、日時の表示形式が異なる場合があります。 地域別または言語別に分けられた設定や情報をロケールといいます。 ロケールごとに、次の項目を設定できます。

- 言語
- 日付の長い形式
- 日付の短い形式
- 時刻の形式

#### 日付と時刻の形式の例:

| 一下書き  |        | 標題▼          | 差出人 ▼          | 更新日時           | 備考 |   |    |
|-------|--------|--------------|----------------|----------------|----|---|----|
| 一一一の相 | ii 🗖 🔶 | 📮カタログの管理について | 🔔 Fujii Ryohei | 12:53          |    | - | a) |
|       | !! 🖻 🔶 | Ӌ 健康診断のご案内   | 🚨 和田 一夫        | 01/27(金) -     |    | - | b) |
|       | ∷ 🖻 🔶  | 📮 バスワードの 送付  | 🚨 加藤 美咲        | 2011年12月26日(月) |    | - | c) |

- a):時刻の形式
- b):日付の短い形式
- c) :日付の長い形式

#### 補足

- 次の日時には、ロケールで設定した形式は適用されません。
  - 日付を選択するカレンダーの年と月
  - 「スケジュールの登録」画面や検索画面などで、期間を指定するときに使用する日付
  - CSV ファイル内の日時の項目
- ロケールの設定の優先順位については、次のページを参照してください。
   「ロケールの設定の優先順位」 69 ページ

# ロケールを追加する

操作手順:

- 1 [基本システムの管理]をクリックします。
- 2 [ローカライズ]をクリックします。
- 3 [ロケールの設定]をクリックします。
- 4 [ロケールを追加する]をクリックします。
- 5 ロケールを設定します。
- 6 [設定する]をクリックします。

補足

ロケールコードは固有である必要があります。

# ロケールの設定を変更する

- 1 [基本システムの管理]をクリックします。
- 2 [ローカライズ]をクリックします。
- 3 [ロケールの設定]をクリックします。
- 4 設定を変更するロケール名をクリックします。
- 5 [変更する]をクリックします。
- 6 ロケールの設定を変更します。
- 7 [変更する]をクリックします。

• システム管理者がロケールの設定を変更すると、ユーザーの個人設定に反映されます。

## ロケールを削除する

操作手順:

- 1 [基本システムの管理]をクリックします。
- 2 [ローカライズ]をクリックします。
- 3 [ロケールの設定]をクリックします。
- 4 削除するロケールのロケール名をクリックします。
- 5 [削除する]をクリックします。
- 6 [はい]をクリックします。

補足

• 複数のロケールを一括で削除する場合は、手順4で削除するロケールのチェックボックスを選択します。

# 4章 各アプリケーションの管理

## 4.1 ポータル

ポータルは、ガルーンの機能を使いやすい場所に配置し、表示させるアプリケーションです。 ポータルに配置する各機能を、ポートレットと呼びます。 ポータルには、次の種類があります。

- システム設定ポータル:
  システム管理者が設定するポータルです。システム設定ポータルは組織ごとに作成できます。
  ポータルや、ポータルに配置したポートレットはアクセス権を設定できます。アクセス権を設定すると、ポータルや
  ポートレットを使用する組織やユーザーを制限できます。
- My ポータル: ユーザーが設定するポータルです。ユーザーは、必要なポートレットやよく使うポートレットを、My ポータルの使いやすい場所に配置できます。
   My ポータルは、作成したユーザーのみが使用できます。ほかのユーザーと共有できません。

#### 補足

- ユーザーは、システム設定ポータルを変更したり非表示にしたりすることはできません。
- My ポータルの雛形を使用すると、My ポータルをかんたんに作成できます。My ポータルの雛形はシステム管理者かアプリケーション管理者のみが作成できます。

## 4.1.1 ポータルを管理する

次のポートレットをポータルに追加できます。

### アプリケーションメニュー

アイコンをクリックすると、各アプリケーションの画面が表示されます。

### お知らせ

社内の共通のお知らせなどが表示されます。

### カレンダー

カレンダーが表示されます。 カレンダーの表示を切り替えると、同じポータルに配置したスケジュールポートレットの表示も切り替わります。

### お探し物

インターネット検索サイトで検索します。

### 送信リンク

メールやメッセージを送信します。

## リンク集

リンク集が表示されます。表示するカテゴリーを指定できます。

#### スケジュール(グループ日表示)

1日のスケジュールが、グループごとに表示されます。

#### スケジュール(グループ週表示)

1週間のスケジュールが、グループごとに表示されます。

#### スケジュール(日表示)

1日のスケジュールが、ユーザーごとに表示されます。

#### スケジュール(週表示)

1週間のスケジュールが、ユーザーごとに表示されます。

#### スケジュール(月表示)

1ヶ月のスケジュールが、ユーザーごとに表示されます。

#### スケジュール(年表示)

1年間のスケジュールが、ユーザーごとに表示されます。

#### スケジュール検索

ユーザー名や施設名で、スケジュールを検索します。

#### メッセージ

メッセージが表示されます。表示するフォルダーを指定できます。

#### 未確認メッセージ

閲覧状況確認メッセージが表示されます。[確認しました]をクリックすると、一覧から削除されます。

#### メッセージ閲覧状況

メッセージの閲覧状況を確認します。標題をクリックすると、メッセージを閲覧できます。

#### 揭示板

掲示板が表示されます。表示するカテゴリーを指定できます。

#### ファイル管理

ファイル管理が表示されます。表示するフォルダーを指定できます。

### メモ

メモを作成します。[保存する]をクリックすると、メモとして保存できます。

## 電話メモ

電話メモが表示されます。電話メモが登録されているかどうかを確認します。

## タイムカード

タイムカードが表示されます。出社時刻や、退社時刻をタイムカードに記録します。

## ToDo リスト

未完了の ToDo リストが表示されます。 締切日を過ぎた ToDo は赤色の太字で表示されます。 締切日当日の ToDo は青色の太字で表示されます。

## ユーザー名簿

ユーザー名簿が表示されます。ユーザー名をクリックすると、ユーザー情報を確認できます。

## アドレス帳検索

アドレス帳の各ブックからアドレスを検索します。

## 在席情報

自分の在席情報を確認または変更します。

### 新着メール情報

新着メールの件数が表示されます。表示するアカウントを指定できます。

### メール

メールの一覧が表示されます。表示するアカウントやフォルダーを指定できます。

## ワークフロー

指定したフォルダーの申請が一覧で表示されます。 指定できるフォルダーは次のとおりです。

- 受信一覧
- 送信一覧
- 下書き

補足

• 「ワークフロー」ポートレットは、試用期間中か、利用ユーザーを登録するまで表示されません。

### マルチレポート

指定したフォルダーや、絞込で絞り込んだレポートが、一覧で表示されます。 指定できるフォルダーまたは絞込は次のとおりです。

- 受信一覧
- 送信一覧
- 下書き
- いずれかの絞込

補足

• 「マルチレポート」ポートレットは、試用期間中か、利用ユーザーを登録するまで表示されません。

## 天気予報

天気予報が表示されます。表示する地域を選択できます。

#### 補足

- このサービスは日本語のみで提供されています。
- 日本国内の天気予報が表示されます。

### 企業検索

企業名で企業情報を検索します。

補足

- このサービスは日本語のみで提供されています。
- 日本国内の企業の情報を検索できます。

### 郵便番号検索

郵便番号で住所を検索します。

#### 補足

- このサービスは日本語のみで提供されています。
- 日本国内の郵便番号を検索できます。

### 地図検索

住所で地図を検索します。

#### 補足

- このサービスは日本語のみで提供されています。
- 日本国内の地図を検索できます。

### 路線検索

出発地と目的地の駅名で路線を検索します。

#### 補足

• このサービスは日本語のみで提供されています。

• 日本国内の路線を検索できます。

### RSS リーダーサイト一覧

RSSリーダーに登録されているサイトが表示されます。

## RSS リーダー記事一覧

指定したサイトの最新の記事が表示されます。

#### 在席情報

自分の在席情報が表示されます。自分の在席状況を変更できます。

### お気に入り

お気に入りの一覧が表示されます。お気に入りに登録した項目をアプリケーションで絞り込んで表示できます。

#### 最新情報

通知が表示されます。更新通知に設定したファイルや掲示、予定などの変更を確認できます。

#### 確認済みの通知

確認済みの通知が表示されます。最新情報から削除した通知を確認できます。

## 全文検索

キーワードでガルーンのデータを検索します。

## ポータルを作成する

次の手順でポータルを作成します。

- Step 1. ポータルを追加する
- Step 2. ポータルにポートレットを追加する
- Step 3. ポートレットの設定を変更する
- Step 4. ポートレットのアクセス権を設定する
- Step 5. ポートレットの表示順を変更する
- Step 6. ポートレットを公開する
- Step 7. ポータルのアクセス権を設定する
- Step 8. ポータルの表示を確認する
- Step 9. ポータルを公開する

#### 補足

- アプリケーションの設定が必要な場合は、ポータルを作成する前に設定します。
- 次の単位でアクセス権を設定できます。
  - ポータルごと

- ポートレットごと
- ポートレットごとに表示内容を変更できます。

#### STEP1 ポータルを追加する

操作手順:

- 1 [各アプリケーションの管理]をクリックします。
- 2 [ポータル]をクリックします。
- 3 [ポータルの一覧]をクリックします。
- 4 [ポータルを追加する]をクリックします。
- 5 ポータル名を入力します。
- 6 [追加する]をクリックします。

補足

• [表示名を追加する]をクリックすると、複数の言語でポータル名を追加できます。

#### STEP2 ポートレットを配置する

操作手順:

- 1 「ポータルの一覧」画面で、ポータルを選択します。
- 2 「ポートレット一覧」の上段、左段、中央段または右段で、[この位置に追加]をクリックします。
- 3 ポートレットを選択しします。
- 4 [追加する]をクリックします。

#### STEP3 ポートレットの設定を変更する

操作手順:

- 1 「ポータルの詳細」画面で、設定を変更するポートレットの[設定]をクリックします。
- 2 ポートレットの設定を変更します。
- 3 [変更する]をクリックします。

#### 補足

設定できる項目はポートレットごとに異なります。

#### 表示名を変更する

#### ポータル名を変更する場合

- 1 「ポータルの詳細」画面で、表示名を変更するポータルの[ポータル名を変更する]をクリックします。
- 2 ポータルの表示名を変更します。
- 3 [変更する]をクリックします。

• [表示名を追加する]をクリックすると、複数の言語でポータルの表示名を追加できます。

#### ポートレット名を変更する場合

操作手順:

- 1 「ポータルの詳細」画面で、表示名を変更するポートレットの[表示名]をクリックします。
- 2 ポートレットの表示名を変更します。
- 3 [変更する]をクリックします。

補足

• [表示名を追加する]をクリックすると、複数の言語でポートレットの表示名を追加できます。

#### STEP4 ポートレットのアクセス権を設定する

ポートレットの閲覧権限を設定します。

操作手順:

- 1 「ポータルの詳細」画面で、アクセス権を変更するポートレットの[アクセス権]をクリックします。
- 2 [追加する]をクリックします。
- 3 権限を設定する組織、ユーザー、またはロールを選択し、[↓追加]をクリックします。
- 4 [追加する]をクリックします。

補足

• 手順2の後に表示される「アクセス権の設定」画面で、権限の設定を削除できます。

#### STEP5 ポートレットの表示順を変更する

操作手順:

- 1 「ポータルの詳細」画面で、[順番変更]をクリックします。
- 2 ポートレットの表示順を変更します。
- 3 [変更する]をクリックします。

#### ポートレットを移動する

操作手順:

- 1 「ポータルの詳細」画面で、移動するポートレットの[段の移動]をクリックします。
- 2 ポートレットの位置を変更します。
- 3 [移動する]をクリックします。

#### STEP6 ポートレットを公開する

操作手順:

1 「ポータルの詳細」画面で、公開するポートレットの[公開]をクリックします。

## 2 [はい]をクリックします。

#### 補足

- [非公開]をクリックすると、ポートレットは非公開になります。
- 公開したポートレットのみがユーザーに表示されます。

### すべてのポートレットを公開する

操作手順:

- 1 「ポータルの詳細」画面で、「ポートレット一覧」の[すべて公開する]をクリックします。
- 2 [はい]をクリックします。

補足

ポータルを公開するまでは、ユーザーはポートレットにアクセスできません。

#### STEP7 ポータルのアクセス権を設定する

ポータルの閲覧権限を設定します。

操作手順:

- 1 「ポータルの詳細」画面で、[アクセス権を設定する]をクリックします。
- 2 [追加する]をクリックします。
- 3 権限を設定する組織、ユーザー、またはロールを選択し、[↓追加]をクリックします。
- 4 [追加する]をクリックします。

補足

- ポータルのアクセス権を組織に対して設定した場合、設定したアクセス権は、子組織には継承されません。
- 手順2の後に表示される「アクセス権の一覧」画面で、権限の設定を削除できます。

#### STEP8 ポータルの表示を確認する

操作手順:

1 「ポータルの詳細」画面で、[ポータルの表示を確認する]をクリックします。

次の点を確認します。

- ポータルが設定したとおりに表示されますか?
- ポータルを操作したとき、正常に動作しますか?

#### STEP9 ポータルを公開する

操作手順:

- 1 「ポータルの詳細」画面で、[ポータルをユーザーに公開する]をクリックします。
- 2 [はい]をクリックします。

サイボウズ ガルーン 管理者マニュアル

- [ポータルを非公開にする]をクリックすると、ポータルは非公開になります。
- 公開したポータルのみがユーザーに表示されます。

## ポータルの表示設定を変更する

#### 最初に表示するポータルを設定する

ログインしたときに最初に表示するポータルを設定します。最初に表示するポータルは、組織ごとに設定できます。

操作手順:

- 1 [各アプリケーションの管理]をクリックします。
- 2 [ポータル]をクリックします。
- 3 [最初に表示するポータル]をクリックします。
- 4 組織を選択します。
- 5 [設定する]をクリックします。
- 6 最初に表示するポータルを選択します。
- 7 [設定する]をクリックします。

補足

- 手順4で「(トップ)」を選択すると、すべての組織に反映されます。ただし、各組織に対する設定が優先されます。
- 手順6で「(未設定)」を選択すると、ポータルの表示順で先頭に設定されているポータルが最初に表示されます。

#### ポータルの表示順を変更する

操作手順:

- 1 [各アプリケーションの管理]をクリックします。
- 2 [ポータル]をクリックします。
- 3 [ポータルの表示順]をクリックします。
- 4 ポータルの表示順を変更します。
- 5 [変更する]をクリックします。

## ポータルを削除する

- 1 [各アプリケーションの管理]をクリックします。
- 2 [ポータル]をクリックします。
- 3 [ポータルの一覧]をクリックします。
- 4 ポータルを選択します。
- 5 [削除する]をクリックします。

6 [はい]をクリックします。

補足

• 手順4で[全ポータルを削除する]をクリックし、[はい]をクリックすると、すべてのポータルが削除されます。

## 4.1.2 HTMLポートレットとPHPポートレットを管理する

## ポートレットを作成する

次のポートレットを作成できます。

- HTML ポートレット: HTML を使用してポートレットを作成します。
- PHP ポートレット:
  PHP を使用してポートレットを作成します。

注意

- ガルーンのエラーレベルが変更されたことによって、古いバージョンの PHP を使用している PHP ポートレットを使うとエラーが発生する場合があります。
  対応するガルーンと PHP のバージョンは、次のとおりです。
  - ガルーンバージョン 3.1.0 まで: PHP4
  - ガルーンバージョン 3.1.0 以降: PHP5
- バージョン3.5.0より前のガルーンを最新のガルーンにバージョンアップすると、PHPポートレットは非公開に設定されます。バージョンアップ後も同じ PHP ポートレットを使用する場合は、エラーが発生しないことを確認してから公開してください。

## ポートレットグループを追加する

HTML ポートレットや PHP ポートレットを用途別にグループ化できます。

操作手順:

- 1 [各アプリケーションの管理]をクリックします。
- 2 [ポータル]をクリックします。
- 3 [ポートレットグループ]をクリックします。
- 4 [ポートレットグループを追加する]をクリックします。
- 5 ポートレットグループ名を入力します。
- 6 [追加する]をクリックします。

補足

- 「グループ名」の[表示名を追加する]をクリックすると、複数の言語でグループ名を追加できます。
- ポートレットを追加するときに、追加したポートレットグループを、グループ欄で選択できます。

## HTML ポートレットを追加する

操作手順:

- 1 [各アプリケーションの管理]をクリックします。
- 2 [ポータル]をクリックします。
- **3** [HTML ポートレット]をクリックします。
- 4 [HTML ポートレットを追加する]をクリックします。
- 5 HTML ポートレットを設定します。
- 6 [追加する]をクリックします。

#### 補足

- 次のタグは不要です。
  - ・ <html>と</html>
  - <head>と</head>
  - <body>と</body>
- 「ポートレット名」の[表示名を追加する]をクリックすると、複数の言語でポートレット名を追加できます。
- 「My ポータル」の「My ポータルでの利用を許可する」にチェックを入れると、追加した HTML ポートレットをユー ザーが My ポータルで使用できるようになります。

## PHP ポートレットを追加する

操作手順:

- 1 [各アプリケーションの管理]をクリックします。
- 2 [ポータル]をクリックします。
- **3** [PHP ポートレット]をクリックします。
- 4 [PHP ポートレットを追加する]をクリックします。
- 5 PHP ポートレットを設定します。
- 6 [追加する]をクリックします。

#### 補足

- 「ポートレット名」の[表示名を追加する]をクリックすると、複数の言語でポートレット名を追加できます。
- 「My ポータル」の「My ポータルでの利用を許可する」にチェックを入れると、追加した PHP ポートレットをユーザーが My ポータルで使用できるようになります。

## 使用できるキーワード

HTML ポートレットや PHP ポートレットに、キーワードを使用できます。 キーワードは、ポートレットを使用するユーザーのユーザー情報に置き換わります。 次のキーワードを使用できます。

• %Name%: ユーザー名

- %ID%: ガルーンのシステム内で使用されているユーザーID
- %Account%:
  ログイン名
- %Mail%: ユーザー情報に登録されている E-mail
- %Password%:
  パスワード
- %session\_password%:
  パスワード
- %Tel%: ユーザー情報に登録されている連絡先
- %URL%: ユーザー情報に登録されている URL

## ポートレットを変更する

## ポートレットグループを変更する

操作手順:

- 1 [各アプリケーションの管理]をクリックします。
- 2 [ポータル]をクリックします。
- 3 [ポートレットグループ]をクリックします。
- 4 ポートレットグループを選択します。
- 5 [変更する]をクリックします。
- 6 ポートレットグループを変更します。

7 [変更する]をクリックします。

## HTML ポートレットを変更する

操作手順:

- 1 [各アプリケーションの管理]をクリックします。
- 2 [ポータル]をクリックします。
- **3** [HTML ポートレット]をクリックします。
- 4 ポートレットを選択します。
- 5 [変更する]をクリックします。
- 6 HTML ポートレットを変更します。
- 7 [変更する]をクリックします。

## PHP ポートレットを変更する

操作手順:

1 [各アプリケーションの管理]をクリックします。

サイボウズ ガルーン 管理者マニュアル

- 2 [ポータル]をクリックします。
- 3 [PHP ポートレット]をクリックします。
- 4 ポートレットを選択します。
- 5 [変更する]をクリックします。
- 6 PHP ポートレットを変更します。
- 7 [変更する]をクリックします。

## ポートレットを削除する

次のポートレットグループやポートレットを削除できます。

- ポートレットグループ
- ポータルに配置されたポートレット
- HTML ポートレット
- PHP ポートレット

## ポートレットグループを削除する

操作手順:

- 1 [各アプリケーションの管理]をクリックします。
- 2 [ポータル]をクリックします。
- 3 [ポートレットグループ]をクリックします。
- 4 削除するポートレットグループを選択します。
- 5 [削除する]をクリックします。
- 6 [はい]をクリックします。

補足

手順4で[全ポートレットグループを削除する]をクリックし、[はい]をクリックすると、すべてのポートレットグループが削除されます。

## ポータルに配置されたポートレットを削除する

- 1 [各アプリケーションの管理]をクリックします。
- 2 [ポータル]をクリックします。
- 3 [ポータルの一覧]をクリックします。
- 4 ポートレットを削除するポータルを選択します。
- 5 削除するポートレットの[削除]をクリックします。
- 6 [はい]をクリックします。

### HTML ポートレットを削除する

操作手順:

- 1 [各アプリケーションの管理]をクリックします。
- 2 [ポータル]をクリックします。
- **3** [HTML ポートレット]をクリックします。
- 4 ポートレットを選択します。
- 5 [削除する]をクリックします。
- 6 [はい]をクリックします。

#### 補足

 手順4で[全HTMLポートレットを削除する]をクリックし、[はい]をクリックすると、すべてのHTMLポートレットが 削除されます。

### PHP ポートレットを削除する

操作手順:

- 1 [各アプリケーションの管理]をクリックします。
- 2 [ポータル]をクリックします。
- 3 [PHP ポートレット]をクリックします。
- 4 ポートレットを選択します。
- 5 [削除する]をクリックします。
- 6 [はい]をクリックします。

#### 補足

手順4で[全 PHP ポートレットを削除する]をクリックし、[はい]をクリックすると、すべての PHP ポートレットが削除されます。

## 4.1.3 Myポータルの雛形を変更する

ユーザーが My ポータルを作成しやすいように、My ポータルの雛形を変更します。 My ポータルの雛形には、ユーザーが良く使うポートレットを配置します。 作成した雛形は、ユーザーが My ポータルを作成するときの初期状態になります。

- 1 [各アプリケーションの管理]をクリックします。
- 2 [ポータル]をクリックします。
- 3 [My ポータルの雛形]をクリックします。
- 4 My ポータルの雛形を変更します。

- 雛形は一つだけ設定できます。
- ポートレットの追加や変更方法は、通常のポートレットと同じです。

## My ポータルの雛形を初期化する

操作手順:

- 1 [各アプリケーションの管理]をクリックします。
- 2 [ポータル]をクリックします。
- **3** [My ポータルの雛形]をクリックします。
- 4 [初期化する]をクリックします。
- 5 [はい]をクリックします。

## 4.1.4 ポータルやポートレットの権限を管理する

ポータルの使用権限やアクセス権などの権限を設定します。

補足

• 組織に対して権限を設定した場合、設定した権限は、子組織には継承されません。

## My ポータルの使用権限を設定する

操作手順:

- 1 [各アプリケーションの管理]をクリックします。
- 2 [ポータル]をクリックします。
- **3** [My ポータルの使用権限]をクリックします。
- 4 [追加する]をクリックします。
- 5 権限を設定する組織、ユーザー、またはロールを選択し、[↓追加]をクリックします。
- 6 [追加する]をクリックします。

補足

- My ポータルを使用する権限を削除されたユーザーは、過去に作成した My ポータルを使用できなくなります。
- 手順3の後に表示される「My ポータルの使用権限」画面で、権限の設定を削除できます。

## ポータルの運用管理権限を設定する

- 1 [各アプリケーションの管理]をクリックします。
- 2 [ポータル]をクリックします。

- 3 [ポータルの運用管理権限]をクリックします。
- 4 ポータルを選択します。
- 5 [追加する]をクリックします。
- 6 権限を設定する組織、ユーザー、またはロールを選択し、[↓追加]をクリックします。
- 7 [追加する]をクリックします。

- ポータルを管理するためのメニューが、運用管理権限が与えられたユーザーの「ポータル」画面に表示されます。
- 手順4の後に表示される「運用管理権限の一覧」画面で、権限を削除できます。

## ポートレットグループの運用管理権限を設定する

操作手順:

- 1 [各アプリケーションの管理]をクリックします。
- 2 [ポータル]をクリックします。
- 3 [ポートレットグループの運用管理権限]をクリックします。
- 4 ポートレットグループを選択します。
- 5 [追加する]をクリックします。
- 6 権限を設定する組織、ユーザー、またはロールを選択し、[↓追加]をクリックします。
- 7 [追加する]をクリックします。

補足

- 運用管理権限が与えられたユーザーの「ポータル」画面に、[HTML ポートレットの設定]が表示されます。
- 手順4の後に表示される「運用管理権限の一覧」画面で、権限を削除できます。

## 4.1.5 ポートレットをファイルで管理する

次のポートレットデータを XML ファイルで管理できます。

- HTML ポートレット
- PHP ポートレット

次のポートレットの表示名データを CSV ファイルで管理できます。

- HTML ポートレット名
- PHP ポートレット名

## ポートレットのデータを XML ファイルから読み込む

HTML ポートレットまたは PHP ポートレットのデータを XML ファイルから読み込みます。

操作手順:

- 1 [各アプリケーションの管理]をクリックします。
- 2 [ポータル]をクリックします。
- 3 [ファイルからの読み込み]をクリックします。
- 4 読み込むデータを選択します。
- 5 読み込むファイルを指定し、[読み込む]をクリックします。

## ポートレットのデータを XML ファイルに書き出す

HTML ポートレットまたは PHP ポートレットのデータを XML ファイルに書き出します。

操作手順:

- 1 [各アプリケーションの管理]をクリックします。
- 2 [ポータル]をクリックします。
- 3 [ファイルへの書き出し]をクリックします。
- 4 書き出すデータを選択します。
- 5 ポートレットを選択し、[←追加]をクリックします。
- 6 [次へ >>]をクリックします。
- 7 [書き出す]をクリックします。
- 8 ファイルを保存します。

## ポートレットの表示名を CSV ファイルから読み込む

HTML ポートレットまたは PHP ポートレットの表示名を CSV ファイルから読み込みます。

操作手順:

- 1 [各アプリケーションの管理]をクリックします。
- 2 [ポータル]をクリックします。
- 3 [ファイルからの読み込み]をクリックします。
- 4 読み込むデータを選択します。
- 5 読み込む方法を選択し、[次へ >>]をクリックします。
- 6 プレビューされたファイルの内容を確認し、[読み込む]をクリックします。

補足

• CSV ファイルの読み込み中にエラーが発生した場合、読み込みが中止されます。途中まで読み込まれた内容は ガルーンに反映されません。

## ポートレットの表示名を CSV ファイルに書き出す

HTML ポートレットまたは PHP ポートレットの表示名を CSV ファイルに書き出します。

- 1 [各アプリケーションの管理]をクリックします。
- 2 [ポータル]をクリックします。
- 3 [ファイルへの書き出し]をクリックします。
- 4 書き出すデータを選択します。
- 5 書き出す方法を選択し、[書き出す]をクリックします。
- 6 ファイルを保存します。

## 4.2 スペース

スペースは、組織を横断したメンバーでプロジェクトを推進するためのアプリケーションです。所属する組織にかかわらず、チームやグループの情報の共有や、コラボレーションに役立ちます。

スペースのメンバーは、次の機能を使用できます。

- ディスカッション:
  スペースのメンバーが意見を交換するための機能です。プロジェクトを推進する過程で発生する議題ごとにディスカッションを追加すると、議論やアイディアを整理できます。
- 共有 ToDo:

ToDoに担当者を割り当てて進捗を管理する機能です。ToDoに複数の担当者を割り当てると、タスクを共有できます。

各メンバーの ToDo の件数や進捗は一覧で確認できます。必要に応じて ToDo の担当者や締切日を変更すると、 プロジェクトを円滑に進めることができます。

## 4.2.1 スペースを管理する

ガルーンの管理者は、すべてのスペースを変更、移動、および削除できます。

スペースとカテゴリーは、「カテゴリの設定」画面で管理します。

#### 補足

- スペースの一覧の上の「使用データ量」に、ディスクの使用量が表示されます。使用データ量は、選択しているカ テゴリー内のスペース、ディスカッション、共有 ToDo、コメント、および添付ファイルのデータの合計です。
- 「アイコンが表示されているスペースは非公開のスペースです。ガルーンの管理者と、スペースに参加している メンバーのみが閲覧できます。
- スペースは、そのスペースに参加しているメンバーだけが変更できます。

## カテゴリーを追加する

操作手順:

- 1 [各アプリケーションの管理]をクリックします。
- 2 [スペース]をクリックします。
- 3 [カテゴリの設定]をクリックします。
- 4 カテゴリーを選択します。
- 5 [追加する]をクリックします。
- 6 カテゴリーを設定します。
- 7 追加する]をクリックします。

#### 補足

- カテゴリーコードは固有である必要があります。
- [表示名を追加する]をクリックすると、複数の言語でカテゴリー名を追加できます。

## カテゴリーを変更する

操作手順:

- 1 [各アプリケーションの管理]をクリックします。
- 2 [スペース]をクリックします。
- 3 [カテゴリの設定]をクリックします。
- 4 カテゴリーを選択します。
- 5 [カテゴリの詳細]または[詳細]をクリックします。
- 6 [変更する]をクリックします。
- 7 カテゴリーの設定を変更します。
- 8 [変更する]をクリックします。

## サブカテゴリーの表示順を変更する

操作手順:

- 1 [各アプリケーションの管理]をクリックします。
- 2 [スペース]をクリックします。
- 3 [カテゴリの設定]をクリックします。
- 4 カテゴリーを選択します。
- 5 [サブカテゴリを順番変更する]をクリックします。
- 6 サブカテゴリーの表示順を変更します。
- 7 [変更する]をクリックします。

## カテゴリーを移動する

操作手順:

- 1 [各アプリケーションの管理]をクリックします。
- 2 [スペース]をクリックします。
- 3 [カテゴリの設定]をクリックします。
- 4 カテゴリーを選択します。
- 5 [カテゴリの詳細]または[詳細]をクリックします。
- 6 [移動する]をクリックします。
- 7 移動先のカテゴリーを選択します。
- 8 [移動する]をクリックします。

### 補足

「ルート」は移動できません。

## スペースを移動する

操作手順:

- 1 [各アプリケーションの管理]をクリックします。
- 2 [スペース]をクリックします。
- 3 [カテゴリの設定]をクリックします。
- 4 移動するスペースが保存されているカテゴリーを選択します。
- 5 移動するスペースのチェックボックスを選択します。
- 6 [移動する]をクリックします。
- 7 移動先のカテゴリーを選択します。
- 8 [移動する]をクリックします。

## カテゴリーを削除する

削除したカテゴリーは元に戻せません。

操作手順:

- 1 [各アプリケーションの管理]をクリックします。
- 2 [スペース]をクリックします。
- 3 [カテゴリの設定]をクリックします。
- 4 カテゴリーを選択します。
- 5 [カテゴリの詳細]または[詳細]をクリックします。
- 6 [削除する]をクリックします。
- 7 [はい]をクリックします。

#### 補足

- スペースやサブカテゴリーがあるカテゴリーは削除できません。
- 「ルート」は削除できません。

## スペースを削除する

管理者は、自分が参加しているスペースをシステム管理画面から削除できます。 削除したスペースは元に戻せません。

- 1 [各アプリケーションの管理]をクリックします。
- 2 [スペース]をクリックします。
- 3 [カテゴリの設定]をクリックします。
- 4 削除するスペースが保存されているカテゴリーを選択します。

- 5 削除するスペースのチェックボックスを選択します。
- 6 [削除する]をクリックします。
- 7 [はい]をクリックします。

• ユーザー画面の「スペースの詳細」画面で[削除する]をクリックしても、スペースを削除できます。

## 4.2.2 カテゴリーをファイルで管理する

次のデータを CSV ファイルで管理できます。

- カテゴリー
- カテゴリー名

## データを CSV ファイルから読み込む

操作手順:

- 1 [各アプリケーションの管理]をクリックします。
- 2 [スペース]をクリックします。
- **3** [CSV ファイルからの読み込み]をクリックします。
- 4 読み込むデータを選択します。
- 5 読み込む方法を選択し、[次へ >>]をクリックします。
- 6 CSV ファイルの内容を確認し、[読み込む]をクリックします。

補足

 CSV ファイルの読み込み中にエラーが発生した場合、読み込みが中止されます。途中まで読み込まれた内容は ガルーンに反映されません。

## データを CSV ファイルに書き出す

- 1 [各アプリケーションの管理]をクリックします。
- 2 [スペース]をクリックします。
- **3** [CSV ファイルへの書き出し]をクリックします。
- 4 書き出すデータを選択します。
- 5 書き出す方法を選択し、[書き出す]をクリックします。
- 6 ファイルを保存します。

## 4.3 リンク集

次の順番でリンク集を設定できます。

- 1. リンクをクリックしたときのウインドウの開き方を設定する
- 2. 共有リンク集を設定する
- 3. 共有リンク集のカテゴリーに対するアクセス権を設定する
- 4. 共有カテゴリーの運用管理者を設定する

## 4.3.1 共有リンクを管理する

## リンク先の表示方法を設定する

操作手順:

- 1 [各アプリケーションの管理]をクリックします。
- 2 [リンク集]をクリックします。
- 3 [一般設定]をクリックします。
- Ⅰ 「リンク先を別ウインドウで開く」で、リンク先の Web サイトの表示方法を選択します。
- 5 [設定する]をクリックします。

補足

- 手順4で選択できるWebサイトの表示方法は、次のとおりです。
  - タイトル/URL: リンクのタイトルや URL をクリックすると、新しいタブに Web サイトが表示されます。 アイコンをクリックすると、同じウィンドウに Web サイトが表示されます。
  - アイコン: アイコンをクリックすると、新しいタブにリンク先のWebサイトが表示されます。
     タイトルやURLをクリックすると、同じウインドウにWebサイトが表示されます。

## 共有リンクや共有カテゴリーを設定する

#### 共有リンクを追加する

- 1 [各アプリケーションの管理]をクリックします。
- 2 [リンク集]をクリックします。
- 3 [共有リンク集]をクリックします。
- 4 カテゴリーを選択します。
- 5 [共有リンクを追加する]をクリックします。
- 6 リンクを設定します。
- 7 [追加する]をクリックします。

共有リンクに次の文字を使用できます。

- a-z
- A-Z
- 0-9
- 記号: %:/?#[]@!\$&'()\*+,;=-.\_~

## 共有リンクに区切り線を追加する

操作手順:

- 1 [各アプリケーションの管理]をクリックします。
- 2 [リンク集]をクリックします。
- 3 [共有リンク集]をクリックします。
- 4 カテゴリーを選択します。
- 5 [共有区切り線を追加する]をクリックします。
- 6 [はい]をクリックします。

### 共有カテゴリーを追加する

操作手順:

- 1 [各アプリケーションの管理]をクリックします。
- 2 [リンク集]をクリックします。
- 3 [共有リンク集]をクリックします。
- 4 カテゴリーを選択します。
- 5 [共有カテゴリを追加する]をクリックします。
- 6 共有カテゴリーを設定します。
- 7 [追加する]をクリックします。

補足

- カテゴリーコードは固有である必要があります。
- [表示名を追加する]をクリックすると、複数の言語でカテゴリー名を追加できます。

## 共有リンクや共有カテゴリーを変更する

### 共有リンクを変更する

- 1 [各アプリケーションの管理]をクリックします。
- 2 [リンク集]をクリックします。
- 3 [共有リンク集]をクリックします。
- 4 共有リンクを変更するカテゴリーを選択します。

- 5 共有リンクの[詳細]をクリックします。
- 6 [変更する]をクリックします。
- 7 共有リンクの設定を変更します。
- 8 [変更する]をクリックします。

## 共有カテゴリーを変更する

操作手順:

- 1 [各アプリケーションの管理]をクリックします。
- 2 [リンク集]をクリックします。
- 3 [共有リンク集]をクリックします。
- 4 変更するカテゴリーを選択します。
- 5 [詳細]をクリックします。
- 6 [変更する]をクリックします。
- 7 共有カテゴリーの設定を変更します。
- 8 変更する]をクリックします。

## 表示順を変更する

### 共有リンクの表示順を変更する

操作手順:

- 1 [各アプリケーションの管理]をクリックします。
- 2 [リンク集]をクリックします。
- 3 [共有リンク集]をクリックします。
- 4 カテゴリーを選択します。
- 5 [詳細]をクリックします。
- 6 [共有リンク/区切り線を順番変更する]をクリックします。
- 7 共有リンクや区切り線の表示順を変更します。
- 8 変更する]をクリックします。

### 共有カテゴリーの表示順を変更する

- 1 [各アプリケーションの管理]をクリックします。
- 2 [リンク集]をクリックします。
- 3 [共有リンク集]をクリックします。
- 4 サブカテゴリーの表示順を変更するカテゴリーを選択します。
- 5 [詳細]をクリックします。

- 6 [サブカテゴリを順番変更する]をクリックします。
- 7 サブカテゴリーの表示順を変更します。
- 8 変更する]をクリックします。

### 共有リンクや共有カテゴリーを移動する

#### 共有リンクを移動する

操作手順:

- 1 [各アプリケーションの管理]をクリックします。
- 2 [リンク集]をクリックします。
- 3 [共有リンク集]をクリックします。
- 4 カテゴリーを選択します。
- 5 移動する共有リンクの[詳細]をクリックします。
- 6 [移動する]をクリックします。
- 7 移動先のカテゴリーを選択します。
- 8 [移動する]をクリックします。

#### 共有カテゴリーを移動する

操作手順:

- 1 [各アプリケーションの管理]をクリックします。
- 2 [リンク集]をクリックします。
- 3 [共有リンク集]をクリックします。
- 4 移動するカテゴリーを選択します。
- 5 [詳細]をクリックします。
- 6 [移動する]をクリックします。
- 7 移動先のカテゴリーを選択します。
- 8 [移動する]をクリックします。

補足

「ルート」は移動できません。

#### 共有リンクや共有区切り線を削除する

操作手順:

- 1 [各アプリケーションの管理]をクリックします。
- 2 [リンク集]をクリックします。
- 3 [共有リンク集]をクリックします。
- 4 カテゴリーを選択します。

サイボウズ ガルーン 管理者マニュアル

- 5 削除する共有リンクや共有区切り線にチェックを入れます。
- 6 [削除する]をクリックします。
- 7 [はい]をクリックします。

#### 共有カテゴリーを削除する

操作手順:

- 1 [各アプリケーションの管理]をクリックします。
- 2 [リンク集]をクリックします。
- 3 [共有リンク集]をクリックします。
- 4 カテゴリーを選択します。
- 5 [詳細]をクリックします。
- 6 [削除する]をクリックします。
- 7 [はい]をクリックします。

#### 注意

- 共有カテゴリーを削除すると、その共有カテゴリー内の共有リンクも削除されます。
- 削除された共有カテゴリーや共有リンクを元に戻せません。

#### 補足

- 15 階層以上のサブカテゴリーを持つカテゴリーは、削除できません。サブカテゴリーを14 階層以下に減らしてから削除します。
- 「ルート」は削除できません。

## 4.3.2 共有リンクの権限を管理する

## カテゴリーに対するアクセス権を設定する

組織、ユーザー、またはロールごとに、次の権限を設定できます。

• 閲覧権限

補足

• リンク集のカテゴリーに設定したアクセス権は、サブカテゴリーには継承されません。

- 1 [各アプリケーションの管理]をクリックします。
- 2 [リンク集]をクリックします。
- 3 [アクセス権の設定]をクリックします。
- 4 カテゴリーを選択します。
- 5 [設定する]をクリックします。
- 6 [追加する]をクリックします。

- 7 権限を設定する組織、ユーザー、またはロールを選択し、[↓追加]をクリックします。
- 8 [追加する]をクリックします。

• 手順5の後に表示される「アクセス権の一覧」画面で、権限の設定を削除できます。

## カテゴリーの運用管理権限を設定する

操作手順:

- 1 [各アプリケーションの管理]をクリックします。
- 2 [リンク集]をクリックします。
- 3 [運用管理権限の設定]をクリックします。
- 4 運用管理権限を追加するカテゴリーを選択します。
- 5 [設定する]をクリックします。
- 6 [追加する]をクリックします。
- 7 権限を設定する組織、ユーザー、またはロールを選択し、[↓追加]をクリックします。
- 8 [追加する]をクリックします。

補足

- 共有リンク集を管理するためのメニューが、運用管理権限が与えられたユーザーの「共有リンク集」画面に表示されます。
- 手順5の後に表示される「運用管理権限の一覧」画面で、権限を削除できます。

## 4.3.3 共有リンクをファイルで管理する

次のデータを CSV ファイルで管理できます。

- 共有リンクと区切り線
- アクセス権

補足

• CSV ファイルの読み込み中にエラーが発生した場合、読み込みが中止されます。途中まで読み込まれた内容は ガルーンに反映されません。

## 共有リンクや区切り線を CSV ファイルで管理する

操作手順:

- 1 [各アプリケーションの管理]をクリックします。
- 2 [リンク集]をクリックします。
- 3 [共有リンク集]をクリックします。
- 4 カテゴリーを選択します。
- 5 [共有リンク/区切り線を読み込む]または[共有リンク/区切り線を書き出す]をクリックします。

サイボウズ ガルーン 管理者マニュアル

- 6 読み込む方法、または書き出す方法を指定します。読み込みの場合は[次へ >>]をクリックします。
- 7 [読み込む]または[書き出す]をクリックします。

## アクセス権を CSV ファイルで管理する

操作手順:

- 1 [各アプリケーションの管理]をクリックします。
- 2 [リンク集]をクリックします。
- 3 [アクセス権の読み込み]または[アクセス権の書き出し]をクリックします。
- 4 読み込む方法、または書き出す方法を指定します。読み込みの場合は[次へ >>]をクリックします。
- 5 [読み込む]または[書き出す]をクリックします。

#### 補足

• CSV ファイルに記述されているカテゴリーがガルーンに登録されていない場合は、エラーが発生します。

## 4.4 スケジュール

はじめてスケジュールを使用する場合は、次の順番でスケジュールを設定します。

1.スケジュールの機能を設定する

2.予定メニューを作成する

3.予定メニュー連携を設定する

- 4.施設予約を設定する
- 5.施設グループを設定する

6.施設を設定する

7.スケジュールのアクセス権を設定する

8.運用管理権限を設定する

#### 補足

- 予定メニューは、予定のタイトルの前に表示される文字列です。
- 予定メニュー連携は、「予定の詳細」画面で、予定メニューと連携して動作する機能です。

## 4.4.1 スケジュールの機能を設定する

スケジュールの「一般設定」画面で、次の設定を変更できます。

- 予定(予約)を設定する単位
- 繰り返し予定の登録期間
- 非公開の予定の登録をユーザーに許可するかどうか
- 非公開の予定を完全に隠すかどうか:
  非公開の予定を完全に隠すと、公開対象以外のユーザーは、非公開の予定が登録されていることがわかりません。
- 組織の予定を表示するかどうか:
  「表示する」に設定をすると、組織の予定を登録できます。
- 祝日を表示するかどうか
- 「(全施設)」を表示するかどうか:
  多くの施設や施設グループを登録している場合、「(全施設)」のリンクを表示しない設定を推奨します。「(全施設)」のリンクを表示すると、パフォーマンスが低下する恐れがあります。
- 予定のタイトルの前または後に、施設名を表示するかどうか

- 1 [各アプリケーションの管理]をクリックします。
- 2 [スケジュール]をクリックします。
- 3 [一般設定]をクリックします。
- 4 設定を変更します。
- 5 [設定する]をクリックします。

• 予定を公開していないユーザーに対して、非公開の予定は「予定あり」と表示されます。

## 4.4.2 予定メニューを管理する

## 予定メニューを追加する

操作手順:

- 1 [各アプリケーションの管理]をクリックします。
- 2 [スケジュール]をクリックします。
- 3 [予定メニューの設定]をクリックします。
- 4 予定メニューを設定します。
- 5 [設定する]をクリックします。

補足

- 各行に1つの予定メニューを登録します。
- 予定メニューを登録すると、次の操作ができます。
  - 予定の登録時に予定メニューをタイトル欄から選択する
  - 登録したメニューに連携機能を付与する
- ユーザーは、個人設定で予定メニューを追加できます。
- ユーザーが追加した予定メニューは、ガルーンの管理者が追加した予定メニューより上に表示されます。

## 予定メニューを変更する

操作手順:

- 1 [各アプリケーションの管理]をクリックします。
- 2 [スケジュール]をクリックします。
- 3 [予定メニューの設定]をクリックします。
- 4 予定メニューを変更します。
- 5 [設定する]をクリックします。

## 予定メニューを削除する

- 1 [各アプリケーションの管理]をクリックします。
- 2 [スケジュール]をクリックします。
- 3 [予定メニューの設定]をクリックします。
- 4 予定メニューを削除します。

5 [設定する]をクリックします。

## 予定メニュー連携を追加する

特定の予定メニューを選択したとき、その予定の「予定の詳細」画面で実行する動作を、HTMLタグで記述します。

操作手順:

- 1 [各アプリケーションの管理]をクリックします。
- 2 [スケジュール]をクリックします。
- 3 [予定メニュー連携]をクリックします。
- 4 [予定メニュー連携を追加する]をクリックします。
- 5 予定メニュー連携を設定します。1 行あたり1 メニューを記述します。
- 6 [追加する]をクリックします。

補足

- あらかじめ、予定メニューを登録する必要があります。
- 次のタグは不要です。
  - ・ <html>と</html>
  - <head>&</head>
  - <body>と</body>

## 使用できるキーワード

予定メニュー連携に、キーワードを使用できます。 キーワードは、スケジュールを使用するユーザーのユーザー情報に置き換わります。 次のキーワードを使用できます。

- %Name%: ユーザー名
- %ID%: ガルーンのシステム内で使用されているユーザーID
- %Account%:
  ログイン名
- %Mail%: ユーザー情報に登録されている E-mail
- %Password%:
  パスワード
- %session\_password%:
  パスワード
- %Tel%:
  ユーザー情報に登録されている連絡先
- %URL%:
  ユーザー情報に登録されている URL

サイボウズ ガルーン 管理者マニュアル

## 予定メニュー連携を変更する

操作手順:

- 1 [各アプリケーションの管理]をクリックします。
- 2 [スケジュール]をクリックします。
- 3 [予定メニュー連携]をクリックします。
- 4 予定メニュー名を選択します。
- 5 [変更する]をクリックします。
- 6 予定メニュー連携の設定を変更します。
- 7 [変更する]をクリックします。

## 予定メニュー連携の表示順を変更する

操作手順:

- 1 [各アプリケーションの管理]をクリックします。
- 2 [スケジュール]をクリックします。
- 3 [予定メニュー連携]をクリックします。
- 4 [予定メニュー連携を順番変更する]をクリックします。
- 5 予定メニュー連携の表示順を変更します。
- 6 [変更する]をクリックします。

## 予定メニュー連携を削除する

操作手順:

- 1 [各アプリケーションの管理]をクリックします。
- 2 [スケジュール]をクリックします。
- 3 [予定メニュー連携]をクリックします。
- 4 削除する予定メニューを選択します。
- 5 [削除する]をクリックします。
- 6 [はい]をクリックします。

補足

- 手順4で[全予定メニュー連携を削除する]をクリックし、[はい]をクリックすると、すべての予定メニュー連携が削除されます。
- 複数の予定メニュー連携を一括で削除する場合は、手順4で削除する予定メニュー連携のチェックボックスを選択します。

## 4.4.3 施設を管理する

## 施設グループを追加する

操作手順:

- 1 [各アプリケーションの管理]をクリックします。
- 2 [スケジュール]をクリックします。
- 3 [施設/施設グル―プ]をクリックします。
- 4 施設グループを選択します。
- 5 [子施設グループを追加する]をクリックします。
- 6 施設グループを設定します。
- 7 [追加する]をクリックします。

#### 補足

- 予定を登録するときに、追加した施設グループを施設欄で選択できます。
- 3階層まで施設グループを作成できます。
- 施設グループコードは固有である必要があります。
- [表示名を追加する]をクリックすると、複数の言語で施設グループ名を追加できます。
- メモ欄には、HTML タグを記述できます。

## 施設グループを変更する

操作手順:

- 1 [各アプリケーションの管理]をクリックします。
- 2 [スケジュール]をクリックします。
- 3 [施設/施設グループ]をクリックします。
- 4 施設グループを選択します。
- 5 [詳細]をクリックします。
- 6 [変更する]をクリックします。
- 7 施設グループの設定を変更します。
- 8 [変更する]をクリックします。

## 施設グループの表示順を変更する

操作手順:

- 1 [各アプリケーションの管理]をクリックします。
- 2 [スケジュール]をクリックします。
- 3 [施設/施設グループ]をクリックします。

サイボウズ ガルーン 管理者マニュアル

- 4 施設グループを選択します。
- 5 [子施設グループを順番変更する]をクリックします。
- 6 子施設グループの表示順を変更します。
- 7 変更する]をクリックします。

## 施設グループを移動する

操作手順:

- 1 [各アプリケーションの管理]をクリックします。
- 2 [スケジュール]をクリックします。
- 3 [施設/施設グループ]をクリックします。
- 4 施設グループを選択します。
- 5 [詳細]をクリックします。
- 6 [施設グループを移動する]をクリックします。
- 7 移動先の施設グループを選択します。
- 8 [移動する]をクリックします。

補足

• 子施設グループがある場合は、子施設グループも一緒に移動されます。

## 施設グループを削除する

操作手順:

- 1 [各アプリケーションの管理]をクリックします。
- 2 [スケジュール]をクリックします。
- 3 [施設/施設グループ]をクリックします。
- 4 施設グループを選択します。
- 5 [詳細]をクリックします。
- 6 [削除する]をクリックします。
- 7 [はい]をクリックします。

#### 補足

- 子施設グループもすべて削除されます。
- 施設グループのみが削除されます。削除する施設グループに所属している施設は削除されません。
- 所属する施設グループが削除された施設は、「(施設グループに未所属の施設)」に所属します。
## 施設を追加する

操作手順:

- 1 [各アプリケーションの管理]をクリックします。
- 2 [スケジュール]をクリックします。
- 3 [施設/施設グループ]をクリックします。
- 4 施設グループを選択します。
- 5 [施設を追加する]をクリックします。
- **6** 施設を設定します。
- 7 [追加する]をクリックします。

#### 補足

- 施設コードは固有である必要があります。
- 施設は1つの施設グループのみに所属できます。
- [表示名を追加する]をクリックすると、複数の言語で施設名を追加できます。

## 施設を変更する

操作手順:

- 1 [各アプリケーションの管理]をクリックします。
- 2 [スケジュール]をクリックします。
- 3 [施設/施設グループ]をクリックします。
- 4 施設グループを選択します。
- 5 施設を選択します。
- 6 [変更する]をクリックします。
- 7 施設の設定を変更します。
- 8 [変更する]をクリックします。

### 所属する施設グループを変更する

操作手順:

- 1 [各アプリケーションの管理]をクリックします。
- 2 [スケジュール]をクリックします。
- 3 [施設/施設グループ]をクリックします。
- 4 施設グループを選択します。
- 5 施設を選択します。
- 6 [施設グループを変更する]をクリックします。
- 7 移動先の施設グループを選択します。

サイボウズ ガルーン 管理者マニュアル

8 [変更する]をクリックします。

## 選択した施設を施設グループから外す

操作手順:

- 1 [各アプリケーションの管理]をクリックします。
- 2 [スケジュール]をクリックします。
- 3 [施設/施設グループ]をクリックします。
- 4 施設グループを選択します。
- 5 施設を選択します。
- 6 [施設グループから外す]をクリックします。
- 7 [はい]をクリックします。

## 施設の表示順を変更する

操作手順:

- 1 [各アプリケーションの管理]をクリックします。
- 2 [スケジュール]をクリックします。
- 3 [施設/施設グループ]をクリックします。
- 4 施設グループを選択します。
- 5 [施設を順番変更する]をクリックします。
- 6 施設の表示順を変更します。
- 7 [変更する]をクリックします。

### 施設を削除する

- 1 [各アプリケーションの管理]をクリックします。
- 2 [スケジュール]をクリックします。
- 3 [施設/施設グループ]をクリックします。
- 4 施設グループを選択します。
- 5 施設を選択します。
- 6 [削除する]をクリックします。
- 7 [はい]をクリックします。

## 4.4.4 施設予約を管理する

次の設定を変更できます。

- 設定の継承:
   親の施設グループの設定を継承するかどうかを設定します。
- 予約設定の可能な期間
- 予約設定の可能な最大時間
- 予約を変更できるユーザー
- 一覧でのメモの表示:
   施設や施設グループの一覧画面でメモを表示するかどうかを設定します。
- 繰り返しの施設予約:
   施設の繰り返し予定を登録できるかどうかを設定します。

#### 補足

- 運用管理権限を持つユーザーは、施設予約の設定にかかわらず、自分に権限がある施設や施設グループの予約を登録および変更できます。
- 繰り返し予定に登録した施設は、「繰り返しの施設予約」のチェックボックスの選択を外しても、予定期間が終了 するまで繰り返しの施設予約が有効です。
- 施設を追加すると、施設予約の設定の初期値に所属する施設グループの設定内容が継承されます。

## 施設予約の設定を変更する

操作手順:

- 1 [各アプリケーションの管理]をクリックします。
- 2 [スケジュール]をクリックします。
- 3 [施設予約の設定]をクリックします。
- 4 施設グループを選択します。
- 5 施設名または施設グループ名を選択します。
- 6 選択した施設または施設グループの予約に関する設定を変更します。

#### 設定の継承とは?

- 施設グループが複数の階層を持っている場合、設定が次のように継承されます:
  - 1 つ上の階層の施設グループの設定が継承されます。
  - 1 つ上の施設グループが、その親の施設の設定を継承している場合、さらに上の階層の施設グループの設定 が継承されます。
- 上の階層に施設グループがない場合は、初期値が継承されます。
- 施設や施設グループを移動する場合、変更先の親施設グループの設定が継承されます。
- 親施設グループの設定を変更すると、設定を継承している施設グループや施設に、変更した内容が反映されます。
- 施設を追加すると、施設予約の設定の初期値は、所属する施設グループの設定内容が継承されます。

補足

「繰り返しの施設予約」を無効にしても、すでに登録された繰り返し予定の施設予約は有効です。

サイボウズ ガルーン 管理者マニュアル

## 施設予約の設定を初期化する

操作手順:

- 1 [各アプリケーションの管理]をクリックします。
- 2 [スケジュール]をクリックします。
- 3 [施設予約の設定]をクリックします。
- 4 設定を初期化する施設が所属する施設グループを選択します。
- 5 [設定を初期化する]をクリックします。
- 6 施設予約の設定を変更します。
- 7 [初期化する]をクリックします。

## 施設の一覧でのメモ表示を変更する

操作手順:

- 1 [各アプリケーションの管理]をクリックします。
- 2 [スケジュール]をクリックします。
- 3 [施設予約の設定]をクリックします。
- 4 施設グループを選択します。
- 5 施設名または施設グループ名を選択します。
- 6 「一覧でのメモ表示」の「表示する」を選択します。
- 7 [変更する]をクリックします。

### 施設予約のカスタマイズ項目を追加する

操作手順:

- 1 [各アプリケーションの管理]をクリックします。
- 2 [スケジュール]をクリックします。
- 3 [施設予約情報の項目]をクリックします。
- 4 [カスタマイズ項目を追加する]をクリックします。
- 5 カスタマイズ項目を設定します。
- 6 [追加する]をクリックします。
- 7 [設定する]をクリックします。

## 施設予約のカスタマイズ項目を変更する

- 1 [各アプリケーションの管理]をクリックします。
- 2 [スケジュール]をクリックします。

- 3 [施設予約情報の項目]をクリックします。
- 4 「カスタマイズ項目」の項目を選択します。
- 5 [変更する]をクリックします。
- 6 カスタマイズ項目の設定を変更します。
- 7 [設定する]をクリックします。

## 施設予約のカスタマイズ項目の表示順を変更する

操作手順:

- 1 [各アプリケーションの管理]をクリックします。
- 2 [スケジュール]をクリックします。
- 3 [施設予約情報の項目]をクリックします。
- 4 [カスタマイズ項目を順番変更する]をクリックします。
- 5 カスタマイズ項目の表示順を変更します。
- 6 [変更する]をクリックします。

## 施設予約のカスタマイズ項目を削除する

操作手順:

- 1 [各アプリケーションの管理]をクリックします。
- 2 [スケジュール]をクリックします。
- 3 [施設予約情報の項目]をクリックします。
- 4 「カスタマイズ項目」の項目を選択します。
- 5 [削除する]をクリックします。
- 6 [はい]をクリックします。

## 4.4.5 予定の表示の設定を変更する

## 施設の予約情報の表示設定を変更する

操作手順:

- 1 [各アプリケーションの管理]をクリックします。
- 2 [スケジュール]をクリックします。
- 3 [施設予約情報の項目]をクリックします。
- 4 項目を選択します。
- 5 [変更する]をクリックします。
- 6 施設予約情報の項目の表示設定を変更します。

サイボウズ ガルーン 管理者マニュアル

### 7 [変更する]をクリックします。

補足

- 組み込み項目に対しては、一覧表示に標準で表示するかどうかのみを設定できます。
- 「施設予約情報の項目」画面で、次の各欄を選択して[設定する]をクリックしても、設定を変更できます。
  - 「使用する」
  - 「一覧表示」
  - 「一覧での項目名表示」

## 4.4.6 スケジュールの権限を管理する

## スケジュールのアクセス権を設定する

組織、ユーザー、ロール、施設、または施設グループごとに、次の権限を設定できます。

- 閲覧権限
- 追加権限
- 変更権限
- 削除権限

1人のユーザーのスケジュールに対し、複数のアクセス権を設定できます。次のアクセス権を設定できます。

- 組織としてのアクセス権
- 組織の所属ユーザーとしてのアクセス権
- ロールとしてのアクセス権

注意

• 閲覧権限のみ設定されているユーザーも、自分が参加している予定を変更または削除できます。

#### 補足

- スケジュールのアクセス権を、施設と、所属している施設グループの両方に設定している場合、アクセス権の優先 順は次のとおりです。
   1.親施設グループ
   2.子施設グループ
   3.施設
- 重複したアクセス権については、次のページを参照してください。
   「4.23 優先されるアクセス権」-242 ページ

- 1 [各アプリケーションの管理]をクリックします。
- 2 [スケジュール]をクリックします。
- 3 [アクセス権の設定]をクリックします。
- 4 アクセス権を設定する組織やユーザーなどを選択します。
- 5 [追加する]をクリックします。
- 6 権限を設定する組織、ユーザー、またはロールを選択し、[↓追加]をクリックします。

- 7 追加する状態を選択します。
- 8 [追加する]をクリックします。

- 手順4の後に表示される「アクセス権の一覧」画面で、権限の設定を削除できます。
- 手順4の後に表示される「アクセス権の一覧」画面で、アクセス権の[変更]をクリックすると、権限を変更できます。

## 施設の運用管理権限を設定する

操作手順:

- 1 [各アプリケーションの管理]をクリックします。
- 2 [スケジュール]をクリックします。
- 3 [施設/施設グループ]をクリックします。
- 4 施設グループを選択します。
- 5 [運用管理権限を設定する]をクリックします。
- 6 [追加する]をクリックします。
- 7 権限を設定する組織、ユーザー、またはロールを選択し、[↓追加]をクリックします。
- 8 [追加する]をクリックします。

補足

- 施設や施設グループを管理するためのメニューが、運用管理権限が与えられたユーザーの「スケジュール」画面 に表示されます。
- 運用管理権限を持つユーザーは、「施設予約の設定」にかかわらず、権限のある施設や施設グループの予約を 登録、または変更できます。
- 手順5の後に表示される「運用管理権限の一覧」画面で、権限を削除できます。

## 4.4.7 期間を指定して予定を一括削除する

削除した予定を元に戻すことはできません。

操作手順:

- 1 [各アプリケーションの管理]をクリックします。
- 2 [スケジュール]をクリックします。
- 3 [スケジュールの一括削除]をクリックします。
- 4 日時を指定する
- 5 [削除する]をクリックします。
- 6 [はい]をクリックします。

#### 補足

指定した日時より前に登録されているすべての予定が削除されます。

## 4.4.8 スケジュールや施設のデータをファイルで管理する

次のデータを CSV ファイルで管理できます。

- 予定
- 施設情報
- 施設名
- 施設グループ情報
- 施設グループ名
- アクセス権

## データを CSV ファイルから読み込む

操作手順:

- 1 [各アプリケーションの管理]をクリックします。
- 2 [スケジュール]をクリックします。
- 3 [CSV ファイルからの読み込み]をクリックします。
- 4 読み込むデータを選択します。
- 5 読み込む方法を選択し、[次へ >>]をクリックします。
- 6 CSV ファイルの内容を確認し、[読み込む]をクリックします。

補足

- CSV ファイルの読み込み中にエラーが発生した場合、読み込みが中止されます。途中まで読み込まれた内容は ガルーンに反映されません。
- 登録者の情報は読み込みません。

## データを CSV ファイルに書き出す

操作手順:

- 1 [各アプリケーションの管理]をクリックします。
- 2 [スケジュール]をクリックします。
- 3 [CSV ファイルへの書き出し]をクリックします。
- 4 書き出すデータを選択します。
- 5 書き出す方法を選択し、[書き出す]をクリックします。
- 6 ファイルを保存します。

補足

• 登録者の情報も一緒に書き出すことができます。

## 4.4.9 V-CUBE ミーティングを設定する

V-CUBE ミーティングは、Web 会議室(インターネット上の仮想会議室)を使用して、会議やミーティングを開くためのサービスです。

指定されたアドレスにアクセスすると、離れた拠点にいるユーザーや、ガルーンにアクセスできない参加者も会議に 参加できるようになります。

クライアントコンピューターに Web カメラとヘッドセットを設定すれば、参加者同士で顔を見ながら、映像と音声による Web テレビ会議を実施できます。

注意

• Windows 環境にガルーンをインストールしている場合は、V-CUBE ミーティングを利用できません。

補足

• V-CUBE ミーティングは、株式会社ブイキューブの V-CUBE を使用しています。

## V-CUBE ミーティングの設定に必要な準備

ガルーンで V-CUBE ミーティングを設定する前に、次の準備が必要です。

#### V-CUBE ミーティングの利用を申し込む

あらかじめ V-CUBE ミーティングの利用を申し込んでください。V-CUBE ミーティングを申し込んでからサービスを利用できるようになるまで、数日かかる場合があります。

#### ユーザー情報にメールアドレスを設定する

Web 会議の参加者には、Web 会議室へのログインに必要な情報がメールで送信されます。システム管理者は、 Web 会議室を使用するすべてのユーザーのメールアドレスを、あらかじめ設定しておく必要があります。

補足

- V-CUBE ミーティングの利用を申し込む場合は、販売元またはサイボウズ オフィシャルパートナーにお問い合わせください。
  - サイボウズ オフィシャルパートナー: https://www.cybozu.com/jp/partner/list/sales/ 上記のページは日本語のみで提供されています。

## Web 会議を使用できるようになるまでの作業の流れ

| STEP1 | V-CUBE ミーティングの設定に必要な情報を取得する               |  |  |  |  |  |  |
|-------|-------------------------------------------|--|--|--|--|--|--|
|       | V-CUBE ミーティング利用を申し込んだときに発行される、次の情報を取得します。 |  |  |  |  |  |  |
|       | <ul> <li>アクセス URL</li> </ul>              |  |  |  |  |  |  |
|       | • ログイン ID                                 |  |  |  |  |  |  |
|       | <ul> <li>パスワード</li> </ul>                 |  |  |  |  |  |  |
|       | • 会議室 ID(room ID)                         |  |  |  |  |  |  |

| STEP2 | V-CUBE ミーティング連携を設定する                 |
|-------|--------------------------------------|
|       | V-CUBE ミーティング連携を有効にします。              |
|       | - V-CUDE ミーノインツ 建伤で設た y る」 - 110 ハーン |

| STEP3 | Web 会議室を設定する            |
|-------|-------------------------|
|       | 「Web 会議室を追加する」- 119 ページ |

- V-CUBE ミーティング上に Web 会議室を開設できるようになると、弊社から、Web 会議室の設定に必要な情報 を記載したメールをお送りします。V-CUBE ミーティングを設定するときは、このメールに記載された情報を使用 します。
- 送信されるメールには、「管理者パスワード」が記載されています。このパスワードは V-CUBE の管理画面にログ インする際に使用します。ガルーンでは使用しません。

## V-CUBE ミーティング連携を設定する

「V-CUBE ミーティング連携の設定」画面で、次の項目を設定します。

- V-CUBE ミーティング連携の設定
  - 連携:
     V-CUBE ミーティング連携を利用する場合は、チェックボックスを選択します。
  - 招待 URL の表示:
     「予定の詳細」画面に、Web 会議室のアクセス URL を表示する場合は、チェックボックスを選択します。
  - 招待 URL の E-mail 通知:
     予定の参加者に、Web 会議室のアクセス URL や、開催時間などをメールで通知する場合は、チェックボックスを選択します。
  - 外部招待者入力欄表示行数:
     「予定の登録」画面や「予定の変更」画面に表示する、外部招待者の入力欄の数を指定します。
- ログイン設定
   次の項目は、V-CUBE ミーティングの利用を申し込んだ時に指定された値を入力します。
  - V-CUBE ミーティング URL: V-CUBE ミーティングを利用した Web 会議室にアクセスするための URL です。
  - ログイン ID: Web 会議室に入室するためのログイン ID です。
  - パスワード: Web 会議室に入室するためのパスワードです。

- 1 [各アプリケーションの管理]をクリックします。
- 2 [スケジュール]をクリックします。
- 3 [V-CUBE ミーティング連携の設定]をクリックします。
- 4 必要な機能を設定します。
- 5 [設定する]をクリックします。

#### 弊社から送信されるメールの例:

| この度はご注文を頂きまして誠にありがとうございます。                                    |      |
|---------------------------------------------------------------|------|
| ご注文の環境を作成いたしました。<br>以下の案内にしたがって環境の設定をしてください。                  |      |
| ▼設定方法<br>http://help.cybozu.com/ja/g/guide/index.html#gcom    |      |
| ログイン ID:**1234567                                             | a)   |
| 部屋 KEY :**1234567-1-1234 ———————————————————————————————————— | —b)  |
| 初期ログインパスワード:45hq4KbCV3                                        | — c) |
| 初期管理者パスワード :ammFRNUjT2                                        |      |
| 入力用 URL :https://cybozu.nice2meet.us/                         | — e) |

a):「ログイン ID」に設定する ID です。

- b): 部屋 KEY(会議室 ID):施設コードに設定するコードです。
- c):パスワード:「パスワード」に設定するパスワードです。
- d): V-CUBE の管理画面にログインするためのパスワードです。
- e):「V-CUBE ミーティング URL」に設定する URL です。

#### 注意

• V-CUBE ミーティング連携は、ガルーン ケータイに対応していません。

## Web 会議室を追加する

V-CUBE ミーティング連携を利用した Web 会議室(Web 会議システムを使用する施設)を追加します。
 施設を追加する手順は、通常の施設と同様です。
 「4.4.3 施設を管理する」 - 107 ページ

通常の施設情報のほかに、V-CUBE ミーティングに関連する次の項目を設定します。

- 施設コード:
   V-CUBE ミーティングの利用が可能になったことを通知するメールに、会議室 ID(room ID)が記載されています。
   この会議室 ID を施設コードとして設定します。
- V-CUBE ミーティング連携: 「連携する」のチェックボックスを選択します。
- 参加可能ユーザー数の上限:
   1回のWeb会議に参加できる参加者の最大人数を設定します。参加人数を限定する必要がなければ、999を設定します。

### Web 会議室を使用した予定の画面例:

| 施設    |                |              |      | 「施設検索」                    |          |  |
|-------|----------------|--------------|------|---------------------------|----------|--|
|       |                |              |      | (全施設)                     | III -    |  |
|       | ▲ Web会議室A ← 追加 |              |      | 第1会議室<br>第2会議室<br>Web会議室A |          |  |
|       |                |              | [刖除→ | ₩eb会議室B                   |          |  |
|       |                |              |      | 所属施設グループ:Web会議室           | 2        |  |
|       |                |              |      | 施設情報の詳細…                  | ]        |  |
| Web会議 | バスワード          | ● 設定しない ○ 設定 | する   |                           |          |  |
|       | 外部招待者          | 名前           | メール  | 言語                        | タイムゾーン   |  |
|       |                |              |      | 予約者と同じ ▼                  | 予約者と同じ 👻 |  |
|       |                |              |      | 予約者と同じ ▼                  | 予約者と同じ ▼ |  |
|       |                |              |      | 予約者と同じ ▼                  | 予約者と同じ ▼ |  |
|       |                |              |      | 予約者と同じ ▼                  | 予約者と同じ ▼ |  |
|       |                |              |      | 予約者と同じ ▼                  | 予約者と同じ ▼ |  |
|       |                |              |      |                           |          |  |

#### 注意

• ガルーンの予定の参加者と外部招待者の合計が V-CUBE ミーティングの参加可能ユーザー数を超えると、予定の登録や変更ができません。

## 4.5 メッセージ

## 4.5.1 メッセージを管理する

## メッセージの機能を設定する

メッセージの「一般設定」画面で、次の機能を変更できます。

- 閲覧確認機能の初期値: ユーザーが「メッセージの作成」画面で選択する、「閲覧状況を確認する」の初期状態を設定します。
- ユーザー画面での書式編集の使用:
   ユーザー画面でメッセージを作成したりフォローを書き込んだりするときに、書式編集を使用できるかどうかを設定します。
- 閲覧確認機能の動作モード:
   次の動作モードを選択できます。
- 手動:
   「メッセージの詳細」画面の[確認しました]をクリックすると、閲覧済みとして扱われます。
- 自動:
   「メッセージの詳細」画面を表示すると、閲覧済みとして扱われます。
- フォローのアンカー機能の使用:
   メッセージのフォローでアンカー機能を使用できるかどうかを設定します。
   アンカー機能とは、フォローに「>>1」のように記入すると、記入したフォローにリンクが設定される機能です。

#### 補足

• Macintosh 版の Safari では、書式編集を使用できません。

#### 操作手順:

- 1 [各アプリケーションの管理]をクリックします。
- 2 [メッセージ]をクリックします。
- 3 [一般設定]をクリックします。
- 4 設定を変更します。
- 5 設定する]をクリックします。

### メッセージを閲覧する

メッセージを検索し、各メッセージの詳細を確認します。メッセージの添付ファイルを確認することもできます。

操作手順:

- 1 [各アプリケーションの管理]をクリックします。
- 2 [メッセージ]をクリックします。
- 3 [メッセージの検索]をクリックします。

\_\_\_\_ サイボウズ ガルーン 管理者マニュアル

- 4 検索条件を指定し、[検索する]をクリックします。
- 5 メッセージを選択し、内容を閲覧します。

## メッセージを削除する

指定した日付以降に更新されていないすべてのメッセージを削除します。 削除したメッセージを元に戻せません。

- 1 [各アプリケーションの管理]をクリックします。
- 2 [メッセージ]をクリックします。
- 3 [メッセージの一括削除]をクリックします。
- 4 日付を指定します。
- 5 [削除する]をクリックします。
- 6 [はい]をクリックします。

## 4.6 揭示板

次の順番で掲示板を設定できます。

- 1 掲示板の機能を設定する
- 2 カテゴリーを作成する
- 3 カテゴリーに対するアクセス権を設定する
- 4 運用管理権限を設定する
- 5 通知先を設定する

## 4.6.1 掲示板の機能を設定する

掲示板の「一般設定」画面で、次の設定を変更できます。

- フォロー書き込み許可の初期状態
   ユーザーが「掲示を書き込む」画面で選択する、「フォローの書き込み」の初期状態を設定します。
- ユーザー画面での書式編集の使用:
   ユーザー画面で掲示を作成したりフォローを書き込んだりするときに、書式編集を使用できるかどうかを設定します。
- フォローのアンカー機能の使用:
   メッセージのフォローでアンカー機能を使用できるかどうかを設定します。
   アンカー機能とは、フォローに「>>1」のように記入すると、記入したフォローにリンクが設定される機能です。

操作手順:

- 1 [各アプリケーションの管理]をクリックします。
- 2 [掲示板]をクリックします。
- 3 [一般設定]をクリックします。
- 4 設定を変更します。
- 5 [設定する]をクリックします。

補足

• Macintosh 版の Safari では、書式編集を使用できません。

### 4.6.2 掲示板を管理する

## カテゴリーを追加する

- 1 [各アプリケーションの管理]をクリックします。
- 2 [掲示板]をクリックします。
- 3 [カテゴリの設定]をクリックします。

- 4 カテゴリーを選択します。
- 5 [カテゴリを追加する]をクリックします。
- 6 カテゴリーを設定します。
- 7 [追加する]をクリックします。

- カテゴリーコードは固有である必要があります。
- [表示名を追加する]をクリックすると、複数の言語でカテゴリー名を追加できます。

## カテゴリーを変更する

操作手順:

- 1 [各アプリケーションの管理]をクリックします。
- 2 [掲示板]をクリックします。
- 3 [カテゴリの設定]をクリックします。
- 4 カテゴリーを選択します。
- 5 [カテゴリの詳細]をクリックします。
- 6 [変更する]をクリックします。
- 7 カテゴリーの設定を変更します。
- 8 [変更する]をクリックします。

## サブカテゴリーの表示順を変更する

操作手順:

- 1 [各アプリケーションの管理]をクリックします。
- 2 [掲示板]をクリックします。
- 3 [カテゴリの設定]をクリックします。
- 4 カテゴリーを選択します。
- 5 [サブカテゴリを順番変更する]をクリックします。
- 6 サブカテゴリーの表示順を変更します。
- 7 [変更する]をクリックします。

## カテゴリーや掲示を移動する

#### カテゴリーを移動する

操作手順:

1 [各アプリケーションの管理]をクリックします。

- 2 [掲示板]をクリックします。
- 3 [カテゴリの設定]をクリックします。
- 4 カテゴリーを選択します。
- 5 [詳細]をクリックします。
- 6 [移動する]をクリックします。
- 7 移動先のカテゴリーを選択します。
- 8 [移動する]をクリックします。

「ルート」は移動できません。

#### 掲示を移動する

操作手順:

- 1 [各アプリケーションの管理]をクリックします。
- 2 [掲示板]をクリックします。
- 3 [掲示の管理]をクリックします。
- 4 カテゴリーを選択します。
- 5 掲示を選択します。
- 6 [移動する]をクリックします。
- 7 移動先のカテゴリーを選択します。
- 8 [移動する]をクリックします。

## カテゴリーの更新通知先を設定する

操作手順:

- 1 [各アプリケーションの管理]をクリックします。
- 2 [掲示板]をクリックします。
- 3 [通知の設定]をクリックします。
- 4 カテゴリーを選択します。
- 5 [設定する]をクリックします。
- 6 [追加する]をクリックします。
- 7 通知を設定する組織、ユーザー、またはロールを選択し、[↓追加]をクリックします。
- 8 [追加する]をクリックします。

#### 補足

- 「ON(更新通知の解除を許可しない)」を選択すると、ユーザーは、そのカテゴリー内の各掲示の更新通知を解除 できません。
- 更新通知に対して通知フィルタを設定できます。通知フィルタの設定は、強制通知を含むすべての通知に適用されます。

サイボウズ ガルーン 管理者マニュアル

#### 4章 各アプリケーションの管理

• 設定された通知先は、手順5の後に表示される「通知先の一覧」画面で、変更または削除できます。

## 強制通知の設定を変更する

更新通知の解除を許可するかどうかを設定します。

操作手順:

- 1 [各アプリケーションの管理]をクリックします。
- 2 [掲示板]をクリックします。
- 3 [通知の設定]をクリックします。
- 4 強制通知のセキュリティモデルを変更するカテゴリーを選択します。
- 5 [設定する]をクリックします。
- 6 「強制通知」の[変更]をクリックします。
- 7 「OFF(更新通知の解除を許可する)」か「ON(更新通知の解除を許可しない)」を選択します。
- 8 [変更する]をクリックします。

補足

• 強制通知を「ON(更新通知の解除を許可しない)」にすると、ユーザーは掲示ごとの更新通知を解除できません。

## カテゴリーを削除する

削除したカテゴリーや掲示は元に戻せません。

操作手順:

- 1 [各アプリケーションの管理]をクリックします。
- 2 [掲示板]をクリックします。
- 3 [カテゴリの設定]をクリックします。
- 4 カテゴリーを選択します。
- 5 [カテゴリの詳細]をクリックします。
- 6 [削除する]をクリックします。
- 7 [はい]をクリックします。

#### 補足

- 掲示やサブカテゴリーがあるカテゴリーを、削除できません。
- 「ルート」は削除できません。

## 掲示を削除する

操作手順:

1 [各アプリケーションの管理]をクリックします。

- 2 [掲示板]をクリックします。
- 3 [掲示の管理]をクリックします。
- 4 カテゴリーを選択します。
- 5 掲示を選択します。
- 6 [削除する]をクリックします。
- 7 [はい]をクリックします。

- 「掲示の管理」画面で、掲示の種類を選択して[絞り込む]をクリックすると、掲示を絞り込んで表示できます。
   次の絞り込みを使用できます。
  - 公開中の掲示
  - 掲示開始待ちの掲示
  - 期限切れの掲示

## すべての掲示を削除する

#### すべての掲示待ちの掲示を削除する

操作手順:

- 1 [各アプリケーションの管理]をクリックします。
- 2 [掲示板]をクリックします。
- 3 [掲示の管理]をクリックします。
- 4 カテゴリーを選択します。
- 5 [掲示待ち掲示を削除する]をクリックします。
- 6 [はい]をクリックします。

#### すべての期間切れの掲示を削除する

操作手順:

- 1 [各アプリケーションの管理]をクリックします。
- 2 [掲示板]をクリックします。
- 3 [掲示の管理]をクリックします。
- 4 カテゴリーを選択します。
- 5 [期限切れ掲示を削除する]をクリックします。
- 6 [はい]をクリックします。

#### すべての公開中の掲示を削除する

- 1 [各アプリケーションの管理]をクリックします。
- 2 [掲示板]をクリックします。

- 3 [掲示の管理]をクリックします。
- 4 カテゴリーを選択します。
- 5 [公開中の掲示を削除する]をクリックします。
- 6 .削除の基準となる日を指定します。指定した日付より前に更新された掲示が削除されます。
- 7 [削除する]をクリックします。
- 8 [はい]をクリックします。

#### 指定したカテゴリー内のすべての掲示を削除する

操作手順:

- 1 [各アプリケーションの管理]をクリックします。
- 2 [掲示板]をクリックします。
- 3 [掲示の管理]をクリックします。
- 4 カテゴリーを選択します。
- 5 [カテゴリ内の全掲示を削除する]をクリックします。
- 6 [はい]をクリックします。

## 4.6.3 掲示板の権限を管理する

## カテゴリーのアクセス権を設定する

組織、ユーザー、またはロールごとに、次の権限を設定します。

- 閲覧権限
- 書き込み権限
- フォローの書き込み権限

#### 補足

• 掲示板のカテゴリーに設定したアクセス権は、サブカテゴリーには継承されません。

- 1 [各アプリケーションの管理]をクリックします。
- 2 [掲示板]をクリックします。
- 3 [アクセス権の設定]をクリックします。
- 4 カテゴリーを選択します。
- 5 [設定する]をクリックします。
- 6 [追加する]をクリックします。
- 7 権限を設定する組織、ユーザー、またはロールを選択し、[↓追加]をクリックします。
- 8 追加する状態を選択します。
- 9 [追加する]をクリックします。

- 手順5の後に表示される「アクセス権一覧」画面で、権限の設定を削除できます。
- 手順5の後に表示される「アクセス権一覧」画面で、アクセス権の[変更]をクリックすると、権限を変更できます。

## カテゴリーの運用管理権限を設定する

操作手順:

- 1 [各アプリケーションの管理]をクリックします。
- 2 [掲示板]をクリックします。
- 3 [運用管理権限の設定]をクリックします。
- 4 カテゴリーを選択します。
- 5 [設定する]をクリックします。
- 6 [追加する]をクリックします。
- 7 権限を設定する組織、ユーザー、またはロールを選択し、[↓追加]をクリックします。
- 8 [追加する]をクリックします。

補足

- カテゴリーや掲示を管理するためのメニューが、運用管理権限が与えられたユーザーの「掲示板」画面に表示されます。
- 運用管理権限が与えられたユーザーは、自分以外のユーザーが作成した掲示の内容も変更できます。
- 手順5の後に表示される「運用管理権限の一覧」画面で、権限を削除できます。

### 4.6.4 掲示板をファイルで管理する

次のデータを CSV ファイルで管理できます。

- カテゴリー
- カテゴリー名
- アクセス権
- 通知設定

## データを CSV ファイルから読み込む

- 1 [各アプリケーションの管理]をクリックします。
- 2 [掲示板]をクリックします。
- **3** [CSV ファイルからの読み込み]をクリックします。
- 4 読み込むデータを選択します。
- 5 読み込む方法を選択し、[次へ >>]をクリックします。
- 6 CSV ファイルの内容を確認し、[読み込む]をクリックします。

- CSV ファイルの読み込み中にエラーが発生した場合、読み込みが中止されます。途中まで読み込まれた内容は ガルーンに反映されません。
- CSV ファイルからアクセス権データを読み込むときには、次の点に注意してください。
  - CSV ファイルに記述されているカテゴリーがガルーンに登録されていない場合は、エラーが発生します。
  - 既存のアクセス権データとの差分を読み込みます。

## データを CSV ファイルに書き出す

- 1 [各アプリケーションの管理]をクリックします。
- 2 [掲示板]をクリックします。
- **3** [CSV ファイルへの書き出し]をクリックします。
- 4 書き出すデータを選択します。
- 5 書き出す方法を選択し、[書き出す]をクリックします。
- 6 ファイルを保存します。

# 4.7 ファイル管理

次の流れでファイル管理を設定します。

- 1. ファイルを保管するためのフォルダーを作成する
- 2. フォルダーに対するアクセス権を設定する
- 3. フォルダーの運用管理を行うユーザー(運用管理者)を設定する
- 4. ファイルが保管されたときの通知先を、フォルダーごとに設定する

## 4.7.1 ファイル管理を管理する

ファイル管理の「一般設定」画面で、次の機能を変更できます。

- 削除したファイルの復旧可能期間
- ダウンロードサイズの上限値 複数のファイルを1つの zip ファイルとしてまとめてダウンロードするときに、1度にダウンロードできるファイルサ イズの上限値を設定します。ダウンロードサイズは、zip ファイルに圧縮される前のファイルサイズの合計値で す。

操作手順:

- 1 [各アプリケーションの管理]をクリックします。
- 2 [ファイル管理]をクリックします。
- 3 [一般設定]をクリックします。
- 4 設定を変更します。
- 5 [変更する]をクリックします。

### フォルダーの更新通知先を設定する

操作手順:

- 1 [各アプリケーションの管理]をクリックします。
- 2 [ファイル管理]をクリックします。
- 3 [通知の設定]をクリックします。
- 4 フォルダーを選択します。
- 5 [設定する]をクリックします。
- 6 [追加する]をクリックします。
- 7 通知先として設定する組織、ユーザー、またはロールを選択し、[↓追加]をクリックします。
- 8 [追加する]をクリックします。

補足

- ユーザーの「更新通知の設定」画面では、更新通知を設定したフォルダーのフォルダー名の末尾に「\*」が表示されています。
- 設定された通知先は、手順5で表示される「通知先の一覧」画面で、変更または削除できます。

## 4.7.2 フォルダーやファイルを管理する

## フォルダーを追加する

操作手順:

- 1 [各アプリケーションの管理]をクリックします。
- 2 [ファイル管理]をクリックします。
- 3 [フォルダの設定]をクリックします。
- 4 フォルダーを選択します。
- 5 [サブフォルダを追加する]をクリックします。
- 6 フォルダーを設定します。
- 7 [追加する]をクリックします。

#### 補足

- フォルダーコードは固有である必要があります。
- [表示名を追加する]をクリックすると、複数の言語でフォルダー名を追加できます。

## フォルダーを変更する

操作手順:

- 1 [各アプリケーションの管理]をクリックします。
- 2 [ファイル管理]をクリックします。
- 3 [フォルダの設定]をクリックします。
- 4 フォルダーを選択します。
- 5 [フォルダの詳細]をクリックします。
- 6 [変更する]をクリックします。
- 7 フォルダーの設定を変更します。
- 8 [変更する]をクリックします。

## サブフォルダーの表示順を変更する

- 1 [各アプリケーションの管理]をクリックします。
- 2 [ファイル管理]をクリックします。
- 3 [フォルダの設定]をクリックします。
- 4 [サブフォルダを順番変更する]をクリックします。
- 5 サブフォルダーの表示順を変更します。
- 6 [変更する]をクリックします。

## フォルダーやファイルを移動する

### フォルダーを移動する

操作手順:

- 1 [各アプリケーションの管理]をクリックします。
- 2 [ファイル管理]をクリックします。
- 3 [フォルダの設定]をクリックします。
- 4 フォルダーを選択します。
- 5 [フォルダの詳細]をクリックします。
- 6 [移動する]をクリックします。
- 7 移動先のフォルダーを選択します。
- 8 [移動する]をクリックします。

### ファイルを移動する

操作手順:

- 1 [各アプリケーションの管理]をクリックします。
- 2 [ファイル管理]をクリックします。
- 3 [フォルダの設定]をクリックします。
- 4 フォルダーを選択します。
- 5 ファイルを選択します。
- 6 [ファイルを移動する]をクリックします。
- 7 移動先のフォルダーを選択します。
- 8 [移動する]をクリックします。

## フォルダーやファイルを削除する

#### フォルダーを削除する

- 1 [各アプリケーションの管理]をクリックします。
- 2 [ファイル管理]をクリックします。
- 3 [フォルダの設定]をクリックします。
- 4 フォルダーを選択します。
- 5 [フォルダの詳細]をクリックします。
- 6 [削除する]をクリックします。
- 7 [はい]をクリックします。

注意

• 削除したフォルダーは元に戻せません。

補足

- フォルダーを削除すると、そのフォルダー内のファイルやサブカテゴリーも削除されます。
- 「ルート」は削除できません。

### ファイルを削除する

ごみ箱以外のフォルダーから削除したファイルは、ごみ箱に移動されます。 ごみ箱内のファイルは、指定した期間を過ぎると自動的に削除されます。 ごみ箱から削除したファイルは、すぐに削除されます。

#### 注意

- 次のファイルは元に戻せません。
- 指定した期間を過ぎたファイル
- ごみ箱から削除されたファイル

操作手順:

- 1 [各アプリケーションの管理]をクリックします。
- 2 [ファイル管理]をクリックします。
- 3 [フォルダの設定]をクリックします。
- 4 フォルダーを選択します。
- 5 ファイルにチェックを入れます。
- 6 [削除する]をクリックします。
- 7 [はい]をクリックします。

#### 削除したファイルを元に戻す

ごみ箱に移動したファイルを、移動前に保存されていたフォルダーに戻します。

操作手順:

- 1 [各アプリケーションの管理]をクリックします。
- 2 [ファイル管理]をクリックします。
- 3 [フォルダの設定]をクリックします。
- 4 フォルダーを選択します。
- 5 [ごみ箱]をクリックします。
- 6 ファイルにチェックを入れます。
- 7 [元に戻す]をクリックします。

#### 補足

• 元に戻せる期間は、設定によって異なります。

## 4.7.3 フォルダーの使用量を確認する

操作手順:

- 1 [各アプリケーションの管理]をクリックします。
- 2 [ファイル管理]をクリックします。
- 3 [フォルダの設定]をクリックします。
- 4 フォルダーを選択します。
- 5 [フォルダの詳細]をクリックします。
- 6 [使用量の一覧]をクリックします。
- 7 フォルダーとサブフォルダーの使用量を確認します。

## 4.7.4 ファイル管理の権限を管理する

## フォルダーのアクセス権を設定する

組織、ユーザー、またはロールごとに、次の権限を設定できます。

- 閲覧権限
- 書き込み権限

補足

- ファイル管理の権限には、次の制限があります。
  - 親フォルダーからサブフォルダーに継承される使用権限は、閲覧権限のみです。
  - 親フォルダーの閲覧権限がなく、サブフォルダーの閲覧権限のみを持つ組織、ユーザー、またはロールは、サブフォルダーにもアクセスできません。

操作手順:

- 1 [各アプリケーションの管理]をクリックします。
- 2 [ファイル管理]をクリックします。
- 3 [アクセス権の設定]をクリックします。
- 4 フォルダーを選択します。
- 5 [設定する]をクリックします。
- 6 [追加する]をクリックします。
- 7 権限を設定する組織、ユーザー、またはロールを選択し、[↓追加]をクリックします。
- 8 追加する状態を選択します。
- 9 [追加する]をクリックします。

補足

- 手順5の後に表示される「アクセス権の一覧」画面で、権限の設定を削除できます。
- 手順5の後に表示される「アクセス権の一覧」画面で、アクセス権の[変更]をクリックすると、権限を変更できます。

\_\_\_\_ サイボウズ ガルーン 管理者マニュアル

## フォルダーの運用管理権限を設定する

操作手順:

- 1 [各アプリケーションの管理]をクリックします。
- 2 [ファイル管理]をクリックします。
- 3 [運用管理権限の設定]をクリックします。
- 4 フォルダーを選択します。
- 5 [設定する]をクリックします。
- 6 [追加する]をクリックします。
- 7 権限を設定する組織、ユーザー、またはロールを選択し、[↓追加]をクリックします。
- 8 [追加する]をクリックします。

補足

- フォルダーを管理するためのメニューが、運用管理権限が与えられたユーザーの「ファイル管理」画面に表示されます。
- 運用管理権限が与えられたユーザーは、ほかのユーザーが編集中のファイルのロックを解除できます。
- 手順5の後に表示される「運用管理権限の一覧」画面で、権限を削除できます。

## 4.7.5 ファイル管理をファイルで管理する

次のデータを CSV ファイルで管理できます。

- フォルダー
- フォルダー名
- アクセス権
- 通知設定

データを CSV ファイルから読み込む

操作手順:

- 1 [各アプリケーションの管理]をクリックします。
- 2 [ファイル管理]をクリックします。
- 3 [CSV ファイルからの読み込み]をクリックします。
- 4 読み込むデータを選択します。
- 5 読み込む方法を選択し、[次へ >>]をクリックします。
- 6 CSV ファイルの内容を確認し、[読み込む]をクリックします。

補足

- CSV ファイルの読み込み中にエラーが発生した場合、読み込みが中止されます。途中まで読み込まれた内容は ガルーンに反映されません。
- CSV ファイルからアクセス権データを読み込むときに、次の点に注意してください。
- CSV ファイルに記述されているフォルダーがガルーンに登録されていない場合は、エラーが発生します。

• 既存のアクセス権データとの差分を読み込みます。

## データを CSV ファイルに書き出す

- 1 [各アプリケーションの管理]をクリックします。
- 2 [ファイル管理]をクリックします。
- 3 [CSV ファイルへの書き出し]をクリックします。
- 4 書き出すデータを選択します。
- 5 書き出す方法を選択し、[書き出す]をクリックします。
- 6 ファイルを保存します。

## 4.8 **メ**モ

## 4.8.1 メモの機能を設定する

メモの「一般設定」画面で、次の機能を変更できます。

- 利用できる総ファイルサイズ:
   総ファイルサイズは、次のファイルサイズの合計です。
  - フォルダーに追加したファイル
  - メモに添付したファイル
- ユーザー画面での書式編集の使用:
   ユーザー画面でメモを作成するときに、書式編集を使用できるかどうかを設定します。

補足

• Macintosh 版の Safari では、書式編集を使用できません。

- 1 [各アプリケーションの管理]をクリックします。
- 2 [メモ]をクリックします。
- 3 [一般設定]をクリックします。
- 4 設定を変更します。
- 5 [設定する]をクリックします。

## 4.9 電話メモ

次の順番で電話メモを設定します。 1.電話メモのシングルサインオンを設定する 2.電話メモに対するユーザーのアクセス権を設定する

## 4.9.1 電話メモを管理する

電話メモにシングルサインオンを設定します。 「電話メモ」画面でユーザーがユーザー名をクリックしたとき、そのユーザーは指定したアプリケーションにシングルサ インオンでログインできます。

操作手順:

- 1 [各アプリケーションの管理]をクリックします。
- 2 [電話メモ]をクリックします。
- 3 [一般設定]をクリックします。
- 4 「シングルサインオン」から、シングルサインオン名を選択します。
- 5 [変更する]をクリックします。

補足

• あらかじめ、電話メモのためのシングルサインオンを追加しておく必要があります。

### 4.9.2 電話メモの権限を管理する

1人のユーザーの電話メモに対し、複数のアクセス権を設定できます。次のアクセス権を設定できます。

- 組織としてのアクセス権
- 組織の所属ユーザーとしてのアクセス権
- ロールとしてのアクセス権

組織、ユーザー、またはロールごとに、次の権限を設定できます。

- 閲覧権限
- 編集権限
- 登録権限

- 1 [各アプリケーションの管理]をクリックします。
- 2 [電話メモ]をクリックします。
- 3 [アクセス権の設定]をクリックします。
- 4 電話メモのアクセス権を設定する組織、ユーザーまたはロールを選択します。
- 5 [追加する]をクリックします。

- 6 権限を設定する組織、ユーザー、またはロールを選択し、[↓追加]をクリックします。
- 7 追加する状態を選択します。
- 8 [追加する]をクリックします。

- 重複したアクセス権については、次のページを参照してください。 「4.23 優先されるアクセス権」-242 ページ
- 手順4の後に表示される「アクセス権の一覧」画面で、権限の設定を削除できます。
- 手順4の後に表示される「アクセス権の一覧」画面で、アクセス権の[変更]をクリックすると、権限を変更できます。

## 4.9.3 アクセス権をファイルで管理する

操作手順:

- 1 [各アプリケーションの管理]をクリックします。
- 2 [電話メモ]をクリックします。
- 3 [アクセス権の読み込み]または[アクセス権の書き出し]をクリックします。
- 4 データを読み込む場合は読み込む方法を指定し、[次へ >>]をクリックします。 データを書き出す場合は書き出す方法を指定します。
- 5 [読み込む]または[書き出す]をクリックします。

#### 補足

- 既存のアクセス権データとの差分を読み込みます。
- CSV ファイルの読み込み中にエラーが発生した場合、読み込みが中止されます。途中まで読み込まれた内容は ガルーンに反映されません。

## 4.10 タイムカード

## 4.10.1 タイムカードの機能を設定する

タイムカードの「一般設定」画面で、次の設定を変更できます。

- タイムカードの自動打刻を利用する:
   ユーザーの出社時刻と退社時刻を自動的に記録します。
  - 出社:ユーザーがガルーンにその日最初にアクセスした時刻
  - 退社:ユーザーがガルーンにその日最後にアクセスした時刻
- 集計の開始日:
   月度が始まる日を設定します。
- 月度の表示:
   集計開始日の月と、設定した値を加算した月が、月度になります。
   月度の表示と、集計の開始日の例:
  - タイムカードの設定:
    - 月度の表示:1
    - 集計の開始日:15日
  - ユーザーの「タイムカード」画面の表示:
    - ユーザーがガルーンにアクセスした日:7月20日
    - 月度:08 月度
    - 日付:07/15 から 08/14
- 外出/復帰の最大数:

1日のうちで外出または復帰できる回数の上限を設定します。 「外出/復帰の最大数」を enable すると、ユーザーの「タイムカード」画面に[外出]と[復帰]が表示されます ユーザーが[外出]または[復帰]をクリックした時刻が、外出時刻または復帰時刻として記録されます。

- 日付が変わる時刻:
   設定した時刻を過ぎると、次の日のタイムカードに変わります。
- ユーザーに時刻の修正を許可する:
   許可しない設定にした場合は、ユーザーの「時刻の修正」画面の、次の項目は表示されません。
  - 出社/退社
  - 外出/復帰

補足

- アプリケーション管理者は、「ユーザーに時刻の修正を許可する」の設定に関係なく時刻を修正できます。
- タイムカードの時刻は、各ユーザーのロケールの設定で指定している時刻の形式で表示されます。
- タイムカードの設定で使用する日時には、ユーザーが設定している拠点のタイムゾーンが適用されます。

操作手順:

- 1 [各アプリケーションの管理]をクリックします。
- 2 [タイムカード]をクリックします。
- 3 [一般設定]をクリックします。
- 4 設定を変更します。

\_\_\_\_ サイボウズ ガルーン 管理者マニュアル 5 [設定する]をクリックします。

## 4.10.2 タイムカードを修正する

タイムカードに打刻された時間や備考を修正できます。

操作手順:

- 1 [各アプリケーションの管理]をクリックします。
- 2 [タイムカード]をクリックします。
- 3 [タイムカード一覧]をクリックします。
- 4 変更するタイムカードを所有するユーザーを選択します。
- 5 修正するタイムカードを選択します。
- 6 「備考および修正」欄のアイコンをクリックします。
- 7 タイムカードを修正します。
- 8 [修正する]をクリックします。

## 4.10.3 タイムカードを印刷する

操作手順:

- 1 [各アプリケーションの管理]をクリックします。
- 2 [タイムカード]をクリックします。
- 3 [タイムカード一覧]をクリックします。
- 4 印刷するタイムカードを所有するユーザーを選択します。
- 5 印刷するタイムカードの月度を選択します。
- 6 [印刷用画面]をクリックします。
- 7 必要な項目を設定し、[印刷する]をクリックします。
- 8 タイムカードを印刷します。

## 4.10.4 タイムカードデータをCSVファイルに書き出す

#### 複数のユーザーのデータを書き出す

- 1 [各アプリケーションの管理]をクリックします。
- 2 [タイムカード]をクリックします。
- 3 [タイムカードの書き出し]をクリックします。
- 4 データを書き出すタイムカードを所有するユーザーを選択します。

- 5 [次へ >>]をクリックします。
- 6 書き出す方法を選択し、[書き出す]をクリックします。
- 7 ファイルを保存します。

## 月ごとにデータを書き出す

指定したユーザーのタイムカードのデータを、月ごとに CSV ファイルに書き出せます。 操作手順:

- 1 [各アプリケーションの管理]をクリックします。
- 2 [タイムカード]をクリックします。
- 3 [タイムカード一覧]をクリックします。
- 4 データを書き出すタイムカードを所有するユーザーを選択します。
- 5 ユーザーのタイムカードの月度を選択します。
- 6 [CSV ファイルへ書き出す]をクリックします。
- 7 書き出す方法を選択し、[書き出す]をクリックします。
- 8 ファイルを保存します。

# 4.11 アドレス帳

社員や取引先の担当者などのアドレス情報をブックに登録し、アドレス帳として使用します。 ガルーンには次のブックがあります。

#### My アドレスグループ

ユーザーが、各ブックに登録されたアドレス情報をグループ化したグループです。

#### ユーザー名簿

ガルーンに登録されているユーザー情報です。

#### 共有アドレス帳

クライアント名簿や関連企業の名簿など、ユーザーが共通して使用するアドレス帳です。 アプリケーション管理者が作成します。複数のブックを追加できます。

#### 個人アドレス帳

ユーザー個人が使用するアドレス帳です。ほかのユーザーとは共有できません。

アドレス帳の例:

| a)                                                                 | b)                    | c)               | d)                        |                    |  |  |
|--------------------------------------------------------------------|-----------------------|------------------|---------------------------|--------------------|--|--|
|                                                                    |                       |                  |                           |                    |  |  |
| <u>■</u> Myアドレスグループ                                                |                       |                  |                           |                    |  |  |
| Myアドレスグループ                                                         | ▲ユーザー名簿               | ■ 個人アドレス帳        | ◎ 取引先 │ ◎ 情報システ           | ム部                 |  |  |
| ■Myアドレスグループを追加す                                                    | る 🕽 Муアドレスグル          | レープを順番変更する       |                           |                    |  |  |
| <b>Hyアドレスグループ一覧</b><br><mark>同いとう貿易</mark><br>同 <sub>ス</sub> ズキ製作所 | いとう貿易は詳細              | Ð                |                           |                    |  |  |
|                                                                    | Myアドレスグループ内のアドレスを変更する |                  |                           |                    |  |  |
|                                                                    | <b>メモ:</b><br>いとう貿易に関 | 連するアドレス          |                           |                    |  |  |
|                                                                    |                       | 10 件へ   次の 10 件/ | $\langle \rangle \rangle$ | ( 1-2 件表示 / 2 件中 ) |  |  |
|                                                                    | 名前/表示名                |                  | E-mai                     | I                  |  |  |
|                                                                    | ◙ 伊藤様                 |                  | ito@*>                    | <sup>kx</sup> .com |  |  |
|                                                                    | 💿 赤坂様                 |                  | ito@*>                    | <sup>K#</sup> .com |  |  |
|                                                                    | 先頭へ   <<前の            | 10 件へ   次の 10 件へ | $\langle \rangle \rangle$ |                    |  |  |

- a): My アドレスグループ
- b):ユーザー名簿
- c):個人アドレス帳
- d):共有アドレス帳

アドレス帳は、次の順番で設定します。

- 1. 必要に応じて、共有アドレス帳(ブック)を追加する
- 2. アドレス帳の項目を設定する
- 3. アドレス帳の使用権限を設定する
- 4. 共有アドレス帳のアクセス権を設定する
- 5. 共有アドレス帳の運用管理を行うユーザー(運用管理者)を設定する
- ブックを登録していない場合は、次のメニューは表示されません。
  - 運用管理権限の設定
  - アクセス権の設定
  - CSV ファイルからの読み込み
  - CSV ファイルへの書き出し
- 共有アドレス帳を登録していない場合は、次のメニューは表示されません。
  - アクセス権の設定
  - 共有アドレス帳の読み込み
  - 共有アドレス帳の書き出し
- 使用権限を設定すると、アドレス帳を使用するユーザーを指定できます。

## 4.11.1 ブックを管理する

### ブックを追加する

操作手順:

- 1 [各アプリケーションの管理]をクリックします。
- 2 [アドレス帳]をクリックします。
- 3 [ブック一覧]をクリックします。
- 4 [ブックを作成する]をクリックします。
- 5 ブックを設定します。
- 6 [追加する]をクリックします。

補足

- ブックコードは固有である必要があります。
- 次の文字を、ブックコードに使用できます。
  - 英数字
- [表示名を追加する]をクリックすると、複数の言語でブック名を追加できます。

## ブックを変更する

操作手順:

- 1 [各アプリケーションの管理]をクリックします。
- 2 [アドレス帳]をクリックします。
- 3 [ブック一覧]をクリックします。
- 4 ブックを選択します。
- 5 [変更する]をクリックします。
- 6 ブックの設定を変更します。
- 7 [変更する]をクリックします。

サイボウズ ガルーン 管理者マニュアル

- 組み込み項目の次の項目は編集できません。
  - 項目名
  - 項目コード

## ブックの表示順を変更する

操作手順:

- 1 [各アプリケーションの管理]をクリックします。
- 2 [アドレス帳]をクリックします。
- 3 [ブック一覧]をクリックします。
- 4 [ブックを順番変更する]をクリックします。
- 5 ブックの表示順を変更します。
- 6 [変更する]をクリックします。

# ブックを削除する

操作手順:

- 1 [各アプリケーションの管理]をクリックします。
- 2 [アドレス帳]をクリックします。
- 3 [ブック一覧]をクリックします。
- 4 ブックを選択します。
- 5 [削除する]をクリックします。
- 6 [はい]をクリックします。

\_\_\_\_\_\_ 注意

• ブックを削除すると、ブックに登録したアドレスも削除されます。削除された情報は元に戻せません。

## 4.11.2 アドレス情報を管理する

## アドレス情報の項目を追加する

- 1 [各アプリケーションの管理]をクリックします。
- 2 [アドレス帳]をクリックします。
- 3 [項目の設定]をクリックします。
- 4 個人アドレス帳、またはほかのブックを選択します。
- 5 [カスタマイズ項目を追加する]をクリックします。

- 6 アドレス帳のカスタマイズ項目を設定します。
- 7 [追加する]をクリックします。

- 項目コードは固有である必要があります。
- 項目コードに英数字を使用できます。
- ユーザー画面でアドレス帳の項目を使用するためには、次の項目を有効にする必要があります。
  - 「使用する」
  - 「一覧表示」

## アドレス情報の項目の機能を設定する

- アドレス情報の「項目一覧」画面で、次の機能を設定できます。
- 使用する:
   チェックを入れた項目はアドレス帳で使用できます。
- 一覧表示:
   チェックを入れると、ユーザー画面でアドレスを一覧表示したときに項目が表示されます。
- 必須項目: チェックを入れると、アドレス情報の必須項目になります。
- ユーザー変更不可: チェックを入れた項目は、ユーザーが個人設定で変更できません。

補足

• 変更できない項目はチェックボックスが表示されません。

#### 操作手順:

- 1 [各アプリケーションの管理]をクリックします。
- 2 [アドレス帳]をクリックします。
- 3 [項目の設定]をクリックします。
- 4 個人アドレス帳、またはほかのブックを選択します。
- 5 設定を変更する項目にチェックを入れます。
- 6 [変更する]をクリックします。

## アドレス情報の項目を変更する

- 1 [各アプリケーションの管理]をクリックします。
- 2 [アドレス帳]をクリックします。
- 3 [項目の設定]をクリックします。
- 4 個人アドレス帳、またはほかのブックを選択します。
- 5 項目名を選択します。

- 6 [変更する]をクリックします。
- 7 カスタマイズ項目の設定を変更します。
- 8 変更する]をクリックします。

- 組み込み項目の次の項目は編集できません:
  - 項目名
  - 項目コード

# アドレス情報の項目の表示順を変更する

操作手順:

- 1 [各アプリケーションの管理]をクリックします。
- 2 [アドレス帳]をクリックします。
- 3 [項目の設定]をクリックします。
- 4 個人アドレス帳、またはほかのブックを選択します。
- 5 [カスタマイズ項目を順番変更する]をクリックします。
- 6 アドレス情報の項目の表示順を変更します。
- 7 [変更する]をクリックします。

補足

• 組み込み項目の表示順は変更できません。

# アドレス情報の項目を削除する

操作手順:

- 1 [各アプリケーションの管理]をクリックします。
- 2 [アドレス帳]をクリックします。
- 3 [項目の設定]をクリックします。
- 4 個人アドレス帳、またはほかのブックを選択します。
- 5 カスタマイズ項目の項目名を選択します。
- 6 [削除する]をクリックします。
- 7 [はい]をクリックします。

### 補足

• 組み込み項目は削除できません。

# 4.11.3 アドレス帳の権限を管理する

## アドレス帳の使用権限を設定する

共有アドレス帳と個人アドレス帳の使用を許可または禁止する組織、ユーザー、またはロールを設定します。 次の設定は有効です。

セキュリティモデルが「GRANT(許可の対象を選択する)」の場合:

- 共有アドレス帳のみ:
  - 権限を設定された組織、ユーザーおよびロールだけが共有アドレス帳を使用できます。
  - すべてのユーザーは個人アドレス帳を使用できません。
- 個人アドレス帳のみ:
  - 権限を設定された組織、ユーザーおよびロールだけが個人アドレス帳を使用できます。
  - すべてのユーザーは共有アドレス帳を使用できません。
- すべて使用可:
  - 権限を設定された組織、ユーザーおよびロールは、共有アドレス帳と個人アドレス帳のどちらも使用できます。

#### セキュリティモデルが「REVOKE(制限の対象を選択する)」の場合:

- 共有アドレス帳のみ:
  - 権限を設定された組織、ユーザーおよびロールは共有アドレス帳を使用できません。
  - すべてのユーザーは個人アドレス帳を使用できます。
- 個人アドレス帳のみ:
  - 権限を設定された組織、ユーザーおよびロールは個人アドレス帳を使用できません。
  - すべてのユーザーは共有アドレス帳を使用できます。
- 使用不可: 権限を設定された組織、ユーザーおよびロールは、共有アドレス帳と個人アドレス帳のどちらも使用できません。

操作手順:

- 1 [各アプリケーションの管理]をクリックします。
- 2 [アドレス帳]をクリックします。
- 3 [使用権限の設定]をクリックします。
- 4 [追加する]をクリックします。
- 5 権限を設定する組織、ユーザー、またはロールを選択し、[↓追加]をクリックします。
- 6 追加する状態を選択します。
- 7 [追加する]をクリックします。

#### 補足

- 手順3の後に表示される「使用権限の設定」画面で、権限の設定を削除できます。
- 手順3の後に表示される「使用権限の設定」画面で、使用権限の[変更]をクリックすると、権限を変更できます。

## 共有アドレス帳の運用管理権限を設定する

操作手順:

- 1 [各アプリケーションの管理]をクリックします。
- 2 [アドレス帳]をクリックします。
- 3 [運用管理権限の設定]をクリックします。
- 4 運用管理権限を設定するブックを選択します。
- 5 [追加する]をクリックします。
- 6 組織、ユーザーまたはロールを選択し、共有アドレス帳の運用管理者を設定します。

補足

- 運用管理権限が与えられたユーザーの「アドレス帳」画面に、アドレス帳を管理するためのメニューが表示されます。
- 共有アドレス帳を登録していない場合は、「運用管理権限の設定」はメニューに表示されません。
- 手順4の後に表示される「運用管理権限の一覧」画面で、権限を削除できます。

# 共有アドレス帳のアクセス権を設定する

組織、ユーザー、またはロールごとに、次の権限を設定できます。

- 閲覧権限
- 編集権限

操作手順:

- 1 [各アプリケーションの管理]をクリックします。
- 2 [アドレス帳]をクリックします。
- 3 [アクセス権の設定]をクリックします。
- 4 アクセス権を設定するブックを選択します。
- 5 [追加する]をクリックします。
- 6 権限を設定する組織、ユーザー、またはロールを選択し、[↓追加]をクリックします。
- 7 追加する状態を選択します。
- 8 [追加する]をクリックします。

補足

- 手順4の後に表示される「アクセス権一覧」画面で、権限の設定を削除できます。
- 手順4の後に表示される「アクセス権一覧」画面で、アクセス権の[変更]をクリックすると、権限を変更できます。

## 4.11.4 アドレス帳をファイルで管理する

次のデータを CSV ファイルで管理できます。

- 共有アドレス帳
- アクセス権

# データを CSV ファイルから読み込む

選択したブック以外のデータが CSV ファイルに記述されていた場合は、選択したブックに対するデータだけ読み込みます。

操作手順:

- 1 [各アプリケーションの管理]をクリックします。
- 2 [アドレス帳]をクリックします。
- **3** [CSV ファイルからの読み込み]をクリックします。
- 4 読み込むデータを選択します。
- 5 読み込む方法を選択し、[次へ >>]をクリックします。
- 6 CSV ファイルの内容を確認し、[読み込む]をクリックします。

補足

- CSV ファイルに既存のアドレスが記述されている場合は、読み込んだアドレスが追加されます。
- CSV ファイルからアクセス権データを読み込む場合、既存のアクセス権データとの差分が読み込まれます。
- CSV ファイルの読み込み中にエラーが発生した場合、読み込みが中止されます。途中まで読み込まれた内容は 反映されません。

# データを CSV ファイルに書き出す

- 1 [各アプリケーションの管理]をクリックします。
- 2 [アドレス帳]をクリックします。
- 3 [CSV ファイルへの書き出し]をクリックします。
- 4 書き出すデータを選択します。
- 5 書き出す方法を選択し、[書き出す]をクリックします。
- 6 ファイルを保存します。

# 4.12 メール

次の順番でメールを設定します。

- 1. メールの機能を設定する
- 2. メールサーバーを設定する
- 3. ユーザーアカウントを設定する
- 4. メールサイズの制限を設定する
- 5. ユーザーの権限を設定する

### メールサーバーについて

ガルーンは、メールサーバー機能を持っていません。E-mail の送受信を行う場合は、別途メールサーバーが必要です。

ガルーンが対応しているメールサーバーは、次のとおりです。

- SMTP/POP3
- IMAP4
- APOP で認証を行っているメールサーバー
- POP before SMTP で認証を行っているメールサーバー
- SMTP Authentication で認証を行っているメールサーバー
- POP3 over SSL で認証を行っているメールサーバー
- SMTP over SSL で認証を行っているメールサーバー
- IMAP4 over SSL で認証を行っているメールサーバー

#### 補足

• 送受信したメールの内容は、ガルーンに保存されます。

### 対応している文字コードについて

ガルーンのメール機能が対応している文字コードは次のとおりです:

- ユニコード (UTF-8)
- 日本語 (シフト JIS)
- 日本語 (JIS)
- 日本語 (EUC)
- 英語 (ASCII)
- 西ヨーロッパ言語 (ISO-8859-1)
- 簡体字中国語 (GB2312)
- タイ語 (TIS-620)

## 4.12.1 メールの機能を設定する

メールの「一般設定」画面で、次の機能を設定できます。

- メールクライアント機能の停止:
   メールクライアント機能を使用する場合は、「設定しない」を選択します。メールクライアント機能を停止すると、次の操作ができません。
  - メールの送受信

- 新着メールのチェック
- ログイン時の新着メールチェック: ユーザーがガルーンにログインしたときに、そのユーザーの新着メールを確認するかどうかを選択します。
- メールの自動受信:
   メールの自動受信は、ユーザーのメール画面で、最初に表示されるメールアカウントのみに対して実行されます。
   繰り返し時間を設定して、一般設定の設定を変更した時刻から何時間ごとにメールを受信するかを設定します。
   深夜など、アクセスの少ない時間帯にメールを受信して、アクセスの多い出社時などのシステムの負荷を低くします。

メールの自動受信には、自動受信を設定した管理者のタイムゾーンが適用されます。管理者がサマータイムを設 定しているタイムゾーンを使用している場合は、サマータイムの時刻でメールが自動受信されます。

#### 注意

 メールの自動受信中は、ガルーンの負荷が高くなります。ユーザーがガルーンを使用する時間帯を考慮して自動 受信を設定します。

操作手順:

- 1 [各アプリケーションの管理]をクリックします。
- 2 [メール]をクリックします。
- 3 [一般設定]をクリックします。
- 4 設定を変更します。
- 5 [設定する]をクリックします。

#### 補足

- メールの振り分けや通知などの設定は、自動的に受信したメールに対しても有効です。
- 受信メールのサイズ制限を超えるメールは受信されません。
- 指定時間と繰り返し時間の両方を設定できます。

### 4.12.2 メールサーバーを管理する

### メールサーバーを追加する

操作手順:

- 1 [各アプリケーションの管理]をクリックします。
- 2 [メール]をクリックします。
- 3 [メールサーバーの設定]をクリックします。
- 4 [メールサーバーを追加する]をクリックします。
- 5 メールサーバーを設定します。
- 6 追加する]をクリックします。

#### 補足

 POP3 over SSL または SMTP over SSL を使用する場合は、「メールサーバーとの通信に SSL を使用する」 にチェックを入れます。

- Windows 環境で SSL を使用する場合は、弊社の Web サイトで制限事項を確認してください。 https://support.cybozu.com/ja-jp/article/4139
- SSL を使用して LDAPS サーバーに接続する場合は、ガルーンの設定を変更する必要があります。詳細は弊 社の Web サイトを参照してください。 http://manual.cybozu.co.jp/tech/sslsetup.html

### IMAP サーバーを使用する場合の注意

- IMAP サーバーでメールを取得すると、INBOX フォルダーの未読メールのみが取得されます。
- 受信メールサーバーにメールを残す設定にする必要があります。
   受信メールサーバーにメールを残さない設定でメールを受信すると、メールサーバーからメールが削除されます。
   ほかのメールクライアントを併用している場合は、注意してください。

# メールサーバーを変更する

操作手順:

- 1 [各アプリケーションの管理]をクリックします。
- 2 [メール]をクリックします。
- 3 [メールサーバーの設定]をクリックします。
- 4 メールサーバーを選択します。
- 5 [変更する]をクリックします。
- 6 メールサーバーの設定を変更します。
- 7 [変更する]をクリックします。

## メールサーバーの表示順を変更する

操作手順:

- 1 [各アプリケーションの管理]をクリックします。
- 2 [メール]をクリックします。
- 3 [メールサーバーの設定]をクリックします。
- 4 [メールサーバーを順番変更する]をクリックします。
- 5 メールサーバーの表示順を変更します。
- 6 [変更する]をクリックします。

## メールサーバーを削除する

- 1 [各アプリケーションの管理]をクリックします。
- 2 [メール]をクリックします。
- 3 [メールサーバーの設定]をクリックします。
- 4 メールサーバーを選択します。

- 5 [削除する] をクリックします。
- 6 [はい]をクリックします。

手順4で[全メールサーバーを削除する]をクリックし、[はい]をクリックすると、すべてのメールサーバーが削除されます。

### 4.12.3 アカウントを管理する

### ユーザーアカウントを追加する

操作手順:

- 1 [各アプリケーションの管理]をクリックします。
- 2 [メール]をクリックします。
- 3 [ユーザーアカウント]をクリックします。
- 4 組織を選択します。
- 5 アカウントを追加するユーザーを選択します。
- 6 [ユーザーアカウントを追加する]をクリックします。
- 7 ユーザーアカウントを設定します。
- 8 [追加する]をクリックします。

補足

• ユーザーアカウントコードは固有である必要があります。

## ユーザーアカウントを変更する

- 1 [各アプリケーションの管理]をクリックします。
- 2 [メール]をクリックします。
- 3 [ユーザーアカウント]をクリックします。
- 4 組織を選択します。
- 5 ユーザーを選択します。
- 6 ユーザーアカウントを選択します。
- 7 [変更する]をクリックします。
- 8 ユーザーアカウントの設定を変更します。
- 9 [変更する]をクリックします。

## ユーザーアカウントの表示順を変更する

1番目に記述されているユーザーアカウントが標準のメールアカウントになります。

操作手順:

- 1 [各アプリケーションの管理]をクリックします。
- 2 [メール]をクリックします。
- 3 [ユーザーアカウント]をクリックします。
- 4 組織を選択します。
- 5 ユーザーを選択します。
- 6 [ユーザーアカウントを順番変更する]をクリックします。
- 7 ユーザーアカウントの表示順を変更します。
- 8 [変更する]をクリックします。

補足

• ユーザーは個人設定で、ユーザーアカウントの表示順を変更できます。

## ユーザーアカウントの使用を停止する

操作手順:

- 1 [各アプリケーションの管理]をクリックします。
- 2 [メール]をクリックします。
- 3 [ユーザーアカウント]をクリックします。
- 4 アカウントを停止するユーザーが所属する組織を選択します。
- 5 アカウントを停止するユーザーを選択クします。
- 6 停止するユーザーアカウントを選択します。
- 7 [使用停止する]をクリックします。
- 8 [はい]をクリックします。

補足

- 使用停止中のユーザーアカウントは、「ユーザーアカウントー覧」画面で、グレーで表示されます。
- 停止しているユーザーアカウントを再開する場合は、[使用再開する]をクリックします。

## ユーザーアカウントを削除する

- 1 [各アプリケーションの管理]をクリックします。
- 2 [メール]をクリックします。
- 3 [ユーザーアカウント]をクリックします。

- 4 組織を選択します。
- 5 アカウントを削除するユーザーを選択します。
- 6 削除するユーザーアカウントを選択します。
- 7 [削除する]をクリックします。
- 8 [はい]をクリックします。

- 手順4で[全ユーザーアカウントを削除する]をクリックし、[はい]をクリックすると、すべてのユーザーアカウント が削除されます。
- 「アカウントのすべてのメールデータも削除する」を選択してアカウントを削除すると、メールデータも同時に削除できます。
- 削除したユーザーアカウントにメールデータが残っている場合は、アカウントー覧画面でユーザーアカウントが赤く表示されます。

### 4.12.4 メールの制限値を設定する

## 1ユーザーが保存できる総メールサイズを設定する

操作手順:

- 1 [各アプリケーションの管理]をクリックします。
- 2 [メール]をクリックします。
- 3 [メールサイズの制限]をクリックします。
- 4 「1 ユーザーあたりの保存できるメールの総サイズ」から制限値を選択します。
- 5 [変更する]をクリックします。

注意

•「メールサイズの制限」を設定すると、ユーザーごとのメールサイズの制限の設定は初期化されます。

## ユーザーごとにメールサイズの制限を設定する

操作手順:

- 1 [各アプリケーションの管理]をクリックします。
- 2 [メール]をクリックします。
- 3 [ユーザーのメールサイズの設定]をクリックします。
- 4 ユーザーの[変更]をクリックします。
- 5 制限値を設定します。
- 6 [変更する]をクリックします。

#### 注意

•「メールサイズの制限」を設定すると、ユーザーごとのメールサイズの制限の設定は初期化されます。

\_\_\_\_ サイボウズ ガルーン 管理者マニュアル

複数のメールアカウントが設定されているユーザーは、「ユーザーのメールサイズの設定」画面にメールアカウントの合計サイズが表示されます。

## 送受信メールのサイズ制限を設定する

サイズが大きいメールを送受信すると、メールサーバーとの通信処理に大きな負荷がかかり、システムのパフォーマンスが低下する恐れがあります。

受信メールや送信メールのサイズを制限して、メールの送受信によるパフォーマンスの低下を防止します。

操作手順:

- 1 [各アプリケーションの管理]をクリックします。
- 2 [メール]をクリックします。
- 3 [メールサイズの制限]をクリックします。
- 4 制限値を選択します。
- 5 [変更する]をクリックします。

補足

- サイズ制限を超えたメールは、送受信できません。
- 設定したサイズ以上のメールをユーザーが受信した場合、そのユーザーの「メール」画面にメールを受信できな かったことを示すメッセージが表示されます。
- メールのサイズ制限が原因でメールを受信できなかったユーザーに対する、次のどちらかの処理が推奨されます。
  - 受信できなかったメールをほかのメールソフトで受信する
  - 受信できなかったメールを削除する

## 4.12.5 ユーザーの権限を設定する

「ユーザーの権限」画面で、次の機能を設定できます。

- メールアカウントの変更:
   メールアカウントを変更を許可するかどうかを設定します。
- 受信メールサーバーにメールを残す:
   受信メールサーバーにメールを残すかどうかを設定します。
- 新着メールチェック機能:
   「ポートレットの設定(新着メール情報)」画面で「新着メールチェック」の項目の使用を許可するかどうかを設定します。
- ・ 一括メール受信機能:
   複数のメールアカウントのメールを一度に受信することを許可するかどうかを設定します。
- HTMLメール送信機能: メール作成時に、「書式編集」の選択を許可するかどうかを設定します。
- ・ 開封確認機能:
   開封確認メールの送信を許可するかどうかを設定します。
- ステータス管理機能:
   メールのステータス機能の利用を許可するかどうかを設定します。

送受信記録機能:
 送受信記録機能の利用を許可するかどうかを設定します。

操作手順:

- 1 [各アプリケーションの管理]をクリックします。
- 2 [メール]をクリックします。
- 3 [ユーザーの権限]をクリックします。
- 4 メールサイズの制限値を設定します。
- 5 [変更する]をクリックします。

# 4.12.6 メールをファイルで管理する

次のデータを CSV ファイルで管理できます。

- メールサーバー
- ユーザーアカウント
- メールサイズ制限値

## データを CSV ファイルから読み込む

操作手順:

- 1 [各アプリケーションの管理]をクリックします。
- 2 [メール]をクリックします。
- 3 [CSV ファイルからの読み込み]をクリックします。
- 4 読み込むデータを選択します。
- 5 読み込む方法を選択し、[次へ >>]をクリックします。
- 6 CSV ファイルの内容を確認し、[読み込む]をクリックします。

補足

ファイルの読み込み中にエラーが発生した場合は、読み込みが中止され、途中まで読み込まれた内容は反映されません。

## データを CSV ファイルへ書き出す

- 1 [各アプリケーションの管理]をクリックします。
- 2 [メール]をクリックします。
- 3 [CSV ファイルへの書き出し]をクリックします。
- 4 書き出すデータを選択します。
- 5 書き出す方法を選択し、[書き出す]をクリックします。

# 6 ファイルを保存します。

# 4.13 ワークフロー

ワークフローは、申請や承認など業務に必要な決裁や回覧を、Web ブラウザー上で行うアプリケーションです。 申請は次の流れで処理されます。

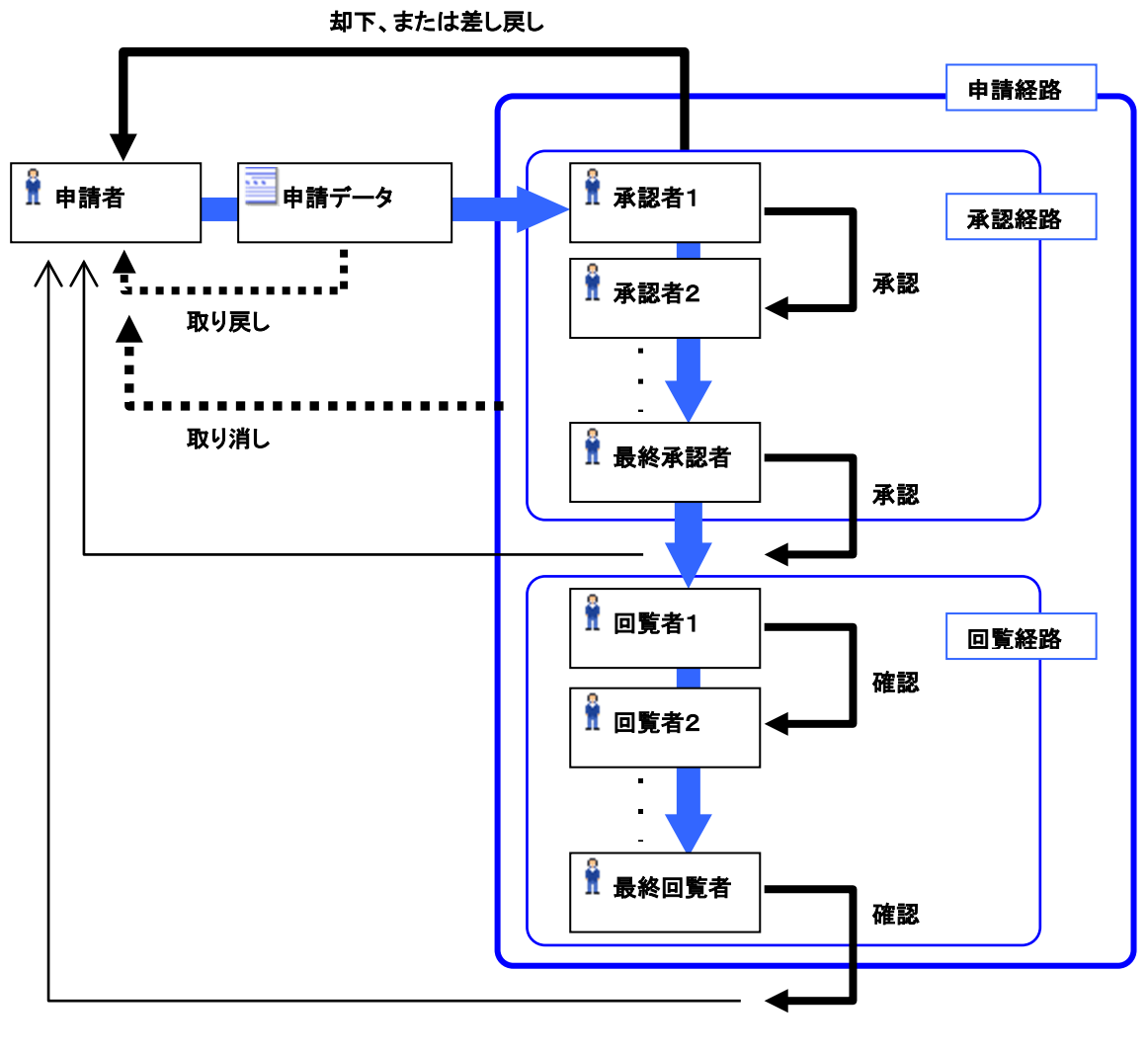

申請経路
 ●●●申請者の操作
 ●●申請者の操作
 ●●申請者の操作

ワークフローでは、次の用語を使用します。

用語一覧:

| 用語     | 説明                                                 |
|--------|----------------------------------------------------|
| 申請者    | 申請を行うユーザーです。                                       |
| 処理者    | 申請を処理するユーザーです。承認、却下、差し戻し、または確認を行います。               |
| 最終承認者  | 承認経路の最後の経路ステップに設定された処理者です。最終的に承認します。               |
| 最終回覧者  | 回覧経路の最後の経路ステップに設定された処理者です。最終的に確認します。               |
| 代理人    | 代理申請者と代理承認者の総称です。                                  |
| 代理申請者  | 委任者の代わりに、申請を行うユーザーです。                              |
| 代理承認者  | 委任者の代わりに、申請を処理するユーザーです。                            |
| 委任者    | 代理人に申請や承認を委任した、本来の申請者または承認者です。                     |
| 申請フォーム | 申請の内容を入力する様式です。                                    |
| 申請データ  | 申請の内容を記述したデータです。1回の申請で、1件の申請データを作成します。             |
| 状況     | 申請の処理状況です。申請者や処理者の処理によって変化します。                     |
| 申請経路   | 申請を、承認または回覧する順路の総称です。経路と呼ぶこともあります。                 |
|        | 承認経路や回覧経路で構成されています。                                |
| 承認経路   | 承認の順路です。1 つ以上の経路ステップで構成されています。                     |
| 回覧経路   | 回覧の順路です。1 つ以上の経路ステップで構成されています。                     |
| 経路ステップ | 承認や回覧を行う工程です。経路ステップに設定された処理者が、承認や回覧を行います。          |
| 経路種別   | 次の経路ステップに進む場合の条件を表します。経路種別には、「回覧」、「承認(全員)」および      |
|        | 「承認(誰か1人)」があります。                                   |
|        | ・「回覧」および「承認(全員)」:                                  |
|        | 同じ経路ステップの処理者が、全員承認または確認すると、次の経路ステップに申請が進みま         |
|        | す。                                                 |
|        | ・「承認(誰か1人)」:                                       |
|        | 同じ経路ステップの処理者のうち、誰か1人が承認すると、次の経路ステップに申請が進みま         |
|        | す。承認しなかったほかの処理者は、確認のみ行います。                         |
| 取り戻し   | ー<br>  申請者が、申請を一時的に取り下げることをいいます。処理者が誰も処理していない場合だけ、 |
|        | 取り戻しができます。                                         |
| 取り消し   | 申請者が、申請を撤回することをいいます。申請を取り消した時点で、処理が終了します。          |
|        | 最終承認者が承認していない場合だけ、取り消せます。                          |

ワークフローは、次の順番で設定します。

- 1. ワークフローを利用するユーザーを登録する
- 2. ワークフローの機能を設定する
- 3. カテゴリーを作成する
- 4. カテゴリーに対するアクセス権を設定する
- 5. 運用管理権限を設定する
- 6. 共有経路を作成する
- 7. 申請フォームを作成し、ユーザーに公開する

補足

- 試用期間中は、次のメニューは表示されません。
  - 利用ユーザーの設定
  - •「CSV ファイルからの読み込み」画面の、利用ユーザーの読み込み
  - •「CSV ファイルへの書き出し」画面の、利用ユーザーの書き出し

ガルーンをバージョン 2.1.0 以前から 2.1.0 以降にバージョンアップした場合、ワークフローは使用停止に設定されています。ワークフローを使用する前に、アプリケーションを使用可能にする必要があります。
 「アプリケーションの使用を開始または停止する」 - 23 ページ

### 4.13.1 ワークフローの利用ユーザーを管理する

ワークフローを使用できるユーザーを指定します。 初期設定では、すべてのユーザーがワークフローを使用できます。

#### 補足

有効なライセンスを登録すると、メニューに「利用ユーザーの設定」が表示されます。

### 利用ユーザーを追加する

操作手順:

- 1 [各アプリケーションの管理]をクリックします。
- 2 [ワークフロー]をクリックします。
- 3 [利用ユーザーの設定]をクリックします。
- 4 [追加する]をクリックします。
- 5 ワークフローの使用を許可するユーザーを選択し、[↓追加]をクリックします。
- 6 [追加する]をクリックします。

### 利用ユーザーを削除する

操作手順:

- 1 [各アプリケーションの管理]をクリックします。
- 2 [ワークフロー]をクリックします。
- 3 [利用ユーザーの設定]をクリックします。
- 4 削除する利用ユーザーにチェックを入れます。
- 5 [削除する]をクリックします。
- 6 [はい]をクリックします。

補足

• 手順4で[すべて削除]をクリックし、[はい]をクリックすると、すべての利用ユーザーが削除されます。

### 4.13.2 ワークフローの機能を設定する

ワークフローの「一般設定」画面で、次の機能を設定できます。

#### 申請番号の年次切替

申請番号を初期化する日時を選択します。

サイボウズ ガルーン 管理者マニュアル

申請フォームごとの申請番号を使用する場合は、付加する申請番号を1年ごとに初期化できます。

「申請番号の年次切替」のドロップダウンリストに表示される日時には、「一般設定」画面を表示している管理者のタ イムゾーンが適用されます。管理者がサマータイムを設定しているタイムゾーンを使用している場合は、サマータイ ムの日時が適用されます。

年次切替の設定を無効にする場合は、「-- 月」「-- 日」「-- 時」「-- 分」を選択します。

申請番号の書式に日付(%YYYY%、%YY%、%MM%、および%DD%)を使用している場合、ロケールの初期値に 設定されているタイムゾーンで日付が変わります。

ロケールの初期値の設定については、次のページを参照してください。

「3.13.1 ローカライズの機能を設定する」 - 68 ページ

### 差し戻しの使用許可

処理者に申請の差し戻しを許可します。

### 申請者の経路変更の許可

申請者に、申請の経路変更を許可します。

#### 運用管理者の経路変更の許可

運用管理者に、申請の経路変更を許可するかどうかを選択します。

### システム管理者の経路変更の許可

システム管理者に、申請の経路変更を許可するかどうかを選択します。

### 承認予定の使用許可

ユーザー画面で承認予定一覧を閲覧できるようにするかどうかを選択します。

補足

- 「許可する」を設定すると、ユーザーは「ワークフロー(承認予定一覧)」画面で、自分がまだ処理していない申請の進行状況を確認できます。
- ユーザーが回覧経路の処理者としてのみ設定されている場合、その申請の進行状況は、承認予定一覧には表示されません。

### 代理申請の許可

ユーザーの代理人による申請を許可するかどうかを選択します。

#### 代理承認の許可

ユーザーの代理人による承認を許可するかどうかを選択します。

### ユーザーによる代理人設定の許可

ユーザーが自分の代理人を設定できるようにするかどうかを選択します。

### メール通知の使用許可

ユーザー画面の最新一覧に表示される内容を、ユーザーがメールで受信できるようにするかどうかを選択します。

メール通知を使用する場合は、通知に記述するリンク先の URLを指定できます。

#### 補足

メール通知を使用するためには、システムメールアカウントを設定する必要があります。
 「3.12.1 システムメールアカウントを設定する」 - 67 ページ

### 自動書き出しの文字コード

最終的に承認された申請を、自動的に CSV ファイルに書き出すときの文字コードを指定します。

操作手順:

- 1 [各アプリケーションの管理]をクリックします。
- 2 [ワークフロー]をクリックします。
- 3 [一般設定]をクリックします。
- 4 必要な項目を設定します。

### 4.13.3 申請フォームを作成する

申請フォームは、次の順番で作成します。

STEP 1. 申請フォームを追加する

- STEP 2. 管理者用メモを変更する
- STEP 3. 申請フォームに項目を追加する
- STEP 4. 申請フォームの表示を確認する
- STEP 5. 申請経路を設定する
- STEP 6. 承認経路に経路ステップを追加する
- STEP 7. 承認経路に対する初期値を設定する
- STEP 8. 回覧経路に経路ステップを追加する
- STEP 9. 回覧経路に対する初期値を設定する
- STEP 10.申請フォームの申請経路を確認する
- STEP 11.申請フォームを有効にする

### STEP1 申請フォームを追加する

- 1 [各アプリケーションの管理]をクリックします。
- 2 [ワークフロー]をクリックします。
- 3 [申請フォームの一覧]をクリックします。
- 4 カテゴリーを選択します。
- 5 [申請フォームを追加する]をクリックします。
- 6 申請フォームの情報を入力します。
- 7 [追加する]をクリックします

- 申請フォームコードは固有である必要があります。
- カテゴリーについては、次のページを参照してください。
   「カテゴリーを追加する」 171 ページ
- 「申請データの自動書き出し」の「自動的に書き出す」にチェックを入れると、最終承認後の申請データを1件ずつ 自動的に書き出せます。
   申請データの自動書き出しの詳細は、次のページを参照してください。
   「申請データを自動的に書き出す」 - 194 ページ

### STEP2 管理者用メモを変更する

操作手順:

- 1 [各アプリケーションの管理]をクリックします。
- 2 [ワークフロー]をクリックします。
- 3 [申請フォームの一覧]をクリックします。
- 4 カテゴリーを選択します。
- 5 申請フォームを選択します。
- 6 「管理者用メモ」の[変更する]をクリックします。
- 7 申請フォームに関するメモを記述します。
- 8 [変更する]をクリックします。

補足

• 管理者用メモは、「申請フォームの詳細」画面のみに表示されます。

### STEP3 申請フォームに項目を追加する

操作手順:

- 1 「申請フォームの詳細」画面で、「申請フォームの項目一覧」の[項目を追加する]をクリックします。
- 2 申請フォームの項目の情報を入力します。
- 3 [追加する]をクリックします。

補足

申請フォームの項目については、次のページを参照してください。
 「申請フォームの項目一覧」 - 169 ページ

### STEP4 申請フォームの表示を確認する

- 1 「申請フォームの詳細」画面で、「申請フォームの項目一覧」の[申請フォームのプレビュー]をクリックします。
- 2 組織を選択します。
- 3 表示を確認するユーザーを選択します。
- 4 申請フォームのプレビュー画面を確認します。
- 5 [閉じる]をクリックして、プレビュー画面を閉じます。

6 [申請フォームの詳細へ]をクリックします。

### STEP5 申請経路を設定する

次のどちらかの申請経路を設定します。

- 専用経路:
   申請フォームごとに設定する専用の申請経路です。
- 共有経路: 複数の申請フォームで共有する申請経路です。

#### 専用経路を設定する

操作手順:

- 1 「申請フォームの詳細」画面で、「経路情報」の[専用経路を設定する]をクリックします。
- 2 経路の情報を入力します。

3 [設定する]をクリックします。

#### 共有経路を設定する

操作手順:

- 1 「申請フォームの詳細」画面で、「経路情報」の[共有経路を設定する]をクリックします。
- 2 共有経路を選択します。
- 3 [適用する]をクリックします。
- **4** STEP10 に進みます。

補足

- 経路コードは固有である必要があります。
- 共有経路の作成、変更および削除については、次のページを参照してください。
   「4.13.6 経路を管理する」 180 ページ
- 専用経路は共有経路に変更できます。
   「専用経路を共有経路に変更する」-184ページ

### STEP6 承認経路に経路ステップを追加する

操作手順:

- 1 「申請フォームの詳細」画面で、「承認経路」の[追加する]をクリックします。
- 2 経路ステップの情報を入力します。
- 3 [追加する]をクリックします。

補足

- 1 つの経路ステップに、複数の承認者を設定できます。
- 処理者に経路変更を許可する場合は、「経路変更の許可」の「許可する」にチェックを入れます。
- 経路種別に「承認(全員)」を設定した場合、承認者の誰かひとりが差し戻すか却下すると、その時点で申請は差し戻されるか却下されます。

### STEP7 承認経路のステップに初期値として処理者を設定する

承認経路の経路ステップに、デフォルトの処理者を設定します。

- 1 「申請フォームの詳細」画面 で、「承認経路」の経路ステップを選択します。
- 2 [初期値を設定する]をクリックします。
- 3 [追加する]をクリックします。
- 4 初期値として設定する組織、ユーザー、またはロールを選択します。
- 5 [↓追加]をクリックします。
- 6 [追加する]をクリックします。
- 7 [経路ステップの詳細へ]をクリックします。

#### 補足

「初期値の設定」画面で使用できる機能については、次のページを参照してください。
 「「初期値の設定」画面で使用できる機能」 - 182 ページ

### STEP8 回覧経路に経路ステップを追加する

操作手順:

- 1 「申請フォームの詳細」画面で、「回覧経路」の[追加する]をクリックします。
- 2 経路ステップの情報を入力します。
- 3 [追加する]をクリックします。

補足

- 1 つの経路ステップに、複数の処理者を設定できます。
- 経路変更を許可すると、処理者に設定されたユーザーは、経路ステップの処理者を変更できます。

### STEP9 回覧経路のステップに初期値として処理者を設定する

回覧経路の経路ステップに、デフォルトの処理者を設定します。

操作手順:

- 1 「申請フォームの詳細」画面で、「回覧経路」の経路ステップを選択します。
- 2 [初期値を設定する]をクリックします。
- 3 [追加する]をクリックします。
- 4 初期値として設定する組織、ユーザー、またはロールを選択します。
- 5 [↓追加]をクリックします。
- 6 [追加する]をクリックします。
- 7 [経路ステップの詳細へ]をクリックします。

#### 補足

 <sup>「</sup>初期値の設定」画面で使用できる機能については、次のページを参照してください。
 「「初期値の設定」画面で使用できる機能」 - 182 ページ

STEP10 申請フォームの申請経路をプレビューする

操作手順:

- 1 「申請フォームの詳細」画面で、「経路情報」の「経路のプレビュー」をクリックします。
- 2 組織を選択します。
- 3 表示を確認するユーザーを選択します。
- 4 申請経路のプレビュー画面を確認します。
- 5 [閉じる]をクリックして、プレビュー画面を閉じます。
- 6 [申請フォームの詳細へ]をクリックします。

#### 補足

手順3で選択したユーザーが所属する組織やロールによって、そのユーザーが選択できる処理者が正しく表示されるかどうかを確認できます。

### STEP11 申請フォームを有効にする

1 「申請フォームの詳細」画面で、「申請フォーム情報」の[有効にする]をクリックします。

補足

- 経路が設定されていない場合、申請フォームを有効にできません。
- 申請フォームを有効にしないと、ユーザーは、申請フォームを使用できません。
- 申請フォームを編集する場合は、申請フォームを無効にしてから編集することを推奨します。
- 申請フォームを無効にする場合は、[無効にする]をクリックします。

## 申請フォームの項目一覧

申請フォームには、次の項目を追加できます。

**文字列(1行)** 

改行できない入力欄です。入力幅や最大入力文字数、全角か半角の文字制限などを設定できます。

#### 文字列(複数行)

改行できる入力欄です。入力欄の桁や行などを設定できます。

メニュー

ドロップダウンリストで項目を選択します。メニューで選択する項目や初期値などを設定できます。

#### ラジオボタン

複数のラジオボタンから1つ選択します。ラジオボタンで選択する項目や初期値などを設定できます。 「ラジオボタン」は、経路分岐の条件として使用できます。

#### チェックボックス

チェックボックスで選択する項目や初期値などを設定できます。

\_\_\_\_ サイボウズ ガルーン 管理者マニュアル 「チェックボックス」は、経路分岐の条件として使用できます。

### 数値

数値のみの入力欄です。

入力する数値の最大や最小、小数点以下の有効な桁数、マイナス値の表示方法などを設定できます。 「数値」は、「自動計算」の対象や経路分岐の条件として使用できます。

### 自動計算

この項目より上に表示されている項目の値を、自動的に計算します。 小数点以下の有効な桁数やマイナス値の表示方法、計算方法などを設定できます。 自動計算の対象に「数値」「自動計算」「路線ナビ連携」の運賃を使用できます。 「自動計算」は、経路分岐の条件として使用できます。

### 日付

日付を選択します。初期値や項目の説明などを設定できます。

### ファイル添付

申請フォームにファイルを添付します。添付できる最大のファイル数や画像の表示方法などを設定できます。

#### 路線ナビ連携

路線ナビ連携サービスの路線検索で得た情報を取り込む機能を利用し、経路や運賃を入力します。 路線ナビから取り込む項目を設定できます。運賃を「自動計算」の対象にできます。 このサービスは日本語のみの提供です。日本国内の路線が表示されます。

### 項目の設定例:

| 標.題*                       | *                               |    |
|----------------------------|---------------------------------|----|
| 申請者                        | ▲高橋 健太                          |    |
| 主な理由                       |                                 | а  |
| 住所                         | *<br>*                          | b  |
| 申請区分                       | 新規     ▼                        | С  |
| 定期券の種類                     | ◎1か月 ◎2か月 ◎3か月                  | d  |
| 代替手段の有無                    | □ ほかのルートを使用して通期できる。             | е  |
| 最寄駅までの所要時間                 | #時間                             | f) |
| 乗車時間                       | # 時間<br>0.25時間(15分)単位で入力してください。 |    |
| 所要時間の合計                    | (** 自動計算 **)時間                  | g  |
| 開始年月日                      | 2011年 - 11月 - 28(月) - 🛗         | h  |
| 添付資料                       | <ul><li>(j) 選択する</li></ul>      | i) |
| 乗車区間                       | #円 ←路線検索…                       | j) |
| a):文字列(1 行)<br>b):文字列(複数行) |                                 |    |

- c): メニュー
- d) : ラジオボタン
- e) : チェックボックス
- f):数值
- g):自動計算

- h):日付
- i): ファイル添付
- j): 路線ナビ連携

- 「標題」の項目タイプの変更、順番の変更、および削除はできません。
- 申請者名は項目一覧には表示されません。
- 「書き出す項目にする」にチェックを入れると、申請データを CSV ファイルに自動的に書き出すとき、その項目の 値が書き出されます。
- 「直前の項目に続けて右隣に配置する」で複数の項目を1行に配置した場合、次の制限があります。
  - •「項目名」と「説明」は先頭(左端)の項目のみ表示されます。
  - ユーザーが誤った値を入力し、エラーが発生した場合、エラーメッセージには左端の項目名が表示されます。
- 項目にアクセス権を設定できます。詳細は次のページを参照してください。
   「申請フォームの項目にアクセス権を設定する」 178 ページ

### 4.13.4 申請フォーム一覧を管理する

カテゴリーを使用して申請フォームを整理します。カテゴリーごとにユーザーのアクセス権や運用管理権限を設定で きます。

申請フォームの一覧はカテゴリーごとに表示されます。区切り線を追加すると、申請フォームの一覧が見やすくなります。

### カテゴリーを追加する

操作手順:

- 1 [各アプリケーションの管理]をクリックします。
- 2 [ワークフロー]をクリックします。
- 3 [申請フォームの一覧]をクリックします。
- 4 親カテゴリーを選択します。
- 5 [カテゴリを追加する]をクリックします。
- 6 カテゴリーの情報を入力します。
- 7 [追加する]をクリックします。

補足

- カテゴリーコードは固有である必要があります。
- [表示名を追加する]をクリックすると、複数の言語でカテゴリー名を追加できます。

### カテゴリーを変更する

- 1 [各アプリケーションの管理]をクリックします。
- 2 [ワークフロー]をクリックします。

- 3 [申請フォームの一覧]をクリックします。
- 4 カテゴリーを選択します。
- 5 [詳細]をクリックします。
- 6 [変更する]をクリックします。
- 7 カテゴリーの設定を変更します。
- 8 [変更する]をクリックします。

### カテゴリーを移動する

操作手順:

- 1 [各アプリケーションの管理]をクリックします。
- 2 [ワークフロー]をクリックします。
- 3 [申請フォームの一覧]をクリックします。
- 4 カテゴリーを選択します。
- 5 [詳細]をクリックします。
- 6 [移動する]をクリックします。
- 7 移動先のカテゴリーを選択します。
- 8 [移動する]をクリックします。

補足

• 「ルート」や「未分類」は移動できません。

## カテゴリーを削除する

操作手順:

- 1 [各アプリケーションの管理]をクリックします。
- 2 [ワークフロー]をクリックします。
- 3 [申請フォームの一覧]をクリックします。
- 4 カテゴリーを選択します。
- 5 [詳細]をクリックします。
- 6 [削除する]をクリックします。
- 7 [はい]をクリックします。

補足

- 削除されたカテゴリーとそのサブカテゴリー内に含まれる申請フォームは、「未分類」に移動されます。
   「未分類」内の申請フォームや申請データは、アクセス権や運用管理権限を設定できません。
- カテゴリーを削除すると、そのカテゴリーに含まれるサブカテゴリーも削除されます。
- 「ルート」や「未分類」は削除できません。
- サブカテゴリーの階層が 15 個以上ある場合、親カテゴリーを削除できません。

## 申請フォーム一覧に区切り線を追加する

操作手順:

- 1 [各アプリケーションの管理]をクリックします。
- 2 [ワークフロー]をクリックします。
- 3 [申請フォームの一覧]をクリックします。
- 4 カテゴリーを選択します。
- 5 [区切り線を追加する]をクリックします。 区切り線は申請フォームの末尾に追加されます。

## 申請フォーム一覧の区切り線を削除する

操作手順:

- 1 [各アプリケーションの管理]をクリックします。
- 2 [ワークフロー]をクリックします。
- 3 [申請フォームの一覧]をクリックします。
- 4 カテゴリーを選択します。
- 5 区切り線にチェックを入れる
- 6 [削除する]をクリックします。
- 7 [はい]をクリックします。

### 申請フォームをコピーする

操作手順:

- 1 [各アプリケーションの管理]をクリックします。
- 2 [ワークフロー]をクリックします。
- 3 [申請フォームの一覧]をクリックします。
- 4 カテゴリーを選択します。
- 5 申請フォームにチェックを入れる
- 6 [コピーする]をクリックします。
  コピーした申請フォームは、申請フォーム一覧の末尾に追加されます。

補足

• 専用経路を使用した申請フォームをコピーすると、申請フォームは無効になります。

## 申請フォームを移動する

申請フォームをほかのカテゴリーに移動します。

操作手順:

- 1 [各アプリケーションの管理]をクリックします。
- 2 [ワークフロー]をクリックします。
- 3 [申請フォームの一覧]をクリックします。
- 4 カテゴリーを選択します。
- 5 申請フォームを選択します。
- 6 「申請フォーム情報」の[移動する]をクリックします。
- 7 移動先のカテゴリーを選択します。
- 8 [移動する]をクリックします。

### サブカテゴリーの表示順を変更する

操作手順:

- 1 [各アプリケーションの管理]をクリックします。
- 2 [ワークフロー]をクリックします。
- 3 [申請フォームの一覧]をクリックします。
- 4 カテゴリーを選択します。
- 5 [詳細]をクリックします。
- 6 [サブカテゴリを順番変更する]をクリックします。
- 7 サブカテゴリーの表示順を変更します。
- 8 [変更する]をクリックします。

### 申請フォーム一覧の表示順を変更する

- 1 [各アプリケーションの管理]をクリックします。
- 2 [ワークフロー]をクリックします。
- 3 [申請フォームの一覧]をクリックします。
- 4 カテゴリーを選択します。
- 5 [詳細]をクリックします。
- 6 [申請フォーム/区切り線を順番変更する]をクリックします。
- 7 申請フォームや区切り線の表示順を変更します。

8 [変更する]をクリックします。

### 申請フォームを削除する

操作手順:

- 1 [各アプリケーションの管理]をクリックします。
- 2 [ワークフロー]をクリックします。
- 3 [申請フォームの一覧]をクリックします。
- 4 カテゴリーを選択します。
- 5 申請フォームを選択します。
- 6 「申請フォーム情報」の[削除する]をクリックします。
- 7 [はい]をクリックします。

補足

- 手順5で[カテゴリ内の全申請フォームを削除する]をクリックし、[はい]をクリックすると、選択しているカテゴリーのすべての申請フォームが削除されます。
- 削除された申請フォームを使用している申請データは、申請フォームが削除される前のカテゴリーに残ります。
   申請データー覧では、削除された申請フォーム名の後に「削除」と表示されます。

### 4.13.5 申請フォームを編集する

## 申請フォーム情報を変更する

操作手順:

- 1 [各アプリケーションの管理]をクリックします。
- 2 [ワークフロー]をクリックします。
- 3 [申請フォームの一覧]をクリックします。
- 4 カテゴリーを選択します。
- 5 申請フォームを選択します。
- 6 「申請フォーム情報」の[変更する]をクリックします。
- 7 申請フォーム情報を変更します。
- 8 [変更する]をクリックします。

### 申請フォームのアイコンを設定する

- 1 [各アプリケーションの管理]をクリックします。
- 2 [ワークフロー]をクリックします。

- 3 [申請フォームの一覧]をクリックします。
- 4 カテゴリーを選択します。
- 5 申請フォームを選択します。
- 6 「申請フォーム情報」の[アイコンを設定する]をクリックします。
- 7 使用するアイコンを選択します。
- 8 [設定する]をクリックします。

## 申請フォームの申請番号を設定する

申請データには、申請された順に1から始まる連続した番号が付けられます。 申請番号の付け方は次のとおりです。

- 全申請フォームで共通の申請番号を使用する: すべての申請フォームに共通して、ユーザーが申請した順に連続した番号が付きます。
- 申請フォームごとの申請番号を使用する:
   申請するときに使用した申請フォームごとに、ユーザーが申請した順に番号が付きます。
- 申請番号を使用しない:
   申請に番号が付きません。

操作手順:

- 1 [各アプリケーションの管理]をクリックします。
- 2 [ワークフロー]をクリックします。
- 3 [申請フォームの一覧]をクリックします。
- 4 カテゴリーを選択します。
- 5 申請フォームを選択します。
- 6 「申請フォーム情報」の[申請番号を設定する]をクリックします。
- 7 申請番号の形式と書式を指定します。
- 8 [設定する]をクリックします。

### 申請番号の書式

キーワードを使用して申請番号の書式を設定します。キーワードは半角で入力します。

- %SN%: 連番を設定します。
   例:「A-%SN%」を設定した場合、申請番号は「A-1」、「A-2」などになります。
- %YYYY%:
   西暦を4桁で設定します。
   例:「%YYYY%-%SN%」を設定した場合、「2010-1」、「2010-2」などになります。
- %YY%:
   西暦の下2桁を設定します。
   例:「%YY%-%SN%」を設定した場合、「10-1」、「10-2」などになります。

• %MM%:

月を設定します。

日を設定します。

例:「%YY%-%MM%-%SN%」を設定した場合、「10-7-1」、「10-7-2」などになります。

• %DD%:

例:「%YY%%MM%%DD%-%SN%」を設定した場合、「100730-1」、「100730-2」などになります。

補足

- •「申請番号の年次切替」を設定している場合は、「%YYYY%」や「%YY%」に年度が設定されます。
- 申請番号の連番の最大値は 2147483647 です。最大値を超えると、申請番号は 1 からの連番になります。

## 申請フォームの申請番号を初期化する

「申請フォームの申請番号を設定する」で「申請フォームごとの申請番号を使用する」を設定している場合のみ初期 化できます。

操作手順:

- 1 [各アプリケーションの管理]をクリックします。
- 2 [ワークフロー]をクリックします。
- 3 [申請フォームの一覧]をクリックします。
- 4 カテゴリーを選択します。
- 5 申請フォームを選択します。
- 6 「申請フォーム情報」の[初期化する]をクリックします。
- 7 新しい申請番号の最初の番号を指定します。 ガルーンは、ここで指定された番号の次の番号から、申請番号を設定します。
- 8 [初期化する]をクリックします。
- 9 [はい]をクリックします。

## 申請フォームに空行を追加する

操作手順:

- 1 [各アプリケーションの管理]をクリックします。
- 2 [ワークフロー]をクリックします。
- 3 [申請フォームの一覧]をクリックします。
- 4 カテゴリーを選択します。
- 5 申請フォームを選択します。
- 6 「申請フォームの項目一覧」の[空行を追加する]をクリックします。
- 7 [はい]をクリックします。

空行は、申請フォームの項目一覧の末尾に追加されます。

## 申請フォーム項目の表示順を変更する

操作手順:

- 1 [各アプリケーションの管理]をクリックします。
- 2 [ワークフロー]をクリックします。
- 3 [申請フォームの一覧]をクリックします。
- 4 カテゴリーを選択します。
- 5 申請フォームを選択します。
- 6 「申請フォームの項目一覧」の[順番変更する]をクリックします。
- 7 申請フォームの項目の表示順を変更します。
- 8 [変更する]をクリックします。

## 申請フォームの項目にアクセス権を設定する

項目に対するアクセス権を、経路ステップごとに設定します。項目のアクセス権は、承認経路に対してのみ設定できます。

アクセス権が設定できる項目タイプは、次のとおりです。

- 文字列(1 行)
- 文字列(複数行)
- 日付
- ファイル

操作手順:

- 1 [各アプリケーションの管理]をクリックします。
- 2 [ワークフロー]をクリックします。
- 3 [申請フォームの一覧]をクリックします。
- 4 カテゴリーを選択します。
- 5 申請フォームを選択します。
- 6 「申請フォームの項目一覧」の[項目にアクセス権を設定する]をクリックします。
- 7 アクセス権を設定する項目の[変更]をクリックします。
- 8 経路ステップごとに、設定する権限にチェックを入れます。
- 9 [変更する]をクリックします。

同じユーザーが複数のアクセス権の対象になる場合は、次のアクセス権が適用されます。

- 送信一覧:
   申請者のアクセス権
- 結果一覧:
   申請者のアクセス権
- 受信一覧: 現在の経路までで、最も近い経路ステップのアクセス権

- **未処理一覧**: 現在の経路ステップのアクセス権
- 代理承認一覧: 現在の経路ステップのアクセス権
- **承認予定一覧**: 所属する承認経路ステップの中で、最終承認に最も近い経路ステップのアクセス権

- 必須項目が設定された「ファイル添付」項目にアクセス権を設定した場合、申請者か処理者が1つ以上のファイルを添付する必要があります。
- 公開一覧では、項目のアクセス権は適用されません。

## 申請フォームの項目を変更する

操作手順:

- 1 [各アプリケーションの管理]をクリックします。
- 2 [ワークフロー]をクリックします。
- 3 [申請フォームの一覧]をクリックします。
- 4 カテゴリーを選択します。
- 5 申請フォームを選択します。
- 6 項目を選択します。
- 7 [変更する]をクリックします。
- 8 申請の項目の設定を変更します。
- 9 [変更する]をクリックします。

## 申請フォームの項目をコピーする

- 1 [各アプリケーションの管理]をクリックします。
- 2 [ワークフロー]をクリックします。
- 3 [申請フォームの一覧]をクリックします。
- 4 カテゴリーを選択します。
- 5 申請フォームを選択します。
- 6 項目にチェックを入れる
- 7 [コピーする]をクリックします。 コピーした項目は、申請フォームの項目一覧の末尾に追加されます。

## 申請フォームの空行や項目を削除する

操作手順:

- 1 [各アプリケーションの管理]をクリックします。
- 2 [ワークフロー]をクリックします。
- 3 [申請フォームの一覧]をクリックします。
- 4 カテゴリーを選択します。
- 5 申請フォームを選択します。
- 6 項目や空行にチェックを入れます。
- 7 [削除する]をクリックします。
- 8 [はい]をクリックします。

補足

- 手順6で「申請フォームの項目一覧」の[申請フォーム内の項目をすべて削除する]をクリックし、[はい]をクリック すると、申請フォームのすべての空行や項目が削除されます。
- 「標題」と申請者名は、削除できません。
- 「経路の分岐情報」で使用している項目を削除すると、経路分岐情報も削除されます。

## 4.13.6 経路を管理する

## 共有経路を作成する

経路とは、申請データを承認または回覧する順序のことです。 次の経路があります。

- 共有経路:複数の申請フォームで共用できる申請経路です。
- 専用経路:申請フォーム固有の申請経路です。

あらかじめ共有経路を作成しておくと、申請フォームの作成が簡単になります。 経路は、次の順番で作成します。

STEP1. 経路を追加する

- STEP2. 承認経路に経路ステップを追加する
- STEP3. 承認経路の経路ステップに初期値を設定する
- STEP4. 回覧経路に経路ステップを追加する
- STEP5. 回覧経路の経路ステップに初期値を設定する
- STEP6. 申請者による経路の初期値変更を許可するかどうかを設定する

### 補足

- 専用経路は、共有経路に変更できます。
- 共有経路は、専用経路に変更できません。
## STEP1 経路を追加する

操作手順:

- 1 [各アプリケーションの管理]をクリックします。
- 2 [ワークフロー]をクリックします。
- 3 [経路一覧]をクリックします。
- 4 [共有経路]をクリックします。
- 5 [共有経路を追加する]をクリックします。
- 6 経路の情報を入力します。
- 7 [追加する]をクリックします。

補足

• 経路コードは固有である必要があります。

## STEP2 承認経路に経路ステップを追加する

操作手順:

- 1 [各アプリケーションの管理]をクリックします。
- 2 [ワークフロー]をクリックします。
- 3 [経路一覧]をクリックします。
- 4 [共有経路]をクリックします。
- 5 共有経路を選択します。
- 6 「承認経路」の[追加する]をクリックします。
- 7 経路ステップの情報を入力します。
- 8 [追加する]をクリックします。

補足

- 1 つの経路ステップに、複数の承認者を設定できます。
- 処理者に経路変更を許可する場合は、「経路変更の許可」の「許可する」にチェックを入れます。

### STEP3 承認経路の経路ステップに初期値を設定する

- 1 「経路の詳細」画面で、「承認経路」の経路ステップを選択します。
- 2 [初期値を設定する]をクリックします。
- 3 [追加する]をクリックします。
- 4 初期値として設定する組織、ユーザー、またはロールを選択します。
- 5 [↓追加]をクリックします。
- 6 [追加する]をクリックします。
- 7 [経路ステップの詳細へ]をクリックします。

### 「初期値の設定」画面で使用できる機能

「初期値の設定」画面では、次の機能を使用できます。

### 「(省略)」を設定する

手順3で「(省略)」を設定すると、経路ステップの処理が省略されます。 承認経路の最終経路ステップは省略できません。

### 上長を設定する

初期値に上長を設定すると、経路ステップの処理者に、申請者の上長が設定されます。 設定される上長は、申請者が所属する組織や上位の組織の中で、指定されたロールを所持するユーザーです。 上長選択を設定した場合、「経路の詳細」画面では、ロール名の後に「(上長)」と表示されます。

操作手順:

- 1 「初期値の設定」画面で、「上長選択」の[変更]をクリックします。
- 2 「申請者の上長を選択する」にチェックを入れます。
- 3 [変更する]をクリックします。

### 申請者による初期値の変更を許可する

申請者は申請時に、初期値として設定された処理者を変更できます。申請者が初期値として設定された処理者を変更できないようにする場合は、次の手順で設定を変更します。

操作手順:

- 1 「初期値の設定」画面で、「初期値変更の許可」の「変更する」をクリックします。
- 2 「申請者による初期値の変更を許可する」のチェックを外します。
- 3 [変更する]をクリックします。

### 初期値を削除する

選択した初期値を削除するか、すべて削除できます。 初期値を削除する手順については、次のページを参照してください。 「経路ステップの初期値を削除する」 - 188 ページ

## STEP4 回覧経路に経路ステップを追加する

- 1 [各アプリケーションの管理]をクリックします。
- 2 [ワークフロー]をクリックします。
- 3 [経路一覧]をクリックします。
- 4 [共有経路]をクリックします。
- 5 共有経路を選択します。
- 6 「回覧経路」の[追加する]をクリックします。
- 7 経路ステップの情報を入力します。
- 8 [追加する]をクリックします。

- 1 つの経路ステップに、複数の承認者を設定できます。
- 処理者に経路変更を許可する場合は、「経路変更の許可」の「許可する」にチェックを入れます。

## STEP5 回覧経路の経路ステップに初期値を設定する

操作手順:

- 1 「経路の詳細」画面または「申請フォームの詳細」画面で、「回覧経路」の経路ステップを選択します。
- 2 [初期値を設定する]をクリックします。
- 3 [追加する]をクリックします。
- 4 初期値として設定する組織、ユーザー、またはロールを選択します。
- 5 [↓追加]をクリックします。
- 6 [追加する]をクリックします。
- 7 [経路ステップの詳細へ]をクリックします。

補足

「初期値の設定」画面で使用できる機能については、次のページを参照してください。
 「初期値の設定」画面で使用できる機能」 - 182 ページ

## 共有経路一覧に区切り線を追加する

操作手順:

- 1 [各アプリケーションの管理]をクリックします。
- 2 [ワークフロー]をクリックします。
- 3 [経路一覧]をクリックします。
- 4 [共有経路]をクリックします。
- 5 [区切り線を追加する]をクリックします。
- 6 [はい]をクリックします。

## 共有経路一覧の表示順を変更する

操作手順:

- 1 [各アプリケーションの管理]をクリックします。
- 2 [ワークフロー]をクリックします。
- 3 [経路一覧]をクリックします。
- 4 [共有経路]をクリックします。
- 5 [経路/区切り線を順番変更する]をクリックします。
- 6 経路や区切り線の表示順を変更します。
- 7 [変更する]をクリックします。

# 経路を使用している申請フォームを参照する

操作手順:

- 1 [各アプリケーションの管理]をクリックします。
- 2 [ワークフロー]をクリックします。
- 3 [経路一覧]をクリックします。
- 4 [共有経路]または[専用経路]をクリックします。
- 5 経路を選択します。
- 6 「経路情報」の[使用している申請フォームを参照する]をクリックします。
- 7 選択した経路を使用している申請フォームの数や申請フォーム名などを確認します。

# 専用経路を共有経路に変更する

専用経路は共有経路に変更できます。共有経路から専用経路には変更できません。

## 申請フォームの一覧で変更する場合

操作手順:

- 1 [各アプリケーションの管理]をクリックします。
- 2 [ワークフロー]をクリックします。
- 3 [申請フォームの一覧]をクリックします。
- 4 カテゴリーを選択します。
- 5 申請フォームを選択します。
- 6 「経路情報」の[この経路を共有する]をクリックします。
- 7 [はい]をクリックします。

## 経路一覧で変更する場合

- 1 [各アプリケーションの管理]をクリックします。
- 2 [ワークフロー]をクリックします。
- 3 [経路一覧]をクリックします。
- 4 [専用経路]をクリックします。
- 5 専用経路を選択します。
- 6 「経路情報」の[共有経路に設定する]をクリックします。
- 7 [はい]をクリックします。

## 共有経路を削除する

操作手順:

- 1 [各アプリケーションの管理]をクリックします。
- 2 [ワークフロー]をクリックします。
- 3 [経路一覧]をクリックします。
- 4 [共有経路]をクリックします。
- 5 共有経路を選択します。
- 6 「経路情報」の[削除する]をクリックします。
- 7 [はい]をクリックします。

### 補足

• 共有経路を削除すると、削除された共有経路を使用している申請フォームから、申請経路が削除されます。

# 4.13.7 経路を編集する

経路を編集すると、次の申請データに編集した経路が適用されます。

- 下書きから作成する申請データ
- 取り戻し後に作成する申請データ
- 再利用して作成する申請データ

### 補足

- 次の申請データは、編集前の申請経路が適用されます。
  - 進行中の申請データ
  - 差し戻された申請データ

# 経路の管理者用メモを変更する

- 1 [各アプリケーションの管理]をクリックします。
- 2 [ワークフロー]をクリックします。
- 3 [経路一覧]をクリックします。
- 4 [共有経路]または[専用経路]をクリックします。
- 5 経路を選択します。
- 6 「管理者用メモ」の[変更する]をクリックします。
- 7 管理者用メモの内容を変更します。
- 8 [変更する]をクリックします。

• 管理者用メモは、経路一覧に表示されます。

# 経路情報を変更する

## 共有経路の経路情報を変更する

操作手順:

- 1 [各アプリケーションの管理]をクリックします。
- 2 [ワークフロー]をクリックします。
- 3 [経路一覧]をクリックします。
- 4 [共有経路]をクリックします。
- 5 共有経路を選択します。
- 6 「経路情報」の[変更する]をクリックします。
- 7 経路情報を変更します。
- 8 [変更する]をクリックします。

## 専用経路の経路情報を変更する

操作手順:

- 1 [各アプリケーションの管理]をクリックします。
- 2 [ワークフロー]をクリックします。
- 3 [経路一覧]をクリックします。
- 4 [専用経路]をクリックします。
- 5 専用経路を選択し、「経路情報」の「変更する」をクリックします。
- 6 経路情報を変更します。
- 7 [変更する]をクリックします。

補足

• 「申請フォームの詳細」画面で経路情報を変更することもできます。

# 経路ステップを変更する

## 共有経路の経路ステップを変更する

- 1 [各アプリケーションの管理]をクリックします。
- 2 [ワークフロー]をクリックします。
- 3 [経路一覧]をクリックします。
- 4 [共有経路]をクリックします。

- 5 共有経路を選択します。
- 6 経路ステップを選択します。
- 7 [変更する]をクリックします。
- 8 経路ステップの設定を変更します。
- 9 [変更する]をクリックします。

## 専用経路の経路ステップを変更する

操作手順:

- 1 [各アプリケーションの管理]をクリックします。
- 2 [ワークフロー]をクリックします。
- 3 [申請フォームの一覧]をクリックします。
- 4 カテゴリーを選択します。
- 5 申請フォームを選択します。
- 6 経路ステップを選択します。
- 7 [変更する]をクリックします。
- 8 経路ステップの設定を変更します。
- 9 [変更する]をクリックします。

# 経路ステップの表示順を変更する

## 共有経路の経路ステップの表示順を変更する

操作手順:

- 1 [各アプリケーションの管理]をクリックします。
- 2 [ワークフロー]をクリックします。
- 3 [経路一覧]をクリックします。
- 4 [共有経路]をクリックします。
- 5 共有経路を選択します。
- 6 「承認経路」または「回覧経路」の[順番変更する]をクリックします。
- 7 承認経路内または回覧経路内の経路ステップの表示順を変更します。
- 8 [変更する]をクリックします。

## 専用経路の経路ステップの表示順を変更する

- 1 [各アプリケーションの管理]をクリックします。
- 2 [ワークフロー]をクリックします。
- 3 [申請フォームの一覧]をクリックします。

- 4 カテゴリーを選択します。
- 5 申請フォームを選択します。
- 6 「承認経路」または「回覧経路」の[順番変更する]をクリックします。
- 7 承認経路内または回覧経路内の経路ステップの表示順を変更します。
- 8 [変更する]をクリックします。

# 経路ステップの初期値を削除する

### 共有経路の経路ステップの初期値を削除する

操作手順:

- 1 [各アプリケーションの管理]をクリックします。
- 2 [ワークフロー]をクリックします。
- 3 [経路一覧]をクリックします。
- 4 [共有経路]をクリックします。
- 5 共有経路を選択します。
- 6 経路ステップを選択します。
- 7 [初期値を設定する]をクリックします。
- 8 初期値にチェックを入れます。
- 9 [削除する]をクリックします。
- 10 [はい]をクリックします。

補足

 手順8で[すべて削除]をクリックし、[はい]をクリックすると、選択している経路ステップのすべての初期値が削除 されます。

## 専用経路の経路ステップの初期値を削除する

- 1 [各アプリケーションの管理]をクリックします。
- 2 [ワークフロー]をクリックします。
- 3 [申請フォームの一覧]をクリックします。
- 4 カテゴリーを選択します。
- 5 申請フォームを選択します。
- 6 経路ステップを選択します。
- 7 [初期値を設定する]をクリックします。
- 8 初期値にチェックを入れる
- 9 [削除する]をクリックします。
- 10 [はい]をクリックします。

手順8で[すべて削除]をクリックし、[はい]をクリックすると、選択している経路ステップのすべての初期値が削除されます。

# 経路ステップを削除する

## 共有経路の経路ステップを削除する

操作手順:

- 1 [各アプリケーションの管理]をクリックします。
- 2 [ワークフロー]をクリックします。
- 3 [経路一覧]をクリックします。
- 4 [共有経路]をクリックします。
- 5 共有経路を選択します。
- 6 経路ステップを選択します。
- 7 [削除する]をクリックします。
- 8 [はい]をクリックします。

### 専用経路の経路ステップを削除する

操作手順:

- 1 [各アプリケーションの管理]をクリックします。
- 2 [ワークフロー]をクリックします。
- 3 [申請フォームの一覧]をクリックします。
- 4 カテゴリーを選択します。
- 5 申請フォームを選択します。
- 6 経路ステップを選択します。
- 7 [削除する]をクリックします。
- 8 [はい]をクリックします。

# 4.13.8 経路分岐を設定する

経路分岐を設定すると、申請者が入力した値によって一部の経路ステップを省略できます。 経路分岐情報を設定する場合は、申請フォームに次のいずれかのタイプの項目が追加されている必要があります。

- 数值
- ラジオボタン
- チェックボックス
- 自動計算

# 経路分岐情報を設定する

操作手順:

- 1 [各アプリケーションの管理]をクリックします。
- 2 [ワークフロー]をクリックします。
- 3 [申請フォームの一覧]をクリックします。
- 4 カテゴリーを選択します。
- 5 申請フォームを選択します。
- 6 「経路の分岐情報」の[設定する]をクリックします。
- 7 経路分岐を適用する申請フォームの項目を指定します。
- 8 [適用する]をクリックします。

補足

- 経路分岐情報は共有できません。
- 経路分岐情報は、設定後の変更ができません。変更する場合は、既存の経路分岐情報を削除したあと、新しい 経路分岐情報を設定します。

# 経路分岐情報を削除する

操作手順:

- 1 [各アプリケーションの管理]をクリックします。
- 2 [ワークフロー]をクリックします。
- 3 [申請フォームの一覧]をクリックします。
- 4 カテゴリーを選択します。
- 5 申請フォームを選択します。
- 6 「経路の分岐情報」の[削除する]をクリックします。
- 7 [はい]をクリックします。

# 経路分岐条件を追加する

- 1 [各アプリケーションの管理]をクリックします。
- 2 [ワークフロー]をクリックします。
- 3 [申請フォームの一覧]をクリックします。
- 4 カテゴリーを選択します。
- 5 申請フォームを選択します。
- 6 「経路分岐条件一覧」の[追加する]をクリックします。
- 7 経路分岐条件を入力します。

## 8 [追加する]をクリックします。

補足

• 設定した経路分岐条件は一覧の上から順に適用されます。

# 経路分岐条件を変更する

操作手順:

- 1 [各アプリケーションの管理]をクリックします。
- 2 [ワークフロー]をクリックします。
- 3 [申請フォームの一覧]をクリックします。
- 4 カテゴリーを選択します。
- 5 申請フォームを選択します。
- 6 「経路分岐条件一覧」の分岐名を選択します。
- 7 [変更する]をクリックします。
- 8 経路分岐条件を変更します。
- 9 [変更する]をクリックします。

## 経路分岐条件の表示順を変更する

操作手順:

- 1 [各アプリケーションの管理]をクリックします。
- 2 [ワークフロー]をクリックします。
- 3 [申請フォームの一覧]をクリックします。
- 4 カテゴリーを選択します。
- 5 申請フォームを選択します。
- 6 「経路分岐条件一覧」の[順番変更する]をクリックします。
- 7 経路分岐条件の表示順を変更します。
- 8 [変更する]をクリックします。

# 経路分岐条件を削除する

操作手順:

- 1 [各アプリケーションの管理]をクリックします。
- 2 [ワークフロー]をクリックします。
- 3 [申請フォームの一覧]をクリックします。
- 4 カテゴリーを選択します。
- 5 申請フォームを選択します。

- 6 「経路分岐条件一覧」の分岐名を選択します。
- 7 [削除する]をクリックします。
- 8 [はい]をクリックします。

## 4.13.9 申請データを管理する

管理者は、権限の範囲内で申請データの確認、削除、および経路の変更ができます。

## 申請データの状況

### 下書き

申請者が申請を下書きとして保存している状態です。 申請者が申請すると、「進行中」に変わります。

## 進行中

申請者が申請したあと、最終承認者が承認するまでの状態です。 次の場合も「進行中」が表示されます。

- 承認者が申請を差し戻した
- 回覧経路のみの申請で、最後の回覧者が確認していない

### 承認

申請が承認された状態です。最終承認者が承認すると、「完了」に変わります。 承認経路のあとに回覧経路が設定されている場合は、回覧が終了するまで「承認」が表示されます。

#### 却下

承認者に却下された状態です。 却下されると申請の処理は終了し、後続の経路ステップの承認者や回覧者には通知されません。

### 取消

次の場合に、申請データの状況は「進行中」から「取消」に変わります。

- 申請者が申請が最初の処理者によって処理される前に「取り戻し」を行った場合
- 承認経路を含む経路で、申請者が最終承認者が処理する前に「取り消し」を行った場合
- 回覧経路のみの経路で、申請者が最終回覧者が処理する前に「取り消し」を行った場合

## 完了

経路ステップのすべての処理が終わり、申請が完了した状態です。

# 申請データを状況で絞り込む

- 1 [各アプリケーションの管理]をクリックします。
- 2 [ワークフロー]をクリックします。

- 3 [申請データの管理]をクリックします。
- 4 カテゴリーを選択します。
- 5 申請フォームを選択します。
- 6 絞り込む状況を選択します。
- 7 [絞り込む]をクリックします。

## 申請データを印刷する

操作手順:

- 1 [各アプリケーションの管理]をクリックします。
- 2 [ワークフロー]をクリックします。
- 3 [申請データの管理]をクリックします。
- 4 カテゴリーを選択します。
- 5 申請フォームを選択します。
- 6 申請データを選択します。
- 7 [印刷用画面]をクリックします。
- 8 必要に応じて文字サイズやロケールなどを変更します。
- 9 [印刷する]をクリックします。

## 申請データの経路変更履歴を確認する

操作手順:

- 1 [各アプリケーションの管理]をクリックします。
- 2 [ワークフロー]をクリックします。
- 3 [申請データの管理]をクリックします。
- 4 カテゴリーを選択します。
- 5 申請フォームを選択します。
- 6 申請データを選択します。
- 7 [経路変更履歴]をクリックします。
- 8 経路の変更履歴を確認します。

## 申請データの経路ステップの処理者を変更する

操作手順:

- 1 [各アプリケーションの管理]をクリックします。
- 2 [ワークフロー]をクリックします。
- 3 [申請データの管理]をクリックします。

- 4 カテゴリーを選択します。
- 5 申請フォームを選択します。
- 6 申請データを選択します。
- 7 経路ステップを選択します。
- 8 [変更する]をクリックします。
- 9 経路ステップの処理者を変更します。
- 10 [変更する]をクリックします。

- 経路ステップを変更できるのは、次の条件を満たす申請データです。
  - 状況が進行中である。
- 経路ステップが経路変更を許可されている。
- 「一般設定」で、経路変更を許可しない設定になっている場合は、経路ステップを変更できません。

## 申請データを自動的に書き出す

申請データの自動書き出しを設定すると、最終承認後の申請データが、1件ずつ自動的に CSV ファイルに書き出されます。この CSV ファイルは、ガルーンをインストールしたディレクトリーに保存されます。

次の環境でガルーンをインストールした場合を例に、申請データの保存先とCSVファイル名を説明します。

- **イン**ストール識別子:cbgrn
- インストールディレクトリー
  - Windows 環境 : C:¥Program Files¥Cybozu
  - Linux 環境:/usr/local/Cybozu/

申請データが保存されるディレクトリーとCSV ファイル名は次のとおりです。

- Windows 環境:C: ¥Program Files¥Cybozu¥mysql-5.0¥files¥cbgrn¥workflow¥(設定したディレクトリー名) ¥(内部 ID).csv
- Linux 環境:/usr/local/cybozu/mysql-5.0/files/cbgrn/workflow/(設定したディレクトリー名)/(内部 ID).csv

- 1 [各アプリケーションの管理]をクリックします。
- 2 [ワークフロー]をクリックします。
- 3 [申請フォームの一覧]をクリックします。
- 4 カテゴリを選択します。
- 5 申請フォームを選択します。
- 6 「申請フォーム情報」の[変更する]をクリックします。
- 7 「申請データの自動書き出し」の「自動的に書き出す」にチェックを入れます。

- 8 申請データを書き出すディレクトリー名を指定します。
- 9 [変更する]をクリックします。

- ディレクトリー名に使用できる文字は、次のとおりです。
  - 半角英数字
  - -(ハイフン)
  - \_(アンダーバー)
- 申請データを自動的に CSV ファイルに書き出す場合は、申請フォームの項目ごとに出力するかしないかを設定できます。

## 申請データを公開する

申請データを公開すると、申請者や申請経路の処理者以外のユーザーも、申請内容を閲覧できます。 カテゴリーごとに、申請データを公開するかどうかを設定します。

操作手順:

- 1 [各アプリケーションの管理]をクリックします。
- 2 [ワークフロー]をクリックします。
- 3 [申請データの公開設定]をクリックします。
- 4 カテゴリーを選択します。
- 5 [設定する]をクリックします。
- 6 [追加する]をクリックします。
- 7 権限を設定する組織、ユーザー、またはロールを選択し、[↓追加]をクリックします。
- 8 [追加する]をクリックします。

補足

- 公開されるのは処理が完了した申請です。進行中の申請は公開されません。
- サブカテゴリーに公開設定を設定する場合は、サブカテゴリーのすべての親カテゴリーに公開設定を設定する必要があります。
- 公開した申請データは、項目のアクセス権にかかわらずすべての内容を閲覧できます。
   項目にアクセス権を設定している場合は、その項目を公開してもよいかどうかを確認する必要があります。
- 「未分類」には公開設定を設定できません。

## 申請データを削除する

ユーザーの「最新一覧」や「受信一覧」などに送信された申請データも削除されます。 削除した申請データは元に戻せません。

操作手順:

- 1 [各アプリケーションの管理]をクリックします。
- 2 [ワークフロー]をクリックします。

- 3 [申請データの管理]をクリックします。
- 4 カテゴリーを選択します。
- 5 申請フォームを選択します。
- 6 申請データを選択します。
- 7 [削除する]をクリックします。
- 8 [はい]をクリックします。

- 手順6で[申請フォームの全データを削除する]をクリックし、[はい]をクリックすると、選択している申請フォーム を使用したすべての申請データが削除されます。
- 複数の申請データを一括で削除する場合は、手順6で削除する申請データのチェックボックスを選択します。

## 4.13.10 代理人を設定する

代理申請者が行った申請に対して、委任者は次の操作が可能です。

- 閲覧
- 取り戻し
- 取り消し
- 再利用

操作手順:

- 1 [各アプリケーションの管理]をクリックします。
- 2 [ワークフロー]をクリックします。
- 3 [代理人の設定]をクリックします。
- 4 代理人を設定するユーザーが所属する組織を選択します。
- 5 代理人を設定するユーザーの[変更]をクリックします。
- 6 代理申請者や代理承認者を選択し、[←追加]をクリックします。
- 7 [変更する]をクリックします。

### 補足

代理申請や代理承認を行うには、「一般設定」で代理申請や代理承認を許可する必要があります。
 「4.13.2 ワークフローの機能を設定する」 - 163 ページ

# 4.13.11 ワークフローの権限を管理する

## カテゴリーのアクセス権を設定する

組織、ユーザーまたはロールごとに、次の権限を設定できます。

閲覧権限

ユーザーは、閲覧を許可されたカテゴリーの申請フォームを利用できます。

サブカテゴリーの閲覧を許可する場合は、サブカテゴリーのすべての親カテゴリーの閲覧を許可する必要があります。

操作手順:

- 1 [各アプリケーションの管理]をクリックします。
- 2 [ワークフロー]をクリックします。
- 3 [アクセス権の設定]をクリックします。
- 4 カテゴリーを選択します。
- 5 [設定する]をクリックします。
- 6 [追加する]をクリックします。
- 7 権限を設定する組織、ユーザー、またはロールを選択し、[↓追加]をクリックします。
- 8 [追加する]をクリックします。

補足

- 組織、ユーザー、またはロールごとに、申請フォームを利用できるかどうかを設定します。
- 「未分類」には、アクセス権を設定できません。
- 手順5の後に表示される「アクセス権の一覧」画面で、権限の設定を削除できます。

# カテゴリーの運用管理権限を設定する

操作手順:

- 1 [各アプリケーションの管理]をクリックします。
- 2 [ワークフロー]をクリックします。
- 3 [運用管理権限の設定]をクリックします。
- 4 カテゴリーを選択します。
- 5 [設定する]をクリックします。
- 6 [追加する]をクリックします。
- 7 権限を設定する組織、ユーザー、またはロールを選択し、[↓追加]をクリックします。
- 8 [追加する]をクリックします。

補足

- 運用管理権限が与えられたユーザーの「ワークフロー」画面に、カテゴリーや申請フォームなどを管理するための メニューが表示されます。
- 「未分類」には、運用管理権限を設定できません。
- 手順5の後に表示される「運用管理権限の一覧」画面で、権限を削除できます。

## 4.13.12 ワークフローをファイルで管理する

ファイルの読み込み中にエラーが発生した場合は、読み込みが中止され、途中まで読み込まれた内容は反映されません。

## 申請フォームデータを XML ファイルで管理する

XML ファイルは編集せず、データのバックアップやリストアのためにだけ使用することを推奨します。

操作手順:

- 1 [各アプリケーションの管理]をクリックします。
- 2 [ワークフロー]をクリックします。
- 3 [申請フォームの一覧]をクリックします。
- 4 カテゴリーを選択します。
- 5 [XML ファイルから読み込む]または[XML ファイルへ書き出す]をクリックします。
- **6** データを読み込む場合はファイルを指定し、[読み込む]をクリックします。 データを書き出す場合は[書き出す]をクリックします。

補足

- 次の場合はエラーが発生します。
  - ほかのカテゴリー内の申請フォームコードと、読み込む申請フォームコードが重複する。
- 読み込む申請フォームデータで使用されている共有経路が、ガルーンに存在しない。
- 同じカテゴリーにある申請フォームコードと、読み込む申請フォームコードが重複する場合は、読み込むデータで 上書きされます。
- 共有経路を使用した申請フォームを読み込んだ場合、経路分岐で設定した分岐条件は経路を省略しない状態で 読み込まれます。すべての経路ステップにチェックが入っています。

## 共有経路データを XML ファイルで管理する

XML ファイルは編集せず、データのバックアップやリストアのためにだけ使用することを推奨します。

- 1 [各アプリケーションの管理]をクリックします。
- 2 [ワークフロー]をクリックします。
- 3 [経路一覧]をクリックします。
- 4 [共有経路]をクリックします。
- 5 [XML ファイルから読み込む]または[XML ファイルへ書き出す]をクリックします。
- **6** データを読み込む場合はファイルを指定し、[読み込む]をクリックします。 データを書き出す場合は[書き出す]をクリックします。

- 専用経路一覧の経路コードと、読み込む経路コードが重複する場合は、エラーが発生します。
- 共有経路一覧の経路コードと、読み込む経路コードが重複する場合は、読み込むデータで上書きされます。
- 既存の共有経路を、XML ファイルのデータで上書きした場合、経路分岐で設定した分岐条件は経路を省略しない状態で読み込まれます。すべての経路ステップにチェックが入っています。
- 経路ステップごとのアクセス権は、すべての経路に対して「閲覧」のみにチェックが入っています。

## 申請データを CSV ファイルへ書き出す

操作手順:

- 1 [各アプリケーションの管理]をクリックします。
- 2 [ワークフロー]をクリックします。
- 3 [申請データの管理]をクリックします。
- 4 カテゴリーを選択します。
- 5 申請フォームを選択します。
- 6 [CSV ファイルへ書き出す]をクリックします。
- 7 書き出す方法を選択し、[書き出す]をクリックします。
- 8 ファイルを保存します。

## ワークフローのデータを CSV ファイルで管理する

次のデータを CSV ファイルで管理できます。

- 利用ユーザー
- カテゴリー
- カテゴリー名
- カテゴリーのアクセス権
- 代理人

## データを読み込む

操作手順:

- 1 [各アプリケーションの管理]をクリックします。
- 2 [ワークフロー]をクリックします。
- **3** [CSV ファイルからの読み込み]をクリックします。
- 4 読み込むデータを選択します。
- 5 読み込む方法を選択し、[次へ >>]をクリックします。
- 6 CSV ファイルの内容を確認し、[読み込む]をクリックします。

補足

- 次のログイン名は、ガルーンのログイン名として登録されている必要があります。
  - 利用ユーザーのログイン名

- 代理申請者ログイン名
- 代理承認者ログイン名
- CSV ファイルに存在しない組織、ユーザー、およびロールは、ワークフローの利用ユーザーから削除されます。
- 同一のログイン名は、最後のログイン名で上書きされます。
- CSV ファイルからアクセス権データを読み込むときには、次の点に注意してください。
- CSV ファイルに記述されているカテゴリーがガルーンに登録されていない場合は、エラーが発生します。
- 既存のアクセス権データとの差分を読み込みます。

## データを書き出す

- 1 [各アプリケーションの管理]をクリックします。
- 2 [ワークフロー]をクリックします。
- 3 [CSV ファイルへの書き出し]をクリックします。
- 4 書き出すデータを選択します。
- 5 書き出す方法を選択し、[書き出す]をクリックします。
- 6 ファイルを保存します。

# 4.14 マルチレポート

マルチレポートは、議事録や日報など業務に必要なレポートを、Webブラウザー上で作成または閲覧するアプリケー ションです。

マルチレポートは、次の順番で設定します。

- 1. マルチレポートを利用するユーザーを登録する
- 2. マルチレポートの機能を設定する
- 3. レポートフォームを作成し、ユーザーに公開する
- 4. カテゴリーに対するアクセス権を設定する
- 5. 運用管理権限を設定する

### 補足

- 試用期間中は、次のメニューは表示されません。
  - 利用ユーザーの設定
  - •「CSV ファイルからの読み込み」の、利用ユーザーの読み込み
  - •「CSV ファイルへの書き出し」の、利用ユーザーの書き出し

## 4.14.1 利用ユーザーを管理する

マルチレポートを使用できるユーザーを指定します。 初期設定では、すべてのユーザーがマルチレポートを使用できます。

補足

• 有効なライセンスを登録すると、メニューに「利用ユーザーの設定」が表示されます。

## 利用ユーザーを追加する

操作手順:

- 1 [各アプリケーションの管理]をクリックします。
- 2 [マルチレポート]をクリックします。
- 3 [利用ユーザーの設定]をクリックします。
- 4 [追加する]をクリックします。
- 5 マルチレポートの使用を許可するユーザーを選択し、[↓追加]をクリックします。
- 6 [追加する]をクリックします。

## 利用ユーザーを削除する

操作手順:

- 1 [各アプリケーションの管理]をクリックします。
- 2 [マルチレポート]をクリックします。

- 3 [利用ユーザーの設定]をクリックします。
- 4 削除する利用ユーザーにチェックを入れる
- 5 [削除する]をクリックします。
- **6** [はい]をクリックします。

• 手順4で[すべて削除]をクリックし、[はい]をクリックすると、すべての利用ユーザーが削除されます。

# 4.14.2 マルチレポートの機能を設定する

マルチレポートの「一般設定」画面で、次の機能を設定できます。

- フォローの書き込み許可の初期状態:
   「レポートフォームの追加」画面の初期設定を、「フォローの書き込みを許可する」にチェックが入った状態にします。
- 書式編集の使用許可: レポートのフォローの書き込み時や、複数行の項目を使用する場合に、書式編集を利用できるようにします。 Macintosh 版の Safari では、書式編集を使用できません。
- フォローのアンカー機能の使用許可: レポートのフォローでアンカー機能を使用できるかどうかを設定します。 アンカー機能とは、フォローに「>>1」のように記入すると、記入したフォローにリンクが設定される機能です。 アンカー機能を使用すると、既存のフォロー番号の前に「>>」を付けた場合に、該当するフォローへのリンクが有効になります。

操作手順:

- 1 [各アプリケーションの管理]をクリックします。
- 2 [マルチレポート]をクリックします。
- 3 [一般設定]をクリックします。
- 4 必要な機能を設定します。
- 5 [設定する]をクリックします。

# 4.14.3 レポートフォームを作成する

レポートフォームは、次の順番で作成します。

- STEP 1. レポートフォームを追加する
- STEP 2. 管理者用メモを変更する
- STEP 3. レポートフォームに項目を追加する
- STEP 4. レポートフォームの表示を確認する
- STEP 5. レポートフォームを有効にする

## STEP1 レポートフォームを追加する

操作手順:

- 1 [各アプリケーションの管理]をクリックします。
- 2 [マルチレポート]をクリックします。
- 3 [レポートフォームの一覧]をクリックします。
- 4 カテゴリーを選択します。
- 5 [レポートフォームを追加する]をクリックします。
- 6 レポートフォームの情報を入力します。
- 7 [追加する]をクリックします。

### 補足

- レポートフォームコードは固有である必要があります。
- 「参加者の入力」にチェックを入れて、参加者を入力するための項目を設定します。

### 使用する入力欄とは?

- 参加者: この入力欄は、会議や打ち合わせなどに参加したユーザーを設定する場合に使用します。
   「参加者の入力」にチェックを入れて、参加者を入力するための項目を設定します。
- 相手側の参加者: この入力欄は、会議や打ち合わせなどに参加したユーザーを、主催者側と参加者に分けて設定する場合に使用します。
   「相手側の参加者」にチョックをうれて、相手側の参加者を入れするための項目を認定します。

「相手側の参加者」にチェックを入れて、相手側の参加者を入力するための項目を設定します。

- 次の条件を満たす場合、「レポートの詳細」画面に表示される相手側の参加者に、アドレス帳のリンクが設定されます。
  - 相手側の参加者のアドレスが共有アドレス帳に登録されている
  - レポートを閲覧するユーザーが、設定されたアドレスに対してアクセス権を持つ
  - レポートを閲覧するユーザーが、アドレス帳の使用権限を持つ

### STEP2 管理者用メモを変更する

- 1 [各アプリケーションの管理]をクリックします。
- 2 [マルチレポート]をクリックします。
- 3 [レポートフォームの一覧]をクリックします。
- 4 カテゴリーーを選択します。
- 5 レポートフォームを選択します。
- 6 「管理者用メモ」の[変更する]をクリックします。
- 7 管理者用メモの内容を変更します。
- 8 [変更する]をクリックします。

## STEP3 レポートフォームに項目を追加する

操作手順:

- 1 「レポートフォームの詳細」画面で、「レポートフォームの項目一覧」の[項目を追加する]をクリックします。
- 2 項目の情報を入力します。
- 3 [追加する]をクリックします。

補足

レポートフォームの項目については、次のページを参照してください。
 「レポートフォームの項目一覧」 - 204 ページ

### STEP4 レポートフォームの表示を確認する

操作手順:

- 「レポートフォームの詳細」画面で、「レポートフォームの項目一覧」の[レポートフォームのプレビュー]をクリック します。
- 2 レポートフォームのプレビュー画面を確認します。
- 3 [閉じる]をクリックして、プレビュー画面を閉じます。

### STEP5 レポートフォームを有効にする

操作手順:

- 1 「レポートフォームの詳細」画面で、「レポートフォーム情報」の[有効にする]をクリックします。
- 2 [はい]をクリックします。

補足

- レポートフォームを有効にしないと、ユーザーは、レポートフォームを使用できません。
- レポートフォームを変更する場合は、レポートフォームを無効にしてから変更することを推奨します。
- レポートフォームを無効にする場合は、手順3で[無効にする]をクリックします。

# レポートフォームの項目一覧

レポートフォームには、次の項目を追加できます。

**文字列(1行)** 

改行できない入力欄です。入力幅や最大入力文字数、全角か半角の文字制限などを設定できます。

### 文字列(複数行)

改行できる入力欄です。入力欄の幅や高さなどを設定できます。

### メニュー

ドロップダウンリストで項目を選択します。メニューで選択する項目や初期値などを設定できます。

### ラジオボタン

複数のラジオボタンから1つ選択します。ラジオボタンで選択する項目や初期値などを設定できます。

### チェックボックス

チェックボックスで選択する項目や初期値などを設定できます。

### 数値

数値のみの入力欄です。

入力する数値の最大および最小、小数点以下の有効な桁数、マイナス値の表示方法などを設定できます。

### 日付

日付を選択します。初期値や項目の説明などを設定できます。

### ファイル添付

レポートフォームにファイルを添付します。添付できる最大のファイル数や画像の表示方法などを設定できます。

### 時刻

時刻を選択します。初期値や項目の説明などを設定できます。

### 項目の設定例:

| 「圖お客様の声」    |                                              |                                        |
|-------------|----------------------------------------------|----------------------------------------|
| 標題 <b>*</b> | *                                            |                                        |
| 作成者         | ▲高橋 健太                                       |                                        |
| ご意見(概要)     |                                              | a)                                     |
| 対応方針        | <ul> <li>● テキスト ○ 書式編集</li> <li>^</li> </ul> | b)                                     |
|             |                                              |                                        |
| 担当部門        | 営業(課                                         | ——— c)                                 |
| 当社からの連絡方法   | ◎ E-mail ◎ 電話 ◎ 連絡不要                         | d)                                     |
| お客様への連絡     | □ 連絡済み                                       | e)                                     |
| 連絡回数        | 1 # 🛛                                        | f)                                     |
| 初回コンタクト:日付  | 2011年 🗸 11月 🖌 28(月) 🖌 🛗                      | ģ)                                     |
| 初回コンタクト:時刻  | 19時 🔹 36分 👻                                  | h)                                     |
| 参考資料        | ◎ 選択する                                       | —————————————————————————————————————— |
| <u> 小明生</u> |                                              |                                        |

a): 文字列(1行)

- b): 文字列(複数行)
- c): メニュー
- d): ラジオボタン
- e): チェックボックス
- f):数值
- g):日付
- h):時刻
- i) : ファイル添付

### 補足

- 「標題」の項目タイプの変更、順番の変更、および削除はできません。
- 作成者名は項目一覧には表示されません。

# 4.14.4 レポートフォーム一覧を管理する

# カテゴリーを追加する

操作手順:

- 1 [各アプリケーションの管理]をクリックします。
- 2 [マルチレポート]をクリックします。
- 3 [レポートフォームの一覧]をクリックします。
- 4 カテゴリーを選択します。
- 5 [カテゴリを追加する]をクリックします。
- 6 カテゴリーの情報を入力します。
- 7 [追加する]をクリックします。

## 補足

- カテゴリーコードは固有である必要があります。
- [表示名を追加する]をクリックすると、複数の言語でカテゴリー名を追加できます。

# カテゴリーを変更する

操作手順:

- 1 [各アプリケーションの管理]をクリックします。
- 2 [マルチレポート]をクリックします。
- 3 [レポートフォームの一覧]をクリックします。
- 4 カテゴリーを選択します。
- 5 [詳細]をクリックします。
- 6 [変更する]をクリックします。
- 7 カテゴリーの設定を変更します。
- 8 [変更する]をクリックします。

# サブカテゴリーの表示順を変更する

- 1 [各アプリケーションの管理]をクリックします。
- 2 [マルチレポート]をクリックします。
- 3 [レポートフォームの一覧]をクリックします。
- 4 カテゴリーを選択します。
- 5 [詳細]をクリックします。
- 6 [サブカテゴリを順番変更する]をクリックします。

- 7 サブカテゴリーの表示順を変更します。
- 8 [変更する]をクリックします。

## カテゴリーを移動する

操作手順:

- 1 [各アプリケーションの管理]をクリックします。
- 2 [マルチレポート]をクリックします。
- 3 [レポートフォームの一覧]をクリックします。
- 4 カテゴリーを選択します。
- 5 [詳細]をクリックします。
- 6 [移動する]をクリックします。

補足

• 「ルート」と「未分類」は移動できません。

# カテゴリーを削除する

操作手順:

- 1 [各アプリケーションの管理]をクリックします。
- 2 [マルチレポート]をクリックします。
- 3 [レポートフォームの一覧]をクリックします。
- 4 カテゴリーを選択します。
- 5 [詳細]をクリックします。
- 6 [削除する]をクリックします。
- 7 [はい]をクリックします。

### 補足

- 削除されたカテゴリーとそのサブカテゴリー内に含まれるレポートフォームは、「未分類」に移動されます。
   「未分類」内のレポートフォームは、アクセス権や運用管理権限を設定できません。
- カテゴリーを削除すると、そのカテゴリーに含まれるサブカテゴリーも削除されます。
- 「ルート」や「未分類」は削除できません。
- サブカテゴリーの階層が 15 個以上ある場合は、親カテゴリーを削除できません。

# レポートフォーム一覧に区切り線を追加する

操作手順:

- 1 [各アプリケーションの管理]をクリックします。
- 2 [マルチレポート]をクリックします。
- 3 [レポートフォームの一覧]をクリックします。

- 4 カテゴリーを選択します。
- 5 [区切り線を追加する]をクリックします。
- 6 [はい]をクリックします。

• 区切り線は、レポートフォーム一覧の末尾に追加されます。

# レポートフォームをコピーする

操作手順:

- 1 [各アプリケーションの管理]をクリックします。
- 2 [マルチレポート]をクリックします。
- 3 [レポートフォームの一覧]をクリックします。
- 4 カテゴリーを選択します。
- 5 レポートフォームにチェックを入れます。
- 6 [コピーする]をクリックします。

補足

- 有効または無効の設定は、元となるレポートフォームと同じ設定になります。
- コピーしたレポートフォームは、レポートフォームー覧の末尾に追加されます。

# レポートフォーム一覧の表示順を変更する

操作手順:

- 1 [各アプリケーションの管理]をクリックします。
- 2 [マルチレポート]をクリックします。
- 3 [レポートフォームの一覧]をクリックします。
- 4 カテゴリーを選択します。
- 5 [詳細]をクリックします。
- 6 [レポートフォーム/区切り線を順番変更する]をクリックします。
- 7 レポートフォームや区切り線の表示順を変更します。
- 8 [変更する]をクリックします。

# レポートフォームを移動する

レポートフォームをほかのカテゴリーに移動します。

操作手順:

1 [各アプリケーションの管理]をクリックします。

- 2 [マルチレポート]をクリックします。
- 3 [レポートフォームの一覧]をクリックします。
- 4 カテゴリーを選択します。
- 5 レポートフォームを選択します。
- 6 「レポートフォーム情報」の[移動する]をクリックします。
- 7 移動先のカテゴリーを選択します。
- 8 [移動する]をクリックします。

# レポートフォーム一覧の区切り線を削除する

操作手順:

- 1 [各アプリケーションの管理]をクリックします。
- 2 [マルチレポート]をクリックします。
- 3 [レポートフォームの一覧]をクリックします。
- 4 カテゴリーを選択します。
- 5 区切り線にチェックを入れる
- 6 [削除する]をクリックします。
- 7 [はい]をクリックします。

# レポートフォームを削除する

運用中のレポートフォームを削除する場合は、あらかじめ運用に与える影響を確認する必要があります。 レポートフォームを削除すると、そのレポートフォームを使用していたレポートは、次の機能が使用できなくなります。

- レポートの再利用
- 下書きのレポートの変更
- 下書きのレポートの報告(送信)

操作手順:

- 1 [各アプリケーションの管理]をクリックします。
- 2 [マルチレポート]をクリックします。
- 3 [レポートフォームの一覧]をクリックします。
- 4 カテゴリーを選択します。
- 5 削除するレポートフォームを選択します。
- 6 [削除する]をクリックします。
- 7 [はい]をクリックします。

補足

 手順5で[カテゴリ内の全レポートフォームを削除する]をクリックし、[はい]をクリックすると、選択しているカテゴ リーのすべてのレポートフォームが削除されます。

- 複数のレポートフォームを一括で削除する場合は、手順5で削除するレポートフォームのチェックボックスを選択します。
- 削除されたレポートフォームを使用しているレポートは、レポートフォームが削除される前のカテゴリーに残ります。
- レポートー覧では、削除されたレポートフォーム名の後に「削除」と表示されます。

# 4.14.5 レポートフォームを編集する

レポートフォームを変更すると、次のレポートに反映されます。

- 新規に作成するレポート
- 既存のレポートを再利用して作成するレポート
- 下書きに保存したレポートで、レポートフォームの変更後に変更したレポート

補足

• すでに作成されたレポートには、変更後のレポートフォームの内容は反映されません。

# レポートフォーム情報を変更する

操作手順:

- 1 [各アプリケーションの管理]をクリックします。
- 2 [マルチレポート]をクリックします。
- 3 [レポートフォームの一覧]をクリックします。
- 4 カテゴリーを選択します。
- 5 レポートフォームを選択します。
- 6 「レポートフォーム情報」の[変更する]をクリックします。
- 7 レポートフォームの情報を変更します。
- 8 [変更する]をクリックします。

# レポートフォームの項目をコピーする

- 1 [各アプリケーションの管理]をクリックします。
- 2 [マルチレポート]をクリックします。
- 3 [レポートフォームの一覧]をクリックします。
- 4 カテゴリーを選択します。
- 5 レポートフォームを選択します。
- 6 コピーする項目にチェックを入れます。
- 7 [コピーする]をクリックします。 コピーした項目は、項目一覧の末尾に追加されます。

# レポートフォームに空行を追加する

操作手順:

- 1 [各アプリケーションの管理]をクリックします。
- 2 [マルチレポート]をクリックします。
- 3 [レポートフォームの一覧]をクリックします。
- 4 カテゴリーを選択します。
- 5 レポートフォームを選択します。
- 6 「レポートフォームの項目の一覧」の[空行を追加する]をクリックします。
- 7 [はい]をクリックします。
  空行は、項目一覧の末尾に追加されます。

## レポートフォームの項目を変更する

操作手順:

- 1 [各アプリケーションの管理]をクリックします。
- 2 [マルチレポート]をクリックします。
- 3 [レポートフォームの一覧]をクリックします。
- 4 カテゴリーを選択します。
- 5 レポートフォームを選択します。
- 6 項目を選択します。
- 7 [変更する]をクリックします。
- 8 項目の設定を変更します。
- 9 [変更する]をクリックします。

# レポートフォームの項目や空行の表示順を変更する

操作手順:

- 1 [各アプリケーションの管理]をクリックします。
- 2 [マルチレポート]をクリックします。
- 3 [レポートフォームの一覧]をクリックします。
- 4 カテゴリーを選択します。
- 5 レポートフォームを選択します。
- 6 「レポートフォームの項目の一覧」の[順番変更する]をクリックします。
- 7 レポートフォームの項目や空行の表示順を変更します。
- 8 [変更する]をクリックします。

# レポートフォームの項目や空行を削除する

操作手順:

- 1 [各アプリケーションの管理]をクリックします。
- 2 [マルチレポート]をクリックします。
- 3 [レポートフォームの一覧]をクリックします。
- 4 カテゴリーを選択します。
- 5 レポートフォームを選択します。
- 6 削除する項目や空行にチェックを入れます。
- 7 [削除する]をクリックします。
- 8 [はい]をクリックします。

補足

- 「標題」と作成者名は、削除できません。
- 手順6で「レポートフォームの項目一覧」の[レポートフォーム内の項目をすべて削除する]をクリックし、[はい]を クリックすると、レポートフォームのすべての空行と項目が削除されます。

# 4.14.6 絞込みを管理する

レポートの検索条件を、絞込として登録します。一般ユーザーが絞込を使うと、閲覧可能なレポートを探しやすくなります。

補足

• 絞込は移動できません。

ユーザー画面の絞込の一覧:

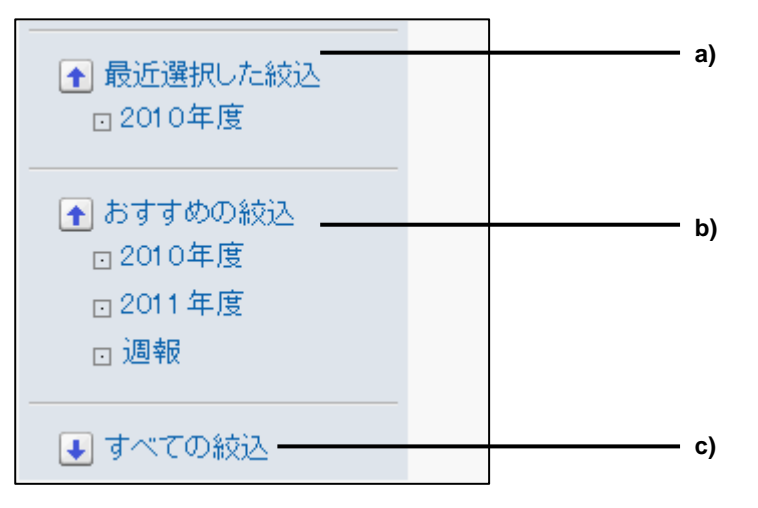

- a): 最近選択した絞込
  - ユーザーがこれまでに選択した絞込です。最大5件表示されます。
- b): **おすすめの絞込** 「推奨ユーザー」に設定されたユーザーの、「マルチレポート」画面に表示される絞込です。
- c): **すべての絞込** ユーザーが使用できるすべての絞込です。

# 絞込を作成する

レポートの検索条件を設定し、絞込を作成します。 作成した絞込は、ユーザーの「マルチレポート」画面に表示されます。 絞込は、次の順番で作成します。

STEP1. 絞込を追加する

STEP2. 絞込を有効にする

### 補足

- 「未分類」には、アクセス権や運用管理権限を設定できません。
- カテゴリーにアクセス権が設定されている場合は、アクセス権がある組織、ユーザー、またはロールのみが、絞込を使用できるようになります。

## STEP1 絞込を追加する

操作手順:

- 1 [各アプリケーションの管理]をクリックします。
- 2 [マルチレポート]をクリックします。
- 3 [絞込一覧]をクリックします。
- 4 カテゴリーを選択します。
- 5 [絞込を追加する]をクリックします。
- 6 絞込みの情報を入力します。
- 7 [追加する]をクリックします。

補足

- 「(ルート)」には絞込を追加できません。
- 「レポートフォーム」でレポートフォームを指定すると、使用されているレポートフォームでレポートを絞り込めます。
- 「レポートフォーム」で「次と同じ」を設定すると、選択したレポートフォームの項目を検索条件として設定できます。
- 「推奨ユーザー」を設定すると、設定したユーザーの操作画面の「おすすめの絞込」に、作成した絞込が表示されます。

### 絞込のレポートフォームとは?

使用しているレポートフォームでレポートを絞り込む場合は、「レポートフォームを指定する」にチェックを入れます。 指定できるレポートフォームの条件は、次のとおりです。

- フォーム名に次を含む:
   入力した文字列を含むレポートフォーム名で、レポートを絞り込みます。
- 次と同じ: 選択したレポートフォームで、レポートを絞り込みます。
   [選択]をクリックし、レポートフォームを選択します。

### 検索条件とは?

レポートを絞り込むときの検索条件を設定します。設定できる条件は次のとおりです。

 以下のすべての条件を満たす: 複数の検索条件を設定した場合、すべての条件を満たすレポートを検索します。(AND 検索)

- 以下のいずれかの条件を満たす: 複数の検索条件を設定した場合、いずれかの条件を満たすレポートを検索します。(OR 検索)
- **項目**: レポートフォーム名やレポートの標題など、検索対象の項目を選択します。
- 条件式: 指定した文字を含む、指定した日付以前などの条件式を設定します。
- 値: 条件式で比較に使用する値を設定します。

- 検索条件の右横の[削除]をクリックすると、検索条件を削除できます。
- 先頭に設定した検索条件は削除できません。

# SETP2 絞込を有効にする

操作手順:

- 1 「絞込の詳細」画面で、[有効にする]をクリックします。
- 2 [はい]をクリックします。

補足

- 絞込を有効にしないと、ユーザーは、絞込を使用できません。
- 絞込を変更する場合は、絞込を無効にしてから変更することを推奨します。
- 絞込を無効にする場合は、[無効にする]をクリックします。

# 絞込を変更する

操作手順:

- 1 [各アプリケーションの管理]をクリックします。
- 2 [マルチレポート]をクリックします。
- 3 [絞込一覧]をクリックします。
- 4 カテゴリーを選択します。
- 5 絞込を選択します。
- 6 [変更する]をクリックします。
- 7 絞り込みの設定を変更します。
- 8 [変更する]をクリックします。

# 絞込をコピーする

- 1 [各アプリケーションの管理]をクリックします。
- 2 [マルチレポート]をクリックします。
- 3 [絞込一覧]をクリックします。

- 4 カテゴリーを選択します。
- 5 絞込にチェックを入れます。
- 6 [コピーする]をクリックします。 絞込一覧の末尾にコピーした絞込が追加されます。

• 有効または無効の設定は、元となる絞込と同じ設定になります。

# 絞込を削除する

削除した絞込は元に戻せません。

操作手順:

- 1 [各アプリケーションの管理]をクリックします。
- 2 [マルチレポート]をクリックします。
- 3 [絞込一覧]をクリックします。
- 4 カテゴリーを選択します。
- 5 絞込を選択します。
- 6 [削除する]をクリックします。
- 7 [はい]をクリックします。

補足

手順5で[カテゴリ内の全絞込を削除する]をクリックし、[はい]をクリックすると、選択しているカテゴリーのすべての絞込が削除されます。

# 4.14.7 レポートを管理する

カテゴリーの管理権限を持つ管理者は、レポートの作成者と同様に、カテゴリー内のレポートを変更したり削除したり できます。

# レポートを変更する

参加者や報告内容などを変更します。

- 1 [各アプリケーションの管理]をクリックします。
- 2 [マルチレポート]をクリックします。
- 3 [レポートの管理]をクリックします。
- 4 カテゴリーを選択します。
- 5 レポートフォームを選択します。
- 6 レポートを選択します。

- 7 [変更する]をクリックします。
- 8 レポートを変更します。
- 9 [変更する]をクリックします。

# レポートの通知先を変更する

- 1 [各アプリケーションの管理]をクリックします。
- 2 [マルチレポート]をクリックします。
- 3 [レポートの管理]をクリックします。
- 4 カテゴリーを選択します。
- 5 レポートフォームを選択します。
- 6 レポートを選択します。
- 7 [通知先を変更する]をクリックします。
- 8 レポートの更新を通知するユーザーを変更します。
- 9 [変更する]をクリックします。

補足

• 作成者と参加者には、自動的に通知されます。

# レポートを印刷する

操作手順:

- 1 [各アプリケーションの管理]をクリックします。
- 2 [マルチレポート]をクリックします。
- 3 [レポートの管理]をクリックします。
- 4 カテゴリーを選択します。
- 5 レポートフォームを選択します。
- 6 レポートを選択します。
- 7 [印刷用画面]をクリックします。
- 8 必要に応じて設定を変更します。
- 9 [印刷する]をクリックし、レポートを印刷します。

# レポートを削除する

削除したレポートは元に戻せません。

操作手順:

1 [各アプリケーションの管理]をクリックします。
- 2 [マルチレポート]をクリックします。
- 3 [レポートの管理]をクリックします。
- 4 カテゴリーを選択します。
- 5 レポートフォームを選択します。
- 6 削除するレポートを選択します。
- 7 [削除する]をクリックします。
- 8 [はい]をクリックします。

補足

 手順6で[レポートフォームの全データを削除する]をクリックし、[はい]をクリックすると、選択しているレポート フォームを使用したすべてのレポートが削除されます。

#### 4.14.8 マルチレポートの権限を管理する

組織、ユーザーまたはロールごとに、レポートフォームの使用権限、レポートの閲覧権限、および運用管理権限を設 定できます。

### カテゴリーのアクセス権を設定する

ユーザーは、閲覧を許可されたカテゴリーのレポートフォームを利用できます。 サブカテゴリーの閲覧を許可する場合は、サブカテゴリーのすべての親カテゴリーの閲覧を許可する必要がありま す。

操作手順:

- 1 [各アプリケーションの管理]をクリックします。
- 2 [マルチレポート]をクリックします。
- 3 [アクセス権の設定]をクリックします。
- 4 カテゴリーを選択します。
- 5 [設定する]をクリックします。
- 6 [追加する]をクリックします。
- 7 権限を設定する組織、ユーザー、またはロールを選択し、[↓追加]をクリックします。
- 8 [追加する]をクリックします。

補足

- 組織、ユーザー、またはロールごとに、レポートフォームを利用できるかどうかを設定します。
- カテゴリーに対してアクセス権がないユーザーは、次の機能を使用できません。
  - カテゴリーに保存されているレポートフォームの使用
  - カテゴリーに保存されている絞込の使用
  - カテゴリーに保存されているレポートフォームで作成されたレポートの閲覧
- 「未分類」には、アクセス権を設定できません。
- 手順5の後に表示される「アクセス権の一覧」画面で、権限の設定を削除できます。

サイボウズ ガルーン 管理者マニュアル

#### カテゴリーの運用管理権限を設定する

操作手順:

- 1 [各アプリケーションの管理]をクリックします。
- 2 [マルチレポート]をクリックします。
- 3 [運用管理権限の設定]をクリックします。
- 4 カテゴリーを選択します。
- 5 [設定する]をクリックします。
- 6 [追加する]をクリックします。
- 7 権限を設定する組織、ユーザー、またはロールを選択し、[↓追加]をクリックします。
- 8 [追加する]をクリックします。

補足

- 運用管理権限が与えられたユーザーの「マルチレポート」画面に、カテゴリーやレポートフォームなどを管理する ためのメニューが表示されます。
- 「未分類」には、運用管理権限を設定できません
- 手順5の後に表示される「運用管理権限の一覧」画面で、権限を削除できます。

#### 4.14.9 マルチレポートのデータをファイルで管理する

次のデータを CSV ファイルで管理できます。

- 利用ユーザー
- カテゴリー
- カテゴリー名
- アクセス権

### データを CSV ファイルから読み込む

操作手順:

- 1 [各アプリケーションの管理]をクリックします。
- 2 [マルチレポート]をクリックします。
- 3 [CSV ファイルからの読み込み]をクリックします。
- 4 読み込むデータを選択します。
- 5 読み込む方法を選択し、[次へ >>]をクリックします。
- 6 CSV ファイルの内容を確認し、[読み込む]をクリックします。

補足

- CSV ファイルの読み込み中にエラーが発生した場合、読み込みが中止されます。途中まで読み込まれた内容は反映されません。
- 既存のアクセス権データとの差分を読み込みます。

CSV ファイルに記述されていない組織、ユーザー、およびロールは、マルチレポートの利用ユーザーから削除されます。

#### データを CSV ファイルに書き出す

操作手順:

- 1 [各アプリケーションの管理]をクリックします。
- 2 [マルチレポート]をクリックします。
- 3 [CSV ファイルへの書き出し]をクリックします。
- 4 書き出すデータを選択します。
- 5 書き出す方法を選択し、[書き出す]をクリックします。
- 6 ファイルを保存します。

### レポートフォームを XML ファイルで管理する

XML ファイルは編集せず、データのバックアップやリストアのためにだけ使用することを推奨します。

操作手順:

- 1 [各アプリケーションの管理]をクリックします。
- 2 [マルチレポート]をクリックします。
- 3 [レポートフォームの一覧]をクリックします。
- 4 カテゴリーを選択します。
- 5 [XML ファイルから読み込む]または[XML ファイルへ書き出す]をクリックします。
- 6 データを読み込む場合はファイルを指定し、[読み込む]をクリックします。 データを書き出す場合は[書き出す]をクリックします。

補足

- ほかのカテゴリーにあるレポートフォームと、読み込むレポートフォームコードが重複する場合は、エラーが発生します。
- 同じカテゴリーにあるレポートフォームと、読み込むレポートフォームコードが重複する場合は、読み込むデータで 上書きされます。

# 4.15 ネット連携サービス

ネット連携サービスは、インターネットを経由して、次の機能やデータをガルーンで使用できるようにするサービスです。

- サービス
  - 企業検索
  - 郵便番号検索(住所検索)
  - 地図検索
  - 路線検索
- イベントデータ
  - 天気予報

補足

- ネット連携サービスのサービスやイベントデータは、日本語のみで提供しています。
- ネット連携サービスは、日本国内の企業情報、住所、地図、路線情報、天気予報を提供しています。

### 4.15.1 ネット連携サービスの機能を設定する

ネット連携サービスの「一般設定」画面で、次の機能を設定できます。

操作手順:

- 1 [各アプリケーションの管理]をクリックします。
- 2 [ネット連携サービス]をクリックします。
- 3 [一般設定]をクリックします。
- 4 ネット連携サービスのサイトに個別 ID を送信するかどうか選択します。

補足

• ネット連携サービスのサイトに個別 ID を送信すると、ネット連携サービスの機能を利用できます。

### 4.15.2 使用するサービスを設定する

- 1 [各アプリケーションの管理]をクリックします。
- 2 [ネット連携サービス]をクリックします。
- 3 [サービス一覧]をクリックします。
- 4 使用するサービスを選択します。

### 4.15.3 受信するイベントデータを設定する

- 1 [各アプリケーションの管理]をクリックします。
- 2 [ネット連携サービス]をクリックします。
- 3 [イベントデータの受信]をクリックします。
- 4 受信するコンテンツを選択します。

## 4.16 RSS リーダー

RSS リーダーは、設定したサイトの RSS 情報を一定時間ごとに受信し、更新情報を表示する機能です。 次の 2 種類のサイトを RSS リーダーに追加します。

- 共有サイト:アプリケーション管理者が設定します。
- 個人サイト:ユーザー個人が設定します。

次の順番で RSS リーダーを設定します。

1.RSS リーダーの機能を設定する 2.共有サイトを設定する

補足

• RSS リーダーは、RSS1.0、RSS2.0、および Atom0.3 に対応しています。

#### 4.16.1 RSSリーダーの機能を設定する

RSSリーダーの「一般設定」画面で、次の機能を設定できます。

- 共有サイト: 共有サイトをユーザー画面に強制的に表示するかどうかを選択します。
- 個人設定:
   ユーザーが独自にサイトを設定することを許可するかどうかを選択します。
- キャッシュの更新間隔
- キャッシュの保存期間
- タイムアウト時間: サイト接続のタイムアウト時間を設定します。

操作手順:

- 1 [各アプリケーションの管理]をクリックします。
- 2 [RSS リーダー]をクリックします。
- 3 [一般設定]をクリックします。
- 4 必要な機能を設定します。
- 5 [設定する]をクリックします。

#### 4.16.2 共有サイトを管理する

#### 共有サイトを追加する

- 1 [各アプリケーションの管理]をクリックします。
- **2** [RSS リーダー]をクリックします。

- 3 [共有サイト一覧]をクリックします。
- 4 [共有サイトを追加する]をクリックします。
- 5 共有サイトの情報を入力します。
- 6 [追加する]をクリックします。

注意

• 外部のサイトを追加するためには、ガルーンがインターネットへの接続を持っている必要があります。

### 共有サイトを変更する

操作手順:

- 1 [各アプリケーションの管理]をクリックします。
- **2** [RSS リーダー]をクリックします。
- 3 [共有サイト一覧]をクリックします。
- 4 共有サイトを選択します。
- 5 共有サイトの設定を変更します。
- 6 [変更する]をクリックします。

#### 共有サイト一覧に区切り線を追加する

操作手順:

- 1 [各アプリケーションの管理]をクリックします。
- **2** [RSS リーダー]をクリックします。
- 3 [共有サイト一覧]をクリックします。
- 4 [共有区切り線を追加する]をクリックします。
- 5 [はい]をクリックします。

### 共有サイトの表示順を変更する

- 1 [各アプリケーションの管理]をクリックします。
- **2** [RSS リーダー]をクリックします。
- 3 [共有サイト一覧]をクリックします。
- 4 [共有サイト/区切り線を順番変更する]をクリックします。
- 5 共有サイトや区切り線の表示順を変更します。
- 6 [変更する]をクリックします。

### 共有サイトや区切り線を削除する

操作手順:

- 1 [各アプリケーションの管理]をクリックします。
- **2** [RSS リーダー]をクリックします。
- 3 [共有サイト一覧]をクリックします。
- 4 削除する共有サイトまたは区切り線を選択します。
- 5 [削除する]をクリックします。
- 6 [はい]をクリックします。

#### 補足

手順4で[全共有サイトを削除する]をクリックし、[はい]をクリックすると、すべての共有サイトや区切り線が削除されます。

#### 4.16.3 共有サイトをファイルで管理する

### データを CSV ファイルから読み込む

操作手順:

- 1 [各アプリケーションの管理]をクリックします。
- 2 [RSS リーダー]をクリックします。
- **3** [CSV ファイルからの読み込み]をクリックします。
- 4 読み込む方法を選択し、[次へ >>]をクリックします。
- 5 CSV ファイルの内容を確認し、[読み込む]をクリックします。

#### 補足

ファイルの読み込み中にエラーが発生した場合、読み込みが中止され、途中まで読み込まれた内容は反映されません。

### データを CSV ファイルに書き出す

- 1 [各アプリケーションの管理]をクリックします。
- 2 [RSS リーダー]をクリックします。
- 3 [CSV ファイルへの書き出し]をクリックします。
- 4 書き出す方法を選択し、[書き出す]をクリックします。
- 5 ファイルを保存します。

## 4.17 在席確認

次の順番で在席確認を設定します。

- 1. 在席確認の機能を設定する
- 2. ステータスを設定する
- 3. 代理人を設定する

#### 4.17.1 在席確認の機能を設定する

在席確認の「一般設定」画面で、次の機能を設定できます。

#### ステータスの自動設定

次の2点を設定します。

- ログイン時に在席を設定する:
   ユーザーがログインすると、ステータスが自動的に「在席」に設定されます。
- ログアウト時に不在を設定する:
   ユーザーがログアウトすると、ステータスが自動的に「不在」に設定されます。

#### 補足

- •「在席」と「不在」の両方の自動設定を有効にできます。
- 「ログイン時に在席を設定する」を選択した場合、ユーザーがログインする度に、在席情報に表示される時刻が更 新されます。
- 「ログアウト時に不在に設定する」を選択していても、ユーザーが Web ブラウザーを閉じたときにステータスが変わりません。ユーザーが[ログアウト]をクリックしたときに、ステータスが変わります。
- ステータスの自動設定を設定しても、次の製品でログインまたはログアウトしたときは、ステータスは変わりません。
  - サイボウズガルーン3 ケータイ
  - サイボウズガルーン3 リマインダー
  - サイボウズモバイル KUNAI
- 共通認証や環境変数認証などの認証を設定していると、ステータスの自動設定は無効になります。
- 個人設定

#### 個人設定

「代理人の設定を許可する」にチェックを入れると、ユーザーは自分の代理人を設定できるようになります。

#### 補足

 「代理人の設定を許可する」を選択すると、ユーザーが代理人を設定できます。代理人は、委任者の在席情報を 変更できます。

操作手順:

1 [各アプリケーションの管理]をクリックします。

サイボウズ ガルーン 管理者マニュアル

- 2 [在席確認]をクリックします。
- 3 [一般設定]をクリックします。
- 4 必要な機能を設定します。
- 5 [設定する]をクリックします。

#### 4.17.2 ステータスを設定する

#### ステータスを追加する

操作手順:

- 1 [各アプリケーションの管理]をクリックします。
- 2 [在席確認]をクリックします。
- 3 [ステータスの設定]をクリックします。
- 4 1行に1つステータスを入力し、ステータスを設定します。
- 5 [設定する]をクリックします。

補足

- 追加したステータスが、「在席情報の変更」画面でメニューとして表示されます。
- 次のステータスはすでに有効です。
  - 在席
  - 不在
- ユーザーが追加したステータスは、ユーザーの操作画面で、ステータスメニューの一番下に表示されます。

#### ステータスを変更または削除する

操作手順:

- 1 [各アプリケーションの管理]をクリックします。
- 2 [在席確認]をクリックします。
- 3 [ステータスの設定]をクリックします。
- 4 ステータスの表記や表示順を変更したり、削除したりします。
- 5 [設定する]をクリックします。

補足

- ステータスの表示順を変更できます。
- すでに有効な次のステータスは、変更したり削除したりできません。
  - 在席
  - 不在

### 4.17.3 在席確認の代理人を設定する

### 代理人を追加する

操作手順:

- 1 [各アプリケーションの管理]をクリックします。
- 2 [在席確認]をクリックします。
- 3 [代理人の設定]をクリックします。
- 4 代理人を設定する組織またはユーザーが所属する組織を選択します。
- 5 代理人を設定する組織またはユーザーを選択します。
- 6 [追加する]をクリックします。
- 7 代理人となる組織またはユーザーを選択し、[↓追加]をクリックします。
- 8 [追加する]をクリックします。

補足

- 組織に対して代理人を設定すると、その組織に所属しているすべてのユーザーに対して、同じ代理人が設定されます。
- ユーザーは個人設定で、代理人を変更または削除できます。

### 代理人を削除する

操作手順:

- 1 [各アプリケーションの管理]をクリックします。
- 2 [在席確認]をクリックします。
- 3 [代理人の設定]をクリックします。
- 4 代理人を削除する組織またはユーザーを選択します。
- 5 削除する代理人にチェックを入れます。
- 6 [削除する]をクリックします。
- 7 [はい]をクリックします。

補足

 手順5で[すべて削除]をクリックし、[はい]をクリックすると、選択している組織またはユーザーのすべての代理 人が削除されます。

### 4.17.4 代理人をファイルで管理する

### データを CSV ファイルから読み込む

操作手順:

- 1 [各アプリケーションの管理]をクリックします。
- 2 [在席確認]をクリックします。
- 3 [CSV ファイルからの読み込み]をクリックします。
- 4 読み込む方法を選択し、[次へ >>]をクリックします。
- 5 CSV ファイルの内容を確認し、[読み込む]をクリックします。

補足

 ファイルの読み込み中にエラーが発生した場合、読み込みが中止されます。途中まで読み込まれた内容は反映 されません。

### データを CSV ファイルに書き出す

- 1 [各アプリケーションの管理]をクリックします。
- 2 [在席確認]をクリックします。
- 3 [CSV ファイルへの書き出し]をクリックします。
- 4 書き出す方法を選択し、[書き出す]をクリックします。
- 5 ファイルを保存します。

# 4.18 お気に入り

### 4.18.1 お気に入りの機能を設定する

ユーザーの操作画面でお気に入りに追加できるデータの上限値を設定します。

- 1 [各アプリケーションの管理]をクリックします。
- 2 [お気に入り]をクリックします。
- 3 [一般設定]をクリックします。
- 4 お気に入りに追加できる項目の上限値を設定します。
- 5 [設定する]をクリックします。

## 4.19 通知一覧

次の順番で通知一覧を設定します。

- 1. 最新情報ポートレットの表示方法を設定する
- 2. 外部通知の機能を設定する
- 3. 確認済み通知ポートレットの表示方法を設定する
- 4. 通知フィルタを設定する

#### 4.19.1 ポートレットの表示を設定する

#### 最新情報ポートレットの表示方法を設定する

「最新情報ポートレットの表示設定」画面で、次の機能を設定できます。

- 設定を有効にし、ユーザーの変更を許可しない:
   チェックを入れると、設定がユーザー画面に反映されます。ユーザーは設定を変更できなくなります。
- 一覧で表示: 最新情報ポートレットに、最新情報を一覧で表示します。標題や更新者のユーザー名などが表示されます。
- 件数で表示: 最新情報ポートレットに、最新情報を受信したことを示すメッセージと、受信した件数が表示されます。

「一覧で表示」の設定例:

| 最新情報 9:54 更新                                 |         |      |
|----------------------------------------------|---------|------|
| メッセージ                                        |         |      |
| 📄 齃 パスワードの 送付                                | 🔔 加藤 美咲 | 9:50 |
| 揭示板                                          |         |      |
| 📄 鵾グループウェアの利用方法 スケジュールの予                     | 🔔 藤井 亮平 | 9:52 |
| <ul> <li>✓ 確認済みにする</li> <li>▲通知一覧</li> </ul> |         |      |

「件数で表示」の設定例:

| 最新情報 9:53 更新             |  |
|--------------------------|--|
| 更新されたメッセージデータが 1 件 あります。 |  |
| 更新された掲示板データが1件あります。      |  |
| ■通知一覧                    |  |

- 1 [各アプリケーションの管理]をクリックします。
- 2 [通知一覧]をクリックします。

- 3 [最新情報ポートレットの表示設定]をクリックします。
- 4 最新情報ポートレットの表示方法をアプリケーションごとに設定します。
- 5 [設定する]をクリックします。

#### 補足

- 「最新情報ポートレット」画面の設定が、個人設定の「ポートレットの設定(最新情報)」画面の初期値になります。
- ユーザーは個人設定で、最新情報ポートレットに表示されるアプリケーションの表示順を変更できます。

#### ポートレットの表示項目や表示件数の初期値を設定する

操作手順:

- 1 [各アプリケーションの管理]をクリックします。
- 2 [通知一覧]をクリックします。
- 3 [最新情報ポートレット]または[確認済通知ポートレット]をクリックします。
- 4 表示する項目と表示件数の初期値を設定します。
- 5 [設定する]をクリックします。

#### 4.19.2 外部システムからの通知を設定する

外部通知として設定したガルーン以外のシステムからのメールが、通知一覧に表示されます。

操作手順:

- 1 [各アプリケーションの管理]をクリックします。
- 2 [通知一覧]をクリックします。
- 3 [外部通知の設定]をクリックします。
- 4 [外部通知を追加する]をクリックします。
- 5 外部通知の情報を入力します。
   許可する URL は、1 行に 1 つ記述します。
- 6 [追加する]をクリックします。

#### 未登録の外部通知をメールで受信する

操作手順:

- 1 [各アプリケーションの管理]をクリックします。
- 2 [通知一覧]をクリックします。
- 3 [未登録の外部通知]をクリックします。
- 4 「メールとして処理する」を選択します。
- 5 [設定する]をクリックします。

サイボウズ ガルーン 管理者マニュアル

注意

安全な運用管理のために、未登録の外部通知は「メールとして処理する」を選択することを推奨します。
 選択しないと、「外部通知の設定」画面で登録していない通知が通知一覧に表示されるため、悪意のあるサイトにリダイレクトされる通知が作成される恐れがあります。

#### 補足

- 「外部通知の設定」画面で登録した次の情報を含むメールを受信すると、通知一覧に表示されます。
  - 外部通知コード
  - 許可する URL
- 「外部通知コード」には、受信する通知に設定された外部通知コードを入力します。
- 外部通知の設定を削除した場合、次の制限があります。
  - 削除する前に受信した通知は削除されない
  - ユーザーの通知一覧画面での絞り込みができない

#### 許可する URL とは?

通知を受信するシステムの URL を入力します。 ワイルドカードとして「\*」を使用できます。

URL の入力例:

- Windows 環境: http://(インストールしたサーバーの IP アドレスまたはホスト名)/scripts/cbdb/db.exe\*
- Linux 環境: http://(インストールしたサーバーの IP アドレスまたはホスト名)/cgi-bin/cbdb/db.cgi\*

#### 「メールで処理する」とは?

「未登録の外部通知」画面で、「メールとして処理する」を選択すると、「外部通知の設定」画面で登録していないシステムからの通知がメールとして受信されます。

#### あらかじめ設定されている外部通知

標準のデータをインストールすると、サイボウズ製品に対応した表示名と外部通知コードが登録されます。外部通知 として使用する場合は、それぞれの製品に対応した「許可する URL」を追加する必要があります。 外部通知の対象となるサイボウズ製品は、次のとおりです。

- サイボウズ デヂェ
- サイボウズ メールワイズ
- サイボウズ コラボレックス
- サイボウズ ドットセールス
- サイボウズブログ
- サイボウズ Live

#### 4.19.3 通知フィルタを管理する

アプリケーションごとの通知の許可と、通知の対象となる操作を設定します。設定したフィルタは、強制通知にも適用 されます。

通知フィルタを設定できるアプリケーションは次のとおりです。

- 揭示板
- ファイル管理
- ・メール
- ・ メッセージ
- マルチレポート
- スケジュール

- 1 [各アプリケーションの管理]をクリックします。
- 2 [通知一覧]をクリックします。
- 3 [通知フィルタの設定]をクリックします。
- 4 通知フィルタを設定するアプリケーションを選択し、[次へ >>]をクリックします。
- 5 次の機能を設定します。
- 操作:
   アプリケーションごとに、追加や更新など通知の対象となる操作を選択します。
- 個人設定:
   ユーザーに個人設定での通知フィルタの変更を許可するかどうかを選択します。
- 6 [設定する]をクリックします。

補足

- 個人の通知フィルタの設定を許可すると、ユーザーはシステム管理者が設定した内容を変更できます。
- 個人設定における変更を許可しない設定にすると、個人設定画面の「通知フィルタの設定」は非表示になります。
   個人の設定は無効になります。システム管理者が個人の変更を再度許可すると、無効になる前に設定した内容が有効になります。

#### 4.19.4 通知を一括で削除する

削除した通知や通知履歴を元に戻せません。

#### 指定した日付より前に通知された通知を削除する

- 1 [各アプリケーションの管理]をクリックします。
- 2 [通知一覧]をクリックします。
- 3 [通知の一括削除]をクリックします。
- 4 日時を指定する
- 5 [削除する]をクリックします。
- 6 [はい]をクリックします。

操作手順:

### 確認済のすべての通知を削除する

- 1 [各アプリケーションの管理]をクリックします。
- 2 [通知一覧]をクリックします。
- 3 [確認済み通知の一括削除]をクリックします。
- 4 日時を指定する
- 5 [削除する] をクリックします。
- 6 [はい]をクリックします。

# 4.20 ケータイ

### ケータイとは

ケータイは、Web ブラウザー機能を搭載した携帯電話で、ガルーンにアクセスするアプリケーションです。 ケータイの機能を使用するためには、携帯電話からガルーンにアクセスできる環境を構築する必要があります。

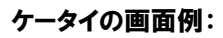

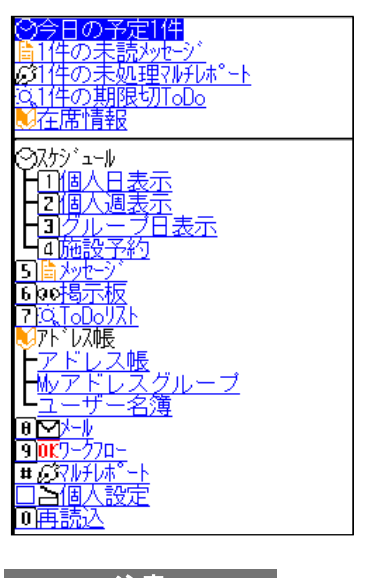

注意

• このアプリケーションは日本語のみの提供です。

補足

• 携帯電話からガルーンにアクセスする環境を構築する場合、セキュリティ対策を講じる必要があります。セキュリ ティ対策やネットワークの構築に不安がある場合は、専門のシステムインテグレーターに相談してください。

### ケータイの使用を開始する前の準備

ガルーンでケータイの機能を設定する前に、次の準備が必要です。

#### システムメールアカウントを設定する

ユーザーがケータイのログイン URL を送信する際、差出人としてシステムメールアカウントが必要です。 システムメールアカウントの設定については、次のページを参照してください。 「3.12.1 システムメールアカウントを設定する」 - 67 ページ

### ユーザーがケータイを使用できるようになるまでの作業の流れ

| STEP3 | ケータイのログイン URL を送信する                                                                                     |
|-------|----------------------------------------------------------------------------------------------------|
|       | ケータイを使用するユーザーが行う操作です。<br>個人設定(ケータイ)の「ログイン URL の送信」画面から、ケータイを使用する携帯電話のメールアドレ<br>スに、ケータイのログイン URL を送信します。 |

補足

• 試用期間中はガルーンのすべてのユーザーがケータイを使用できます。

#### 4.20.1 ケータイの利用ユーザーを管理する

ケータイを使用できるユーザーを指定します。 初期設定では、すべてのユーザーがケータイを使用できます。

補足

• 有効なライセンスを登録すると、メニューに「利用ユーザーの設定」が表示されます。

#### 利用ユーザーを追加する

操作手順:

- 1 [各アプリケーションの管理]をクリックします。
- 2 [ケータイ]をクリックします。
- 3 [利用ユーザーの設定]をクリックします。
- 4 利用権限一覧に利用ユーザーを追加します。

#### 利用ユーザーを削除する

- 1 [各アプリケーションの管理]をクリックします。
- 2 [ケータイ]をクリックします。
- 3 [利用ユーザーの設定]をクリックします。
- 4 削除する利用ユーザーを選択します。

- 5 [削除する]をクリックします。
- 6 [はい]をクリックします。

補足

• 手順4で[すべて削除]をクリックし、[はい]をクリックすると、すべての利用ユーザーが削除されます。

#### 4.20.2 ケータイの機能を設定する

ケータイの「一般設定」画面で、ケータイの機能を設定します。

- ユーザー検索の結果表示:
   ケータイのアドレス帳でユーザーを検索したとき、次のどちらの方法で検索結果を表示するか設定します。
  - 名前のみ表示する: 検索結果画面にユーザー名のみが表示されます。
  - 名前と次の項目を表示する:
     検索結果画面に、ユーザー名とユーザー情報を表示します。表示できるユーザー情報の項目は最大2個です。
- ログイン方法:
   自動ログインを使用する場合はチェックボックスを選択します。1度ケータイからガルーンにログインしたユーザーは、次回からログインせずにケータイにアクセスできるようになります。

操作手順:

- 1 [各アプリケーションの管理]をクリックします。
- 2 [ケータイ]をクリックします。
- 3 [一般設定]をクリックします。
- 4 必要な機能を設定します。

### 自動ログインの有効期間

初期設定では、自動ログインは、ユーザーが最後にガルーンにアクセスしてから、3日間(72時間)有効です。自動 ログインの有効期間を変更する場合は、common.iniファイル(設定ファイル)を変更します。

標準のインストール先ディレクトリーにガルーンをインストールした場合は、次のディレクトリーに common.ini ファイ ルが保存されます。

- Windows 環境:C:¥Inetpub¥scripts¥cbgrn
- Linux 環境:/var/www/cgi-bin/cbgrn

操作手順:

- **1** ガルーンがインストールされているサーバーマシンの Web サーバーを停止します。
- **2** common.ini ファイルを開きます。
- **3** [Cellular]セクションの token\_expiration に、自動ログインの有効期間を日数で指定します。 指定できる数字は、1 から 10 の整数です。

例:自動ログインを2日間有効にする場合

token\_expiration = "2"

- **4** common.ini ファイルを保存します。
- 5 複数のサーバーでガルーンを運用している場合は、すべてのサーバーで手順2から手順4を実行します。
- 6 ガルーンがインストールされているサーバーマシンの Web サーバーを起動します。

### 4.20.3 ケータイのログインURLを設定する

携帯電話に送信された URL をユーザーがクリックすると、ケータイにアクセスできます。

操作手順:

- 1 [各アプリケーションの管理]をクリックします。
- 2 [ケータイ]をクリックします。
- **3** [ログイン URL の設定]をクリックします。
- 4 携帯電話からガルーンにログインするための URL を設定します。 ログイン URL の形式は次のとおりです:

ユーザー画面のログイン画面の URL/cellular/index?

URL の例:

- Windows 環境:http://sample.cybozu.com/scripts/cbgrn/grn.exe/cellular/index?
- Linux 環境:http://sample.cybozu.com/cgi-bin/cbgrn/grn.cgi/cellular/index?

### 4.20.4 利用ユーザーをCSVファイルで管理する

操作手順:

- 1 [各アプリケーションの管理]をクリックします。
- 2 [ケータイ]をクリックします。
- 3 [利用ユーザーの読み込み]または[利用ユーザーの書き出し]をクリックします。
- 4 データを CSV ファイルから読み込むか、CSV ファイルに書き出します。

補足

• CSV ファイルの読み込み中にエラーが発生した場合、読み込みが中止されます。途中まで読み込まれた内容は ガルーンに反映されません。

# 4.21 全文検索

全文検索は、ガルーンで作成した文書や添付ファイルなどを、まとめて検索するアプリケーションです。 データのクロールと検索の処理は全文検索サーバーが行います。

全文検索サーバーは、ガルーンのデータを定期的にクロールし、データベースに登録すると同時に索引を作成しま す。ユーザーがガルーンで全文検索を実行したとき、全文検索サーバーは索引を検索し、検索時間を短縮します。 全文検索で検索できるアプリケーションとファイルは次のとおりです。

#### アプリケーション

- メッセージ
- 揭示板
- ファイル管理
- ・メール

#### ファイル

| 製品またはファイルタイプ   | 検索対象のファイル形式または拡張子            |
|----------------|------------------------------|
| Word           | .doc、.docx、.docm             |
| Excel          | .xls、.xlsx、.xlsm             |
| PowerPoint     | .ppt、.pptx、.pptm             |
| PDF            | .pdf                         |
| JUSTSYSTEM 一太郎 | .jtd                         |
| HTML           | .html、.htm                   |
| XML            | .xml                         |
| テキスト           | MIME タイプが Text/plain のファイル形式 |
|                | 例:txt、log、ini など             |

補足

- 全文検索サーバーは、日本語のみの提供です。日本語 OS 以外の環境で全文検索を使用する場合は、販売元 かサイボウズ オフィシャル パートナーにお問い合わせください。
- 全文検索サーバーの詳細は、マニュアルを参照してください。次のサイトから日本語版のマニュアルをダウンロードできます。

http://help.cybozu.com/ja/g/guide/index.html#gr3\_other

- ガルーンをバージョン 2.1.3 以前から 3.0.0 以降にバージョンアップした場合、全文検索は使用停止に設定されています。全文検索を使用する前に、アプリケーションを使用可能にする必要があります。
   「アプリケーションの使用を開始または停止する」 23 ページ
- 試用期間終了後も全文検索を使用するためには、有効なサービスライセンスが必要です。

### 4.21.1 通信パスワードを設定する

ガルーンと全文検索サーバーが通信するためには、共通のパスワードを設定する必要があります。 ガルーンにパスワードを設定したあと、全文検索サーバーにパスワードを設定します。

操作手順:

1 [各アプリケーションの管理]をクリックします。

- 2 [全文検索]をクリックします。
- 3 [通信パスワードの設定]をクリックします。
- 4 通信パスワードを設定します。

#### 補足

- 通信パスワードで使用できる文字は、a-z、A-Z、0-9、\_(アンダーバー)です。
- 通信パスワードで使用できる文字数は1文字以上、25文字以下です。

#### 4.21.2 全文検索サーバーの情報を確認する

通信パスワードを設定すると、全文検索サーバーの情報を確認できます。

操作手順:

- 1 [各アプリケーションの管理]をクリックします。
- 2 [全文検索]をクリックします。
- 3 [全文検索サーバー情報の確認]をクリックします。
- 4 全文検索サーバーの情報を確認します。

#### 全文検索サーバーの情報

#### 全文検索サーバーによる設定

- 有効:全文検索を使用できます。全文検索サーバー側でガルーンの有効な情報が登録された状態です。
- 無効:全文検索を使用できません。全文検索サーバー側で、まだガルーンの情報が設定されていません。

システム管理 URL

全文検索サーバーに、検索対象の製品としてガルーンを登録すると、全文検索サーバーのシステム管理画面の URL が表示されます。

### 4.21.3 全文検索を再初期化する

アプリケーション(全文検索)を再初期化すると、全文検索サーバーがガルーンのデータをクロールするかどうか判断 するために使用するフラグが初期化されます。フラグが初期化されると、全文検索の対象のデータがすべてクロール されます。

「アプリケーションを再初期化する」 - 24 ページ

# 4.22 連携するサイボウズ製品を使用する

ガルーンは次の製品と連携できます。

- サイボウズ デヂエ
- サイボウズ ドットセールス

ガルーンと上記の製品を連携させる場合は、販売元かサイボウズ オフィシャル パートナーにお問い合わせください。

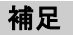

- サイボウズ デヂエとサイボウズ ドットセールスは日本語のみの提供です。
- ガルーンとほかのサイボウズ製品を連携するための設定手順は、日本語版のマニュアルに記載されています。
   次の Web サイトで、日本語版のマニュアルを提供しています。
   <a href="http://help.cybozu.com/ja/g/guide/index.html#gr3\_other">http://help.cybozu.com/ja/g/guide/index.html#gr3\_other</a>

# 4.23 優先されるアクセス権

組織、ユーザーおよびロールでアクセス権や使用権限を設定すると、1 人のユーザーに対して複数の権限が設定さ れる場合があります。

異なるアクセス権や使用権限が重複した場合の、権限の優先度を説明します。

### 対象が重複した場合のアクセス権または使用権限

1 人のユーザーが、所属する組織やロールで異なるアクセス権の対象になっている場合、優先される権限はセキュ リティモデルによって異なります。

#### セキュリティモデルが GRANT(許可の対象を選択する)の場合

いずれかの対象で許可されていれば、その権限が優先されます。

#### セキュリティモデルが REVOKE(制限の対象を選択する)の場合

いずれかの対象で制限されていれば、その権限が優先されます。1つでも許可しない設定になっている場合、その 機能は使用できません。

例として、社員 A が掲示板のカテゴリー「連絡」に対して可能な操作を説明します。 社員 A は組織「総務部」とロール「経理担当」に所属しています。 社員 A の「連絡」カテゴリーに対するアクセス権は、次のとおりです。

#### セキュリティモデルが GRANT の場合:

| アクセス権      | 閲覧           | 書き込み         | フォローの追加      |
|------------|--------------|--------------|--------------|
| 組織(総務部)    | $\checkmark$ |              |              |
| ロール(経理担当)  | $\checkmark$ | $\checkmark$ |              |
| ユーザー(社員 A) | $\checkmark$ |              | $\checkmark$ |
|            |              |              |              |

| 社員 A が許可される操作 | 閲覧           | 書き込み         | フォローの追加      |
|---------------|--------------|--------------|--------------|
| 「連絡」カテゴリー内の掲示 | $\checkmark$ | $\checkmark$ | $\checkmark$ |

✓:許可

#### セキュリティモデルが REVOKE の場合:

| アクセス権      | 閲覧           | 書き込み         | フォローの追加      |
|------------|--------------|--------------|--------------|
| 組織(総務部)    | $\checkmark$ |              |              |
| ロール(経理担当)  | $\checkmark$ | $\checkmark$ |              |
| ユーザー(社員 A) | $\checkmark$ | $\checkmark$ | $\checkmark$ |

|               | ~            |      |         |
|---------------|--------------|------|---------|
| 社員 A が許可される操作 | 閲覧           | 書き込み | フォローの追加 |
| 「連絡」カテゴリー内の掲示 | $\checkmark$ |      |         |

✓:許可

#### セキュリティモデルを変更する

セキュリティモデルは、次のどちらかを選択できます。

- GRANT: 許可する対象を選択します。
- REVOKE: 制限する対象を選択します。

操作手順:

- 1 アクセス権や権限の設定画面を表示します。
- 2 「セキュリティモデル」の[変更]をクリックします。

補足

• セキュリティモデルを変更すると、設定されているアクセス権が初期化されます。

#### スケジュールまたは電話メモの重複したアクセス権

1人のユーザーが、所属する組織やロールで異なるアクセス権を所持する場合、優先される権限は次のとおりです。

#### 組織、ユーザー、またはロールの、スケジュールや電話メモのアクセス権が重複した場合

ユーザーのスケジュールや電話メモに設定したアクセス権が優先されます。

例として、社員 A に、社員 B のスケジュールのアクセス権を設定します。 社員 B は組織「情報システム部」と、ロール「部長」に所属しています。 社員 A の、社員 B のスケジュールに対するアクセス権は、次のとおりです。

| 社員 A が保持するアクセス権 | 閲覧           | 追加           | 変更           | 削除 |  |
|-----------------|--------------|--------------|--------------|----|--|
| 組織(情報システム部)     | $\checkmark$ | $\checkmark$ | $\checkmark$ |    |  |
| ロール(部長)         | $\checkmark$ | $\checkmark$ |              |    |  |
| ユーザー(社員 B)      | $\checkmark$ |              |              |    |  |
|                 |              |              |              |    |  |

| 社員 A が許可される操作 | 閲覧           | 追加 | 変更 | 削除 |
|---------------|--------------|----|----|----|
| 社員 B のスケジュール  | $\checkmark$ |    |    |    |

✓:許可

#### 組織またはロールの、スケジュールや電話メモのアクセス権が重複した場合

ユーザーのスケジュールや電話メモにアクセス権が設定されていない場合は、組織かロールのどちらかで許可された権限が優先されます。 例として、社員 A が社員 B のスケジュールに対して可能な操作を説明します。 社員 B は、組織「情報システム部」と、ロール「部長」に所属しています。

社員 B のスケジュールに対して、アクセス権は設定されていません。

社員 A の、社員 B のスケジュールに対するアクセス権は、次のとおりです。

| ユーザーA が保持するアクセス権        | 閲覧           | 追加           | 変更           | 削除 |  |
|-------------------------|--------------|--------------|--------------|----|--|
| 組織(情報システム部)             | $\checkmark$ |              | $\checkmark$ |    |  |
| ロール(部長)                 | ✓            | $\checkmark$ |              |    |  |
| User(社員 B)              | (設定なし)       |              |              |    |  |
| $\overline{\mathbf{V}}$ |              |              |              |    |  |

| 社員 A が許可される操作 | 閲覧           | 追加           | 変更           | 削除 |
|---------------|--------------|--------------|--------------|----|
| 社員 B のスケジュール  | $\checkmark$ | $\checkmark$ | $\checkmark$ |    |

√:許可

### スケジュールの重複したアクセス権

施設グループのスケジュールに対するアクセス権と、施設のスケジュールに対するアクセス権が重複した場合は、両方で一致する権限が施設に適用されます。施設グループのスケジュールに対してのみアクセス権が設定されている場合は、同じ権限が施設のスケジュールに適用されます。

例として、社員 A が会議室 A と会議室 B のスケジュールに対して可能な操作を説明します。

施設「会議室 A」と「会議室 B」は、施設グループ「会議室」に所属しています。

社員 A は、施設グループ「会議室」と施設「会議室 A」のスケジュールに対して、異なるアクセス権を持っています。 社員 A は、「会議室 B」のスケジュールに対して、アクセス権を設定されていません。

社員 A の、会議室 A に対するアクセス権は次のとおりです。

| ユーザーA が保持するアクセス権 | 閲覧           | 追加           | 変更           | 削除           |
|------------------|--------------|--------------|--------------|--------------|
| 施設グループ(会議室)      | $\checkmark$ | $\checkmark$ | $\checkmark$ |              |
| 施設(会議室 A)        | $\checkmark$ |              | $\checkmark$ | $\checkmark$ |
| 施設(会議室 B)        |              | (設定          | 2なし)         |              |

# $\sqrt{}$

| 社員 A が許可される操作 | 閲覧           | 追加           | 変更           | 削除 |
|---------------|--------------|--------------|--------------|----|
| 施設 A のスケジュール  | $\checkmark$ |              | $\checkmark$ |    |
| 施設 B のスケジュール  | $\checkmark$ | $\checkmark$ | $\checkmark$ |    |

✓:許可

# 5章 ガルーンの保守

次の環境でガルーンをインストールした場合を例に、バックアップ、リストア、およびほかのサーバーにガルーンを移 行する方法を説明します。

- インストール識別子:cbgrn
- インストールディレクトリー
  - Windows 環境:
    - C:\Program Files\Cybozu
    - C: \Inetpub\scripts
  - Linux 環境:
    - /usr/local/Cybozu/
    - /var/www/cgi-bin

# 5.1 バックアップとリストア

Windows 環境では「Administrator」権限を持つユーザー、Linux 環境の場合は root ユーザーが、ガルーンのデータをバックアップまたはリストアします。

#### 注意

- データのバックアップ中は、ガルーンを使用できません。
- データのバックアップ元とリストア先のガルーンのバージョンは同一である必要があります。

### バックアップの対象となるデータ

ガルーンでは、データベース(MySQL)の次のデータをバックアップします。

- Windows 環境: C:¥Program Files¥Cybozu¥mysql-5.0¥data C:¥Program Files¥Cybozu¥mysql-5.0¥files
- Linux 環境: /usr/local/Cybozu/mysql-5.0/data /usr/local/Cybozu/mysql-5.0/files

### データベースのデータ

data ディレクトリー内に保存されているデータです。次のデータが保存されています。

- mysql: データベーフ 答理コーザ・
  - データベース管理ユーザーのパスワードのような、MySQL が動作するために必要なデータです。
- cb\_cbgrn: ユーザー情報や、メッセージ、スケジュールなどのガルーンのアプリケーションのデータです。

#### 添付ファイル

Files ディレクトリー内に保存されているデータです。メッセージや掲示などに添付されているファイルが保存されています。

\_\_\_\_\_ サイボウズ ガルーン 管理者マニュアル MySQLのデータと添付ファイルのデータは連携しています。データ同士で不整合が発生しないように、計画的にバックアップやリストアを行う必要があります。

補足

• ガルーンは MySQL のテーブルに InnoDB を使用しています。mysqlhotcopy は使用できません。

### バックアップ方法

MySQL のデータは、OS のコマンドを使用してコピーするか、mysqldump を使用してバックアップします。 添付ファイルは、OS のコマンドを使用してバックアップします。

OS のコマンドを使用するときは、MySQLとガルーンのスケジューリングサービスを停止します。安全にデータをバックアップするため、ガルーンのプロセスが残っていないことを確認してください。

各サービスやデーモンの動作を監視している場合は、作業が終了するまで監視の対象からガルーンを外すことを推 奨します。

#### プロセスの確認

ガルーンのプロセスの確認方法は次のとおりです。

- Windows 環境:
  - 1. タスクマネージャを起動します。
  - 2. Windows タスク マネージャーで、[プロセス]のタブをクリックします。
  - 3. sched.exe および mysqld.exe が表示されないことを確認します。
- Linux 環境:

次のコマンドを実行し、実行中のプロセスの一覧に、スケジューリングサービスと MySQL が表示されないことを 確認します。

ps -aux | grep cyss

ps -aux | grep mysql

#### 補足

- OS のコマンドを使用すると、短時間でデータをバックアップできます。次の方法があります。
- ストレージソフトウェアを使用してデータの差分だけをバックアップする。
- スナップショット機能を使用する。
- mysqldump は、MySQL と同時にインストールされます。
- mysqldump で取得したデータは、データベースの未使用領域が削除されます。データをリストアすると、リストア する前よりディスク使用量が減少する場合があります。

### スケジューリングサービスとは?

スケジューリングサービスとは、設定された時間に決められた処理を行うサービスです。sched.iniファイルで設定された時間に、ガルーンに存在する不要なファイルの削除や、天気予報の取得などを自動で行います。

スケジューリングサービスは、設定方法によって適用されるタイムゾーンが異なります。

画面で開始時刻を設定した場合:
 設定したユーザーのタイムゾーン
 例:ユーザーデータの削除時間の設定

• 設定ファイルで開始時刻を設定した場合:

スケジューリングサービスを実行しているサーバーの、システム日付に使用されているタイムゾーン 例:「サイボウズからのお知らせ」の受信時刻の設定

スケジューリングサービスを停止すると、予定していたタスクが実行されません。

スケジューリングサービスが実行するタスクには、0時00分に開始するタスクがあります。データのバックアップや パッチの適用などで、0時00分前後にスケジューリングサービスを停止する場合は、同じ時間に実行されるタスクの 開始時間を変更する必要があります。

変更するファイルと内容は、次のとおりです。

#### 変更するファイル

(CGI 実行可能ディレクトリー)/(インストール識別子)/sched.ini 例:

- Windows 環境:C:¥Inetpub¥scripts¥cbgrn¥sched.ini
- Linux 環境:/var/www/cgi-bin/cbgrn/sched.ini

#### 変更する内容

[daily]の下の「minute=0」と「hour=0」に、スケジューリングサービスを実行する時刻(分と時間)を記述します。 23:00 に変更する場合の例:

[daily] minute=0

hour=23

#### 注意

- スケジューリングサービスは、サイボウズ データベースエンジンを停止する前に停止する必要があります。
- スケジューリングサービスは、サイボウズ データベースエンジンが起動した後に起動する必要があります。
- スケジューリングサービスとサイボウズ データベースエンジンは、次のユーザーが起動および停止します。
  - Windows 環境: Windows の Administrator 権限を持つユーザー
  - Linux 環境:root ユーザー

### スケジューリングサービスの機能

スケジューリングサービスは、スクリプトファイルを実行することによって、タスクを実行します。 スケジューリングサービスによって実行されるタスクと、タスクの機能を説明します。

#### 既定の時間に実行されるタスク

管理画面や設定ファイルなどで指定された時刻に実行されるタスクです。

| スクリプトファイル                | 機能                           | 開始時刻        |
|--------------------------|------------------------------|-------------|
| grn_delete_user_data.csp | ガルーンから削除されたユーザーの、ユーザー情報やアクセ  | 「ユーザーデータの削  |
|                          | ス権などを削除します。                  | 除時間の設定」画面   |
|                          | 処理に失敗すると、次にタスクが実行されるまで、削除された | の、「ユーザーデータの |
|                          | ユーザーと同じログイン名のユーザーを、ガルーンに追加で  | 削除」に設定されてい  |
|                          | きません。                        | る時間         |

| スクリプトファイル                   | 機能                                                   | 開始時刻                                                                                                    |
|-----------------------------|------------------------------------------------------|----------------------------------------------------------------------------------------------------|
| grn_rss_fetch.csp           | RSS リーダーに登録されているサイトの RSS データを取得し                     | スケジューリングサー                                                                                                    |
|                             | ます。                                                  | ビスを起動した後の、                                                                                                    |
|                             | 次のサイトの RSS データを取得します。                                | 最初の 00 分                                                                                                    |
|                             | ・共有サイトに設定されているサイト                                    | 例:                                                                                                    |
|                             | ・個人設定で設定されているサイトで、11 人以上が共有して                        | 12:34 にスケジューリン                                                                                                    |
|                             | いるサイト                                                | グサービスを起動する                                                                                                    |
|                             |                                                      | と、13:00 にタスクが実                                                                                                    |
|                             | このタスクは、前回のタスクの実行後、設定されている時間ご                         | 行されます。                                                                                                    |
|                             | とに実行されます。                                            |                                                                                                    |
|                             | 実行の間隔は、RSS リーダーの「一般設定」画面の、「キャッ                       |                                                                                                    |
|                             | シュ更新間隔」で設定します。                                       |                                                                                                    |
| cleanup.csp                 | 次のデータを削除します。                                         | 毎日 0:00、6:00、                                                                                                    |
|                             | ・(CGI 実行ディレクトリー)/インストール識別子/upload_tmp                | 12:00、18:00                                                                                                    |
|                             | ・(CGI 実行ディレクトリー)/インストール識別子/tmp                       |                                                                                                    |
|                             | ・添付ファイル保存領域に保存されてから、24時間以上経過                         | 補足:                                                                                                    |
|                             | した一時ファイル                                             | 開始時刻は変更できま                                                                                                    |
|                             | ・前回のタスク実行時に削除できなかったデータ                               | せん。                                                                                                    |
|                             | ・ファイル管理のごみ箱に移動してから、「削除したファイルの                        |                                                                                                    |
|                             | 復旧可能期間」を過ぎたファイル                                      |                                                                                                    |
|                             |                                                      |                                                                                                    |
|                             | 添付ファイル保存領域は、common.ini ファイルの files セク                |                                                                                                    |
|                             | ションで指定されたディレクトリーです。                                  |                                                                                                    |
| grn_mail_auto_receive.csp   | メールを自動的に受信します。                                       | メールの「一般設定」画                                                                                                    |
|                             |                                                      | 面の、「メールの自動                                                                                                    |
|                             |                                                      | 受信」に設定されてい                                                                                                    |
|                             |                                                      | る時間                                                                                                    |
| get_six_kinds_of_day_data.c | 六曜データを受信します。                                         | ガルーンの初期化時の                                                                                                    |
| sp                          | ガルーンを初期化したときに選択したオブションによって、次                         | オプションによって設定                                                                                                    |
|                             | のいずれかの時刻にタスクが実行されます。                                 | された日時                                                                                                    |
|                             | ・標準+サンフルテータ:12月1日7:38                                | 1 <b>* -</b>                                                                                                    |
|                             | •標準:12月1日 2:52                                       |                                                                                                    |
|                             | ・何もインストールしない:12月1日時刻は不定期                             | 開始時刻は変更できま                                                                                                    |
| grn_rss_cybozu_information. | サイホウスからのお知らせを受信します。                                  | せん。                                                                                                    |
| csp                         | カルーンを初期化したときに選択したオフションによって、次                         |                                                                                                    |
|                             | のいずれかの時刻にダスクか美行されます。                                 |                                                                                                    |
|                             | ・「宗平ナーダとサノノルナーダ: 毎時 51 分<br>- 一連進, 気味 50 八           |                                                                                                    |
|                             | *保华: 毋吁 30 万<br>- 「行ナインフト」」   たい、4 時間に 4 同 時刻はて守知    |                                                                                                    |
|                             | ・何も1ノストールしない:「時间に」回、時刻は个定期                           |                                                                                                    |
| gm_rss_delete_caches.csp    |                                                      | 毋口 0.00、0.00、<br>12:00 19:00                                                                                                    |
|                             | ・前回のタフク実行時に削除できたかったデータ                               | 12.00, 10.00                                                                                                    |
| act weather data con        |                                                      | ガルーンの初期化時の                                                                                                    |
| gei_weathei_uata.csp        | ヘスベ テ ヤルで又にしより。<br>  ガルーンを初期化  たときに選択  たオプションに トッアーク | オプションによって設定                                                                                                    |
|                             | のいずれかの時刻にタスクが宝行されます                                  | <sup>3</sup> / / <sup>3</sup> / <sup>1</sup> / <sup>1</sup> / |
|                             |                                                      | こうひこ 日 単寸                                                                                                    |
|                             | •標準:1:14, 7:14, 13:14, 19:14                         | 補足:                                                                                                    |
|                             | ・何もインストールしない:次の時間内に1回                                | 開始時刻は変更できま                                                                                                    |
|                             | •0:30 から 1:29 まで                                     | せん。                                                                                                    |
|                             | ・6:30 から 7:29 まで                                     | _ • •                                                                                                    |
|                             | ・12:30 から 13:29 まで                                   |                                                                                                    |
|                             | ・18:30 から 19:29 まで                                   |                                                                                                    |

| スクリプトファイル                   | 機能                          | 開始時刻          |
|-----------------------------|-----------------------------|---------------|
| grn_workflow_cutover.csp    | ワークフローの申請番号の年次を切り替えます。      | ワークフローの「一般    |
|                             |                             | 設定」画面の「申請番    |
|                             |                             | 号の年次切替」に設定    |
|                             |                             | している日時        |
| license_notify.csp          | ガルーンの試用期間やサービスの停止日など、ライセンスに | 毎日 0:00、6:00、 |
|                             | 関する通知を受信します。                | 12:00、18:00   |
|                             |                             |               |
|                             |                             | 補足:           |
|                             |                             | 開始時刻は変更できま    |
|                             |                             | せん。           |
| grn_dezielink_sync_user.csp | ガルーンとデヂエのユーザー情報を同期します。      | 「デヂェ連携の設定」画   |
|                             |                             | 面の、「ユーザー情報    |
|                             |                             | の自動同期」に設定さ    |
|                             |                             | れている時刻        |

#### 毎日実行されるタスク

設定した時刻に実行されるタスクです。

| スクリプトファイル                | 機能                          | 開始時刻    |
|--------------------------|-----------------------------|---------|
| cleanup_applications.csp | 削除されたユーザーに関連するデータを削除します。削除さ | 毎日 0:00 |
|                          | れるデータは次のとおりです。              |         |
|                          | ・メールデータと、そのメールの添付ファイル       |         |
|                          | ・下書きのメールデータと、そのメールの添付ファイル   |         |
|                          | ・メモの添付ファイル                  |         |
|                          | ・個人アドレス帳の添付ファイル             |         |
|                          | ・個人アドレス帳のカスタマイズ項目のファイル項目    |         |
|                          | ・共有アドレス帳のカスタマイズ項目のファイル項目    |         |
|                          | ・下書きの掲示と、その掲示の添付ファイル        |         |
|                          | ・下書きのメッセージと、そのメッセージの添付ファイル  |         |
|                          | ・下書きの申請と、その申請の添付ファイル        |         |
|                          | ・送信者および宛先のユーザーがすべて削除されているメッ |         |
|                          | セージと、そのメッセージの添付ファイル         |         |
|                          | ・デヂエ連携で使用されていないポートレットのキャッシュ |         |
|                          | ・下書きのレポートと、そのレポートの添付ファイル    |         |
|                          | ・前回のタスク実行時に、削除できなかったデータ     |         |

補足

• バージョン 3.5.0 以降のガルーンで、grn\_cabinet\_cleanup.csp は cleanup.csp に統合されました。

#### 1時間ごとに実行されるタスク

| スクリプトファイル                 | 機能                         | 開始時刻 |
|---------------------------|----------------------------|------|
| grn_schedule_extension_co | ガルーンとドットセールスのスケジュールを同期します。 | 毎時0分 |
| nsistent.csp              |                            |      |

## 5.1.1 OSのコマンドを使用してバックアップする

OS のコマンドを使用して、バックアップ対象のディレクトリーをコピーします。

### Windows 環境でのバックアップ

バックアップ用のディレクトリーを作成し、データをバックアップします。 ディレクトリー例: C:¥backup¥YYYYMMDD

#### 操作手順:

- **1** Web サーバーを停止します。
- 2 スケジューリングサービス、サイボウズ データベースエンジンの順に停止します。

Windows のスタートメニューから、[設定] > [コントロールパネル] > [管理ツール] > [サービス]を選択し、 次のサービスを停止します。

- Cybozu\_Scheduling\_Service\_cbgrn<sup>1</sup>
- Cybozu\_Database\_Engine\_5\_0

<sup>1</sup>:「cbgrn」の部分には、インストール時に指定した識別子が設定されます。

- 3 コマンド プロンプトを起動します。
- 4 カレントディレクトリーの下にバックアップ先のディレクトリーを作成します。 mkdir C:¥backup¥YYYYMMDD
- 5 data ディレクトリーと files ディレクトリーを、手順 3 で作成したディレクトリーにコピーします。 xcopy "C:¥Program Files¥Cybozu¥mysql-5.0¥data" C:¥backup¥YYYYMMDD¥data /E /I xcopy "C:¥Program Files¥Cybozu¥mysql-5.0¥files" C:¥backup¥YYYYMMDD¥files /E /I

既存のディレクトリーにコピーした場合は、データを上書きするかどうか確認するメッセージが表示されます。上書きする場合は「Yes」または「AII」、中止する場合は「No」を入力します。

#### 6 データベースエンジン、スケジューリングサービスの順に起動します。

Windows のスタートメニューから、[設定] > [コントロールパネル] > [管理ツール] > [サービス]を選択し、 次のサービスを起動します。

- Cybozu\_Database\_Engine\_5\_0
- Cybozu\_Scheduling\_Service\_cbgrn
- 7 Web サーバーを起動します。
- 8 ガルーンに正常にアクセスできることを確認します。

#### Linux 環境でのバックアップ

バックアップ用のディレクトリーを作成し、データをバックアップします。

 ディレクトリー例: /backup/YYYYMMDD

- 1 コマンドラインの入力画面を起動します。
- **2** Web サーバーを停止します。

/etc/init.d/httpd stop

3 スケジューリングサービス、データベースエンジンの順に停止します。

/etc/init.d/cyss\_cbgrn stop<sup>1</sup> /etc/init.d/cyde\_5\_0 stop <sup>1</sup>:「cbgrn」の部分には、インストール時に指定した識別子が設定されます。

- **4** バックアップ先のディレクトリーを作成します。 mkdir -p /backup/YYYYMMDD
- 5 data ディレクトリーと files ディレクトリーを、手順3で作成したディレクトリーにコピーします。 cp -rp /usr/local/cybozu/mysql-5.0/data /backup/YYYYMMDD/ cp -rp /usr/local/cybozu/mysql-5.0/files /backup/YYYYMMDD/
- データベースエンジン、スケジューリングサービスの順に起動します。 /etc/init.d/cyss\_cbgrn start /etc/init.d/cyde\_5\_0 start
- 7 Web サーバーを起動します。 /etc/init.d/httpd start
- 8 ガルーンに正常にアクセスできることを確認します。

#### 5.1.2 OSのコマンドを使用してリストアする

OS のコマンドを使用して、コピーしたデータをリストアします。 データのリストアは、ユーザーがガルーンにアクセスしない時間帯に行います。

### Windows 環境でのリストア

バックアップ用のディレクトリーに保存されているデータをリストアします。

 ディレクトリー例: C:¥backup¥YYYMMDD

操作手順:

- **1** Web サーバーを停止します。
- 2 スケジューリングサービス、データベースエンジンの順に停止します。

Windows のスタートメニューから、[設定] > [コントロールパネル] > [管理ツール] > [サービス]を選択し、 次のサービスを停止します。

- Cybozu\_Scheduling\_Service\_cbgrn<sup>1</sup>
- Cybozu\_Database\_Engine\_5\_0

<sup>1</sup>:「cbgrn」の部分には、インストール時に指定した識別子が設定されます。

- 3 コマンド プロンプトを起動します。
- 4 既存のデータベース領域と添付ファイル領域を削除します。

サイボウズ ガルーン 管理者マニュアル

rmdir /s /q "C:¥Program Files¥Cybozu¥mysql-5.0¥data"

rmdir /s /q "C:¥Program Files¥Cybozu¥mysql-5.0¥files"

#### 5 バックアップしたデータを元のディレクトリーにコピーします。

xcopy C:¥backup¥YYYMMDD¥data "C:¥Program Files¥Cybozu¥mysql-5.0¥data" /E /I xcopy C:¥backup¥YYYYMMDD¥files "C:¥Program Files¥Cybozu¥mysql-5.0¥files" /E /I

#### 6 データベースエンジン、スケジューリングサービスの順に起動します。

Windows のスタートメニューから、[設定] > [コントロールパネル] > [管理ツール] > [サービス]を選択し、 次のサービスを起動します。

- Cybozu\_Database\_Engine\_5\_0
- Cybozu\_Scheduling\_Service\_cbgrn
- 7 Web サーバーを起動します。
- 8 ガルーンに正常にアクセスできることを確認します。

#### 補足

- リストア後にディレクトリーの権限が変わると、データベースエンジンが起動しない場合があります。
   その場合は、MySQLのデータ領域(データベース領域と添付ファイル領域)の権限を変更する必要があります。
- データベース領域と添付ファイル領域に設定する権限は、ガルーンを運用しているサーバーの構成やOSによっ て異なります。詳細はオフィシャルパートナー、または販売元にお問い合わせください。 https://www.cybozu.com/jp/partner/list/sales/

### Linux 環境でのリストア

バックアップ用のディレクトリーに保存されたデータを、リストアします。

 ディレクトリー例: /backup/YYYYMMDD

#### 操作手順:

- **1** Web サーバーを停止します。 /etc/init.d/httpd stop
- 2 スケジューリングサービス、データベースエンジンの順に停止します。

/etc/init.d/cyss\_cbgrn stop1

- /etc/init.d/cyde\_5\_0 stop
- <sup>1</sup>:「cbgrn」の部分には、インストール時に指定した識別子が設定されます。
- 3 既存のデータベース領域と添付ファイル領域を削除します。 rm -rf /usr/local/cybozu/mysql-5.0/data rm -rf /usr/local/cybozu/mysql-5.0/files
- 4 バックアップしたデータを元のディレクトリーにコピーします。 cp -rp /backup/YYYYMMDD/data /usr/local/cybozu/mysql-5.0/ cp -rp /backup/YYYYMMDD/files /usr/local/cybozu/mysql-5.0/

#### 5 データベースエンジン、スケジューリングサービスの順に起動します。
/etc/init.d/cyss\_cbgrn start /etc/init.d/cyde\_5\_0 start

- **6** Web サーバーを起動します。 /etc/init.d/httpd start
- 7 ガルーンに正常にアクセスできることを確認します。

### 補足

- リストア後にディレクトリーの権限が変わり、データベースエンジンが起動しない場合があります。
   その場合は chown コマンドで、MySQL のデータ領域(データベース領域と添付ファイル領域)に CGI 実行ユー ザー(例:apache)が読み書きできる権限を設定します。
- data ディレクトリーと files ディレクトリーにパーミッションと所有者を設定する場合の例は、次のとおりです。 chmod -R 755 data chmod -R 700 files chown -R apache:root data files

# 5.1.3 mysqldumpを使用してバックアップする

バックアップは、ユーザーがガルーンにアクセスしない時間帯に行います。 Mysqldump は、バックアップモードで実行します。バックアップモードについては、次のページを参照してください。 「バックアップモードの設定」 - 253 ページ

# mysqldump の速度

mysqldumpは、データ量に比例してバックアップとリストアの時間が長くなります。 リストアはバックアップより時間がかかります。 mysqldumpを使用したリストアは、OS コマンドを使用したリストアより時間がかかります。

# リストア後のディスク使用量

mysqldumpを使ってリストアすると、バックアップ前よりディスク使用量が少ない場合があります。バックアップした データに未使用領域が含まれていないためです。データが欠落しているわけではありません。

# バックアップモードの設定

MySQLのデータと添付ファイルでは、バックアップ方法が異なるため、データに不整合が生じる可能性があります。 データの整合性を保つために、バックアップの実行中は、データベースの更新を禁止する必要があります。 ガルーンをバックアップモードに設定すると、データベースを更新できないように設定できます。 初期設定では、バックアップモードの機能を使用しないように設定されています。設定ファイル(common.ini)の内容 を変更して、バックアップモードの機能を使用可能にします。 変更するファイルと内容は、次のとおりです。

# 変更するファイル

(CGI 実行可能ディレクトリー)/(インストール識別子)/common.ini 例:

# 5章 ガルーンの保守

- Windows 環境: C:¥Inetpub¥scripts¥cbgrn¥common.ini
- Linux 環境: /var/www/cgi-bin/cbgrn/common.ini

# 変更する内容

[BackupMode]の下の、「disable = "1"」の行を、次のように削除します。

# 削除前:

# 削除後:

[BackupMode] disable = "1" driver = "xxxxx"

# [BackupMode] driver = "xxxxx"

### 補足

- バックアップモードは、コマンドラインで設定または解除します。
- バックアップモードが使用可能になっていると、ユーザーはガルーンを使用できません。
- バックアップモードを使用不可にする場合は、ファイルの内容を元に戻します。

# Windows 環境

バックアップ用のディレクトリーを作成し、データをバックアップします。

 ディレクトリー例: C:¥backup¥YYYYMMDD

# 補足

バックアップモードが使用できるように、作業の前にガルーンの設定を変更します。
 「バックアップモードの設定」 - 253 ページ

# 操作手順:

- 1 コマンド プロンプトを起動します。
- **2** バックアップ先のディレクトリーを作成します。 mkdir C:¥backup¥YYYYMMDD

# 3 スケジューリングサービスを停止します。

Windows のスタートメニューから、[設定] > [コントロールパネル] > [管理ツール] > [サービス]を選択し、 次のサービスを停止します。

Cybozu\_Scheduling\_Service\_cbgrn<sup>1</sup>

<sup>1</sup>:「cbgrn」の部分には、インストール時に指定した識別子が設定されます。

# 4 ガルーンをバックアップモードに設定します。

cd C:¥Inetpub¥scripts¥cbgrn

grn\_command.exe -f .¥code¥command¥backupmode\_start.csp

# 5 データベース管理ユーザーで、mysqldumpを実行します。

"C:¥Program Files¥Cybozu¥mysql-5.0¥bin¥mysqldump" --defaults-file="C:¥Program Files¥Cybozu¥mysql-5.0¥etc¥my.ini" --all-databases --single-transaction -u cbroot –p >

C:¥backup¥YYYMMDD¥full.sql

- 6 データベース管理ユーザーのパスワードを入力します。
- 7 添付ファイルをバックアップします。

xcopy "C:¥Program Files¥Cybozu¥mysql-5.0¥files" C:¥backup¥YYYMMDD¥files /E /I

8 バックアップモードを解除します。

cd C:¥Inetpub¥scripts¥cbgrn grn\_command.exe -f .¥code¥command¥backupmode\_end.csp

9 スケジューリングサービスを起動します。

Windows のスタートメニューから、[設定] > [コントロールパネル] > [管理ツール] > [サービス]を選択し、 次のサービスを起動します。

Cybozu\_Scheduling\_Service\_cbgrn

10 ガルーンに正常にアクセスできることを確認します。

# Linux 環境

- バックアップ用のディレクトリーを作成し、データをバックアップします。
- ディレクトリー例:
   例:/backup/YYYYMMDD

### 補足

バックアップモードが使用できるように、作業の前にガルーンの設定を変更します。
 「バックアップモードの設定」 - 253 ページ

# 操作手順:

- **1** バックアップ先のディレクトリーを作成します。 mkdir -p /backup/YYYYMMDD
- 2 スケジューリングサービスを停止します。

/etc/init.d/cyss\_cbgrn stop<sup>1</sup>

<sup>1</sup>:「cbgrn」の部分には、インストール時に指定した識別子が設定されます。

# 3 ガルーン をバックアップモードに設定します。

cd /var/www/cgi-bin/cbgrn

./grn\_command -f ./code/command/backupmode\_start.csp

# **4** データベース管理ユーザーで、mysqldumpを実行します。

/usr/local/cybozu/mysql-5.0/bin/mysqldump --defaults-file=/usr/local/cybozu/mysql-5.0/etc/my.ini --all-databases --single-transaction -u cbroot -p > /backup/YYYYMMDD/full.sql

5 データベース管理ユーザーのパスワードを入力します。

# 6 添付ファイルをバックアップします。

cp -rp /usr/local/cybozu/mysql-5.0/files /backup/YYYYMMDD/

# 7 バックアップモードを解除します。

cd /var/www/cgi-bin/cbgrn

./grn\_command -f ./code/command/backupmode\_end.csp

- **8** スケジューリングサービスを起動します。 /etc/init.d/cyss\_cbgrn start
- 9 ガルーン に正常にアクセスできることを確認します。

# 5.1.4 mysqldumpを使用してリストアする

mysqldumpを使用してバックアップしたデータと添付ファイルをリストアします。 リストアは、ユーザーがガルーン にアクセスしない時間帯に行います。

# MySQL のデータが破損した場合の対処

ディスクの破損やシステムの障害などで mysql テーブル(権限データベース)が失われる場合があります。 mysql テーブルの破損によって dump したデータが読み込めない場合は、次の流れでデータをリストアします。

操作手順:

- 1 ガルーンを新規でインストールします。
- **2** 手順1でインストールしたガルーンのデータを、OSコマンドを使用してバックアップします。 「5.1.1 OS のコマンドを使用してバックアップする」 - 249 ページ
- **3 手順2でバックアップしたデータを、OSコマンドを使用してリストアします。** 「5.1.2 OS のコマンドを使用してリストアする」 - 251 ページ
- **4** dump したデータを、mysqldump を使用してリストアします。 「5.1.3 mysqldump を使用してバックアップする」 - 253 ページ

# Windows 環境

バックアップ用のディレクトリーに保存したデータを、リストアします。

 ディレクトリー例: C:¥backup¥YYYMMDD

操作手順:

- 1 コマンド プロンプトを起動します。
- 2 スケジューリングサービスを停止します。

Windows のスタートメニューから、[設定] > [コントロールパネル] > [管理ツール] > [サービス]を選択し、 次のサービスを停止します。

Cybozu\_Scheduling\_Service\_cbgrn<sup>1</sup>

<sup>1</sup>:「cbgrn」の部分には、インストール時に指定した識別子が設定されます。

3 ガルーンをバックアップモードに設定します。

cd C:¥Inetpub¥scripts¥cbgrn

grn\_command.exe -f .¥code¥command¥backupmode\_start.csp

# 4 データベース管理ユーザーで、バックアップしたデータを読み込みます。

"C:¥Program Files¥Cybozu¥mysql-5.0¥bin¥mysql" --defaults-file="C:¥Program Files¥Cybozu¥mysql-5.0¥etc¥my.ini" -u cbroot -p < C:¥backup¥YYYYMMDD¥full.sql

# 5 データベース管理ユーザーのパスワードを入力します。

# 6 既存の添付ファイル領域を削除します。

rmdir /s /q "C:¥Program Files¥Cybozu¥mysql-5.0¥files"

# 7 添付ファイルをリストアします。

xcopy C:¥backup¥YYYMMDD¥files "C:¥Program Files¥Cybozu¥mysql-5.0¥files" /E /I

# 8 バックアップモードを解除します。

cd C:¥Inetpub¥scripts¥cbgrn

grn\_command.exe -f .¥code¥command¥backupmode\_end.csp

# 9 スケジューリングサービスを起動します。

Windows のスタートメニューから、[設定] > [コントロールパネル] > [管理ツール] > [サービス]を選択し、 次のサービスを起動します。

Cybozu\_Scheduling\_Service\_cbgrn

10 ガルーンに正常にアクセスできることを確認します。

# Linux 環境

バックアップ用のディレクトリーに保存したデータを、リストアします。

 ディレクトリー例: /backup/YYYYMMDD

# 操作手順:

# 1 スケジューリングサービスを停止します。

/etc/init.d/cyss\_cbgrn stop<sup>1</sup>

<sup>1</sup>:「cbgrn」の部分には、インストール時に指定した識別子が設定されます。

# 2 ガルーンをバックアップモードに設定します。

cd /var/www/cgi-bin/cbgrn

./grn\_command -f ./code/command/backupmode\_start.csp

# **3** データベース管理ユーザーで、バックアップしたデータを読み込みます。

/usr/local/cybozu/mysql-5.0/bin/mysql --defaults-file=/usr/local/cybozu/mysql-5.0/etc/my.ini -u cbroot -p < /backup/YYYYMMDD/full.sql

# 4 データベース管理ユーザーのパスワードを入力します。

# 5 既存の添付ファイル領域を削除します。

rm -rf /usr/local/cybozu/mysql-5.0/files

# 6 添付ファイルをリストアします。

cp -rp /backup/YYYYMMDD/files /usr/local/cybozu/mysql-5.0/

7 バックアップモードを解除します。

cd /var/www/cgi-bin/cbgrn

./grn\_command -f ./code/command/backupmode\_end.csp

- 8 スケジューリングサービスを起動します。 /etc/init.d/cyss\_cbgrn start
- 9 ガルーンに正常にアクセスできることを確認します。

### 補足

 リストア後にディレクトリーの権限が変わり、データベースエンジンが起動しない場合があります。その場合は chown コマンドで、MySQL のデータ領域に、CGI 実行ユーザー(例:apache)が読み書きできる権限を設定しま す。

# 5.2 サーバー間でのガルーンの移行

ガルーンをほかのサーバーに移行します。

Windows 環境の場合、作業は Windows の「Administrator」権限を持つユーザーで行います。Linux 環境の場合、 作業は root ユーザーで行います。

ガルーンの移行元と移行先のサーバーで、次の情報が同一である必要があります。

- ガルーンのバージョン
- インストール識別子
- データベース接続ユーザーのパスワード

### 補足

• インストール識別子は、common.ini ファイルの[Global] セクションの app\_name で確認できます。

# 5.2.1 32 ビットOSまたは 64 ビットOS同士で移行する

32 ビットOS 同士、または64ビットOS 同士のサーバーでガルーンを移行する場合は、ガルーンのデータを移行先のサーバーにコピーします。

Windows 環境から Linux 環境に移行する手順を説明します。

### 操作手順:

# 1 Windows 環境のガルーンのデータをバックアップします。

「5.1.1 OS のコマンドを使用してバックアップする」 - 249 ページ

2 Linux 環境にガルーンをインストールし、初期化します。

移行元のガルーンと同じインストール識別子、データベース接続ユーザーのパスワードを使用します。 Administratorのパスワードは任意です。作業が終了した時点では、移行前に設定していたパスワードが設定されます。

補足:

 初期化するときに設定する言語とタイムゾーンは、ガルーンの初期値です。言語とタイムゾーンの初期値は、 ガルーンの初期化後は変更できません。

**3** Linux 環境で、スケジューリングサービス、データベースエンジンの順に停止します。

/etc/init.d/cyss\_cbgrn stop<sup>1</sup> /etc/init.d/cyde\_5\_0 stop

<sup>1</sup>:「cbgrn」の部分には、インストール時に指定した識別子が設定されます。

# 4 Linux 環境に、Windows 環境のガルーンのデータをコピーします。 「5.1.2 OS のコマンドを使用してリストアする」 - 251 ページ

5 Linux 環境のデータ領域に、パーミッションと所有者を設定します。 chmod -R 755 data chmod -R 700 files

chown -R apache:root data files

- 6 Linux 環境で、データベースエンジン、スケジューリングサービスの順に起動します。 /etc/init.d/cyde\_5\_0 start /etc/init.d/cyss\_cbgrn start
- 7 Linux 環境のガルーンに正常にアクセスできることを確認します。

### 補足

Windows環境からLinux環境にガルーンを移行すると、WebサーバーがIISからApacheに変わるため、ガルーンの URL が変わります。メッセージや掲示板などでガルーンの URL を引用していると、移行後にその URL にアクセスできなくなる場合があります。

# 5.2.2 32 ビットOSから 64 ビットOSにガルーンを移行する

32 ビット OS から 64 ビット OS にガルーンを移行する場合は、mysqldump を使用してデータファイルを書き換えます。 64 ビット OS のサーバーから 32 ビット OS のサーバーへ移行する場合も同様です。

# Windows 環境

操作手順:

- **1** 移行元のサーバーマシンで、mysqldumpを使用してガルーンのデータをバックアップします。 「5.1.3 mysqldumpを使用してバックアップする」 - 253 ページ
- 2 移行先のサーバーマシンにガルーンをインストールし、初期化します。 移行元と同じインストール識別子、データベース接続ユーザーのパスワードを使用します。

Administratorのパスワードは任意です。作業が終了した時点では、移行前に設定していたパスワードが設定されます。

補足:

- 初期化するときに設定する言語とタイムゾーンは、ガルーンの初期値です。言語とタイムゾーンの初期値は、ガルーンの初期化後は変更できません。
- 3 移行先のサーバーマシンのスケジューリングサービスを停止します。

Windows のスタートメニューから、[設定] > [コントロールパネル] > [管理ツール] > [サービス]を選択し、 次のサービスを停止します。

Cybozu\_Scheduling\_Service\_cbgrn<sup>1</sup>

<sup>1</sup>:「cbgrn」の部分には、インストール時に指定した識別子が設定されます。

# 4 コマンド プロンプトを起動します。

# 5 既存の添付ファイル領域を削除します。

rmdir /s /q "C:¥Program Files¥Cybozu¥mysql-5.0¥files"

6 データベース管理ユーザーで、移行元のバックアップデータを移行先に読み込みます。

例:バックアップデータが「C:¥backup¥YYYYMMDD¥full.sql」の場合

"C:¥Program Files¥Cybozu¥mysql-5.0¥bin¥mysql" --defaults-file="C:¥Program Files¥Cybozu¥mysql-5.0¥etc¥my.ini" -u cbroot -p < C:¥backup¥YYYYMMDD¥full.sql

7 データベース管理ユーザーのパスワードを入力します。

8 移行元のサーバーの添付ファイルを、移行先のサーバーにコピーします。 例:バックアップデータが「C:¥backup¥YYYYMMDD¥files」の場合 xcopy C:¥backup¥YYYYMMDD¥files "C:¥Program Files¥Cybozu¥mysgl-5.0¥files" /E /I

9 Enter キーを押します。

10 移行先のサーバーマシンのスケジューリングサービスを起動します。

Windows のスタートメニューから、[設定] > [コントロールパネル] > [管理ツール] > [サービス]を選択し、 次のサービスを起動します。

- Cybozu\_Scheduling\_Service\_cbgrn
- 11 ガルーンに正常にアクセスできることを確認します。

# Linux 環境

操作手順:

- **1** 移行元のサーバーマシンで、mysqldumpを使用してガルーンのデータをバックアップします。 「5.1.3 mysqldumpを使用してバックアップする」 - 253 ページ
- 2 移行先のサーバーマシンにガルーンをインストールし、初期化します。
  移行元と同じインストール識別子、データベース接続ユーザーのパスワードを使用します。

Administratorのパスワードは任意です。作業が終了した時点では、移行前に設定していたパスワードが設定されます。

補足

- 初期化するときに設定する言語とタイムゾーンは、ガルーンの初期値です。言語とタイムゾーンの初期値は、 ガルーンの初期化後は変更できません。
- 3 移行先のサーバーマシンのスケジューリングサービスを停止します。

/etc/init.d/cyss\_cbgrn stop<sup>1</sup>

<sup>1</sup>:「cbgrn」の部分には、インストール時に指定した識別子が設定されます。

サイボウズ ガルーン 管理者マニュアル

# 4 既存の添付ファイル領域を削除します。

rm -rf /usr/local/cybozu/mysql-5.0/files

5 データベース管理ユーザーで、移行元のバックアップデータを移行先に読み込みます。

例:バックアップデータが「/backup/YYYYMMDD/full.sql」の場合

/usr/local/cybozu/mysql-5.0/bin/mysql --defaults-file=/usr/local/cybozu/mysql-5.0/etc/my.ini -u cbroot -p < /backup/YYYYMMDD/full.sql

# 6 データベース管理ユーザーのパスワードを入力します。

# 7 移行元のサーバーの添付ファイルを、移行先のサーバーにコピーします。 例:バックアップデータが「/backup/YYYYMMDD/files」の場合

cp -rp /backup/YYYYMMDD/files /usr/local/cybozu/mysql-5.0/

- 8 データ領域にパーミッションと所有者を設定します。 chmod -R 700 files chown -R apache:root data files
- **9** 移行先のサーバーマシンのスケジューリングサービスを起動します。 /etc/init.d/cyss\_cbgrn start
- 10 ガルーンに正常にアクセスできることを確認します。

# 5.3 Administrator のパスワードを再設定する

ガルーンの Administrator のパスワードを紛失した場合は、コマンドラインを使用してパスワードを再設定します。 次の環境でガルーンをインストールした場合を例に、パスワードの再設定手順を説明します。

- インストール識別子: cbgrn
- インストールディレクトリー
  - Windows 環境 :C:¥Inetpub¥scripts
  - Linux 環境:/var/www/cgi-bin

# Windows 環境

### 操作手順:

- 1 コマンド プロンプトを起動します。
- **2** CGI 実行可能ディレクトリーに移動します。 cd C:¥Inetpub¥scripts¥cbgrn
- 3 set\_admin\_password.csp を実行します。 grn\_command.exe -f .¥code¥command¥set\_admin\_password.csp
- 4 「yes」を入力し、Enter キーを押します。
- 5 新しいパスワードを入力し、Enter キーを押します。
- 6 確認用のパスワードを入力し、Enter キーを押します。

# Linux 環境

### 操作手順:

- **1** CGI 実行可能ディレクトリーに移動します。 cd /var/www/cgi-bin/cbgrn
- 2 set\_admin\_password.csp を実行します。 ./grn\_command -f ./code/command/set\_admin\_password.csp
- **3** 「yes」を入力し、Enter キーを押します。
- 4 新しいパスワードを入力し、Enter キーを押します。
- 5 確認用のパスワードを入力し、Enter キーを押します。

# 付録A CSV ファイルの仕様

ガルーンでは、ユーザー情報やカテゴリーなどのデータを CSV ファイルで管理できます。 CSV ファイルを作成するときの注意点や、CSV ファイルのフォーマットについて説明します。

注意

• CSVファイルの読み込み中にエラーが発生すると、ガルーンはCSVファイルの読み込みを中止します。途中まで 読み込まれた内容はガルーンに反映されません。

# 付録A.1 CSVファイルを作成する場合の注意点

CSV ファイルのデータを記述する項目をフィールドと呼びます。

CSV ファイルを正常に読み込むためには、次の点に注意して、フィールド内にデータを正しく記述する必要があります。

# 文字コード

次の文字コードを使用できます。

- シフト JIS
- UTF-8
- ASCII
- ISO-8859-1
- GB2312
- TIS-620

# 改行コード

レコードを区切る場合は、次の改行コードを使用します。

- CRLF: Windows や MS-DOS の改行コードです。
- LF:Linuxの改行コードです。

# 特殊な文字の表記

次の文字を含むフィールドは、「"」(二重引用符)で囲む必要があります。

- ,(カンマ)
- LF:

改行を示す制御コードです。Microsoft Excel のセル中の改行コードとしても使用されます。

• "(二重引用符)

補足

CSV のフィールド内に「"」を記述する場合は、「""」のように「"」を並べて記述する必要があります。
 「xy"z」を CSV ファイル内に記述する場合の例:

•••,abc,"xy""z",def,•••

# ロール(グループ)

アクセス権の設定項目にロールを指定する場合は、次のように記述します。

• role:

あらかじめシステムに組み込まれているロール(Administrators、Everyone、および LoginUser)と、管理者が追加したロールは、設定項目欄に「role」を記述します。

# 付録A.2 CSVファイルのフォーマット

ガルーンのデータの読み込みに使用する CSV ファイルのフォーマットを説明します。

# 付録A.2.1 ユーザー

### 組織情報

組織は、子組織が親組織のコードを認識することで階層化されます。CSV ファイルで階層化した組織を読み込む場合は、子組織のレコードに親組織を記述します。

#### CSV ファイルの書式:

現組織コード,組織名,新組織コード,親組織コード,メモ

#### CSV ファイルの項目と仕様:

| 項目     | フィールド長   | 備考                                                                                                    |
|--------|----------|----------------------------------------------------------------------------------------------------|
| 現組織コード | 100 文字   |                                                                                                    |
| 組織名    | 100 文字   |                                                                                                    |
| 新組織コード | 100 文字   | 新規に組織を追加する場合は、「新組織コード」に新しく追加<br>する組織の組織コードを設定します。<br>組織コードを変更する場合は、「現組織コード」にその組織の<br>組織コードを設定し、「新組織コード」に変更後の組織コードを<br>設定します |
|        | 100 文字   | 指定しない場合は、最上位階層の組織が設定されます。                                                                                                   |
| メモ     | 65535 文字 | 組織に関するメモを記述します。<br>1 バイト文字を最大 65535 文字記述できます。使用する文字<br>のバイト数によって記述できる文字数が異なり<br>ます。                                         |

注意

- CSV ファイルから組織データを読み込む場合、CSV ファイルの現組織コードにない組織コードの組織は削除されます。
- 親組織は子組織よりも先に記述されている必要があります。

#### 補足

- フィールドに「\*」を指定すると、そのフィールドは上書きされません。
- 現組織コードに「\*」を指定した場合は、新組織コードで新規に組織を追加します。

サイボウズ ガルーン 管理者マニュアル

- 現組織コードに、すでに登録されている組織コードを指定した場合は、その組織の情報が変更されます。
- 運用管理者は、運用管理権限のある組織とその下位の階層にある組織に対してのみ、組織情報をCSVファイル で管理できます。
- 運用管理者が CSV ファイルから組織データを読み込む場合、その CSV ファイルの先頭に、自分の運用管理権 限が設定されている組織を記述する必要があります。
- 運用管理者が CSV ファイルから組織データを読み込む場合、親組織コードを指定する必要があります。現組織 コードの組織が最上位階層の組織だった場合のみ、親組織コードに空白を指定します。
- 運用管理者が CSV ファイルから組織データを読み込む場合、親組織コードに「\*」は指定できません。
- 運用管理者が CSV ファイルから組織データを読み込む場合、運用管理権限があり、かつ CSV ファイルに記述されていない子組織は削除されます。

### 組織の所属ユーザー

#### CSV ファイルの書式:

組織コード,ログイン名 1,ログイン名 2,ログイン名 3,・・・

#### CSV ファイルの項目と仕様:

| 項目      | フィールド長 | 備考                         |
|---------|--------|----------------------------|
| 組織コード   | 100 文字 | 所属ユーザーを設定する組織の組織コードを記述します。 |
| ログイン名 1 | 100 文字 | 所属ユーザーのログイン名を記述します。        |
| ログイン名 2 |        |                            |
| ログイン名 3 |        |                            |
|         |        |                            |

注意

- CSV ファイルに記述されている組織およびユーザーが、ガルーンに登録されている必要があります。
- 運用管理者が CSV ファイルからユーザーデータを読み込む場合、管理権限のない組織に所属するユーザーの ユーザーデータが含まれていると、エラーが発生します。

# 組織名

#### CSV ファイルの書式:

#### CSV ファイルの項目と仕様:

-:対象外

| 項目    | フィールド長 | 備考                  |
|-------|--------|---------------------|
| 組織コード | 100 文字 | 組織の組織コードを記述します。     |
| 言語コード | _      | 次のいずれかの言語コードを記述します。 |
|       |        | ja:日本語              |
|       |        | en:英語               |
|       |        | zh:中国語              |
| 組織名   | 100 文字 | 言語ごとの組織名を記述します。     |

注意

• 組織名データの CSV ファイルに記述されている組織が、ガルーンに登録されている必要があります。

補足

言語コードを指定し、表示名を空欄にすると、組織の表示名が削除されます。

### ユーザー情報

ガルーンの CSV ファイルによるユーザー管理は、1 つのファイルで次の処理が可能です。

- ユーザーの追加
- ユーザー情報の更新
- ユーザーの削除

バージョン 3.1.0 までの CSV ファイルの書式:

現ログイン名,名前,新ログイン名,パスワード,表示優先度,使用の停止,削除フラグ(,ユーザー情報の項目・・・)

#### バージョン 3.1.0 以降の CSV ファイルの書式:

現ログイン名,名前,名前の言語,英語表記,新ログイン名,パスワード,ロケール,拠点,表示優先度,使用の停止,削除フラグ(, ユーザー情報の項目・・・)

○:可能 ×:不可 一:対象外

| 項目      | フィールド長 | 「*」の指定<br>(上書きの抑制) | 備考                   |
|---------|--------|--------------------|----------------------|
| 現ログイン名  | 100 文字 | ×                  | ガルーン全体でユニークである必要が    |
|         |        |                    | あります。                |
| 名前      | 100 文字 | 0                  |                      |
| 名前の言語   | —      | 0                  | 英語表記の入力欄を使用していると表    |
|         |        |                    | 示されます。               |
| 英語表記    | 100 文字 | 0                  | 英語表記の入力欄を使用していると表    |
|         |        |                    | 示されます。               |
| 新ログイン名  | 100 文字 | 0                  |                      |
| パスワード   | 64 文字  | 0                  |                      |
| ロケール    | 100 文字 | 0                  |                      |
| 拠点      | 100 文字 | 0                  |                      |
| 表示優先度   | 8 文字   | 0                  | ユーザーの一覧画面で表示する優先     |
|         |        |                    | 度を 0(ゼロ)以上の整数で指定しま   |
|         |        |                    | す。8 桁まで指定できます。       |
| 使用または停止 | -      | 0                  | 1(使用する)または 0(停止する)で指 |
|         |        |                    | 定します。                |
| 削除フラグ   | -      | 0                  | 登録されているユーザーを削除する場    |
|         |        |                    | 合に、1(削除する)を指定します。    |

### 「ユーザー情報の項目」で設定される項目と仕様:

〇:可能

| 項目     | フィールド長   | 「*」の指定<br>(上書きの抑制) | 備考                                                                   |
|--------|----------|--------------------|----------------------------------------------------------------------|
| よみ     | 100 文字   | 0                  |                                                                      |
| E-mail | 100 文字   | 0                  |                                                                      |
| УŦ     | 65535 文字 | 0                  | 1 バイト文字を最大 65535 文字記述で<br>きます。使用する文字のバイト数に<br>よって記述できる文字数が異なりま<br>す。 |

| 項目  | フィールド長 | 「*」の指定<br>(上書きの抑制) | 備考 |
|-----|--------|--------------------|----|
| 役職  | 100 文字 | 0                  |    |
| 連絡先 | 100 文字 | 0                  |    |
| URL | 255 文字 | 0                  |    |

### カスタマイズ項目と仕様:

〇:可能

| 項目       | フィールド長   | 「*」の指定<br>(上書きの抑制) | 備考                                                                   |
|----------|----------|--------------------|----------------------------------------------------------------------|
| 文字列(1列)  | 100 文字   | 0                  |                                                                      |
| 文字列(複数行) | 65535 文字 | 0                  | 1 バイト文字を最大 65535 文字記述で<br>きます。使用する文字のバイト数に<br>よって記述できる文字数が異なりま<br>す。 |
| URL      | 255 文字   | 0                  |                                                                      |
| 画像 URL   | 255 文字   | 0                  |                                                                      |
| E-mail   | 100 文字   | 0                  |                                                                      |
| IP 電話    | 100 文字   | 0                  |                                                                      |
| パスワード    | 64 文字    | 0                  |                                                                      |

### 注意

- ユーザーを追加する場合は、現ログイン名、名前、および新ログイン名を記述する必要があります。
- 追加するユーザーの「現ログイン名」は、すでに登録されているユーザーのログイン名と異なる必要があります。
   ログイン名が重複していると、ユーザー情報の変更とみなされます。
- 運用管理者が CSV ファイルからユーザーデータを読み込む場合、管理権限のない組織に所属するユーザーの ユーザーデータが含まれていると、エラーが発生します。
- ユーザーが設定したパスワードをCSV ファイルの読み込み時に上書きしないためには、パスワードフィールドに「\*」を指定する必要があります。

#### 補足

- バージョン 3.0 以前のフォーマットを使用すると、ローカライズに関する情報の書き出しまたは読み込みができません。
- 削除したユーザーのスケジュールやメッセージなどのデータは、「ユーザーデータの削除時間の設定」画面で設定した削除時間に、自動的に削除されます。

### 記述例

次のユーザー情報を例として説明します。

現ログイン名:akutagawa 名前:芥川 はじめ 名前の言語:ja 英語表記:H\_Akutagawa 新ログイン名:akutagawa パスワード:なし 表示優先度:5

• ユーザーを追加する場合

- バージョン 3.0.0 の記述例:
   akutagawa, 芥川 はじめ,akutagawa,,5,1,
- バージョン 3.5.0 の記述例:
   akutagawa, 芥川 はじめ,ja,H\_Akutagawa,akutagawa,,,,,5,1,
- ユーザー情報を変更する場合 フィールドに「\*」(アスタリスク)を指定すると、そのフィールドは上書きされません。 例えばガルーンの導入時はパスワードフィールドに初期パスワードを設定しますが、次回からは「\*」を指定します。 下記は、名前を変更し、ログイン名とパスワードを変更しない場合の CSV ファイルの記述例です。
  - バージョン 3.0.0 の記述例: akutagawa,芥川 元,\*,\*,5,1,
  - バージョン 3.5.0 の記述例: akutagawa,芥川 元,ja,Hajime\_A,\*,\*,,,5,1,
- ユーザーを削除する場合
   「削除フラグ」に「1」を指定します。
  - バージョン 3.0.0 の記述例: akutagawa,芥川 はじめ,\*,,5,1,1
  - バージョン 3.5.0 の記述例: akutagawa,芥川 はじめ,ja,H\_Akutagawa,\*,,,,5,1,1

# ユーザーの所属組織

### CSV ファイルの書式:

ログイン名,組織コード 1 (優先する組織),組織コード 2,組織コード 3,・・・

### CSV ファイルの項目と仕様:

| 項目      | フィールド長 | 備考                         |
|---------|--------|----------------------------|
| ログイン名   | 100 文字 | 所属組織を設定するユーザーのログイン名を記述します。 |
| 組織コード 1 | 100 文字 | 所属組織の組織コードを記述します。          |
| 組織コード 2 |        | 先頭の組織⊐ードが「優先する組織」になります。    |
| 組織コード 3 |        |                            |
|         |        |                            |

注意

• CSV ファイルに記述されている組織およびユーザーが、ガルーンに登録されている必要があります。

# ユーザーの所持ロール

### CSV ファイルの書式:

ログイン名,ロール名 1,ロール名 2,ロール名 3,・・・

### CSV ファイルの項目と仕様:

| 項目     | フィールド長 | 備考                          |
|--------|--------|-----------------------------|
| ログイン名  | 100 文字 | 所持ロールを設定するユーザーのログイン名を記述します。 |
| ロール名 1 | 100 文字 | 所持ロールのロール名を記述します。           |
| ロール名 2 |        |                             |
| ロール名 3 |        |                             |
|        |        |                             |

注意

• CSV ファイルに記述されているユーザーおよびロールが、ガルーンに登録されている必要があります。

# ロール情報

### CSV ファイルの書式:

ロール名,メモ

### CSV ファイルの項目と仕様:

| 項目   | フィールド長   | 備考                                       |
|------|----------|------------------------------------------|
| ロール名 | 100 文字   | Everyone, LoginUser, Owner, CommandLine, |
|      |          | Administrators は、ロール名として使用できません。         |
| メモ   | 65535 文字 | 1 バイト文字を最大 65535 文字記述できます。使用する文字         |
|      |          | のバイト数によって記述できる文字数が異なります。                 |

# ロールの所持ユーザー

### CSV ファイルの書式:

ロール名,ログイン名 1,ログイン名 2,ログイン名 3,・・・

### CSV ファイルの項目と仕様:

| 項目      | フィールド長 | 備考                     |
|---------|--------|------------------------|
| ロール名    | 100 文字 | 所持ユーザーを設定するロール名を記述します。 |
| ログイン名 1 | 100 文字 | 所持ユーザーのログイン名を記述します。    |
| ログイン名 2 |        |                        |
| ログイン名 3 |        |                        |
|         |        |                        |

注意

• CSV ファイルに記述されているユーザーおよびロールが、ガルーンに登録されている必要があります。

# 付録A.2.2 ファイル

# MIME タイプ

### CSV ファイルの書式:

拡張子,MIME タイプ

### CSV ファイルの項目と仕様:

| 項目       | フィールド長 | 備考                          |
|----------|--------|-----------------------------|
| 拡張子      | 100 文字 | 「.」(ドット)以降の文字列を記述します。       |
|          |        | 拡張子に、すでに登録されている拡張子を指定した場合、そ |
|          |        | の拡張子の情報を変更します。              |
| MIME タイプ | 100 文字 | MIME タイプを記述します。             |

# 付録A.2.3 カレンダー

# イベント

### CSV ファイルの書式:

| 日付,イベントタイプ,イベント内容 |  |  |
|-------------------|--|--|
|                   |  |  |

### CSV ファイルの項目と仕様:

### -:対象外

| 項目      | フィールド長   | 備考                                   |
|---------|----------|--------------------------------------|
| 日付      | —        | YYYY-MM-DD または YYYY/MM/DD の形式で記述します。 |
| イベントタイプ | -        | 1∶祝日                                 |
|         |          | 3:メモ                                 |
|         |          | 5:就業日                                |
| イベント内容  | 65535 文字 | 1 バイト文字を最大 65535 文字記述できます。使用する文字     |
|         |          | のバイト数によって記述できる文字数が異なります。             |

注意

• イベントタイプに1、3、および5 以外の文字を指定すると、エラーが発生します。

補足

- CSV ファイルに記述されているイベントがすでにガルーンに登録されている場合、そのイベントは新しいイベント として追加されます。
- イベントデータを CSV ファイルに書き出した場合、日付は YYYY/MM/DD の形式で出力されます。
- 弊社のWebサイトから日本の祝日のCSVファイルをダウンロードできます。このファイルは日本語のみで提供されています。

http://cbdb.cybozu.co.jp/cgi-bin/db.cgi?page=DBView&did=690

# 拠点情報

### CSV ファイルの書式:

拠点名, 拠点コード,稼働曜日(日曜日), 稼働曜日(月曜日), 稼働曜日(火曜日), 稼働曜日(水曜日), 稼働曜日(木 曜日), 稼働曜日(金曜日), 稼働曜日(土曜日), カレンダーの就業日, カレンダーコード, 稼働時間1の開始時刻, 稼働 時間1の終了時刻, 稼働時間2の開始時刻, 稼働時間2の終了時刻, …

### CSV ファイルの項目と仕様:

-:対象外

| 項目          | フィールド長 | 備考                                   |
|-------------|--------|--------------------------------------|
| 拠点名         | 100 文字 | 拠点名を記述します。                           |
| 拠点コード       | 100 文字 | 拠点コードを記述します。                         |
| 稼働曜日(日曜日)   | —      | 0:非稼働日                               |
| 稼働曜日(月曜日)   | —      | 1:稼働日                                |
| 稼働曜日(火曜日)   | —      |                                      |
| 稼働曜日(水曜日)   | —      |                                      |
| 稼働曜日(木曜日)   | —      |                                      |
| 稼働曜日(金曜日)   | —      |                                      |
| 稼働曜日(土曜日)   | —      |                                      |
| カレンダーの就業日   | —      | 0:適用しない                              |
|             |        | 1:適用する                               |
| カレンダーコード    | 100 文字 | 拠点で使用するカレンダーのカレンダーコードを記述します。         |
| 稼働時間 1∶開始時刻 | 100 文字 | 稼働時間の開始時刻と終了時刻を記述します。                |
| 稼働時間 1:終了時刻 |        | 時間(hh)、分(mm)、秒(ss)を、hh:mm:ss の形式で記述し |
| 稼働時間 2:開始時刻 |        | ます。                                  |
| 稼働時間2:終了時刻  |        |                                      |
|             |        |                                      |

# 拠点の表示名

拠点コード、言語コード、拠点の表示名

### CSV ファイルの項目と仕様:

-:対象外

| 項目     | フィールド長 | 備考                  |
|--------|--------|---------------------|
| 拠点コード  | 100 文字 | 拠点の拠点コードを記述します。     |
| 言語コード  | —      | 次のいずれかの言語コードを記述します。 |
|        |        | ja:日本語              |
|        |        | en:英語               |
|        |        | zh:中国語              |
| 拠点の表示名 | 100 文字 | 言語ごとの拠点の表示名を記述します。  |

補足

• 言語コードを指定し、表示名を空欄にすると、拠点の表示名が削除されます。

# 付録A.2.4 ポータル

### HTML ポートレット名

#### CSV ファイルの書式:

HTML ポートレット ID,言語コード,HTML ポートレット名

### CSV ファイルの項目と仕様:

-:対象外

| 項目             | フィールド長 | 備考                        |
|----------------|--------|---------------------------|
| HTML ポートレット ID | 100 文字 | HTML ポートレットの ID を記述します。   |
| 言語コード          | -      | 次のいずれかの言語コードを記述します。       |
|                |        | ja:日本語                    |
|                |        | en:英語                     |
|                |        | zh:中国語                    |
| HTML ポートレット名   | 100 文字 | 言語ごとの HTML ポートレット名を記述します。 |

#### 補足

• 言語コードを指定し、表示名を空欄にすると、HTML ポートレット名が削除されます。

# PHP ポートレット名

#### CSV ファイルの書式:

PHP ポートレット ID,言語コード,PHP ポートレット名

#### CSV ファイルの項目と仕様:

-:対象外

| 項目            | フィールド長 | 備考                       |
|---------------|--------|--------------------------|
| PHP ポートレット ID | 100 文字 | PHP ポートレットの ID を記述します。   |
| 言語コード         | -      | 次のいずれかの言語コードを記述します。      |
|               |        | ja:日本語                   |
|               |        | en:英語                    |
|               |        | zh:中国語                   |
| PHP ポートレット名   | 100 文字 | 言語ごとの PHP ポートレット名を記述します。 |

補足

• 言語コードを指定し、表示名を空欄にすると、PHP ポートレット名が削除されます。

# 付録A.2.5 スペース

# カテゴリー

CSV ファイルの書式:

親カテゴリーコード,カテゴリーコード,カテゴリー名,メモ

サイボウズ ガルーン 管理者マニュアル

### CSV ファイルの項目と仕様:

| 項目        | フィールド長   | 備考                               |
|-----------|----------|----------------------------------|
| 親カテゴリーコード | 100 文字   | ルートに配置するカテゴリーは「ROOT_CATEGORY」を記述 |
|           |          | します。                             |
| カテゴリーコード  | 100 文字   |                                  |
| カテゴリー名    | 100 文字   |                                  |
| メモ        | 65535 文字 | 1 バイト文字を最大 65535 文字記述できます。使用する文字 |
|           |          | のバイト数によって記述できる文字数が異なります。         |

補足

CSVファイルに、ガルーンに登録されているカテゴリーコードを設定した場合は、そのカテゴリーの情報が変更されます。

# カテゴリー名

#### CSV ファイルの書式:

カテゴリーコード,言語コード,カテゴリー名

### CSV ファイルの項目と仕様:

-:対象外

| 項目       | フィールド長 | 備考                  |
|----------|--------|---------------------|
| カテゴリーコード | 100 文字 | カテゴリーコードを記述します。     |
| 言語コード    | —      | 次のいずれかの言語コードを記述します。 |
|          |        | ·ja:日本語             |
|          |        | ・en∶英語              |
|          |        | ▪zh∶中国語             |
| カテゴリー名   | 100 文字 | 言語ごとのカテゴリー名を記述します。  |

注意

• CSVファイルにガルーンに登録されていないカテゴリーコードが設定されていた場合、そのカテゴリー名は読み 込まれません。

補足

• 言語コードを指定し、表示名を空欄にすると、カテゴリー名が削除されます。

# 付録A.2.6 リンク集

# 共有リンクおよび区切り線

# CSV ファイルの書式:

タイトル,URL,メモ,追加する種類

### CSV ファイルの項目と仕様:

### -:対象外

| 項目     | フィールド長   | 備考                                                           |
|--------|----------|--------------------------------------------------------------|
| タイトル   | 100 文字   |                                                              |
| URL    | 255 文字   |                                                              |
| メモ     | 65535 文字 | 1 バイト文字を最大 65535 文字記述できます。使用する文字<br>のバイト数によって記述できる文字数が異なります。 |
| 追加する種類 | _        | Link:リンク<br>Line:区切り線<br>省略した場合はリンクとして読み込まれます。               |

# アクセス権

アクセス権データの CSV ファイルは、設定されているセキュリティモデルと設定されているアクセス権を、複数の行で記述します。

- 1 行目:カテゴリーコード,設定項目,設定値(セキュリティモデル)
- 2 行目以降:カテゴリーコード,設定項目,設定値,設定対象(アクセス権)

### CSV ファイルの書式:

カテゴリーコード,設定項目,設定値,設定対象

### CSV ファイルの 1 行目の項目と仕様:

|   |   | おおろう   |
|---|---|--------|
| _ | : | 211家21 |
|   |   |        |

| 項目       | フィールド長 | 備考                        |
|----------|--------|---------------------------|
| カテゴリーコード | 100 文字 |                           |
| 設定項目     | —      | 「security_model」を記述します。   |
| 設定値      | _      | 「revoke」または「grant」を記述します。 |

### CSV ファイルの 2 行目以降の項目と仕様:

一:対象外

| 項目       | フィールド長 | 備考                              |
|----------|--------|---------------------------------|
| カテゴリーコード | 100 文字 | 1 行目と同じカテゴリーコードを記述します。          |
| 設定項目     | _      | アクセス権の対象を記述します。次のいずれかを記述しま<br>オ |
|          |        | ・user(ユーザー)                     |
|          |        | •group(組織)                      |
|          |        | ・dynamic_role(動的ロール)            |
|          |        | ・role(ロール)                      |
| 設定値      | —      | 「B」(閲覧)を記述します。                  |
| 設定対象     | 100 文字 | 対象のログイン名、組織コード、またはロール名を記述しま     |
|          |        | す。                              |

# 付録A.2.7 スケジュール

# 予定

### CSV ファイルの書式:

開始日,開始時刻,終了日,終了時刻,予定,予定詳細,メモ,参加者、組織、または施設、登録者(、施設予約情報のカスタマイズ項目)

### CSV ファイルの項目と仕様:

一:対象外

| 項目              | フィールド長   | 備考                                   |
|-----------------|----------|--------------------------------------|
| 開始日             | —        | YYYY-MM-DD または YYYY/MM/DD の形式で記述します。 |
| 開始時刻            | —        | HH:MM:SS の形式で記述します。                  |
| 終了日             | —        | YYYY-MM-DD または YYYY/MM/DD の形式で記述します。 |
| 終了時刻            | —        | HH:MM:SS の形式で記述します。                  |
| 予定              | 100 文字   | 予定のタイトル(予定メニュー)を記述します。               |
| 予定詳細            | 100 文字   | 予定のタイトルの詳細を記述します。                    |
| メモ              | 65535 文字 | 1 バイト文字を最大 65535 文字記述できます。使用する文字     |
|                 |          | のバイト数によって記述できる文字数が異なります。             |
| 参加者、組織、または施設    | 100 文字   | 対象のログイン名、組織コード、または施設コードを記述しま         |
|                 |          | す。ログイン名、組織コード、および施設コードのいずれかが         |
|                 |          | 重複している場合、次の優先順位で対象が登録されます。           |
|                 |          | 1. ログイン名                             |
|                 |          | 2. 組織コード                             |
|                 |          | 3. 施設コード                             |
| 登録者             | _        |                                      |
| 施設予約情報のカスタマイズ項目 | _        |                                      |

補足

- CSV ファイルに記述されている予定がすでにガルーンに登録されている場合、その予定は新しい予定として追加 されます。
- 予定データを CSV ファイルに書き出した場合、開始日と終了日は YYYY/MM/DD の形式で出力されます。

# 施設情報

施設データのCSVファイルに施設グループの情報が記述されていた場合は、施設グループも設定されます。

### CSV ファイルの書式:

施設名,施設コード,所属グループコード,メモ

### CSV ファイルの項目と仕様:

| 項目        | フィールド長   | 備考                               |
|-----------|----------|----------------------------------|
| 施設名       | 100 文字   |                                  |
| 施設コード     | 100 文字   |                                  |
| 所属グループコード | 100 文字   |                                  |
| メモ        | 65535 文字 | 1 バイト文字を最大 65535 文字記述できます。使用する文字 |
|           |          | のバイト数によって記述できる文字数が異なります。         |

# 補足

• CSVファイルにガルーンに登録されている施設コードを記述した場合、その施設の情報が変更されます。

# 施設名

#### CSV ファイルの書式:

施設コード,言語コード,施設名

### CSV ファイルの項目と仕様:

-:対象外

| 項目     | フィールド長 | 備考                  |
|--------|--------|---------------------|
| 施設コード  | 100 文字 | 施設コードを記述します。        |
| 言語⊐−−ド | —      | 次のいずれかの言語コードを記述します。 |
|        |        | ·ja:日本語             |
|        |        | ・en∶英語              |
|        |        | •zh:中国語             |
| 施設名    | 100 文字 | 言語ごとの施設名を記述します。     |

注意

• ガルーンに登録されていない施設コードが設定されていた場合、その施設名は読み込まれません。

補足

言語コードを指定し、表示名を空欄にすると、施設名が削除されます。

### 施設グループ情報

#### CSV ファイルの書式:

親の施設グループコード,現施設グループコード,施設グループ名,メモ,新施設グループコード

#### CSV ファイルの項目と仕様:

-:対象外

| 項目          | フィールド長   | 備考                               |
|-------------|----------|----------------------------------|
| 親の施設グループコード | 100 文字   | 指定しない場合は、最上位階層の施設グループが設定され       |
|             |          | ます。                              |
| 現施設グループコード  | 100 文字   |                                  |
| 施設グループ名     | 100 文字   |                                  |
| メモ          | 65535 文字 | 1 バイト文字を最大 65535 文字記述できます。使用する文字 |
|             |          | のバイト数によって記述できる文字数が異なります。         |
| 新施設グループコード  |          | ・施設グループを追加する場合:                  |
|             |          | 追加する施設グループの施設グループコードを記述しま        |
|             |          | す。                               |
|             |          | ・施設グループコードを変更する場合:               |
|             |          | 「現施設グループコード」に施設グループコードを変更する      |
|             |          | 施設の施設グループコードを設定し、「新施設グループコー      |
|             |          | ド」に変更後の施設グループコードを設定します。          |

補足

- 現施設グループコードに「\*」(アスタリスク)を設定すると、新施設グループコードで新しい施設グループを追加します。
- 現施設グループコードに、ガルーンに登録されている施設グループコードを設定した場合は、その施設グループ の情報が変更されます。
- 新施設グループコードに「\*」を指定すると、施設グループコードは上書きされません。

# 施設グループ名

#### CSV ファイルの書式:

施設グループコード,言語コード,施設グループ名

### CSV ファイルの項目と仕様:

一:対象外

| 項目        | フィールド長 | 備考                  |
|-----------|--------|---------------------|
| 施設グループコード | 100 文字 | 施設グループコードを記述します。    |
| 言語⊐−ド     | —      | 次のいずれかの言語コードを記述します。 |
|           |        | ·ja:日本語             |
|           |        | ・en∶英語              |
|           |        | •zh:中国語             |
| 施設グループ名   | 100 文字 | 言語ごとの施設グループ名を記述します。 |

注意

• CSVファイルにガルーンに登録されていない施設グループコードが設定されていた場合、その施設グループ名は 読み込まれません。

補足

• 言語コードを指定し、表示名を空欄にすると、施設グループ名が削除されます。

# アクセス権

アクセス権データの CSV ファイルは、設定されているセキュリティモデルと設定されているアクセス権を、複数の行で記述します。

- 1 行目:対象種別,対象コード,設定項目,設定値(セキュリティモデル)
- 2 行目以降:対象種別,対象コード,設定項目,設定値,設定対象(アクセス権)

#### CSV ファイルの書式:

対象種別,対象コード,設定項目,設定値,設定対象

### CSV ファイルの1行目の項目と仕様:

-:対象外

| 項目   | フィールド長 | 備考            |
|------|--------|---------------|
| 対象種別 | 100 文字 | 次のいずれかを記述します。 |
|      |        | ・user(ユーザー)   |
|      |        | ・group(組織)    |
|      |        | ・role(ロール)    |
|      |        | ・facility(施設) |

| 項目    | フィールド長 | 備考                                             |
|-------|--------|------------------------------------------------|
|       |        | ・facilitygroup(施設グループ)                         |
| 対象コード | 100 文字 | 対象種別のコードを記述します。記述できるコードは次のとお                   |
|       |        | りです。                                           |
|       |        | ・ログイン名                                         |
|       |        | ・組織コード                                         |
|       |        | ・ロール名                                          |
|       |        | ・施設コード                                         |
|       |        | ・施設グループコード                                     |
| 設定項目  | —      | 「security_model」を記述します。                        |
| 設定値   | —      | 「revoke」または「grant」を記述します。                      |
|       |        | <ul> <li>revoke:制限の対象を選択する場合に記述します。</li> </ul> |
|       |        | ・grant:許可の対象を選択する場合に記述します。                     |

# CSV ファイルの 2 行目以降の項目と仕様:

一:対象外

| 項目    | フィールド長 | 備考                             |
|-------|--------|--------------------------------|
| 対象種別  | 100 文字 | 次のいずれかを記述します。                  |
|       |        | ・user(ユーザー)                    |
|       |        | •group(組織)                     |
|       |        | $\cdot role(\Box - J \nu)$     |
|       |        | ・facility(施設)                  |
|       |        | ・facilitygroup(施設グループ)         |
| 対象コード | 100 文字 | 対象種別のコードを記述します。記述できるコードは次のとお   |
|       |        | りです。                           |
|       |        | ・ログイン名                         |
|       |        | ・組織コード                         |
|       |        | ・ロール名                          |
|       |        | ・施設コード                         |
|       |        | ・施設グループコード                     |
| 設定項目  | _      | アクセス権の対象を記述します。次のいずれかを記述しま     |
|       |        | す。                             |
|       |        | ・user(ユーザー)                    |
|       |        | ·group(組織)                     |
|       |        | ・dynamic_role(動的ロール)           |
|       |        | ・role(ロール)                     |
| 設定値   | _      | 次のいずれかの権限を記述します。               |
|       |        | •R(閲覧)                         |
|       |        | ・RA(閲覧および追加)                   |
|       |        | ・RAM(閲覧、追加、および変更)              |
|       |        | ・RAD(閲覧、追加、および削除)              |
|       |        | 1 行目の設定値が「grant」の場合は、次の値を設定できま |
|       |        | す。                             |
|       |        | ・RAMD(閲覧、追加、変更、および削除)          |
| 設定対象  | 100 文字 | 対象のログイン名、組織コード、またはロール名を記述しま    |
|       |        | す。                             |

# 付録A.2.8 揭示板

### カテゴリー

### CSV ファイルの書式:

親カテゴリーコード,カテゴリーコード,カテゴリー名,メモ

#### CSV ファイルの項目と仕様:

| 項目        | フィールド長   | 備考                               |
|-----------|----------|----------------------------------|
| 親カテゴリーコード | 100 文字   | ルートに配置するカテゴリーは「ROOT_CATEGORY」を記述 |
|           |          | します。                             |
| カテゴリーコード  | 100 文字   |                                  |
| カテゴリー名    | 100 文字   |                                  |
| メモ        | 65535 文字 | 1 バイト文字を最大 65535 文字記述できます。使用する文字 |
|           |          | のバイト数によって記述できる文字数が異なります。         |

#### 補足

• CSVファイルに、ガルーンに登録されているカテゴリーコードを設定した場合は、そのカテゴリーの情報が変更されます。

# カテゴリー名

#### CSV ファイルの書式:

カテゴリーコード,言語コード,カテゴリー名

### CSV ファイルの項目と仕様:

#### -:対象外

| 項目       | フィールド長 | 備考                  |
|----------|--------|---------------------|
| カテゴリーコード | 100 文字 | カテゴリーコードを記述します。     |
| 言語コード    | —      | 次のいずれかの言語コードを記述します。 |
|          |        | ▪ja∶日本語             |
|          |        | •en:英語              |
|          |        | ・zh:中国語             |
| カテゴリー名   | 100 文字 | 言語ごとのカテゴリー名を記述します。  |

注意

• CSVファイルにガルーンに登録されていないカテゴリーコードが設定されていた場合、そのカテゴリー名は読み 込まれません。

補足

• 言語コードを指定し、表示名を空欄にすると、カテゴリー名が削除されます。

### アクセス権

### CSV ファイルの書式:

アクセス権データの CSV ファイルは、設定されているセキュリティモデルと設定されているアクセス権を、複数の行で

記述します。

- 1 行目:カテゴリーコード, 設定項目, 設定値(セキュリティモデル)
- 2 行目以降:カテゴリーコード,設定項目,設定値,設定対象(アクセス権)

### CSV ファイルの書式:

カテゴリーコード,設定項目,設定値,設定対象

### CSV ファイルの1行目の項目と仕様:

-:対象外

| 項目       | フィールド長 | 備考                        |
|----------|--------|---------------------------|
| カテゴリーコード | 100 文字 |                           |
| 設定項目     | —      | 「security_model」を記述します。   |
| 設定値      | _      | 「revoke」または「grant」を記述します。 |

### CSV ファイルの 2 行目以降の項目と仕様:

-:対象外

| 項目       | フィールド長 | 備考                          |
|----------|--------|-----------------------------|
| カテゴリーコード | 100 文字 | 1 行目と同じカテゴリーコードを記述します。      |
| 設定項目     | -      | アクセス権の対象を記述します。次のいずれかを記述しま  |
|          |        | す。                          |
|          |        | ・user(ユーザー)                 |
|          |        | ・group(組織)                  |
|          |        | ・dynamic_role(動的ロール)        |
|          |        | ・role(ロール)                  |
| 設定値      | -      | 次のいずれかの権限を記述します。            |
|          |        | ·Read(閲覧)                   |
|          |        | ・RW(閲覧および書込)                |
|          |        | ・RF(閲覧およびフォロー)              |
| 設定対象     | 100 文字 | 対象のログイン名、組織コード、またはロール名を記述しま |
|          |        | す。                          |

注意

CSV ファイルからアクセス権データを読み込む場合、CSV ファイルに記述されているカテゴリーがガルーンに登録されている必要があります。

# 通知設定

CSV ファイルの書式:

カテゴリーコード,設定項目,設定値,設定対象

### CSV ファイルの項目と仕様:

一:対象外

| 項目       | フィールド長 | 備考                                                                                                    |
|----------|--------|----------------------------------------------------------------------------------------------------|
| カテゴリーコード | 100 文字 |                                                                                                    |
| 設定項目     | _      | 次のいずれかを記述します。<br>・force_notify(強制通知する)<br>・user(ユーザー)、group(組織)、dynamic_role(動的ロー<br>ル)、または role(ロール) |

| 項目   | フィールド長 | 備考                          |
|------|--------|-----------------------------|
| 設定値  | —      | 次のいずれかを記述します。               |
|      |        | ・設定項目が force_notify の場合:    |
|      |        | ・1(強制通知を設定する)               |
|      |        | ・0(強制通知を解除する)               |
|      |        | ・設定項目が force_notify 以外の場合:  |
|      |        | •1(設定)                      |
|      |        | ・0(取り消し)                    |
| 設定対象 | 100 文字 | 対象のログイン名、組織コード、またはロール名を記述しま |
|      |        | す                           |

# 付録A.2.9 ファイル管理

フォルダー

CSV ファイルの書式:

親フォルダーコード,フォルダーコード,フォルダー名,メモ

### CSV ファイルの項目と仕様:

一:対象外

| 項目        | フィールド長   | 備考                               |
|-----------|----------|----------------------------------|
| 親フォルダーコード | 100 文字   | ルートに配置するフォルダーは「ROOT_FOLDER」を記述し  |
|           |          | ます。                              |
| フォルダーコード  | 100 文字   |                                  |
| フォルダー名    | 100 文字   |                                  |
| メモ        | 65535 文字 | 1 バイト文字を最大 65535 文字記述できます。使用する文字 |
|           |          | のバイト数によって記述できる文字数が異なります。         |

補足

• CSVファイルに、ガルーンに登録されているフォルダーコードを設定した場合は、そのフォルダーの情報が変更されます。

# フォルダー名

CSV ファイルの書式:

フォルダーコード, 言語コード,フォルダー名

# CSV ファイルの項目と仕様:

一:対象外

| 項目       | フィールド長 | 備考                         |
|----------|--------|----------------------------|
| フォルダーコード | 100 文字 | ファイル管理のフォルダーコードを記述します。ルートは |
|          |        | 「ROOT_FOLDER」を記述します。       |
| 言語コード    | —      | 次のいずれかの言語コードを記述します。        |
|          |        | ·ja:日本語                    |
|          |        | ・en∶英語                     |
|          |        | •zh:中国語                    |
| フォルダー名   | 100 文字 | 言語ごとのフォルダー名を記述します。         |

\_\_\_\_\_ 注意

 CSVファイルにガルーンに登録されていないフォルダーコードが設定されていた場合、そのフォルダー名は読み 込まれません。

補足

言語コードを指定し、表示名を空欄にすると、フォルダー名が削除されます。

### アクセス権

CSV ファイルの書式:

アクセス権データの CSV ファイルは、設定されているセキュリティモデルと設定されているアクセス権を、複数の行で記述します。

- 1 行目:フォルダーコード, 設定項目, 設定値(セキュリティモデル)
- 2 行目以降:フォルダーコード, 設定項目, 設定値, 設定対象(アクセス権)

### CSV ファイルの書式:

フォルダーコード,設定項目,設定値,設定対象

### CSV ファイルの1行目の項目と仕様:

-:対象外

| 項目       | フィールド長 | 備考                        |
|----------|--------|---------------------------|
| フォルダーコード | 100 文字 |                           |
| 設定項目     | —      | 「security_model」を記述します。   |
| 設定値      | —      | 「revoke」または「grant」を記述します。 |

### CSV ファイルの 2 行目以降の項目と仕様:

一:対象外

| 項目       | フィールド長 | 備考                          |
|----------|--------|-----------------------------|
| フォルダーコード | 100 文字 | 1 行目と同じフォルダーコードを記述します。      |
| 設定項目     | —      | アクセス権の対象を記述します。次のいずれかを記述しま  |
|          |        | す。                          |
|          |        | ・user(ユーザー)                 |
|          |        | ・group(組織)                  |
|          |        | ・dynamic_role(動的ロール)        |
|          |        | ・role(ロール)                  |
| 設定値      | —      | 次のいずれかの権限を記述します。            |
|          |        | •R(閲覧)                      |
|          |        | ・RW(閲覧および書込)                |
| 設定対象     | 100 文字 | 対象のログイン名、組織コード、またはロール名を記述しま |
|          |        | す。                          |

注意

CSV ファイルからアクセス権データを読み込む場合、CSV ファイルに記述されているフォルダーがガルーンに登録されている必要があります。

# 通知設定

### CSV ファイルの書式:

フォルダーコード,設定項目,設定値,設定対象

### CSV ファイルの項目と仕様:

一:対象外

| 項目       | フィールド長 | 備考                               |
|----------|--------|----------------------------------|
| フォルダーコード | 100 文字 |                                  |
| 設定項目     | -      | 次のいずれかを記述します。                    |
|          |        | ・user(ユーザー)                      |
|          |        | ・group(組織)                       |
|          |        | ・dynamic_role(動的ロール)             |
|          |        | $\cdot role(\Box - \mathcal{V})$ |
| 設定値      | -      | 次のいずれかを記述します。                    |
|          |        | •1(設定)                           |
|          |        | ・0(取り消し)                         |
| 設定対象     | 100 文字 | 対象のログイン名、組織コード、またはロール名を記述しま      |
|          |        | す。                               |

# 付録A.2.10 電話メモ

# アクセス権

アクセス権データの CSV ファイルは、設定されているセキュリティモデルと設定されているアクセス権を、複数の行で記述します。

- 1 行目:対象種別,対象コード,設定項目,設定値(セキュリティモデル)
- 2 行目以降:対象種別,対象コード,設定項目,設定値,設定対象(アクセス権)

### CSV ファイルの書式:

対象種別,対象コード,設定項目,設定値,設定対象

### CSV ファイルの 1 行目の項目と仕様:

-:対象外

| 項目    | フィールド長 | 備考                                           |
|-------|--------|----------------------------------------------|
| 対象種別  | 100 文字 | 次のいずれかを記述します。                                |
|       |        | ・user(ユーザー)                                  |
|       |        | ・group(組織)                                   |
|       |        | $\cdot role(\Box - \mathcal{I} \mathcal{V})$ |
| 対象⊐ード | 100 文字 | 対象種別のコードを記述します。記述できるコードは次のとお                 |
|       |        | りです。                                         |
|       |        | ・ログイン名                                       |
|       |        | ・組織コード                                       |
|       |        | ・ロール名                                        |
| 設定項目  | —      | 「security_model」を記述します。                      |

| 項目  | フィールド長 | 備考                                             |
|-----|--------|------------------------------------------------|
| 設定値 | _      | 「revoke」または「grant」を記述します。                      |
|     |        | <ul> <li>revoke:制限の対象を選択する場合に記述します。</li> </ul> |
|     |        | ・grant:許可の対象を選択する場合に記述します。                     |

### CSV ファイルの 2 行目以降の項目と仕様:

一:対象外

| 項目    | フィールド長 | 備考                           |
|-------|--------|------------------------------|
| 対象種別  | 100 文字 | 次のいずれかを記述します。                |
|       |        | ・user(ユーザー)                  |
|       |        | ・group(組織)                   |
|       |        | $\cdot role(\Box - J \nu)$   |
| 対象コード | 100 文字 | 対象種別のコードを記述します。記述できるコードは次のとお |
|       |        | りです。                         |
|       |        | ・ログイン名                       |
|       |        | ・組織コード                       |
|       |        | ・ロール名                        |
| 設定項目  | —      | アクセス権の対象を記述します。次のいずれかを記述しま   |
|       |        | す。                           |
|       |        | ・user(ユーザー)                  |
|       |        | ・group(組織)                   |
|       |        | ・dynamic_role(動的ロール)         |
|       |        | $\cdot role(\Box - J \nu)$   |
| 設定値   | —      | 次のいずれかの権限を記述します。             |
|       |        | •A(登録)                       |
|       |        | •B(閲覧)                       |
|       |        | ・AB(登録および閲覧)                 |
| 設定対象  | 100 文字 | 対象のログイン名、組織コード、またはロール名を記述しま  |
|       |        | す。                           |

# 付録A.2.11 タイムカード

タイムカードデータは、ファイルの書き出しのみに対応しています。作成したファイルを読み込むことはできません。

### CSV ファイルの書式:

### CSV ファイルの項目と仕様:

-:対象外

| 項目    | フィールド長   | 備考 |
|-------|----------|----|
| ログイン名 | 100 文字   |    |
| ユーザー名 | 100 文字   |    |
| 日付    | —        |    |
| 出社時刻  | —        |    |
| 退社時刻  | —        |    |
| 外出時刻  | _        |    |
| 復帰時刻  | _        |    |
| 備考    | 65535 文字 |    |

# 付録A.2.12 アドレス帳

選択したブック以外のデータが CSV ファイルに記述されていても、選択したブックに対するデータのみが読み込まれます。

# 共有アドレス帳

### CSV ファイルの書式:

表示名,姓,名,姓(よみ),名(よみ),会社名,会社名(よみ),部課名,郵便番号,住所,路線,所要時間,運賃,会社電話番号,会社 Fax 番号,URL,役職名,個人電話番号,E-mail,メモ(,カスタマイズ項目・・・)

### 組み込み項目の CSV ファイルの項目と仕様:

| 項目        | フィールド長   | 備考                               |
|-----------|----------|----------------------------------|
| 表示名       | 100 文字   |                                  |
| 姓         | 100 文字   |                                  |
| 名         | 100 文字   |                                  |
| 姓(よみ)     | 100 文字   |                                  |
| 名(よみ)     | 100 文字   |                                  |
| 会社名       | 100 文字   |                                  |
| 会社名(よみ)   | 100 文字   |                                  |
| 部課名       | 100 文字   |                                  |
| 郵便番号      | 100 文字   |                                  |
| 住所        | 4096 文字  |                                  |
| 路線        | 100 文字   |                                  |
| 所要時間      | 100 文字   |                                  |
| 運賃        | 100 文字   |                                  |
| 会社電話番号    | 100 文字   |                                  |
| 会社 Fax 番号 | 100 文字   |                                  |
| URL       | 100 文字   |                                  |
| 役職名       | 100 文字   |                                  |
| 個人電話番号    | 100 文字   |                                  |
| E-mail    | 100 文字   |                                  |
| メモ        | 65535 文字 | 1 バイト文字を最大 65535 文字記述できます。使用する文字 |
|           |          | のバイト数によって記述できる文字数が異なります。         |

# カスタマイズ項目の CSV ファイルの項目と仕様:

-:対象外

| 項目       | フィールド長   | 備考                               |
|----------|----------|----------------------------------|
| 文字列(1列)  | 100 文字   |                                  |
| 文字列(複数行) | 65535 文字 | 1 バイト文字を最大 65535 文字記述できます。使用する文字 |
|          |          | のバイト数によって記述できる文字数が異なります。         |
| URL      | 255 文字   |                                  |
| 画像 URL   | 255 文字   |                                  |
| E-mail   | 100 文字   |                                  |
| ファイル     | 制限なし     |                                  |
| IP 電話    | 100 文字   |                                  |

補足

- カスタマイズ項目は、「メモ」の後に記述します。
- CSV ファイルに記述されているカスタマイズ項目は、アドレス帳の「項目の設定」で追加されている必要があります。
- CSV ファイルに記述されているアドレスがすでにガルーンに登録されている場合、そのアドレスは新しいアドレス として追加されます。

# アクセス権

### CSV ファイルの書式:

アクセス権データの CSV ファイルは、設定されているセキュリティモデルと設定されているアクセス権を、複数の行で記述します。

- 1 行目:ブックコード,設定項目,設定値(セキュリティモデル)
- 2 行目以降: ブックコード, 設定項目, 設定値, 設定対象(アクセス権)

### CSV ファイルの書式:

ブックコード,設定項目,設定値,設定対象

### CSV ファイルの1行目の項目と仕様:

-:対象外

| 項目     | フィールド長 | 備考                        |
|--------|--------|---------------------------|
| ブックコード | 100 文字 |                           |
| 設定項目   |        | 「security_model」を記述します。   |
| 設定値    | _      | 「revoke」または「grant」を記述します。 |

#### CSV ファイルの 2 行目以降の項目と仕様:

一:対象外

| 項目     | フィールド長 | 備考                          |
|--------|--------|-----------------------------|
| ブックコード | 100 文字 | 1 行目と同じブックコードを記述します。        |
| 設定項目   | —      | アクセス権の対象を記述します。次のいずれかを記述しま  |
|        |        | す。                          |
|        |        | ・user(ユーザー)                 |
|        |        | ・group(組織)                  |
|        |        | ・dynamic_role(動的ロール)        |
|        |        | ・role(ロール)                  |
| 設定値    | —      | 次のいずれかの権限を記述します。            |
|        |        | •E(編集)                      |
|        |        | •B(閲覧)                      |
|        |        | ・EB(編集および閲覧)                |
| 設定対象   | 100 文字 | 対象のログイン名、組織コード、またはロール名を記述しま |
|        |        | す。                          |

# 付録A.2.13 メール

### メールサーバー

CSV ファイルの書式:

メールサーバーコード,メールサーバー名,送信メールサーバー名(SMTP),送信メールサーバーポート番号,送信 SSL の 使用,SMTP 認証方法,送信用のアカウントとパスワードを設定する,受信後に送信を行う(POP before SMTP),送信までの 待ち時間,送信タイムアウトまでの時間,受信プロトコル,受信メールサーバー名,受信メールサーバーポート番号,受信 SSL の使用,受信認証方法,受信タイムアウトまでの時間

### CSV ファイルの項目と仕様:

-:対象外

| 項目                   | フィールド長 | 備考                                |
|----------------------|--------|-----------------------------------|
| メールサーバーコード           | 100 文字 |                                   |
| メールサーバー名             | 100 文字 |                                   |
| 送信メールサーバー名(SMTP)     | 100 文字 |                                   |
| 送信メールサーバーポート番号       | 100 文字 | 半角数字で記述します。                       |
| 送信 SSL の使用           | —      | ・1(使用する)                          |
|                      |        | ・0(使用しない)                         |
| SMTP 認証方法            | —      | 次のいずれかを記述します。                     |
|                      |        | •NONE                             |
|                      |        | •PLAIN                            |
|                      |        | ·LOGIN                            |
|                      |        | ·CRAMMD5                          |
|                      |        | ·DIGEST-MD5                       |
| 送信用のアカウントとパスワードを設    | —      | 次のいずれかを記述します。                     |
| 定する                  |        | <ul> <li>・1(設定する)</li> </ul>      |
|                      |        | ・0(設定しない)                         |
| 受信後に送信を行う(POP before | —      | 次のいずれかを記述します。                     |
| SMTP)                |        | <ul> <li>・1(設定する)</li> </ul>      |
|                      |        | ・0(設定しない)                         |
| 送信までの待ち時間            | _      | 単位は秒です。0 から 10 まで設定できます。          |
| 送信タイムアウトまでの時間        | _      | 単位は秒です。10 から 120 まで設定できます。10 秒刻みで |
|                      |        | 記述します。                            |
| 受信プロトコル              | _      | POP3 または IMAP4 を記述します。            |
| 受信メールサーバー名           | 100 文字 |                                   |
| 受信メールサーバーポート番号       | 100 文字 | 半角数字で記述します。                       |
| 受信 SSL の使用           | —      | ・1(使用する)                          |
|                      |        | ・0(使用しない)                         |
| 受信認証方法               | —      | 次のいずれかを記述します。                     |
|                      |        | ・USER(設定しない)                      |
|                      |        | ・APOP(設定する)                       |
| 受信タイムアウトまでの時間        | —      | 単位は秒です。10 から 120 まで設定できます。10 秒刻みで |
|                      |        | 記述します。                            |

### 補足

• CSVファイルに、ガルーンに登録されているメールサーバーコードを設定した場合は、そのメールサーバーの情報が変更されます。

# ユーザーアカウント

CSV ファイルに記述されているログイン名とアカウントコードが、ガルーンに登録されているユーザーのログイン名と アカウントコードと一致していれば、CSV ファイルのデータでガルーンのデータを上書きできます。

### CSV ファイルの書式:
ログイン名,アカウントコード,アカウント名,メールサーバーコード,E-Mail,From 名,受信メールアカウント名,受信メールパス ワード,サーバーに残す,送信メールアカウント名,送信メールパスワード,使用停止

#### CSV ファイルの項目と仕様:

O:設定可能 ×:設定不可 -:対象外

| 項目          | フィールド長 | 「*」指定<br>(上書きの抑制) | 備考                                                                                             |
|-------------|--------|-------------------|------------------------------------------------------------------------------------------------|
| ログイン名       | 100 文字 | ×                 |                                                                                                |
| アカウントコード    | 100 文字 | ×                 |                                                                                                |
| アカウント名      | 100 文字 | ×                 |                                                                                                |
| メールサーバーコード  | 100 文字 | ×                 |                                                                                                |
| E-mail      | 100 文字 | ×                 |                                                                                                |
| From 名      | 100 文字 | ×                 |                                                                                                |
| 受信メールアカウント名 | 100 文字 | ×                 |                                                                                                |
| 受信メールパスワード  | 64 文字  | 0                 |                                                                                                |
| サーバーに残す     | _      | ×                 | 次のいずれかを記述します。<br>・LEAVE(メールサーバーメールを残す)<br>・DELETE(メールサーバーにメールを<br>残さない)                        |
| 送信メールアカウント名 | 100 文字 | ×                 |                                                                                                |
| 送信メールパスワード  | 64 文字  | 0                 |                                                                                                |
| 使用停止        | _      | ×                 | 次のいずれかを記述します。<br>・1(使用停止にする)<br>・0(使用停止にしない)<br>0または1以外を記述すると、CSV ファ<br>イルの読み込み時にエラーが発生しま<br>オ |

#### 補足

- フィールドに「\*」(アスタリスク)を指定すると、そのフィールドは上書きされません。
- CSVファイルに、ガルーンに登録されているログイン名を設定した場合は、そのユーザーの情報が変更されます。

#### メールサイズ制限値

#### CSV ファイルの書式:

ログイン名,総サイズ(MB),受信メールサイズ(KB),送信メールサイズ(KB)

#### CSV ファイルの項目と仕様:

-:対象外

| 項目       | フィールド長 | 備考                                |
|----------|--------|-----------------------------------|
| ログイン名    | 100 文字 |                                   |
| 総サイズ(MB) | —      | 次のいずれかを記述します。                     |
|          |        | <ul> <li>・空白または「*」(省略)</li> </ul> |
|          |        | ・-1(無制限)                          |
|          |        | ・10 から 1024 の数値                   |
|          |        | 10 から 1024 の数値の単位は MB です。         |

| 項目           | フィールド長 | 備考                                |
|--------------|--------|-----------------------------------|
| 受信メールサイズ(KB) | —      | 次のいずれかを記述します。                     |
|              |        | <ul> <li>・空白または「*」(省略)</li> </ul> |
|              |        | •-1(無制限)                          |
|              |        | ・256 から 30720 の数値                 |
|              |        | 256 から 30720 の数値の単位は KB です。       |
| 送信メールサイズ(KB) | —      | 次のいずれかを記述します。                     |
|              |        | <ul> <li>・空白または「*」(省略)</li> </ul> |
|              |        | •-1(無制限)                          |
|              |        | ・256 から 30720 の数値                 |
|              |        | 256 から 30720 の数値の単位は MB です。       |

## 付録A.2.14 ワークフロー

## 利用ユーザー

#### CSV ファイルの書式:

設定対象,設定項目

#### CSV ファイルの項目と仕様:

#### -:対象外

| 項目   | フィールド長 | 備考                                |
|------|--------|-----------------------------------|
| 設定対象 | 100 文字 | ワークフローを利用するユーザーを、組織、ユーザー、または      |
|      |        | ロールで指定します。                        |
|      |        | 組織で指定する場合は組織コードを記述します。            |
|      |        | ユーザーで指定する場合は、ログイン名を記述します。         |
|      |        | ロールで指定する場合は、ロール名を記述します。           |
|      |        | dynamic_role(動的ロール)で指定する場合は、次のいずれ |
|      |        | かを記述します。                          |
|      |        | •Everyone                         |
|      |        | •LoginUser                        |
|      |        | Administrators                    |
| 設定項目 | —      | 設定対象に合わせて次のいずれかを記述します。            |
|      |        | ・user(ユーザー)                       |
|      |        | ・group(組織)                        |
|      |        | ・dynamic_role(動的ロール)              |
|      |        | ・role(ロール)                        |

#### 注意

CSV ファイルに記述されていないユーザー、および組織やロールに所属するユーザーは、ワークフローを使用できなくなります。

補足

• CSV ファイルに同じ設定対象が複数記述されている場合は、最後に読み込んだ組織コード、ログイン名、または ロール名で上書きされます。

#### カテゴリー

CSV ファイルの書式:

親カテゴリーコード,カテゴリーコード,カテゴリー名,メモ

#### CSV ファイルの項目と仕様:

| 項目        | フィールド長   | 備考                               |
|-----------|----------|----------------------------------|
| 親カテゴリーコード | 100 文字   | ルートに配置するカテゴリーは「ROOT_CATEGORY」を記述 |
|           |          | します。                             |
| カテゴリーコード  | 100 文字   |                                  |
| カテゴリー名    | 100 文字   |                                  |
| メモ        | 65535 文字 | 1 バイト文字を最大 65535 文字記述できます。使用する文字 |
|           |          | のバイト数によって記述できる文字数が異なります。         |

#### カテゴリー名

#### CSV ファイルの書式:

カテゴリーコード,言語コード,カテゴリー名

#### CSV ファイルの項目と仕様:

-:対象外

| 項目       | フィールド長 | 備考                  |
|----------|--------|---------------------|
| カテゴリーコード | 100 文字 | カテゴリーコードを記述します。     |
| 言語コード    | —      | 次のいずれかの言語コードを記述します。 |
|          |        | ·ja∶日本語             |
|          |        | ・en:英語              |
|          |        | •zh:中国語             |
| カテゴリー名   | 100 文字 | 言語ごとのカテゴリー名を記述します。  |

注意

CSVファイルにガルーンに登録されていないカテゴリーコードが設定されていた場合、そのカテゴリー名は読み込まれません。

補足

言語コードを指定し、表示名を空欄にすると、カテゴリー名が削除されます。

#### アクセス権

#### CSV ファイルの書式:

アクセス権データの CSV ファイルは、設定されているセキュリティモデルと設定されているアクセス権を、複数の行で記述します。

• 1 行目:カテゴリーコード,設定項目,設定値(セキュリティモデル)

• 2 行目以降:カテゴリーコード,設定項目,設定値,設定対象(アクセス権)

#### CSV ファイルの書式:

カテゴリーコード,設定項目,設定値,設定対象

#### CSV ファイルの1行目の項目と仕様:

一:対象外

| 項目       | フィールド長 | 備考                        |
|----------|--------|---------------------------|
| カテゴリーコード | 100 文字 |                           |
| 設定項目     | —      | 「security_model」を記述します。   |
| 設定値      | —      | 「revoke」または「grant」を記述します。 |

#### CSV ファイルの 2 行目以降の項目と仕様:

-:対象外

| 項目       | フィールド長 | 備考                                           |
|----------|--------|----------------------------------------------|
| カテゴリーコード | 100 文字 | 1 行目と同じカテゴリーコードを記述します。                       |
| 設定項目     | -      | アクセス権の対象を記述します。次のいずれかを記述しま                   |
|          |        | す。                                           |
|          |        | ・user(ユーザー)                                  |
|          |        | ・group(組織)                                   |
|          |        | ・dynamic_role(動的ロール)                         |
|          |        | $\cdot role(\Box - \mathcal{I} \mathcal{V})$ |
| 設定値      | -      | 1 行目の設定値が REVOKE の場合 : 何も記述しません。             |
|          |        | 1 行目の設定値が GRANT の場合:「B」を記述します。               |
| 設定対象     | 100 文字 | 対象のログイン名、組織コード、またはロール名を記述しま                  |
|          |        | す。                                           |

注意

CSV ファイルからアクセス権データを読み込む場合、CSV ファイルに記述されているカテゴリーがガルーンに登録されている必要があります。

#### 代理申請者

#### CSV ファイルの書式:

| ログイン名,代理申請者ログイン名 |  |
|------------------|--|

#### CSV ファイルの項目と仕様:

| 項目         | フィールド長 | 備考                       |
|------------|--------|--------------------------|
| ログイン名      | 100 文字 | ガルーンに登録されているログイン名を記述します。 |
| 代理申請者ログイン名 | 100 文字 | ガルーンに登録されているログイン名を記述します。 |

#### 代理承認者

#### CSV ファイルの書式:

ログイン名,代理承認者ログイン名

#### CSV ファイルの項目と仕様:

| 項目         | フィールド長 | 備考                       |
|------------|--------|--------------------------|
| ログイン名      | 100 文字 | ガルーンに登録されているログイン名を記述します。 |
| 代理承認者ログイン名 | 100 文字 | ガルーンに登録されているログイン名を記述します。 |

#### 申請データ

申請データの書き出しの目的は、申請業務の記録です。そのため、ファイルの書き出しのみに対応しています。作成したファイルを読み込むことはできません。

申請データは1 行で1 つの申請を記述します。はじめに申請フォームや申請番号などの概要、次に各経路ステップの詳細を記述します。

自動書き出しの場合と、手動書き出しの場合で、CSV ファイルのフォーマットが異なります。

#### 手動で書き出した CSV ファイルの書式:

申請フォーム情報

番号,申請者名,(申請者のログイン名,)申請日時,申請フォーム名,標題,状況,項目名 1,項目値 1,項目名 2,項目値 2,・・・

#### • 経路情報

┃ 経路ステップ名,ユーザー名 1,結果 1,コメント 1,処理日時 1,ユーザー名 2,結果 2,コメント 2,処理日時 2,・・・

#### 手動で書き出した CSV ファイルの項目と仕様:

- 申請フォーム情報
  - 一:対象外

| 項目        | フィールド長 | 備考                          |
|-----------|--------|-----------------------------|
| 番号        | —      | 申請番号が記述されます。                |
| 申請者名      | —      | 申請者名が記述されます。                |
| 申請者のログイン名 | —      | 申請者のログイン名が記述されます。           |
| 申請日時      | —      | 申請者が申請を行った日時が記述されます。        |
| 申請フォーム名   | —      | 使用された申請フォーム名が記述されます。        |
| 標題        | —      | 申請者が入力した標題が記述されます。          |
| 状況        | —      | 申請データの状況が記述されます。            |
| 項目名       | _      | 申請項目名が記述されます。               |
| 項目値       | _      | 申請者によって申請項目に入力された内容が記述されます。 |

• 経路情報

一∶対象外

| 項目      | フィールド長 | 備考                          |
|---------|--------|-----------------------------|
| 経路ステップ名 | —      | 経路ステップの名称が記述されます。           |
| ユーザー名   | —      | 申請を処理したユーザーのユーザー名が記述されます。   |
| 結果      | _      | 処理者の処理結果が記述されます。            |
| コメント    | _      | 処理者が入力したコメントが記述されます。        |
| 処理日時    | _      | 経路ステップに設定された処理者が申請を処理した日時が記 |
|         |        | 述されます。                      |

補足

• 先頭行の文字列を表示する設定にしている場合、経路の項目名は、最初の処理者の項目のみ表示されます。

#### 自動で書き出した CSV ファイルの書式:

自動で書き出した申請データは、手動書き出しのフォーマットに項目情報と経路情報が追加されます。

申請フォーム情報
 番号,申請者名,申請日時,申請フォーム名,項目情報,経路情報,標題,状況,項目名 1,項目値 1,項目名 2,項目値 2,…

#### • 経路情報

┃ 経路ステップ名,ユーザー名 1,結果 1,コメント 1,処理日時 1,ユーザー名 2,結果 2,コメント 2,処理日時 2,・・・

#### 自動で書き出した CSV ファイルの項目と仕様:

申請フォーム情報

一:対象外

| 項目      | フィールド長 | 備考                            |
|---------|--------|-------------------------------|
| 番号      | —      | 申請番号が記述されます。                  |
| 申請者名    | -      | 申請者名が記述されます。                  |
| 申請日時    |        | 申請者が申請を行った日時が記述されます。          |
| 申請フォーム名 |        | 使用された申請フォーム名が記述されます。          |
| 項目情報    | -      | 書き出された CSV 上で、申請データの項目情報の記述の開 |
|         |        | 始位置(列)と終了位置(列)が記述されます。        |
| 経路情報    | —      | 書き出された CSV 上で、申請データの各経路情報の記述の |
|         |        | 開始位置(列)が記述されます。               |
| 標題      | —      | 申請者が入力した標題が記述されます。            |
| 状況      |        | 申請データの状況が記述されます。              |
| 項目名     | -      | 申請項目名が記述されます。                 |
| 項目値     | _      | 申請者によって申請項目に入力された内容が記述されます。   |

#### • 経路情報

一∶対象外

| 項目      | フィールド長 | 備考                          |
|---------|--------|-----------------------------|
| 経路ステップ名 | -      | 経路ステップの名称が記述されます。           |
| ユーザー名   | -      | 申請を処理したユーザーのユーザー名が記述されます。   |
| 結果      | _      | 処理者の処理結果が記述されます。            |
| コメント    | _      | 処理者が入力したコメントが記述されます。        |
| 処理日時    | -      | 経路ステップに設定された処理者が申請を処理した日時が記 |
|         |        | 述されます。                      |

## 付録A.2.15 マルチレポート

#### 利用ユーザー

#### CSV ファイルの書式:

設定対象,設定項目

#### CSV ファイルの項目と仕様:

#### -:対象外

| 項目   | フィールド長 | 備考                                |
|------|--------|-----------------------------------|
| 設定対象 | 100 文字 | マルチレポートを利用するユーザーを、組織、ユーザー、また      |
|      |        | はロールで指定します。                       |
|      |        | 組織で指定する場合は組織コードを記述します。            |
|      |        | ユーザーで指定する場合は、ログイン名を記述します。         |
|      |        | ロールで指定する場合は、ロール名を記述します。           |
|      |        | dynamic_role(動的ロール)で指定する場合は、次のいずれ |
|      |        | かを記述します。                          |
|      |        | •Everyone                         |
|      |        | •LoginUser                        |
|      |        | Administrators                    |
| 設定項目 | —      | 設定対象に合わせて次のいずれかを記述します。            |
|      |        | ・user(ユーザー)                       |
|      |        | ・group(組織)                        |
|      |        | ・dynamic_role(動的ロール)              |
|      |        | ・role(ロール)                        |

#### 注意

 CSV ファイルに記述されていないユーザー、および組織やロールに所属するユーザーは、マルチレポートを使用 できなくなります。

#### 補足

• CSV ファイルに同じ設定対象が複数記述されている場合は、最後に読み込んだ組織コード、ログイン名、または ロール名で上書きされます。

#### カテゴリー

#### CSV ファイルの書式:

親カテゴリーコード,カテゴリーコード,カテゴリー名,メモ

#### CSV ファイルの項目と仕様:

| 項目        | フィールド長   | 備考                               |
|-----------|----------|----------------------------------|
| 親カテゴリーコード | 100 文字   | ルートに配置するカテゴリーは「ROOT_CATEGORY」を記述 |
|           |          | します。                             |
| カテゴリーコード  | 100 文字   |                                  |
| カテゴリー名    | 100 文字   |                                  |
| メモ        | 65535 文字 | 1 バイト文字を最大 65535 文字記述できます。使用する文字 |
|           |          | のバイト数によって記述できる文字数が異なります。         |

#### カテゴリー名

#### CSV ファイルの書式:

カテゴリーコード,言語コード,カテゴリー名

#### CSV ファイルの項目と仕様:

#### -:対象外

| 項目       | フィールド長 | 備考                             |
|----------|--------|--------------------------------|
| カテゴリーコード | 100 文字 | カテゴリーコードを記述します。                |
| 言語コード    | _      | 次のいずれかの言語コードを記述します。<br>・ja:日本語 |
|          |        | •en:英語                         |
|          |        | ▪zh∶中国語                        |
| カテゴリー名   | 100 文字 | 言語ごとのカテゴリー名を記述します。             |

注意

• CSVファイルにガルーンに登録されていないカテゴリーコードが設定されていた場合、そのカテゴリー名は読み 込まれません。

補足

• 言語コードを指定し、表示名を空欄にすると、カテゴリー名が削除されます。

#### アクセス権

#### CSV ファイルの書式:

アクセス権データの CSV ファイルは、設定されているセキュリティモデルと設定されているアクセス権を、複数の行で記述します。

- 1 行目:カテゴリーコード, 設定項目, 設定値(セキュリティモデル)
- 2 行目以降:カテゴリーコード,設定項目,設定値,設定対象(アクセス権)

#### CSV ファイルの書式:

カテゴリーコード,設定項目,設定値,設定対象

#### CSV ファイルの1行目の項目と仕様:

-:対象外

| 項目       | フィールド長 | 備考                        |
|----------|--------|---------------------------|
| カテゴリーコード | 100 文字 |                           |
| 設定項目     | —      | 「security_model」を記述します。   |
| 設定値      | —      | 「revoke」または「grant」を記述します。 |
| 設定対象     | _      | 何も設定しません。                 |

#### CSV ファイルの 2 行目以降の項目と仕様:

一:対象外

| 項目       | フィールド長 | 備考                         |
|----------|--------|----------------------------|
| カテゴリーコード | 100 文字 | 1 行目と同じカテゴリーコードを記述します。     |
| 設定項目     | —      | アクセス権の対象を記述します。次のいずれかを記述しま |
|          |        | す。                         |
|          |        | ・user(ユーザー)                |
|          |        | ・group(組織)                 |
|          |        | ・dynamic_role(動的ロール)       |
|          |        | ・role(ロール)                 |

| 項目   | フィールド長 | 備考                                |
|------|--------|-----------------------------------|
| 設定値  | —      | 次のいずれかの権限を記述します。                  |
|      |        | ・1 行目の設定値が revoke の場合 : 何も記述しません。 |
|      |        | ・1 行目の設定値が grant の場合:「B」を記述します。   |
| 設定対象 | 100 文字 | 対象のログイン名、組織コード、またはロール名を記述しま       |
|      |        | す。                                |

注意

CSV ファイルからアクセス権データを読み込む場合、CSV ファイルに記述されているカテゴリーがガルーンに登録されている必要があります。

## 付録A.2.16 RSSリーダー

## サイト情報

CSV ファイルの書式:

サイト名,URL,メモ

#### CSV ファイルの項目と仕様:

| 項目   | フィールド長   | 備考                               |
|------|----------|----------------------------------|
| サイト名 | 100 文字   |                                  |
| URL  | 255 文字   |                                  |
| メモ   | 65535 文字 | 1 バイト文字を最大 65535 文字記述できます。使用する文字 |
|      |          | のバイト数によって記述できる文字数が異なります。         |

補足

• CSVファイルに、ガルーンに登録されている共有サイトの URLを設定した場合は、その共有サイトの情報が変更されます。

## 付録A.2.17 在席確認

## 代理人

#### CSV ファイルの書式:

対象種別,対象コード,設定項目,設定値,設定対象

#### CSV ファイルの項目と仕様:

-:対象外

| 項目    | フィールド長 | 備考                          |
|-------|--------|-----------------------------|
| 対象種別  | —      | 代理人を設定する対象に合わせて、次のいずれかを記述しま |
|       |        | す。                          |
|       |        | ・user(ユーザー)                 |
|       |        | ・group(組織)                  |
| 対象コード | 100 文字 | 代理人を設定するユーザーのログイン名または組織の組織  |
|       |        | コードを記述します。                  |

| 項目   | フィールド長 | 備考                          |
|------|--------|-----------------------------|
| 設定項目 | —      | 代理人に合わせて、次のいずれかを記述します。      |
|      |        | ・user(ユーザー)                 |
|      |        | ・group(組織)                  |
| 設定値  | —      | 「M」(変更)を記述します。              |
| 設定対象 | 100 文字 | 代理人となるユーザーのログイン名または組織の組織コード |
|      |        | を記述します。                     |

## 付録A.2.18 ケータイ

## 利用ユーザー

#### CSV ファイルの書式:

設定対象,設定項目

#### CSV ファイルの項目と仕様:

| 項目   | フィールド長 | 備考                                |
|------|--------|-----------------------------------|
| 設定対象 | 100 文字 | ケータイを利用するユーザーを、組織、ユーザー、またはロー      |
|      |        | ルで指定します。                          |
|      |        | 組織で指定する場合は組織コードを記述します。            |
|      |        | ユーザーで指定する場合は、ログイン名を記述します。         |
|      |        | ロールで指定する場合は、ロール名を記述します。           |
|      |        | dynamic_role(動的ロール)で指定する場合は、次のいずれ |
|      |        | かを記述します。                          |
|      |        | •Everyone                         |
|      |        | •LoginUser                        |
|      |        | Administrators                    |
| 設定項目 | —      | 設定対象に合わせて次のいずれかを記述します。            |
|      |        | ・user(ユーザー)                       |
|      |        | ・group(組織)                        |
|      |        | ・dynamic_role(動的ロール)              |
|      |        | ・role(ロール)                        |

#### 注意

• CSV ファイルに記述されていないユーザー、および組織やロールに所属するユーザーは、ケータイを使用できな くなります。

## 補足

• CSV ファイルに同じ設定対象が複数記述されている場合は、最後に読み込んだ組織コード、ログイン名、または ロール名で上書きされます。

# 付録B コマンドラインでガルーンを管理する

次のユーザーがコマンドラインでガルーンを管理します。

- Windows 環境 : windows の Administrator 権限を持つユーザー
- Linux 環境 :root ユーザー権限を持つユーザー

コマンドラインの実行権限を持つユーザーは、次の操作ができます。

- CSV ファイルを使用したユーザー管理
- 削除したユーザーのデータの削除
- 予定の一括削除
- 期間を指定したメッセージの一括削除
- 期限切れ掲示の一括削除
- 期間を指定した掲示の一括削除
- 受信メールの一括削除
- メッセージの変更または削除権限の一括削除
- 通知の一括削除
- ガルーンの初期化
- ログの一括削除
- ログデータの CSV ファイルへの書き出し

次の環境でガルーンをインストールした場合を例に、コマンドラインの使いかたを説明します。

- インストール識別子: cbgrn
- インストールディレクトリー:
  - Windows 環境:C:¥InetPub¥Scripts¥cbgrn
  - Linux 環境:/var/www/cgi-bin/cbgrn

# 付録B.1 コマンドの実行手順

## 付録B.1.1 Windows環境でガルーンのコマンドを実行する

- 1 コマンドプロンプトを起動します。
- 2 カレントディレクトリを次のディレクトリに変更します。C:¥InetPub¥Scripts¥cbgrn
- 3 次のコマンドを実行します。 .¥grn command.exe -f code¥command¥[コマンド][引数]

## ユーザー管理用の CSV ファイルを書き出すコマンド

ユーザー管理用の CSV ファイルを書き出すと、コマンドの実行ディレクトリに、指定したファイル名で CSV ファイルが 書き出されます。

サイボウズ ガルーン 管理者マニュアル

次のコマンドを実行します。

.¥grn\_command.exe -f code¥command¥[コマンド][引数]>[ファイル名]

#### 補足

入力するコマンド名と引数については、各操作の説明を参照してください。
 「付録 B.2 組織、ユーザーおよびロールを CSV ファイルで管理する」 - 300 ページ
 「付録 B.3 アプリケーションのデータを管理する」 - 303 ページ

## 付録B.1.2 Linux環境でガルーンのコマンドを実行する

- 1 コンソールを起動します。
- 2 カレントディレクトリを次のディレクトリに移動します。 /var/www/cgi-bin/cbgrn
- 3 次のコマンドを実行します。

./grn\_command -f code/command/[コマンド][引数]

#### ユーザー管理用の CSV ファイルを書き出すコマンド

ユーザー管理用の CSV ファイルを書き出すと、コマンドの実行ディレクトリに、指定したファイル名で CSV ファイルが 書き出されます。

次のコマンドを実行します。

./grn\_command -f code/command/[コマンド][引数]>[ファイル名]

#### 補足

入力するコマンド名と引数については、各操作の説明を参照してください。
 「付録 B.2 組織、ユーザーおよびロールを CSV ファイルで管理する」 - 300 ページ
 「付録 B.3 アプリケーションのデータを管理する」 - 303 ページ

## 付録B.2 組織、ユーザーおよびロールをCSVファイルで管理する

組織やユーザーを管理するための CSV ファイルを、コマンドラインで読み込んだり書き出したりできます。 コマンドラインで読み込み、または書き出しができる情報は、次のとおりです。

- 組織
  - 組織情報
     :組織の情報
  - 組織所属のユーザー :組織に所属しているユーザーの情報
- ユーザー
  - ユーザー情報 :ユーザーの情報
  - ユーザーの所属組織 :ユーザーが所属している組織の情報
  - ユーザーの所持ロール :ユーザーが所持しているロールの情報
- ・ロール
  - ロール情報:ロールの情報
  - ロールの所持ユーザー :ロールを所持しているユーザーの情報

## 付録B.2.1 CSVファイルを読み込むためのコマンドと引数

ユーザー管理用の CSV ファイルを読み込むときに指定するコマンド名と引数は次のとおりです。

#### コマンド

| データの種類 | 機能              | コマンド                         |
|--------|-----------------|------------------------------|
| 組織     | 組織情報の読み込み       | import_organization.csp      |
|        | 組織の所属ユーザーの読み込み  | import_organization_user.csp |
| ユーザー   | ユーザー情報の読み込み     | import_user.csp              |
|        | ユーザーの所属組織の読み込み  | import_user_organization.csp |
|        | ユーザーの所持ロールの読み込み | import_user_role.csp         |
| ロール    | ロール情報の読み込み      | import_role.csp              |
|        | ロールの所持ユーザーの読み込み | import_role_user.csp         |

#### 引数

| 引数        | 必須 | 説明                                                   |
|-----------|----|------------------------------------------------------|
| localfile | 0  | 読み込む CSV ファイルのパスを指定します。                              |
|           |    | CSV ファイルに、Web サーバーの実行ユーザーが閲覧できる権限が設定されている必要          |
|           |    | があります。                                               |
| charset   | ×  | 読み込む CSV ファイルの文字コードを指定します。                           |
|           |    | 次の文字コードを指定できます。                                      |
|           |    | •SJIS-win                                            |
|           |    | •UTF-8                                               |
|           |    | ·ASCII                                               |
|           |    | •ISO-8859-1                                          |
|           |    | •GB2312                                              |
|           |    | •TIS-620                                             |
|           |    |                                                      |
|           |    | 補足:                                                  |
|           |    | ・文字コードを省略した場合は、common.ini ファイルの次の値が使用されます。           |
|           |    | [I18N]セクションに記述されている default_external_encodin         |
|           |    | ・default_external_encodin 初期値は SJIS-win です。          |
| skip      | ×  | 次のどちらかの値を指定します。                                      |
|           |    | 1:CSV ファイルの先頭行をスキップしてデータを読み込みます。                     |
|           |    | 0:CSV ファイルの先頭行とデータを読み込みます。                           |
|           |    |                                                      |
|           |    | 補足:                                                  |
|           |    | ・skip を省略した場合は、CSV ファイルの先頭行とデータを読み込みます。              |
| old       | ×  | 次のどちらかの値を指定します。                                      |
|           |    | 1: バージョン 3.1.0 より前のガルーンで出力された CSV ファイルを、3.1.0 以降のガルー |
|           |    | ンに読み込みます。                                            |
|           |    | 0:バージョン 3.1.0 以降のガルーンのフォーマットで CSV ファイルを読み込みます。       |
|           |    |                                                      |
|           |    | 補足:                                                  |
|           |    | ・ユーザー情報の CSV ファイルにのみ有効です。                            |
|           |    | ・old を省略した場合は、バージョン 3.1.0 以降のガルーンのフォーマットで CSV ファイルを  |
|           |    | 読み込みます。                                              |

〇:必須、×:任意

例:次の環境と設定で CSV ファイルを読み込みます。

- OS:Linux
- データの種類:ユーザー情報
- 文字コード:UTF-8
- 先頭行:スキップする

./grn\_command -f code/command/import\_user.csp localfile=user.csv charset=UTF-8 skip=1

## 付録B.2.2 CSVファイルを書き出すためのコマンドと引数

ユーザー管理用の CSV ファイルを書き出すときに指定するコマンド名と引数は次のとおりです。

#### コマンド

| データの種類 | 機能              | コマンド                         |
|--------|-----------------|------------------------------|
| 組織     | 組織情報の書き出し       | export_organization.csp      |
|        | 組織の所属ユーザーの書き出し  | export_organization_user.csp |
| ユーザー   | ユーザー情報の書き出し     | export_user.csp              |
|        | ユーザーの所属組織の書き出し  | export_user_organization.csp |
|        | ユーザーの所持ロールの書き出し | export_user_role.csp         |
| ロール    | ロール情報の書き出し      | export_role.csp              |
|        | ロールの所持ユーザーの書き出し | export_role_user.csp         |

#### 引数

| 引数      | 必須 | 説明                                            |
|---------|----|-----------------------------------------------|
| charset | ×  | 書き出す CSV ファイルの文字コードを指定します。                    |
|         |    | 次の文字コードを指定できます。                               |
|         |    | •SJIS-win                                     |
|         |    | •UTF-8                                        |
|         |    | ·ASCII                                        |
|         |    | •ISO-8859-1                                   |
|         |    | •GB2312                                       |
|         |    | •TIS-620                                      |
|         |    |                                               |
|         |    | 補足:                                           |
|         |    | ・文字コードを省略した場合は、common.ini ファイルの次の値が使用されます。    |
|         |    | [I18N]セクションに記述されている default_external_encoding |
|         |    | ・default_external_encoding の初期値は SJIS-win です。 |
| title   | ×  | 次のどちらかの値を指定します。                               |
|         |    | 1:CSV ファイルの先頭行に項目名が書き出されます。                   |
|         |    | 0:項目名は CSV ファイルに書き出されません。                     |
|         |    |                                               |
|         |    | 補足:                                           |
|         |    | ・title を省略すると、項目名は CSV ファイルに書き出されません。         |

| 引数  | 必須 | 説明                                              |
|-----|----|-------------------------------------------------|
| old | ×  | 次のどちらかの値を指定します。                                 |
|     |    | 1:バージョン3.1.0 より前のガルーンのフォーマットで、ユーザー情報をCSVファイルに書  |
|     |    | き出します。                                          |
|     |    | 0:バージョン3.1.0以降のガルーンのフォーマットで、ユーザー情報をCSVファイルに書き   |
|     |    | 出します。                                           |
|     |    |                                                 |
|     |    | 補足:                                             |
|     |    | ・ユーザー情報の CSV ファイルにのみ有効です。                       |
|     |    | ・oldを省略した場合は、バージョン 3.1.0 以降のガルーンのフォーマットでユーザー情報を |
|     |    | CSV ファイルに書き出します。                                |

O:必須、×:任意

例:次の環境と設定で CSV ファイルを書き出します。

- OS:Linux
- データの種類:ユーザー情報
- 文字コード:UTF-8
- 先頭行:項目名を書き出します。

./grn\_command -f code/command/export\_user.csp charset=UTF-8 title=1 > user.csv

# 付録B.3 アプリケーションのデータを管理する

コマンドラインを使用して、アプリケーションのデータを削除できます。

#### 注意

コマンドラインを使用したアプリケーションのデータの削除は、ユーザーがガルーンを使用していない時間帯に行うことを推奨します。削除処理中はガルーンへの負荷が高くなり、業務に支障をきたす場合があります。

## 付録B.3.1 削除したユーザーのデータを削除する

削除したユーザーのユーザー情報、アクセス権、通知などを削除します。対象となるユーザーを指定してデータを削除できます。

#### コマンド

delete\_user.csp

#### 引数

| 引数         | 入力タイプ | 必須 | 説明                           |
|------------|-------|----|------------------------------|
| login_name | 文字列   | 0  | データを削除するユーザーのログイン名を指定します。削除済 |
|            | (1 行) |    | みのユーザーのみ指定できます。              |
| help       | —     | ×  | このコマンドのヘルプを表示します。            |

O:必須、×:任意

例:次の環境と設定で、削除したユーザーのデータを削除します。

- OS:Linux
- ログイン名:sato

./grn\_command -f code/command/delete\_user.csp login\_name=sato

#### 補足

- 「システム管理」画面で、削除したユーザーのデータを自動的に削除する時間帯を設定できます。
- コマンドラインを実行すると、次のファイルにログが出力されます。
  - Windows 環境: C:¥InetPub¥Scripts¥cbgrn¥delete\_user.log
  - Linux 環境: /var/www/cgi-bin/cbgrn/delete\_user.log
- ログについては、次のページを参照してください。
   「付録 B.3.12 実行ログ」 315 ページ

## 付録B.3.2 予定を一括削除する

指定した日付よりも前に終了した予定を削除します。

#### 注意

 削除した予定は復旧できません。削除しない予定は、予定の内容を変更するか、フォローを書き込んで、予定の 終了日の日付を更新し、削除の対象から外します。

#### コマンド

delete\_schedules.csp

#### 引数

| 引数           | 入力タイプ        | 必須 | 説明                             |
|--------------|--------------|----|--------------------------------|
| exec         | -            | ×  | データを削除します。                     |
|              |              |    | この引数を省略すると、削除する予定の件数が表示されます。   |
|              |              |    | データは削除されません。                   |
| before       | 文字列(1 行)     | 0  | 削除する基準となる日付を指定します。             |
|              | (YYYY-MM-DD) |    | 予定の終了日が、指定した日付より前の日付である予定を削    |
|              |              |    | 除します。                          |
| max_count    | 整数           | ×  | 削除する予定の最大件数を指定します。             |
|              |              |    | この引数を使用する場合は、execを使用する必要があります。 |
| max_duration | 整数           | ×  | 削除処理を行う最長時間を分で指定します。指定した時間が経   |
|              |              |    | 過した時点で削除処理が継続している場合、処理を終了しま    |
|              |              |    | す。                             |
|              |              |    | この引数を使用する場合は、execを使用する必要があります。 |
|              |              |    | ·最小値∶0                         |
|              |              |    | ·最大值:2147483647                |
| help         | —            | ×  | このコマンドのヘルプを表示します。              |

O:必須、×:任意

例:次の環境と設定で予定を削除します。

- OS:Linux
- 削除する基準の日:2011 年 5 月 30 日
- 削除処理の最長時間:3時間(180分)

./grn\_command -f code/command/delete\_schedules.csp exec before=2011-05-30 max\_duration=180

#### 補足

- コマンドラインを実行すると、次のファイルにログが出力されます。
  - Windows 環境: C:¥InetPub¥Scripts¥cbgrn¥delete\_schedules.log
  - Linux 環境: /var/www/cgi-bin/cbgrn/delete\_schedules.log
  - ログについては、次のページを参照してください。
     「付録 B.3.12 実行ログ」 315 ページ

## 付録B.3.3 期間を指定してメッセージを一括削除する

最終更新日が、指定した日付よりも前の日付であるメッセージを削除します。

#### 注意

• 削除したメッセージは復旧できません。

#### 補足

- 削除対象のメッセージは、次のいずれかの方法で最終更新日の日付を更新すると、削除対象から除外されます。
  - メッセージの内容を変更する
  - フォローを書き込む
- メッセージを削除すると、削除したメッセージの通知や添付ファイルも削除されます。

#### コマンド

delete\_messages.csp

#### 引数

| 引数           | 入力タイプ        | 必須 | 説明                             |
|--------------|--------------|----|--------------------------------|
| exec         | -            | ×  | データを削除します。                     |
|              |              |    | この引数を省略すると、削除するメッセージの件数が表示され   |
|              |              |    | ます。データは削除されません。                |
| before       | 文字列(1 行)     | 0  | 削除する基準となる日付を指定します。             |
|              | (YYYY-MM-DD) |    | 最終更新日が、指定した日付より前の日付であるメッセージを   |
|              |              |    | 削除します。                         |
| max_count    | 整数           | ×  | 削除するメッセージの最大件数を指定します。          |
|              |              |    | この引数を使用する場合は、execを使用する必要があります。 |
| max_duration | 整数           | ×  | 削除処理を行う最長時間を分で指定します。指定した時間が経   |
|              |              |    | 過した時点で削除処理が継続している場合、処理を終了しま    |
|              |              |    | す。                             |

| 引数   | 入力タイプ | 必須 | 説明                             |
|------|-------|----|--------------------------------|
|      |       |    | この引数を使用する場合は、execを使用する必要があります。 |
|      |       |    | ·最小值∶0                         |
|      |       |    | ·最大値∶2147483647                |
| help | —     | ×  | このコマンドのヘルプを表示します。              |

O:必須、×:任意

例:次の環境と設定でメッセージを削除します。

- OS:Linux
- 削除する基準の日:2011 年 5 月 30 日
- 削除処理の最長時間:3時間(180分)

./grn\_command -f code/command/delete\_messages.csp exec before=2011-05-30 max\_duration=180

#### 補足

- コマンドラインを実行すると、次のファイルにログが出力されます。
  - Windows 環境: C:¥InetPub¥Scripts¥cbgrn¥delete\_messages.log
  - Linux 環境: /var/www/cgi-bin/cbgrn/delete\_messages.log
  - ログについては、次のページを参照してください。
     「付録 B.3.12 実行ログ」 315 ページ

## 付録B.3.4 期限切れの掲示を一括削除する

掲示期間を過ぎた掲示を削除します。

#### コマンド

delete\_bulletin\_over.csp

#### 引数

| 引数           | 入力タイプ | 必須 | 説明                             |
|--------------|-------|----|--------------------------------|
| exec         | —     | ×  | データを削除します。                     |
|              |       |    | この引数を省略すると、削除する掲示の件数が表示されます。   |
|              |       |    | データは削除されません。                   |
| max_count    | 整数    | ×  | 削除する掲示の最大件数を指定します。             |
|              |       |    | この引数を使用する場合は、execを使用する必要があります。 |
| max_duration | 整数    | ×  | 削除処理を行う最長時間を分で指定します。指定した時間が経   |
|              |       |    | 過した時点で削除処理が継続している場合、処理を終了しま    |
|              |       |    | す。                             |
|              |       |    | この引数を使用する場合は、execを使用する必要があります。 |
|              |       |    | <ul> <li>・最小値:0</li> </ul>     |
|              |       |    | ·最大值:2147483647                |
| help         | _     | ×  | このコマンドのヘルプを表示します。              |

O:必須、×:任意

例:次の環境と設定で期限切れの掲示を削除します。

- OS:Linux
- 削除する掲示の最大件数:10000

./grn\_command -f code/command/delete\_bulletin\_over.csp exec max\_count=10000

#### 補足

- コマンドラインを実行すると、次のファイルにログが出力されます。
  - Windows 環境: C:¥InetPub¥Scripts¥cbgrn¥delete\_bulletin\_over.log
  - Linux 環境: /var/www/cgi-bin/cbgrn/delete\_bulletin\_over.log
- ログについては、次のページを参照してください。
   「付録 B.3.12 実行ログ」 315 ページ

## 付録B.3.5 期間を指定して掲示を一括削除する

最終更新日が、指定した日付よりも前の日付である掲示を削除します。

注意

• 削除した掲示は復旧できません。

補足

- 削除対象の掲示は、次のいずれかの方法で最終更新日の日付を更新すると、削除対象から除外されます。
  - 掲示の内容を変更する
  - フォローを書き込む
- 掲示を削除すると、削除した掲示の通知や添付ファイルも削除されます。

#### コマンド

delete\_bulletins.csp

#### 引数

| 引数           | 入力タイプ        | 必須 | 説明                                         |
|--------------|--------------|----|--------------------------------------------|
| exec         | _            | ×  | データを削除します。<br>この引数を省略すると、削除する掲示の件数が表示されます。 |
|              |              |    | データは削除されません。                               |
| before       | 文字列(1 行)     | 0  | 削除する基準となる日付を指定します。                         |
|              | (YYYY-MM-DD) |    | 最終更新日が、指定した日付より前の日付である掲示を削除し               |
|              |              |    | ます。                                        |
| max_count    | 整数           | ×  | 削除する掲示の最大件数を指定します。                         |
|              |              |    | この引数を使用する場合は、execを使用する必要があります。             |
| max_duration | 整数           | ×  | 削除処理を行う最長時間を分で指定します。指定した時間が経               |
|              |              |    | 過した時点で削除処理が継続している場合、処理を終了しま                |
|              |              |    | す。                                         |
|              |              |    | この引数を使用する場合は、execを使用する必要があります。             |
|              |              |    | ・最小値:0                                     |

| 引数   | 入力タイプ | 必須 | 説明                |
|------|-------|----|-------------------|
|      |       |    | ·最大值:2147483647   |
| help | _     | ×  | このコマンドのヘルプを表示します。 |
|      |       |    |                   |

O:必須、×:任意

例:次の環境と設定で掲示を削除します。

- OS:Linux
- 削除する基準の日:2011 年 5 月 30 日
- 削除処理の最長時間:3時間(180分)

./grn\_command -f code/command/delete\_bulletins.csp exec before=2011-05-30 max\_duration=180

#### 補足

- コマンドラインを実行すると、次のファイルにログが出力されます。
  - Windows 環境: C:¥InetPub¥Scripts¥cbgrn¥delete\_bulletins.log
  - Linux 環境: /var/www/cgi-bin/cbgrn/delete\_bulletins.log
- ログについては、次のページを参照してください。
   「付録 B.3.12 実行ログ」 315 ページ

## 付録B.3.6 受信メールを削除する

受信したメールを一括で削除します。

#### コマンド名

delete\_mails.csp

#### 引数

| 引数           | 入力タイプ        | 必須 | 説明                             |
|--------------|--------------|----|--------------------------------|
| exec         | -            | ×  | データを削除します。                     |
|              |              |    | この引数を省略すると、削除するメールの所有者(ユーザーの   |
|              |              |    | ログイン名)と、メールの数が表示されます。 データは削除され |
|              |              |    | ません。                           |
| login_name   |              | ×  | ユーザーのログイン名を指定します。              |
|              |              |    | 指定したユーザーの受信メールを削除します。          |
|              |              |    | この引数を省略すると、すべてのユーザーが対象になります。   |
| before       | 文字列(1 行)     | 0  | 削除する基準となる日付を指定します。             |
|              | (YYYY-MM-DD) |    | 指定した日付より前に受信したメールを削除します。       |
| max_duration | 整数           | ×  | 削除処理を行う最長時間を分で指定します。指定した時間が経   |
|              |              |    | 過した時点で削除処理が継続している場合、処理を終了しま    |
|              |              |    | す。                             |
|              |              |    | この引数を使用する場合は、execを使用する必要があります。 |
|              |              |    | ·最小值∶0                         |
|              |              |    | ·最大值:2147483647                |
| help         | —            | ×  | このコマンドのヘルプを表示します。              |

O∶必須、×∶任意

例:次の環境と設定で受信メールを削除します。

- OS:Linux
- 削除する基準の日:2011 年 5 月 30 日
- ログイン名が「sato」のユーザーの受信メールを削除する

grn\_command -f code/command/delete\_mails.csp login\_name=sato before=2011-05-30 exec

注意

• 削除した受信メールは復旧できません。

補足

- コマンドラインを実行すると、次のファイルにログが出力されます。
  - Windows 版の場合 C:¥InetPub¥Scripts¥cbgrn¥delete\_mails.log
  - Linux版の場合 /var/www/cgi-bin/cbgrn/delete\_mails.log
- ログについては、次のページを参照してください。
   「付録 B.3.12 実行ログ」 315 ページ

## 付録B.3.7 メッセージの変更および削除権限を削除する

メッセージの宛先のユーザーに設定された、メッセージの変更および削除権限を削除します。

メッセージの削除権限とは、「変更/削除の許可」の「許可するユーザー」に設定されたユーザーが、宛先のユーザー の受信箱からメッセージを削除できる権限です。

#### コマンド

delete\_messages\_maintainer.csp

#### 引数

| 引数     | 入力タイプ        | 必須 | 説明                            |
|--------|--------------|----|-------------------------------|
| exec   | —            | ×  | 権限を削除します。この引数を省略すると、権限を削除するメッ |
|        |              |    | セージの数が表示されます。                 |
| before | 文字列(1 行)     | 0  | 削除する基準となる日付を指定します。            |
|        | (YYYY-MM-DD) |    | 指定した日付より前に付与された権限を削除します。      |
| help   | —            | ×  | このコマンドのヘルプを表示します。             |

O:必須、×:任意

例:次の環境と設定で、メッセージの変更および削除権限を削除します。

- OS:Linux
- 削除する基準の日:2011 年 5 月 30 日

grn\_command -f code/command/delete\_messages maintainer.csp before=2011-05-30 exec

#### 注意

削除したメッセージの変更および削除権限は復旧できません。

サイボウズ ガルーン 管理者マニュアル

#### 補足

- コマンドラインを実行すると、次のファイルにログが出力されます。
  - Windows版の場合
     C:¥InetPub¥Scripts¥cbgrn¥delete\_messages\_maintainer.log
  - Linux版の場合 /var/www/cgi-bin/cbgrn/delete\_messages\_maintainer.log
- ログについては、次のページを参照してください。
   「付録 B.3.12 実行ログ」 315 ページ

## 付録B.3.8 通知を削除する

通知データを削除します。

#### コマンド

delete\_notification.csp

#### 引数

| 引数           | 入力タイプ        | 必須 | 説明                             |
|--------------|--------------|----|--------------------------------|
| exec         | —            | ×  | データを削除します。                     |
|              |              |    | 省略した場合は削除する通知の数が表示されます。データは削除  |
|              |              |    | されません。                         |
| target       | 文字列(1 行)     | 0  | 次のいずれかを指定します。                  |
|              |              |    | ・notify:「通知一覧」画面に表示される通知       |
|              |              |    | ・confirmed: 確認済みの通知            |
|              |              |    | ・all: 確認済みおよび未確認の通知            |
| login_name   | 文字列(1 行)     | ×  | ユーザーのログイン名を指定します。              |
| -            |              |    | 指定したユーザーの通知データを削除します。省略した場合は、全 |
|              |              |    | ユーザーが対象になります。                  |
| before       | 文字列(1 行)     | 0  | 削除する基準となる日付を指定します。             |
|              | (YYYY-MM-DD) |    | 最終更新日が指定した日付より前の通知データを削除します。   |
| max_count    | 整数           | ×  | 削除する通知の最大数を指定します。省略した場合は、対象となる |
|              |              |    | 通知をすべて削除します。                   |
|              |              |    | ·最小値∶0                         |
|              |              |    | ·最大値∶2147483647                |
| max_duration | 整数           | ×  | 削除処理を行う最長時間を分で指定します。指定した時間が経過  |
|              |              |    | した時点で削除処理が継続している場合、処理を終了します。   |
|              |              |    | この引数を使用する場合は、execを使用する必要があります。 |
|              |              |    | ・最小値∶0                         |
|              |              |    | ·最大值:2147483647                |
| help         | -            | ×  | このコマンドのヘルプを表示します。              |

O:必須、×:任意

例:次の環境と設定で通知を削除します。

- OS:Linux
- 削除する基準日となる日付:2011 年 5 月 30 日
- ログイン名: sato
- 削除処理を行う最長時間:3時間(180分)

./grn\_command -f code/command/delete\_notification.csp exec target=confirmed login\_name=sato before=2011-05-30 max\_duration=180

#### 注意

• 削除した通知は復旧できません。

#### 補足

- コマンドラインを実行すると、次のファイルにログが出力されます。
  - Windows版の場合
     C:¥InetPub¥Scripts¥cbgrn¥delete\_notification.log
  - Linux版の場合 /var/www/cgi-bin/cbgrn/delete\_notification.log
- ログについては、次のページを参照してください。
   「付録 B.3.12 実行ログ」 315 ページ

## 付録B.3.9 ガルーンを初期化する

コマンドラインを使用して、ガルーンを初期化します。

#### 注意

- ガルーンの初期化中に初期化をキャンセルすると、ガルーンが使用できなくなる場合があります。ガルーンの初期化を途中でキャンセルした場合は、初期化する前のガルーンに戻して最初から操作をやり直してください。
- 初期化したデータは復旧できません。

#### 補足

- コマンドラインを実行すると、次のファイルにログが出力されます。
  - Windows版の場合 C:¥InetPub¥Scripts¥cbgrn¥grn\_initialize.log
  - Linux 版の場合 /var/www/cgi-bin/cbgrn/grn\_initialize.log
- ログについては、次のページを参照してください。
   「付録 B.3.12 実行ログ」 315 ページ

#### grn\_initialize.csp を使用した初期化

#### コマンド

grn\_initialize.csp

#### 引数

| 引数                    | 入力タイプ    | 必須 | 説明                           |
|-----------------------|----------|----|------------------------------|
| db_admin_password     | 文字列(1 行) | 0  | データベース管理ユーザーのパスワードを指定します。    |
| db_user_password      | 文字列(1 行) | 0  | データベース接続ユーザーのパスワードを指定します。    |
| garoon_admin_password | 文字列(1 行) | 0  | ガルーンの管理者のパスワードを指定します。        |
| default_timezone      | 文字列(1 行) | 0  | タイムゾーンの初期値を、タイムゾーンコードで指定します。 |
| default_locale        | 文字列(1 行) | ×  | 言語の初期値を指定します。                |

| 引数               | 入力タイプ      | 必須 | 説明                               |
|------------------|------------|----|----------------------------------|
|                  |            |    | 例:                               |
|                  |            |    | ・ja(日本語)                         |
|                  |            |    | ·en(英語)                          |
|                  |            |    | •zh(中国語)                         |
| force_initialize | Yes または No | ×  | データベースにデータが保存されている場合、初期化するかどう    |
|                  |            |    | かを指定します。                         |
|                  |            |    | <ul> <li>Yes: 初期化します。</li> </ul> |
|                  |            |    | ・No: 初期化を中止します。                  |
| help             | _          | ×  | このコマンドのヘルプを表示します。                |

O:必須、×:任意

例:次の環境と設定でガルーンを初期化します。

- OS:Linux
- データベース管理ユーザーのパスワード: cybozu
- データベース接続ユーザーのパスワード:cybozu
- ガルーンの管理者のパスワード: cybozu
- タイムゾーンの初期値:東京(Asia/Tokyo)
- 言語の初期値:日本語(ja)

./grn\_command -f code/command/grn\_initialize.csp db\_admin\_password=cybozu db\_user\_password=cybozu garoon\_admin\_password=cybozu default\_timezone=Asia/Tokyo default\_locale=ja

## initialize.bat を使用した初期化

initialize.bat を使用してガルーンを初期化すると、ロケールの初期値が自動的に設定されます。 このコマンドは、Windows 環境だけで使用できます。

#### コマンド

cd C:¥inetpub¥Scripts¥cbgrn¥initialize" initialize.bat(言語)"(データベースのインストールディレクトリー)" (パスワード)

#### 引数

| 引数           | 入力タイプ    | 必須 | 説明                              |
|--------------|----------|----|---------------------------------|
| 言語           | 文字列(1 行) | 0  | コマンドの入力画面の表示言語を指定します。           |
|              |          |    | 例:                              |
|              |          |    | ・ja(日本語)                        |
|              |          |    | •en(英語)                         |
|              |          |    | ·zh(中国語)                        |
| データベースのインストー | 文字列(1 行) | 0  | MySQL がインストールされているディレクトリーのパスを指定 |
| ルディレクトリー     |          |    | します。                            |
| パスワード        | 文字列(1 行) | ×  | データベース管理ユーザーのパスワードを指定します。       |
|              |          |    | 省略すると、コマンドを実行した後、データベース管理ユー     |
|              |          |    | ザーのパスワードの入力欄が表示されます。            |

O :必須、×:任意

コマンドの入力画面の表示言語に合わせて、次のロケールの言語とタイムゾーンが自動的に設定されます。

| 表示言語 | ロケールの言語 | タイムゾーン        |
|------|---------|---------------|
| ја   | 日本語     | Asia/Tokyo    |
| en   | English | Europe/London |
| zh   | 中文(简体)  | Asia/Shanghai |

例:次の環境と設定でガルーンを初期化します。

- 言語:ja
- データベースのインストールディレクトリー:C:¥Program Files¥Cybozu¥mysql-5.0
- パスワード:cybozu

cd C:¥inetpub¥scripts¥cbgrn¥initialize" initialize.bat ja "C:¥Program Files¥Cybozu¥mysql-5.0" cybozu

補足

 initialize.batを実行し、「このメッセージが正しく表示されている場合はYを入力します。」が表示された後、「N」を 入力すると、画面の表示言語は英語になります。

## 付録B.3.10 ログを一括削除する

ログの出力日が指定した日付よりも前の日付であるログを削除します。

注意

• 削除したログは復旧できません。

#### コマンド

delete\_loggings.csp

#### 引数

| 引数           | 入力タイプ        | 必須 | 説明                             |
|--------------|--------------|----|--------------------------------|
| exec         | —            | ×  | データを削除します。                     |
|              |              |    | この引数を省略すると、削除するログの数が表示されます。データ |
|              |              |    | は削除されません。                      |
| before       | 文字列(1 行)     | 0  | 削除する基準となる日付を指定します。             |
|              | (YYYY-MM-DD) |    | 最終更新日が、指定した日付より前の日付であるログを削除しま  |
|              |              |    | す。                             |
| max_duration | 整数           | ×  | 削除処理を行う最長時間を分で指定します。指定した時間が経過  |
|              |              |    | した時点で削除処理が継続している場合、処理を終了します。   |
|              |              |    | この引数を使用する場合は、execを使用する必要があります。 |
|              |              |    | ·最小值:0                         |
|              |              |    | ·最大值:2147483647                |
| help         | _            | ×  | このコマンドのヘルプを表示します。              |

O:必須、×:任意

例:次の環境と設定でログを削除します。

- OS:Linux
- 削除する基準の日:2011 年 5 月 30 日
- 削除処理の最長時間:3時間(180分)

./grn\_command -f code/command/delete\_loggings.csp exec before=2011-05-30 max\_duration=180

#### 補足

- コマンドラインを実行すると、次のファイルにログが出力されます。
  - Windows版の場合 C:¥InetPub¥Scripts¥cbgrn¥delete\_loggings.log
  - Linux版の場合 /var/www/cgi-bin/cbgrn/delete\_loggings.log
- ログについては、次のページを参照してください。
   「付録 B.3.12 実行ログ」 315 ページ

## 付録B.3.11 ログデータをCSVファイルに書き出す

ログデータを CSV ファイルに書き出すためのコマンドと引数は次のとおりです。

#### コマンド

export\_loggings.csp

#### 引数

| 引数      | 入力タイプ                        | 必須 | 説明                                           |
|---------|------------------------------|----|----------------------------------------------|
| before  | 文字列(1行)                      | 0  | CSV ファイルに出力する基準となる日付を指定します。                  |
|         | (YYYY-MM-DD)                 |    | 最終更新日が指定した日付より前の日付でであるログを、CSV ファ             |
|         |                              |    | イルに書き出します。                                   |
| charset | <ul> <li>SJIS-win</li> </ul> | ×  | 書き出す CSV ファイルの文字コードを指定します。                   |
|         | •UTF-8                       |    | 次の文字コードを指定できます。                              |
|         | <ul> <li>ASCII</li> </ul>    |    | •SJIS-win                                    |
|         | •ISO-8859-1                  |    | ·UTF-8                                       |
|         | •GB2312                      |    | ·ASCII                                       |
|         | •TIS-620                     |    | ·ISO-8859-1                                  |
|         |                              |    | •GB2312                                      |
|         |                              |    | •TIS-620                                     |
|         |                              |    |                                              |
|         |                              |    | 補足:                                          |
|         |                              |    | ・文字コードを省略した場合は、common.ini ファイルの次の値が使         |
|         |                              |    | 用されます。                                       |
|         |                              |    | [I18N]セクションに記述されている default_external_encodin |
|         |                              |    | ・default_external_encodin 初期値は SJIS-win です。  |
| title   | Yes または No                   | ×  | 次のどちらかの値を指定します。                              |
|         |                              |    | Yes:CSV ファイルの先頭行に項目名が書き出されます。                |
|         |                              |    | No:項目名は CSV ファイルに書き出されません。                   |
|         |                              |    |                                              |
|         |                              |    | 補足:                                          |
|         |                              |    | ・title を省略すると、項目名は CSV ファイルに書き出されません。        |

| 引数   | 入力タイプ | 必須 | 説明                |
|------|-------|----|-------------------|
| help | —     | ×  | このコマンドのヘルプを表示します。 |

O:必須、×:任意

例:次の環境と設定で、ログを CSV ファイルに書き出します。

- OS:Linux
- 書き出す基準の日:2011 年 5 月 30 日
- 文字コード:UTF-8
- 先頭行:項目名を書き出す
- 出力先のファイル名:logdata.csv

./grn\_command -f code/command/export\_loggings.csp before=2011-05-30 charset=UTF-8 title=Yes >logdata.csv

## 付録B.3.12 実行ログ

データが正常に削除されると、次のメッセージがログに出力されます。

#### 削除済みのユーザーのデータの削除:

2011-05-13 17:45:06 Garoon: Version 3.x.x 2011-05-13 17:45:06 [サーバーのシステム情報] 2011-05-13 17:45:06 Command Line Parameters: [コマンドラインの実行時に指定した引数] 2011-05-13 17:45:06 Starting 2011-05-13 17:45:06 Deleted [削除処理が完了したアプリケーション名] data of user "[削除対象ユーザーの ログイン名]" 2011-05-13 17:45:07 Deleted user "[削除対象ユーザーのログイン名]" 2011-05-13 17:45:07 Done in [処理にかかった時間]: Deleted [削除したユーザー数]

#### 各アプリケーションのデータの削除:

2011-05-13 13:36:59 Writing to log file: [実行ログのファイルパス] 2011-05-13 13:36:59 Garoon: Version 3.x.x 2011-05-13 13:36:59 [サーバーのシステム情報] 2011-05-13 13:36:59 Command Line Parameters: [コマンドラインの実行時に指定した引数] 2011-05-13 13:36:59 Starting 2011-05-13 13:37:07 Deleted [削除されたデータの ID] 2011-05-13 13:37:07 Committed. 2011-05-13 13:37:07 Done in [処理にかかった時間]: Deleted [削除したデータ数]

#### ガルーンの初期化:

2011-05-28 13:13:26 Writing to log file: [実行ログのファイルパス]

2011-05-28 13:13:26 Garoon: Version 3.x.x

2011-05-28 13:13:26 [サーバーのシステム情報]

2011-05-28 23:13:26 Command Line Parameters: [コマンドラインの実行時に指定した引数]

2011-05-28 23:13:26 Starting

2011-05-28 23:14:20 [処理にかかった時間]

# 付録C ログの出力仕様

システム管理のロギングで出力されるログの仕様は、次のとおりです。

# 付録C.1 ログの構成

ログは、次の構成で出力されます。 [操作][対象][ログの内容]

- 操作: ユーザーが行った操作です。[create](登録)、[delete](削除)、[modify](変更)、[browse](閲覧)などがあります。
- 対象:
- アプリケーションが監視している対象です。ログイン、エラー、ユーザーなどがあります。
- ログの内容: 操作を行ったユーザーや、ログの対象となったデータなどが、「プロパティー:値」の形式で記述されます。値と値の間は、「,」(カンマ)とスペースで区切られています。

# 付録C.2 基本システムのログ

## システム全般

## プロパティー

id: ユーザーID name: ユーザー名 account: ログイン名

## ログ

| 対象    | 操作         | 深刻度  | 出力仕様                                            |
|-------|------------|------|-------------------------------------------------|
| ログイン  | 成功         | 重要情報 | [login] system (id:XX, name:XX, account:XX)     |
|       | 失敗         | エラー  | [ プロセス ID] エラー番号[login] Failed (id:XX, name:XX, |
|       | (パスワードに問題が |      | account:XX)                                     |
|       | ある場合)      |      |                                                 |
|       | 失敗         | エラー  | [ プロセス ID] エラー番号[login] Failed (account:XX)     |
|       | (ユーザーが存在し  |      |                                                 |
|       | ない場合)      |      |                                                 |
| ログアウト |            | 重要情報 | [logout] system (id:XX, name:XX, account:XX)    |
| エラー   |            | エラー  | [ プロセス ID] エラー番号                                |

-:該当なし

## カレンダー

## 拠点のログのプロパティー

id: 拠点 ID name: 拠点名 code: 拠点コード workday\_sunday: 稼働日一日曜日<sup>1</sup> workday\_monday: 稼働日一月曜日<sup>1</sup> workday\_tuesday: 稼働日一火曜日<sup>1</sup> workday\_wednesday: 稼働日一水曜日<sup>1</sup> workday\_thursday: 稼働日一木曜日<sup>1</sup> workday\_friday: 稼働日一本曜日<sup>1</sup> workday\_friday: 稼働日一土曜日<sup>1</sup> apply\_calendar: カレンダーの就業日の適用 calendar: カレンダーコード base\_id: 拠点 ID start: 稼働時間の開始時刻 end: 稼動時間の終了時刻

<sup>1</sup>:0(非稼働日)または1(稼働日)

#### 拠点のログ

| 対象 | 操作      | 深刻度  | 出力仕様                                                 |
|----|---------|------|------------------------------------------------------|
| 拠点 | 追加      | 重要情報 | [create] base (id:XX, name:'XX', code:'XX',          |
|    |         |      | workday_sunday:'XX',                                 |
|    |         |      | workday_monday:'XX', workday_tuesday:'XX',           |
|    |         |      | workday_wednesday:'XX', workday_thursday:'XX',       |
|    |         |      | workday_friday:'XX', workday_saturday:'XX',          |
|    |         |      | apply_calendar:'XX', calendar:'XX')                  |
|    | 変更      | 重要情報 | [modify] base (id:XX, name:'XX', code:'XX',          |
|    |         |      | workday_sunday:'XX',                                 |
|    |         |      | workday_monday:'XX', workday_tuesday:'XX',           |
|    |         |      | workday_wednesday:'XX', workday_thursday:'XX',       |
|    |         |      | workday_friday:'XX', workday_saturday:'XX',          |
|    |         |      | apply_calendar:'XX', calendar:'XX')                  |
|    | 削除      | 重要情報 | [delete] base (id:XX, name:'XX', code:'XX',          |
|    |         |      | workday_sunday:'XX',                                 |
|    |         |      | workday_monday:'XX', workday_tuesday:'XX',           |
|    |         |      | workday_wednesday:'XX', workday_thursday:'XX',       |
|    |         |      | workday_friday:'XX', workday_saturday:'XX',          |
|    |         |      | apply_calendar:'XX', calendar:'XX')                  |
|    | 稼働時間の追加 | 重要情報 | [create] base_work_hours (base_id:XX, start:'XX',    |
|    |         |      | end:'XX')                                            |
|    | 表示名の追加  | 重要情報 | [create] base_local (base_id:XX, language_code:'XX', |
|    |         |      | name:'XX')                                           |

| 対象 | 操作     | 深刻度  | 出力仕様                                                            |
|----|--------|------|-----------------------------------------------------------------|
|    | 表示名の変更 | 重要情報 | [modify] base_local (base_id:XX, language_code:'XX', name:'XX') |
|    | 表示名の削除 | 重要情報 | [delete] base_local (base_id:XX, language_code:'XX', name:'XX') |

## ローカライズ

## ロケールのログのプロパティー

id: ロケール ID name: ロケール名 code: ロケールコード language\_code: 言語コード<sup>1</sup> long\_date\_format: 日付の長い形式 short\_date\_format: 日付の短い形式 time\_format: 時刻の形式 locale\_id: ロケール ID language\_code: 言語 name: 表示名

<sup>1</sup>:"ja"、"en"、または"zh"

#### ロケールのログ

| 対象   | 操作     | 深刻度  | 出力仕様                                                     |
|------|--------|------|----------------------------------------------------------|
| ロケール | 追加     | 重要情報 | [create] locale (id:XX, name:'XX', code:'XX',            |
|      |        |      | language_code:'XX', long_date_format:'XX',               |
|      |        |      | short_date_format:'XX', time_format:'XX')                |
|      | 変更     | 重要情報 | [modify] locale (id:XX, name:'XX', code:'XX',            |
|      |        |      | language_code:'XX', long_date_format:'XX',               |
|      |        |      | short_date_format:'XX', time_format:'XX')                |
|      | 削除     | 重要情報 | [delete] locale (id:XX, name:'XX', code:'XX',            |
|      |        |      | language_code:'XX', long_date_format:'XX',               |
|      |        |      | short_date_format:'XX', time_format:'XX')                |
|      | 表示名の追加 | 重要情報 | [create] locale_local (locale_id:XX, language_code:'XX', |
|      |        |      | name:'XX')                                               |
|      | 表示名の変更 | 重要情報 | [modify] locale_local (locale_id:XX,language_code:'XX',  |
|      |        |      | prev_locale_name:'XX', new_locale_name:'XX')             |
|      | 表示名の削除 | 重要情報 | [delete] locale_local (locale_id:XX,language_code:'XX',  |
|      |        |      | name:'XX')                                               |

## ユーザー管理

## ユーザーのログのプロパティー

uid: ユーザーID

サイボウズ ガルーン 管理者マニュアル

name: ユーザー名 account: ログイン名 gids: グループ ID(複数) rids: ロール ID(複数) user: ユーザーアカウント groups: グループキー(複数) roles: ロールキー(複数) mgids: my グループ ID(複数)

#### ユーザーのログ

| 対象     | 操作        | 深刻度  | 出力仕様                                                      |
|--------|-----------|------|-----------------------------------------------------------|
| ユーザー   | 追加        | 重要情報 | [create] user (uid:XX, name:XX, account:XX)               |
|        | 変更        | 重要情報 | [modify] user (uid:XX, name:XX, account:XX)               |
|        | 削除        | 重要情報 | [delete] user (uid:XX, name:XX, account:XX)               |
|        | ユーザーデータの削 | 重要情報 | [permanent delete] user (uid:XX, name:'XX', account:'XX') |
|        | 除         |      |                                                           |
|        | 復旧        | 重要情報 | [restore] user (uid:XX, name:'XX', account:'XX')          |
|        | 使用開始      | 重要情報 | [activate] user (uid:XX)                                  |
|        | 所属組織の設定   | 重要情報 | [belong] user (uid:XX, gids:'XX, XX, XX')                 |
|        | 所持ロールの設定  | 重要情報 | [assign] user (uid:XX, rids:'XX, XX, XX')                 |
| ユーザー情報 | CSV 読み込み  | 重要情報 | [import] user (uid:XX, name:XX, account:XX)               |
|        | CSV 書き出し  | 重要情報 | [export] user (uid:XX, name:XX, account:XX)               |
| 所属組織   | CSV 読み込み  | 重要情報 | [import_group] user (uid:XX, gids:'XX, XX, XX')           |
|        | CSV 書き出し  | 重要情報 | [export_group] user (user:XX, groups:'XX, XX, XX')        |
| 所持ロール  | CSV 読み込み  | 重要情報 | [import_role] user (uid:XX, rids:'XX, XX, XX')            |
|        | CSV 書き出し  | 重要情報 | [export_role] user (user:XX, roles:'XX, XX, XX')          |

## 組織のログのプロパティー

```
gid: 組織 ID
language_code または languageCode: 言語コード<sup>1</sup>
name: 組織名
prev_group_name: 変更前の組織表示名
next_group_name: 変更後の組織表示名
foreign_key: 組織コード
memo: メモ
pgid: 親組織 ID
list_index: 順番
uids: ユーザ ID(複数)
parent: 親組織コード
group: 組織コード
users: ユーザーアカウント(複数)
uid: ユーザーID
rid: ロール ID
dynamic_role: 動的ロールキー<sup>2</sup>
```

<sup>1</sup>:"ja"、"en"、または"zh" <sup>2</sup>:"Everyone" または "LoginUser"

## 組織のログ

| 対象     | 操作              | 深刻度  | 出力仕様                                                                                             |
|--------|-----------------|------|--------------------------------------------------------------------------------------------------|
| 組織     | 追加              | 重要情報 | [create] group (gid:XX, name:XX,                                                                 |
|        |                 |      | foreign_key:XX[,memo:XX])                                                                        |
|        | 変更              | 重要情報 | [modify] group (gid:XX, name:XX,                                                                 |
|        |                 |      | foreign_key:XX[,memo:XX])                                                                        |
|        | 移動              | 重要情報 | [move] group (gid:XX, pgid:XX)                                                                   |
|        | 削除              | 重要情報 | [delete] group (gid:XX, name:XX, foreign_key:XX)                                                 |
|        | 順番変更            | 重要情報 | [order] group (pgid:XX, gid:XX, list_index:XX)                                                   |
|        | ユーザーを所属させ<br>る  | 重要情報 | [assign] group (gid:XX, uids:'XX, XX, XX')                                                       |
|        | ユーザーを所属から<br>外す | 重要情報 | [delete_assign] group (gid:XX, uids:'XX, XX, XX')                                                |
| 組織情報   | CSV 読み込み        | 重要情報 | [import] group (gid:XX, name:XX, foreign_key:XX, parent:XX)                                      |
|        | CSV 書き出し        | 重要情報 | [export] group (gid:XX, name:XX, foreign_key:XX, parent:XX)                                      |
| 組織名    | 表示名の追加          | 重要情報 | [create] group_local (gid:XX, language_code:'XX',<br>group_name:'XX')                            |
|        | 表示名の変更          | 重要情報 | [modify] group_local (gid:XX, language_code:'XX',<br>prev_group_name:'XX', next_group_name:'XX') |
|        | 表示名の削除          | 重要情報 | [delete] group_local (gid:XX, language_code:'XX',<br>group_name:'XX')                            |
|        | CSV 読み込み:追加     | 重要情報 | [import] group_local (gid:XX, language_code:'XX', group_name:'XX')                               |
|        | CSV 読み込み:変更     | 重要情報 | [import] group_local (gid:XX, language_code:'XX',<br>prev_group_name:'XX', next_group_name:'XX') |
|        | CSV 読み込み:削除     | 重要情報 | [import_delete] group_local (gid:XX, language_code:'XX', group_name:'XX')                        |
|        | CSV 書き出し        | 重要情報 | [export] group_local (gid:XX, languageCode:'XX',<br>group_name:'XX')                             |
| 所属ユーザー | CSV 読み込み        | 重要情報 | [import_user] group (gid:XX, uids:'XX, XX, XX')                                                  |
|        | CSV 書き出し        | 重要情報 | [export_user] group (group:XX, users:'XX, XX, XX')                                               |
| 運用管理権限 | 追加              | 重要情報 | [create] privilege (gid:XX, uid/priv_gid/rid/ dynamic_role:XX, name:XX)                          |
|        | 変更              | 重要情報 | [modify] privilege (gid:XX, uid/priv_gid/rid/ dynamic_role:XX, name:XX)                          |
|        | 削除              | 重要情報 | [delete] privilege (gid:XX, uid/priv_gid/rid/ dynamic_role:XX, name:XX)                          |
|        | 全削除             | 重要情報 | [delete_all] privilege (gid:XX, name:XX)                                                         |

## ロールのログのプロパティー

rid: ロール foreign\_key: ロール名 memo: メモ

サイボウズ ガルーン 管理者マニュアル

uids: ユーザ ID<sup>1</sup> group: 組織コード users: ユーザーアカウント<sup>1</sup> role\_id: 順番

<sup>1</sup>:複数

ロールのログ

| 対象     | 操作       | 深刻度  | 出力仕様                                             |
|--------|----------|------|--------------------------------------------------|
| ロール    | 追加       | 重要情報 | [create] role (rid:XX, foreign_key:XX[,memo:XX]) |
|        | 変更       | 重要情報 | [modify] role (rid:XX, foreign_key:XX[,memo:XX]) |
|        | 削除       | 重要情報 | [delete] role (rid:XX)                           |
|        | 全削除      | 重要情報 | [delete_all] role                                |
|        | 順番変更     | 重要情報 | [order] role (role_id:XX)                        |
|        | 所持させる    | 重要情報 | [assign] role (rid:XX, uids:'XX, XX, XX')        |
|        | 所属から外す   | 重要情報 | [delete_assign] role (rid:XX, uids:'XX, XX, XX') |
|        | CSV 読み込み | 重要情報 | [import] role (rid:XX, foreign_key:XX)           |
|        | CSV 書き出し | 重要情報 | [export] role (rid:XX, foreign_key:XX)           |
| ロールの所持 | CSV 読み込み | 重要情報 | [import_user] role (rid:XX, uids:'XX, XX, XX')   |
| ユーザー   | CSV 書き出し | 重要情報 | [export_user] role (role:XX, users:'XX, XX, XX') |

## ユーザー情報の項目のログのプロパティー

cid: ユーザー情報項目 ID display\_name: 項目名 type: 項目タイプ id: 項目コード use: 使用する<sup>1</sup> necessary: 必須項目<sup>1</sup> not\_modify: ユーザー変更不可<sup>1</sup> show: 公開する<sup>1</sup> display: 一覧表示<sup>1</sup> cellular: ケータイ表示<sup>1</sup> sso: シングルサインオン<sup>1</sup> cids: ユーザー情報項目 ID<sup>2</sup>

<sup>1</sup>:0または1 <sup>2</sup>:複数

## ユーザー情報の項目のログ

| 対象     | 操作 | 深刻度  | 出力仕様                                                  |
|--------|----|------|-------------------------------------------------------|
| ユーザー情報 | 追加 | 重要情報 | [create] user_item (cid:XX, display_name:XX, type:XX, |
| の項目    |    |      | id:XX, use:XX, necessary:XX, not_modify:XX, show:XX,  |
|        |    |      | display:XX, cellular:XX, sso:XX)                      |

| 対象 | 操作        | 深刻度  | 出力仕様                                                  |
|----|-----------|------|-------------------------------------------------------|
|    | 組み込み項目の変更 | 重要情報 | [modify] user_item_default (key:XX, display_name:XX,  |
|    |           |      | use:XX, necessary:XX, not_modify:XX, show:XX,         |
|    |           |      | display:XX, cellular:XX, sso :XX)                     |
|    | カスタマイズ項目の | 重要情報 | [modify] user_item (cid:XX, display_name:XX, type:XX, |
|    | 変更        |      | id:XX, use:XX, necessary:XX, not_modify:XX, show:XX,  |
|    |           |      | display:XX, cellular:XX, sso:XX)                      |
|    | 削除        | 重要情報 | [delete] user_item (cid:XX)                           |
|    | 順番変更      | 重要情報 | [order] user_item (cids:'XX, XX, XX')                 |

# 付録C.3 アプリケーションのログ

ポータル

## システム設定のログのプロパティー

pid: ポータル ID ppid: ポートレット ID plid: ポートレットレイアウト ID hid: フォルダーID fid: ファイル ID uid: ユーザーID gid または pgd: 組織 ID rid: ロール ID dynamic\_role: 動的ロールキー<sup>1</sup> pgid: 親組織 ID language\_code または languageCode: 言語コード<sup>2</sup> portal\_name: ポータル名 prev\_portal\_name: 変更前ポータル名 next portal name: 変更後ポータル名 open\_status: ポータル公開設定<sup>3</sup> portlet\_name: ポートレット名 layout:レイアウト<sup>5</sup> prev\_portlet\_name: 変更前ポートレット名 next\_portlet\_name: 変更後ポートレット名 portlet\_layout\_name: My ポートレットの雛形名 prev\_portlet\_layout\_name: 変更前の My ポートレットの雛形名 next\_portlet\_layout\_name: 変更後の My ポートレットの雛形名 portlet\_group\_name: ポートレットグループ名 prev\_portlet\_group\_name: 変更前ポートレットグループ名 next\_portlet\_group\_name: 変更後ポートレットグループ名

- <sup>1</sup>:"Everyone" または "LoginUser"
- <sup>2</sup>:"ja"(日本語)、"en"(英語)、または"zh"(中国語) <sup>3</sup>:"open" または "close"
- <sup>4</sup>: "revoke" または "grant"
- <sup>5</sup>:"top"、"left"、"center"、または "right"

## システム設定のログ

| 対象     | 操作                 | 深刻度  | 出力仕様                                                                                                    |
|--------|--------------------|------|----------------------------------------------------------------------------------------------------|
| ポータルのー | ポータルの追加            | 重要情報 | [create] portal (pid:XX, portal_name:XX)                                                                   |
| 覧      | ポータルの標準の名          | 重要情報 | [modify] portal (pid:XX, prev_portal_name:XX,                                                              |
|        | 前の変更               |      | next_portal_name:XX)                                                                                       |
|        | ポータルの表示名の          | 重要情報 | [create] portal_local (pid:'XX', language_code:'XX',                                                       |
|        | 追加                 |      | portal_name:'XX')                                                                                          |
|        | ポータルに追加され          | 重要情報 | [modify] portal_local (pid:'XX', language_code:'XX',                                                       |
|        | た表示名の変更            |      | prev_portal_name:'XX', next_portal_name:'XX')                                                              |
|        | ポータルに追加され          | 重要情報 | [delete] portal_local (pid:'XX', language_code:'XX',                                                       |
|        | た表示名の削除            |      | portal_name:'XX')                                                                                          |
|        | ポータルの公開            | 重要情報 | [modify] portal (pid:XX, portal_name:XX, open_status:XX)                                                   |
|        | ポータルの削除            | 重要情報 | [delete] portal (pid:XX, portal_name:XX)                                                                   |
|        | 運用管理権限の追加          | 重要情報 | [create] portal_privilege (pid:XX, uid/gid/rid/                                                            |
|        |                    |      | dynamic_role:XX, portal_name:XX)                                                                           |
|        | 運用管理権限の削除          | 重要情報 | [delete] portal_privilege (pid:XX, uid/gid/rid/                                                            |
|        |                    |      | dynamic_role:XX, portal_name:XX)                                                                           |
|        | ポータルのセキュリ          | 重要情報 | [modify] portal_access (pid:XX, portal_name:XX,                                                            |
|        | ティモデルの変更           |      | security_model:XX)                                                                                         |
|        | ポータルのアクセス          | 重要情報 | [create] portal_access (pid:XX, uid/gid/rid/                                                               |
|        | 権の追加               |      | dynamic_role:XX, portal_name:XX)                                                                           |
|        | ポータルのアクセス          | 重要情報 | [delete] portal_access (pid:XX, uid/gid/rid/                                                               |
|        | 権の削除               |      | dynamic_role:XX, portal_name:XX)                                                                           |
|        | ボートレットの追加          | 重要情報 | [create] portal_portlet (pid:XX, plid:XX, ppid:XX,                                                         |
|        |                    |      | portal_name:XX, portlet_name:XX, layout:XX)                                                                |
|        | ボートレットの公開          | 重要情報 | [modify] portal_portlet (pid:XX, plid:XX, ppid:XX,                                                         |
|        |                    |      | portal_name:XX, portlet_name:XX, open_status:XX)                                                           |
|        | ボートレットの標準の         | 重要情報 | [modify] portal_portlet (pid:XX, plid:XX, ppid:XX,                                                         |
|        | 名則の変更              |      | portal_name:XX, prev_portlet_name:XX,                                                                      |
|        |                    | ***  | next_portlet_name:XX)                                                                                      |
|        | ホートレットの表示名         | 里安情報 | [create] portlet_layout_local (plid:'XX', language_code:'XX',                                              |
|        | ション                | 舌西桂起 | poniet_idyout_name. AA)                                                                                    |
|        | ホートレットに追加さ         | 里安恒和 | [modily] portiet_layout_local (pild: XX , language_code: XX ,                                              |
|        | れた衣示石の変更           |      | prev_poniei_layoui_name.XX,                                                                                |
|        | ポートしょうに追加さ         |      | Ideletel portlet layout_hame. AA)                                                                          |
|        | ホードレッドに迫加された表示をの削除 | 主女旧拟 | lucicici poniel_layout_local (pilu. <pre>^</pre> , language_code. <pre>^</pre> , portlet layout name.'XX') |
| ŀ      | 北ートレットの役動          | 重亜桔蟲 | [move] nortal_nortlet (nid:XX_nlid:XX_noid:XX                                                              |
|        |                    | 王女旧刊 | nortal name:XX nortlet name:XX lavout:XX)                                                                  |
|        | ポートレットの順釆亦         | 重更情報 | [order] portal_portlet                                                                                     |
|        |                    | 王女旧刊 |                                                                                                    |
|        | <br>ポートレットの削除      | 重要情報 | [delete] portal_portlet (pid:XX, plid:XX_ppid:XX                                                           |
|        |                    |      | portal_name:XX, portlet_name:XX)                                                                           |
| 対象       | 操作         | 深刻度   | 出力仕様                                                        |
|----------|------------|-------|-------------------------------------------------------------|
|          | ポートレットのセキュ | 重要情報  | [modify] portlet_access (pid:XX, plid:XX, ppid:XX,          |
|          | リティモデルの変更  |       | portal_name:XX, portlet_name:XX security_model:XX)          |
|          | ポートレットのアクセ | 重要情報  | [create] portlet_access (pid:XX, plid:XX, ppid:XX,          |
|          | ス権の追加      |       | uid/gid/rid/dynamic_role:XX, portal_name:XX,                |
|          |            |       | portlet_name:XX)                                            |
|          | ポートレットのアクセ | 重要情報  | [delete] portlet_access (pid:XX, plid:XX, ppid:XX,          |
|          | ス権の削除      |       | uid/gid/rid/dynamic_role:XX, portal_name:XX,                |
|          |            |       | portlet_name:XX)                                            |
| 最初に表示す   | 設定         | 重要情報  | [config] portal_firstview (pid:XX, pgd:XX, portal_name:XX,  |
| るポータル    |            |       | group_name:XX)                                              |
| ポータルの表   | 表示順の変更     | 重要情報  | [order] portal                                              |
| 示順       |            |       |                                                             |
| My ポータルの | 追加         | 重要情報  | [create] template_portal (pid:XX)                           |
| 雛形       | 初期化        | 重要情報  | [delete] template_portal (pid:XX)                           |
|          | ポートレットの追加  | 重要情報  | [create] template_portal_portlet (pid:XX, plid:XX, ppid:XX, |
|          |            |       | portlet_name:XX, layout:XX)                                 |
|          | ポートレットの標準の | 重要情報  | [modify] template_portal_portlet (pid:XX, plid:XX, ppid:XX, |
|          | 名前の変更      |       | prev_portlet_name:XX, next_portlet_name:XX)                 |
|          | ボートレットの移動  | 重要情報  | [move] template_portal_portlet (pid:XX, plid:XX, ppid:XX,   |
|          |            |       | portlet_name:XX, layout:XX)                                 |
|          | ホートレットの削除  | 重要情報  | [delete] template_portal_portlet (pid:XX, plid:XX, ppid:XX, |
|          |            | ***   | portiet_name:XX)                                            |
|          | Myホータルの雛形  | 里安慎報  | [create] template_portlet_layout_local (plid: XX',          |
|          |            | 手声性却  | Ianguage_code: XX, pomet_layout_name: XX)                   |
|          | Wy ホーダルの雖形 | 里安恒知  | [modily] template_portlet_layout_local (plid: XX ,          |
|          | 1、迫加された衣示石 |       | nanguage_code. AA, prev_pontet_layout_name. AA,             |
|          | の変更        | 重更情報  | [delete] template_portlet_layout_local (plid:'XX'           |
|          | に追加された表示名  | 王女旧和  | [delete] template_pointet_layout_local (pild. XX,           |
|          | の削除        |       | language_code. XX, poniet_layout_name. XX)                  |
| My ポータルの | マキュリティモデルの | 重要情報  | [modify] my_portal_access (security_model:XX)               |
| 使用期限     |            | ŦŎŀŀ₩ |                                                             |
|          | 使用期限の追加    | 重要情報  | [create] my portal access (uid/gid/rid/dynamic role:XX)     |
|          | 使用期限の削除    | 重要情報  | [delete] my portal access (uid/gid/rid/dynamic role:XX)     |
| HTML ポート | 追加         | 重要情報  | [create] html portlet (ppid:XX, portlet name:XX)            |
| レット      | 変更         | 重要情報  | [modify] html portlet (ppid:XX, portlet name:XX)            |
|          | 削除         | 重要情報  | [delete] html portlet (ppid:XX, portlet name:XX)            |
|          | 読み込み       | 重要情報  | [import] html portlet (ppid:XX, portlet name:XX)            |
|          | 書き出し       | 重要情報  | [export] html_portlet (ppid:XX, portlet_name:XX)            |
|          | 表示名の追加     | 重要情報  | [create] html_portlet_local (ppid:XX,                       |
|          |            |       | language_code:'XX', portlet_name:'XX')                      |
|          | 追加された表示名の  | 重要情報  | [modify] html_portlet_local (ppid:XX,                       |
|          | 変更         |       | language_code:'XX', prev_portlet_name:'XX',                 |
|          |            |       | next_portlet_name:'XX')                                     |
|          | 追加された表示名の  | 重要情報  | [delete] html_portlet_local (ppid:XX,                       |
|          | 削除         |       | language_code:'XX', portlet_name:'XX')                      |
|          | 表示名の読み込み:  | 重要情報  | [import] html_portlet_local (ppid:XX,                       |
|          | 追加         |       | language_code:'XX', portlet_name:'XX')                      |

| 対象        | 操作        | 深刻度  | 出力仕様                                                         |
|-----------|-----------|------|--------------------------------------------------------------|
|           | 表示名の読み込み: | 重要情報 | [import] html_portlet_local (ppid:XX,                        |
|           | 変更        |      | language_code:'XX', prev_portlet_name:'XX',                  |
|           |           |      | next_portlet_name:'XX')                                      |
|           | 表示名の読み込み: | 重要情報 | [import_delete] html_portlet_local (ppid:XX,                 |
|           | 削除        |      | language_code:'XX', portlet_name:'XX')                       |
|           | 表示名の書き出し  | 重要情報 | [export] html_portlet_local (ppid:XX,                        |
|           |           |      | languageCode:'XX', portlet_name:'XX')                        |
| PHP ポートレッ | 追加        | 重要情報 | [create] php_portlet (ppid:XX, portlet_name:XX)              |
| ۲         | 変更        | 重要情報 | [modify] php_portlet (ppid:XX, portlet_name:XX)              |
|           | 削除        | 重要情報 | [delete] php_portlet (ppid:XX, portlet_name:XX)              |
|           | 読み込み      | 重要情報 | [import] php_portlet (ppid:XX, portlet_name:XX)              |
|           | 書き出し      | 重要情報 | [export] php_portlet (ppid:XX, portlet_name:XX)              |
|           | 表示名の追加    | 重要情報 | [create] php_portlet_local (ppid:XX, language_code:'XX',     |
|           |           |      | portlet_name:'XX')                                           |
|           | 追加された表示名の | 重要情報 | [modify] php_portlet_local (ppid:XX, language_code:'XX',     |
|           | 変更        |      | prev_portlet_name:'XX', next_portlet_name:'XX')              |
|           | 追加された表示名の | 重要情報 | [delete] php_portlet_local (ppid:XX, language_code:'XX',     |
|           | 削除        |      | portlet_name:'XX')                                           |
|           | 表示名の読み込み: | 重要情報 | [import] php_portlet_local (ppid:XX, language_code:'XX',     |
|           | 追加        |      | portlet_name:'XX')                                           |
|           | 表示名の読み込み: | 重要情報 | [import] php_portlet_local (ppid:XX, language_code:'XX',     |
|           | 変更        |      | prev_portlet_name:'XX', next_portlet_name:'XX')              |
|           | 表示名の読み込み: | 重要情報 | [import_delete] php_portlet_local (ppid:XX,                  |
|           | 削除        |      | language_code:'XX', portlet_name:'XX')                       |
|           | 表示名の書き出し  | 重要情報 | [export] php_portlet_local (ppid:XX, languageCode:'XX',      |
|           |           |      | portlet_name:'XX')                                           |
| ポートレットグ   | 追加        | 重要情報 | [create] portlet_group (pgid:XX, portlet_group_name:XX)      |
| ループ       | 変更        | 重要情報 | [modify] portlet_group (pgid:XX, portlet_group_name:XX)      |
|           | 削除        | 重要情報 | [delete] portlet_group (pgid:XX, portlet_group_name:XX)      |
|           | 運用管理権限の追加 | 重要情報 | [create] portlet_group_privilege (pgid:XX,                   |
|           |           |      | uid/gid/rid/dynamic_role:XX, portlet_group_name:XX)          |
|           | 運用管理権限の削除 | 重要情報 | [delete] portlet_group_privilege (pgid:XX,                   |
|           |           |      | uid/gid/rid/dynamic_role:XX, portlet_group_name:XX)          |
|           | 表示名の追加    | 重要情報 | [create] portlet_group_local (pgid:'XX', language_code:'XX', |
|           |           |      | portlet_group_name:'XX')                                     |
|           | 追加された表示名の | 重要情報 | [modify] portlet_group_local (pgid:'XX', language_code:'XX', |
|           | 変更        |      | prev_portlet_group_name:'XX',                                |
|           |           |      | next_portlet_group_name:'XX')                                |
|           | 追加された表示名の | 重要情報 | [delete] portlet_group_local (pgid:'XX', language_code:'XX', |
|           | 削除        |      | portlet_group_name:'XX')                                     |

#### 個人設定のログのプロパティー

pid: ポータル ID ppid: ポートレット ID plid: ポートレットレイアウト ID pgid: 親組織 ID portal\_name: My ポータル名 prev\_portal\_name: 変更前 My ポータル名 next\_portal\_name: 変更後 My ポータル名 layout: レイアウト<sup>1</sup> portlet\_group\_name: My ポートレットグループ名

<sup>1</sup>: "top"、"left"、"center"、または "right"

### 個人設定のログ

| 対象        | 操作         | 深刻度  | 出力仕様                                                  |
|-----------|------------|------|-------------------------------------------------------|
| My ポータルの  | ポータルの追加    | 重要情報 | [create] my_portal (pid:XX, portal_name:XX)           |
| 一覧        | ポータルの表示名の  | 重要情報 | [modify] my_portal (pid:XX, prev_portal_name:XX,      |
|           | 変更         |      | next_portal_name:XX)                                  |
|           | ポータルの削除    | 重要情報 | [delete] my_portal (pid:XX, portal_name:XX)           |
|           | ポートレットの追加  | 重要情報 | [create] my_portal_portlet (pid:XX, plid:XX, ppid:XX, |
|           |            |      | portal_name:XX, portlet_name:XX, layout:XX)           |
|           | ポートレットの表示名 | 重要情報 | [modify] my_portal_portlet (pid:XX, plid:XX, ppid:XX, |
|           | の変更        |      | portal_name:XX, prev_portlet_name:XX,                 |
|           |            |      | next_portlet_name:XX)                                 |
|           | ポートレットの移動  | 重要情報 | [move] my_portal_portlet (pid:XX, plid:XX, ppid:XX,   |
|           |            |      | portal_name:XX, portlet_name:XX, layout:XX)           |
|           | ポートレットの順番変 | 重要情報 | [order] my_portal_portlet                             |
|           | 更          |      |                                                       |
|           | ポートレットの削除  | 重要情報 | [delete] my_portal_portlet (pid:XX, plid:XX, ppid:XX, |
|           |            |      | portal_name:XX, portlet_name:XX)                      |
| My ポータルの  | 変更         | 重要情報 | [order] my_portal                                     |
| 表示順       |            |      |                                                       |
| HTML ポート  | 追加         | 重要情報 | [create] my_html_portlet (ppid:XX, portlet_name:XX)   |
| レット       | 変更         | 重要情報 | [modify] my_html_portlet (ppid:XX, portlet_name:XX)   |
|           | 削除         | 重要情報 | [delete] my_html_portlet (ppid:XX, portlet_name:XX)   |
|           | 読み込み       | 重要情報 | [import] my_html_portlet (ppid:XX, portlet_name:XX)   |
|           | 書き出し       | 重要情報 | [export] my_html_portlet (ppid:XX, portlet_name:XX)   |
| My ポートレット | 追加         | 重要情報 | [create] my_portlet_group (pgid:XX,                   |
| グループ      |            |      | portlet_group_name:XX)                                |
|           | 変更         | 重要情報 | [modify] my_portlet_group (pgid:XX,                   |
|           |            |      | portlet_group_name:XX)                                |
|           | 削除         | 重要情報 | [delete] my_portlet_group (pgid:XX,                   |
|           |            |      | portlet_group_name:XX)                                |

# スペース

# システム設定のログのプロパティー

cid: カテゴリーコード language\_code: 言語コード<sup>2</sup> name: カテゴリー名 prev\_category\_name: 変更前のカテゴリー名 next\_category\_name: 変更後のカテゴリー名 foreign\_key: カテゴリーコード parent: 親カテゴリーID parent\_name: 親カテゴリー名 src\_cid: 移動元カテゴリーID operation: 操作詳細<sup>3</sup>

<sup>1</sup>: "TRUE"(許可する)または"FALSE"(許可しない)

<sup>2</sup>:"ja"(日本語)、"en"(英語)、または"zh"(中国語)

3:"create"(カテゴリーの追加)または"update"(カテゴリーの変更)

#### システム設定のログ

| 対象    | 操作        | レベル | 出力仕様                                                     |
|-------|-----------|-----|----------------------------------------------------------|
| カテゴリー | 追加        | 情報  | [create] category (cid:XX, foregn_key:'XX',              |
|       |           |     | category_name:'XX', parent:XX, parent_name:'XX')         |
|       | 変更        | 情報  | [modify] category (cid:XX, foregn_key:'XX',              |
|       |           |     | category_name:'XX', parent:XX, parent_name:'XX')         |
|       | 移動        | 情報  | [move] category (cid:XX, category_name:'XX', src_cid:XX, |
|       |           |     | parent:XX, parent_name:'XX')                             |
|       | 削除        | 情報  | [delete] category (cid:XX, category_name:'XX')           |
|       | カテゴリ情報の読み | 情報  | [import] category (cid:XX, category_name:'XX',           |
|       | 込み        |     | foregn_key:'XX', operation:'XX')                         |
|       | カテゴリ情報の書き | 情報  | [export] category (cid:XX, category_name:'XX',           |
|       | 出し        |     | foreign_key:'XX')                                        |
|       | 表示名の追加    | 情報  | [create] category_local (cid:XX, category_name:'XX',     |
|       |           |     | language_code:'XX')                                      |
|       | 表示名の変更    | 情報  | [modify] category_local (cid:XX, category_name:'XX',     |
|       |           |     | prev_category_name:'XX', language_code:'XX')             |
|       | 表示名の削除    | 情報  | [delete] category_local (cid:XX, category_name:'XX',     |
|       |           |     | language_code:'XX')                                      |
|       | 表示名の読み込み  | 情報  | [import] category_local (cid:XX, category_name:'XX',     |
|       |           |     | language_code:'XX')                                      |
|       | 表示名の読み込み  | 情報  | [import] category_local (cid:XX, category_name:'XX',     |
|       | (変更)      |     | language_code:'XX', prev_category_name:'XX')             |
|       | 表示名の読み込み  | 情報  | [import_delete] category_local (cid:XX,                  |
|       | (削除)      |     | language_code:'XX')                                      |
|       | 表示名の書き出し  | 情報  | [export] category_local (cid:XX, category_name:'XX',     |
|       |           |     | language_code:'XX')                                      |

## スペースの操作のログのプロパティー

spid: spaceID space\_name: space 名 category\_name: カテゴリ名 privacy: 公開方法<sup>1</sup> icon: アイコン名 member\_name: メンバー名 cid: カテゴリ ID category\_name: カテゴリ名 src\_cid: 移動元カテゴリ ID src\_category\_name: 移動元カテゴリ名 language\_code: 言語コード<sup>2</sup> prev\_space\_name: 変更前の space 名 kintone\_id: kintone アプリ ID kintone\_appname: kintone アプリ名 type: 連携タイプ<sup>3</sup> delete\_type: 削除方法<sup>4</sup> prev\_kintone\_appname: 変更前の kintone アプリ名 did: DiscussionID subject: Discussion のタイトル fid: ファイル ID file\_name: ファイル名 follow\_id: フォローID(コメントの ID) stid: 共有 ToDo ID shared \_todo\_name: 共有 ToDo 名 assign\_[1から始まる整数]: 担当者ユーザー名 fid: ファイル ID file\_name: ファイル名

<sup>1</sup>:"public"(公開)または"private"(非公開) <sup>2</sup>:"ja"(日本語)、"en"(英語)、または"zh"(中国語) <sup>3</sup>:"link"(アプリの配置)、"reuse"(アプリの再利用)、または"new"(アプリの作成) <sup>4</sup>:"link"(アプリをスペースから外す)または"object"(アプリの削除)

| 対象       | 操作     | レベル | 出力仕様                                                             |
|----------|--------|-----|------------------------------------------------------------------|
| スペース     | 追加     | 情報  | [create] space (spid:XX, space_name:'XX',                        |
|          |        |     | category_name:'XX', privacy:'XX', icon:'XX',                     |
|          |        |     | member_name_1:'XX', member_name_2:'XX')                          |
|          | 変更     | 情報  | [modify] space (spid:XX, space_name:'XX',                        |
|          |        |     | category_name:'XX', privacy:'XX', 'icon:'XX',                    |
|          |        |     | member_name_1:'XX', member_name_2:'XX')                          |
|          | 移動     | 情報  | [move] space (spid:XX, space_name:'XX', src_cid:XX,              |
|          |        |     | <pre>src_category_name:'XX', cid:'XX', category_name:'XX')</pre> |
|          | 削除     | 情報  | [delete] space (spid:XX, space_name:'XX')                        |
|          | 表示名の追加 | 情報  | [create] space_local (spid:XX, space_name:'XX',                  |
|          |        |     | language_code:'XX')                                              |
|          | 表示名の変更 | 情報  | [modify] space_local (spid:XX, space_name:'XX',                  |
|          |        |     | prev_space_name:'XX, language_code:'ja')                         |
|          | 表示名の削除 | 情報  | [delete] space_local (spid:XX, space_name:'XX',                  |
|          |        |     | language_code:'XX')                                              |
|          | メモの変更  | 情報  | [modify] memo (spid:XX, space_name:'XX')                         |
| ディスカッション | 追加     | 情報  | [create] discussion (spid:XX, space_name:'XX', did:'XX',         |
|          |        |     | subject:'XX')                                                    |
|          | 変更     | 情報  | [modify] discussion (spid:XX, space_name:'XX', did:'XX',         |
|          |        |     | subject:'XX')                                                    |

### スペースの操作のログ

| 対象         | 操作     | レベル | 出力仕様                                                        |
|------------|--------|-----|-------------------------------------------------------------|
|            | 削除     | 情報  | [delete] discussion (spid:XX, space_name:'XX', did:'XX',    |
|            |        |     | subject:'XX')                                               |
|            | ファイル添付 | 情報  | [create] discussion_file (spid:XX, space_name:'XX',         |
|            |        |     | did:'XX', subject:'XX', fid:'XX', file_name:'XX')           |
|            | ファイル削除 | 情報  | [delete] discussion_file (spid:XX, space_name:'XX',         |
|            |        |     | did:'XX', subject:'XX', fid:'XX', file_name:'XX')           |
|            | ファイル更新 | 情報  | [modify] discussion_file (spid:XX, space_name:'XX',         |
|            |        |     | did:'XX', subject:'XX', fid:'XX', file_name:'XX')           |
| ディスカッション   | 書き込み   | 情報  | [create] discussion_follow (spid:XX, space_name:'XX',       |
| のコメント      |        |     | did:'XX', subjext:'XX', folow_id:'XX')                      |
|            | 削除     | 情報  | [delete] discussion_follow (spid:XX, space_name:'XX',       |
|            |        |     | did:'XX', subjext:'XX', follow_id:'XX')                     |
|            | ファイル添付 | 情報  | [create] discussion_file (spid:XX, space_name:'XX',         |
|            |        |     | did:'XX', did_subject:'XX', follow_id:'XX', fid:'XX',       |
|            |        |     | file_name:'XX')                                             |
|            | ファイル削除 | 情報  | [delete] discussion_file (spid:XX, space_name:'XX',         |
|            |        |     | did:'XX', did_subject:'XX', follow_id:'XX', fid:'XX',       |
|            |        |     | file_name:'XX')                                             |
| 共有 ToDo    | 追加     | 情報  | [create] shared_todo (spid:XX, space_name:'XX', stid:'XX',  |
|            |        |     | shared_todo_name:'XX', assign_1:'XX')                       |
|            | 変更     | 情報  | [modify] shared_todo (spid:XX, space_name:'XX', stid:'XX',  |
|            |        |     | shared_todo_name:'XX', assign_1:'XX')                       |
|            | 削除     | 情報  | [delete] shared_todo (spid:XX, space_name:'XX', stid:'XX',  |
|            |        |     | shared_todo_name:'XX')                                      |
|            | ファイル添付 | 情報  | [create] shared_todo_file (spid:XX, space_name:'XX',        |
|            |        |     | stid:'XX', shared_todo_name:'XX', fid:'XX',file_name:'XX')  |
|            | ファイル削除 | 情報  | [delete] shared_todo_file (spid:XX, space_name:'XX',        |
|            |        |     | stid:'XX', shared_todo_name:'XX', fid:'XX', file_name:'XX') |
|            | ファイル更新 | 情報  | [modify] shared_todo_file (spid:XX, space_name:'XX',        |
|            |        |     | stid:'XX', shared_todo_name:'XX', fid:'XX', file_name:'XX') |
|            | 完了     | 情報  | [finish] shared_todo (spid:XX, space_name:'XX', stid:'XX',  |
|            |        |     | shared_todo_name:'XX')                                      |
| 共有 ToDo の⊐ | 書き込み   | 情報  | [create ] shared_todo_follow (spid:XX, space_name:'XX',     |
| メント        |        |     | stid:'XX', shared_todo_name:'XX', folow_id:'XX')            |
|            | 削除     | 情報  | [create] shared_todo_follow (spid:XX, space_name:'XX',      |
|            |        |     | stid:'XX', shared_todo_name:'XX', follow_id:'XX')           |
|            | ファイル添付 | 情報  | [create] shared_todo_file (spid:XX, space_name:'XX',        |
|            |        |     | stid:'XX', shared_todo_name:'XX', follow_id:'XX', fid:'XX', |
|            |        |     | file_name:'XX')                                             |
|            | ファイル削除 | 情報  | [delete] shared_todo_file (spid:XX, space_name:'XX',        |
|            |        |     | stid:'XX', shared_todo_name:'XX', follow_id:'XX', fid:'XX', |
|            |        |     | file_name:'XX')                                             |

# リンク集

# システム設定のログのプロパティー

popup\_set: 別ウィンドウで開くリンク<sup>1</sup> cid: カテゴリーID

pcid: 親カテゴリーID language\_code: 言語コード<sup>2</sup> category\_name: カテゴリー名 parent\_category\_name: 親カテゴリー名 category\_foreign\_key: カテゴリーキー category\_memo: カテゴリーメモ prev\_parent\_category\_name: 移動前の親カテゴリー名 next\_parent\_category\_name: 移動後の親カテゴリー名 language\_code: 変更前のカテゴリー名 prev\_category\_name: 変更後のカテゴリー名 lid: リンク ID link\_name: リンク名 link\_url: リンク先 URL link\_memo: リンクのメモ sso\_name: シングルサインオン設定名 security\_model: セキュリティモデル<sup>3</sup> auth: 権限<sup>4</sup> uid: ユーザーID gid: 組織 ID rid: ロール ID

<sup>1</sup>:"title/url" または "icon" <sup>2</sup>:"ja"、"en"、または "zh" <sup>3</sup>:"revoke" または "grant" <sup>4</sup>:"browse:1" または "browse:0"

### システム設定のログ

| 対象      | 操作        | 深刻度  | 出力仕様                                                |
|---------|-----------|------|-----------------------------------------------------|
| 共有リンク集の | 変更        | 重要情報 | [config] system_general (popup_set:XX)              |
| 一般設定    |           |      |                                                     |
| 共有リンク集の | カテゴリーの追加  | 重要情報 | [create] system_category (cid:XX, pcid:XX,          |
| 設定      |           |      | category_name:XX, parent_category_name:XX,          |
|         |           |      | category_foreign_key:XX[, category_memo:XX])        |
|         | カテゴリーの変更  | 重要情報 | [modify] system_category (cid:XX, pcid:XX,          |
|         |           |      | category_name:XX, parent_category_name:XX,          |
|         |           |      | category_foreign_key:XX[, category_memo:XX])        |
|         | カテゴリーの移動  | 重要情報 | [move] system_category (cid:XX, pcid:XX,            |
|         |           |      | category_name:XX, prev_parent_category_name:XX,     |
|         |           |      | next_parent_category_name:XX)                       |
|         | カテゴリーの順番変 | 重要情報 | [order] system_category (cid:XX, category_name:XX)  |
|         | 更         |      |                                                     |
|         | カテゴリーの削除  | 重要情報 | [delete] system_category (cid:XX, category_name:XX) |
|         | カテゴリーの表示名 | 重要情報 | [create] system_category_local (cid:'XX',           |
|         | の追加       |      | language_code:'XX', category_name:'XX')             |

| 対象      | 操作           | 深刻度  | 出力仕様                                                        |
|---------|--------------|------|-------------------------------------------------------------|
|         | カテゴリーに追加した   | 重要情報 | [modify] system_category_local (cid:'XX',                   |
|         | 表示名の変更       |      | language_code:'XX', prev_category_name:'XX',                |
|         |              |      | next_category_name:'XX')                                    |
|         | カテゴリーに追加した   | 重要情報 | [delete] system_category_local (cid:'XX',                   |
|         | 表示名の削除       |      | language_code:'XX', category_name:'XX')                     |
|         | リンクの追加       | 重要情報 | [create] system_link (lid:XX, cid:XX, link_name:XX,         |
|         |              |      | category_name:XX, link_url:XX[, link_memo:XX],              |
|         |              |      | sso_name:XX)                                                |
|         | 区切り線の追加      | 重要情報 | [create] system_separator (lid:XX, cid:XX,                  |
|         |              |      | category_name:XX)                                           |
|         | リンクの変更       | 重要情報 | [modify] system_link (lid:XX, cid:XX, link_name:XX,         |
|         |              |      | category_name:XX, link_url:XX[, link_memo:XX],              |
|         |              |      | sso_name:XX)                                                |
|         | リンクの移動       | 重要情報 | [move] system_link (lid:XX, cid:XX, link_name:XX,           |
|         |              |      | prev_category_name:XX, next_category_name:XX)               |
|         | リンクの順番変更     | 重要情報 | [order] system_link (cid:XX, category_name:XX)              |
|         | リンクの削除       | 重要情報 | [delete] system_link (lid:XX, cid:XX, link_name:XX,         |
|         |              |      | category_name:XX)                                           |
|         | リンクの CSV 読み込 | 重要情報 | [import] system_link (lid:XX, cid:XX, link_name:XX,         |
|         | み            |      | category_name:XX)                                           |
|         | リンクの CSV 書き出 | 重要情報 | [export] system_link (lid:XX, cid:XX, link_name:XX,         |
|         | L            |      | category_name:XX)                                           |
| 共有リンク集の | セキュリティモデルの   | 重要情報 | [modify] system_category_access (cid:XX,                    |
| アクセス権   | 変更           |      | category_name:XX, security_model:XX)                        |
|         | 追加           | 重要情報 | [create] system_category_access (cid:XX, uid/gid/rid:XX,    |
|         |              |      | category_name:XX)                                           |
|         | 削除           | 重要情報 | [delete] system_category_access (cid:XX, uid/gid/rid:XX,    |
|         |              |      | category_name:XX)                                           |
|         | アクセス権の CSV 読 | 重要情報 | [import] system_category_access (cid:XX, uid/gid/rid:XX,    |
|         | み込み          |      | category_name:XX, auth:XX)                                  |
|         | アクセス権の CSV 書 | 重要情報 | [export] system_category_access (cid:XX, uid/gid/rid:XX,    |
|         | き出し          |      | category_name:XX, auth:XX)                                  |
|         | セキュリティモデルの   | 重要情報 | [import] system_category_access (cid:XX,                    |
|         | CSV 読み込み     |      | category_name:XX, security_model:XX)                        |
|         | セキュリティモデルの   | 重要情報 | [export] system_category_access (cid:XX,                    |
|         | CSV 書き出し     |      | category_name:XX, security_model:XX)                        |
| 共有リンク集の | 追加           | 重要情報 | [create] system_category_privilege (cid:XX, uid/gid/rid:XX, |
| 運用管理権限  |              |      | category_name:XX)                                           |
|         | 削除           | 重要情報 | [delete] system_category_privilege (cid:XX, uid/gid/rid:XX, |
|         |              |      | category_name:XX)                                           |

# 個人設定のログのプロパティー

cid: カテゴリーID pcid: 親カテゴリーID lid: リンク ID

#### 個人設定のログ

| 対象              | 操作        | 深刻度  | 出力仕様                                                  |
|-----------------|-----------|------|-------------------------------------------------------|
| 個人リンク集の<br>一般設定 | 変更        | 重要情報 | [config] personal_general (popup_set:XX)              |
| 個人リンク集の         | カテゴリーの追加  | 重要情報 | [create] personal_category (cid:XX, pcid:XX,          |
| 設定              |           |      | category_name:XX, parent_category_name:XX,            |
|                 |           |      | category_foreign_key:XX[, category_memo:XX])          |
|                 | カテゴリーの変更  | 重要情報 | [modify] personal_category (cid:XX, pcid:XX,          |
|                 |           |      | category_name:XX, parent_category_name:XX,            |
|                 |           |      | category_foreign_key:XX[, category_memo:XX])          |
|                 | カテゴリーの移動  | 重要情報 | [move] personal_category (cid:XX, pcid:XX,            |
|                 |           |      | category_name:XX, prev_parent_category_name:XX,       |
|                 |           |      | next_parent_category_name:XX)                         |
|                 | カテゴリーの順番変 | 重要情報 | [order] personal_category (cid:XX, category_name:XX)  |
|                 | 更         |      |                                                       |
|                 | カテゴリーの削除  | 重要情報 | [delete] personal_category (cid:XX, category_name:XX) |
|                 | リンクの追加    | 重要情報 | [create] personal_link (lid:XX, cid:XX, link_name:XX, |
|                 |           |      | category_name:XX, link_url:XX[, link_memo:XX])        |
|                 | 区切り線の追加   | 重要情報 | [create] personal_separator (lid:XX, cid:XX,          |
|                 |           |      | category_name:XX)                                     |
|                 | リンクの変更    | 重要情報 | [modify] personal_link (lid:XX, cid:XX, link_name:XX, |
|                 |           |      | category_name:XX, link_url:XX[, link_memo:XX])        |
|                 | リンクの移動    | 重要情報 | [move] personal_link (lid:XX, cid:XX, link_name:XX,   |
|                 |           |      | prev_category_name:XX, next_category_name:XX)         |
|                 | リンクの順番変更  | 重要情報 | [order] personal_link (cid:XX, category_name:XX)      |
|                 | リンクの削除    | 重要情報 | [delete] personal_link (lid:XX, cid:XX, link_name:XX, |
|                 |           |      | category_name:XX)                                     |

# スケジュール

### システム設定のログのプロパティー

uid: ユーザーID oid: 組織 ID rid: ロール ID fid: 施設 ID eid: イベント ID fgid: 施設グループ ID mid: メニューID second\_unit: 時間の単位 repeat\_limit: 繰り返し期限 use\_private: 非公開登録可否<sup>1</sup> hidden\_private: 完全非公開<sup>1</sup> use\_oganize: 組織スケジュールの表示<sup>1</sup> show\_holiday: 祝日の表示<sup>1</sup> eserve limit: 予約可能期間<sup>2</sup> reserve\_limit\_time: 予約可能最大時間<sup>3</sup> odify\_user: 予定を変更可能なユーザー<sup>4</sup> show\_facility\_memo: 一覧でのメモ表示<sup>1</sup> use\_facility\_repeat: 繰り返しの期限施設予約<sup>1</sup> menu\_title: メニュー名 facilitygroup: 施設グループ名 qid: 組織 ID rid: ロール ID dynamic\_role: 動的ロールキー<sup>5</sup> auth: 権限<sup>7</sup> display\_name: 出力したユーザー名/ 組織名 delete date: 削除の開始日付 biid: 組み込み項目 ID<sup>8</sup> eiid: カスタマイズ項目 ID<sup>8</sup> display item name: 一覧に項目を表示<sup>9</sup> list index: 降順番号 show\_facility\_name: 施設名の表示<sup>1</sup> position\_facility\_name\_at:施設名の配置<sup>10</sup> inheritance from parent: 親施設グループの内容を反映<sup>1</sup> available: 連携<sup>11</sup> invite url schedule display: 招待 URL の表示<sup>12</sup> invite url email notification: 招待 URL の E-mail 通知<sup>13</sup> outside\_member\_input\_rows: 外部招待者入力欄表示行数 netmeeting\_meeting\_system\_url: V-CUBE ミーティング URL netmeeting\_login\_id: V-CUBE ミーティングのログイン ID netmeeting login password: V-CUBE ミーティングのログインパスワード <sup>1</sup>:"ON" または "OFF" <sup>2</sup>: "NO"、"1"、"2"、"3"、"4"、"5"、または"6" <sup>3</sup>: "NO"、"30"、"60"、"90"、"120"、"150"、"180"、"210"、"240"、"270"、または "300" <sup>4</sup>: "creator"、"member"、または"grantuser" <sup>5</sup>: "Everyone"、"LoginUser"、または "Administrators" <sup>6</sup>:"revoke" または "grant" <sup>7</sup>: "read"、"add"、"modify" 、または "delete" <sup>8</sup>: "title\_name" または "title\_purpose" <sup>9</sup>:0 または 1 <sup>10</sup>: "BEFORE" または "AFTER" <sup>11</sup>:"ON"(利用する) または "OFF"(利用しない) <sup>12</sup>: "ON"(詳細画面に表示する) または "OFF"(詳細画面に表示しない)

# システム設定のログ

| 対象               | 操作                                            | 深刻度  | 出力仕様                                                    |
|------------------|-----------------------------------------------|------|---------------------------------------------------------|
| 一般設定             | 時間の単位                                         | 重要情報 | [config] common (second_unit:XX)                        |
|                  | 繰り返しの期限                                       | 重要情報 | [config] common (repeat_limit:XX)                       |
|                  | 非公開予定の登                                       | 重要情報 | [config] common (use_private:XX)                        |
|                  | 録の許可                                          |      |                                                         |
|                  | 完全非公開                                         | 重要情報 | [config] common (hidden_private:XX)                     |
|                  | 組織のスケジュー                                      | 重要情報 | [config] common (use_oganize:XX)                        |
|                  | ルの表示                                          |      |                                                         |
|                  | 祝日の表示                                         | 重要情報 | [config] common (show_holiday:XX)                       |
|                  | 「(全施設)」の表                                     | 重要情報 | [config] common (show_all_facility:XX)                  |
|                  | 示                                             |      |                                                         |
|                  | 施設名の表示                                        | 重要情報 | [config] common (show_facility_name:XX,                 |
|                  |                                               |      | position_facility_name_at:XX)                           |
|                  | 設定の継承                                         | 重要情報 | [config] facility_group (inheritance_from_parent:XX)    |
|                  | 고상라수요구산                                       | ***  | [config] facility_facility (inheritance_from_parent:XX) |
|                  | 予約設定の可能<br>  な期間                              | 重要情報 | [config] facility_group (reserve_limit:XX)              |
|                  | 予約設定が可能                                       | 重要情報 | [config] facility_group (reserve_limit_time:XX)         |
|                  | な最大時間                                         |      | [config] facility_facility (reserve_limit_time:XX)      |
|                  | 予約を変更できる                                      | 重要情報 | [config] facility_group (modify_user:XX)                |
|                  | ユーザー                                          |      | [config] facility_facility (modify_user:XX)             |
|                  | 一覧でのメモ表示                                      | 重要情報 | [config] facility_group (show_facility_memo:XX)         |
|                  |                                               |      | [config] facility_facility (show_facility_memo:XX)      |
|                  | 繰り返しの期限                                       | 重要情報 | [config] facility_group (use_facility_repeat:XX)        |
|                  |                                               |      | [config] facility_facility (use_facility_repeat:XX)     |
| 施設予約の初           | 予約設定が可能                                       | 重要情報 | [config] facility_common (reserve_limit:XX)             |
| 期化               |                                               |      |                                                         |
|                  | 予約設定が可能                                       | 重要情報 | [config] facility_common (reserve_limit_time:XX)        |
|                  |                                               |      |                                                         |
|                  | 予約の変更が可                                       | 重要情報 | [config] facility_common (modify_user:XX)               |
|                  | 能なユーサー                                        | ***  |                                                         |
|                  |                                               | 里安情報 | [config] facility_common (show_facility_memo:XX)        |
|                  | 線り返し予約の期<br>限                                 | 里安馆報 | [config] facility_common (use_facility_repeat:XX)       |
| 予定メニュー           | メニューの設定                                       | 重要情報 | [config] system_menu                                    |
| の設定              | , <u>, , , , , , , , , , , , , , , , , , </u> |      |                                                         |
| ● 予定メニュー<br>■ 連携 | メニュー連携の登<br>録                                 | 重要情報 | [create] menupage (mid:XX, menu_title:XX)               |
|                  | メニュー連携の変                                      | 重要情報 | [modify] menupage (mid:XX, menu_title:XX)               |
|                  | 更                                             |      |                                                         |
|                  | メニュー連携の削                                      | 重要情報 | [delete] menupage (mid:XX, menu_title:XX)               |
|                  | 除または一括削                                       |      |                                                         |
|                  | 除                                             |      |                                                         |
|                  | メニュー連携の順                                      | 重要情報 | [order] menupage                                        |
|                  | 番変更                                           |      |                                                         |
| 施設予約の表           | 組み込み項目の                                       | 重要情報 | [config] facility_item (biid:XX, display:XX)            |
| 示項目              | 変更                                            |      |                                                         |

| 対象        | 操作       | 深刻度  | 出力仕様                                                                  |
|-----------|----------|------|-----------------------------------------------------------------------|
|           | カスタマイズ項目 | 重要情報 | [create] facility_item (eiid:XX, display_name:XX, id:XX,              |
|           | の登録      |      | type:XX, use:XX, display:XX, display_item_name:XX)                    |
|           | カスタマイズ項目 | 重要情報 | [modify] facility_item (eiid:XX, display_name:XX, id:XX,              |
|           | の変更      |      | type:XX, use:XX, display:XX, display_item_name:XX)                    |
|           | カスタマイズ項目 | 重要情報 | [order] facility_item (eiid:XX, list_index:XX)                        |
|           | の順番変更    |      |                                                                       |
|           | カスタマイズ項目 | 重要情報 | [delete] facility_item (eiid:XX)                                      |
|           | の削除      |      |                                                                       |
| 運用管理権限    | 運用管理権限の  | 重要情報 | [create] privilege (fgid:XX, uid/oid/rid/dynamic_role:XX,             |
|           | 追加       |      | facilitygroup:XX)                                                     |
|           | 運用管理権限の  | 重要情報 | [delete] privilege (fgid:XX, uid/oid/rid/dynamic_role:XX,             |
|           | 削除       |      | facilitygroup:XX)                                                     |
|           | 運用管理権限の  | 重要情報 | [delete_all] privilege (fgid:XX, facilitygroup:XX)                    |
|           | 全削除      |      |                                                                       |
| アクセス権     | セキュリティモデ | 重要情報 | [modify] access (uid/oid/rid/fid/fgid:XX, security_model:XX)          |
|           | ルの変更     |      |                                                                       |
|           | アクセス権の追加 | 重要情報 | [create] access (uid/oid/rid/fid/fgid:XX, uid/oid/rid:XX,             |
|           |          |      | security_model:XX, auth:XX)                                           |
|           | アクセス権の変更 | 重要情報 | [modify] access (uid/oid/rid/fid/fgid:XX, uid/oid/rid:XX,             |
|           |          |      | security_model:XX, auth:XX)                                           |
|           | アクセス権の削除 | 重要情報 | [delete] access (uid/oid/rid/fid/fgid:XX, uid/oid/rid:XX)             |
|           | アクセス権の全削 | 重要情報 | [delete_all] access (uid/oid/rid/fid/fgid:XX)                         |
|           | 除        |      |                                                                       |
|           | アクセス権の   | 重要情報 | [import] access                                                       |
|           | CSV 読み込み |      | [modify] access (uid/oid/rid/fid:XX, security_model:XX)               |
|           |          |      | [modify] access (uid/oid/rid/fid:XX, uid/oid/rid:XX,                  |
|           |          |      | security_model:XX, auth:XX)                                           |
|           | アクセス権の   | 重要情報 | [export] access                                                       |
|           | CSV 書き出し |      |                                                                       |
| 予定        | 読み込み     | 重要情報 | [import] system_event                                                 |
|           | 書き出し     | 重要情報 | [export] system_event (uid/oid/fid:XX, display_name:XX)               |
|           | 全削除      | 重要情報 | [delete_all] system_event (delete_date:XX)                            |
|           | メール転送    | 警告   | Could not forward the schedule notification.                          |
| V-CUBE ミー | 連携の設定    | 重要情報 | [config] netmeeting (available:'XX',                                  |
| ティング連携    |          |      | invite_url_schedule_display:'XX', invite_url_email_notification:'XX', |
|           |          |      | outside_member_input_rows:XX,                                         |
|           |          |      | netmeeting_meeting_system_url:'XX', netmeeting_login_id:'XX',         |
|           |          |      | netmeeting_login_password:'XX')                                       |

# 個人設定のログのプロパティー

uid: ユーザーID oid: 組織 ID eid: イベント ID view\_hour: 表示時間帯 start\_wday: 右側の曜日<sup>1</sup> show\_endtime: 終了時刻の表示<sup>2</sup> forward: メール転送<sup>2</sup> email: メールアドレス event\_title: 予定のタイトル display\_name: 出力したユーザー名または組織名 email: Web 会議システム用のメールアドレス

<sup>1</sup>:"日曜日" または "月曜日"

<sup>2</sup>:"ON" または "OFF"

#### 個人設定のログ

| 対象           | 操作           | 深刻度  | 出力仕様                                              |
|--------------|--------------|------|---------------------------------------------------|
| 表示の設定        | 表示時刻の設定      | 重要情報 | [config] display (view_hour:XX)                   |
|              | 右側の曜日        | 重要情報 | [config] display (start_wday:XX)                  |
|              | 終了時刻の表示      | 重要情報 | [config] display (show_endtime:XX)                |
| 予定メニュー設      | メニューの設定      | 重要情報 | [config] personal_menu                            |
| 定            |              |      |                                                   |
| 予定のメール       | メール転送の設定     | 重要情報 | [config] forward_mail (forward:XX, email:XX)      |
| 転送設定         |              |      |                                                   |
| 予定の読み込       | 予定の CSV 読み込  | 重要情報 | [imporot] personal_event [create] event (eid:XX,  |
| み            | み            |      | event_title:XX)                                   |
| 予定の書き出し      | 予定の CSV 書き出し | 重要情報 | [export] personal_event                           |
| スケジュールの      | 統計の出力        | 重要情報 | [export] statistics (uid/oid:XX, display_name:XX) |
| 統計           |              |      |                                                   |
| iCalender ファ | 予定の書き出し      | 重要情報 | [export_ical] personal_event                      |
| イルの書き出し      |              |      | [export_ical] personal_month_event                |
| V-CUBE ミー    | Web 会議システム用  | 重要情報 | [config] netmeeting_forward_mail (email:'XX')     |
| ティング連携       | メールアドレスの設    |      |                                                   |
|              | 定            |      |                                                   |

# 予定のログのプロパティー

eid: イベント ID event\_title: 予定のタイトル follow\_id: フォローID

### 予定のログ

| 対象      | 操作              | 深刻度  | 出力仕様                                    |
|---------|-----------------|------|-----------------------------------------|
| 予定      | 登録              | 重要情報 | [create] event (eid:XX, event_title:XX) |
|         | 変更              | 重要情報 | [modify] event (eid:XX, event_title:XX) |
|         | 削除 <sup>1</sup> | 重要情報 | [delete] event (eid:XX, event_title:XX) |
|         | 確定              | 重要情報 | [fix] event (eid:XX, event_title:XX)    |
| 予定のフォロー | 登録              | 重要情報 | [create] follow (eid:XX, follow_id:XX)  |

1:システム設定の、予定の全削除を除きます。

### 施設のログのプロパティー

faid: 施設 ID fgid: 施設グループ ID language\_code: 言語コード <sup>1</sup>

サイボウズ ガルーン 管理者マニュアル

facility\_name: 施設名 facilitygroup: 施設グループ名 prev\_facility\_name: 変更前の施設表示名 next\_facility\_name: 変更後の施設表示名

<sup>1</sup>:"ja"、"en"、または "zh"

#### 施設のログ

| 対象 | 操作           | 深刻度  | 出力仕様                                                           |
|----|--------------|------|----------------------------------------------------------------|
| 施設 | 施設の登録        | 重要情報 | [create] facility (f aid:XX, facility_name:XX)                 |
|    | 施設の変更        | 重要情報 | [modify] facility (faid:XX, facility_name:XX)                  |
|    | 施設の削除        | 重要情報 | [delete] facility (faid:XX, facility_name:XX)                  |
|    | 施設の順番変更      | 重要情報 | [order] facility                                               |
|    | 施設の CSV 読み込  | 重要情報 | [imporot] faciliy                                              |
|    | み            |      | [create] facility (faid:XX, facility_name:XX)                  |
|    |              |      | [modify] facility (faid:XX, facility_name:XX)                  |
|    |              |      | [create] facilitygroup (fgid:XX, facilitygroup:XX)             |
|    | 施設の CSV 書き出し | 重要情報 | [export] facility                                              |
|    | 表示名の追加       | 重要情報 | [create] facility_local (faid:'XX', language_code:'XX',        |
|    |              |      | facility_name:'XX')                                            |
|    | 表示名の変更       | 重要情報 | [modify] facility_local (faid:'XX', language_code:'XX',        |
|    |              |      | prev_facility_name:'XX', next_facility_name:'XX')              |
|    | 表示名の削除       | 重要情報 | [delete] facility_local (faid:'XX', language_code:'XX',        |
|    |              |      | facility_name:'XX')                                            |
|    | 表示名の読み込み:    | 重要情報 | [import] facility_local (faid:'XX', language_code:'XX',        |
|    | 追加           |      | facility_name:'XX')                                            |
|    | 表示名の読み込み:    | 重要情報 | [import] facility_local (faid:'XX', language_code:'XX',        |
|    | 変更           |      | prev_facility_name:'XX', next_facility_name:'XX')              |
|    | 表示名の読み込み:    | 重要情報 | [import_delete] facility_local (faid:'XX', language_code:'XX', |
|    | 削除           |      | facility_name:'XX')                                            |
|    | 表示名の書き出し     | 重要情報 | [export] facility_local (faid:'XX', languageCode:'XX',         |
|    |              |      | facility name:'XX')                                            |

#### 施設グループのログのプロパティー

fgid: 施設グループ ID facilitygroup: 施設グループ名 language\_code: 言語コード<sup>1</sup> facilitygroup\_name: 施設グループの表示名 prev\_facilitygroup\_name: 変更前の施設グループ表示名 next\_facilitygroup\_name: 変更後の施設グループ表示名

<sup>1</sup>:ja"、"en"、または "zh"

#### 施設グループのログ

| 対象     | 操作        | 深刻度  | 出力仕様                                               |
|--------|-----------|------|----------------------------------------------------|
| 施設グループ | 施設グループの登録 | 重要情報 | [create] facilitygroup (fgid:XX, facilitygroup:XX) |

| 対象 | 操作          | 深刻度  | 出力仕様                                                         |
|----|-------------|------|--------------------------------------------------------------|
|    | 施設グループの変更   | 重要情報 | [modify] facilitygroup (fgid:XX, facilitygroup:XX)           |
|    | 施設グループの削除   | 重要情報 | [delete] facilitygroup (fgid:XX, facilitygroup:XX)           |
|    | 施設グループの順番   | 重要情報 | [order] facilitygroup                                        |
|    | 変更          |      |                                                              |
|    | 施設の順番変更     | 重要情報 | [order] facilitygroup (fgid:XX, facilitygroup:XX)            |
|    | 施設グループの CSV | 重要情報 | [import] facility_group                                      |
|    | 読み込み        |      |                                                              |
|    | 施設グループの CSV | 重要情報 | [export] facilitygroup                                       |
|    | 書き出し        |      |                                                              |
|    | 表示名の追加      | 重要情報 | [create] facilitygroup_local (fgid:'XX', language_code:'XX', |
|    |             |      | facilitygroup_name:'XX')                                     |
|    | 表示名の変更      | 重要情報 | [modify] facilitygroup_local (fgid:'XX', language_code:'XX', |
|    |             |      | prev_facilitygroup_name:'XX',                                |
|    |             |      | next_facilitygroup_name:'XX')                                |
|    | 表示名の削除      | 重要情報 | [delete] facilitygroup_local (fgid:'XX', language_code:'XX', |
|    |             |      | facilitygroup_name:'XX')                                     |
|    | 表示名の読み込み    | 重要情報 | [import] facilitygroup_local (fgid:'XX', language_code:'XX', |
|    | (追加)        |      | facilitygroup_name:'XX')                                     |
|    | 表示名の読み込み    | 重要情報 | [import] facilitygroup_local (fgid:'XX', language_code:'XX', |
|    | (変更)        |      | prev_facilitygroup_name:'XX',                                |
|    |             |      | next_facilitygroup_name:'XX')                                |
|    | 表示名の読み込み    | 重要情報 | [import_delete] facilitygroup_local (fgid:'XX',              |
|    | (削除)        |      | language_code:'XX', facilitygroup_name:'XX')                 |
|    | 表示名の書き出し    | 重要情報 | [export] facilitygroup_local (fgid:'XX', languageCode:'XX',  |
|    |             |      | facilitygroup_name:'XX')                                     |

# メッセージ

### システム設定のログのプロパティー

search\_text: 検索文字列 start: 検索期間の開始タイムスタンプ end: 検索期間の終了タイムスタンプ item\_list\_[1 から始まる整数]: 検索キー<sup>1</sup> user\_list\_[1 から始まる整数]: 対象ユーザーID mid: メッセージ ID creator\_name: 差出人ユーザー名 receiver\_name\_[1 から始まる整数]: 受取人ユーザー名 subject: 件名 data: 内容 timestamp: 削除する基準となる日付

<sup>1</sup>: "subject"、"data"、"sender"、"addressee"、または"follow"

#### システム設定のログ

| 対象    | 操作   | 深刻度  | 出力仕様                                                     |
|-------|------|------|----------------------------------------------------------|
| メッセージ | 検索   | 一般情報 | [inspection_search] message ([search_text:XX,] start:XX, |
|       |      |      | end:XX[, item_list_1:XX,][, user_list_1:XX,])            |
|       | 閲覧   | 一般情報 | [inspection_browse] message (mid:XX, creator_name:XX,    |
|       |      |      | subject:XX[, data:XX], receiver_name_1:XX,)              |
|       | 一括削除 | 重要情報 | [delete_all] message (timestamp:XX)                      |

### フォルダーのログのプロパティー

folder\_id: フォルダーID folder\_name: フォルダー名 parent\_folder\_id: 親フォルダーID list\_index: 同一階層内でのカテゴリーの順番

### フォルダーのログ

| 対象    | 操作 | 深刻度  | 出力仕様                                              |
|-------|----|------|---------------------------------------------------|
| フォルダー | 追加 | 重要情報 | [create] folder (folder_id:XX, folder_name:XX,    |
|       |    |      | parent_folder_id:XX)                              |
|       | 変更 | 重要情報 | [modify] folder (folder_id:XX, folder_name:XX)    |
|       | 移動 | 重要情報 | [move] folder (folder_id:XX, parent_folder_id:XX, |
|       |    |      | list_index:XX)                                    |
|       | 削除 | 重要情報 | [delete] folder (folder_name:XX)                  |

### メッセージの操作のログのプロパティー

mid: メッセージ ID fid: フォローID creator\_name: 差出人ユーザー名 receiver\_name\_[1 から始まる整数]: 受取人ユーザー名 subject: 件名 data: 内容 file\_name\_[1 から始まる整数]: 添付ファイル名 folder\_id: フォルダーID source\_folder\_id: ソースフォルダーID maintainer\_name\_[1 から始まる整数]: 変更または削除を許可するユーザー名

### メッセージの操作のログ

| 対象    | 操作 | 深刻度  | 出力仕様                                                                                                    |
|-------|----|------|----------------------------------------------------------------------------------------------------|
| メッセージ | 追加 | 重要情報 | [create] message (mid:XX, creator_name:XX, subject:XX[,<br>data:XX][, file_name_1:XX,], receiver_name_1:XX[,<br>maintainer_name_1:XX,]) |

| 対象   | 操作   | 深刻度  | 出力仕様                                                    |
|------|------|------|---------------------------------------------------------|
|      | 変更   | 重要情報 | [modify] message (mid:XX, creator_name:XX, subject:XX[, |
|      |      |      | data:XX], receiver_name_1:XX[,                          |
|      |      |      | maintainer_name_1:XX,])                                 |
|      | 移動   | 重要情報 | [move] message (mid:XX, creator_name:XX, folder_id:XX)  |
|      | 削除   | 重要情報 | [delete] message (mid:XX, creator_name:XX,              |
|      |      |      | source_folder_id:XX)                                    |
|      | 完全削除 | 重要情報 | [delete] message (mid:XX, creator_name:XX, subject:XX[, |
|      |      |      | data:XX][, file_name_1:XX,], receiver_name_1:XX,)       |
| フォロー | 書き込み | 重要情報 | [create] follow (mid:XX, fid:XX, creator_name:XX,       |
|      |      |      | subject:XX[, data:XX][, file_name_1:XX,])               |
|      | 削除   | 重要情報 | [delete] follow (mid:XX, fid:XX, creator_name:XX,       |
|      |      |      | subject:XX[, data:XX][, file_name_1:XX,])               |

# 揭示板

### システム設定のログのプロパティー

enable\_follow: フォロー書き込み許可の初期状態<sup>1</sup> enable\_htmleditor:書式編集機能の使用許可<sup>1</sup> cid: カテゴリーID uid: ユーザーID gid: 組織 ID rid: 静的ロール ID dynamic\_role: dynamic role key<sup>2</sup> dynamic\_role: dynamic role key<sup>3</sup> auth: 権限<sup>4</sup> force\_notify: 更新通知の解除を許可しない<sup>5</sup> target: 対象オブジェクト

<sup>1</sup>: "TRUE"(許可する)または"FALSE"(許可しない)

<sup>2</sup>: "Everyone"、"LoginUser"、または "Administrators"

<sup>3</sup>: "Everyone" または "LoginUser"

<sup>4</sup>: "read"、"write"、"read/write"、"write/follow"、または "read/write/follow"

<sup>5</sup>:1(許可しない)または 0(許可する)

<sup>6</sup>: "user"、"group"、"role"、または"dynamic\_role"

### システム設定のログ

| 対象     | 操作         | 深刻度  | 出力仕様                                                     |
|--------|------------|------|----------------------------------------------------------|
| 一般設定   | ・フォロー書き込み許 | 重要情報 | [config] common (enable_follow:'XX',                     |
|        | 可の初期状態/    |      | enable_htmleditor:'XX', enable_follow_link:'XX')         |
|        | ・書式編集機能の使  |      |                                                          |
|        | 用許可        |      |                                                          |
|        | ・フォローのアンカー |      |                                                          |
|        | 機能の使用許可    |      |                                                          |
| 運用管理権限 | 追加         | 重要情報 | [create] privilege (cid:XX, uid/gid/rid/dynamic_role:XX) |
|        | 削除         | 重要情報 | [delete] privilege (cid:XX, uid/gid/rid/dynamic_role:XX) |

| 対象    | 操作         | 深刻度  | 出力仕様                                                        |
|-------|------------|------|-------------------------------------------------------------|
|       | 全削除        | 重要情報 | [delete_all] privilege (cid:XX, target:XX)                  |
| アクセス権 | セキュリティモデルの | 重要情報 | [modify] category (cid:XX, security_model:XX)               |
|       | 変更         |      |                                                             |
|       | 追加         | 重要情報 | [create] access (cid:XX, security_model:XX,                 |
|       |            |      | uid/gid/rid/dynamic_role:XX, auth:XX)                       |
|       | 変更         | 重要情報 | [modify] access (cid:XX, security_model:XX,                 |
|       |            |      | uid/gid/rid/dynamic_role:XX, auth:XX)                       |
|       | 削除         | 重要情報 | [delete] access (cid:XX, security_model:XX,                 |
|       |            |      | uid/gid/rid/dynamic_role:XX)                                |
|       | 全削除        | 重要情報 | [delete_all] access (cid:XX, target:XX)                     |
|       | CSV 読み込み   | 重要情報 | [import] access [import] access (cid:XX [, uid/gid/rid:XX], |
|       |            |      | folder:XX,security_model:XX [,auth:XX] )                    |
|       | CSV 書き出し   | 重要情報 | [export] access                                             |
| 通知の設定 | 強制通知の設定    | 重要情報 | [modify] category (cid:XX, force_notify:XX)                 |
|       | 追加         | 重要情報 | [create] notify (cid:XX, uid/gid/rid/dynamic_role:XX)       |
|       | 削除         | 重要情報 | [delete] notify (cid:XX, uid/gid/rid/dynamic_role:XX)       |
|       | 全削除        | 重要情報 | [delete_all] notify (cid:XX, target:XX)                     |

### カテゴリーのログのプロパティー

cid: カテゴリーID language\_code: 言語コード<sup>1</sup> name: カテゴリー名 prev\_category\_name: 変更前のカテゴリー名 next\_category\_name: 変更後のカテゴリー名 foreign\_key: カテゴリーキー parent: 親カテゴリーID list\_index: 同一階層内でのカテゴリーの順番

<sup>1</sup>:"ja"(日本語)、"en"(英語)、または"zh"(中国語)

### カテゴリーのログ

| 対象    | 操作        | 深刻度  | 出力仕様                                                 |
|-------|-----------|------|------------------------------------------------------|
| カテゴリー | 追加        | 重要情報 | [create] category (cid:XX, name:XX, foreign_key:XX,  |
|       |           |      | parent:XX)                                           |
|       | 変更        | 重要情報 | [modify] category (cid:XX, name:XX, foreign_key:XX)  |
|       | 移動        | 重要情報 | [move] category (cid:XX, parent:XX, list_index:XX)   |
|       | 削除        | 重要情報 | [delete] category (cid:XX)                           |
|       | カテゴリー情報の読 | 重要情報 | [create] category (cid:XX, foreign_key:XX, name:XX)) |
|       | み込み       |      | [modify] category (cid:XX, foreign_key:XX, name:XX)) |
|       | 表示名の追加    | 重要情報 | [create] category_local (cid:XX, language_code:'XX', |
|       |           |      | category_name:'XX')                                  |
|       | 表示名の変更    | 重要情報 | [modify] category_local (cid:XX, language_code:'XX', |
|       |           |      | prev_category_name:'XX', next_category_name:'XX')    |
|       | 表示名の削除    | 重要情報 | [delete] category_local (cid:XX, language_code:'XX', |
|       |           |      | category_name:'XX')                                  |

| 対象 | 操作        | 深刻度  | 出力仕様                                                        |
|----|-----------|------|-------------------------------------------------------------|
|    | 表示名の読み込み  | 重要情報 | [import] category_local (cid:XX, language_code:'XX',        |
|    |           |      | category_name: XX)                                          |
|    | 表示名の読み込み: | 重要情報 | [import] category_local (cid:XX, language_code:'XX',        |
|    | 変更        |      | prev_category_name:'XX', next_category_name:'XX')           |
|    | 表示名の読み込み: | 重要情報 | [import_delete] category_local (cid:XX, language_code:'XX', |
|    | 削除        |      | category_name:'XX')                                         |
|    | 表示名の書き出し  | 重要情報 | [export] category_local (cid:XX, language_code:'XX',        |
|    |           |      | category_name:'XX')                                         |

### 掲示のログのプロパティー

aid: 掲示 ID subject: タイトル can\_follow: フォロー書き込みを許可する<sup>1</sup> start\_timestamp: 掲示期間の開始タイムスタンプ end\_timestamp: 掲示期間の終了タイムスタンプ version: 添付ファイルのバージョン name: 添付ファイル名

1:1(許可する)または0(許可しない)

#### 掲示のログ

| 44     | HR //- | 四九中        | 山 十 仕 样                                               |
|--------|--------|------------|-------------------------------------------------------|
| 対家     | 操作     | <b>深刻度</b> | 山口行惊                                                  |
| 揭示     | 追加     | 重要情報       | [create] article (aid:XX, subject:XX, can_follow:XX   |
|        |        |            | [, start_timestamp:XX, end_timestamp:XX])             |
|        | 変更     | 重要情報       | [modify] article (aid:XX, subject:XX, can_follow:XX   |
|        |        |            | [, start_timestamp:XX, end_timestamp:XX])             |
|        | 移動     | 重要情報       | [move] article (aid:XX)                               |
|        | 削除     | 重要情報       | [delete] article (aid:XX, subject:X)                  |
|        | 閲覧     | 一般情報       | [browse] article (aid:XX, uid:XX)                     |
| 下書き    | 保存     | 重要情報       | [create] draft (aid:XX)                               |
|        | 変更     | 重要情報       | [modify] draft (aid:XX) [modify] draft (aid:XX)       |
|        | 削除     | 重要情報       | [delete] draft (aid:XX)                               |
| フォロー   | 書き込み   | 重要情報       | [create] follow (aid:XX, follow_id:XX)                |
|        | 削除     | 重要情報       | [delete] follow (aid:XX, follow_id:XX)                |
|        | ファイル添付 | 重要情報       | [create] file (aid:XX, follow_id:XX, fid:XX)          |
|        | ファイル削除 | 重要情報       | [delete] file (aid:XX, follow_id:XX, fid:XX)          |
| 添付ファイル | 保存     | 重要情報       | [create] file (aid:XX, fid:XX)                        |
|        | 削除     | 重要情報       | [delete] file (aid:XX, fid:XX)                        |
|        | ダウンロード | 一般情報       | [download] file (uid:XX, fid:XX, version:XX, name:XX) |

# ファイル管理

### フォルダーのログのプロパティー

hid: フォルダーID

サイボウズ ガルーン 管理者マニュアル

fid: ファイル ID uid: ユーザーID oid: 組織 ID rid: ロール ID src\_hid: 移動元フォルダーID dst\_hid: 移動先フォルダーID language\_code または languageCode: 言語⊐ード<sup>1</sup> folder: フォルダータイトル prev\_folder\_name: 変更前のフォルダー名 next\_folder\_name: 変更後のフォルダー名 operation: 操作詳細<sup>2</sup> security\_model: セキュリティモデル<sup>3</sup> auth: 権限<sup>4</sup>

<sup>1</sup>:"ja"、"en"、または "zh" <sup>2</sup>:"create" または "update" <sup>3</sup>:"revoke" または "grant" <sup>4</sup>:"read"、"write"、または "read/write"

#### フォルダーのログ

| 対象    | 操作        | 深刻度  | 出力仕様                                                      |
|-------|-----------|------|-----------------------------------------------------------|
| フォルダー | 登録        | 重要情報 | [create] folder (hid:XX, folder:XX)                       |
|       | 変更        | 重要情報 | [modify] folder (hid:XX, folder:XX)                       |
|       | 順番変更      | 重要情報 | [order] folder (hid:XX, folder:XX)                        |
|       | 移動        | 重要情報 | [move] folder (hid:XX, src_hid:XX, dst_hid:XX, folder:XX) |
|       | 削除        | 重要情報 | [delete] folder (hid:XX, folder:XX)                       |
|       | CSV 読み込み  | 重要情報 | [import] folder                                           |
|       |           |      | [import] folder (hid:XX, folder:XX, operation:XX)         |
|       | CSV 書き出し  | 重要情報 | [export] folder                                           |
|       | 表示名の追加    | 重要情報 | [create] folder_local (hid:XX, language_code:'XX',        |
|       |           |      | folder_name:'XX')                                         |
|       | 表示名の変更    | 重要情報 | [modify] folder_local (hid:XX, language_code:'XX',        |
|       |           |      | prev_folder_name:'XX', next_folder_name:'XX')             |
|       | 表示名の削除    | 重要情報 | [delete] folder_local (hid:XX, language_code:'XX',        |
|       |           |      | folder_name:'XX')                                         |
|       | 表示名の読み込み  | 重要情報 | [import] folder_local (hid:XX, language_code:'XX',        |
|       |           |      | folder_name:'XX')                                         |
|       | 表示名の読み込み: | 重要情報 | [import] folder_local (hid:XX, language_code:'XX',        |
|       | 変更        |      | prev_folder_name:'XX', next_folder_name:'XX')             |
|       | 表示名の読み込み: | 重要情報 | [import_delete] folder_local (hid:XX, language_code:'XX', |
|       | 削除        |      | folder_name:'XX')                                         |
|       | 表示名の書き出し  | 重要情報 | [export] folder_local (hid:XX, languageCode:'XX',         |
|       |           |      | folder_name:'XX')                                         |
| アクセス権 | 追加        | 重要情報 | [create] access (hid:XX[, uid/oid/rid:XX], folder:XX,     |
|       |           |      | security_model:XX, auth:XX)                               |
|       | 削除        | 重要情報 | [delete] access (hid:XX[, uid/oid/rid:XX], folder:XX,     |
|       |           |      | security_model:XX)                                        |

| 対象 | 操作         | 深刻度  | 出力仕様                                                   |
|----|------------|------|--------------------------------------------------------|
|    | 変更         | 重要情報 | [modify] access (hid:XX[, uid/oid/rid:XX], folder:XX,  |
|    |            |      | security_model:XX, auth:XX)                            |
|    | 全削除        | 重要情報 | [delete_all] access (hid:XX, folder:XX)                |
|    | セキュリティモデルの | 重要情報 | [modify] access (hid:XX, folder:XX, security_model:XX) |
|    | 変更         |      |                                                        |
|    | CSV 読み込み   | 重要情報 | [import] access                                        |
|    |            |      | [import] access (hid:XX[, uid/oid/rid:XX], folder:XX,  |
|    |            |      | security_model:XX[,auth:XX])                           |
|    | CSV 書き出し   | 重要情報 | [export] access                                        |

### ファイルのログのプロパティー

hid: フォルダーID、または、ごみ箱の属しているフォルダーID fid: ファイル ID src\_hid: 移動元フォルダーID、または "garbage"(ごみ箱) dst\_hid: 移動先フォルダーID、または "garbage"(ごみ箱) file\_name: ファイル名 title: ファイルタイトル version: バージョン version\_setting: バージョン管理設定<sup>1</sup> compress: 圧縮ファイル<sup>2</sup>

<sup>1</sup>:0(管理しない)、-1(無制限)、または0と1以外の数字(設定した世代数) <sup>2</sup>:常に1

| 対象   | 操作         | 深刻度  | 出力仕様                                                       |
|------|------------|------|------------------------------------------------------------|
| ファイル | ダウンロード     | 一般情報 | [download] file (hid:XX, fid:XX, file_name:XX, title:XX,   |
|      |            |      | version:XX)                                                |
|      | まとめてダウンロード | 一般情報 | [download] file (hid:XX, fid:XX, file_name:XX, title:XX,   |
|      |            |      | version:XX, compress:1)                                    |
|      | 登録         | 重要情報 | [create] file (hid:XX, fid:XX, file_name:XX, title:XX,     |
|      |            |      | version_setting:XX)                                        |
|      | 更新         | 重要情報 | [update] file (hid:XX, fid:XX, file_name:XX, title:XX,     |
|      |            |      | version:XX)                                                |
|      | ファイル情報の変更  | 重要情報 | [modify] file_information (hid:XX, fid:XX, file_name:XX,   |
|      |            |      | title:XX, version_setting:XX)                              |
|      | 移動         | 重要情報 | [move] file (fid:XX, src_hid:XX, dst_hid:XX, file_name:XX, |
|      |            |      | title:XX)                                                  |
|      | 削除         | 重要情報 | [delete] file (hid:XX, fid:XX, file_name:XX, title:XX)     |
|      | ファイルの復活    | 重要情報 | [restore] file (hid:XX, fid:XX, file_name:XX, title:XX,    |
|      |            |      | version:XX)                                                |

### ファイルのログ

### メモ

#### システム設定のログのプロパティー

filesize\_limit: 総ファイルサイズの最大値<sup>1</sup> enable\_htmleditor: 書式編集機能の使用許可<sup>2</sup>

<sup>1</sup>:-1(無制限)、または-1以外の数値(設定値のバイト数)

2:0(許可しない)または1(許可する)

#### システム設定のログ

| 対象   | 操作 | 深刻度  | 出力仕様                                                      |
|------|----|------|-----------------------------------------------------------|
| 一般設定 | 登録 | 重要情報 | [config] common (filesize_limit:XX, enable_htmleditor:XX) |

#### フォルダーのログのプロパティー

did: フォルダーID folder: フォルダータイトル pdid: 親フォルダーID

#### フォルダーのログ

| 対象    | 操作 | 深刻度  | 出力仕様                                         |
|-------|----|------|----------------------------------------------|
| フォルダー | 登録 | 重要情報 | [create] folder (did:XX, folder:XX, pdid:XX) |
|       | 変更 | 重要情報 | [modify] folder (did:XX, folder:XX, pdid:XX) |
|       | 削除 | 重要情報 | [delete] folder (did:XX, folder:XX, pdid:XX) |

#### メモのログのプロパティー

iid: メモ ID did: フォルダーID title: メモタイトル

#### メモのログ

| 対象 | 操作 | 深刻度  | 出力仕様                                     |
|----|----|------|------------------------------------------|
| メモ | 登録 | 重要情報 | [create] memo (iid:XX, title:XX, did:XX) |
|    | 変更 | 重要情報 | [modify] memo (iid:XX, title:XX, did:XX) |
|    | 削除 | 重要情報 | [delete] memo (iid:XX, title:XX, did:XX) |

#### ファイルのログのプロパティー

did: フォルダーID<sup>1</sup> fid: ファイル ID file\_name: ファイル名 title: ファイルタイトル version: バージョン version\_setting: バージョン管理設定<sup>2</sup> <sup>1</sup>:0(更新一覧)

2:0(管理しない)、-1(無制限)、または0と-1以外の数値(設定した世代数)

#### ファイルのログ

| 対象   | 操作        | 深刻度  | 出力仕様                                                     |
|------|-----------|------|----------------------------------------------------------|
| ファイル | 登録        | 重要情報 | [create] file (did:XX, fid:XX, file_name:XX, title:XX,   |
|      |           |      | version_setting:XX)                                      |
|      | 更新        | 重要情報 | [update] file (did:XX, fid:XX, file_name:XX, title:XX,   |
|      |           |      | version:XX)                                              |
|      | ファイル情報の変更 | 重要情報 | [modify] file_information (did:XX, fid:XX, file_name:XX, |
|      |           |      | title:XX, version_setting:XX)                            |
|      | 削除        | 重要情報 | [delete] file (did:XX, fid:XX, file_name:XX, title:XX)   |
|      | ファイルの復活   | 重要情報 | [restore] file (did:XX, fid:XX, file_name:XX, title:XX,  |
|      |           |      | version:XX)                                              |

# 電話メモ

#### システム設定のログのプロパティー

sso: シングルサインオン ID object\_user: アクセス対象ユーザーID object\_group: アクセス対象組織 ID object\_role: アクセス対象ロール ID access\_user: アクセスユーザーID access\_group: アクセス組織 ID access\_static\_role: アクセス静的 ID access\_dynamic\_role: アクセス動的ロールキー<sup>1</sup> auth: 権限<sup>2</sup>

<sup>1</sup>: "Everyone"、"LoginUser"、または "Administrators" <sup>2</sup>: "add"、"browse"、または "add/browse"

### システム設定のログ

| 対象    | 操作        | 深刻度  | 出力仕様                                                      |
|-------|-----------|------|-----------------------------------------------------------|
| 一般設定  | シングルサインオン | 重要情報 | [config] common (sso:XX)                                  |
|       | の設定       |      |                                                           |
| アクセス権 | 追加        | 重要情報 | [create] access (object_user/object_group/object_role:XX, |
|       |           |      | access_user/access_group/access_static_role/access_dynam  |
|       |           |      | ic_role:XX, auth:XX)                                      |
|       | 変更        | 重要情報 | [modify] access (object_user/object_group/object_role:XX, |
|       |           |      | access_user/access_group/access_static_role/access_dynam  |
|       |           |      | ic_role:XX, auth:XX)                                      |
|       | 削除        | 重要情報 | [delete] access (object_user/object_group/object_role:XX, |
|       |           |      | access_user/access_group/access_static_role/access_dynam  |
|       |           |      | ic_role:XX)                                               |

| 対象 | 操作               | 深刻度  | 出力仕様                                                                         |
|----|------------------|------|------------------------------------------------------------------------------|
|    | 全削除              | 重要情報 | [delete_all] access (object_user/object_group/object_role:XX)                |
|    | セキュリティモデルの<br>変更 | 重要情報 | [modify] access (object_user/object_group/object_role:XX, security_model:XX) |
|    | CSV 読み込み         | 重要情報 | [import] access                                                              |
|    | CSV 書き出し         | 重要情報 | [export] access                                                              |

#### 個人設定のログのプロパティー

forward\_email: 通知の種類<sup>1</sup>

email\_address: forward\_email の値が"user\_established"の場合の通知先メールアドレス

<sup>1</sup>: "off"、"user\_info"、または "user\_established"

#### 個人設定のログ

| 対象     | 操作 | 深刻度  | 出力仕様                                    |
|--------|----|------|-----------------------------------------|
| メール転送の | 設定 | 重要情報 | [config] forward_mail (forward_email:XX |
| 設定     |    |      | [, email_address:XX])                   |

#### 電話メモの操作のログのプロパティー

mid: メモ ID client\_name: 依頼主 matter: 用件 telephone\_number: 電話番号 message: 伝言 sender: 送信者 ID receiver: 受信者 ID send\_time: 時刻タイムスタンプ confirm\_time: 確認時刻タイムスタンプ

#### 電話メモの操作のログ

| 対象   | 操作    | 深刻度  | 出力仕様                                                                                                    |
|------|-------|------|----------------------------------------------------------------------------------------------------|
| 電話メモ | 追加    | 重要情報 | [create] phone_message (mid:XX, client_name:XX,<br>matter:XX[, telephone_number:XX], message:XX,<br>sender:XX, receiver:XX, send_time:XX) |
|      | 削除    | 重要情報 | [delete] phone_message (mid:XX)                                                                                                    |
|      | 確認    | 重要情報 | [modify] phone_message (mid:XX, confirm_time:XX)                                                                                          |
|      | メール転送 | 警告   | Could not forward the phonemessage.                                                                                                    |

# タイムカード

### システム設定のログのプロパティー

auto\_punchout: 自動打刻<sup>1</sup> offset\_day: 集計の開始日<sup>2</sup> offset\_month: 月度の表示<sup>3</sup>

absence\_max: 外出または復帰の最大数<sup>2</sup> change\_of\_day: 日付が変わる時刻<sup>4</sup> user\_modify: ユーザーに時刻の修正を許可<sup>1</sup>

1:0(使用しない)または1(使用する)

- <sup>2</sup>:数值
- <sup>3</sup>:集計開始月に加算する数値
- <sup>4</sup>:時を表す数値

#### システム設定のログ

| 対象   | 操作        | 深刻度  | 出力仕様                               |
|------|-----------|------|------------------------------------|
| 一般設定 | 自動打刻設定    | 重要情報 | [config] common (auto_punchout:XX) |
|      | 集計の開始日    | 重要情報 | [config] common (offset_day:XX)    |
|      | 月度の表示     | 重要情報 | [config] common (offset_month:XX)  |
|      | 外出または復帰の最 | 重要情報 | [config] common (absence_max:XX)   |
|      | 大数        |      |                                    |
|      | 日付が変わる時刻  | 重要情報 | [config] common (change_of_day:XX) |
|      | ユーザーによる時刻 | 重要情報 | [config] common (user_modify:XX)   |
|      | の修正の許可    |      |                                    |

### タイムカードデータのログのプロパティー

uid: ユーザーID id: レコード ID date: 日付<sup>1</sup> in\_src: 変更前入社時刻 out\_src: 変更前退社時刻 absence\_out\_src\_[1から始まる整数]: 変更前外出時刻 absence\_in\_src\_[1から始まる整数]: 変更前復帰時刻 in\_dst: 変更後入社時刻 out\_dst: 変更後退社時刻 absence\_out\_dst\_[1から始まる整数]: 変更後外出時刻 absence\_in\_dst\_[1から始まる整数]: 変更後復帰時刻

<sup>1</sup>:形式は YY/MM/DD

#### タイムカードデータのログ

| 対象  | 操作    | 深刻度  | 出力仕様                                                    |
|-----|-------|------|---------------------------------------------------------|
| データ | 時刻の変更 | 重要情報 | [modify] record (uid:XX, id:XX, date:XX [, in_src: XX,  |
|     |       |      | out_src: XX [, absence_out_src_1: XX, absence_in_src_1: |
|     |       |      | XX [,]]], in_dst: XX, out_dst: XX [, absence_out_dst_1: |
|     |       |      | XX, absence_in_dst_1: XX [,]] )"                        |

# ToDo

### ToDoの操作のログのプロパティー

tid:ToDo ID cid: カテゴリーID title:ToDo 名

### ToDoの操作のログ

| 対象   | 操作 | 深刻度  | 出力仕様                                     |
|------|----|------|------------------------------------------|
| ToDo | 追加 | 重要情報 | [create] todo (tid:XX, cid:XX, title:XX) |
|      | 変更 | 重要情報 | [modify] todo (tid:XX, cid:XX, title:XX) |
|      | 削除 | 重要情報 | [delete] todo (tid:XX)                   |
|      | 完了 | 重要情報 | [finish] todo (tid:XX)                   |

#### カテゴリーのログのプロパティー

cid: カテゴリーID title: カテゴリー名

#### カテゴリーのログ

| 対象    | 操作 | 深刻度  | 出力仕様                                 |
|-------|----|------|--------------------------------------|
| カテゴリー | 追加 | 重要情報 | [create] category (cid:XX, title:XX) |
|       | 削除 | 重要情報 | [delete] category (cid:XX)           |

# アドレス帳

### システム設定のログのプロパティー

bid: ブック ID language\_code: 言語コード<sup>1</sup> display\_name: ブック名 sharedbook\_name: 表示名 prev\_sharedbook\_name: 変更前のブック表示名 next\_sharedbook\_name: 変更後のブック表示名 type: ブックタイプ id: レコード ID list\_index: 降順番号 iid: アイテム ID uid: ユーザーID gid: 組織 ID rid: 静的ロール ID dynamic\_role: 動的ロールキー<sup>2</sup> sso: シングルサインオン ID value: 設定値 use: 使用項目<sup>3</sup> necessary: 必須項目<sup>3</sup> not\_modify: 変更不可項目<sup>3</sup> display: 一覧表示<sup>3</sup> authorities: 使用権限<sup>4</sup> security\_model: セキュリティモデル<sup>5</sup> auth: アクセス権<sup>6</sup>

<sup>1</sup>:"ja"、"en"、または "zh" <sup>2</sup>:"Everyone"、"LoginUser"、または "Administrators" <sup>3</sup>:0(使用しない)または 1(使用する) <sup>4</sup>:"private\_address" または "shared\_address"

- <sup>5</sup>:"grant" または "revoke"
- <sup>6</sup>: "browse"、"editing"、または "browse/editing"

### システム設定のログ

| 対象      | 操作        | 深刻度  | 出力仕様                                                        |
|---------|-----------|------|-------------------------------------------------------------|
| 共有アドレス  | 登録        | 重要情報 | [create] shared_address_book (bid:XX, display_name:XX,      |
| ブック     |           |      | type:XX, id:XX)                                             |
|         | 変更        | 重要情報 | [modify] shared_address_book (bid:XX, display_name:XX,      |
|         |           |      | id:XX)                                                      |
|         | 順番変更      | 重要情報 | [order] shared_address_book (bid:XX, list_index:XX)         |
|         | 削除        | 重要情報 | [delete] shared_address_book (bid:XX)                       |
|         | 表示名の追加    | 重要情報 | [create] sharedbook_local (bid:'XX', language_code:'XX',    |
|         |           |      | sharedbook_name:'XX')                                       |
|         | 表示名の変更    | 重要情報 | [modify] sharedbook_local (bid:'XX', language_code:'XX',    |
|         |           |      | prev_sharedbook_name:'XX', next_sharedbook_name:'XX')       |
|         | 表示名の削除    | 重要情報 | [delete] sharedbook_local (bid:'XX', language_code:'XX',    |
|         |           |      | sharedbook_name:'XX')                                       |
| 個人アドレス帳 | 組み込み項目の変更 | 重要情報 | [config] private_address_card_item (iid:XX, use:XX,         |
|         |           |      | necessary:XX, not_modify:XX, display:XX, sso:XX)            |
|         | カスタマイズ項目の | 重要情報 | [create] private_address_card_item (iid:XX, id:XX, type:XX, |
|         | 登録        |      | use:XX, necessary:XX, not_modify:XX, display:XX, sso:XX)    |
|         | カスタマイズ項目の | 重要情報 | [modify] private_address_card_item (iid:XX, use:XX,         |
|         | 変更        |      | necessary:XX, not_modify:XX, display:XX, sso:XX,            |
|         |           |      | display_name:XX, id:XX)                                     |
|         | カスタマイズ項目の | 重要情報 | [order] private_address_card_item (iid:XX, list_index:XX)   |
|         | 順番変更      |      |                                                             |
|         | カスタマイズ項目の | 重要情報 | [delete] private_address_card_item (iid:XX)                 |
|         | 削除        |      |                                                             |
| 共有アドレス  | 組み込み項目の変更 | 重要情報 | [config] shared_address_card_item (bid:XX, iid:XX, use:XX,  |
| ブック     |           |      | necessary:XX, not_modify:XX, display:XX, sso:XX)            |
|         | カスタマイズ項目の | 重要情報 | [create] shared_address_card_item (bid:XX, iid:XX,          |
|         | 登録        |      | display_name:XX, id:XX, type:XX, use:XX, necessary:XX,      |
|         |           |      | not_modify:XX, display:XX, sso:XX)                          |
|         | カスタマイズ項目の | 重要情報 | [modify] shared_address_card_item (bid:XX, iid:XX,          |
|         | 変更        |      | use:XX, necessary:XX, not_modify:XX, display:XX, sso:XX,    |
|         |           |      | display_name:XX, id:XX)                                     |

#### 付録 C ログの出力仕様

| 対象      | 操作          | 深刻度  | 出力仕様                                                     |
|---------|-------------|------|----------------------------------------------------------|
|         | カスタマイズ項目の   | 重要情報 | [order] shared_address_card_item (bid:XX, iid:XX,        |
|         | 順番変更        |      | list_index:XX)                                           |
|         | カスタマイズ項目の   | 重要情報 | [delete] shared_address_card_item (bid:XX, iid:XX)       |
|         | 削除          |      |                                                          |
| 使用権限    | 登録          | 重要情報 | [create] availability (uid/gid/rid/dynamic_role:XX,      |
|         |             |      | authorities:XX)                                          |
|         | 削除          | 重要情報 | [delete] availability (uid/gid/rid/dynamic_role:XX)      |
|         | 全削除         | 重要情報 | [delete_all] availability                                |
|         | セキュリティモデルの  | 重要情報 | [config] availability (security_model:XX)                |
|         | 変更          |      |                                                          |
| 運用管理権限  | 登録          | 重要情報 | [create] privilege (bid:XX, uid/gid/rid/dynamic_role:XX) |
|         | 削除          | 重要情報 | [delete] privilege (bid:XX, uid/gid/rid/dynamic_role:XX) |
|         | 全削除         | 重要情報 | [delete_all] privilege (bid:XX)                          |
| アクセス権   | 登録          | 重要情報 | [create] access (bid:XX, uid/gid/rid/dynamic_role:XX,    |
|         |             |      | auth:XX)                                                 |
|         | 変更          | 重要情報 | [modify] access (bid:XX, uid/gid/rid/dynamic_role:XX,    |
|         |             |      | auth:XX)                                                 |
|         | 削除          | 重要情報 | [delete] access (bid:XX, uid/gid/rid/dynamic_role:XX)    |
|         | 全削除         | 重要情報 | [delete_all] access (bid:XX)                             |
|         | セキュリティモデルの  | 重要情報 | [modify] access (bid:XX, security_model:XX)              |
|         | 変更          |      |                                                          |
| アドレス帳の読 | CSV ファイルの読み | 重要情報 | [import] shared_address_book (bid:XX)                    |
| み込み     | 込み          |      |                                                          |
| アドレス帳の書 | CSV ファイルへの書 | 重要情報 | [export] shared_address_book (bid:XX)                    |
| き出し     | き出し         |      |                                                          |
| アクセス権の書 | CSV ファイルへの書 | 重要情報 | [export] shared_address_book_access (bid:XX)             |
| き出し     | き出し         |      |                                                          |
| アクセス権の読 | アクセス権の変更    | 重要情報 | [import] shared_address_book (bid:XX) [modify] access    |
| み込み     |             |      | (bid:XX, uid/gid/rid/dynamic_role:XX, auth:XX)           |
|         | アクセス権の登録    | 重要情報 | [import] shared_address_book (bid:XX) [create] access    |
|         |             |      | (bid:XX, uid/gid/rid/dynamic_role:XX, auth:XX)           |

## 個人設定のログのプロパティー

bid: ブック ID value: 設定値 usergroups: 所属する組織<sup>1</sup> sort\_key: よみ<sup>1</sup> url: URL<sup>1</sup> primary\_group: 優先する組織<sup>1</sup> attendee: 在席情報<sup>1</sup> email\_address: E-mail<sup>1</sup> description: メモ<sup>1</sup> post: 役職<sup>1</sup> telephone\_number: 連絡先<sup>1</sup> image: 画像<sup>1</sup> personal\_name: 個人名<sup>1</sup> company\_name: 会社名<sup>1</sup> section\_name: 部課名<sup>1</sup> personal\_telephone\_number: 個人電話番号<sup>1</sup> personal\_sort\_key: 個人名(よみ)<sup>1</sup> company\_sort\_key: 会社名(よみ)<sup>1</sup> zip\_code: 郵便番号<sup>1</sup> physical\_address: 住所<sup>1</sup> map: 地図<sup>1</sup> route: 路線<sup>1</sup> company\_telephone\_number: 会社電話番号<sup>1</sup> facsimile\_number: 会社ファックス番号<sup>1</sup> post\_name: 役職名<sup>1</sup>

1:0(使用しない)または1(使用する)

### 個人設定のログ

| 対象      | 操作          | 深刻度  | 出力仕様                                                      |
|---------|-------------|------|-----------------------------------------------------------|
| 表示する項目  | ユーザー名簿      | 重要情報 | [config] userlist_card_item (attendee:XX, description:XX, |
| の設定     |             |      | email_address:XX, image:XX, post:XX, primary_group:XX,    |
|         |             |      | sort_key:XX, telephone_number:XX, url:XX,                 |
|         |             |      | usergroups:XX)                                            |
|         | 共有アドレス帳     | 重要情報 | [config] shared_address_card_item (bid:XX,                |
|         |             |      | company_name:XX, company_sort_key:XX,                     |
|         |             |      | company_telephone_number:XX, description:XX,              |
|         |             |      | email_address:XX, facsimile_number:XX, image:XX,          |
|         |             |      | map:XX, personal_name:XX, personal_sort_key:XX,           |
|         |             |      | personal_telephone_number:XX, physical_address:XX,        |
|         |             |      | post_name:XX, route:XX, section_name:XX, url:XX,          |
|         |             |      | zip_code:XX)                                              |
|         | 個人アドレス帳     | 重要情報 | [config] private_address_card_item (company_name:XX,      |
|         |             |      | company_sort_key:XX, company_telephone_number:XX,         |
|         |             |      | description:XX, email_address:XX, facsimile_number:XX,    |
|         |             |      | image:XX, map:XX, personal_name:XX,                       |
|         |             |      | personal_sort_key:XX, personal_telephone_number:XX,       |
|         |             |      | physical_address:XX, post_name:XX, route:XX,              |
|         |             |      | section_name:XX, url:XX, zip_code:XX)                     |
| アドレス帳の読 | CSV ファイルの読み | 重要情報 | [import] private_address_book                             |
| み込み     | 込み          |      |                                                           |
| アドレス帳の書 | CSV ファイルの書き | 重要情報 | [export] private_address_book                             |
| き出し     | 出し          |      |                                                           |

# 共有アドレス帳のログのプロパティー

cid:データ ID bid:ブック ID display\_name:ブック名 type:ブックタイプ id:レコード ID

#### 共有アドレス帳のログ

| 対象      | 操作 | 深刻度  | 出力仕様                                                    |
|---------|----|------|---------------------------------------------------------|
| 共有アドレス帳 | 登録 | 重要情報 | [create] shared_address_card (cid:XX, bid:XX,           |
|         |    |      | subject:XX[, given_name:XX][, family_name:XX]           |
|         |    |      | [, given_sort_key:XX][, family_sort_key:XX]             |
|         |    |      | [, company_name:XX][, company_sort_key:XX]              |
|         |    |      | [, section_name:XX][, zip_code:XX]                      |
|         |    |      | [,physical_address:XX][, map:XX][, route:XX]            |
|         |    |      | [, route_time:XX][, route_fare:XX]                      |
|         |    |      | [, company_telephone_number:XX][, facsimile_number:XX]  |
|         |    |      | [, url:XX][, post_name:XX]                              |
|         |    |      | [, personal_telephone_number:XX][, email_address:XX]    |
|         |    |      | [,image:XX][, description])                             |
|         | 変更 | 重要情報 | [modify] shared_address_card (cid:XX, bid:XX,           |
|         |    |      | subject:XX[, given_name:XX][, family_name:XX]           |
|         |    |      | [,given_sort_key:XX][, family_sort_key:XX]              |
|         |    |      | [,company_name:XX][, company_sort_key:XX]               |
|         |    |      | [,section_name:XX][, zip_code:XX][,physical_address:XX] |
|         |    |      | [, map:XX][, route:XX][,route_time:XX][, route_fare:XX] |
|         |    |      | [,company_telephone_number:XX][,facsimile_number:XX]    |
|         |    |      | [, url:XX][, post_name:XX]                              |
|         |    |      | [,personal_telephone_number:XX][, email_address:XX]     |
|         |    |      | [,image:XX][, description])                             |
|         | 削除 | 重要情報 | [delete] shared_address_card (bid:XX, cid:XX)           |

#### 個人設定アドレス帳のログのプロパティー

cid: データ ID uid: ユーザーID subject: 標題 given\_name: 個人名(名) family\_name: 個人名(姓) given\_sort\_key: 個人名(名・よみ) family\_sort\_key: 個人名(姓・よみ) company\_name: 会社名 company\_sort\_key: 会社名(よみ) section\_name: 部課名 zip\_code: 郵便番号 physical\_address: 住所 map: 地図 route: 路線経路 route\_time:路線所要時間 route\_fare: 路線運賃 company\_telephone\_number: 会社電話番号 facsimile\_number: 会社 FAX 番号

url:URL post\_name: 役職名 personal\_telephone\_number: 個人電話番号 email\_address:E-mail image: 画像 description: メモ

# 個人アドレス帳のログ

| 対象      | 操作 | 深刻度  | 出力仕様                                                    |
|---------|----|------|---------------------------------------------------------|
| 個人アドレス帳 | 登録 | 重要情報 | [create] private_address_card (cid:XX, uid:XX,          |
|         |    |      | subject:XX[, given_name:XX][, family_name:XX]           |
|         |    |      | [,given_sort_key:XX][, family_sort_key:XX]              |
|         |    |      | [,company_name:XX][, company_sort_key:XX]               |
|         |    |      | [,section_name:XX][, zip_code:XX][,physical_address:XX] |
|         |    |      | [, map:XX][, route:XX][,route_time:XX][, route_fare:XX] |
|         |    |      | [,company_telephone_number:XX][,facsimile_number:XX]    |
|         |    |      | [, url:XX, post_name:XX][,personal_telephone_number:XX] |
|         |    |      | [, email_address:XX][,image:XX][, description:XX])      |
|         | 変更 | 重要情報 | [modify] private_address_card (cid:XX, uid:XX,          |
|         |    |      | subject:XX[, given_name:XX][, family_name:XX]           |
|         |    |      | [,given_sort_key:XX][, family_sort_key:XX]              |
|         |    |      | [,company_name:XX][, company_sort_key:XX]               |
|         |    |      | [,section_name:XX][, zip_code:XX][,physical_address:XX] |
|         |    |      | [, map:XX, route:XX][,route_time:XX][, route_fare:XX]   |
|         |    |      | [,company_telephone_number:XX][,facsimile_number:XX]    |
|         |    |      | [, url:XX, post_name:XX][,personal_telephone_number:XX] |
|         |    |      | [, email_address:XX][,image:XX][, description:XX])      |
|         | 削除 | 重要情報 | [delete] private_address_card (cid:XX)                  |

# メール

# システム設定のログのプロパティー

#### 一般設定

disable\_mail: メールクライアント機能の停止設定<sup>1</sup> auto\_receive\_period: 自動受信間隔(hours) auto\_receive\_time\_[1 から始まる整数]: メールの自動受信時刻<sup>2</sup>

#### メールサーバーの設定

foreign\_key: メールサーバーコード name: メール smtp: 送信メールサーバー名(SMTP) smtp\_ssl:送信メールサーバーとの通信に SSL を使用するかどうか<sup>1</sup> pop\_before\_smtp: 受信後に送信を行う(POP before SMTP)かどうか<sup>1</sup> pbsmtp\_wait\_sec: POP before SMTP の送信までの待ち時間(秒) smtp\_timeout\_sec: 送信時のタイムアウトまでの時間(秒) retrieve\_protocol: 受信プロトコル<sup>3</sup> retrieve: 受信メールサーバー名 retrieve\_port: 受信メールサーバーポート番号 retrieve\_ssl:受信メールサーバーとの通信に SSL を使用するかどうか<sup>1</sup> retrieve\_auth: POP3 認証方式<sup>4</sup> retrieve\_timeout\_sec: 受信時のタイムアウトまでの時間(秒)

#### ユーザーアカウント

account\_id: アカウント ID account\_code: ユーザーアカウントコード account\_name: ユーザーアカウント名 mail\_server: メールサーバー email: Email アドレス retrieve\_account: 受信メールアカウント retrieve\_save: 受信メールサーバーにメールを残す<sup>5</sup> smtp\_account: 送信メールアカウント disabled: 使用の停止<sup>1</sup>

#### メールサイズの制限

user\_limit: 1 ユーザーあたりの保存できるメールの総サイズ<sup>6</sup> retrieve\_limit: 受信メールサイズの制限<sup>6</sup> send\_limit: 送信メールサイズの制限<sup>6</sup>

#### ユーザーの権限

deny\_modify\_account: メールアカウントの変更を許可しない<sup>1</sup> deny\_leave: 受信メールサーバーにメールを残す<sup>1</sup> deny\_all\_receive: 新着メールチェック機能<sup>1</sup> deny\_check\_mails: 一括メール受信機能<sup>1</sup> deny\_use\_confirm: HTML メール内の画像参照<sup>1</sup> deny\_use\_status: 開封確認機能<sup>1</sup> deny\_use\_history: ステータス管理機能<sup>1</sup> deny\_use\_html\_pict: 送受信記録機能<sup>1</sup>

#### メールサイズの制限(個人)

uid: 設定されたユーザーの ID user\_limit: 1 ユーザーあたりの保存できるメールの総サイズ<sup>6</sup> retrieve\_limit: 受信メールサイズの制限<sup>6</sup> send\_limit: 送信メールサイズの制限<sup>6</sup>

<sup>1</sup>:0または1 <sup>2</sup>:表示形式はHHMM <sup>3</sup>:"POP3" または "IMAP4" <sup>4</sup>:"APOP" または "USER" <sup>5</sup>:"LEAVE" または "DELETE" <sup>6</sup>:-1 は無制限

# システム設定のログ

| 対象        | 操作        | 深刻度  | 出力仕様                                                      |
|-----------|-----------|------|-----------------------------------------------------------|
| 一般設定      | 設定        | 重要情報 | [config] general (disable_mail:XX, check_mail_on_login:XX |
|           |           |      | [, auto_receive_period:XX][,auto_receive_time_1:XX,])     |
| メールサーバー   | 登録        | 重要情報 | [create] server (server_id:XX, foreign_key:XX, name:XX,   |
| の設定       |           |      | smtp:XX, smtp_port:XX, smtp_ssl:XX,                       |
|           |           |      | smtp_auth:XX[, pop_before_smtp:XX,                        |
|           |           |      | pbsmtp_wait_sec:XX],                                      |
|           |           |      | retrieve_protocol:XX, retrieve:XX, retrieve_port:XX,      |
|           |           |      | retrieve_ssl:XX[, retrieve_auth:XX],                      |
|           |           |      | retrieve_timeout_sec:XX)                                  |
|           | 変更        | 重要情報 | [modify] server (server_id:XX, foreign_key:XX,name:XX,    |
|           |           |      | smtp:XX, smtp_port:XX, smtp_ssl:XX,                       |
|           |           |      | smtp_auth:XX[, pop_before_smtp:XX,                        |
|           |           |      | pbsmtp_wait_sec:XX],                                      |
|           |           |      | retrieve_protocol:XX, retrieve:XX, retrieve_port:XX,      |
|           |           |      | retrieve_ssl:XX[, retrieve_auth:XX],                      |
|           |           |      | retrieve_timeout_sec:XX)                                  |
|           | 削除        | 重要情報 | [delete] server (server_id:XX, foreign_key:XX,name:XX,    |
|           |           |      | smtp:XX, smtp_port:XX, smtp_ssl:XX,                       |
|           |           |      | smtp_auth:XX[, pop_before_smtp:XX,                        |
|           |           |      | pbsmtp_wait_sec:XX], smtp_timeout_sec:XX,                 |
|           |           |      | retrieve_protocol:XX, retrieve:XX, retrieve_port:XX,      |
|           |           |      | retrieve_ssl:XX[, retrieve_auth:XX],                      |
|           |           |      | retrieve_timeout_sec:XX)                                  |
| ユーザーアカウ   | 登録        | 重要情報 | [create] account (account_id:XX,                          |
| ント        |           |      | account_code:XX[,account_name:XX], mail_server:XX,        |
|           |           |      | email:XX,retrieve_account:XX,                             |
|           |           |      | retrieve_save:XX[,smtp_account:XX], disabled:XX)          |
|           | 変更        | 重要情報 | [modify] account (account_id:XX,                          |
|           |           |      | account_code:XX[,account_name:XX], mail_server:XX,        |
|           |           |      | email:XX,retrieve_account:XX,                             |
|           |           |      | retrieve_save:XX[,smtp_account:XX], disabled:XX)          |
|           | 削除        | 重要情報 | [delete] account (account_id:XX,                          |
|           |           |      | account_code:XX[,account_name:XX][, mail_server:XX],      |
|           |           |      | email:XX,retrieve_account:XX,                             |
|           |           |      | retrieve_save:XX[,smtp_account:XX], disabled:XX)          |
| メールサイズの   | 設定        | 重要情報 | [config] mail_limit (user_limit:XX, retrieve_limit:XX,    |
| 制限        |           |      | send_limit:XX)                                            |
| ユーザーの権    | 設定        | 重要情報 | [config] user_access (deny_modify_account:XX,             |
| 限         |           |      | deny_leave:XX, deny_all_receive:XX,                       |
|           |           |      | <pre>deny_check_mails:XX, deny_send_html_mail:XX,</pre>   |
|           |           |      | deny_use_confirm:XX, deny_use_status:XX,                  |
|           |           |      | <pre>deny_use_history:XX, deny_use_html_pict:XX)</pre>    |
| CSV ファイルの | メールサーバーの読 | 重要情報 | [import] server (server_id:XX, foreign_key:XX)            |
| 読み込み      | み込み       |      |                                                           |
|           | ユーザーアカウント | 重要情報 | [import] account (account_id:XX)                          |
|           | の読み込み     |      |                                                           |

| 対象        | 操作        | 深刻度  | 出力仕様                                             |
|-----------|-----------|------|--------------------------------------------------|
| CSV ファイルへ | メールサーバーの書 | 重要情報 | [export] server (server_id:XX, foreign_key:XX)   |
| の書き出し     | き出し       |      |                                                  |
|           | ユーザーアカウント | 重要情報 | [export] account (account_id:XX)                 |
|           | の書き出し     |      |                                                  |
| 個人のメール    | 設定        | 重要情報 | [config] user_mail_limit (uid:XX, user_limit:XX, |
| サイズの制限    |           |      | retrieve_limit:XX, send_limit:XX)                |

### 個人設定のログのプロパティー

account\_id: アカウント ID account\_code: ユーザーアカウントコード account\_name: ユーザーアカウント名 mail\_server: メールサーバー email: Email アドレス retrieve\_account: 受信メールアカウント retrieve\_save: 受信メールサーバーにメールを残す<sup>1</sup> smtp\_account: 送信メールアカウント disabled: 使用の停止<sup>2</sup> use\_for\_sending:「開封確認を要求する」ボタンをメール送信画面に表示する<sup>2</sup> response: 開封確認の要求に対する返信<sup>3</sup> no\_response\_bcc: To または Cc に含まれないときは返信しない<sup>2</sup> account: メールアカウント<sup>4</sup> folder: フォルダー名 year: 年 month: 月 day: 日 <sup>1</sup>:"LEAVE" または "DELETE" <sup>2</sup>:0(無効)または1(有効)

```
<sup>3</sup>:"ignore"、"manual"、または "auto"
```

```
<sup>4</sup>: "all"(すべてのアカウント)、または選択したメールアカウント
```

### 個人設定のログ

| 対象        | 操作      | 深刻度  | 出力仕様                                                      |
|-----------|---------|------|-----------------------------------------------------------|
| メールアカウン   | 変更      | 重要情報 | [modify] account (account_id:XX,                          |
| ۲         |         |      | account_code:XX[,account_name:XX], mail_server:XX,        |
|           |         |      | email:XX, retrieve_account:XX,                            |
|           |         |      | retrieve_save:XX[,smtp_account:XX], disabled:XX)          |
| 開封確認      | 設定      | 重要情報 | [config] confirm (use_for_sending:XX,                     |
|           |         |      | response:XX[,no_response_bcc:XX])                         |
| CSV ファイルの | データ読み込み | 重要情報 | [import] mail (account:XX, folder:XX)                     |
| 読み込み      |         |      |                                                           |
| CSV ファイルへ | データ書き出し | 重要情報 | [export] mail (account:XX, folder:XX)                     |
| の書き出し     |         |      |                                                           |
| メール       | 全削除     | 重要情報 | [delete_all] mail (account:XX, year:XX, month:XX, day:XX) |

# フォルダーのログのプロパティー

account\_id: アカウント ID folder\_name: フォルダー名 memo: メモ mail\_account: メールアカウント

#### folder\_id: フォルダーID parent\_folder\_id: 親フォルダーID list\_index: 同一階層内でのカテゴリーの順番

### フォルダーのログ

| 対象    | 操作 | 深刻度  | 出力仕様                                                |
|-------|----|------|-----------------------------------------------------|
| フォルダー | 追加 | 重要情報 | [create] folder (account_id:XX, folder_id:XX,       |
|       |    |      | folder_name:XX, parent_folder_id:XX[, memo:XX])     |
|       | 変更 | 重要情報 | [modify] folder (account_id:XX, folder_id:XX,       |
|       |    |      | folder_name:XX, parent_folder_id:XX[, memo:XX])     |
|       | 移動 | 重要情報 | [move] folder (account_id:XX, folder_id:XX,         |
|       |    |      | folder_name:XX, parent_folder_id:XX, list_index:XX) |
|       | 削除 | 重要情報 | [delete] folder (account_id:XX, folder_id:XX,       |
|       |    |      | folder_name:XX)                                     |

### メールの操作のログのプロパティー

mid: メール ID account\_id: アカウント ID to: 宛先 from: 差出人 subject: 件名 data: 内容 file\_name\_[1 から始まる整数]: 添付ファイル名 folder\_id: フォルダーID source\_folder\_id: ソースフォルダーID

#### メールの操作のログ

| 対象  | 操作 | 深刻度  | 出力仕様                                                        |
|-----|----|------|-------------------------------------------------------------|
| メール | 送信 | 重要情報 | [send] mail (mid:XX[, subject:XX][,                         |
|     |    |      | data:XX][,filename_1:XX]                                    |
|     |    |      | [, to:XX][, cc:XX][, bcc:XX])                               |
|     | 受信 | 重要情報 | [receive] mail (mid:XX[, subject:XX], from:XX[,data:XX]     |
|     |    |      | [, filename_1:XX])                                          |
|     | 移動 | 重要情報 | [move] mail (mid:XX, account_id:XX, folder_id:XX,           |
|     |    |      | source_folder_id)                                           |
|     | 削除 | 重要情報 | [delete] mail (mid:XX, account_id:XX[, subject:XX][,to:XX]) |

# ネット連携サービス

### システム設定のログのプロパティー

use\_product\_id: ネット連携サービスのサイトに個別 ID を送信する<sup>1</sup>

sid: サービス ID name: サービス名 activate: 使用する<sup>1</sup>

1:0(使用しない)または1(使用する)

#### システム設定のログ

| 対象      | 操作      | 深刻度  | 出力仕様                                            |
|---------|---------|------|-------------------------------------------------|
| 一般設定    | 設定      | 重要情報 | [config] common (use_product_id:XX)             |
| サービス一覧  | サービスの変更 | 重要情報 | [config] service (sid:XX, name:XX, activate:XX) |
| イベントデータ | 受信      | 重要情報 | [download] event_data (sid:XX, name:XX)         |
| 受信      |         |      |                                                 |

#### エラーのログのプロパティー

sid: サービス ID name: サービス名 cache\_file: キャッシュファイルパス url: 受信 URL

#### エラーのログ

| 対象  | 操作         | 深刻度 | 出力仕様                                         |
|-----|------------|-----|----------------------------------------------|
| エラー | イベントデータパース | 警告  | parse_error (sid:XX, name:XX, cache_file:XX) |
|     | イベントデータ受信  | 警告  | connection_error (sid:XX, name:XX, url:XX)   |

# RSS リーダー

### システム設定のログのプロパティー

timeout: タイムアウト時間 cache\_preservation: キャッシュ保存期間 cache\_interval: キャッシュ更新間隔 use\_personal: 個人設定におけるサイトの設定を許可する use\_shared: 共有サイトを強制的に表示する uid: ユーザーID cid: チャネル ID aid: 記事 ID url: サイトの URL memo: メモ cybozu\_information: サイボウズからのお知らせを受信する
## システム設定のログ

| 対象      | 操作           | 深刻度  | 出力仕様                                                   |
|---------|--------------|------|--------------------------------------------------------|
| 一般設定    | 変更           | 重要情報 | [config] system_rss (timeout/cache_preservation/       |
|         |              |      | cache_interval/use_personal/use_shared:XX, uid:XX)     |
| 共有サイト一覧 | 記事受信         | 一般情報 | [create] system_rss (cid:XX, aid:XX, url:XX)           |
|         | サイト追加        | 重要情報 | [create] system_rss (cid:XX, url:XX[, memo:XX],uid:XX) |
|         | サイト変更        | 重要情報 | [modify] system_rss (cid:XX, url:XX[, memo:XX],uid:XX) |
|         | サイト削除        | 重要情報 | [delete] system_rss (cid:XX, url:XX, uid:XX)           |
|         | 全サイト削除       | 重要情報 | [delete_all] system_rss (uid:XX)                       |
|         | サイトの CSV 読み込 | 重要情報 | [import] system_rss (uid:XX)                           |
|         | み            |      |                                                        |
|         | サイトの CSV 書き出 | 重要情報 | [export] system_rss (uid:XX)                           |
|         | L            |      |                                                        |
| サイボウズから | 受信設定         | 重要情報 | [config] system_cybozu_information                     |
| のお知らせ   |              |      | (cybozu_information:XX, uid:XX)                        |

# 個人設定のログのプロパティー

timeout: タイムアウト時間 cache\_preservation: キャッシュ保存期間 cache\_interval: キャッシュ更新間隔 use\_personal: 個人設定におけるサイトの設定を許可する use\_shared: 共有サイトを強制的に表示する uid: ユーザーID cid: チャネル ID aid: 記事 ID url: サイトの URL memo: メモ

# 個人設定のログ

| 対象      | 操作    | 深刻度  | 出力仕様                                                      |
|---------|-------|------|-----------------------------------------------------------|
| 一般設定    | 変更    | 重要情報 | [config] personal_rss (timeout/cache_preservation/        |
|         |       |      | cache_interval/use_personal/use_shared:XX, uid:XX)        |
| 個人リンク集の | 記事受信  | 一般情報 | [create] personal_rss (cid:XX, aid:XX, url:XX)            |
| 設定      | サイト追加 | 重要情報 | [create] personal_rss (cid:XX, url:XX[, memo:XX], uid:XX) |
|         | サイト変更 | 重要情報 | [modify] personal_rss (cid:XX, url:XX[, memo:XX], uid:XX) |
|         | サイト削除 | 重要情報 | [delete] personal_rss (cid:XX, url:XX, uid:XX)            |

# エラーのログのプロパティー

cid: チャネル ID error: エラー内容 url: サイトの URL cache: キャッシュ uid: ユーザーID status: HTTP ステータスコード

#### エラーのログ

| 対象  | 操作        | 深刻度 | 出力仕様                                                             |
|-----|-----------|-----|------------------------------------------------------------------|
| サイト | パースエラー    | 警告  | rss_parse_error (cid:XX, error:XX, url:XX, cache:XXX,<br>uid:XX) |
|     | コネクションエラー | 警告  | rss_http_error (cid:XX, status:XX, url:XX, cache:XXX, uid:XX)    |

# 在席確認

### システム設定のログのプロパティー

uid: ユーザーID

oid: 組織 ID

rid: ロール ID

auto\_set\_presence:「在席」の自動設定<sup>1</sup>

auto\_set\_absence:「不在」の自動設定<sup>1</sup>

personal\_proxy\_setting: 代理人設定の許可<sup>1</sup>

value: 設定値

agent\_uid/oid: 代理人のユーザーまたは組織 ID

<sup>1</sup>:"ON" または"OFF"

#### システム設定のログ

| 対象    | 操作          | 深刻度  | 出力仕様                                             |
|-------|-------------|------|--------------------------------------------------|
| 一般設定  | ステータスの自動設   | 重要情報 | common(auto_set_presence:XX, auto_set_absence:XX |
|       | 定           |      |                                                  |
|       | ユーザーによる代理   | 重要情報 | [config] common (personal_proxy_setting:XX)      |
|       | 人設定の許可      |      |                                                  |
| ステータス | 設定          | 重要情報 | [config] system_presence[(value:XX, XX)]         |
| 代理人   | 追加          | 重要情報 | [add] agent_modify(uid/oid:XX[,agent_uid:XX]     |
|       |             |      | [,agent_oid:XX])                                 |
|       | 一括削除        | 重要情報 | [delete] agent_modify(uid/oid:XX [,agent_uid:XX] |
|       |             |      | [,agent_oid:XX])                                 |
|       | 全削除         | 重要情報 | [delete_all] agent_modify(uid/oid:XX)            |
|       | 代理人の CSV 読み | 重要情報 | [import]agent_modify                             |
|       | 込み          |      |                                                  |
|       | 代理人の CSV 書き | 重要情報 | [export]agent_modify                             |
|       | 出し          |      |                                                  |

# 個人設定のログのプロパティー

value: 設定値 uid: ユーザーID agent\_uid: 代理人ユーザーID agent\_oid: 理人組織 ID

#### 個人設定のログ

| 対象    | 操作 | 深刻度  | 出力仕様                                         |
|-------|----|------|----------------------------------------------|
| ステータス | 設定 | 重要情報 | [config] personal_presence[(value:XX, XX)]   |
| 代理人   | 追加 | 重要情報 | [add] agent_modify (uid:XX [, agent_uid:XX,] |
|       |    |      | [,agent_oid:XX,'])                           |

#### 在席確認のログのプロパティー

mid: 代理人 ID uid: ユーザーID info: 在席情報: メモ

#### 在席確認のログ

| 対象    | 操作 | 深刻度  | 出力仕様                                                    |
|-------|----|------|---------------------------------------------------------|
| ステータス | 変更 | 重要情報 | [modify] presence information (mid:XX, uid:XX, info:XX) |

#### お気に入り

#### システム設定のログのプロパティー

star\_limit: 設定値

#### システム設定のログ

| 対象   | 操作        | 深刻度  | 出力仕様                            |
|------|-----------|------|---------------------------------|
| 一般設定 | 追加できるデータの | 重要情報 | [config] common (star_limit:XX) |
|      | 上限値       |      |                                 |

# 通知一覧

#### システム設定のログのプロパティー

aid:外部通知 ID code:外部通知コード name:外部通知表示名 receive:未登録の外部通知を受信<sup>1</sup> timestamp:削除する基準となる日付 excec\_user:通知フィルターを変更したユーザーID target\_user:通知フィルターを変更されたユーザーID<sup>2</sup> filter\_category:通知フィルターの設定先 module\_id:アプリケーション ID action\_id:操作<sup>3</sup> flag: 各操作の通知を受信する<sup>4</sup>

サイボウズ ガルーン 管理者マニュアル

<sup>1</sup>:"true" または "false"

<sup>2</sup>:NULL

<sup>3</sup>:"create"、"update"、または "delete"

4:1または0

## システム設定のログ

| 対象      | 操作  | 深刻度  | 出力仕様                                                    |
|---------|-----|------|---------------------------------------------------------|
| 外部通知    | 追加  | 重要情報 | [create] system_notifyinfo (aid:XX, code:XX, name:XX)   |
|         | 変更  | 重要情報 | [modify] system_notifyinfo (aid:XX, code:XX, name:XX)   |
|         | 削除  | 重要情報 | [delete] system_notifyinfo (aid:XX)                     |
| 未登録の外部  | 設定  | 重要情報 | [config] system_notify_set (receive:XX)                 |
| 通知      |     |      |                                                         |
| 通知の全削除  | 全削除 | 重要情報 | [delete_all] system_notification (timestamp:XX)         |
| 確認済み通知  | 全削除 | 重要情報 | [delete_all] system_notification_history (timestamp:XX) |
| の全削除    |     |      |                                                         |
| 通知フィルター | 変更  | 一般情報 | [update] system filter setting (excec_user:XX,          |
|         |     |      | target_user:XX, filter_category:XX, module_id:XX,       |
|         |     |      | action_id:XX, flag:xx)                                  |

# 個人設定のログのプロパティー

notify: 通知の保存期間 history: 確認済み通知の保存期間 timestamp: 削除する基準となる日付 not\_use: 外部通知を利用しない<sup>1</sup> excec\_user: 通知フィルターを変更したユーザーID target\_user: 通知フィルターを変更されたユーザーID filter\_category: 通知フィルターの設定先 module\_id: アプリケーション ID action\_id: 操作<sup>2</sup> flag: 各操作の通知を受信する<sup>3</sup>

<sup>1</sup>:true(利用しない)または false(利用する) <sup>2</sup>:"create"、"update"、または "delete" <sup>3</sup>:1 または 0

# 個人設定のログ

| 対象     | 操作  | 深刻度  | 出力仕様                                                      |
|--------|-----|------|-----------------------------------------------------------|
| 通知の保存期 | 設定  | 重要情報 | [config] personal_keep (notify:XX, history:XX)            |
| 間      |     |      |                                                           |
| 通知     | 全削除 | 重要情報 | [delete_all] personal_notification (timestamp:XX)         |
| 確認済み通知 | 全削除 | 重要情報 | [delete_all] personal_notification_history (timestamp:XX) |
| 外部通知の利 | 設定  | 重要情報 | [config] personal_notify_set (not_use:XX)                 |
| 用      |     |      |                                                           |

| 対象      | 操作 | 深刻度  | 出力仕様                                                                                                    |
|---------|----|------|----------------------------------------------------------------------------------------------------|
| 通知フィルター | 変更 | 重要情報 | [update] personal filter setting (excec_user:XX,<br>target_user:XX, filter_category:XX, module_id:XX,<br>action_id:XX, flag:XX) |

# ワークフロー

# 利用ユーザーのログのプロパティー

uids\_[1 から始まる整数]: ユーザーID authority\_cellular: ケータイの利用権限<sup>1</sup> ctime: 利用許可時刻

<sup>1</sup>:"on" または "off"

## 利用ユーザーのログ

| 対象     | 操作   | 深刻度  | 出力仕様                                                    |
|--------|------|------|---------------------------------------------------------|
| 利用ユーザー | 追加   | 重要情報 | [create] availability_user_add([, uids_1:XX,],          |
|        |      |      | authority_cellular:XX, ctime:XX)                        |
|        | 変更   | 重要情報 | [modify] availability_user_modify([, uids_1:XX,],       |
|        |      |      | authority_cellular:XX)                                  |
|        | 削除   | 重要情報 | [delete] availability_user_delete([, uids_1:XX,])       |
|        | 一括削除 | 重要情報 | [delete] availability_user_delete_multi([, uids_1:XX,]) |
|        | 全削除  | 重要情報 | [delete] availability_user_delete_all                   |

# 一般設定のログのプロパティー

cutover: 申請番号の年次切替日時 allow\_remand: 差し戻しの使用許可<sup>1</sup> applicant: 申請者の経路変更の許可<sup>1</sup> operation\_admin: 運用管理者の経路変更の許可<sup>1</sup> system\_admin: システム管理者の経路変更の許可<sup>1</sup> approval\_plan: 承認予定の使用許可<sup>1</sup> substitute\_application: 代理申請の許可<sup>1</sup> substitute\_approval: 代理承認の許可<sup>1</sup> personal\_agent\_setting: 個人の代理人設定の許可<sup>1</sup> mail\_notification: メール通知 mail\_notification\_url: メール通知先の URL

<sup>1</sup>:"on" または "off"

#### 一般設定のログ

| 対象   | 操作 | 深刻度  | 出力仕様                                               |
|------|----|------|----------------------------------------------------|
| 一般設定 | 変更 | 重要情報 | [config] common_set(cutover:XX, allow_remand:XX,   |
|      |    |      | applicant:XX, operation_admin:XX, system_admin:XX, |
|      |    |      | approval_plan:XX, substitute_application:XX,       |
|      |    |      | substitute_approval:XX, personal_agent_setting:XX, |
|      |    |      | mail_notification:XX, mail_notification_url:XX)    |

## 申請フォームの一覧のログのプロパティー

cid: カテゴリーID cids\_[1 から始まる整数]: カテゴリーID s\_cid: 親カテゴリーID fid: 申請フォーム ID fids\_[1 から始まる整数]: 申請フォーム ID name: カテゴリー名、またはフォーム名 foreign\_key: カテゴリーコード、または申請フォームコード memo: メモ auto\_export: 申請データの自動書き出し1 login\_name\_export: 申請者のログイン名を書き出す<sup>1</sup> export top line: 先頭行に項目名を書き出す<sup>1</sup> export\_folder: 自動書き出し先ディレクトリー forms\_[1から始まる整数]: 申請フォーム外部キー items\_[1から始まる整数]: 申請項目外部キー paths\_[1 から始まる整数]: 経路外部キー path\_steps\_[1 から始まる整数]: 経路ステップ外部キー path\_skips\_[1 から始まる整数]: 経路の分岐項目 ID path\_conditions\_[1から始まる整数]: 経路分岐条件名

<sup>1</sup>:"on" または "off"

| 対象      | 操作   | 深刻度  | 出力仕様                                                    |
|---------|------|------|---------------------------------------------------------|
| カテゴリー   | 追加   | 重要情報 | [create] category_add (cid:XX, name:XX, foreign_key:XX, |
|         |      |      | memo:XX)                                                |
|         | 変更   | 重要情報 | [modify] category_modify (cid:XX, name:XX,              |
|         |      |      | foreign_key:XX, memo:XX)                                |
|         | 移動   | 重要情報 | [modify] category_move (cid:XX, s_cid:XX)               |
|         | 削除   | 重要情報 | [delete] category_delete (cid:XX)                       |
| サブカテゴリー | 順番変更 | 重要情報 | [modify] category_order ([, cids_1:XX,])                |
| 申請フォーム  | 追加   | 重要情報 | [create] form_add (cid:XX, fid:XX, name:XX,             |
|         |      |      | foreign_key:XX, memo:XX, auto_export:XX,                |
|         |      |      | login_name_export:XX, export_top_line:XX,               |
|         |      |      | export_folder:XX)                                       |
|         | コピー  | 重要情報 | [create] form_copy ([, fids_1:XX,])                     |

#### 申請フォームの一覧のログ

| 対象      | 操作       | 深刻度  | 出力仕様                                                |
|---------|----------|------|-----------------------------------------------------|
|         | 一括削除     | 重要情報 | [delete] form_delete_multi ([, fids_1:XX,])         |
|         | 全削除      | 重要情報 | [delete] form_delete_all (cid:XX)                   |
|         | XML 読み込み | 重要情報 | [import] form_import ([, forms_1:XX,][, items_1:XX, |
|         |          |      | ][, paths_1:XX,][, path_steps_1:XX,][,              |
|         |          |      | path_skips_1:XX,][, path_conditions_1:XX,])         |
|         | XML 書き出し | 重要情報 | [export] form_export                                |
| 区切り線    | 追加       | 重要情報 | [create] form_separator_add (cid:XX, fid:XX)        |
| 申請フォームま | 順番変更     | 重要情報 | [modify] form_order (cid:XX[, fids_1:XX,])          |
| たは区切り線  |          |      |                                                     |

## 申請フォームの詳細に関するログのプロパティー

cid: カテゴリーID cids\_[1 から始まる整数]: カテゴリーID s\_cid: 親カテゴリーID fid: 申請フォーム ID admin\_memo: 管理者用メモ name: 申請フォーム名 foreign\_key: 申請フォームコード memo: 説明 auto\_export: 申請データの自動書き出し<sup>1</sup> export\_folder: 自動書き出し先ディレクトリー active: 有効または無効フラグ icon\_id: アイコン ID icon\_type: アイコン種別 icon\_url: 指定の URL serial\_type: 申請番号形式 serial\_format: 申請番号書式 serial\_number: 新規申請番号

<sup>1</sup>:"on" または "off" <sup>2</sup>:"active" または "deactive" <sup>3</sup>:"standard"、"embedded"、または "url" <sup>4</sup>:"all"、"every"、または "not\_use"

| 対象      | 操作      | 深刻度  | 出力仕様                                                   |
|---------|---------|------|--------------------------------------------------------|
| 管理者用メモ  | 変更      | 重要情報 | [modify] form_memo_modify (fid:XX, admin_memo:XX)      |
| 申請フォーム情 | 変更      | 重要情報 | [modify] form_modify (fid:XX, name:XX, foreign_key:XX, |
| 報       |         |      | memo:XX, auto_export:XX, export_folder:XX)             |
| 申請フォーム  | 移動      | 重要情報 | [modify] form_move (cid:XX, s_cid:XX, fid:XX)          |
|         | 有効または無効 | 重要情報 | [modify] form_activate (fid:XX, active:XX)             |
|         | 削除      | 重要情報 | [delete] form_delete (fid:XX)                          |
| アイコン    | 設定      | 重要情報 | [modify] form_icon_modify (icon_id:XX, icon_type:XX,   |
|         |         |      | icon_url:XX)                                           |

## 申請フォームの詳細に関するログ

| 対象   | 操作  | 深刻度  | 出力仕様                                                                   |
|------|-----|------|------------------------------------------------------------------------|
| 申請番号 | 設定  | 重要情報 | [modify] form_serial_modify (fid:XX, serial_type:XX, serial_format:XX) |
|      | 初期化 | 重要情報 | [modify] form_serial_initialize (fid:XX, serial_number:XX)             |

#### 申請フォームの項目に関するログのプロパティー

```
fid: 申請フォーム ID
iid: 項目 ID
iids_[1から始まる整数]: 項目 ID
psids_[1 から始まる整数]: 経路ステップ ID
foreign_key: 外部キー
display_name: 項目名
br: 右隣への配置<sup>1</sup>
separator: セパレーター
option_string_type: 前または後の文字配置
option_string: 前または後に配置する文字列
description_editor: 説明の書式<sup>2</sup>
description: 説明
description_type: 説明のアイコン表示<sup>3</sup>
size: 入力幅
max_input_size: 最大入力文字数
input_chars: 入力文字制限<sup>4</sup>
initial_type: 初期值設定<sup>5</sup>
initial_text_value: 手入力初期值
initial_user_value: ユーザー情報
required: 必須入力<sup>6</sup>
col_size: 桁
row size: 行
initial_value: 初期値またはチェックボックスの初期値<sup>7</sup>
menu items [1 から始まる整数]: メニュー内容
menu_item_type: メニュー項目タイプ<sup>8</sup>
radio items [1 から始まる整数]: ラジオ内容
input numbers: 入力值制限<sup>9</sup>
effective_figures: 小数点以下の有効桁数
minus_type: マイナス値の表示方法
right_align: 右寄せ表示<sup>10</sup>
split_rank: 桁区切り表示<sup>11</sup>
max_input_number: 最大值
min_input_number: 最小值
not_display: 計算結果表示<sup>12</sup>
calc_type: 計算内容<sup>13</sup>
calc_operator_operator: 演算子<sup>14</sup>
calc_operator_operand1_type: 演算項目 1
```

calc\_operator\_operand1\_value: 定数1 calc\_operator\_operand2\_type: 演算項目 2 calc\_operator\_operand2\_value: 定数 2 calc\_total\_values: 選択項目の値の総和 initial\_type: 日付の初期値<sup>15</sup> initial\_year: 年 initial\_month: 月 initial\_day: 日 max\_files: 最大ファイル数 inline: ファイル表示<sup>16</sup> thumbnail: イメージの縮小表示<sup>17</sup> thumbnail\_xsize: 幅 thumbnail\_ysize: 高さ search\_type: 取り込む項目<sup>18</sup> <sup>1</sup>: "right\_position" または "not\_right\_position" <sup>2</sup>:"text" または "edit" <sup>3</sup>:"icon" または "not\_icon" <sup>4</sup>: "full"、"half"、または "no\_limit" <sup>5</sup>: "manual\_input" または "user\_info" <sup>6</sup>: "required" または "not\_required" <sup>7</sup>: "checked" または "not\_checked" <sup>8</sup>:"0" または 1" <sup>9</sup>:"limit" または "no\_limit" <sup>10</sup>: "right\_align" または "not\_right\_align" <sup>11</sup>: "split\_rank" または "not\_split\_rank" <sup>12</sup>: "display" または "not display <sup>13</sup>:"operation" または "total" <sup>14</sup>: "plus"、"minus"、"multiplication"、または "division" <sup>15</sup>: "now\_date"、"specific\_date"、または "blank\_date" <sup>16</sup>:"inline" または "not\_inline" <sup>17</sup>: "thumbnail" または "not\_thumbnail" <sup>18</sup>: "route/fare"、"route"、または "fare"

# 申請フォームの項目に関するログ

| 対象       | 操作 | 深刻度  | 出力仕様                                                                                                    |
|----------|----|------|----------------------------------------------------------------------------------------------------|
| 文字列(1 行) | 追加 | 重要情報 | [create] form_layout_string_single_add (fid:XX, iid:XX,<br>foreign_key:XX, display_name:XX, br:XX, separator:XX,<br>option_string_type:XX, option_string:XX,<br>description_editor:XX, description:XX, description_type:XX,<br>size:XX, max_input_size:XX, input_chars:XX,<br>initial_type:XX, initial_text_value:XX, initial_user_value:XX,<br>required:XX) |

| 対象       | 操作        | 深刻度    | 出力仕様                                                           |
|----------|-----------|--------|----------------------------------------------------------------|
|          | 変更        | 重要情報   | [modify] form_layout_string_single_modify (iid:XX,             |
|          |           |        | foreign_key:XX, display_name:XX, br:XX, separator:XX,          |
|          |           |        | option_string_type:XX, option_string:XX,                       |
|          |           |        | description editor:XX. description:XX. description type:XX.    |
|          |           |        | size:XX. max input size:XX. input chars:XX.                    |
|          |           |        | initial type:XX. initial text value:XX. initial user value:XX. |
|          |           |        | required:XX)                                                   |
| 文字列(複数   | 追加        | 重要情報   | [create] form layout string multiple add (fid:XX jid:XX        |
| 行        |           | ±211tk | foreign kev:XX display name:XX br:XX separator:XX              |
| 137      |           |        | ontion string type:XX ontion string:XX                         |
|          |           |        | description editor:XX description:XX description type:XX       |
|          |           |        | col size:XX row size:XX initial value:XX required:XX)          |
|          |           |        | [modify] form loyout string multiple modify (iid:XX            |
|          | 友史        | 里女們報   | [modify] form_layout_string_multiple_modify (iid.xx,           |
|          |           |        | Intergen_Key. A, uisplay_name. A, bi. A, separator. A,         |
|          |           |        | option_string_type:XX, option_string:XX,                       |
|          |           |        |                                                                |
|          | \ <u></u> | ***    | col_size:XX, row_size:XX, Initial_value:XX, required:XX)       |
| メニュー     | 追加        | 里安情報   | [create] form_layout_menu_string_add (fid:XX, lid:XX,          |
|          |           |        | foreign_key:XX, display_name:XX, br:XX, separator:XX,          |
|          |           |        | option_string_type:XX, option_string:XX,                       |
|          |           |        | description_editor:XX, description:XX, description_type:XX,    |
|          |           |        | menu_items:'XX ', initial_value:XX, menu_item_type:XX,         |
|          |           |        | required:XX)                                                   |
|          | 変更        | 重要情報   | [modify] form_layout_menu_string_modify (iid:XX,               |
|          |           |        | foreign_key:XX, display_name:XX, br:XX, separator:XX,          |
|          |           |        | option_string_type:XX, option_string:XX,                       |
|          |           |        | description_editor:XX, description:XX, description_type:XX,    |
|          |           |        | menu_items:'XX ', initial_value:XX, menu_item_type:XX,         |
|          |           |        | required:XX)                                                   |
| ラジオボタン   | 追加        | 重要情報   | [create] form_layout_radio_add (fid:XX, iid:XX,                |
|          |           |        | foreign_key:XX, display_name:XX, br:XX, separator:XX,          |
|          |           |        | option_string_type:XX, option_string:XX,                       |
|          |           |        | description_editor:XX, description:XX, description_type:XX,    |
|          |           |        | radio_items:'XX', initial_value:XX, required:XX)               |
|          | 変更        | 重要情報   | [modify] form_layout_radio_modify (iid:XX, foreign_key:XX,     |
|          |           |        | display_name:XX, br:XX, separator:XX,                          |
|          |           |        | option_string_type:XX, option_string:XX,                       |
|          |           |        | description editor:XX, description:XX, description type:XX,    |
|          |           |        | radio items:'XX'. initial value:XX. required:XX)               |
| チェックボックス | 追加        | 重要情報   | [create] form layout checkbox add (fid:XX. iid:XX.             |
|          |           |        | foreign key:XX, display name:XX, br:XX, separator:XX           |
|          |           |        | option string type:XX option string:XX                         |
|          |           |        | description editor:XX description:XX description type:XX       |
|          |           |        | initial value:XX)                                              |
|          |           | 重要情報   | [modify] form Jayout checkbox modify (iid:XX                   |
|          |           | ᆂᆇᇅᆊ   | foreign key:XX display name:XX hr:XX separator:XX              |
|          |           |        | ontion string type:XX ontion string:YX                         |
|          |           |        | description editor:XX description:XX description type:XX       |
|          |           |        | initial value XX)                                              |
| 1        | 1         | 1      |                                                                |

| 対象   | 操作         | 深刻度   | 出力仕様                                                        |
|------|------------|-------|-------------------------------------------------------------|
| 数值   | 追加         | 重要情報  | [create] form_layout_numeric_add (fid:XX, iid:XX,           |
|      |            |       | foreign_key:XX, display_name:XX, br:XX, separator:XX,       |
|      |            |       | option_string_type:XX, option_string:XX,                    |
|      |            |       | description_editor:XX, description:XX, description_type:XX, |
|      |            |       | input_numbers:XX, initial_value:XX, effective_figures:XX,   |
|      |            |       | minus_type:XX, right_align:XX, split_rank:XX,               |
|      |            |       | max_input_number:XX, min_input_number:XX,                   |
|      |            |       | required:XX)                                                |
|      | 変更         | 重要情報  | [modify] form_layout_numeric_modify (iid:XX,                |
|      |            |       | foreign_key:XX, display_name:XX, br:XX, separator:XX,       |
|      |            |       | option_string_type:XX, option_string:XX,                    |
|      |            |       | description_editor:XX, description:XX, description_type:XX, |
|      |            |       | input_numbers:XX, initial_value:XX, effective_figures:XX,   |
|      |            |       | minus_type:XX, right_align:XX, split_rank:XX,               |
|      |            |       | max_input_number:XX, min_input_number:XX,                   |
|      |            |       | required:XX)                                                |
| 自動計算 | 追加         | 重要情報  | [create] form_layout_calc_numeric_add (fid:XX, iid:XX,      |
|      |            |       | foreign_key:XX, display_name:XX, br:XX, separator:XX,       |
|      |            |       | <pre>option_string_type:XX, option_string:XX,</pre>         |
|      |            |       | description_editor:XX, description:XX, description_type:XX, |
|      |            |       | effective_figures:XX, minus_type:XX, right_align:XX,        |
|      |            |       | split_rank:XX, not_display:XX, calc_type:XX,                |
|      |            |       | calc_operator_operator:XX,                                  |
|      |            |       | calc_operator_operand1_type:XX,                             |
|      |            |       | calc_operator_operand1_value:XX,                            |
|      |            |       | calc_operator_operand2_type:XX,                             |
|      |            |       | calc_operator_operand2_value:XX, calc_total_values:XX)      |
|      | 変更         | 重要情報  | [modify] form_layout_calc_numeric_modify (iid:XX,           |
|      |            |       | foreign_key:XX, display_name:XX, br:XX, separator:XX,       |
|      |            |       | option_string_type:XX, option_string:XX,                    |
|      |            |       | description_editor:XX, description:XX, description_type:XX, |
|      |            |       | effective_figures:XX, minus_type:XX, right_align:XX,        |
|      |            |       | split_rank:XX, not_display:XX, calc_type:XX,                |
|      |            |       | calc_operator_operator:XX,                                  |
|      |            |       | calc_operator_operand1_type:XX,                             |
|      |            |       | calc_operator_operand1_value:XX,                            |
|      |            |       | calc_operator_operand2_type:XX,                             |
|      | \ <u></u>  | ****  | calc_operator_operand2_value:XX, calc_total_values:XX)      |
| 日付   | 追加         | 重要情報  | [create] torm_layout_date_add (fid:XX, iid:XX,              |
|      |            |       | foreign_key:XX, display_name:XX, br:XX, separator:XX,       |
|      |            |       | option_string_type:XX, option_string:XX,                    |
|      |            |       | aescription_eaitor:XX, aescription:XX, description_type:XX, |
|      |            |       | Initial_type:XX, Initial_year:XX, Initial_month:XX,         |
|      |            | 舌面桂切  | Initial_day:XA, required:XX)                                |
|      | <b>変</b> 史 | 里安ົ情報 | [modify] form_layout_date_modify (lid:XX, foreign_key:XX,   |
|      |            |       | alsplay_name:XX, br:XX, separator:XX,                       |
|      |            |       | option_string_type:XX, option_string:XX,                    |
|      |            |       | description_eaitor:XX, description:XX, description_type:XX, |
|      |            |       | Initial_type:XX, Initial_year:XX, Initial_month:XX,         |
|      |            |       | initial_day:XX, required:XX)                                |

| 対象     | 操作           | 深刻度  | 出力仕様                                                              |
|--------|--------------|------|-------------------------------------------------------------------|
| ファイル添付 | 追加           | 重要情報 | [create] form_layout_file_add (fid:XX, iid:XX,                    |
|        |              |      | foreign_key:XX, display_name:XX, br:XX, separator:XX,             |
|        |              |      | <pre>option_string_type:XX, option_string:XX,</pre>               |
|        |              |      | description_editor:XX, description:XX, description_type:XX,       |
|        |              |      | max_files:XX, inline:XX, thumbnail:XX, thumbnail_xsize:XX,        |
|        |              |      | thumbnail_ysize:XX, required:XX)                                  |
|        | 変更           | 重要情報 | [modify] form_layout_file_modify (iid:XX, foreign_key:XX,         |
|        |              |      | display_name:XX, br:XX, separator:XX,                             |
|        |              |      | option_string_type:XX, option_string:XX,                          |
|        |              |      | description_editor:XX, description:XX, description_type:XX,       |
|        |              |      | max_files:XX, inline:XX, thumbnail:XX, thumbnail_xsize:XX,        |
|        |              |      | thumbnail_ysize:XX, required:XX)                                  |
| 路線ナビ連携 | 追加           | 重要情報 | [create] form_layout_route_search_add (fid:XX, iid:XX,            |
|        |              |      | foreign_key:XX, display_name:XX, search_type:XX, br:XX,           |
|        |              |      | <pre>separator:XX, option_string_type:XX, option_string:XX,</pre> |
|        |              |      | description_editor:XX, description:XX, description_type:XX,       |
|        |              |      | reauired:XX)                                                      |
|        | 変更           | 重要情報 | [modify] form_layout_route_search_modify (iid:XX,                 |
|        |              |      | foreign_key:XX, display_name:XX, search_type:XX, br:XX,           |
|        |              |      | <pre>separator:XX, option_string_type:XX, option_string:XX,</pre> |
|        |              |      | description_editor:XX, description:XX, description_type:XX,       |
|        |              |      | reauired:XX)                                                      |
| 空行     | 追加           | 重要情報 | [create] formlayout_blank_add (fid:XX, iid:XX)                    |
| 項目     | 削除           | 重要情報 | [delete] form_layout_delete (iid:XX)                              |
|        | 一括削除         | 重要情報 | [delete] form_layout_delete_multi ([, iids_1:XX,])                |
|        | 全削除          | 重要情報 | [delete] form_layout_delete_all (fid:XX)                          |
|        | _⊐ピ <b>_</b> | 重要情報 | [create] form_layout_copy (fid:XX[, iids_1:XX,])                  |
|        | 順番変更         | 重要情報 | [modify] formlayout_order (fid:XX[, iids_1:XX,])                  |

### 申請経路に関するログのプロパティー

fid:申請フォーム ID pid: 経路 ID name: 経路名 type: 経路タイプ<sup>1</sup> foreign\_key: 経路⊐ード richeditor: 説明の書式<sup>2</sup> description: 説明 icon: 説明のアイコン表示<sup>3</sup>

<sup>1</sup>:"publish" または "monopoly" <sup>2</sup>:"text" または "edit" <sup>3</sup>:"icon" または "not\_icon"

# 申請経路に関するログ

| 対象   | 操作 | 深刻度  | 出力仕様                                                    |
|------|----|------|---------------------------------------------------------|
| 経路情報 | 追加 | 重要情報 | [create] path_add (fid:XX, pid:XX, name:XX, type:XX,    |
|      |    |      | foreign_key:XX, richeditor:XX, description:XX, icon:XX) |

| 対象   | 操作 | 深刻度  | 出力仕様                                                    |
|------|----|------|---------------------------------------------------------|
|      | 変更 | 重要情報 | [modify] path_modify (pid:XX, name:XX, type:XX,         |
|      |    |      | foreign_key:XX, richeditor:XX, description:XX, icon:XX) |
| 共有経路 | 設定 | 重要情報 | [modify] path_select (fid:XX, pid:XX)                   |
| 専用経路 | 共有 | 重要情報 | [modify] path_publish (pid:XX, type:XX)                 |

## 経路ステップに関するログのプロパティー

```
pid: 経路 ID
psid: 経路ステップ ID
psids_[1 から始まる整数]: 経路ステップ ID
uids_[1 から始まる整数]: ユーザーID
gids_[1 から始まる整数]: グループ ID
srids_[1 から始まる整数]: がループ ID
role: 経路ステップ名
type: 経路種別<sup>1</sup>
acceptance_type: 承認経路の種類<sup>2</sup>
change_path: 経路変更の許可<sup>3</sup>
path: 経路 ID
skip: 省略の設定<sup>4</sup>
applicant: 申請者フラグ<sup>5</sup>
chief: 上長選択フラグ<sup>6</sup>
change_path: 申請時の初期値変更の許可<sup>7</sup>
```

<sup>1</sup>:"approval" または "circular" <sup>2</sup>:"and" または "or" <sup>3</sup>:"permission" または "not\_permission" <sup>4</sup>:"skip" または "not\_skip" <sup>5</sup>:"applicant" または "not\_applicant" <sup>6</sup>:"chief" または "not\_chief" <sup>7</sup>:"allow" または "deny"

## 経路ステップに関するログ

| 対象     | 操作   | 深刻度  | 出力仕様                                                       |
|--------|------|------|------------------------------------------------------------|
| 経路ステップ | 追加   | 重要情報 | [create] path_step_add (pid:XX, psid:XX, role:XX, type:XX, |
|        |      |      | acceptance_type:XX, change_path:XX)                        |
|        | 変更   | 重要情報 | [modify] path_step_modify (psid:XX, role:XX, path:XX,      |
|        |      |      | type:XX, acceptance_type:XX, change_path:XX)               |
|        | 順番変更 | 重要情報 | [modify] path_step_order (pid:XX[, psids_1:XX,])           |
|        | 削除   | 重要情報 | [delete] path_step_delete (psid:XX)                        |
|        | 一括削除 | 重要情報 | [delete] path_step_delete_multi ([, psids_1:XX,])          |
| 初期値    | 追加   | 重要情報 | [create] default_add (psid:XX, [, uids_1:XX,]              |
|        |      |      | [,gids_1:XX,][, srids_1:XX,], skip:XX, applicant:XX)       |
|        | 上長選択 | 重要情報 | [modify] default_chief_set (rid:XX, psid:XX, chief:XX)     |
|        | 省略設定 | 重要情報 | [modify] default_skip_set (psid:XX)                        |

| 対象 | 操作     | 深刻度  | 出力仕様                                                   |
|----|--------|------|--------------------------------------------------------|
|    | 一括削除   | 重要情報 | [delete] default_delete_multi (psid:XX, [, uids_1:XX,] |
|    |        |      | [, gids_1:XX,][, srids_1:XX,], skip:XX, applicant:XX)  |
|    | 全削除    | 重要情報 | [delete] default_delete_all (psid:XX)                  |
|    | 変更許可設定 | 重要情報 | [modify] default_change_path (psid:XX, change_path:XX) |

#### 経路分岐に関するログのプロパティー

fid: 申請フォーム ID iid: 項目 ID sid: 経路分岐情報 ID pcid: 経路分岐条件 ID pcids\_[1 から始まる整数]: 経路分岐条件 ID name: 経路分岐条件名 number: 数値分岐条件 operator: 分岐条件 option: ラジオボタン分岐条件 path\_skip: 飛び越し経路ステップ ID

#### 経路分岐に関するログ

| 対象     | 操作   | 深刻度  | 出力仕様                                                   |
|--------|------|------|--------------------------------------------------------|
| 経路分岐情報 | 追加   | 重要情報 | [create] path_skip_set (fid:XX, sid:XX, iid:XX)        |
| 経路分岐条件 | 削除   | 重要情報 | [delete] path_skip_delete (sid:XX)                     |
|        | 追加   | 重要情報 | [create] path_condition_add (sid:XX, pcid:XX, name:XX, |
|        |      |      | number:XX, operator:XX, option:XX, path_skip:XX)       |
|        | 変更   | 重要情報 | [modify] path_condition_modify (pcid:XX, name:XX,      |
|        |      |      | number:XX, operator:XX, option:XX, path_skip:XX)       |
|        | 順番変更 | 重要情報 | [modify] path_condition_order (sid:XX[, pcids:XX,])    |
|        | 削除   | 重要情報 | [delete] path_condition_delete (pcid:XX)               |
|        | 一括削除 | 重要情報 | [delete] path_condition_delete_multi ([, pcids:XX,])   |

#### 経路の一覧に関するログのプロパティー

fid: 申請フォーム ID iid: 項目 ID pid: 経路 ID pcid: 経路分岐条件 ID pcids\_[1 から始まる整数]: 経路分岐条件 ID uids\_[1 から始まる整数]: ユーザーID gids\_[1 から始まる整数]: グループ ID srids\_[1 から始まる整数]: 静的ロール ID cirds\_[1 から始まる整数]: 上長ロール ID name: 経路名 type: 経路タイプ<sup>1</sup> foreign\_key: 経路⊐ード richeditor: 説明の書式<sup>2</sup> description: 説明 icon: 説明のアイコン表示<sup>3</sup> admin\_memo: 管理者用メモ psid: 経路ステップ ID role: 経路ステップ名 type: 経路種別<sup>4</sup> acceptance\_type: 承認経路の種類<sup>5</sup> change\_path: 経路変更の許可<sup>6</sup> skip: 省略の設定<sup>7</sup> applicant: 申請者フラグ<sup>8</sup> chief: 上長選択フラグ change\_path: 申請時の初期値変更の許可

1: "publish" または "monopoly"
2: "text" または "edit"
3: "icon" または "not\_icon"
4: "approval" または "circular"
5: "and" または "or"
6: "permission" または "not\_permission"
7: "skip" または "not\_skip"
8: "applicant" または "not\_applicant"
9: "chief" または "not\_chief"
10: "allow" または "deny"

| 対象     | 操作     | 深刻度  | 出力仕様                                                       |
|--------|--------|------|------------------------------------------------------------|
| 共有経路情報 | 追加     | 重要情報 | [create] path_add (fid:XX, pid:XX, name:XX type:XX,        |
|        |        |      | foreign_key:XX, richeditor:XX, description:XX, icon:XX)    |
|        | 変更     | 重要情報 | [modify] path_modify (pid:XX, name:XX type:XX,             |
|        |        |      | foreign_key:XX, richeditor:XX, description:XX, icon:XX)    |
|        | 削除     | 重要情報 | [delete] path_delete (pid:XX)                              |
|        | 一括削除   | 重要情報 | [delete] path_delete_multi ([,pids_1:XX,])                 |
| 管理者メモ  | 変更     | 重要情報 | [modify] admin_memo_modify (pid:XX, admin_memo:XX)         |
| 経路ステップ | 追加     | 重要情報 | [create] path_step_add (pid:XX, psid:XX, role:XX, type:XX, |
|        |        |      | acceptance_type:XX, change_path:XX)                        |
|        | 変更     | 重要情報 | [modify] path_step_modify (psid:XX, role:XX, path:XX,      |
|        |        |      | type:XX, acceptance_type:XX, change_path:XX)               |
|        | 削除     | 重要情報 | [delete] path_step_delete (psid:XX)                        |
|        | 一括削除   | 重要情報 | [delete] path_step_delete_multi ([, psids_1:XX,])          |
|        | 順番変更   | 重要情報 | [modify] path_step_order (pid:XX[, psids_1:XX,])           |
| 初期値    | 追加     | 重要情報 | [create] default_add (psid:XX, [, uids_1:XX,]              |
|        |        |      | [, gids_1:XX,][, srids_1:XX,], skip:XX, applicant:XX)      |
|        | 上長選択   | 重要情報 | [modify] default_chief_set (rid:XX, psid:XX, chief:XX)     |
|        | 一括削除   | 重要情報 | [delete] default_delete_multi (psid:XX, [, uids_1:XX, ][,  |
|        |        |      | gids_1:XX,][, srids_1:XX,], skip:XX, applicant:XX)         |
|        | 全削除    | 重要情報 | [delete] default_delete_all (psid:XX)                      |
|        | 省略設定   | 重要情報 | [modify] default_skip_set (psid:XX)                        |
|        | 変更許可設定 | 重要情報 | [modify] default_change_path (psid:XX, change_path:XX)     |

#### 経路の一覧に関するログ

サイボウズ ガルーン 管理者マニュアル

| 対象            | 操作   | 深刻度  | 出力仕様                                                                                                    |
|---------------|------|------|----------------------------------------------------------------------------------------------------|
| 専用経路          | 共有   | 重要情報 | [modify] path_publish (pid:XX, type:XX)                                                                                                    |
| 区切り線          | 追加   | 重要情報 | [create] path_separator_add (pid:XX)                                                                                                    |
| 経路または区<br>切り線 | 順番変更 | 重要情報 | [modify] path_order ([, pids_1:XX,])                                                                                                    |
| XML ファイル      | 読み込み | 重要情報 | [import] path_import ([, pids_1:XX,][, psids_1:XX,][,<br>uids_1:XX,][, gids_1:XX,][, srids_1:XX,]<br>[, crids_1:XX,], skips:XX, applicants:XX) |
|               | 書き出し | 重要情報 | [export] path_export                                                                                                    |

# アクセス権の設定のログのプロパティー

cid: カテゴリーID uids\_[1 から始まる整数]: ユーザーID gids\_[1 から始まる整数]: グループ ID srids\_[1 から始まる整数]: 静的ロール ID drids\_[1 から始まる整数]: 動的ロール ID security\_model: セキュリティモデル<sup>1</sup> authority: 権限<sup>2</sup>

<sup>1</sup>:"grant" または "revoke" <sup>2</sup>:"on" または"off"

#### アクセス権の設定のログ

| 対象            | 操作   | 深刻度  | 出力仕様                                                                                                    |
|---------------|------|------|----------------------------------------------------------------------------------------------------|
| セキュリティモ<br>デル | 変更   | 重要情報 | [modify] access_model_modify (cid:XX, security_model)                                                                          |
| アクセス権         | 追加   | 重要情報 | [create] access_add (cid:XX[, uids_1:XX,][, gids_1:XX,]<br>[, srids_1:XX,][, drids_1:XX,], security_model:XX,<br>authority:XX) |
|               | 一括削除 | 重要情報 | [delete] access_delete_multi (cid:XX[, uids_1:XX,]<br>[,gids_1:XX,][, srids_1:XX,][, drids_1:XX,])                             |
|               | 全削除  | 重要情報 | [delete] access_delete_all (cid:XX)                                                                                            |

# 運用管理権限の設定のログのプロパティー

cid: カテゴリーID uids\_[1 から始まる整数]: ユーザーID gids\_[1 から始まる整数]: グループ ID srids\_[1 から始まる整数]: 静的ロール ID drids\_[1 から始まる整数]: 動的ロール ID tids\_[1 から始まる整数]: ターゲット ID target\_types: ターゲットタイプ<sup>1</sup>

<sup>1</sup>: "user"、"group"、"static\_role"、または "dynamic\_role"

#### 運用管理権限の設定のログ

| 対象     | 操作   | 深刻度  | 出力仕様                                                  |
|--------|------|------|-------------------------------------------------------|
| 運用管理権限 | 追加   | 重要情報 | [create] privilege_add ([, uids_1:XX,][, gids_1:XX,]  |
|        |      |      | [, srids_1:XX,][, drids_1:XX,])                       |
|        | 一括削除 | 重要情報 | [delete] privilege_delete_multi (cid:XX[, uids_1:XX,] |
|        |      |      | [, gids_1:XX,][, srids_1:XX,][, drids_1:XX,])         |
|        | 全削除  | 重要情報 | [delete] privilege_delete_all (cid:XX)                |

## 申請データの管理のログのプロパティー

fid: 申請フォーム ID pid: 申請 ID、pids\_[1 から始まる整数]: 申請 ID uids\_[1 から始まる整数]: ユーザーID add\_uids\_[1 から始まる整数]: 追加ユーザーID deleted\_uids\_[1 から始まる整数]: 削除ユーザーID comment: コメント

#### 申請データの管理のログ

| 対象       | 操作     | 深刻度  | 出力仕様                                                   |
|----------|--------|------|--------------------------------------------------------|
| 申請データ    | 削除     | 重要情報 | [delete] petition_delete (pid:XX)                      |
|          | 一括削除   | 重要情報 | [delete] petition_delete_multi ([, pids_1:XX,])        |
|          | 全削除    | 重要情報 | [delete] petition_delete_all (fid:XX)                  |
|          | 印刷     | 重要情報 | [print] petition_print                                 |
| 経路ステップ   | 処理者の変更 | 重要情報 | [modify] petition_path_step_modify ([, add_uids_1:XX,] |
|          |        |      | [, deleted_uids_1:XX,], comment:XX                     |
| CSV ファイル | 書き出し   | 重要情報 | [export] petition_export                               |

# CSV ファイルの読み込みと書き出しのログのプロパティー

uids\_[1 から始まる整数]: ユーザーID parent\_foreign\_key: 親力テゴリーキー foreign\_key: カテゴリーキー name: カテゴリー名 memo: メモ item: ロール value: セキュリティモデル name: ロール名 authority\_cellular: ケータイの利用制限<sup>1</sup> ctime: 利用許可時刻

1:"1" または "0"

#### CSV ファイルの読み込みと書き出しのログ

| 対象     | 操作   | 深刻度  | 出力仕様                                                   |
|--------|------|------|--------------------------------------------------------|
| カテゴリー  | 読み込み | 重要情報 | [import] category_import ([, parent_foreign_key_1:XX]  |
|        |      |      | [, foreign_key_1:XX][, name_1:XX][,memo_1:XX])         |
|        | 書き出し | 重要情報 | [export] category_export                               |
| アクセス権  | 読み込み | 重要情報 | [import] category_accesses_import ([,foreign_key_1:XX] |
|        |      |      | [, item_1:XX][, value_1:XX][,name_1:XX])               |
|        | 書き出し | 重要情報 | [export] category_accesses_export                      |
| 利用ユーザー | 読み込み | 重要情報 | [import] availability_user_import ([, uids_1:XX]       |
|        |      |      | [,authority_cellular_1:XX], ctime:XX)                  |
|        | 書き出し | 重要情報 | [export] availability_user_export                      |

#### 申請データの作成のログのプロパティー

pid: 申請 ID fid: 申請フォーム ID name: 申請フォーム名 icon\_type: アイコン種別<sup>1</sup> icon\_id: アイコン ID icon\_url: アイコン URL serial\_type: 申請番号タイプ<sup>2</sup> serial\_format: 申請番号書式 serial\_number: 最終申請番号 subject: 標題

<sup>1</sup>:"0"、"1"、または "2" <sup>2</sup>:"0"、"1"、または "2"

#### 申請データの作成のログ

| 対象      | 操作    | 深刻度  | 出力仕様                                                    |
|---------|-------|------|---------------------------------------------------------|
| 申請データ   | 作成    | 重要情報 | [create] petition_add (pid:XX, fid:XX, name:XX,         |
|         |       |      | icon_type:XX, icon_id:XX, icon_url:XX, serial_type:XX,  |
|         |       |      | serial_format:XX, serial_number:XX, subject:XX)         |
|         | 下書き保存 | 重要情報 | [create] petition_draft_add (pid:XX, fid:XX, name:XX,   |
|         |       |      | icon_type:XX, icon_id:XX, icon_url:XX, serial_type:XX,  |
|         |       |      | serial_format:XX, serial_number:XX, subject:XX)         |
| 申請データ:再 | 作成    | 重要情報 | [create] petition_reuse (pid:XX, fid:XX, name:XX,       |
| 利用      |       |      | icon_type:XX, icon_id:XX, icon_url:XX, serial_type:XX,  |
|         |       |      | serial_format:XX, serial_number:XX, subject:XX)         |
|         | 下書き保存 | 重要情報 | [create] petition_reuse_draft (pid:XX, fid:XX, name:XX, |
|         |       |      | icon_type:XX, icon_id:XX, icon_url:XX, serial_type:XX,  |
|         |       |      | serial_format:XX, serial_number:XX, subject:XX)         |
| 申請データ:下 | 申請    | 重要情報 | [modify] petition_draft (pid:XX, fid:XX, name:XX,       |
| 書き      |       |      | icon_type:XX, icon_id:XX, icon_url:XX, serial_type:XX,  |
|         |       |      | serial_format:XX, serial_number:XX, subject:XX)         |

| 対象      | 操作    | 深刻度  | 出力仕様                                                    |
|---------|-------|------|---------------------------------------------------------|
|         | 下書き保存 | 重要情報 | [modify] petition_draft_draft (pid:XX, fid:XX, name:XX, |
|         |       |      | icon_type:XX, icon_id:XX, icon_url:XX, serial_type:XX,  |
|         |       |      | serial_format:XX, serial_number:XX, subject:XX)         |
| 申請データ:差 | 申請    | 重要情報 | [modify] remand_petition (pid:XX, fid:XX, name:XX,      |
| し戻し     |       |      | icon_type:XX, icon_id:XX, icon_url:XX, serial_type:XX,  |
|         |       |      | serial_format:XX, serial_number:XX, subject:XX)         |

#### 申請データの処理のログのプロパティー

pid: 申請 ID pids\_[1 から始まる整数]: 申請 ID fid: 申請フォーム ID foid: フォルダーID add\_uids\_[1 から始まる整数]: 追加ユーザーID deleted\_uids\_[1 から始まる整数]: 削除ユーザーID comment: コメント uid: ユーザーID status: 申請状態<sup>1</sup> ptime: 取り消し時刻、または取り戻し時刻

<sup>1</sup>:"5" または "6"

#### 申請データの処理のログ

| 対象     | 操作     | 深刻度  | 出力仕様                                                   |
|--------|--------|------|--------------------------------------------------------|
| 申請データ  | 承認     | 重要情報 | [modify] petition_accept (pid:XX, comment:XX)          |
|        | 却下     | 重要情報 | [modify] petition_reject (pid:XX, comment:XX)          |
|        | 確認     | 重要情報 | [modify] petition_confirm (pid:XX, comment:XX)         |
|        | 差し戻し   | 重要情報 | [modify] petition_remand (pid:XX, comment:XX)          |
|        | 取り戻し   | 重要情報 | [modify] petition_cancel (pid:XX, uid:XX, status:XX,   |
|        |        |      | comment:XX, ptime:XX)                                  |
|        | 削除     | 重要情報 | [delete] folder_relation_delete (foid:XX, pid:XX)      |
|        | 一括削除   | 重要情報 | [delete] folder_relation_delete_multi (foid:XX[,       |
|        |        |      | pids_1:XX,])                                           |
|        | 印刷     | 重要情報 | [print] petition_print                                 |
| 経路ステップ | 処理者の変更 | 重要情報 | [modify] petition_path_step_modify ([, add_uids_1:XX,] |
|        |        |      | [, deleted_uids_1:XX,], comment:XX)                    |

#### 代理人の設定のログのプロパティー

uid: ユーザーID agent\_petition\_[1 から始まる整数]: 代理申請者ユーザーID agent\_approval\_[1 から始まる整数]: 代理承認者ユーザーID foreign\_key: 委任者ユーザーID agent: 代理人ユーザーID

## 代理人の設定のログ

| 対象    | 操作   | 深刻度  | 出力仕様                                                  |
|-------|------|------|-------------------------------------------------------|
| 代理申請者 | 読み込み | 重要情報 | [import] agent_petition_import ([, foreign_key_1:XX]  |
|       |      |      | [, agent_1:XX])                                       |
|       | 書き出し | 重要情報 | [export] agent_petition_export                        |
| 代理承認者 | 読み込み | 重要情報 | [import] agent_approval_import ([, foreign_key_1:XX]  |
|       |      |      | [, agent_1:XX])                                       |
|       | 書き出し | 重要情報 | [export] agent_approval_export                        |
| 代理人   | 変更   | 重要情報 | [modify] agent_modify (uid:XX[, agent_petition_1:XX,] |
|       |      |      | [, agent_approval_1:XX,])                             |

# 公開設定のログのプロパティー

cid: カテゴリーID uids\_[1 から始まる整数]: ユーザーID gids\_[1 から始まる整数]: グループ ID srids\_[1 から始まる整数]: 静的ロール ID drids\_[1 から始まる整数]: 動的ロール ID security\_model: セキュリティモデル<sup>1</sup> authority: 権限<sup>2</sup>

<sup>1</sup>:"grant" または "revoke" <sup>2</sup>:"on" または "off"

# 公開設定のログ

| 対象            | 操作   | 深刻度  | 出力仕様                                                                                                    |
|---------------|------|------|----------------------------------------------------------------------------------------------------|
| セキュリティモ<br>デル | 変更   | 重要情報 | [modify] public_model_modify (cid:XX, security_model:XX)                                                                 |
| アクセス権         | 追加   | 重要情報 | [create] public_add ([, uids_1:XX,][, gids_1:XX,]<br>[, srids_1:XX,][, drids_1:XX,], security_modex:XX,<br>authority:XX) |
|               | 一括削除 | 重要情報 | [delete] public_delete_multi (cid:XX[, uids_1:XX,]<br>[, gids_1:XX,][, srids_1:XX,][, drids_1:XX,])                      |
|               | 全削除  | 重要情報 | [delete] public_delete_all (cid:XX)                                                                                      |

# ワークフローポートレットの設定のログのプロパティー

folder\_type: 一覧の種類<sup>1</sup> font\_size: 文字サイズ number: 番号の表示<sup>2</sup> status: 状況の表示<sup>2</sup> transactor: 申請者、または処理者の表示<sup>2</sup> time: 申請日の表示<sup>2</sup> rows: 表示件数

<sup>1</sup>:"2"、"3"、または "6" <sup>2</sup>:"on" または "off"

#### ワークフローポートレットの設定のログ

| 対象     | 操作 | 深刻度  | 出力仕様                                                   |
|--------|----|------|--------------------------------------------------------|
| ポートレット | 設定 | 重要情報 | [config] portlet_set (folder_type:XX, font_size:XX,    |
|        |    |      | number:XX, status:XX, transactor:XX, time:XX, rows:XX) |

#### 申請フォームの項目のアクセス権に関するログのプロパティー

fid:申請フォーム ID iid:項目 ID psid:経路ステップ ID view:閲覧権<sup>1</sup> edit:編集権<sup>1</sup>

<sup>1</sup>:"on" または "off"

#### 申請フォーム項目の項目のアクセス権に関するログ

| 対象      | 操作 | 深刻度  | 出力仕様                                                  |
|---------|----|------|-------------------------------------------------------|
| 項目のアクセス | 設定 | 重要情報 | [modify] item_access_modify (fid:XX, iid:XX, psid:XX, |
| 権の設定    |    |      | view:XX, edit:XX)                                     |

# マルチレポート

#### 利用ユーザーの設定のログのプロパティー

uids\_[1 から始まる整数]: ユーザーID authority\_cellular: ケータイの利用権限<sup>1</sup> ctime: 利用を許可した時刻

<sup>1</sup>:"on" または "off"

#### 利用ユーザーの設定のログ

| 対象     | 操作   | 深刻度  | 出力仕様                                                     |
|--------|------|------|----------------------------------------------------------|
| 利用ユーザー | 追加   | 重要情報 | [create] availability_user_add ([, uids_1:XX,],          |
|        |      |      | authority_cellular:XX, ctime:XX)                         |
|        | 変更   | 重要情報 | [modify] availability_user_modify ([, uids_1:XX,],       |
|        |      |      | authority_cellular:XX)                                   |
|        | 削除   | 重要情報 | [delete] availability_user_delete ([, uids_1:XX,])       |
|        | 一括削除 | 重要情報 | [delete] availability_user_delete_multi ([, uids_1:XX,]) |
|        | 全削除  | 重要情報 | [delete] availability_user_delete_all                    |

# レポートフォームの一覧に関するログのプロパティー

cid: カテゴリーID cids\_[1 から始まる整数]: カテゴリーID s\_cid: 親カテゴリーID fid: レポートフォーム ID

サイボウズ ガルーン 管理者マニュアル

fids\_[1 から始まる整数]: レポートフォーム ID name: カテゴリー名またはフォーム名 enable\_follow: フォローの許可<sup>1</sup> foreign\_key: カテゴリーコードまたはレポートフォームコード memo: メモ forms\_[1 から始まる整数]: レポートフォーム外部キー items\_[1 から始まる整数]: 報告項目外部キー language\_code: 言語コード

<sup>1</sup>:"on" または "off"

#### レポートフォームの一覧に関するログ

| 対象      | 操作       | 深刻度  | 出力仕様                                                    |
|---------|----------|------|---------------------------------------------------------|
| カテゴリー   | 追加       | 重要情報 | [create] category_add (cid:XX, name:XX, foreign_key:XX, |
|         |          |      | memo:XX)                                                |
|         | 変更       | 重要情報 | [modify] category_modify (cid:XX, name:XX,              |
|         |          |      | foreign_key:XX, memo:XX)                                |
|         | 移動       | 重要情報 | [modify] category_move (cid:XX, s_cid:XX)               |
|         | 削除       | 重要情報 | [delete] category_delete (cid:XX)                       |
| カテゴリー名  | 追加       | 重要情報 | [create] category_local (cid:XXX, language_code:XXX,    |
|         |          |      | category_name:XXX)                                      |
|         | 変更       | 重要情報 | [modify] category_local (cid:XXX, language_code:XXX,    |
|         |          |      | prev_category_name:XXX, next_category_name:XXX)         |
|         | 削除       | 重要情報 | [delete] category_local (cid:XXX, language_code:XXX,    |
|         |          |      | category_name:XXX)                                      |
|         | CSV 読み込み | 重要情報 | [import] category_local (cid:XXX, language_code:XXX,    |
|         |          |      | category_name:XXX)                                      |
|         | CSV 書き出し | 重要情報 | [export] category_local (cid:XXX, language_code:XXX,    |
|         |          |      | category_name:XXX)                                      |
| サブカテゴリー | 順番変更     | 重要情報 | [modify] category_order ([, cids_1:XX,])                |
| レポートフォー | 追加       | 重要情報 | [create] form_add (cid:XX, fid:XX, name:XX,             |
| Д       |          |      | foreign_key:XX, enable_follow:XX, "enable_member:XX",   |
|         |          |      | memo:XX)                                                |
|         | コピー      | 重要情報 | [create] form_copy ([, fids_1:XX,])                     |
|         | 一括削除     | 重要情報 | [delete] form_delete_multi ([, fids_1:XX,])             |
|         | 全削除      | 重要情報 | [delete] form_delete_all (cid:XX)                       |
|         | XML 読み込み | 重要情報 | [import] form_import ([, forms_1:XX,][, items_1:XX,])   |
|         | XML 書き出し | 重要情報 | [export] form_export                                    |
| 区切り線    | 追加       | 重要情報 | [create] form_separator_add (cid:XX, fid:XX)            |
| レポートフォー | 順番変更     | 重要情報 | [modify] form_order (cid:XX[, fids_1:XX,])              |
| ムまたは区切り |          |      |                                                         |
| 線       |          |      |                                                         |

## レポートフォームの詳細に関するプロパティー

cid: カテゴリーID cids\_[1 から始まる整数]: カテゴリーID s\_cid: 移動後カテゴリーID fid: レポートフォーム ID admin\_memo: 管理者用メモ name: レポートフォーム名 foreign\_key: レポートフォームコード enable\_follow: フォローの使用<sup>1</sup> memo: 説明 active: 有効または無効フラグ<sup>2</sup>

<sup>1</sup>:"on" または "off" <sup>2</sup>:"active" または "deactive"

#### レポートフォームの詳細に関するログ

| 対象      | 操作      | 深刻度  | 出力仕様                                                   |
|---------|---------|------|--------------------------------------------------------|
| 管理者用メモ  | 変更      | 重要情報 | [modify] form_memo_modify (fid:XX, admin_memo:XX)      |
| レポートフォー | 変更      | 重要情報 | [modify] form_modify (fid:XX, name:XX, foreign_key:XX, |
| ム情報     |         |      | enable_follow:XX, "enable_member: XX", memo:XX)        |
| レポートフォー | 移動      | 重要情報 | [modify] form_move (cid:XX, s_cid:XX, fid:XX)          |
| 4       | 有効または無効 | 重要情報 | [modify] form_activate (fid:XX, active:XX)             |
|         | 削除      | 重要情報 | [delete] form_delete (fid:XX)                          |
|         | 変更      | 重要情報 | [modify] form_memo_modify (fid:XX, admin_memo:XX)      |

## レポートフォームの項目の設定に関するログのプロパティー

fid: レポートフォーム ID iid: 項目 ID iids\_[1から始まる整数]: 項目 ID data\_type: 外部キー display\_name: 項目名 option\_string\_type: 前または後の文字配置 option\_string: 前または後に配置する文字列 description\_editor: 説明の書式<sup>1</sup> description: 説明 description\_type: 説明のアイコン表示<sup>2</sup> size: 入力幅 max\_input\_size: 最大入力文字数 input\_chars: 入力文字制限<sup>3</sup> initial\_type: 「文字列(1行)」項目の初期値設定<sup>4</sup> 「日付」項目の日付の初期値<sup>5</sup> 「時刻」項目の時刻の初期値<sup>6</sup> initial\_text\_value: 手入力初期值 initial\_user\_value: ユーザー情報 required: 必須入力<sup>7</sup> col\_size: 桁 row\_size: 行

サイボウズ ガルーン 管理者マニュアル

initial\_value: 初期値かチェックボックスの初期設定<sup>8</sup> menu\_items\_[1 から始まる整数]: メニュー内容 menu\_item\_type: メニュー項目タイプ<sup>9</sup> radio\_items\_[1 から始まる整数]: ラジオ内容 input numbers: 入力値制限<sup>10</sup> effective\_figures: 小数点以下の有効桁数 minus\_type:マイナス値の表示方法 right\_align: 右寄せ表示<sup>11</sup> split\_rank: 桁区切り表示<sup>12</sup> max input number: 最大值 min\_input\_number: 最小值 initial\_year: 年 initial\_month: 月 initial\_day: 日 initial hour: 時 initial\_minute: 分 unit: 時間の単位 max files: 最大ファイル数 inline: ファイル表示<sup>13</sup> thumbnail: イメージの縮小表示<sup>14</sup> thumbnail xsize: 幅 cid: カテゴリーID uids [1 から始まる整数]: ユーザーID gids\_[1から始まる整数]: グループ ID srids\_[1 から始まる整数]: 静的ロール ID drids\_[1 から始まる整数]: 動的ロール ID security\_model: セキュリティモデル<sup>15</sup> authority: 権限<sup>16</sup> <sup>1</sup>:"text" または "edit" <sup>2</sup>:"icon" または "not\_icon" <sup>3</sup>: "full"、"half"、または "no\_limit" <sup>4</sup>: "manual\_input" または "user\_info" <sup>5</sup>:"now\_date"、"specific\_date"、または "blank\_date" <sup>6</sup>:"now\_time"、"specific\_time"、または "blank\_time" <sup>7</sup>: "required" または "not\_required" <sup>8</sup>: "checked" または "not\_checked" <sup>9</sup>:"0" または "1" <sup>10</sup>:"limit" または "no\_limit" <sup>11</sup>: "right\_align" または "not\_right\_align" <sup>12</sup>: "split\_rank" または "not\_split\_rank" <sup>13</sup>:"inline" または "not\_inline" <sup>14</sup>: "thumbnail" または "not\_thumbnail" <sup>15</sup>:"grant" または "revoke" <sup>16</sup>:"on" または "off"

# レポートフォームの項目の設定に関するログ

| 対象           | 操作          | 深刻度    | 出力仕様                                                             |
|--------------|-------------|--------|------------------------------------------------------------------|
| 文字列(1行)      | 追加          | 重要情報   | [create] form_layout_string_single_add (fid:XX, iid:XX,          |
|              |             |        | data_type:XX, display_name:XX, option_string_type:XX,            |
|              |             |        | option_string:XX, description_editor:XX, description:XX,         |
|              |             |        | description_type:XX, size:XX, max_input_size:XX,                 |
|              |             |        | input_chars:XX, initial_type:XX, initial_text_value:XX,          |
|              |             |        | initial_user_value:XX, required:XX)                              |
|              | 変更          | 重要情報   | [modify] form_layout_string_single_modify (iid:XX,               |
|              |             |        | data_type:XX, display_name:XX, option_string_type:XX,            |
|              |             |        | option_string:XX, description_editor:XX, description:XX,         |
|              |             |        | description_type:XX, size:XX, max_input_size:XX,                 |
|              |             |        | input_chars:XX, initial_type:XX, initial_text_value:XX,          |
|              |             |        | initial_user_value:XX, required:XX)                              |
| 文字列(複数       | 追加          | 重要情報   | [create] form_layout_string_multiple_add (fid:XX, iid:XX,        |
| 行)           |             |        | data_type:XX, display_name:XX, option_string_type:XX,            |
|              |             |        | option_string:XX, description_editor:XX, description:XX,         |
|              |             |        | description_type:XX, col_size:XX, row_size:XX,                   |
|              |             |        | initial_value:XX, required:XX)                                   |
|              | 変更          | 重要情報   | [modify] form_layout_string_multiple_modify (iid:XX,             |
|              |             |        | <pre>data_type:XX, display_name:XX, option_string_type:XX,</pre> |
|              |             |        | option_string:XX, description_editor:XX, description:XX,         |
|              |             |        | <pre>description_type:XX, col_size:XX, row_size:XX,</pre>        |
|              |             |        | initial_value:XX, required:XX)                                   |
| メニュー         | 追加          | 重要情報   | [create] form_layout_menu_string_add (fid:XX, iid:XX,            |
|              |             |        | <pre>data_type:XX, display_name:XX, option_string_type:XX,</pre> |
|              |             |        | option_string:XX, description_editor:XX, description:XX,         |
|              |             |        | description_type:XX, menu_items:'XX', initial_value:XX,          |
|              |             |        | menu_item_type:XX, required:XX)                                  |
|              | 変更          | 重要情報   | [modify] form_layout_menu_string_modify (iid:XX,                 |
|              |             |        | data_type:XX, display_name:XX, option_string_type:XX,            |
|              |             |        | option_string:XX, description_editor:XX, description:XX,         |
|              |             |        | description_type:XX, menu_items:'XX', initial_value:XX,          |
|              | <u></u>     |        | menu_item_type:XX, required:XX)                                  |
| ラジオボタン       | 追加          | 重要情報   | [create] form_layout_radio_add (fid:XX, iid:XX,                  |
|              |             |        | data_type:XX, display_name:XX, option_string_type:XX,            |
|              |             |        | option_string:XX, description_editor:XX, description:XX,         |
|              |             |        | description_type:XX, radio_items:'XX', initial_value:XX,         |
|              | 亦市          | ᆂᄑᅝᄳ   |                                                                  |
|              | 変史<br>      | 里安慎報   | [ritodity] form_layout_radio_modify (lid:XX, data_type:XX,       |
|              |             |        | display_name:XX, option_string_type:XX, option_string:XX,        |
|              |             |        | aescription_ealtor: AA, aescription: AA, aescription_type: AA,   |
| エーッ・クード・・・クラ | ېن مې       | ままたち   | I auto_items. AA, initial_value:AA, required:AA)                 |
| ナエックホックス     | 迫加          | 里安悄報   | create iorm_rayout_creckbox_add (IId:XX, IId:XX,                 |
|              |             |        | uala_lype.AA, ulsplay_liame.AA, option_string_type:AA,           |
|              |             |        | description_type:XX_initial_value:XX)                            |
|              |             | 舌西桂起   | Impediate form lowout chook how modifier (index)                 |
|              | <u></u> 炙 史 | 里安1911 | data type:XX dieplay neme:XX antice string type:XX               |
|              |             |        | uala_lype.AA, ulsplay_name.AA, option_sting_type:XA,             |
|              |             |        | department type:///                                              |
| 1            |             | 1      | $description_type.ss, minimal_value.ss)$                         |

| 対象     | 操作   | 深刻度  | 出力仕様                                                         |
|--------|------|------|--------------------------------------------------------------|
| 数値     | 追加   | 重要情報 | [create] form_layout_numeric_add (fid:XX, iid:XX,            |
|        |      |      | data_type:XX, display_name:XX, option_string_type:XX,        |
|        |      |      | option_string:XX, description_editor:XX, description:XX,     |
|        |      |      | description_type:XX, input_numbers:XX, initial_value:XX,     |
|        |      |      | effective_figures:XX, minus_type:XX, right_align:XX,         |
|        |      |      | split_rank:XX, max_input_number:XX,                          |
|        |      |      | min_input_number:XX, required:XX)                            |
|        | 変更   | 重要情報 | [modify] form_layout_numeric_modify (iid:XX,                 |
|        |      |      | data_type:XX, display_name:XX, option_string_type:XX,        |
|        |      |      | option_string:XX, description_editor:XX, description:XX,     |
|        |      |      | description_type:XX, input_numbers:XX, initial_value:XX,     |
|        |      |      | effective_figures:XX, minus_type:XX, right_align:XX,         |
|        |      |      | split_rank:XX, max_input_number:XX,                          |
|        |      |      | min_input_number:XX, required:XX)                            |
| 日付     | 追加   | 重要情報 | [create] form_layout_date_add (fid:XX, iid:XX,               |
|        |      |      | data_type:XX, display_name:XX, option_string_type:XX,        |
|        |      |      | option_string:XX, description_editor:XX, description:XX,     |
|        |      |      | description_type:XX, initial_type:XX, initial_year:XX,       |
|        |      |      | initial_month:XX, initial_day:XX, required:XX)               |
|        | 変更   | 重要情報 | [modify] form_layout_date_modify (iid:XX, data_type:XX,      |
|        |      |      | display_name:XX, option_string_type:XX, option_string:XX,    |
|        |      |      | description_editor:XX, description:XX, description_type:XX,  |
|        |      |      | initial_type:XX, initial_year:XX, initial_month:XX,          |
|        |      |      | initial_day:XX, required:XX)                                 |
| 時刻     | 追加   | 重要情報 | [create] form_layout_time_add (fid:XX, iid:XX,               |
|        |      |      | data_type:XX, display_name:XX, option_string_type:XX,        |
|        |      |      | option_string:XX, description_editor:XX, description:XX,     |
|        |      |      | <pre>description_type:XX, unit:XX, initial_type:XX,</pre>    |
|        |      |      | initial_hour:XX, initial_minute:XX, required:XX)             |
|        | 変更   | 重要情報 | [modify] form_layout_time_modify (iid:XX, data_type:XX,      |
|        |      |      | display_name:XX, option_string_type:XX, option_string:XX,    |
|        |      |      | description_editor:XX, description:XX, description_type:XX,  |
|        |      |      | initial_type:XX, initial_hour:XX, initial_minute:XX,         |
|        |      |      | required:XX)                                                 |
| ファイル添付 | 追加   | 重要情報 | [create] form_layout_file_add (fid:XX, iid:XX, data_type:XX, |
|        |      |      | display_name:XX, option_string_type:XX, option_string:XX,    |
|        |      |      | description_editor:XX, description:XX, description_type:XX,  |
|        |      |      | max_files:XX, inline:XX, thumbnail:XX, thumbnail_xsize:XX,   |
|        |      |      | thumbnail_ysize:XX, required:XX)                             |
|        | 変更   | 重要情報 | [modify] form_layout_file_modify (iid:XX, data_type:XX,      |
|        |      |      | display_name:XX, option_string_type:XX, option_string:XX,    |
|        |      |      | description_editor:XX, description:XX, description_type:XX,  |
|        |      |      | max_files:XX, inline:XX, thumbnail:XX, thumbnail_xsize:XX,   |
|        |      |      | thumbnail_ysize:XX, required:XX)                             |
| 空行     | 追加   | 重要情報 | [create] formlayout_blank_add (fid:XX, iid:XX)               |
| 項目     | 削除   | 重要情報 | [delete] form_layout_delete (iid:XX)                         |
|        | 一括削除 | 重要情報 | [delete] form_layout_delete_multi ([, iids_1:XX,])           |
|        | 全削除  | 重要情報 | [delete] form_layout_delete_all (fid:XX)                     |
|        | コピー  | 重要情報 | [create] form_layout_copy (fid:XX[, iids_1:XX,])             |
|        | 順番変更 | 重要情報 | [modify] formlayout_order (fid:XX[, iids_1:XX,])             |

# アクセス権の設定のログのプロパティー

cid: カテゴリーID uids\_[1 から始まる整数]: ユーザーID gids\_[1 から始まる整数]: グループ ID srids\_[1 から始まる整数]: 静的ロール ID drids\_[1 から始まる整数]: 動的ロール ID security\_model: セキュリティモデル<sup>1</sup> authority: 権限<sup>2</sup>

<sup>1</sup>:"grant" または "revoke" <sup>2</sup>:"on" または "off"

# アクセス権の設定のログ

| 対象            | 操作   | 深刻度  | 出力仕様                                                                                                    |
|---------------|------|------|----------------------------------------------------------------------------------------------------|
| セキュリティモ<br>デル | 変更   | 重要情報 | [modify] access_model_modify (cid:XX, ecurity_model)                                                                          |
| アクセス権         | 追加   | 重要情報 | [create] access_add (cid:XX[, uids_1:XX,]<br>[,gids_1:XX,][, srids_1:XX,][, drids_1:XX,],<br>security_model:XX, authority:XX) |
|               | 一括削除 | 重要情報 | [delete] access_delete_multi (cid:XX[, uids_1:XX,]<br>[, gids_1:XX,][, srids_1:XX,][, drids_1:XX,])                           |
|               | 全削除  | 重要情報 | [delete] access_delete_all (cid:XX)                                                                                           |

#### 絞込の設定のログのプロパティー

cid: カテゴリーID fid: 絞込 ID name: 絞込名 and\_or: 絞込条件<sup>1</sup>

<sup>1</sup>:"and" または "or"

#### 絞込の設定のログ

| 対象 | 操作   | 深刻度  | 出力仕様                                                |
|----|------|------|-----------------------------------------------------|
| 絞込 | 作成   | 重要情報 | [create] filter_add (fid:XX, name:XX, and_or:XX)    |
|    | 変更   | 重要情報 | [modify] filter_modify (fid:XX, name:XX, and_or:XX) |
|    | コピー  | 重要情報 | [create] filter_copy ([, fids_1:XX,])               |
|    | 削除   | 重要情報 | [delete] filter_delete (fid:XX)                     |
|    | 一括削除 | 重要情報 | [delete] filter_delete_multi ([, fids_1:XX,])       |
|    | 全削除  | 重要情報 | [delete] filter_delete_all (cid:XX)                 |

# 絞込条件の設定のログのプロパティー

cid: 絞込条件 ID fid: 絞込 ID type: 絞込種類<sup>1</sup> number: 比較の基準となる数値 text: 絞込文字列 condition: 絞込条件<sup>2</sup>

- 1:文字列は次のとおりです。
  - "form\_name":フォーム名
  - "title":標題
  - "date":作成日
  - "creator":作成者
  - "item":項目
  - "follow":フォロー
- 2:絞込条件は次のとおりです。
  - "include":を含む
  - "not\_include":を含まない
  - "equal":と同じ
  - "not\_equal":と異なる
  - "start":から始まる
  - "end":で終わる
  - "after":以降
  - "before":以前
  - "bigger":より大きい
  - "and\_over":以上
  - "smaller":より小さい
  - "or\_less":以下

#### 絞込条件の設定のログ

| 対象   | 操作 | 深刻度  | 出力仕様                                                       |
|------|----|------|------------------------------------------------------------|
| 絞込条件 | 作成 | 重要情報 | [create] filtercondition_add (fid:XX, cid:XX[, type:XX]    |
|      |    |      | [, number:XX][, text:XX][, condition:XX])                  |
|      | 変更 | 重要情報 | [modify] filtercondition_modify (fid:XX, cid:XX[, type:XX] |
|      |    |      | [, number:XX][, text:XX][, condition:XX])                  |
|      | 削除 | 重要情報 | [delete] filtercondition_delete (fid:XX, cid:XX)           |

#### 運用管理権限の設定のログのプロパティー

cid: カテゴリーID uids\_[1 から始まる整数]: ユーザーID gids\_[1 から始まる整数]: グループ ID srids\_[1 から始まる整数]: 静的ロール ID drids\_[1 から始まる整数]: 動的ロール ID tids\_[1 から始まる整数]: ターゲット ID target\_types: ターゲットタイプ<sup>1</sup>

<sup>1</sup>: "user"、"group"、"static\_role"、または"dynamic\_role"

#### 運用管理権限の設定のログ

| 対象     | 操作   | 深刻度  | 出力仕様                                                  |
|--------|------|------|-------------------------------------------------------|
| 運用管理権限 | 追加   | 重要情報 | [create] privilege_add ([, uids_1:XX,][, gids_1:XX,]  |
|        |      |      | [, srids_1:XX,][, drids_1:XX,])                       |
|        | 一括削除 | 重要情報 | [delete] privilege_delete_multi (cid:XX[, uids_1:XX,] |
|        |      |      | [, gids_1:XX,][, srids_1:XX,][, drids_1:XX,])         |
|        | 全削除  | 重要情報 | [delete] privilege_delete_all (cid:XX)                |

# レポートの管理のログのプロパティー

fid: レポートフォーム ID rid: 報告 ID rids\_[1 から始まる整数]: 報告 ID uids\_[1 から始まる整数]: ユーザーID add\_uids\_[1 から始まる整数]: 追加ユーザーID deleted\_uids\_[1 から始まる整数]: 削除ユーザーID

## レポートの管理のログ

| 対象   | 操作   | 深刻度  | 出力仕様                                          |
|------|------|------|-----------------------------------------------|
| レポート | 削除   | 重要情報 | [delete] report_delete (rid:XX)               |
|      | 一括削除 | 重要情報 | [delete] report_delete_multi ([, rids_1:XX,]) |
|      | 全削除  | 重要情報 | [delete] report_delete_all (fid:XX)           |

# CSV ファイルの読み込みと書き出しのログのプロパティー

cid: カテゴリーコード uids\_[1 から始まる整数]: ユーザーID parent\_foreign\_key: 親カテゴリーキー foreign\_key: カテゴリーキー name または category\_name: カテゴリー名 languageCode: 言語コード memo: メモ item: ロール value: セキュリティモデル name: ロール名 authority\_cellular: ケータイの利用制限<sup>1</sup> ctime: 利用許可時刻

<sup>1</sup>:"1" または "0"

#### CSV ファイルの読み込みと書き出しのログ

| 対象    | 操作   | 深刻度  | 出力仕様                                                    |
|-------|------|------|---------------------------------------------------------|
| カテゴリー | 読み込み | 重要情報 | [import] category_import ([, parent_foreign_key_1:XX][, |
|       |      |      | foreign_key_1:XX][, name_1:XX][, memo_1:XX])            |
|       | 書き出し | 重要情報 | [export] category_export                                |

#### 付録 C ログの出力仕様

| 対象     | 操作   | 深刻度  | 出力仕様                                                      |
|--------|------|------|-----------------------------------------------------------|
| カテゴリー名 | 読み込み | 重要情報 | [import] category_local (cid:XX, languageCode:XX,         |
|        |      |      | category_name:XX)                                         |
|        | 書き出し | 重要情報 | [export] category_local (cid:XX, languageCode:XX,         |
|        |      |      | category_name:XX)                                         |
| アクセス権  | 読み込み | 重要情報 | [import] category_accesses_import ([, foreign_key_1:XX][, |
|        |      |      | item_1:XX][, value_1:XX][, name_1:XX])                    |
|        | 書き出し | 重要情報 | [export] category_accesses_export                         |
| 利用ユーザー | 読み込み | 重要情報 | [import] availability_user_import ([, uids_1:XX][,        |
|        |      |      | authority_cellular_1:XX], ctime:XX)                       |
|        | 書き出し | 重要情報 | [export] availability_user_export                         |

# レポートの操作のログのプロパティー

#### レポート

rid: 報告 ID uid: ユーザーID fid: レポートフォーム ID file\_id: ファイル ID name: レポートフォーム名 subject: 標題 private: 参加者と通知先のユーザー以外には非公開とする<sup>1</sup>

#### フォロー

rid: 報告 ID uid: ユーザーID file\_id: ファイル ID follow\_id: フォローID version: 添付ファイルのバージョン name: 添付ファイルの名前

<sup>1</sup>:"private"(非公開) または "public"(公開)

# レポートの操作のログ

| 対象      | 操作 | 深刻度  | 出力仕様                                                        |
|---------|----|------|-------------------------------------------------------------|
| レポート    | 削除 | 重要情報 | [create] report_add (rid:XX, fid:XX, name:XX, subject:XX,   |
|         |    |      | private:XX)                                                 |
|         | 変更 | 重要情報 | [modify] report_modify (rid:XX, fid:XX, name:XX,            |
|         |    |      | subject:XX, private:XX)                                     |
|         | 削除 | 重要情報 | [delete] report_delete (rid:XX)                             |
|         | 閲覧 | 一般情報 | [browse] report_browse (rid:XX, uid:XX)                     |
| 再利用されたレ | 作成 | 重要情報 | [create] report_reuse (rid:XX, fid:XX, name:XX, subject:XX, |
| ポート     |    |      | private:XX)                                                 |
| 下書きのレポー | 作成 | 重要情報 | [create] report_draft_add (rid:XX, fid:XX, name:XX,         |
| ۲       |    |      | subject:XX, private:XX)                                     |
|         | 変更 | 重要情報 | [modify] report_draft_modify (rid:XX, fid:XX, name:XX,      |
|         |    |      | subject:XX, private:XX)                                     |

| 対象   | 操作   | 深刻度  | 出力仕様                                               |
|------|------|------|----------------------------------------------------|
|      | 削除   | 重要情報 | [delete] report_draft_delete (rid:XX)              |
| フォロー | 書き込み | 重要情報 | [create] follow_add (rid:XX, follow_id:XX, uid:XX) |
|      | 削除   | 重要情報 | [delete] follow_delete (rid:XX, follow_id:XX)      |

## レポートポートレットの設定のログのプロパティー

display\_type: 一覧の種類<sup>1</sup> fid: 絞込 ID font\_size: 文字サイズ creator: 作成者の表示 mtime: 更新日時の表示<sup>2</sup> rows: 表示件数

<sup>1</sup>:"receive"、"send"、"draft"、"all"、または "filter" <sup>2</sup>:"on" または "off"

#### レポートポートレットの設定のログ

| 対象     | 操作 | 深刻度  | 出力仕様                                                                                        |
|--------|----|------|---------------------------------------------------------------------------------------------|
| ポートレット | 設定 | 重要情報 | [config] portlet_set (display_type:XX, fid:XX, font_size:XX, creator:XX, mtime:XX, rows:XX) |

# 全文検索

#### システム設定のログ

|   | 対象   | 操作 | 深刻度  | 出力仕様              |
|---|------|----|------|-------------------|
| パ | スワード | 更新 | 重要情報 | [change] password |

# 全文検索サーバーとの通信のログのプロパティー

product\_id: プロダクト ID url: 検索 URL setting\_url: 設定 URL ip: IP アドレス move: 検索対象製品の URL 変更<sup>1</sup>

1:0(変更していない)または1(変更した)

#### 全文検索サーバーとの通信のログ

| 対象     | 操作         | 深刻度  | 出力仕様                                                        |
|--------|------------|------|-------------------------------------------------------------|
| 全文検索サー | 製品登録リクエスト受 | 重要情報 | [initialize] server (product_id:XX, url:XX, setting_url:XX, |
| バー     | 信          |      | ip:XX, move:XX)                                             |
|        | 登録変更リクエスト受 | 重要情報 | [modify] server (product_id:XX, url:XX, setting_url:XX,     |
|        | 信          |      | ip:XX, move:XX)                                             |

| 対象 | 操作         | 深刻度  | 出力仕様                            |
|----|------------|------|---------------------------------|
|    | 製品削除リクエスト受 | 重要情報 | [delete] server (product_id:XX) |
|    | 信          |      |                                 |

## 検索時のエラーのログのプロパティー

fault\_code: エラーコード fault\_string: エラーメッセージ cause\_string: 原因 guide\_string: 対策

#### 検索時のエラーのログ

| 対象     | 操作      | 深刻度 | 出力仕様                                                 |
|--------|---------|-----|------------------------------------------------------|
| 全文検索サー | 検索実行エラー | エラー | search_server_error (fault_code:XX, fault_string:XX, |
| バー     |         |     | cause_string:XX, guide_string:XX)                    |

# ケータイ

#### ケータイの設定のログのプロパティー

uid: ユーザーID

#### ケータイの設定のログ

| 対象     | 操作       | 深刻度  | 出力仕様                                |
|--------|----------|------|-------------------------------------|
| 利用ユーザー | 登録       | 重要情報 | [create] availability_user (uid:XX) |
|        | 削除       | 重要情報 | [delete] availability_user (uid:XX) |
|        | 全削除      | 重要情報 | [delete_all] availability_user      |
|        | CSV 読み込み | 重要情報 | [import] availability_user          |
|        | CSV 書き出し | 重要情報 | [export] availability_user          |

# 個人設定

#### パスワードの設定のログのプロパティー

uid: ユーザーID name: ユーザー名 account: ログイン名

## パスワードの設定のログ

| 対象    | 操作 | 深刻度  | 出力仕様                                            |
|-------|----|------|-------------------------------------------------|
| パスワード | 変更 | 重要情報 | [change] password (uid:XX, name:XX, account:XX) |

# My グループの設定のログのプロパティー

Id または mgid: My グループ ID owner: 作成ユーザーID name: My グループ名 memo: メモ mgids: My グループ ID(複数) uids: ユーザーID(複数)

# My グループの設定のログ

| 対象      | 操作     | 深刻度  | 出力仕様                                                  |
|---------|--------|------|-------------------------------------------------------|
| My グループ | 追加     | 重要情報 | [create] mygroup (id:XX, owner:XX, name:XX[,memo:XX]) |
|         | 変更     | 重要情報 | [modify] mygroup (id:XX, owner:XX, name:XX[,memo:XX]) |
|         | 削除     | 重要情報 | [delete] mygroup (id:XX, owner:XX, name:XX[,memo:XX]) |
|         | 順番変更   | 重要情報 | [order] mygroup (mgids:'XX, XX, XX')                  |
|         | ユーザー追加 | 重要情報 | [user_assign] mygroup (mgid:XX, uids:'XX, XX, XX')    |

# コマンドライン

## コマンドラインによる操作のログのプロパティー

mid: メッセージ ID aid: 掲示 ID fid: フォローID subject: 件名 data: 内容 file\_name\_[1 から始まる整数]: 添付ファイル名 receiver\_name\_[1 から始まる整数]: 受取人ユーザー名 before\_date: 削除する基準となる日付

# コマンドラインによる操作のログ

| 対象     | 操作 | 深刻度  | 出力仕様                                                    |
|--------|----|------|---------------------------------------------------------|
| 予定     | 削除 | 重要情報 | [delete_all] command_line_delete_event (before_date:XX) |
| メッセージ  | 削除 | 重要情報 | [delete] message (mid:XX, creator_name:XX, subject:XX,  |
|        |    |      | data:XX, file_name_1:XX, receiver_name_1:XX)            |
| 揭示     | 削除 | 重要情報 | [delete] article (aid:XX, subject:XX)                   |
| 添付ファイル | 削除 | 重要情報 | [delete] file (aid:XX, fid:XX)                          |

# 付録D データ入力仕様

データの種類や入力文字の制限値など、ガルーンの画面で入力するデータの仕様は次のとおりです。

# 基本システム

| 項目       | 項目名        | 入力タイプ    | 入力制限<br>文字数 | 必須 | ユニーク<br>制約 | 備考                                             |
|----------|------------|----------|-------------|----|------------|------------------------------------------------|
| お客様情報    | 法人名        | 文字列(1行)  | 100         |    |            |                                                |
|          | 法人名(よみ)    | 文字列(1行)  | 100         |    |            |                                                |
|          | ロゴ(URL)    | 文字列(1行)  | 255         |    |            |                                                |
| アプリケーション | 新しい名称      | 文字列(1行)  | 100         | 0  |            |                                                |
| ユーザー     | 名前-標準      | 文字列(1行)  | 100         | 0  |            |                                                |
|          | 名前-英語表記    | 文字列(1 行) | 100         |    |            | 英語表記の入力欄を使<br>用する場合                            |
|          | ログイン名      | 文字列(1行)  | 100         | 0  | 0          |                                                |
|          | パスワード      | 文字列(1行)  | 64          |    |            |                                                |
|          | パスワード(確認)  | 文字列(1行)  | 64          |    |            |                                                |
|          | 表示優先度      | 文字列(1 行) | 8           |    |            | 入力文字制約:<br>8 桁までの数値<br>・最小値:0<br>・最大値:99999999 |
|          | よみ         | 文字列(1行)  | 100         |    |            |                                                |
|          | 在席情報       | 文字列(1行)  | 100         |    |            |                                                |
|          | E-mail     | 文字列(1行)  | 100         |    |            |                                                |
|          | メモ         | 文字列(複数行) | 65535       |    |            | 1                                              |
|          | 役職         | 文字列(1行)  | 100         |    |            |                                                |
|          | 連絡先        | 文字列(1行)  | 100         |    |            |                                                |
|          | URL        | 文字列(1行)  | 255         |    |            |                                                |
| 組織       | 組織名-標準     | 文字列(1行)  | 100         | 0  |            |                                                |
|          | 組織名-各言語    | 文字列(1行)  | 100         |    |            | 表示名を追加する場合                                     |
|          | 組織コード      | 文字列(1行)  | 100         | 0  | 0          |                                                |
|          | メモ         | 文字列(複数行) | 65535       |    |            | 1                                              |
| ロール      | ロール名       | 文字列(1行)  | 100         | 0  | 0          |                                                |
|          | メモ         | 文字列(複数行) | 65535       |    |            | 1                                              |
| ユーザー情報   | 項目名        | 文字列(1行)  | 100         | 0  |            |                                                |
| カスタマイズ項目 | 項目コード      | 文字列(1 行) | 100         | 0  | 0          | 入力文字制約:<br>入力可能な文字<br>・半角英数字<br>・_(アンダーバー)     |
|          | 項目-文字列(1行) | 文字列(1行)  | 100         |    |            |                                                |
|          | 項目-URL     | 文字列(1行)  | 255         |    |            |                                                |
|          | 項目-画像 URL  | 文字列(1行)  | 255         |    |            |                                                |
|          | 項目-E-mail  | 文字列(1行)  | 100         |    |            |                                                |
|          | 項目-IP 電話   | 文字列(1行)  | 100         |    |            |                                                |
|          | 項目-パスワード   | 文字列(1行)  | 64          |    |            |                                                |
| ログイン認証-  | 表示名        | 文字列(1行)  | 100         | 0  |            |                                                |

サイボウズ ガルーン 管理者マニュアル

| 項目               | 項目名                       | 入力タイプ       | 入力制限<br>文字数 | 必須 | ユニーク<br>制約 | 備考         |
|------------------|---------------------------|-------------|-------------|----|------------|------------|
| 環境変数認証           | 環境変数名                     | 文字列(1行)     | 100         | 0  |            |            |
|                  | この文字列までを除                 | 文字列(1 行)    | 100         |    |            |            |
|                  | 外して認証                     |             |             |    |            |            |
|                  | この文字列以降を除                 | 文字列(1 行)    | 100         |    |            |            |
|                  | 外して認証                     |             |             |    |            |            |
| ログイン認証-<br>標準認証  | 表示名                       | 文字列(1 行)    |             | 0  |            |            |
| セッション認証-         | 表示名                       | 文字列(1行)     | 100         | 0  |            |            |
| オープン統合認          | Cookie 名                  | 文字列(1行)     | 100         | 0  |            |            |
| 証 ver.2、また       | 認証パスワード                   | 文字列(1行)     | 64          | 0  |            |            |
| はサイボウズ共<br>通認証   | 認証パスワード(確<br>認用)          | 文字列(1 行)    | 64          | 0  |            |            |
|                  | 発行ドメイン                    | 文字列(1行)     | 100         |    |            |            |
| セッション認証-         | 表示名                       | 文字列(1行)     | 100         | 0  |            |            |
| 環境認証             | 環境変数名                     | 文字列(1行)     | 100         | 0  |            |            |
|                  | プレフィックス                   | 文字列(1行)     | 100         |    |            |            |
|                  | サフィックス                    | 文字列(1行)     | 100         |    |            |            |
| セッション認証-         | 表示名                       | 文字列(1行)     | 100         | 0  |            |            |
| オープン統合認          | 統合認証パスワード                 | 文字列(1行)     | 64          | 0  |            |            |
| 証 ver.1          | 認証統合パスワード<br>(確認用)        | 文字列(1 行)    | 64          | 0  |            |            |
|                  | Cookie 発行ドメイン             | 文字列(1行)     | 100         |    |            |            |
|                  | Cookie 発行パス               | 文字列(1行)     | 100         |    |            |            |
| セッション認証-<br>標準認証 | 表示名                       | 文字列(1 行)    | 100         | 0  |            |            |
| 認証データベー          | 表示名                       | 文字列(1行)     | 100         | 0  |            |            |
| ス                | サーバー名                     | 文字列(1行)     | 100         | 0  |            |            |
|                  | ポート番号                     | 文字列(1行)     | 100         | 0  |            | 入力文字制約:数値  |
|                  | アカウント名                    | 文字列(1行)     | 100         | 0  |            |            |
|                  | パスワード                     | 文字列(1行)     | 64          | 0  |            |            |
|                  | パスワード(確認用)                | 文字列(1行)     | 64          | 0  |            |            |
|                  | 検索基点 DN                   | 文字列(1行)     | 100         | 0  |            |            |
|                  | 検索フィルター                   | 文字列(1行)     | 100         | 0  |            |            |
| シングルサイン          | 表示名                       | 文字列(1行)     | 100         | 0  |            |            |
| オン-システム          | システムの URL                 | 文字列(1行)     | 255         | 0  |            | 入力文字制約:URL |
|                  | 項目-変数名                    | 文字列(1行)     | 100         |    |            |            |
|                  | 項目-初期値                    | 文字列(1行)     | 100         |    |            |            |
| シングルサイン          | 項目-変数名                    | 文字列(1行)     | 100         |    |            |            |
|                  | 項目-初期値                    | 文字列(1行)     | 100         |    |            |            |
| MIME タイフ         | 拡張子                       | 文字列(1行)<br> | 100         | 0  |            |            |
|                  | MIME ダイフ<br>マプロケーション・ホ    | 又子列(1行)     | 100         | 0  |            |            |
|                  | アノリケーション内                 | 又子列(117)    | 100         | 0  |            |            |
| <u>~</u> _⊥_     | ベリリンク-ダイトル-<br>  標準       |             |             |    |            |            |
|                  | アブリケーション内<br>へのリンク-表示名    | 文字列(1 行)    | 100         |    |            | 表示名を追加する場合 |
|                  | 任意の URL へのリ<br>ンク-タイトル-標準 | 文字列(1行)     | 100         | 0  |            |            |

| 項目        | 項目名          | 入力タイプ    | 入力制限<br>文字数 | 必須 | ユニーク<br>制約 | 備考         |
|-----------|--------------|----------|-------------|----|------------|------------|
|           | 任意の URL へのリ  | 文字列(1 行) | 100         |    |            | 表示名を追加する場合 |
|           | ンク-タイトル-各言語  |          |             |    |            |            |
|           | 任意の URL へのリ  | 文字列(1行)  | 255         | 0  |            |            |
|           | ンク-URL       |          |             |    |            |            |
|           | 任意の URL へのリ  | 文字列(1行)  | 255         |    |            |            |
|           | ンク-アイコンの URL |          |             |    |            |            |
| 始めるメニュー   | タイトル-標準      | 文字列(1 行) | 100         | 0  |            |            |
|           | タイトル-各言語     | 文字列(1行)  | 100         |    |            | 表示名を追加する場合 |
|           | URL          | 文字列(1 行) | 255         |    |            |            |
| Web メール   | タイトル         | 文字列(1 行) | 100         | 0  |            |            |
|           | URL          | 文字列(1 行) | 1024        | 0  |            |            |
| カレンダー     | カレンダー名       | 文字列(1 行) | 100         | 0  |            | 1          |
|           | イベント         | 文字列(複数行) | 65535       | 0  |            |            |
| ライセンス     | お客様番号        | 文字列(1行)  | 6           | 0  |            |            |
|           | ラインセンスキー     | 文字列(1行)  | 5           | 0  |            |            |
| システムメールア  | 送信メールサーバー    | 文字列(1行)  | 100         | 0  |            |            |
| カウント      | 名            |          |             |    |            |            |
|           | 送信メールサーバー    | 文字列(1 行) | 100         | 0  |            | 入力文字制約:数値  |
|           | ポート番号        |          |             |    |            |            |
|           | E-mail       | 文字列(1行)  | 100         | 0  |            |            |
| Web プロキシの | プロキシサーバー名    | 文字列(1行)  | 100         | 0  |            |            |
| 設定        | プロキシサーバー     | 文字列(1 行) | 100         | 0  |            | 入力文字制約:数値  |
|           | ポート番号        |          |             |    |            |            |
|           | 例外アドレス       | 文字列(複数行) | 100         |    |            |            |
| 拠点の設定     | 拠点名-標準       | 文字列(1行)  | 100         | 0  |            |            |
|           | 拠点名-各言語      | 文字列(1行)  | 100         |    |            | 表示名を追加する場合 |
|           | 拠点コード        | 文字列(1行)  | 100         | 0  | 0          |            |
| ロケールの設定   | ロケール名-標準     | 文字列(1行)  | 100         | 0  |            |            |
|           | ロケール名-各言語    | 文字列(1行)  | 100         |    |            | 表示名を追加する   |
|           | ロケールコード      | 文字列(1行)  | 100         | 0  | 0          |            |

○:必須、またはユニーク制約の対象 <sup>1</sup>:1 バイト文字を使用した場合の文字数です。使用する文字のバイト数によって記述できる文字数が異なります。

# アプリケーション

ポータル

| 項目       | 項目名       | 入力タイプ    | 入力制限<br>文字数 | 必須 | ユニーク<br>制約 | 備考 |
|----------|-----------|----------|-------------|----|------------|----|
| システムポータル | ポータル名-標準  | 文字列(1 行) | 100         | 0  |            |    |
|          | ポータル名-各言語 | 文字列(1 行) | 100         |    |            |    |
|          | ポートレットグルー | 文字列(1 行) | 100         | 0  |            |    |
|          | プ名        |          |             |    |            |    |
|          | 最初に表示する   | メニュー     |             |    |            |    |
|          | ポータル      |          |             |    |            |    |
|          | ポータルの表示順  | メニュー     |             |    |            |    |
| My ポータル  | My ポータル名  | 文字列(1行)  | 100         | 0  |            |    |
| 項目        | 項目名        | 入力タイプ    | 入力制限<br>文字数 | 必須 | ユニーク<br>制約 | 備考 |
|-----------|------------|----------|-------------|----|------------|----|
|           | My ポートレットグ | 文字列(1 行) | 100         | 0  |            |    |
|           | ループ名       |          |             |    |            |    |
|           | My ポータルの表示 | メニュー     |             |    |            |    |
|           | 順          |          |             |    |            |    |
| ポートレット-運用 | 表示名        | 文字列(1行)  | 100         |    |            |    |
| 管理        |            |          |             |    |            |    |

1:1 バイト文字を使用した場合の文字数です。使用する文字のバイト数によって記述できる文字数が異なります。

#### ポートレット

| 項目                   | 項目名            | 入力タイプ    | 入力制限<br>文字数 | 必須 | ユニーク<br>制約 | 備考         |
|----------------------|----------------|----------|-------------|----|------------|------------|
| HTML ポートレッ<br>ト-システム | ポートレット名-標<br>準 | 文字列(1行)  | 100         | 0  |            |            |
|                      | HTML ポートレット    | 文字列(複数行) | 100         |    |            | 表示名を追加する場合 |
|                      | 名-各言語          |          |             |    |            |            |
|                      | グループ           | メニュー     |             |    |            |            |
|                      | My ポータル        | チェックボックス |             |    |            |            |
|                      | ポートレットの内容      | 文字列(複数行) | 4294967295  | 0  |            | 1          |
|                      | テキスト           | ラジオボタン   |             |    |            |            |
|                      | 書式編集           | ラジオボタン   |             |    |            |            |
| HTML ポートレッ           | ポートレット名-標      | 文字列(1行)  | 100         | 0  |            |            |
| ト-運用管理               | 準              |          |             |    |            |            |
|                      | ポートレット名-各      | 文字列(1行)  | 100         |    |            | 表示名を追加する場合 |
|                      | 言語             |          |             |    |            |            |
|                      | グループ           | メニュー     |             |    |            |            |
|                      | My ポータル        | チェックボックス |             |    |            |            |
|                      | ポートレットの内容      | 文字列(複数行) | 4294967295  | 0  |            | 1          |
| HTML ポートレッ           | ポートレット名        | 文字列(1行)  | 100         | 0  |            |            |
| ト-個人                 | グループ           | メニュー     |             |    |            |            |
|                      | ポートレットの内容      | 文字列(複数行) | 4294967295  | 0  |            | 1          |
|                      | テキスト           | ラジオボタン   |             |    |            |            |
|                      | 書式編集           | ラジオボタン   |             |    |            |            |
| PHP ポートレット           | ポートレット名-標      | 文字列(1行)  | 100         | 0  |            |            |
| -システム                | 準              |          |             |    |            |            |
|                      | ポートレット名-各      | 文字列(1行)  | 100         |    |            | 表示名を追加する場合 |
|                      | 言語             |          |             |    |            |            |
|                      | My ポータル        | チェックボックス |             |    |            |            |
|                      | グループ           | メニュー     |             |    |            |            |
|                      | ポートレットの内容      | 文字列(複数行) | 4294967295  | 0  |            | 1          |
|                      | テキスト           | ラジオボタン   |             |    |            |            |
|                      | 書式編集           | ラジオボタン   |             |    |            |            |
| アプリケーション             | 文字サイズ          | メニュー     |             |    |            |            |
| メニューポート              | 折り返し           | チェックボックス |             |    |            |            |
| レット                  | 折り返す個数         | メニュー     |             |    |            |            |
|                      | 形式             | ラジオボタン   |             |    |            |            |
| お知らせポート              | テキスト           | ラジオボタン   |             |    |            |            |
| レット                  | 書式編集           | ラジオボタン   |             |    |            |            |

サイボウズ ガルーン 管理者マニュアル

| 項目       | 項目名      | 入力タイプ    | 入力制限<br>文字数 | 必須 | ユニーク<br>制約 | 備考 |
|----------|----------|----------|-------------|----|------------|----|
|          | 内容       | 文字列(複数行) | 65000       |    |            | 1  |
| カレンダーポート | 文字サイズ    |          |             |    |            |    |
| レット      | 使用するシステム |          |             |    |            |    |
|          | カレンダー    |          |             |    |            |    |
|          | カレンダーの表示 |          |             |    |            |    |
|          | 形式       |          |             |    |            |    |
|          | 日曜日の表示   |          |             |    |            |    |
|          | 六曜       |          |             |    |            |    |
|          | 天気予報     |          |             |    |            |    |

1:1 バイト文字を使用した場合の文字数です。使用する文字のバイト数によって記述できる文字数が異なります。

#### スペース

| 項目             | 項目名      | 入力タイプ    | 入力制限<br>文字数 | 必須 | ユニーク<br>制約 | 備考         |
|----------------|----------|----------|-------------|----|------------|------------|
| カテゴリー          | タイトル-標準  | 文字列(1行)  | 100         | 0  |            |            |
|                | タイトル-各言語 | 文字列(1行)  | 100         |    |            | 表示名を追加する場合 |
|                | カテゴリーコード | 文字列(1 行) | 100         | 0  | 0          | 1          |
|                | メモ       | 文字列(複数行) | 65535       |    |            | 2          |
| スペース           | スペース名    | 文字列(1行)  | 100         |    |            |            |
|                | メンバー     | メニュー     |             |    |            |            |
|                | メモ       | 文字列(複数行) | 65535       |    |            | 2          |
| ディスカッション       | タイトル     | 文字列(1行)  | 100         | 0  |            |            |
|                | 本文       | 文字列(複数行) | 65535       |    |            | 2          |
|                | メモ       | 文字列(複数行) | 65535       |    |            | 2          |
| 共有 ToDo        | ToDo 名   | 文字列(1行)  | 100         | 0  |            |            |
|                | メモ       | 文字列(複数行) | 65535       |    |            | 2          |
| ディスカッション検<br>索 | 検索文字列    | 文字列(1行)  | 100         |    |            |            |

○:必須、またはユニーク制約の対象

<sup>1</sup>:1 バイト文字を使用した場合の文字数です。使用する文字のバイト数によって記述できる文字数が異なります。 <sup>2</sup>:初期値は、ガルーンが自動的に設定したコードです。

#### リンク集

| 項目    | 項目名       | 入力タイプ    | 入力制限<br>文字数 | 必須 | ユニーク<br>制約 | 備考 |
|-------|-----------|----------|-------------|----|------------|----|
| 共有リンク | タイトル      | 文字列(1行)  | 100         | 0  |            |    |
|       | URL       | 文字列(1 行) | 255         | 0  |            |    |
|       | メモ        | 文字列(複数行) | 65535       |    |            | 1  |
|       | 共有リンクと区切り | メニュー     |             |    |            |    |
|       | 線の順番変更    |          |             |    |            |    |
|       | シングルサインオン | メニュー     |             |    |            |    |
| 個人リンク | タイトル      | 文字列(1 行) | 100         | 0  |            |    |
|       | URL       | 文字列(1 行) | 255         | 0  |            |    |
|       | メモ        | 文字列(複数行) | 65535       |    |            | 1  |
|       | リンクと区切り線の | メニュー     |             |    |            |    |
|       | 順番変更      |          |             |    |            |    |

| 項目      | 項目名              | 入力タイプ    | 入力制限<br>文字数 | 必須 | ユニーク<br>制約 | 備考         |
|---------|------------------|----------|-------------|----|------------|------------|
| 共有カテゴリー | タイトル-標準          | 文字列(1行)  | 100         | 0  |            |            |
|         | タイトル-各言語         | 文字列(1 行) | 100         |    |            | 表示名を追加する場合 |
|         | カテゴリーコード         | 文字列(1 行) | 100         | 0  | 0          |            |
|         | メモ               | 文字列(複数行) | 65535       |    |            | 1          |
|         | サブカテゴリーの順<br>番変更 | メニュー     |             |    |            |            |
| 個人カテゴリー | タイトル             | 文字列(1行)  | 100         | 0  |            |            |
|         | カテゴリーコード         | 文字列(1行)  | 100         | 0  | 0          |            |
|         | メモ               | 文字列(複数行) | 65535       |    |            | 1          |
|         | サブカテゴリーの順        | メニュー     |             |    |            |            |
|         | 番変更              |          |             |    |            |            |
| リンク集検索  | 検索文字列            | 文字列(1 行) | 100         |    |            |            |
| リンク集ポート | 文字サイズ            | メニュー     |             |    |            |            |
| レットの設定  | 表示列数             | メニュー     |             |    |            |            |
|         | カテゴリー            |          | 65535       |    |            | 1          |
|         | 共有または個人          | ラジオボタン   |             |    |            |            |
|         | カテゴリー検索          | 文字列(1行)  |             |    |            |            |

1:1 バイト文字を使用した場合の文字数です。使用する文字のバイト数によって記述できる文字数が異なります。

#### スケジュール

| 項目       | 項目名                 | 入力タイプ    | 入力制限<br>文字数 | 必須 | ユニーク<br>制約 | 備考                         |
|----------|---------------------|----------|-------------|----|------------|----------------------------|
| 予定       | タイトル・メニュー           | メニュー     | 100         |    |            |                            |
|          | タイトル                | 文字列(1行)  | 100         |    |            |                            |
|          | メモ                  | 文字列(複数行) | 65535       |    |            | 1                          |
|          | 会社名                 | 文字列(1 行) | 100         |    |            |                            |
|          | 郵便番号                | 文字列(1 行) | 100         |    |            |                            |
|          | 住所                  | 文字列(1行)  | 65535       |    |            | 1                          |
|          | 路線-経路               | 文字列(1行)  | 65535       |    |            | 1                          |
|          | 路線-所要時間             | 文字列(1 行) | 100         |    |            |                            |
|          | 路線-運賃               | 文字列(1 行) | 100         |    |            |                            |
|          | 会社電話番号              | 文字列(1 行) | 100         |    |            |                            |
|          | ユーザー検索              | 文字列(1 行) | 45          |    |            |                            |
|          | フォロー                | 文字列(複数行) | 65535       |    |            | 1                          |
| 施設予約情報の  | 項目名                 | 文字列(1 行) | 100         | 0  |            |                            |
| カスタマイズ項目 | 項目コード               | 文字列(1 行) | 100         | 0  | 0          |                            |
|          | 項目-文字列(1行)          | 文字列(1 行) | 100         |    |            |                            |
|          | 項目-                 | 文字列(複数行) | 65535       |    |            | 1                          |
|          | 文字列(複数行)            |          |             |    |            |                            |
|          | 項目-メニュー             | 文字列(複数行) | 65535       |    |            | 1                          |
| 施設       | 施設名-標準              | 文字列(1 行) | 100         | 0  |            |                            |
|          | 施設名-各言語             | 文字列(1 行) | 100         |    |            | 表示名を追加する場合                 |
|          | 施設コード               | 文字列(1行)  | 100         | 0  | 0          |                            |
|          | メモ                  | 文字列(複数行) | 65535       |    |            | 1                          |
|          | V-CUBE ミーティ<br>ング連携 | チェックボックス |             |    |            | V-CUBE ミーティング<br>連携を使用する場合 |

| 項目                 | 項目名             | 入力タイプ     | 入力制限<br>文字数 | 必須 | ユニーク<br>制約 | 備考                 |
|--------------------|-----------------|-----------|-------------|----|------------|--------------------|
|                    | 参加可能ユーザー        | 文字列(1行)   | 3           |    |            | V-CUBE ミーティング      |
|                    | 数の上限            |           |             |    |            | 連携を使用する場合          |
| 施設グループ             | 施設グループ名-        | 文字列(1 行)  | 100         | 0  | 0          |                    |
|                    | 標準              |           |             |    |            |                    |
|                    | 施設クルーフ名-<br>各言語 | 文字列(1 行)  | 100         |    |            | 表示名を追加する場合         |
|                    | 施設グループコー<br>ド   | 文字列(1 行)  | 100         |    | 0          | 2                  |
|                    | メモ              | 文字列(複数行)  | 65535       |    |            | 1                  |
| スケジュール検<br>ま       | 検索文字列           | 文字列(1行)   | 100         |    |            |                    |
| ※ 조습니는 소문          | マウィー            | *101/新業行) | 05505       |    |            | 1                  |
| ア定メニューの設<br>定      | ア定メニュー          | 又子列(複数17) | 65535       |    |            |                    |
| <br>予定メニュー連携       | 内容              | 文字列(複数行)  | 65535       |    |            | 1                  |
| V-CUBE ミーティ        | 連携              | チェックボックス  |             |    |            |                    |
| ング連携の設定            | 招待 URL の表示      | チェックボックス  |             |    |            |                    |
|                    | 招待URLのE-mail    | チェックボックス  |             |    |            |                    |
|                    | 通知              |           |             |    |            |                    |
|                    | 外部招待者入力欄        | 文字列(1 行)  | 3           |    |            | 上限值:100            |
|                    | 表示行数            |           |             |    |            |                    |
|                    | V-CUBE ミーティン    | 文字列(1 行)  | 255         |    |            | 3                  |
|                    | グURL            |           |             |    |            |                    |
|                    | ログイン ID         | 文字列(1行)   | 100         |    |            | 3                  |
|                    | パスワード           | 文字列(1行)   | 64          |    |            | 3                  |
| 予定の通知の<br>メール転送-個人 | メールアドレス         | 文字列(1 行)  | 100         |    |            | 通知を受け取るメール<br>アドレス |
| 設定                 |                 |           |             |    |            |                    |

1:1 バイト文字を使用した場合の文字数です。使用する文字のバイト数によって記述できる文字数が異なります。

<sup>2</sup>:何も入力しないと、自動的にコード(「(施設グループ名)\_code」)が設定されます。

<sup>3</sup>:V-CUBE ミーティング連携の試用または購入を申し込んだときに指定された値を設定します。

#### メッセージ

| 項目               | 項目名      | 入力タイプ    | 入力制限<br>文字数 | 必須 | ユニーク<br>制約 | 備考               |
|------------------|----------|----------|-------------|----|------------|------------------|
| フォルダー            | フォルダー名   | 文字列(1 行) | 100         | 0  |            |                  |
|                  | メモ       | 文字列(複数行) | 65535       |    |            | 1                |
| メッセージ            | 標題       | 文字列(1 行) | 100         | 0  |            |                  |
|                  | 本文       | 文字列(複数行) | 4294967295  |    |            | 1                |
|                  | フォロー     | 文字列(複数行) | 4294967295  |    |            | 1                |
|                  | ユーザー検索   | 文字列(1行)  | 45          |    |            | メッセージの作成時に<br>使用 |
| メッセージ検索-<br>ユーザー |          | 文字列(1 行) | 100         |    |            |                  |
| メッセージ検索-         |          | 文字列(1行)  | 100         |    |            |                  |
| システム管理           |          |          |             |    |            |                  |
| 振り分け保存の          | 振り分け保存設定 | 文字列(1 行) | 100         | 0  |            |                  |
| 設定               | 名        |          |             |    |            |                  |

| 項目 | 項目名    | 入力タイプ    | 入力制限<br>文字数 | 必須 | ユニーク<br>制約 | 備考 |
|----|--------|----------|-------------|----|------------|----|
|    | 振り分け条件 | 文字列(1 行) | 100         |    |            |    |

1:1 バイト文字を使用した場合の文字数です。使用する文字のバイト数によって記述できる文字数が異なります。

#### 揭示板

| 項目    | 項目名      | 入力タイプ    | 入力制限<br>文字数 | 必須 | ユニーク<br>制約 | 備考         |
|-------|----------|----------|-------------|----|------------|------------|
| カテゴリー | タイトル-標準  | 文字列(1 行) | 100         | 0  |            |            |
|       | イトル-各言語  | 文字列(1 行) | 100         |    |            | 表示名を追加する場合 |
|       | カテゴリーコード | 文字列(1 行) | 100         | 0  | 0          | 1          |
|       | メモ       | 文字列(複数行) | 65535       |    |            | 2          |
| 揭示    | タイトル     | 文字列(1 行) | 100         | 0  |            |            |
|       | 本文       | 文字列(複数行) | 4294967295  |    |            | 2          |
|       | フォロー     | 文字列(複数行) | 4294967295  |    |            | 2          |
| 揭示板検索 | 検索文字列    | 文字列(1行)  | 100         |    |            |            |

〇:必須、またはユニーク制約の対象

1:初期値は、ガルーンが自動的に設定したコードです。

2:1 バイト文字を使用した場合の文字数です。使用する文字のバイト数によって記述できる文字数が異なります。

#### ファイル管理

| 項目       | 項目名      | 入力タイプ    | 入力制限<br>文字数 | 必須 | ユニーク<br>制約 | 備考         |
|----------|----------|----------|-------------|----|------------|------------|
| フォルダー    | タイトル-標準  | 文字列(1行)  | 100         | 0  |            |            |
|          | タイトル-各言語 | 文字列(1 行) | 100         |    |            | 表示名を追加する場合 |
|          | フォルダーコード | 文字列(1 行) | 100         | 0  | 0          | 1          |
|          | メモ       | 文字列(複数行) | 65535       |    |            | 2          |
| ファイル     | タイトル     | 文字列(1 行) | 100         |    |            |            |
|          | ファイルの説明  | 文字列(複数行) | 65535       |    |            | 2          |
|          | 更新コメント   | 文字列(複数行) | 65535       |    |            | 2          |
| ファイル管理検索 | 検索文字列    | 文字列(1行)  | 100         |    |            |            |

○:必須、またはユニーク制約の対象

1:初期値は、ガルーンが自動的に設定したコードです。

<sup>2</sup>:1バイト文字を使用した場合の文字数です。使用する文字のバイト数によって記述できる文字数が異なります。

#### メモ

| 項目        | 項目名      | 入力タイプ    | 入力制限<br>文字数 | 必須 | ユニーク<br>制約 | 備考 |
|-----------|----------|----------|-------------|----|------------|----|
| メモ        | タイトル     | 文字列(1行)  | 100         |    |            |    |
|           | 本文       | 文字列(複数行) | 4294967295  |    |            | 1  |
| ファイル      | タイトル     | 文字列(1行)  | 100         |    |            |    |
|           | ファイルの説明  | 文字列(複数行) | 65535       |    |            | 1  |
|           | 更新コメント   | 文字列(複数行) | 65535       |    |            | 1  |
| フォルダー     | タイトル     | 文字列(1行)  | 100         | 0  |            |    |
|           | ᆺᆂ       | 文字列(複数行) | 65535       |    |            | 1  |
| メモ検索      | 検索文字列    | 文字列(1行)  | 100         |    |            |    |
| 0:必須、またはユ | ニーク制約の対象 | •        |             |    | •          | •  |

サイボウズ ガルーン 管理者マニュアル

1:1 バイト文字を使用した場合の文字数です。使用する文字のバイト数によって記述できる文字数が異なります。

#### 電話メモ

| 項目      | 項目名     | 入力タイプ    | 入力制限<br>文字数 | 必須 | ユニーク<br>制約 | 備考          |
|---------|---------|----------|-------------|----|------------|-------------|
| 電話メモ    | 依頼主     | 文字列(1行)  | 100         |    |            |             |
|         | 電話番号    | 文字列(1行)  | 100         |    |            |             |
|         | 伝言      | 文字列(複数行) | 65535       |    |            | 1           |
|         | 検索文字列   | 文字列(1行)  | 100         |    |            |             |
| メール転送の設 | メールアドレス | 文字列(1行)  | 100         |    |            | 電話メモを受け取るメー |
| 定       |         |          |             |    |            | ルアドレス       |

<sup>1</sup>:1 バイト文字を使用した場合の文字数です。使用する文字のバイト数によって記述できる文字数が異なります。

#### タイムカード

| 項目     | 項目名 | 入力タイプ   | 入力制限<br>文字数 | 必須 | ユニーク<br>制約 | 備考 |
|--------|-----|---------|-------------|----|------------|----|
| タイムカード | 備考  | 文字列(1行) | 100         |    |            |    |

#### ToDo リスト

| 項目    | 項目名    | 入力タイプ    | 入力制限<br>文字数 | 必須 | ユニーク<br>制約 | 備考 |
|-------|--------|----------|-------------|----|------------|----|
| ToDo  | ToDo 名 | 文字列(1行)  | 100         | 0  |            |    |
|       | メモ     | 文字列(複数行) | 65535       |    |            | 1  |
| カテゴリー | カテゴリー名 | 文字列(複数行) | 255         | 0  |            |    |

〇:必須、またはユニーク制約の対象

1:1 バイト文字を使用した場合の文字数です。使用する文字のバイト数によって記述できる文字数が異なります。

### アドレス帳

| 項目   | 項目名       | 入力タイプ    | 入力制限<br>文字数 | 必須 | ユニーク<br>制約 | 備考 |
|------|-----------|----------|-------------|----|------------|----|
| アドレス | 標題        | 文字列(1行)  | 100         | 0  |            |    |
|      | 個人名-姓     | 文字列(1 行) | 100         |    |            |    |
|      | 個人名-名     | 文字列(1 行) | 100         |    |            |    |
|      | 個人名-姓-よみ  | 文字列(1 行) | 100         |    |            |    |
|      | 個人名-名-よみ  | 文字列(1行)  | 100         |    |            |    |
|      | 会社名       | 文字列(1 行) | 100         |    |            |    |
|      | 会社名-よみ    | 文字列(1 行) | 100         |    |            |    |
|      | 部課名       | 文字列(1 行) | 100         |    |            |    |
|      | 郵便番号      | 文字列(1 行) | 100         |    |            |    |
|      | 住所        | 文字列(1 行) | 4096        |    |            |    |
|      | 路線-経路     | 文字列(1 行) | 100         |    |            |    |
|      | 路線-所要時間   | 文字列(1 行) | 100         |    |            |    |
|      | 路線-運賃     | 文字列(1 行) | 100         |    |            |    |
|      | 会社電話番号    | 文字列(1行)  | 100         |    |            |    |
|      | 会社 FAX 番号 | 文字列(1行)  | 100         |    |            |    |
|      | URL       | 文字列(1 行) | 100         |    |            |    |

| 項目       | 項目名        | 入力タイプ    | 入力制限<br>文字数 | 必須 | ユニーク<br>制約 | 備考         |
|----------|------------|----------|-------------|----|------------|------------|
|          | 役職名        | 文字列(1行)  | 100         |    |            |            |
|          | 個人電話番号     | 文字列(1行)  | 100         |    |            |            |
|          | E-mail     | 文字列(1行)  | 100         |    |            |            |
|          | メモ         | 文字列(複数行) | 65535       |    |            | 1          |
| My アドレスグ | My アドレスグルー | 文字列(1行)  | 100         | 0  |            |            |
| ループ      | プ名         |          |             |    |            |            |
|          | メモ         | 文字列(複数行) | 65535       |    |            | 1          |
| ブック      | ブック-標準     | 文字列(1行)  | 100         | 0  |            |            |
|          | ブック-各言語    | 文字列(1行)  | 100         |    |            | 表示名を追加する場合 |
|          | ブックコード     | 文字列(1行)  | 100         | 0  | 0          |            |
| アドレス帳検索  | 検索文字列      | 文字列(1行)  | 100         |    |            |            |
| カスタマイズ項目 | 項目名        | 文字列(1行)  | 100         | 0  |            |            |
|          | 項目コード      | 文字列(1行)  | 100         | 0  | 0          |            |
|          | 項目-文字列(1行) | 文字列(1行)  | 100         |    |            |            |
|          | 項目-文字列(複数  | 文字列(複数行) | 65535       |    |            | 1          |
|          | 行)         |          |             |    |            |            |
|          | 項目-URL     | 文字列(1行)  | 255         |    |            |            |
|          | 項目-路線 URL  | 文字列(1行)  | 255         |    |            |            |
|          | 項目-E-mail  | 文字列(1行)  | 100         |    |            |            |
|          | 項目-IP 電話   | 文字列(1行)  | 100         |    |            |            |

○:必須、またはユニーク制約の対象
 <sup>1</sup>:1バイト文字を使用した場合の文字数です。使用する文字のバイト数によって記述できる文字数が異なります。

#### メール

| 項目            | 項目名                | 入力タイプ    | 入力制限<br>文字数 | 必須 | ユニーク<br>制約 | 備考        |
|---------------|--------------------|----------|-------------|----|------------|-----------|
| メールサーバー       | メールサーバー<br>コード     | 文字列(1 行) | 100         | 0  | 0          |           |
|               | メールサーバーの<br>名称     | 文字列(1 行) | 100         | 0  |            |           |
|               | 送信メールサー<br>バー名     | 文字列(1 行) | 100         | 0  |            |           |
|               | 送信メールサー<br>バーポート番号 | 文字列(1 行) | 100         | 0  |            | 入力文字制約:数値 |
|               | 受信メールサー<br>バー名     | 文字列(1 行) | 100         | 0  |            |           |
|               | 受信メールサー<br>バーポート番号 | 文字列(1 行) | 100         | 0  |            | 入力文字制約:数値 |
| ユーザーアカウン<br>ト | ユーザーアカウント<br>コード   | 文字列(1 行) | 100         | 0  | 0          |           |
|               | ユーザーアカウント<br>名     | 文字列(1 行) | 100         |    |            |           |
|               | E-mail             | 文字列(1行)  | 100         | 0  |            |           |
|               | 受信メールアカウン<br>ト     | 文字列(1行)  | 100         | 0  |            |           |
|               | 受信メールパス<br>ワード     | 文字列(1 行) | 64          |    |            |           |

| 項目      | 項目名         | 入力タイプ    | 入力制限<br>文字数 | 必須 | ユニーク<br>制約 | 備考 |
|---------|-------------|----------|-------------|----|------------|----|
|         | 送信メールアカウン   | 文字列(1行)  | 100         | 0  |            |    |
|         | ٢           |          |             |    |            |    |
|         | 送信メールパス     | 文字列(1 行) | 64          |    |            |    |
|         | ワード         |          |             |    |            |    |
|         | ユーザー検索-     | 文字列(1 行) | 100         |    |            |    |
|         | ユーザーアカウント   |          |             |    |            |    |
| メール     | То          | 文字列(1 行) | 65535       |    |            | 1  |
|         | Сс          | 文字列(1 行) | 65535       |    |            | 1  |
|         | Bcc         | 文字列(1 行) | 65535       |    |            | 1  |
|         | 標題          | 文字列(1 行) | 255         |    |            |    |
|         | 本文          | 文字列(複数行) | 4294967295  |    |            | 1  |
|         | 署名          |          | 65535       |    |            | 1  |
| フォルダー   | タイトル        | 文字列(1 行) | 100         | 0  |            |    |
|         | メモ          | 文字列(複数行) | 65535       |    |            | 1  |
| メール検索-  | 検索文字列       | 文字列(1 行) | 100         |    |            |    |
| ユーザー    |             |          |             |    |            |    |
| メール検索-  | 検索文字列       | 文字列(1 行) | 100         |    |            |    |
| システム管理  |             |          |             |    |            |    |
| 署名      | 名称          | 文字列(1 行) | 100         | 0  |            |    |
|         | 内容          | 文字列(複数行) | 65535       |    |            | 1  |
| 送信情報の設定 | From 行に表記する | 文字列(1 行) | 100         |    |            |    |
|         | 名前          |          |             |    |            |    |
| 振り分け保存の | 振り分け保存設定    | 文字列(1 行) | 100         | 0  |            |    |
| 設定      | 名           |          |             |    |            |    |
|         | 振り分け条件      | 文字列(1行)  | 100         |    |            |    |

○:必須、またはユニーク制約の対象 <sup>1</sup>:1 バイト文字を使用した場合の文字数です。使用する文字のバイト数によって記述できる文字数が異なります。

## ワークフロー

| 項目       | 項目名      | 入力タイプ    | 入力制限<br>文字数 | 必須 | ユニーク<br>制約 | 備考                       |
|----------|----------|----------|-------------|----|------------|--------------------------|
| 共有経路、また  | 経路名      | 文字列(1行)  | 100         | 0  |            |                          |
| は専用経路    | 経路コード    | 文字列(1 行) | 100         | 0  | 0          |                          |
|          | 経路の説明    | 文字列(複数行) | 65535       |    |            |                          |
|          | 経路の説明タイプ | ラジオボタン   |             |    |            | 初期値:テキスト                 |
|          | 説明をアイコン表 | チェックボックス |             |    |            | 初期値:無効                   |
|          | 示にする     |          |             |    |            |                          |
| 管理者メモ    | 管理者用メモ   | 文字列(複数行) | 65535       |    |            |                          |
| 経路ステップ-承 | 経路種別     | ラジオボタン   |             |    |            | <ul><li>承認(全員)</li></ul> |
| 認        |          |          |             |    |            | •承認(誰か1人)                |
|          |          |          |             |    |            | 初期値:承認(全員)               |
| 経路ステップ-承 | 経路ステップ名  | 文字列(1 行) | 100         | 0  |            |                          |
| 認、または回覧  | 経路変更の許可  | チェックボックス |             |    |            | 初期値:無効                   |
|          | 申請者の初期値変 | チェックボックス |             |    |            | 初期値:有効                   |
|          | 更の許可     |          |             |    |            |                          |
| 共有経路の読み  | ファイル     | ファイル     |             | 0  |            |                          |
| 込み       |          |          |             |    |            |                          |
| カテゴリー    | タイトル-標準  | 文字列(1行)  | 100         | 0  |            |                          |

| 項目                    | 項目名                            | 入力タイプ                                                                                                    | 入力制限<br>文字数 | 必須     | ユニーク<br>制約 | 備考                          |
|-----------------------|--------------------------------|----------------------------------------------------------------------------------------------------|-------------|--------|------------|-----------------------------|
|                       | タイトル-各言語                       | 文字列(1行)                                                                                                    | 100         |        |            | 表示名を追加する場合                  |
|                       | カテゴリーコード                       | 文字列(1行)                                                                                                    | 100         | 0      | 0          |                             |
|                       | メモ                             | 文字列(複数行)                                                                                                    | 65535       |        |            |                             |
| 申請フォーム                | 申請フォーム名                        | 文字列(1行)                                                                                                    | 100         | 0      |            |                             |
|                       | 申請フォームコード                      | 文字列(1行)                                                                                                    | 100         | 0      | 0          |                             |
|                       | 説明                             | 文字列(複数行)                                                                                                    | 65535       |        |            |                             |
|                       | 申請フォームのア                       | ラジオボタン                                                                                                    |             | 0      |            |                             |
|                       | イコン                            |                                                                                                    |             |        |            |                             |
|                       | アイコンの URL 指                    | 文字列(1 行)                                                                                                    | 255         |        |            |                             |
|                       | 定                              |                                                                                                    |             |        |            |                             |
|                       | 申請番号形式                         | ラジオボタン                                                                                                    |             |        |            |                             |
|                       | 申請番号書式                         | 文字列(1 行)                                                                                                    | 100         |        |            | ・全申請フォームで共通                 |
|                       |                                |                                                                                                    |             |        |            | の申請番号を使用する                  |
|                       |                                |                                                                                                    |             |        |            | ・申請フォームごとの申                 |
|                       |                                |                                                                                                    |             |        |            | 請番号を使用する                    |
|                       |                                |                                                                                                    |             |        |            | ・申請番号を使用しない                 |
|                       |                                |                                                                                                    |             |        |            | 初期値:全申請フォーム                 |
|                       |                                |                                                                                                    |             |        |            | で共通の申請番号を使                  |
|                       |                                |                                                                                                    |             |        |            | 用する                         |
| 項目-項目タイプ              | タイプ                            | メニュー                                                                                                    |             |        |            | ·文字列(1行)                    |
| 共通                    |                                |                                                                                                    |             |        |            | ·文字列(複数行)                   |
|                       |                                |                                                                                                    |             |        |            | ・メニュー                       |
|                       |                                |                                                                                                    |             |        |            | ・ラジオボタン                     |
|                       |                                |                                                                                                    |             |        |            | ・チェックボックス                   |
|                       |                                |                                                                                                    |             |        |            | •数值                         |
|                       |                                |                                                                                                    |             |        |            | •自動計算                       |
|                       |                                |                                                                                                    |             |        |            |                             |
|                       |                                |                                                                                                    |             |        |            | ・ファイル添付                     |
|                       |                                |                                                                                                    |             |        |            | ・路線ナビ連携                     |
|                       |                                |                                                                                                    | 100         | 0      |            | 初期値:文字列(1行)                 |
|                       |                                | 又字列(1 行)                                                                                                    | 100         | 0      |            |                             |
|                       | 説明タイフ                          | ラジオホタン                                                                                                    |             |        |            | ・テキスト                       |
|                       |                                |                                                                                                    |             |        |            | ●青式編集                       |
|                       | =× ==                          | 去 <b>中国(</b> 海粉仁)                                                                                                    | 05505       |        |            | <u> 初期112:テキスト</u><br>1     |
|                       |                                | 又子列(複数行)                                                                                                    | 65535       |        |            |                             |
|                       | プイコンで衣示する                      | チェックホックス                                                                                                    |             |        |            | 初期101:無効<br>初期は 無効          |
|                       | 必須項日に9る<br>→ カ週の前後の            | ナエック小ツクス<br>立 字 別 (4 年)                                                                                                    | 400         |        | -          | が労唱:無効                      |
|                       | 入力1個の削/彼の                      | ▲子夘(11万)<br>                                                                                                    | 100         |        |            |                             |
|                       | <u>入士</u><br>入力欄の前/塗の          | x                                                                                                    |             |        |            | • <b>配置</b> したい             |
|                       |                                | //                                                                                                    |             |        |            | ・前に配置                       |
|                       | スナ <sup>-</sup> ロ 桝に町旦<br>  する |                                                                                                    |             |        |            | ・後に配置                       |
|                       | <sup>7</sup> ک <sup>2</sup> ۲  |                                                                                                    |             |        |            | &!〜叱唱<br>初期値・配置  たい         |
|                       | 直前の頂日につづ                       | チェックボックマ                                                                                                    |             |        | <u> </u>   | 初期値・無効                      |
|                       | 「「」」の項目に うう                    |                                                                                                    |             |        |            | 107701厘. 米刈                 |
|                       | する                             |                                                                                                    |             |        |            |                             |
|                       | カパレーター                         | <br>文字列(1 行)                                                                                                    | 100         | l      | 1          |                             |
|                       |                                | ☆ 1 2011 11/2011 11/ | 100         | $\cap$ | 1          | 入力文字制約·数值                   |
| 項□ - ステクリ ( ]<br>  行) | <u>ハルボロ</u><br>最大入力文字数         | ★ ★ ★ ★ ★ ★ ★ ★ ★ ★ ★ ★ ★ ★ ★ ★ ★ ★ ★                                                                                                    | 100         |        |            | ハハヘナ 町前 · 奴삩<br>入力文字制約 · 数値 |
| 717                   | 取八八八人十奴                        | スナ25(11)                                                                                                    | 100         |        |            | ハハスナ町町、奴旧                   |

| 項目              | 項目名             | 入力タイプ    | 入力制限<br>文字数 | 必須 | ユニーク<br>制約 | 備考                     |
|-----------------|-----------------|----------|-------------|----|------------|------------------------|
|                 | 入力文字制限          | ラジオボタン   |             |    |            | ・制限なし                  |
|                 |                 |          |             |    |            | ・全角のみ                  |
|                 |                 |          |             |    |            | ・半角のみ                  |
|                 |                 |          |             |    |            | 初期値:制限なし               |
|                 | 初期値             | ラジオボタン   |             |    |            | ・直接入力                  |
|                 |                 |          |             |    |            | ・ユーザー情報                |
|                 |                 |          |             |    |            | 初期値:直接入力               |
|                 | 直接入力            | 文字列(1 行) |             |    |            |                        |
|                 | ユーザー情報          | メニュー     |             |    |            | ・ユーザー:ID               |
|                 |                 |          |             |    |            | ・ユーサー:名前               |
|                 |                 |          |             |    |            |                        |
|                 |                 |          |             |    |            | ・ユーサー:よみ               |
|                 |                 |          |             |    |            | ・ユーリー:E-mail           |
|                 |                 |          |             |    |            | ・ユーザー・URI              |
|                 |                 |          |             |    |            | ユ り :0KL<br>• フ ーザー:メモ |
|                 |                 |          |             |    |            | ・ユーザー:役職               |
|                 |                 |          |             |    |            |                        |
| 項目-文字列(複        | サイズ-桁           | 文字列(1行)  | 100         | 0  |            | 入力文字制約:数值              |
| 数行)             |                 |          |             | •  |            | 初期值:40                 |
|                 | サイズ-行           | 文字列(1行)  | 100         | 0  |            | 入力文字制約:数値              |
|                 |                 |          |             | _  |            | 初期值:3                  |
|                 | 初期値             | 文字列(複数行) | 65535       |    |            | 1                      |
| 項目-メニュー         | メニュー項目          | ラジオボタン   |             |    |            | ・直接入力                  |
|                 |                 |          |             |    |            | ・所属する組織                |
|                 |                 |          |             |    |            | 初期値:直接入力               |
|                 | 直接入力            | 文字列(複数行) | 65535       |    |            | 1                      |
|                 | 初期値             | 文字列(1行)  | 100         |    |            |                        |
| 項目-ラジオボタ        | ラジオ項目           | 文字列(複数行) | 65535       |    |            | 1                      |
| ン               | 初期値             | 文字列(1行)  | 100         |    |            |                        |
| 項目-チェックボッ<br>クス | 初期値             | チェックボックス |             |    |            | 初期値∶無効                 |
| 項目-数値           | 入力値制限           | ラジオボタン   |             |    |            | ・制限なし                  |
|                 |                 |          |             |    |            | ・制限あり                  |
|                 |                 |          |             |    |            | 初期値:制限なし               |
|                 | 最大値             | 文字列(1 行) | 100         |    |            | 入力文字制約∶数値              |
|                 | 初期値             | 文字列(1行)  | 100         |    |            | 入力文字制約∶数値              |
|                 | 最小値             | 文字列(1 行) | 100         |    |            | 入力文字制約:数值              |
|                 | 小数点以下の有効        | メニュー     |             |    |            | •0 以上、10 以下            |
|                 | な桁数             |          |             |    |            | 初期值:0                  |
|                 | マイナス値の表示        | メニュー     |             |    |            | •-1234                 |
|                 | 方法              |          |             |    |            | • ▲1234                |
|                 |                 |          |             |    |            | • △1234                |
|                 |                 |          |             |    |            | 初期值:-1234              |
|                 |                 | チェックボックス |             |    |            | 初期値:無効                 |
|                 | 桁区切りを表示す<br>  る | チェックボックス |             |    |            | 初期値:無効<br>             |
| 項目-自動計算         | 小数点以下の有効        | メニュー     |             |    |            | •0 以上、10 以下            |
|                 | な桁数             |          |             |    |            | 初期值:0                  |

| 項目                  | 項目名                       | 入力タイプ    | 入力制限<br>文字数 | 必須 | ユニーク<br>制約 | 備考                                                                                                    |
|---------------------|---------------------------|----------|-------------|----|------------|----------------------------------------------------------------------------------------------------|
|                     | マイナス値の表示<br>方法            | *=       |             |    |            | •-1234<br>•▲1234<br>•△1234<br>如期値 -1234                                                                          |
|                     | 計算内容                      | ラジオボタン   |             |    |            | ・四則演算<br>・合計<br>初期値:四則演算                                                                                         |
|                     | 定数-左                      | メニュー     |             |    |            |                                                                                                    |
|                     | 定数-左                      | 文字列(1行)  | 100         |    |            | 入力文字制約∶数値                                                                                                    |
|                     | 演算子                       | メニュー     |             |    |            | ・+<br>・<br>・×<br>・÷<br>初期値∶+                                                                                     |
|                     | 定数-右                      | 文字列(1行)  | 100         |    |            | 入力文字制約:数値                                                                                                    |
|                     | 定数-右                      | メニュー     |             |    |            |                                                                                                    |
|                     | 右寄せで表示する                  | チェックボックス |             |    |            | 初期値:無効                                                                                                    |
|                     | 桁区切りを表示す<br>る             | チェックボックス |             |    |            | 初期値∶無効                                                                                                    |
|                     | 申請フォームに計<br>算結果を表示しな<br>い | チェックボックス |             |    |            | 初期値:無効                                                                                                    |
| 項目-日付               | 初期値                       | ラジオボタン   |             |    |            | <ul> <li>・入力時の現在日付に</li> <li>する</li> <li>・特定の日付</li> <li>・指定なし(空欄)</li> <li>初期値:入力時の現在</li> <li>日付にする</li> </ul> |
|                     | 特定の日付                     | 日付       |             |    |            |                                                                                                    |
| 項目-ファイル添<br>付       | 最大ファイル数                   | メニュー     |             |    |            | ・1 から5<br>初期値∶1                                                                                                  |
|                     | イメージと本文を一<br>緒に表示する       | チェックボックス |             |    |            | 初期値∶無効                                                                                                    |
|                     | イメージを縮小する                 | チェックボックス |             |    |            | 初期値:無効                                                                                                    |
|                     | イメージを縮小する<br>-幅           | 文字列(1 行) | 3           |    |            | 入力文字制約∶数値<br>•0 以上、999 以下                                                                                        |
|                     | イメージを縮小する<br>-高さ          | 文字列(1 行) | 3           |    |            | 入力文字制約∶数値<br>・0 以上、999 以下                                                                                        |
| 項目-路線ナビ連<br>携       | 取り込む情報                    | *=       |             |    |            | <ul> <li>・経路/運賃</li> <li>・経路</li> <li>・運賃</li> <li>初期値:経路/運賃</li> </ul>                                          |
| 経路ステップの変<br>更       | コメント                      | 文字列(複数行) | 65535       |    |            | 1                                                                                                    |
| 未処理申請の処<br>理        | コメント                      | 文字列(複数行) | 65535       |    |            | 1                                                                                                    |
| 申請の取り戻し、<br>または取り消し | コメント                      | 文字列(複数行) | 65535       |    |            | 1                                                                                                    |

1:1 バイト文字を使用した場合の文字数です。使用する文字のバイト数によって記述できる文字数が異なります。

#### マルチレポート

| 項目       | 項目名                       | 入力タイプ                            | 入力制限<br>文字数         | 必須 | ユニーク<br>制約 | 備考                                                                                                    |
|----------|---------------------------|----------------------------------|---------------------|----|------------|----------------------------------------------------------------------------------------------------|
| カテゴリー    | タイトル-標準                   | 文字列(1行)                          | 100                 | 0  |            |                                                                                                    |
|          | タイトル-各言語                  | 文字列(1行)                          | 100                 |    |            | 表示名を追加する場合                                                                                                    |
|          | カテゴリーコード                  | 文字列(1行)                          | 100                 | 0  | 0          |                                                                                                    |
|          | メモ                        | 文字列(複数行)                         | 65535               |    |            | 1                                                                                                    |
| レポートフォーム | レポートフォーム名                 | 文字列(1行)                          | 100                 | 0  |            |                                                                                                    |
|          | レポートフォーム                  | 文字列(1行)                          | 100                 | 0  | 0          |                                                                                                    |
|          | コード                       |                                  |                     |    |            |                                                                                                    |
|          | 説明                        | 文字列(複数行)                         | 65535               |    |            | 1                                                                                                    |
| 項目-共通    | タイプ<br>項目名<br>説明          | 文字列(1 行)<br>文字列(1 行)<br>文字列(複数行) | 100<br>100<br>65535 | 0  |            | <ul> <li>・文字列(1行)</li> <li>・文字列(複数行)</li> <li>・メニュー</li> <li>・ラジオボタン</li> <li>・チェックボックス</li> <li>・数値</li> <li>・日付</li> <li>・日付</li> <li>・時刻</li> <li>・ファイル添付</li> <li>初期値:文字列(1行)</li> <li>1</li> <li>・選択可能な入力形式</li> </ul> |
|          | アイコンで表示する                 | チェックボックス                         |                     |    |            | <ul> <li>・テキスト</li> <li>・書式編集</li> <li>初期値:テキスト</li> </ul>                                                                                                    |
|          | 必須項日                      | チェックボックス                         |                     |    |            |                                                                                                    |
|          | 入力欄の前/後の<br>文字            | 文字列(1 行)                         | 100                 |    |            |                                                                                                    |
|          | 入力欄の前/後の<br>文字、配置する位<br>置 | メニュー                             |                     |    |            | <ul> <li>・配置しない</li> <li>・前に配置</li> <li>・後に配置</li> <li>初期値:配置しない</li> </ul>                                                                                                    |
| 項目-文字列(1 | 入力幅                       | 文字列(1行)                          | 100                 | 0  |            | 入力文字制約:数值                                                                                                    |
| 行)       | 最大入力文字数                   | 文字列(1行)                          | 100                 |    |            | 入力文字制約:数值                                                                                                    |
|          | 入力文字制限                    | ラジオボタン                           |                     |    |            | ・制限なし<br>・全角のみ<br>・半角のみ<br>初期値:制限なし                                                                                                    |
|          | 直接人力                      | 又字列(1 行)                         | 100                 |    |            |                                                                                                    |

| 項日        | <b>道日名</b> | 入力タイプ    | 入力制限  | 必須 | ユニーク | 備考                       |
|-----------|------------|----------|-------|----|------|--------------------------|
| 20        |            |          | 文字数   |    | 制約   |                          |
|           | ユーザー情報     | メニュー     |       |    |      | ・ユーザー:ID                 |
|           |            |          |       |    |      | ・ユーザー:名前                 |
|           |            |          |       |    |      | ・ユーザー:ログイン名              |
|           |            |          |       |    |      | ・ユーザー:よみ                 |
|           |            |          |       |    |      | ・ユーザー: E-mail            |
|           |            |          |       |    |      | ・ユーザー:連絡先                |
|           |            |          |       |    |      | ・ユーザー:URL                |
|           |            |          |       |    |      | ・ユーザー:メモ                 |
|           |            |          |       |    |      | ・ユーザー:役職                 |
|           |            |          |       |    |      | 初期値:ユーザー:ID              |
| 項目-文字列(複  | サイズ-桁      | 文字列(1 行) | 100   | 0  |      | 入力文字制約:数値                |
| 数行)       |            |          |       |    |      | 初期値:40                   |
|           | サイズ-行      | 文字列(1 行) | 100   | 0  |      | 入力文字制約∶数値                |
|           |            |          |       |    |      | 初期值:3                    |
|           | 初期値        | 文字列(複数行) | 65535 |    |      | 1                        |
| 項目-メニュー   | メニュー項目     | ラジオボタン   |       |    |      | ・直接入力                    |
|           |            |          |       |    |      | ・所属する組織                  |
|           |            |          |       |    |      | 初期値:直接入力                 |
|           |            |          |       |    |      |                          |
|           |            |          |       |    |      | 「所属する組織」は、レ              |
|           |            |          |       |    |      | ポート作成者のユー                |
|           |            |          |       |    |      | ザー情報です。                  |
|           | 直接入力       | 文字列(複数行) | 65535 |    |      | 1                        |
|           | 初期値        | 文字列(1行)  | 100   |    |      |                          |
| 項目-ラジオボタ  | ラジオ項目      | 文字列(複数行) | 65535 |    |      | 1                        |
| ン         | 初期値        | 文字列(1行)  | 100   |    |      |                          |
| 項目-チェックボッ | 初期値        | チェックボックス |       |    |      | 初期値:無効                   |
| クス        |            |          |       |    |      |                          |
| 項目-数値     | 入力値制限      | ラジオボタン   |       |    |      | ・制限なし                    |
|           |            |          |       |    |      | <ul> <li>制限あり</li> </ul> |
|           |            |          |       |    |      | 初期値:制限なし                 |
|           | 入力値制限-最大   | 文字列(1行)  | 100   |    |      |                          |
|           | 值          |          |       |    |      |                          |
|           | 入力值制限-最小   | 文字列(1行)  | 100   |    |      |                          |
|           | 值          |          | 100   |    |      |                          |
|           | 初期値        | 文字列(1行)  | 100   |    |      |                          |
|           | 小数占以下の有効   | *        | 100   |    |      |                          |
|           | な桁数        |          |       |    |      |                          |
|           | マイナス値の表示   | メニュー     |       |    |      | •-1234                   |
|           |            |          |       |    |      | • ▲ 1234                 |
|           | 7314       |          |       |    |      | • ^ 1234                 |
|           |            |          |       |    |      | → 120<br>初期値 -1234       |
|           | 表示         | チェックボックマ |       |    |      | ·<br>方 ぶ い に ・ 12.07     |
|           | 3.3        |          |       |    |      | 市可にてなかりる                 |
|           |            |          |       |    |      | 初期值·纽动                   |
|           |            |          |       |    |      | ・桁区切りを表示する<br>初期値∶無効     |

| 項目            | 項目名                 | 入力タイプ    | 入力制限<br>文字数 | 必須 | ユニーク<br>制約 | 備考                                                                                                    |
|---------------|---------------------|----------|-------------|----|------------|----------------------------------------------------------------------------------------------------|
| 項目-日付         | 初期値                 | ラジオボタン   |             |    |            | <ul> <li>・入力時の現在日付に</li> <li>する</li> <li>・特定の日付</li> <li>・指定なし(空欄)</li> <li>初期値:入力時の現在</li> <li>日付にする</li> </ul> |
|               | 初期値-特定の日<br>付       | 日付       |             |    |            |                                                                                                    |
| 項目-時刻         | 初期値                 | ラジオボタン   |             |    |            | <ul> <li>・入力時の現在時刻に</li> <li>する</li> <li>・特定の時刻</li> <li>・指定なし(空欄)</li> <li>初期値:入力時の現在</li> <li>時刻にする</li> </ul> |
|               | 初期値-特定の時<br>刻       | 時刻       |             |    |            |                                                                                                    |
| 項目-ファイル添<br>付 | 最大ファイル数             | メニュー     |             |    |            | •1 以上、5 以下<br>初期値∶1                                                                                              |
|               | イメージを本文とー<br>緒に表示する | チェックボックス |             |    |            | 初期値∶無効                                                                                                    |
|               | イメージを縮小する           | チェックボックス |             |    |            | 初期値:無効                                                                                                    |
|               | イメージを縮小する<br>-幅     | 文字列(1 行) | 3           |    |            | 入力文字制約:数値<br>有効範囲:0 以上、999<br>以下                                                                                 |
|               | イメージを縮小する<br>-高さ    | 文字列(1 行) | 3           |    |            | 入力文字制約:数値<br>有効範囲:0 以上、999<br>以下                                                                                 |

1:1 バイト文字を使用した場合の文字数です。使用する文字のバイト数によって記述できる文字数が異なります。

## RSS リーダー

| 項目    | 項目名  | 入力タイプ    | 入力制限<br>文字数 | 必須 | ユニーク<br>制約 | 備考 |
|-------|------|----------|-------------|----|------------|----|
| 共有サイト | サイト名 | 文字列(1行)  | 100         |    |            |    |
|       | URL  | 文字列(1行)  | 255         | 0  |            |    |
|       | メモ   | 文字列(複数行) | 65535       |    |            | 1  |

○:必須、またはユニーク制約の対象

<sup>1</sup>:1 バイト文字を使用した場合の文字数です。使用する文字のバイト数によって記述できる文字数が異なります。

#### ネット連携サービス

| 項目     | 項目名            | 入力タイプ    | 入力制限<br>文字数 | 必須 | ユニーク<br>制約 | 備考 |
|--------|----------------|----------|-------------|----|------------|----|
| 企業検索   | 企業名-検索文字<br>列  | 文字列(1 行) | 100         |    |            |    |
| 郵便番号検索 | 郵便番号-検索文<br>字列 | 文字列(1 行) | 100         |    |            |    |
| 地図検索   | 住所-検索文字列       | 文字列(1 行) | 100         |    |            |    |

| 項目   | 項目名           | 入力タイプ    | 入力制限<br>文字数 | 必須 | ユニーク<br>制約 | 備考 |
|------|---------------|----------|-------------|----|------------|----|
| 路線検索 | 出発地-検索文字<br>列 | 文字列(1 行) | 100         |    |            |    |
|      | 目的地-検索文字<br>列 | 文字列(1行)  | 100         |    |            |    |

#### 在席確認

| 項目   | 項目名      | 入力タイプ    | 入力制限<br>文字数 | 必須 | ユニーク<br>制約 | 備考 |
|------|----------|----------|-------------|----|------------|----|
| 在席情報 | ステータスの設定 | 文字列(複数行) | 65535       |    |            | 1  |

1:1 バイト文字を使用した場合の文字数です。使用する文字のバイト数によって記述できる文字数が異なります。

#### 通知一覧

| 項目      | 項目名      | 入力タイプ    | 入力制限<br>文字数 | 必須 | ユニーク<br>制約 | 備考 |
|---------|----------|----------|-------------|----|------------|----|
| 外部通知の設定 | 表示名      | 文字列(1 行) | 60          | 0  |            |    |
|         | 外部通知コード  | 文字列(1行)  | 60          | 0  |            |    |
|         | 許可する URL | 文字列(複数行) | 4294967295  | 0  |            | 1  |
| 通知検索    | 検索文字列    | 文字列(1 行) | 100         |    |            |    |

○:必須、またはユニーク制約の対象
<sup>1</sup>:1バイト文字を使用した場合の文字数です。使用する文字のバイト数によって記述できる文字数が異なります。

# 付録E 検索仕様

ガルーンの検索機能の仕様は、次のとおりです。

| 項目         | 検索対象     | 検索項目    | 備考                 |
|------------|----------|---------|--------------------|
| ユーザー検索-ユー  | ユーザー     | 名前(表示名) | 複数のユーザー名、ログイン名、よみ  |
| ザー選択       |          | 名前(別言語) | など、それぞれのキーワードをスペー  |
|            |          | ログイン名   | スで区切ると、OR 検索ができます。 |
|            |          | よみ      |                    |
|            |          | E-mail  | ユーザー情報に登録されているメール  |
|            |          |         | アドレス               |
| ログ検索       | ログ       | 内容      | システム管理画面のみ         |
|            |          | ユーザー名   |                    |
|            |          | ログイン名   |                    |
|            |          | ホスト名    |                    |
|            |          | IP アドレス |                    |
| スペース       | ディスカッション | タイトル    | 複数のタイトル、コメントなど、それぞ |
|            |          | ユーザー名   | れのキーワードをスペースで区切る   |
|            |          | 本文      | と、AND 検索ができます。     |
|            |          | コメント    |                    |
| 共有リンク集、または | カテゴリー    | カテゴリー名  |                    |
| 個人リンク集     | リンク      | タイトル    |                    |
|            |          | URL     |                    |
| スケジュール     | 予定       | タイトル    | メニュー名と入力項目         |
|            |          | 会社情報    | 会社名                |
|            |          | メモ      |                    |
|            |          | フォロー    |                    |
|            | ユーザー     | 名前(表示名) |                    |
|            |          | 名前(別言語) |                    |
|            |          | ログイン名   |                    |
|            |          | よみ      |                    |
|            |          | E-mail  |                    |
|            | 施設       | 施設名     | 複数のキーワードをスペースで区切る  |
|            |          |         | と、OR 検索ができます。      |
|            |          |         | ユーザーが使用する言語と同じ言語   |
|            |          |         | の表示名を検索できます。       |
| メッセージ      | メッセージ    | 標題      |                    |
|            |          | 本文      |                    |
|            |          | フォロー    |                    |
|            |          | 差出人     |                    |
|            |          | 宛先      |                    |
| 揭示板        | カテゴリー    | カテゴリー名  | ユーザーが使用する言語と同じ言語   |
|            |          |         | の表示名を検索できます。       |
|            | 揭示       | タイトル    |                    |
|            |          | 本文      |                    |
|            |          | 作成者     |                    |
|            |          | フォロー    |                    |

| 項目          | 検索対象     | 検索項目      | 備考                 |
|-------------|----------|-----------|--------------------|
| ファイル管理      | フォルダー    | フォルダー名    | ユーザーが使用する言語と同じ言語   |
|             |          |           | の表示名を検索できます。       |
|             | ファイル     | タイトル      |                    |
|             |          | ファイル名     |                    |
|             |          | ファイルの説明   |                    |
|             |          | 作成者       |                    |
|             |          | 更新者       |                    |
| メモ          | メモ       | タイトル      |                    |
|             |          | 本文        |                    |
|             | ファイル     | タイトル      |                    |
|             |          | ファイルの説明   |                    |
| 電話メモ        | 電話メモ     | ユーザー      | 電話メモに表示されるユーザー     |
|             |          | 伝言        |                    |
|             |          | 作成者       |                    |
|             | 電話メモ履歴   | 伝言        |                    |
|             |          | 受信者名      |                    |
|             |          | 発信者名      |                    |
| アドレス帳-ユーザー名 | ユーザー     | 名前(表示名)   |                    |
| 簿           |          | 名前(別言語)   |                    |
|             |          | ログイン名     |                    |
|             |          | よみ        |                    |
|             |          | E-mail    |                    |
| アドレス帳-アドレス帳 | アドレス     | 標題        |                    |
|             |          | 個人名       | 項目の設定で、「使用する」に設定され |
|             |          | 個人名-よみ    | ている必要があります。        |
|             |          | 会社名       |                    |
|             |          | 会社名-よみ    |                    |
|             |          | 部課名       | _                  |
|             |          | 郵便番号      | _                  |
|             |          | 住所        | _                  |
|             |          | 路線-経路     | _                  |
|             |          | 会社電話番号    | _                  |
|             |          | 会社 FAX 番号 | _                  |
|             |          | URL       | _                  |
|             |          | 役職名       | _                  |
|             |          | 個人電話番号    | _                  |
|             |          | E-mail    | _                  |
|             |          | 사モ        |                    |
|             | カスタマイズ項目 | 文字列(1行)   | 項目の設定で、「使用する」に設定され |
|             |          | 文字列(複数行)  | ている必要があります。        |
|             |          | URL       |                    |
|             |          | 画像 URL    |                    |
|             |          | E-mail    | 1                  |
|             |          | IP 電話     |                    |
| メール         | メール      | 標題        |                    |
|             |          | 本文        |                    |
|             |          | 差出人       |                    |
|             |          | То        |                    |
|             |          | Cc        |                    |

#### 付録 E 検索仕様

| 項目      | 検索対象        | 検索項目         | 備考                        |
|---------|-------------|--------------|---------------------------|
|         |             | Bcc          |                           |
| ワークフロー  | 申請データ-システム  | 検索対象状況       |                           |
|         | 管理画面        | 申請日(期間)      |                           |
|         |             | 番号           |                           |
|         |             | 標題           |                           |
|         |             | 申請者          |                           |
|         |             | 入力項目(文字列)    |                           |
|         |             | 優先度          |                           |
|         | 申請データ-ユーザー  | 番号           |                           |
|         | 画面          | 申請フォーム名(文字列) |                           |
|         |             | 標題           |                           |
|         |             | 状況           |                           |
|         |             | 申請日          |                           |
|         |             | 申請者          |                           |
|         |             | 入力項目(文字列)    | 閲覧の権限が設定されている必要が<br>あります。 |
|         |             | 優先度          |                           |
| マルチレポート | カテゴリー       | カテゴリー名       |                           |
|         | レポート-システム管理 | 標題           |                           |
|         | 画面          | 作成日          |                           |
|         |             | 作成者          |                           |
|         |             | 項目           | 次のタイプの項目が検索対象です。          |
|         |             |              | ·文字列(1 行)                 |
|         |             |              | ·文字列(複数行)                 |
|         |             |              | ・ラジオ項目                    |
|         |             | フォロー         |                           |
|         |             | 項目(詳細)       | レポートフォームに設定された項目ご         |
|         |             |              | とに、検索条件を設定できます。           |
|         | レポート-ユーザー画面 | 標題           |                           |
|         |             | 作成日          |                           |
|         |             | 作成者          |                           |
|         |             | 項目           | 次のタイプの項目が検索対象です。          |
|         |             |              | ·文字列(1 行)                 |
|         |             |              | ·文字列(複数行)                 |
|         |             |              | ・ラジオ項目                    |
|         |             | フォロー         |                           |
|         |             | 項目(詳細)       | レポートフォームに設定された項目ご         |
|         |             |              | とに、検索条件を設定できます。           |
| 通知一覧    | 通知          | 標題           |                           |
|         |             | 内容           |                           |
|         |             | 名前           |                           |
|         | 外部通知        | 標題           |                           |
|         |             | 内容           |                           |
|         |             | 名前           |                           |

補足

• アクセス権がないカテゴリーやフォルダーは検索できません。

# 付録E.1 複数の表示名を持つカテゴリー名やフォルダーの検索仕様

ガルーンは、ユーザーの表示言語と同じ言語で登録されているカテゴリー名またはフォルダー名を検索します。 次の条件を例として、検索結果を説明します。

カテゴリー名:

- 標準:Tokyo
- 日本語: グループ1
- English: Japan
- 検索条件:
  - キーワード:任意のカテゴリー名
  - 検索対象:カテゴリー名

#### 検索結果

| キーワード<br>ユーザーの表示言語 | Tokyo | グループ 1 | Japan |
|--------------------|-------|--------|-------|
| 日本語                | ×     | 0      | ×     |
| English            | ×     | ×      | 0     |
| 中文(簡体)             | 0     | ×      | ×     |
| 0 K + - L 7        |       |        |       |

〇:検索できる
 ※ 検索できる

× :検索できない

# 付録F エラーメッセージ

ガルーンで出力されるエラーメッセージは、次のとおりです。

## DB\*\*\*\*\*:データベースのエラー

| エラー番号   | エラーメッセージ                  | 原因                                    | 対策                              |
|---------|---------------------------|---------------------------------------|---------------------------------|
| DB00000 | DB サーバーへの接続に失             | ***のデータベース ***への                      | DB サーバーが正常に動作して                 |
|         | 敗しました。                    | 接続に失敗しました。******                      | いるか確認してください。                    |
| DB01005 | DB サーバー上でテーブル             | DB サーバーからの応答:                         | お手数ですが、サイボウズまで                  |
|         | の作成に失敗しました。               | *****                                 | お問い合わせください。                     |
|         |                           |                                       |                                 |
| DB01030 | DB サーバーのテーブルハ             | DB サーバーからの応答:                         | お手数ですが、サイボウズまで                  |
|         | レンドラがエラーを返しまし<br>ノ        | *****                                 | お問い合わせください。                     |
|         |                           |                                       |                                 |
| DB01040 | DB サーハーへの接続クフ             | DB サーハーからの心合:                         | しはらく付って再度美行してくたさ                |
|         | 1♪ント致か多りさまり。              |                                       | い。この状態が長く続く場合は、                 |
|         |                           |                                       |                                 |
| DB01041 | DB サーバー トのリソース            | DB サーバーからの応答・                         | DB サーバーの使用できるリソー                |
| DDOTOTI | が不足しています。                 | *****                                 | スの上限を増やしてください。                  |
|         |                           |                                       |                                 |
| DB01042 | DB サーバーがクライアント            | DB サーバーからの応答:                         | お手数ですが、サイボウズまで                  |
|         | のアドレスを取得できませ              | *****                                 | お問い合わせください。                     |
|         | $\mathcal{K}_{\circ}$     |                                       |                                 |
| DB01043 | DB サーバーがクライアント            | DB サーバーからの応答:                         | お手数ですが、サイボウズまで                  |
|         | とハンドシェイクに失敗しま             | *****                                 | お問い合わせください。                     |
|         | した。                       |                                       |                                 |
| DB01051 | テーブルが見つかりませ               | DB サーバーからの応答:                         | お手数ですが、サイボウズまで                  |
|         | $h_{\circ}$               | *****                                 | お問い合わせください。                     |
| DB01054 | 不明なカラムを指定  主              | DB サーバーからの応答・                         | お手数ですが サイボウズまで                  |
| DECTOOT |                           | ******                                | お問い合わせください。                     |
|         |                           |                                       |                                 |
| DB01061 | 同名のインデックスが存在              | DB サーバーからの応答:                         | お手数ですが、サイボウズまで                  |
|         | します。                      | *****                                 | お問い合わせください。                     |
|         |                           |                                       |                                 |
| DB01062 | 値が重複しています。                | DB サーバーからの応答:                         | 重複しない値を指定して再度実                  |
|         |                           | ****                                  | 行してくたさい。                        |
| DB01064 | クエリの文法が不正です。              | DB サーバーからの応答:                         | お手数ですが、サイボウズまで                  |
|         |                           | *****                                 | お問い合わせください。                     |
|         | ハ デ トコ の シレム レム フレ        |                                       |                                 |
| DB01072 | インテックスの対象となる力             | DB サーハーからの応答:                         | お于数ですか、サイホウスまで                  |
|         | フムは仔仕しません。                | · · · · · · · · · · · · · · · · · · · | る同い合わせくたさい。                     |
| DB01001 | 十二 / / ハーニックフナ 半山へ        |                                       | +ニノノハ.ニックマジケナナフト                |
| DD01091 | ハフム/1 ノナツクへを削除<br>  できません | DD リーハーからの心合:<br>  ******             | ハラム/1ノナックへか仔仕りるか<br>  確認  イノださい |
|         |                           |                                       |                                 |
|         |                           |                                       |                                 |

| エラー番号   | エラーメッセージ                                   | 原因                                         | 対策                                                   |
|---------|--------------------------------------------|--------------------------------------------|------------------------------------------------------|
| DB01104 | 非常に大量のデータを処理<br>しようとしました。                  | DB サーバーからの応答:<br>******                    | お手数ですが、サイボウズまで<br>お問い合わせください。                        |
| DB01109 | DB サーバー上で不明な<br>テーブルを使用しようとしま<br>した。       | DB サーバーからの応答:<br>******                    | お手数ですが、サイボウズまで<br>お問い合わせください。                        |
| DB01129 | DB サーバーは現在接続を<br>ブロックしています。                | DB サーバーからの応答:<br>******                    | サーバー管理者の方へ:<br>mysqladmin flush-hosts を実行<br>してください。 |
| DB01136 | カラム数と値の数が一致し<br>ていません。                     | DB サーバーからの応答:<br>******                    | お手数ですが、サイボウズまで<br>お問い合わせください。                        |
| DB01146 | データベースにテーブルが<br>存在しません。                    | DB サーバーからの応答:<br>******                    | お手数ですが、サイボウズまで<br>お問い合わせください。                        |
| DB01205 | DB サーバー上で、ロック獲<br>得がタイムアウトしました。            | DB サーバーからの応答:<br>******                    | 再度実行してください。この状態<br>が長く続く場合は、サーバー管理<br>者にご相談ください。     |
| DB01213 | データベース上でデッドロッ<br>クが発生しました。                 | DB サーバーからの応答:<br>******                    | 再度実行してください。                                          |
| DB01216 | 外部キー制約のためにオ<br>ブジェクトを追加できませ<br>ん。          | DB サーバーからの応答:<br>******                    | お手数ですが、サイボウズまで<br>お問い合わせください。                        |
| DB01217 | 外部キー制約のためにオ<br>ブジェクトを削除できませ<br>ん。          | DB サーバーからの応答:<br>******                    | お手数ですが、サイボウズまで<br>お問い合わせください。                        |
| DB01300 | 文字列中に無効な文字が<br>存在します。                      | DB サーバーからの応答:<br>******                    | お手数ですが、サイボウズまで<br>お問い合わせください。                        |
| DB01451 | 外部キー制約のためにオ<br>ブジェクトを削除できませ<br>ん。          | DB サーバーからの応答:<br>******                    | お手数ですが、サイボウズまで<br>お問い合わせください。                        |
| DB01452 | 外部キー制約のためにオ<br>ブジェクトを追加できませ<br>ん。          | DB サーバーからの応答:<br>******                    | お手数ですが、サイボウズまで<br>お問い合わせください。                        |
| DB02000 | DB エンジンのクライアント<br>で異常が発生しました。              | DB サーバーからの応答:<br>******                    | お手数ですが、サイボウズまで<br>お問い合わせください。                        |
| DB02001 | DB エンジンにて UNIX ドメ<br>インソケットの作成に失敗し<br>ました。 | *** のデータベース *** へ<br>の接続に失敗しました。<br>****** | お手数ですが、サイボウズまで<br>お問い合わせください。                        |
| DB02002 | DB エンジンにてローカル<br>接続に失敗しました。                | ***のデータベース *** への<br>接続に失敗しました。******      | DB サーバーが正常に動作して<br>いるか確認してください。                      |
| DB02003 | DB サーバーへの接続に失<br>敗しました。                    | *** のデータベース *** へ<br>の接続に失敗しました。<br>****** | DB サーバーが正常に動作して<br>いるか確認してください。                      |

| エラー番号   | エラーメッセージ                                         | 原因                                         | 対策                            |
|---------|--------------------------------------------------|--------------------------------------------|-------------------------------|
| DB02004 | DB エンジンにて IP ソケット<br>の作成に失敗しました。                 | *** のデータベース *** へ<br>の接続に失敗しました。<br>****** | お手数ですが、サイボウズまで<br>お問い合わせください。 |
| DB02005 | 不明な DB サーバーに接続<br>しようとしました。                      | ホスト *** の IP アドレスは不<br>明です。<br>******      | サーバーの設定が正しいか確認<br>してください。     |
| DB02010 | ローカルホストへの接続に<br>失敗しました。                          | *** のデータベース *** へ<br>の接続に失敗しました。<br>****** | サーバー管理者にご相談ください。              |
| DB02011 | DB エンジンが TCP 接続に<br>失敗しました。                      | *** のデータベース *** へ<br>の接続に失敗しました。<br>****** | お手数ですが、サイボウズまで<br>お問い合わせください。 |
| DB02012 | DB エンジンがサーバーと<br>の接続中にハンドシェイク<br>に失敗しました。        | *** のデータベース *** へ<br>の接続に失敗しました。<br>****** | お手数ですが、サイボウズまで<br>お問い合わせください。 |
| DB02013 | DB サーバーとの接続が切<br>断されました。                         | DB サーバーからの応答:<br>******                    | サーバーの状態を確認してくださ<br>い。         |
| DB99999 | データベースでエラーが発<br>生しました。<br>データベースのエラー番<br>号:***** | データベースからの応答:<br>******                     | お手数ですが、サイボウズまで<br>お問い合わせください。 |

## FW\*\*\*\*\*:システムのエラー

| エラー番号   | エラーメッセージ              | 原因               | 対策              |
|---------|-----------------------|------------------|-----------------|
| FW00001 | 予期しないエラーが発生し          | 原因は不明です。         | お手数ですが、サイボウズまで  |
|         | ました。                  |                  | お問い合わせください。     |
| FW00002 | ファイルを読み込めませ           | ファイル *** を開けませんで | 目的のファイルが選択されてい  |
|         | $\mathcal{h}_{\circ}$ | した。              | るかどうか、ファイルにアクセス |
|         |                       |                  | する権限があるかどうかを確認  |
|         |                       |                  | してください。         |
| FW00003 | ファイルを書き込めませ           | ファイル *** を開けませんで | 目的のファイルが選択されてい  |
|         | $\mathcal{h}_{\circ}$ | した。              | るかどうか、ファイルにアクセス |
|         |                       |                  | する権限があるかどうかを確認  |
|         |                       |                  | してください。         |
| FW00004 | 処理中にエラーが発生しま          | 必須項目が入力されていま     | 必須項目を入力して再度実行し  |
|         | した。                   | せん。              | てください。          |
|         |                       |                  | 詳細情報が出ている場合はそち  |
|         |                       |                  | らを参照の上解決してください。 |
| FW00005 | 「よみ」としては不正な文字         | *** は「よみ」に使えない文  | 適切な文字列に修正して再度実  |
|         | 列です。                  | 字を含んでいます。        | 行してください。        |
|         |                       |                  | 詳細情報が出ている場合はそち  |
|         |                       |                  | らを参照の上解決してください。 |
| FW00006 | ファイルの登録に失敗しま          | ファイル *** が正しく登録で | 目的のファイルを確認して、再度 |
|         | した。                   | きませんでした。         | 登録を行ってください。     |

| エラー番号              | エラーメッセージ                     | 原因                  | 対策                 |
|--------------------|------------------------------|---------------------|--------------------|
| FW00007            | ログインできません。                   | パスワードまたはログイン名       | パスワードまたはログイン名を確    |
|                    |                              | に誤りがあります。           | 認し、再度実行してください。     |
| FW00008            | ログインできません。                   | ログインしようとしたユーザー      | アカウントの使用状態をシステム    |
|                    |                              | のアカウントは無効です。        | 管理者に確認してください。      |
| FW00009            | 指定された画面はアクセス                 | この画面または機能は、         | システム管理者およびアプリ      |
|                    | できません。                       | 「***」権限を要求しています。    | ケーションの運用管理者にご相     |
|                    |                              | 現在ログイン中のユーザー        | 談ください。             |
|                    |                              | には、この画面または機能に       |                    |
|                    |                              | 対してアクセスする権限があ       |                    |
|                    |                              | りません。               |                    |
| FW00010            | 確認用パスワードが正しく                 | 確認用のパスワードに誤りが       | 入力するパスワードを確認の      |
|                    | ありません。                       | あります。               | 上、再度実行してください。      |
| FW00011            | ディスクの空き容量が不足                 | アプリケーションの動作には       | *** のディスク空き容量を確保し  |
|                    | しています。                       | 最低 n MB の空きディスク     | てください。             |
|                    |                              | 容量が必要です。            |                    |
| FW00012            | CSV ファイルの読み込み                | n 行目の形式が不正です。       | 正しい形式に修正して再度実行     |
|                    | に失敗しました。                     |                     | してください。            |
| FW00013            | 不正な端末からのアクセス                 | セッションを開始したクライア      | 新たに Web フラウザーを起動し  |
|                    | を検出しました。                     | ントと現在のクライアントが異      | てアクセスしてください。       |
|                    |                              |                     |                    |
| FW00014            | ドライバクラスが定義され                 | クラス名が誤っているか、ク       | ファイル名 *** に対応するドライ |
|                    | ていません。                       | フス定義か仔仕しません。        | ハクラス ***を定義してくたさい。 |
| FW00015            | フック関数が定義されてい                 | 関数名か誤っているか、関数       | ファイル名 *** に対応するフック |
| <b>F</b> 14/0004.0 | ません。                         | 正義か仔仕しません。          |                    |
| FVV00016           | フィセンス情報か不正じ                  | フィセンス 情報 ノアイル か 破   | お手致じりか、サイホリスまじ     |
|                    | 9 。                          | 損している可能性がめりま        | る向い合わせください。        |
| E\4/00017          | ニノト・フドニノバが左方」                | 9。                  | お毛物ですが サイギウブキで     |
|                    | ノイセンストノイバが存在し                | フィセンストノイハを削除した      | お手致ですが、サイホンへまで     |
| EW/00018           | <u>ょせん。</u><br>ログターゲットオブジェクト | ロガターゲットのを前に誤け       |                    |
| FV00010            | が目つかりません                     | がある可能性があります         |                    |
| EW/00019           | ログカテゴリーの名前が不                 |                     | <u> </u>           |
| 1 1 1 00013        | ロッカノコウ の名前からい                | ガブゴウロロロロレいが         |                    |
| FW/00020           | <br>不正なログターゲットです             |                     | お手物ですが、サイボウズまで     |
| 1 100020           |                              | CB LogTarget 1/28-  | お問い合わせください。        |
|                    |                              | フェースを実装している必要       |                    |
|                    |                              | があります。              |                    |
| FW00021            | キャッシュターゲットオブ                 | キャッシュターゲットの名前       | 「***」が正しいターゲット名か確  |
|                    | ジェクトが見つかりません。                | に誤りがある可能性がありま       | 認してください。           |
|                    |                              | す。                  |                    |
| FW00022            | 不正なキャッシュターゲット                | キャッシュターゲットは         | お手数ですが、サイボウズまで     |
|                    | です。                          | CB_CacheTarget インター | お問い合わせください。        |
|                    |                              | -<br>フェースを実装している必要  |                    |
|                    |                              | があります。              |                    |
| FW00023            | プロファイルターゲットオブ                | プロファイルターゲットの名前      | 「***」が正しいターゲット名か確  |
|                    | ジェクトが見つかりません。                | に誤りがある可能性がありま       | 認してください。           |
|                    |                              | す。                  |                    |

| エラー番号             | エラーメッセージ                   | 原因                               | 対策                            |
|-------------------|----------------------------|----------------------------------|-------------------------------|
| FW00024           | 不正なプロファイルター                | プロファイルターゲットは                     | お手数ですが、サイボウズまで                |
|                   | ゲットです。                     | CB_***Target インターフェー             | お問い合わせください。                   |
|                   |                            | スを実装している必要があり                    |                               |
|                   |                            | ます。                              |                               |
| FW00025           | プロファイルに書き込めま               | プロファイルターゲットは読み                   | プロファイルに書き込む前に、書               |
|                   | せんでした。                     | 込みしか許可していません。                    | き込み可能かチェックしてくださ               |
|                   |                            |                                  | い。<br>                        |
| FW00026           | コンテナの設定が不正で                | 識別子***の設定に必須属性                   | 必須属性を指定してください。                |
| <b>F</b> 14/20207 | す。                         | class が含まれていません。                 |                               |
| FW00027           | へ止なコンテナ設定オフ<br>、 」 、 」 、 ー | 適切なコンテナ設定オフシェ                    | お手数ですか、サイホワスまで                |
| 514/00000         | シェクトです。                    | クトを指定してくたさい。                     | お問い合わせくたさい。                   |
| FVV00028          | コンナナからオフンエクトを 取得できませい      | 諏別士 <sup>****</sup> は木設定じ9。<br>  | お手致じりか、サイホリスまじ<br>か聞い合わせください  |
| <b>E</b> W00020   | 取行でさません。                   | *** けい目され ていませく                  | わ向い合わせくたさい。                   |
| FVV00029          |                            | は公開されていません。                      | わ于奴ですか、リイホリスまで た問い合わせんださい     |
| EW/00020          | エロルの                       | 正常な口仕たりもしてノビさ                    | の向い口わせへたさい。                   |
| FVV00030          | 不正な口利です。                   |                                  | お芋奴とすが、サイホラスよとお問い合わせください      |
| FW/00031          | 不正な時間です                    | 正党な時間を入力してくださ                    | お手物ですが、サイボウズまで                |
| 1 000031          | 「正な時間です。                   |                                  | お井坂ですが、サイホラスよでお問い合わせください。     |
| FW/00032          | タイムゾーン情報が見つか               | タイムゾーンの識別子に追り                    | 「***」が正しいタイムゾーンの識             |
| 1 1100002         | りません。                      | がある可能性があります。                     | 別子か確認してください。                  |
| FW00034           | 不正な日付時間です。                 | 正常な日付時間を入力してく                    | お手数ですが、サイボウズまで                |
|                   |                            | ださい。                             | お問い合わせください。                   |
| FW00036           | ファイルのダウンロードに               | ファイルが何らかの理由によ                    | システム管理者に確認してくださ               |
|                   | 失敗しました。                    | り削除されている可能性があ                    | lv.                           |
|                   |                            | ります。                             |                               |
| FW00037           | 処理可能な POST パラメー            | POST パラメーターのサイズ                  | お手数ですが、サイボウズまで                |
|                   | ターのサイズを超えていま               | が n バイトより大きい場合、                  | お問い合わせください。                   |
|                   | す。                         | 処理できません。                         |                               |
| FW00038           | ライセンスドライバの検証               | ライセンスドライバが破損し                    | お手数ですが、サイボウズまで                |
|                   | に失敗しました。                   | ている可能性があります。                     | お問い合わせください。                   |
| FW00039           | 処理が継続できません。                | ***に書き込み権限がない可                   | システム管理者に確認してくださ               |
|                   |                            | 能性があります。                         | い <u>。</u>                    |
| FW00040           | POP3 通信を継続できませ             | メールサーバーからの応答:                    | 接続先サーバーの状態を確認し                |
|                   | ん。                         | *****                            | てください。                        |
| FW00041           | IMAP 通信を継続できませ             | メールサーバーからの応答:                    | 接続先サーバーの状態を確認し                |
|                   | ん。                         | *****                            | てください。                        |
| FW00042           | 処理が継続できません。                | ***を作成できません。                     | システム管理者に確認してくださ               |
|                   |                            |                                  | い。<br>                        |
| FW00043           | ページを表示できません。               | 不正なリクエストが行われた                    | ページの再読み込みを行ってか                |
|                   |                            | 可能性かあります。                        |                               |
|                   |                            |                                  | い。解決しない場合は、システム               |
| EW00046           | たやさかた雪かどこ                  | 加占の七ウジョップいてか                     | 官理自に確認しくくにさい。 日めの加点を確認していたさい。 |
|                   | 1日止で1いに拠点が兄うかり             |                                  | ロロリのためとは、ので、ので、ので、            |
| FW/00047          | ょこの。 ちょうた物 ちっ にたい          | 泥瓜川別防Cイレしいまり。<br>  オズに方在する切占っいた  | ● 「「「「」」」」」」」」」」」」」」」」」」」」    |
|                   | 市たられたアルホコートを設定できません。       | 」 , ここけに , る拠点コートを<br>  指定  ています | 主体する灰点コードは改たでで                |
|                   |                            |                                  | 5 2 7 0 0                     |
|                   |                            |                                  | 一意となる拠点コードを指定して               |
|                   |                            |                                  | ください。                         |
| l                 |                            |                                  |                               |

| エラー番号   | エラーメッセージ                      | 原因                         | 対策                     |
|---------|-------------------------------|----------------------------|------------------------|
| FW00048 | リクエストパラメータに不正<br>な文字コードが使用されて | 不正なリクエストが行われた<br>可能性があります。 | リクエストの内容を確認してくだ<br>さい。 |
|         | います。                          |                            |                        |
| FW00050 | CSV ファイルの読み込み                 | 言語コードの指定が誤ってい              | 表示されている行番号の言語          |
|         | に失敗しました。                      | ます。                        | コードを確認してください。          |
| FW10001 | カラムの型とセットする値                  | テーブル[***]のカラム***の          | お手数ですが、サイボウズまで         |
|         | の型が一致していません。                  | 型は***ですが、指定された             | お問い合わせください。            |
|         |                               | 値は メールサーバーからの              |                        |
|         |                               | 応答:*****でした。               |                        |
| FW10002 | 不正なカラム型を指定しま                  | ***は正しいカラム型ではあり            | お手数ですが、サイボウズまで         |
|         | した。                           | ません。                       | お問い合わせください。            |
| FW10003 | テーブルの変更に失敗しま                  | テーブル ***は存在しませ             | お手数ですが、サイボウズまで         |
|         | した。                           | $\kappa_{\circ}$           | お問い合わせください。            |

## GRN\_ADDR\_\*\*\*\*\*:アドレス帳のエラー

| エラー番号          | エラーメッセージ      | 原因               | 対策                |
|----------------|---------------|------------------|-------------------|
| GRN_ADDR_22000 | アドレス帳ターゲットドライ | アドレス帳ターゲットドライバ   | システム管理者にご相談くださ    |
|                | バが存在しません。     | を削除した可能性がありま     | い。                |
|                |               | す。               | 解決できない場合は、表示され    |
|                |               |                  | たエラーメッセージを明記のう    |
|                |               |                  | え、サイボウズオフィシャルパー   |
|                |               |                  | トナー、または販売元にお問い    |
|                |               |                  | 合わせください。          |
| GRN_ADDR_22001 | 指定されたブックが見つか  | ブックの指定が誤っている     | 目的のブックを確認してくださ    |
|                | りません。         | か、ブックが削除されていま    | い。                |
|                |               | す。               |                   |
| GRN_ADDR_22002 | 指定されたアドレスデータ  | アドレスデータの指定が誤っ    | 目的のアドレスデータを確認して   |
|                | が見つかりません。     | ているか、アドレスデータが    | ください。             |
|                |               | 削除されています。        |                   |
| GRN_ADDR_22003 | 指定されたカスタマイズ項  | カスタマイズ項目 ID の指定  | 目的のカスタマイズ項目 ID を確 |
|                | 目が見つかりません。    | が誤っているか、カスタマイ    | 認してください。          |
|                |               | ズ項目 ID が削除されていま  |                   |
|                |               | す。               |                   |
| GRN_ADDR_22004 | 指定されたアクセス権が見  | アクセス権 ID の指定が誤っ  | 目的のアクセス権 ID を確認して |
|                | つかりません。       | ているか、アクセス権IDが削   | ください。             |
|                |               | 除されています。         |                   |
| GRN_ADDR_22005 | 指定されたファイルが見つ  | ファイル ID の指定が誤って  | 目的のファイルを確認してくださ   |
|                | かりません。        | いるか、ファイル ID が削除さ | い。                |
|                |               | れています。           |                   |
| GRN_ADDR_22006 | 指定されたアクセス権の対  | 対象が不正です。         | アクセス権を付与する対象を確    |
|                | 象が見つかりません。    |                  | 認してください。          |
| GRN_ADDR_22007 | 指定されたアクセス権の権  | アクセス権の権限の指定が     | 目的のアクセス権の権限を確認    |
|                | 限が見つかりません。    | 誤っているか、アクセス権の    | してください。           |
|                |               | 権限が削除されています。     |                   |
| GRN_ADDR_22100 | このブックは追加できませ  | すでに設定しているブックの    | 重複するブックコードは設定でき   |
|                | $m h_{\circ}$ | ブックコードと重複していま    | ません。              |
|                |               | す。               | 一意となるブックコードを指定し   |
|                |               |                  | てください。            |

| エラー番号          | エラーメッセージ              | 原因                             | 対策                                      |
|----------------|-----------------------|--------------------------------|-----------------------------------------|
| GRN_ADDR_22101 | この項目は追加できませ           | すでに設定している項目の                   | 重複する項目コードは設定でき                          |
|                | $\mathcal{h}_{\circ}$ | 項目コードと重複していま                   | ません。                                    |
|                |                       | す。                             | 一意となる項目コードを指定して                         |
|                |                       |                                | ください。                                   |
| GRN_ADDR_22200 | 指定されたユーザー名簿           | ユーザー名簿ブックの指定                   | 目的のユーザー名簿ブックを確                          |
|                | フックが見つかりません。          | が誤っているか、ユーザー名                  | 認してください。                                |
|                |                       | 薄フックが削除されていま                   |                                         |
|                |                       |                                |                                         |
| GRN_ADDR_22201 | 指定された個人アトレス           | 個人アトレスノックの指定か                  | 個人アトレスノックを確認してく                         |
|                | フラフが見つがりません。          | したっているか、他人プトレス<br>ブックが削除されています | 1200'                                   |
| GRN ADDR 22202 | 指定された共有アドレス           | サラフが削除されています。                  | サイン サイン サイン サイン サイン サイン サイン サイン サイン サイン |
|                | ゴックが見つかりません           | 兴行ノーレスノノノの指定が<br>誤っているか 共有アドレス |                                         |
|                |                       | ブックが削除されています。                  |                                         |
| GRN ADDR 22203 | 指定されたアドレスデータ          | アドレスデータの指定が誤っ                  | 目的のアドレスデータを確認して                         |
|                | が見つかりません。             | ているか、アドレスデータが                  | ください。                                   |
|                |                       | 削除されています。                      |                                         |
| GRN_ADDR_22204 | 項目が見つかりません。           | 項目の指定が誤っているか、                  | 目的の項目を確認してください。                         |
|                |                       | 項目が削除されています。                   |                                         |
| GRN_ADDR_22205 | 指定された組み込み項目           | 組み込み項目の指定が誤っ                   | 目的の組み込み項目を確認して                          |
|                | が見つかりません。             | ているか、組み込み項目が                   | ください。                                   |
|                |                       | 削除されています。                      |                                         |
| GRN_ADDR_22206 | 指定されたカスタマイズ項          | カスタマイズ項目の指定が                   | 目的のカスタマイズ項目を確認                          |
|                | 目が見つかりません。            | 誤っているか、カスタマイズ                  | してください。                                 |
|                |                       | 項目が削除されています。                   |                                         |
| GRN_ADDR_22207 | 指定されたアクセス権が見          | アクセス権の指定が誤ってい                  | 目的のアクセス権を確認してくだ                         |
|                | つかりません。               | るか、アクセス権が削除され                  | さい。                                     |
|                |                       | (いより。                          |                                         |
| GRN_ADDR_22208 | 相正されたユーサーか見           | ユーサーの指定が設つてい<br>ろか ューザーが削除されて  | 日的のエーサーを確認してくたさ                         |
|                | うがらよられ。               | るが、ユーリーが削除されて                  |                                         |
| GRN ADDR 22209 | 指定された組織が見つかり          | 組織の指定が誤っているか                   | 日的の組織を確認してください。                         |
|                | ません。                  | 組織が削除されています。                   |                                         |
| GRN ADDR 22210 | 指定されたロールが見つ           | ロールの指定が誤っている                   | 目的のロールを確認してくださ                          |
|                | かりません。                | か、ロールが削除されていま                  |                                         |
|                |                       | す。                             |                                         |
| GRN_ADDR_22211 | 指定されたファイルが見つ          | ファイルの指定が誤っている                  | 目的のファイルを確認してくださ                         |
|                | かりません。                | か、ファイルが削除されてい                  | い。                                      |
|                |                       | ます。                            |                                         |
| GRN_ADDR_22212 | CSV ファイルの読み込み         | CSV ファイルの形式が不正                 | 該当する行のデータを修正してく                         |
|                | に失敗しました。              | です。                            | ださい。                                    |
| GRN_ADDR_22213 | 指定された My アドレスグ        | My アドレスグループの指定                 | 目的の My アドレスグループを確                       |
|                | ループが見つかりません。          | が誤っているか、指定された                  | 認してください。                                |
|                |                       | My アドレスグループは削除                 |                                         |
|                |                       | されています。                        |                                         |
| GRN_ADDR_22214 | 指定されたアドレスを My ア       | 現在ロクイン中のユーザー                   | システム管理者およびアフリ                           |
|                | トレスクルーフに追加でき<br>  キャノ | にほこのアトレスの取り込み                  | ケーンヨンの連用官埋者にこ相  <br>  **/****           |
|                | まぜん。                  | 九のノックに対するアクセス<br>  佐がないませく     | 「                                       |
|                | 1                     | 催かのツません。                       |                                         |

| エラー番号          | エラーメッセージ                     | 原因                               | 対策                 |
|----------------|------------------------------|----------------------------------|--------------------|
| GRN_ADDR_22250 | CSV ファイルの読み込み                | 必須項目の値が指定されて                     | 必須項目の値を空の状態で読み     |
|                | に失敗しました。                     | いません。                            | 込めません。入力内容を確認し     |
|                |                              |                                  | てください。             |
| GRN_ADDR_22251 | CSV ファイルのデータが不               | CSV ファイルに入力された                   | CSV ファイルのデータの項目数   |
|                | 正です。                         | データの項目数が、決められ                    | と内容を確認してください。      |
|                |                              | た項目数に合っていません。                    |                    |
| GRN_ADDR_22252 | へ止な共有アトレスフック<br>- ギャロナや マンナナ | ***は利用できません。                     | 指定している設定対象の内容を     |
|                | か指定されています。                   | ***/+======++++++/               | 1 雑認してくたさい。        |
| GRN_ADDR_22253 | 設定対象に个正な値が指                  | 「「「は利用できません。                     | 相正している設定対象の内容を     |
|                | 正されています。                     | ***/+利田でキキ++4                    | 唯認してたさい。           |
| GRN_ADDR_22234 | れました。                        | は利用できるせん。                        | 宿辺してください。          |
| GRN ADDR 22255 | そのアクセス権は指定でき                 | アクセス権の CSV 読み込み                  | 以下のアクセス権を設定してくだ    |
|                | ません。                         | で、第3項目には定められた                    | さい。                |
|                | 0.2.00                       | 文字以外は指定できませ                      | •E                 |
|                |                              | h.                               | •В                 |
| GRN_ADDR_22300 | 個人アドレス帳にアクセス                 | 現在ログイン中のユーザー                     | システム管理者およびアプリ      |
|                | できません。                       | は、個人アドレス帳の使用を                    | ケーションの運用管理者にご相     |
|                |                              | 許可されていません。                       | 談ください。             |
| GRN_ADDR_22301 | 共有アドレス帳を使用でき                 | 共有アドレス帳が使用停止                     | システム管理者およびアプリ      |
|                | ません。                         | 中になっているか、現在ログ                    | ケーションの運用管理者にご相     |
|                |                              | イン中のユーザーが使用を                     | 談ください。             |
|                |                              | 許可されていません。                       |                    |
| GRN_ADDR_22302 | 指定された運用管理画面                  | 現在ログイン中のユーザー                     | システム管理者およびアプリ      |
|                | にはアクセスできません。                 | には、共有アドレス帳ブック                    | ケーションの運用管理者にご相     |
|                |                              | の運用管理画面に対してア                     | 談ください。             |
|                |                              | クセスする権限かありませ                     |                    |
|                | ドウされたサカマドレフ帳                 | しん。                              | シュニノ 笹理老やとびマプリ     |
| GRN_ADDR_22303 | 相正された共有プトレス帳のブックけ問覧できませ      | 「現在ロション中のユーリー                    | ケーションの運用管理者にご相     |
|                | のシジノは閲覧できるとん。                | ブックに対するアクセス権が                    | ジョンの建用管理者にと相談ください。 |
|                |                              | ないため、閲覧する権限があ                    |                    |
|                |                              | りません。                            |                    |
| GRN_ADDR_22304 | 指定された共有アドレス帳                 | 現在ログイン中のユーザー                     | システム管理者およびアプリ      |
|                | のブックは編集できませ                  | には、この共有アドレス帳の                    | ケーションの運用管理者にご相     |
|                | $h_{\circ}$                  | ブックに対して編集を行う権                    | 談ください。             |
|                |                              | 限がありません。                         |                    |
| GRN_ADDR_22305 | アクセス権を変更できませ                 | ログイン中の運用管理者の                     | アクセス権の設定対象を確認し     |
|                | ん。                           | 閲覧権限を制限しようとして                    | てください。             |
|                |                              | います。                             |                    |
| GRN_ADDR_22306 | アクセス権の組み合わせ                  | 閲覧権限を設定していない                     | アクセス権の設定で「閲覧」が選    |
|                | が正しくありません。                   | ユーザーには、他の権限を                     | 択されているかどうか確認してく    |
|                |                              | 設定できません。                         |                    |
| GRN_ADDR_22307 | マキュリティモテルか止しく キリキャイ          | セキュリティモテルの指定が                    | セキユリティモナルに指定する値    |
|                | めりません。                       | 訣つしいるか、セキユリナイモ<br>  デルの設定に相定りの文字 | を11世記してく/こさい。      |
|                |                              | が使用されています                        |                    |
| GRN ADDR 22408 | 標題が入力されていませ                  | 標題が入力されていません。                    | 標題を入力してください。       |
| 5 <u>_</u>     | <i>λ</i> .                   |                                  |                    |

## GRN\_BLLT\_\*\*\*\*\*:掲示板のエラー

| エラー番号           | エラーメッセージ              | 原因                          | 対策               |
|-----------------|-----------------------|-----------------------------|------------------|
| GRN_BLLT_16001  | 掲示板を使用できません。          | 掲示板が使用停止中になっ                | システム管理者およびアプリ    |
|                 |                       | ているか、現在ログイン中の               | ケーションの運用管理者にご相   |
|                 |                       | ユーザーが使用を許可され                | 談ください。           |
|                 |                       | ていません。                      |                  |
| GRN_BLLT_16002  | 指定されたカテゴリが見つ          | カテゴリの指定が誤っている               | 目的のカテゴリを確認してくださ  |
|                 | かりません。                | か、カテゴリが削除されてい               | い。               |
|                 |                       | ます。                         |                  |
| GRN_BLLT_16003  | 指定された掲示が見つかり          | 掲示の指定が誤っているか、               | 目的の掲示を確認してください。  |
|                 | ません。                  | 掲示が削除されています。                |                  |
| GRN_BLLT_16004  | 指定されたフォローが見つ          | フォローの指定が誤っている               | 目的のフォローを確認してくださ  |
|                 | かりません。                | か、フォローが削除されてい               | い。               |
|                 |                       | ます。                         |                  |
| GRN_BLLT_16005  | 指定された下書きが見つ           | 下書きの指定が誤っている                | 目的の下書きを確認してくださ   |
|                 | かりません。                | か、下書きが削除されていま               | い。               |
|                 |                       | す。                          |                  |
| GRN_BLLT_16006  | 掲示期間が不正です。            | 掲示開始日または終了日                 | 掲示期間を確認してください。   |
|                 |                       | に、過去の日時を指定してい               |                  |
|                 |                       | るか、開始日に終了日よりも               |                  |
|                 |                       | 後の日時が指定されていま                |                  |
|                 |                       | す。                          |                  |
| GRN_BLLT_16007  | 指定された親カテゴリが見          | カテゴリの指定が誤っている               | 移動先の親カテゴリを再度確認   |
|                 | つかりません。               | か、カテゴリが削除されてい               | してください。          |
|                 |                       | ます。                         |                  |
| GRN_BLLT_16008  | この掲示はすでに公開され          | すでに掲示開始日を過ぎて                | 掲示および掲示期間を確認して   |
|                 | ています。                 | いるため、公開されていま                | ください。            |
|                 |                       | す。                          |                  |
| GRN_BLLT_16009  | このカテゴリは削除できま          | 指定されたカテゴリには、サ               | カテゴリは、サブカテゴリや掲示  |
|                 | せん。                   | ブカテゴリまたは掲示が存在               | のない状態で削除してください。  |
|                 |                       | しているため、削除できませ               |                  |
|                 |                       |                             |                  |
| GRN_BLL1_16010  | このカテコリは削除できま          | 指定されたカテコリは、シス               | カテコリの指定を確認してくたさ  |
|                 | せん。                   | <u>テム固有のカテコリです。</u>         |                  |
| GRN_BLLT_16011  | この掲示は変更できませ           | 掲示期間の過ぎた掲示を変                | 目的の掲示の掲示期間を確認し   |
|                 |                       | 更しようとしています。                 |                  |
| GRN_BLL1_16012  | 指定された添付ファイルが          | 添付ファイルの指定が誤って               | 目的の添付ファイルを確認してく  |
|                 | 見つかりません。              | いるか、添付ノアイルか削除               | 7=さい。            |
|                 |                       | されています。                     |                  |
| GRN_BLL1_16013  | 指定された添付ファイルの          | 添付ファイルの腹歴の指定                | 添付ファイルの腹歴を再度確認   |
|                 | 履歴か見つかりません。           | か誤っているか、ハーション               | してたるい。           |
|                 |                       | 官理機能の解除などにより、               |                  |
|                 | 教動生の朝ナニゴリの地向          | 腹腔か削除されていより。<br>            | 投動サの狙力ニージックを割してく |
| GRIN_BLL1_16014 | 物動 たい 税 リ ナ コ リ の 指 正 | 拍圧されに祝刀テコリは、移               | 移到九の税カナコリを唯認してく  |
|                 | い个止じり。                | 到しようとしている刀ナコリと              | /ことい。            |
|                 |                       | 円一、みには  りしよう  どし            |                  |
|                 |                       | しいるハナコリ以下の陌眉に<br>  ちな  ています |                  |
|                 |                       | 1111ししいまり。                  |                  |
| GKN_BLL1_16015  | 指定されたノオローは削除          | ノオローを削除でさるのは発<br>  ミャのユズナ   | ノオローの光言有に則际を依頼   |
|                 | てきません。                | 百白いみじ9。                     | してくにとい。          |

| エラー番号            | エラーメッセージ       | 原因                              | 対策                                    |
|------------------|----------------|---------------------------------|---------------------------------------|
| GRN_BLLT_16016   | このフォローは書き込めま   | フォローの内容がありませ                    | フォローの内容を入力してくださ                       |
|                  | せん。            | $h_{\circ}$                     | い。<br>                                |
| GRN_BLLT_16017   | このカテゴリは追加できま   | すでに設定されているカテゴ                   | 重複するカテゴリコードは設定で                       |
|                  | せん。            | リのカテゴリコードと重複して                  | きません。                                 |
|                  |                | います。                            | 一意となるカテゴリコードを指定                       |
|                  |                |                                 | してください。                               |
| GRN_BLL1_16018   | この掲示は閲覧できませ    | 掲示期間外の掲示を閲覧し                    | 目的の掲示を確認してください。                       |
|                  |                | ようとしています。                       |                                       |
| GRN_BLL1_16019   | セキュリティモテルか正しく  | セキュリティモテルの指定か                   | セキュリティモテルに指定する値                       |
|                  | めりません。         | 誤っているか、セキュリナイモ<br>デルの歌字に相字はの文字  | を唯認してくたさい。                            |
|                  |                | が使用されています                       |                                       |
| GRN BLLT 16020   | アクセス権の設定対象に    | アクセス権の設定対象の指                    | アクセス権の設定対象を確認し                        |
| GINI_DEET_10020  | 不明な値が指定されまし    | 定に追りがあります。                      | てください。                                |
|                  |                |                                 |                                       |
| GRN BLLT 16021   | アクセス権に不明な値が指   | アクセス権の設定値に誤りが                   | アクセス権の設定値を確認してく                       |
|                  | 定されました。        | あります。                           | ださい。                                  |
| GRN_BLLT_16022   | カテゴリコードが不正です。  | カテゴリコードが指定されて                   | カテゴリコードを確認してくださ                       |
|                  |                | いないか、指定されたコード                   | い。                                    |
|                  |                | が不正です。                          |                                       |
| GRN_BLLT_16050   | この掲示は閲覧できませ    | 現在ログイン中のユーザー                    | システム管理者およびアプリ                         |
|                  | $m{k}_{\circ}$ | には、このカテゴリの掲示を                   | ケーションの運用管理者にご相                        |
|                  |                | 閲覧する権限がありません。                   | 談ください。                                |
| GRN_BLLT_16051   | このカテゴリに掲示の書き   | 現在ログイン中のユーザー                    | システム管理者およびアプリ                         |
|                  | 込みはできません。      | には、このカテゴリに掲示を                   | ケーションの運用管理者にこ相                        |
|                  |                | 書さ込む催限かめりません。 <br>  現在日がい。中の月、ボ |                                       |
| GRN_DLL1_10052   | この拘示にフォローの書き   | 現住ログイン中のユーリー                    |                                       |
|                  | 込みはてらなられ。      | フォローを書き込む権限があ                   | リーンヨンの運用管理者にこれ                        |
|                  |                | りません。                           |                                       |
| GRN BLLT 16053   | アクセス権の設定に失敗し   | アクセス権を追加する対象が                   | 追加する対象を選択してくださ                        |
|                  | ました。           | 選択されていません。                      | い。<br>                                |
| GRN_BLLT_16054   | 運用管理権限を追加でき    | 運用管理権限を追加する対                    | 追加する対象を選択してくださ                        |
|                  | ません。           | 象が選択されていません。                    | い。                                    |
| GRN_BLLT_16055   | 指定された画面はアクセス   | この操作を実行するには運                    | システム管理者およびアプリ                         |
|                  | できません。         | 用管理権限が必要です。                     | ケーションの運用管理者にご相                        |
|                  |                |                                 | 談ください。                                |
| GRN_BLLT_16056   | アクセス権を変更できませ   | アクセス権を設定している                    | アクセス権の設定内容を確認し                        |
|                  | $h_{\circ}$    | ユーザーのログイン中に、閲                   | てください。                                |
|                  |                | 覧の権限を奪うことはできま                   |                                       |
| CON DUT 10057    | 毎囲佐阳た亦雨べきませ    | したん。<br>ログインコーザーの体理性            | 毎囲佐阳の乳ウを破る! イノ+*                      |
| GIVIN_DELT_10007 |                | ロノイノユーリーの官哇催<br>  限を奞うことけできすせん  | 日本11世版の設定で唯認してた<br>  さい。              |
| GRN BLLT 16058   | 掲示を削除できません。    | 削除する掲示の最終更新日                    | <u>して</u> 。<br>最終更新日の指定を確認し <i>てく</i> |
|                  |                | の指定が不正です。                       | ださい。                                  |
| GRN_BLLT_16059   | 削除できません。       | 削除が許可されていません。                   | システム管理者およびアプリ                         |
|                  |                |                                 | ケーションの運用管理者にご相                        |
|                  |                |                                 | 談ください。                                |

| エラー番号          | エラーメッセージ     | 原因               | 対策                               |
|----------------|--------------|------------------|----------------------------------|
| GRN_BLLT_16060 | 移動できません。     | 移動が許可されていません。    | システム管理者およびアプリ                    |
|                |              |                  | ケーションの運用管理者にご相                   |
|                |              |                  | 談ください。                           |
| GRN_BLLT_16061 | 移動できません。     | 移動先となるカテゴリがあり    | システム管理者およびアプリ                    |
|                |              | ません。             | ケーションの運用管理者にご相                   |
|                |              |                  | 談ください。                           |
| GRN_BLLT_16062 | 掲示期間を変更できませ  | 現在ログイン中のユーザー     | システム管理者およびアプリ                    |
|                | ん。           | には、この掲示の掲示期間     | ケーションの運用管理者にご相                   |
|                |              | を変更する権限がありませ     | 談ください。                           |
|                |              | $\kappa_{\circ}$ |                                  |
| GRN_BLLT_16063 | 変更できません。     | 変更が許可されていません。    | システム管理者およびアプリ                    |
|                |              |                  | ケーションの運用管理者にご相                   |
|                |              |                  | 談ください。                           |
| GRN_BLLT_16064 | 指定されたカテゴリには、 | カテゴリの指定が誤っている    | 目的のカテゴリを確認してくださ                  |
|                | サブカテゴリがありませ  | か、カテゴリが削除されてい    | い。                               |
|                | ん。           | ます。              |                                  |
| GRN_BLLT_16065 | その更新通知設定は指定  | 更新通知設定の CSV 読み   | 以下の更新通知を設定してくだ                   |
|                | できません。       | 込みで、第3項目には定めら    | さい。                              |
|                |              | れた数字以外は指定できま     | •0                               |
|                |              | せん。              | •1                               |
| GRN_BLLT_16066 | 不正な設定項目が指定さ  | ***は利用できません。     | 以下の項目を設定してください。                  |
|                | れました。        |                  |                                  |
|                |              |                  | •user                            |
|                |              |                  | • group                          |
|                |              |                  | <ul> <li>dynamic_role</li> </ul> |
|                |              |                  | •role                            |
|                |              |                  | <ul> <li>force_notify</li> </ul> |
| GRN_BLLT_16070 | この掲示にはフォローを書 | この掲示は、フォローの書き    | 目的の掲示を確認してください。                  |
|                | き込めません。      | 込みが許可されていません。    |                                  |

## 付録 F エラーメッセージ

# GRN\_CBDN\_\*\*\*\*\*:cybozu.net のエラー

| エラー番号          | エラーメッセージ          | 原因                 | 対策              |
|----------------|-------------------|--------------------|-----------------|
| GRN_CBDN_29001 | cybozu.net を使用できま | cybozu.net が使用停止中に | システム管理者およびアプリ   |
|                | せん。               | なっているか、現在ログイン      | ケーションの運用管理者にご相  |
|                |                   | 中のユーザーが使用を許可       | 談ください。          |
|                |                   | されていません。           |                 |
| GRN_CBDN_29002 | cybozu.net のサーバーへ | 設定ファイルの指定が誤って      | 表示されたエラーメッセージを明 |
|                | の接続 URL が不正です。    | いるか、URLが変更になって     | 記のうえ、サイボウズオフィシャ |
|                |                   | います。               | ルパートナー、または販売元に  |
|                |                   |                    | お問い合わせください。     |

# GRN\_CBNT\_\*\*\*\*\*:ファイル管理のエラー

| エラー番号          | エラーメッセージ     | 原因            | 対策             |
|----------------|--------------|---------------|----------------|
| GRN_CBNT_17001 | ファイル管理を使用できま | ファイル管理が使用停止中  | システム管理者およびアプリ  |
|                | せん。          | になっているか、現在ログイ | ケーションの運用管理者にご相 |
|                |              | ン中のユーザーが使用を許  | 談ください。         |
|                |              | 可されていません。     |                |

| エラー番号          | エラーメッセージ           | 原因             | 対策                         |
|----------------|--------------------|----------------|----------------------------|
| GRN_CBNT_17002 | 指定されたフォルダが見つ       | フォルダの指定が誤っている  | 目的のフォルダを確認してくださ            |
|                | かりません。             | か、フォルダが削除されてい  | し、。                        |
|                |                    | ます。            |                            |
| GRN_CBNT_17003 | この操作はフォルダが空で       | 指定されたフォルダにはサブ  | 目的のフォルダを空にして再度             |
|                | なければ実行できません。       | フォルダまたはファイルが存  | 実行してください。                  |
|                |                    | 仕しています。        |                            |
| GRN_CBN1_17004 | 指正されたノアイルか見つ       | ノアイルの指定か設つている  | 日的のファイルを確認してくたさ            |
|                | がりません。             | が、ファイルが削除されてい  |                            |
| GRN CBNT 17005 | 指定されたファイルの履歴       | ファイル履歴の指定が誤って  | 日的のファイル履歴を確認してく            |
|                | が見つかりません。          | いるか、ファイル履歴が削除  | ださい。                       |
|                | x 52 2 x 7 0 C 200 | されています。        |                            |
| GRN_CBNT_17006 | 移動先の親フォルダの指        | 指定された親フォルダは、移  | 移動先の親フォルダを確認してく            |
|                | 定が不正です。            | 動しようとしているフォルダと | ださい。                       |
|                |                    | 同一、または移動しようとし  |                            |
|                |                    | ているフォルダ以下の階層に  |                            |
|                |                    | 存在しています。       |                            |
| GRN_CBNT_17007 | アクセス権の設定に失敗し       | アクセス権の設定で対象が   | ユーザー/組織/ロールのいずれ            |
|                | ました。               | 選択されていません。     | かを選択してください。                |
| GRN_CBNT_17008 | 指定されたフォルダは閲覧       | 現在ログイン中のユーザー   | システム管理者およびアプリ              |
|                | できません。             | には、このフォルダのファイ  | ケーションの運用管理者にご相             |
|                |                    | ルに対するアクセス権がない  | 談ください。                     |
|                |                    | ため、閲覧する権限がありま  |                            |
|                |                    | せん。            |                            |
| GRN_CBNT_17009 | 指定されたフォルダには        | 現在ログイン中のユーザー   | システム管理者およびアプリ              |
|                | ファイルを追加できませ        | には、このフォルダにファイ  | ケーションの運用管理者にご相             |
|                | ん。                 | ルを追加する権限がありま   | 談ください。                     |
|                |                    | せん。            |                            |
| GRN_CBNT_17010 | プロファイルデータの更新       | データベースにデータを書き  | システム管理者にご相談くださ             |
|                | に失敗しました。           | し込めません。        |                            |
|                |                    |                | 解決できない場合は、表示され             |
|                |                    |                | たエフーメッセージを明記のつ             |
|                |                    |                | え、サイホワスオノインヤルハー            |
|                |                    |                | トナー、または販売元にの同い             |
| GRN CBNT 17011 | お完されたヨフナルがが月       | フォルダの指定が謳っている  | ロリヒンについ。                   |
| GKN_CDN1_17011 | 1日上これに続くオルタが元      | クォルスの相定が誤っている  | 日的の税ンオルタを確認していた            |
|                | <i>うが</i> うよど/0。   | すす             |                            |
| GRN CBNT 17012 | 指定されたフォルダは追加       | すでに設定されているフォル  | ドは設定で                      |
|                | できません。             | ダのフォルダコードと重複し  | 主体がのフィルクロードは設定で            |
|                |                    | ています。          | こうこう。<br>  一意となるフォルダコードを指定 |
|                |                    |                | してください。                    |
| GRN_CBNT_17013 | 指定されたファイルが見つ       | 画面遷移によりセッションが  | 最初から操作をやり直してくださ            |
|                | かりません。             | 消去され、一時ファイルが削  | し <b>、</b>                 |
|                |                    | 除されました。        |                            |
| GRN_CBNT_17014 | フォルダ情報の CSV ファイ    | CSV ファイルの形式が不正 | 表示されている行番号のデータ             |
|                | ルの読み込みに失敗しまし       | です。            | を修正してください。                 |
|                | t=.                |                |                            |

| エラー番号            | エラーメッセージ              | 原因                            | 対策                      |
|------------------|-----------------------|-------------------------------|-------------------------|
| GRN_CBNT_17015   | フォルダコードが不正で           | フォルダコードが指定されて                 | フォルダコードを確認してくださ         |
|                  | す。                    | いないか、指定されたコード                 | い。                      |
|                  |                       | が不正です。                        |                         |
| GRN_CBNT_17016   | セキュリティモデルが正しく         | セキュリティモデルの指定が                 | セキュリティモデルに指定する値         |
|                  | ありません。                | 誤っているか、セキュリティモ                | を確認してください。              |
|                  |                       | デルの設定に想定外の文字                  |                         |
|                  |                       | が使用されています。                    |                         |
| GRN_CBNT_17017   | アクセス権の設定対象に           | アクセス権の設定対象の指                  | アクセス権の設定対象を確認し          |
|                  | 不明な値が指定されまし           | 定に誤りがあります。                    | てください。                  |
|                  |                       |                               |                         |
| GRN_CBN1_17018   | アクセス確に不明な値が指          | アクセス権の設定値に誤りか                 | アクセス権の設定値を確認してく         |
|                  | 正されました。               | のりより。                         |                         |
| GRN_CBN1_17019   | 理用官理権限を追加でさ<br>+ 4.4  | 理用官理権限を追加9る対<br>金 4 認知されていませく | 追加9 る対象を選択してたさ          |
| CDNL CDNT 17000  | ません。                  | 家が選択されていません。                  | い。                      |
| GRIN_CBIN1_17020 | 指定された画面はアクセス          | この保作を夫行りるには建                  |                         |
|                  | できません。                | 用官理権限が必安です。                   | クーションの運用管理有にこれ<br>該/ださい |
| GRN CBNT 17021   | アクセス族た亦面できませ          | アクセス族を設定している                  |                         |
| GRN_CBN1_17021   |                       | フーザーのログイン中に 関                 | アノゼン権の設定内谷を確認し          |
|                  | 70 <sub>0</sub>       | 「エージーのロノイン中に、阅                |                         |
|                  |                       | 見い権限を守ってとはててい                 |                         |
| GRN CBNT 17022   | 管理権限を変更できませ           | ログインユーザーの管理権                  | 管理権限の設定を確認してくだ          |
|                  |                       | 限を奪うことはできません。                 | さい。                     |
| GRN CBNT 17023   | フォルダを移動できませ           | ルートフォルダは移動できま                 | フォルダの指定を確認してくださ         |
|                  | $\kappa_{\circ}$      | せん。                           | ι                       |
| GRN_CBNT_17024   | 削除に失敗しました。            | 削除する権限がありません。                 | システム管理者およびアプリ           |
|                  |                       |                               | ケーションの運用管理者にご相          |
|                  |                       |                               | 談ください。                  |
| GRN_CBNT_17025   | 移動に失敗しました。            | 移動する権限がありません。                 | システム管理者およびアプリ           |
|                  |                       |                               | ケーションの運用管理者にご相          |
|                  |                       |                               | 談ください。                  |
| GRN_CBNT_17027   | 指定されたファイルを復旧          | 対象のファイルはシステムで                 | 復旧できるのは、復旧可能な期          |
|                  | できません。                | 許可された復旧可能期間を                  | 間に削除したファイルのみです。         |
|                  |                       | 超えています。                       | 復旧可能期間を確認してくださ          |
|                  |                       |                               | い。                      |
| GRN_CBNT_17029   | その更新通知設定は指定           | 更新通知設定の CSV 読み                | 以下の更新通知を設定してくだ          |
|                  | できません。                | 込みで、第3項目には定めら                 | さい。                     |
|                  |                       | れた数字以外は指定できま                  | .0                      |
|                  | <b>大工大乳白花日</b> 彩化白土   | せん。                           |                         |
| GRIN_CBIN1_17030 | ↑ 止 は 設 正 塤 日 か 指 正 さ | は利用できません。                     | 以下の項日を設定し (く/こさい。       |
|                  | 1しまし/こ。               |                               |                         |
|                  |                       |                               |                         |
|                  |                       |                               |                         |

GRN\_CBWS\_\*\*\*\*\*:ネット連携サービスのエラー

| エラー番号          | エラーメッセージ       | 原因              | 対策              |
|----------------|----------------|-----------------|-----------------|
| GRN_CBWS_27001 | ネット連携サービスを使用   | ネット連携サービスが使用停   | システム管理者およびアプリ   |
|                | できません。         | 止中になっているか、使用を   | ケーションの運用管理者にご相  |
|                |                | 許可されていません。      | 談ください。          |
| GRN_CBWS_27002 | ネット連携サービスのサー   | 設定ファイルの指定が誤って   | 表示されたエラーメッセージを明 |
|                | バーへの接続 URL が不正 | いるか、URLが変更になって  | 記のうえ、サイボウズオフィシャ |
|                | です。            | います。            | ルパートナー、または販売元に  |
|                |                |                 | お問い合わせください。     |
| GRN_CBWS_27003 | 指定されたサービスは提供   | 誤ったサービス ID を指定し | システム管理者およびアプリ   |
|                | されていません。       | ている可能性があります。    | ケーションの運用管理者にご相  |
|                |                |                 | 談ください。          |
| GRN_CBWS_27004 | イベントデータの更新に失   | イベントデータの取得、更新   | システム管理者およびアプリ   |
|                | 敗しました。         | が行えません。         | ケーションの運用管理者にご相  |
|                |                |                 | 談ください。          |
| GRN_CBWS_27005 | プロファイルデータの更新   | データベースにデータを書き   | システム管理者にご相談くださ  |
|                | に失敗しました。       | 込めません。          | い。              |
|                |                |                 | 解決できない場合は、表示され  |
|                |                |                 | たエラーメッセージを明記のう  |
|                |                |                 | え、サイボウズオフィシャルパー |
|                |                |                 | トナー、または販売元にお問い  |
|                |                |                 | 合わせください。        |
| GRN_CBWS_27006 | イベントデータの更新に失   | イベントデータを取得できま   | システム管理者およびアプリ   |
|                | 敗しました。         | せん。             | ケーションの運用管理者にご相  |
|                |                |                 | 談ください。          |
| GRN_CBWS_27007 | 日付が不正です。       | 以下の原因等により、設定で   | 正しい日付であるかどうか確認し |
|                |                | きません。           | てください。          |
|                |                | ・開始と終了の日付のデータ   |                 |
|                |                | の組み合わせが正しくない    |                 |
| GRN_CBWS_27008 | このサービスは使用できま   | サービスが停止しているか、   | システム管理者にお問い合わせ  |
|                | せん。            | サービスライセンスの有効期   | ください。           |
|                |                | 限を過ぎています。       |                 |

# GRN\_CLLL\_\*\*\*\*\*:ケータイのエラー

| エラー番号          | エラーメッセージ       | 原因             | 対策              |
|----------------|----------------|----------------|-----------------|
| GRN_CLLL_26000 | 不明なエラーです。      | 原因は不明です。       | お手数ですが、サイボウズまで  |
|                |                |                | お問い合わせください。     |
| GRN_CLLL_26001 | セキュリティモデルが正しく  | セキュリティモデルの指定が  | セキュリティモデルに指定する値 |
|                | ありません。         | 誤っているか、セキュリティモ | を確認してください。      |
|                |                | デルの設定に想定外の文字   |                 |
|                |                | が使用されています。     |                 |
| GRN_CLLL_26002 | ログイン URL の送信に失 | システムメールアカウントが  | システム管理者およびアプリ   |
|                | 敗しました。         | 利用できません。       | ケーションの運用管理者にご相  |
|                |                |                | 談ください。          |
| GRN_CLLL_26003 | ログイン URL の送信に失 | 携帯メールアドレスが設定さ  | ケータイ用アカウントの設定を確 |
|                | 敗しました。         | れていません。        | 認してください。        |

| エラー番号          | エラーメッセージ       | 原因              | 対策              |
|----------------|----------------|-----------------|-----------------|
| GRN_CLLL_26004 | ログイン URL の送信に失 | ログイン URL が設定されて | システム管理者およびアプリ   |
|                | 敗しました。         | いません。           | ケーションの運用管理者にご相  |
|                |                |                 | 談ください。          |
| GRN_CLLL_26005 | ページが見つかりません。   | アクセス URL が誤っている | システム管理者およびアプリ   |
|                |                | 可能性があります。       | ケーションの運用管理者にご相  |
|                |                |                 | 談ください。          |
| GRN_CLLL_26006 | ケータイの利用は一時停    | 個人設定でケータイの利用    | ケータイの利用停止設定を確認  |
|                | 止されています。       | が一時停止されています。    | してください。         |
| GRN_CLLL_26007 | ユーザーを追加できませ    | ライセンスで許可されている   | 新たにライセンスを購入するか、 |
|                | ん。             | ユーザー数を超えています。   | 使用するユーザーを変更してくだ |
|                |                |                 | さい。             |
| GRN_CLLL_26008 | パスワードの確認に失敗し   | パスワードに誤りがありま    | パスワードを確認し、再度実行し |
|                | ました。           | す。              | てください。          |
| GRN_CLLL_26009 | CSV ファイルの読み込み  | CSV ファイルの形式が不正  | 表示されている行番号のデータ  |
|                | に失敗しました。       | です。             | を修正してください。      |
| GRN_CLLL_26010 | CSV ファイルの読み込み  | CSV ファイルの形式が不正  | 表示されている行番号の第2項  |
|                | に失敗しました。       | です。             | 目を確認してください。     |
| GRN_CLLL_26011 | CSV ファイルの読み込み  | 指定しているユーザー、組    | 表示されている行番号の第1項  |
|                | に失敗しました。       | 織、またはロールが誤ってい   | 目を確認してください。     |
|                |                | るか、削除されています。    |                 |

# GRN\_CMMN\_\*\*\*\*\*:共通システムのエラー

| エラー番号          | エラーメッセージ      | 原因             | 対策             |
|----------------|---------------|----------------|----------------|
| GRN_CMMN_00002 | 処理を中断しました。    | 必須項目の値が入力されて   | 必須項目を入力してから、再度 |
|                |               | いないため、処理を完了でき  | 処理を行ってください。    |
|                |               | ません。           |                |
| GRN_CMMN_00003 | アプリケーションを使用でき | アクセスしようとしたアプリ  | システム管理者およびアプリ  |
|                | ません。          | ケーションが使用停止中に   | ケーションの運用管理者にご相 |
|                |               | なっているか、現在ログイン  | 談ください。         |
|                |               | 中のユーザーが使用を許可   |                |
|                |               | されていません。       |                |
| GRN_CMMN_00004 | アプリケーションを使用でき | アプリケーションが使用停止  | システム管理者およびアプリ  |
|                | ません。          | 中になっているか、現在ログ  | ケーションの運用管理者にご相 |
|                |               | イン中のユーザーが使用を   | 談ください。         |
|                |               | 許可されていません。     |                |
| GRN_CMMN_00005 | 処理を実行できません。   | システム管理を行う権限があ  | システム管理者およびアプリ  |
|                |               | りません。          | ケーションの運用管理者にご相 |
|                |               |                | 談ください。         |
| GRN_CMMN_00007 | アプリケーションファイルの | アプリケーションファイルが存 | お手数ですが、サイボウズまで |
|                | 読み込みに失敗しました。  | 在しません。         | お問い合わせください。    |
| GRN_CMMN_00008 | アプリケーションファイルの | 不正なアプリケーションファイ | お手数ですが、サイボウズまで |
|                | 読み込みに失敗しました。  | ルです。           | お問い合わせください。    |

| エラー番号              | エラーメッセージ         | 原因              | 対策                  |
|--------------------|------------------|-----------------|---------------------|
| GRN_CMMN_00009     | アプリケーションのアンイン    | アンインストール不可能な    | アンインストール可能なアプリ      |
|                    | トールに失敗しました。      | アプリケーションの可能性    | ケーションであるか、またはアン     |
|                    |                  | があります。          | インストール可能な状態である      |
|                    |                  |                 | か、ご確認ください。          |
|                    |                  |                 | 解決できない場合は、表示され      |
|                    |                  |                 | たエラーメッセージを明記のう      |
|                    |                  |                 | え、サイボウズオフィシャルパー     |
|                    |                  |                 | トナー、または販売元にお問い      |
|                    |                  |                 | 合わせください。            |
| GRN_CMMN_00010     | 日付が不正です。         | 以下の原因等により、設定で   | 正しい日付であるかどうか確認し     |
|                    |                  | きません。           | てください。              |
|                    |                  | ・開始と終了の日付のデータ   |                     |
|                    |                  | の組み合わせが正しくない    |                     |
| GRN_CMMN_00011     | ファイルの書き出しに失敗     | ファイルへ書き出すデータの   | 目的のデータを確認してくださ      |
|                    | しました。            | 指定が不正です。        | い。<br>              |
| GRN_CMMN_00012     | CSV ファイルの読み込み    | CSV ファイルの形式が不正  | 表示されている行番号のデータ      |
|                    | に失敗しました。         | です。             | を修正してください。          |
| GRN_CMMN_00019     | 指定された Web メールが   | Webメールが削除されてい   | メールアドレスのリンク先アブリ     |
|                    | 見つかりません。         | ます。             | ケーションを変更するか、システ     |
|                    |                  |                 | ム管理者にこ相談くたさい。       |
| GRN_CMMN_00020     | CSV ファイルの書き出しに   | 書き出す言語か選択されて    | 書き出す言語を確認してくたさ      |
|                    | 矢敗しました。          | しいません。          |                     |
| GRN_CMMN_00020     | しらくノアイルの書さ出しに    | 書ざ出9 言語か選択されて   | 書ざ出り言語を確認してくたさ      |
|                    |                  | いません。           | い。                  |
| GRN_CIVIIVIN_00113 |                  | 目についてしていていていたい  |                     |
| GRN CMMN 00115     | たく気しよした。         | ファイルの指定が誤っている   | 日的のファイルを確認してくださ     |
|                    | かりません。           | かファイルが削除されてい    |                     |
|                    | <i>N</i> 75 C708 | ます。             | • •                 |
| GRN CMMN 00116     | ファイルの登録に失敗しま     | ファイルのデータが正しく登   | ファイルの登録を再度行ってくだ     |
|                    | した。              | 録できませんでした。      | さい。                 |
| GRN CMMN 00117     | 指定されたファイルは登録     | 画像ファイルではないファイ   | gif および ipeg の形式の画像 |
|                    | できません。           | ルを指定しています。      | を登録してください。          |
| GRN_CMMN_00118     | 指定されたプロパティは登     | プロパティ *** の文字符数 | 文字符数を減らして再度登録を      |
|                    | 録できません。          | が登録できる範囲を超えて    | 行ってください。            |
|                    |                  | います。            |                     |
| GRN_CMMN_00119     | 指定されたタイプが見つか     | タイプの指定が誤っている    | 目的のタイプを確認してくださ      |
|                    | りません。            | か、タイプが削除されていま   | い。                  |
|                    |                  | す。              |                     |
| GRN_CMMN_00120     | 指定された項目が見つかり     | 項目の指定が誤っているか、   | 目的の項目を確認してください。     |
|                    | ません。             | 項目が削除されています。    |                     |
| GRN_CMMN_00151     | 項目コードが重複していま     | 項目コード ***は他の項目で | 重複する項目コードは設定でき      |
|                    | す。               | すでに設定されているため、   | ません。                |
|                    |                  | 使用できません。        | 一意となる項目コードを指定して     |
|                    |                  |                 | ください。               |
| GRN_CMMN_00152     | パスワードの設定に失敗し     | パスワードはシステム管理に   | n 文字以上のパスワードを設定     |
|                    | ました。             | よってn 文字以上に設定さ   | してください。             |
|                    |                  | れています。          |                     |

| エラー番号                | エラーメッセージ                  | 原因                               | 対策                                      |
|----------------------|---------------------------|----------------------------------|-----------------------------------------|
| GRN_CMMN_00153       | パスワードの制限の設定               | 空のパスワードでのログイン                    | パスワードの文字符数を0文字                          |
|                      | に失敗しました。                  | が禁止されていますが、パス                    | より大きな値で再設定してくださ                         |
|                      |                           | ワードの文字数が 0 文字に                   | い。                                      |
|                      |                           | 設定されています。                        |                                         |
| GRN_CMMN_00154       | ユーザーを削除できませ               | Administrator は削除できま             | 目的のユーザーを確認してくださ                         |
|                      | ん。<br>                    | せん。                              |                                         |
| GRN_CMMN_00155       | 項目コードが不正です。               | 項目コード ***に不正な文字                  | 半角英数字 /_(アンダーバー)                        |
|                      |                           | が使用されています。                       | を使用してください。                              |
| GRN_CMMN_00157       | 処理を実行できません。               | ユーサーテータの削除処理                     | 実行中の削除処理が終了してか                          |
|                      |                           | は、同時に復敛美行でさま                     | ら、冉度処理を美行してくたさ                          |
|                      | パフロードの制限の部ウ               | せん。<br>使用する文字を制阻していま             | い。                                      |
| GRIN_CIVIIVIIN_00156 | ハスワートの制限の設定               | 使用9 句乂子を削限していま                   | ハスワートの文子付数を、制限                          |
|                      | 「二天敗しました。                 | 9 が、ハスワートの文子付数<br>が 0 文字に設守されていま | で 市 設 定 し て に る 又 十 列 か 八 刀 じ さ る 値     |
|                      |                           | オ                                | て特認定していたでい。                             |
| GRN CMMN 00159       | パスワードの設定に失敗し              | 設定されたパスワードの制限                    | 次の条件を満たすパスワードを                          |
|                      | ました。                      | を満たしていません。                       | 入力してください。                               |
|                      | 0.0/20                    |                                  | ***                                     |
|                      |                           |                                  |                                         |
|                      |                           |                                  | <ul> <li>・半角英字を含む</li> </ul>            |
|                      |                           |                                  | <ul> <li>・半角英字(A-Z)を含む</li> </ul>       |
|                      |                           |                                  | ・半角英字(a-z)を含む                           |
|                      |                           |                                  | ・アラビア数字(0-9)を含む                         |
|                      |                           |                                  | ・特殊文字を含む(`~!@#\$%                       |
|                      |                           |                                  | ^ & * ( ) _ + - = { }   [ ] \ : " ; ' < |
|                      |                           |                                  | >?,./)                                  |
|                      |                           |                                  | ・ログイン名または名前を含まな                         |
|                      |                           |                                  |                                         |
| GRN_CMMN_00170       | ファイルを選択できませ               | 指定されたファイル ID が不                  | 目的のファイルのファイル ID を                       |
|                      |                           | 止です。                             | 催認してくたさい。                               |
| GRN_CMMN_00171       | ファイルを検出できませ               | 指定されたユーサーロ かイ                    | ユーサーロを確認してくたさい。                         |
|                      | ん。                        | 止じり。                             |                                         |
| GRN_CMMN_00172       | ノアイルを選択でさませ               | 指正されにノアイルか見つか                    | 日的のファイルを確認してくたさ                         |
|                      |                           |                                  | い。                                      |
| GRIN_CIVIIVIIN_00173 | 相定された My グルーノが<br>目つかりません | My グルークの相定が誤って<br>いろか 指定された My グ | 日的の Wiy クルークを確認してく<br>ださい               |
|                      | 52 577 52 2700            | ループは削除されています。                    |                                         |
| GRN CMMN 00174       | 運用管理権限の設定に失               | 運用管理権限の設定対象と                     | ユーザー/組織/ロールのいずれ                         |
|                      | 敗しました。                    | なるユーザー/組織/ロールが                   | かを選択してください。                             |
|                      |                           | 選択されていません。                       |                                         |
| GRN_CMMN_00175       | 不正な運用管理権限を指               | ユーザー/組織/ロールの指                    | ユーザー/組織/ロールのいずれ                         |
|                      | 定しています。                   | 定が誤っているか、削除され                    | かを選択してください。                             |
|                      |                           | ています。                            |                                         |
| GRN_CMMN_00179       | 処理を実行できません。               | 指定されたユーザーは削除                     | 削除されていないユーザーは指                          |
|                      |                           | されていません。                         | 定できません。                                 |
|                      |                           |                                  | ユーザーを削除してから、再度                          |
|                      |                           |                                  | 処理を実行してください。                            |
| GRN_CMMN_00180       | 操作できません。                  | 指定されたユーザーは使用                     | システム管理者にご相談くださ                          |
|                      |                           | 停止中です。                           | い。                                      |
| エラー番号          | エラーメッセージ              | 原因                    | 対策                                   |
|----------------|-----------------------|-----------------------|--------------------------------------|
| GRN_CMMN_00201 | ファイルを保存できませ           | ユーザーが保存しようとして         | 保存しようとしているファイルの                      |
|                | $\mathcal{h}_{\circ}$ | るファイルのサイズが制限値         | サイズを制限値以下にするか、                       |
|                |                       | n を超えています。            | システム管理者およびアプリ                        |
|                |                       | 保存できるファイルのサイズ         | ケーションの運用管理者にご相                       |
|                |                       | 制限がnに設定されているた         | 談ください。                               |
|                |                       | め、このファイルは保存でき         |                                      |
|                |                       | ません。                  |                                      |
| GRN_CMMN_00202 | ファイルを操作できませ           | 指定されたファイルは、他の         | 現在のファイルの状態を確認し                       |
|                | $\mathcal{h}_{\circ}$ | ユーザーが操作中のため、          | てください。                               |
|                |                       | ロックされています。            |                                      |
| GRN_CMMN_00203 | ファイルの登録に失敗しま          | ファイルが指定されていませ         | 目的のファイルを確認して、再度                      |
|                | した。                   | $\mathcal{h}_{\circ}$ | 登録を行ってください。                          |
| GRN_CMMN_00204 | MIME タイプを追加できま        | 指定された拡張子には、すで         | 設定済みの MIME タイプを変更                    |
|                | せん。                   | に別の MIME タイプが設定さ      | してください。                              |
|                |                       | れています。                |                                      |
| GRN_CMMN_00205 | MIME タイプの追加に失敗        | 必須項目である拡張子が設          | 拡張子を設定してください。                        |
|                | しました。                 | 定されていません。             |                                      |
| GRN_CMMN_00206 | MIME タイプの追加に失敗        | 必須項目である MIME タイプ      | MIME タイプを設定してください。                   |
|                | しました。                 | が設定されていません。           |                                      |
| GRN_CMMN_00207 | 指定された MIME タイプが       | すでに削除された MIME タイ      | 目的の MIME タイプが存在する                    |
|                | 見つかりません。              | プの可能性があります。           | か確認してください。                           |
| GRN_CMMN_00301 | 通知サービスを使用できま          | 通知サービスが使用停止中          | システム管理者およびアプリ                        |
|                | せん。                   | になっているか、現在ログイ         | ケーションの運用管理者にご相                       |
|                |                       | ン中のユーザーが使用を許          | 談ください。                               |
|                |                       | 可されていません。             |                                      |
| GRN_CMMN_00302 | 通知データを保存できませ          | 現在ログイン中のユーザー          | システム管理者およびアプリ                        |
|                | ん。                    | には、通知データを保存する         | ケーションの運用管理者にご相                       |
|                |                       | 権限がありません。             | 談ください。                               |
| GRN_CMMN_00303 | 指定された確認済みの通           | 現在ログイン中のユーザー          | システム管理者およびアプリ                        |
|                | 知データを保存できませ           | には、確認済みの通知デー          | ケーションの運用管理者にご相                       |
|                | $h_{\circ}$           | タを保存する権限がありませ         | 談ください。                               |
|                |                       | $h_{\circ}$           |                                      |
| GRN_CMMN_00304 | 指定された通知データは削          | 現在ログイン中のユーザー          | システム管理者およびアプリ                        |
|                | 除できません。               | には、この通知データを削除         | ケーションの運用管理者にご相                       |
|                |                       | する権限がありません。           | 談ください。                               |
| GRN_CMMN_00305 | 確認済みの通知データを           | 現在ログイン中のユーザー          | システム管理者にご相談くださ                       |
|                | 削除できません。              | には、データベースからデー         |                                      |
|                |                       | タの削除を行っ権限がありま         | 解決できない場合は、表示され                       |
|                |                       | せん。                   | たエフーメッセージを明記のう                       |
|                |                       |                       | え、サイホワスオフィシャルハー                      |
|                |                       |                       | トアー、または販売元にお問い                       |
|                |                       | ᄪᇷᇊᄹᄭᇥᇑᇍᅸ             | 百わせくたさい。                             |
| GRN_CMMN_00306 | ノロノアイルナータの取得          | 現仕ロクイン甲のユーサー          | ン人ナム官理石にこ相談くたさ                       |
|                | 「こ大敗しました。             | には、ナーダハー人からナー         | い。 件次 じさない 场合は、 衣示さ                  |
|                |                       | ンの読み込みを行う催眠か<br>ありませく | イルにエフーアツゼーンを明記のつ                     |
|                |                       | めりません。                | ん、ツョハ・フヘオ フィンヤルハー<br>トナー またけ販売ティック問い |
|                |                       |                       | トノー、まには販元工にお问い                       |
|                |                       |                       | ロシロへについ。                             |

| エラー番号          | エラーメッセージ                               | 原因                             | 対策               |
|----------------|----------------------------------------|--------------------------------|------------------|
| GRN_CMMN_00307 | プロファイルデータの更新                           | データベースにデータを書き                  | システム管理者にご相談くださ   |
|                | に失敗しました。                               | 込めません。                         | い。               |
|                |                                        |                                | 解決できない場合は、表示され   |
|                |                                        |                                | たエラーメッセージを明記のう   |
|                |                                        |                                | え、サイボウズオフィシャルパー  |
|                |                                        |                                | トナー、または販売元にお問い   |
|                |                                        |                                | 合わせください。         |
| GRN_CMMN_00308 | 保存期間を設定できませ                            | 設定しようとした保存期間                   | システムで許可された範囲で期   |
|                | $\mathcal{h}_{\circ}$                  | は、システムで許可された期                  | 間を設定してください。      |
|                |                                        | 間を超えています。                      |                  |
| GRN_CMMN_00350 | 外部通知コードの変更に失                           | 外部通知コードが不正です。                  | 外部通知コードには必ず 1 文  |
|                | 敗しました。                                 |                                | 字以上の文字列を指定してくだ   |
|                |                                        |                                | さい。              |
| GRN_CMMN_00352 | 外部通知コードを変更でき                           | すでに存在する外部通知                    | 重複する外部通知コードは設定   |
|                | ません。                                   | コードを指定しています。                   | できません。           |
|                |                                        |                                | 一意となる外部通知コードを指   |
|                |                                        |                                | 定してください。         |
| GRN_CMMN_01900 | リクエストの読み込みを中                           | サーバーが理解できない不                   | お手数ですが、サイボウズまで   |
|                | 断しました。                                 | 正なリクエストです。                     | お問い合わせください。      |
| GRN_CMMN_02001 | システム管理ロジックディ                           | ディレクトリ***を開けません                | 目的のディレクトリが選択されて  |
|                | レクトリが開けません。                            | でした。                           | いるかどうか、ディレクトリにアク |
|                |                                        |                                | セスする権限があるかどうかを   |
|                |                                        |                                | 確認してください。        |
| GRN_CMMN_02002 | アプリケーションを選択でき                          | アプリケーションの指定が                   | 目的のアプリケーションを確認し  |
|                | ません。指定されたアプリ                           | 誤っているか、アプリケーショ                 | てください。           |
|                | ケーション ID が不正です。                        | ンが削除されています。                    |                  |
| GRN_CMMN_02003 | 組織を選択できません。指                           | 組織の指定が誤っているか、                  | 目的の組織を確認してください。  |
|                | 定された組織 ID が不正で                         | 組織が削除されています。                   |                  |
|                | す。                                     |                                |                  |
| GRN_CMMN_02004 | ロールを選択できません。                           | ロールの指定が誤っている                   | 目的のロールを確認してくださ   |
|                | 指定されたロール ID が不                         | か、ロールが削除されていま                  | い。               |
|                | 正です。                                   | す。                             |                  |
| GRN_CMMN_02005 | ユーサーを選択できませ                            | ユーサーの指定が誤ってい                   | 目的のユーサーを確認してくださ  |
|                | ん。指定されたユーサーID                          | るか、ユーサーが削除されて                  | い。               |
|                | が不止です。                                 | います。                           |                  |
| GRN_CMMN_02006 | ユーサーを選択できませ                            | ユーサーの指定に誤りがあ                   | 目的のユーサーを確認してくださ  |
|                |                                        |                                |                  |
| GRN_CMMN_02007 | フォームテータを検出でき                           | 人力されたテータか正しくな                  | 前の画面に戻り、はしめから深   |
|                | ません。                                   | い等の埋田により、その操作                  | 作しなおしてくたさい。      |
|                | 北白ナムと佐田ナー                              | は打えません。                        | 모상办姪冊포ㅋ ᅶ 소ሎ코    |
| GRN_CMMN_02008 | 指定された官埋者ユー                             | 基本ン人アムの官埋有ユー                   |                  |
|                | 」 <sup>」</sup> 一か兄 <sup>つ</sup> かりません。 | ッーか9 ぐに削除されてい                  | し、冉皮設正を打つしくたさい。  |
|                |                                        | つり形はかのりより。<br>  甘大シュニレの竺田老妃徳   | 日的の管理者組織を確認して    |
|                | 1日止されに百理有祖報か                           | 本中ンヘナムの官理白祖褌<br>  がオズに削除されていてす | 日町の官理有祖禰を唯認し、冉   |
|                | 」 元 フかりません。<br>                        | が 9 じに 削哧され しいる り<br>          | 皮政止を打つしてたさい。     |
|                |                                        | 形はいのりまり。<br>  其大シュティの答理者ロ      |                  |
|                | 1日にC1いに百年白ロール                          | 空やノヘノムの官理自い―<br>  ルがすでに削除されている | ロロッショビオロールを唯能し、  |
|                | りった ショックよ ピル。                          | 」 かんり しっ 門际 これしいる              |                  |
|                |                                        | っ まにエル のうみ と。                  |                  |

| エラー番号          | エラーメッセージ       | 原因              | 対策                |
|----------------|----------------|-----------------|-------------------|
| GRN_CMMN_02011 | 指定された管理者ユー     | アプリケーションの管理者    | 目的の管理者ユーザーを確認     |
|                | ザーが見つかりません。    | ユーザーがすでに削除され    | し、再度設定を行ってください。   |
|                |                | ている可能性があります。    |                   |
| GRN_CMMN_02012 | 指定された管理者組織が    | アプリケーションの管理者組   | 目的の管理者組織を確認し、再    |
|                | 見つかりません。       | 織がすでに削除されている    | 度設定を行ってください。      |
|                |                | 可能性があります。       |                   |
| GRN_CMMN_02013 | 指定された管理者ロール    | アプリケーションの管理者    | 目的の管理者ロールを確認し、    |
|                | が見つかりません       | ロールがすでに削除されて    | 再度設定を行ってください。     |
|                |                | いる可能性があります。     |                   |
| GRN_CMMN_02014 | 指定されたユーザーが見    | ユーザーがすでに削除され    | 目的のユーザーを確認し、再度    |
|                | つかりません。        | ている可能性があります。    | 設定を行ってください。       |
| GRN_CMMN_02015 | 指定された組織が見つかり   | 組織がすでに削除されてい    | 目的の組織を確認し、再度設定    |
|                | ません。           | る可能性があります。      | を行ってください。         |
| GRN_CMMN_02016 | 指定されたロールが見つ    | ロールがすでに削除されて    | 目的のロールを確認し、再度設    |
|                | かりません。         | いる可能性があります。     | 定を行ってください。        |
| GRN_CMMN_02017 | 時間帯を設定できません。   | 11 個以上の時間帯の項目を  | 時間帯の項目を 10 個以内で設  |
|                |                | 選択しています。        | 定してください。          |
| GRN_CMMN_02101 | 個人設定ロジックディレクト  | ディレクトリ***を開けません | 目的のディレクトリが選択されて   |
|                | リが開けません。       | でした。            | いるかどうか、ディレクトリにアク  |
|                |                |                 | セスする権限があるかどうかを    |
|                |                |                 | 確認してください。         |
| GRN_CMMN_02102 | My グループを選択できま  | My グループの指定が誤って  | 目的の My グループを確認してく |
|                | せん。指定された My グ  | いるか、My グループが削除  | ださい。              |
|                | ループ ID が不正です。  | されています。         |                   |
| GRN_CMMN_02103 | 指定された My グループが | My グループの指定が誤って  | 目的の My グループを確認してく |
|                | 見つかりません。       | いるか、指定された My グ  | ださい。              |
|                |                | ループは削除されています。   |                   |
| GRN_CMMN_02104 | My グループを追加/編集で | 必須項目である My グループ | My グループ名の入力内容を確   |
|                | きません。          | 名を入力せずに、My グルー  | 認してください。          |
|                |                | プを追加または編集を行おう   |                   |
|                |                | としています。         |                   |
| GRN_CMMN_02105 | 指定されたユーザー情報    | 指定されたユーザーID が不  | 目的のユーザーのユーザーIDを   |
|                | は変更できません。      | 正です。            | 確認してください。         |
| GRN_CMMN_02201 | ヘルプの操作に失敗しまし   | ヘルプの URL 中の指定が  | ヘルプを一旦閉じて、画面のリン   |
|                | t=。            | 誤っているか、URL 中に指  | クから再度ヘルプを表示してくだ   |
|                |                | 定がされていません。      | さい。               |
| GRN_CMMN_02202 | ヘルプの操作に失敗しまし   | ヘルプのタブの指定が誤って   | ヘルプを一旦閉じて、画面のリン   |
|                | t=。            | いるか、タブが指定されてい   | クから再度ヘルプを表示してくだ   |
|                |                | ません。            | さい。               |
| GRN_CMMN_02203 | ヘルプの操作に失敗しまし   | ヘルプのカテゴリの指定が    | ヘルプを一旦閉じて、画面のリン   |
|                | t=。            | 誤っているか、カテゴリが指   | クから再度ヘルプを表示してくだ   |
|                |                | 定されていません。       | さい。               |
| GRN_CMMN_02301 | カレンダーの操作に失敗し   | すでに存在するカレンダー名   | 重複するカレンダー名は設定で    |
|                | ました。           | を指定しています。       | きません。             |
|                |                |                 | 一意となるカレンダー名を指定し   |
|                |                |                 | てください。            |
| GRN_CMMN_02302 | 指定されたカレンダーが見   | カレンダーの指定が誤ってい   | 目的のカレンダーを確認してくだ   |
|                | つかりません。        | るか、カレンダーが削除され   | さい。               |
|                |                | ています。           |                   |

| エラー番号                | エラーメッセージ                 | 原因                                | 対策                                         |
|----------------------|--------------------------|-----------------------------------|--------------------------------------------|
| GRN_CMMN_02303       | イベントの登録に失敗しま             | 指定された日付にはすでに                      | 書き込みを変更するか、または                             |
|                      | した。                      | イベントが存在します。                       | 削除してから書き込みを行ってく                            |
|                      |                          |                                   |                                            |
| GRN_CMMN_02304       | イベントが見つかりませ<br>,         | イベントの指定が誤っている                     | 目的のイベントを確認してくださ                            |
|                      | $h_{\circ}$              | か、指定されたイベントは削除されています              | ι' <sub>°</sub>                            |
| CPN CMMN 02205       | イベントの登録に生物しま             | はこれています。                          | イベント内容を設定してください                            |
| GRIN_CIVIIVIIN_02303 |                          | インド内谷が回し相足されていません。                | イベンド内谷を設定してたるい。                            |
| GRN CMMN 02306       | した。<br>カレンダー情報の CSV ファ   | CSV ファイルの形式が不正                    | 該当する行番号のデータを修正                             |
|                      | イルの読み込みに失敗しま             | です。                               | してください。                                    |
|                      | した。                      |                                   |                                            |
| GRN_CMMN_02307       | カレンダーの操作に失敗し             | カレンダー名の指定が誤って                     | カレンダー名の入力内容を確認                             |
|                      | ました。                     | いるか、カレンダー名が指定                     | してください。                                    |
|                      |                          | されていません。                          |                                            |
| GRN_CMMN_02308       | イベントを追加できません。            | イベントタイプの値が正しくあ                    | 目的のイベントタイプを確認して                            |
|                      |                          | りません。                             | ください。                                      |
| GRN_CMMN_02309       | イベントの設定に失敗しま             | イベント内容の文字数がnを                     | イベント内容の文字数を減らして                            |
|                      | した。                      | 超えています。                           | 冉皮設定を行ってくにさい。                              |
| GRIN_CIMIMIN_02310   | 指定されたカレンターコー             | 9 ビに仔仕9 るカレンター                    | 単複9るハレンダーコートは設定<br>できませ↓.                  |
|                      |                          |                                   | - 音となるカレンダーコードを指                           |
|                      |                          |                                   | 定してください。                                   |
| GRN_CMMN_02401       | プロキシサーバーの設定              | プロキシサーバー名が不正                      | プロキシサーバー名を確認し、                             |
|                      | に失敗しました。                 | です。                               | 再度設定を行ってください。                              |
| GRN_CMMN_02402       | プロキシサーバーの設定              | プロキシサーバーのポート番                     | プロキシサーバーのポート番号                             |
|                      | に失敗しました。                 | 号が不正です。                           | を確認し、再度設定を行ってくだ                            |
|                      |                          |                                   | さい。                                        |
| GRN_CMMN_02403       | プロキシサーバーの設定              | 例外アドレスの書式が不正                      | 例外アドレスの書式を確認し、再                            |
|                      | に矢敗しました。                 | です。                               | 度設定を行ってください。                               |
|                      |                          |                                   | IP アトレスを続けて入力する場合は「・(セミコロン)」で区切って          |
|                      |                          |                                   | こに、「、(ビミコロン)」で区切りて<br>ください。                |
| GRN CMMN 02404       | システムメールアカウント             | 送信メールサーバー名                        | 送信メールサーバー名(SMTP)                           |
|                      | の設定に失敗しました。              | (SMTP)が不正です。                      | を確認し、再度設定を行ってくだ                            |
|                      |                          |                                   | さい。                                        |
| GRN_CMMN_02405       | システムメールアカウント             | 送信メールサーバーのポート                     | 送信メールサーバーのポート番                             |
|                      | の設定に失敗しました。              | 番号が不正です。                          | 号を確認し、再度設定を行ってく                            |
|                      |                          |                                   | ださい。                                       |
| GRN_CMMN_02406       | システムメールアカウント             | 送信用アカウント名が不正で                     | 送信用アカウント名を確認し、再                            |
|                      | の設定に失敗しました。              |                                   | 度設定を行ってくたさい。                               |
| GRIN_CIVIIVIIN_02407 | レステムメールアカリントの設定に失敗! キ! た | 文ii ハールサーハー名か个<br>  正です           | ▼ 「 ス 「 ス 一 ル ケ 一 ハ 一 名 を 唯 認<br>↓ 再       |
| GRN CMMN 02408       | シュームメールアカウント             | <u>ー エ ヽ ァ 。</u><br>受信メールサーバーのポート | 受信メールサーバーのポート番                             |
|                      | の設定に失敗しました。              | ▲号が不正です。                          | 今回2 22 22 23 23 23 23 23 23 23 23 23 23 23 |
|                      |                          |                                   | ださい。                                       |
| GRN_CMMN_02409       | システムメールアカウント             | 受信用アカウント名(POP3                    | 受信用アカウント名(POP3 アカ                          |
|                      | の設定に失敗しました。              | アカウント)が不正です。                      | ウント)を確認し、再度設定を                             |
|                      |                          |                                   | 行ってください。                                   |

| エラー番号          | エラーメッセージ      | 原因              | 対策               |
|----------------|---------------|-----------------|------------------|
| GRN_CMMN_02410 | 送信メールサーバーとの接  | メールサーバーからの応答:   | システムメールアカウントの設定  |
|                | 続に失敗しました。     | ****            | で、送信メールサーバー名     |
|                |               |                 | (SMTP)、送信メールサーバー |
|                |               |                 | ポート番号が正しいかどうか確   |
|                |               |                 | 認してください。         |
| GRN_CMMN_02411 | 受信メールサーバーとの接  | メールサーバーからの応答:   | システムメールアカウントの設定  |
|                | 続に失敗しました。     | ****            | で、受信メールサーバー名     |
|                |               |                 | (SMTP)、受信メールサーバー |
|                |               |                 | ポート番号が正しいかどうか確   |
|                |               |                 | 認してください。         |
| GRN_CMMN_02500 | ライセンス管理ロジックディ | ディレクトリ***を開けません | 目的のディレクトリが選択されて  |
|                | レクトリが開けません。   | でした。            | いるかどうか、ディレクトリにアク |
|                |               |                 | セスする権限があるかどうかを   |
|                |               |                 | 確認してください。        |
| GRN_CMMN_02601 | 指定されたメニューは存在  | メニューの指定が誤っている   | 目的のメニューを確認してくださ  |
|                | しません。         | か、メニューがすでに削除さ   | い。               |
|                |               | れています。          |                  |
| GRN_CMMN_02602 | 指定されたアイコンは存在  | アイコンの指定が誤っている   | 目的のアイコンを確認してくださ  |
|                | しません。         | か、アイコンがすでに削除さ   | い。               |
|                |               | れています。          |                  |
| GRN_CMMN_02702 | 指定されたファイルが見つ  | 無効なセッションです。一時   | 最初から操作をやり直してくださ  |
|                | かりません。        | ファイルは削除されました。   | い。               |

# GRN\_LINK\_\*\*\*\*\*:リンク集のエラー

| エラー番号          | エラーメッセージ       | 原因            | 対策              |
|----------------|----------------|---------------|-----------------|
| GRN_LINK_12000 | リンク ID が不正です。  | リンクの指定が誤っている  | 目的のリンクを確認してくださ  |
|                |                | か、リンクが削除されていま | い。              |
|                |                | す。            |                 |
| GRN_LINK_12001 | 必須項目が入力されてい    | リンクの必須項目入力せず  | リンクの必須項目を入力してか  |
|                | ません。           | に、追加または変更を行おう | ら、追加または変更を行ってくだ |
|                |                | としています。       | さい。             |
| GRN_LINK_12002 | 指定されたリンクが見つか   | リンクの指定が誤っている  | 目的のリンクを確認してくださ  |
|                | りません。          | か、指定されたリンクは削除 | い。              |
|                |                | されています。       |                 |
| GRN_LINK_12003 | 指定されたリンク一覧が見   | リンクが一つも作成されてい | 目的のリンク一覧を確認してくだ |
|                | つかりません。        | ないか、全てのリンクが削除 | さい。             |
|                |                | されています。       |                 |
| GRN_LINK_12004 | 追加するデータの種類が    | 追加するデータの種類にリン | 追加するデータの種類を確認し  |
|                | 不正です。          | ク又は区切り線以外の種類  | てください。          |
|                |                | が指定されています。    |                 |
| GRN_LINK_12200 | カテゴリ ID が不正です。 | カテゴリの指定が誤っている | 目的のカテゴリを確認してくださ |
|                |                | か、カテゴリが削除されてい | い。              |
|                |                | ます。           |                 |
| GRN_LINK_12201 | 必須項目が入力されてい    | カテゴリの必須項目入力せ  | カテゴリの必須項目を入力して  |
|                | ません。           | ずに、追加または変更を行お | から、追加または変更を行ってく |
|                |                | うとしています。      | ださい。            |
| GRN_LINK_12202 | 指定されたカテゴリが見つ   | カテゴリの指定が誤っている | 目的のカテゴリを確認してくださ |
|                | かりません。         | か、指定されたカテゴリは削 | い。              |
|                |                | 除されています。      |                 |

| エラー番号            | エラーメッセージ                    | 原因                                | 対策              |
|------------------|-----------------------------|-----------------------------------|-----------------|
| GRN_LINK_12203   | 指定されたカテゴリー覧が                | カテゴリが一つも作成されて                     | 目的のカテゴリー覧を確認してく |
|                  | 見つかりません。                    | いないか、全てのカテゴリが                     | ださい。            |
|                  |                             | 削除されています。                         |                 |
| GRN_LINK_12204   | 指定されたカテゴリコードを               | すでに存在するカテゴリコー                     | 重複するカテゴリコードは設定で |
|                  | 設定できません。                    | ドを指定しています。                        | きません。           |
|                  |                             |                                   | 一意となるカテゴリコードを指定 |
|                  |                             |                                   |                 |
| GRN_LINK_12205   | カテゴリを移動できませ<br>,            | レートカテゴリは移動できま                     | カテゴリの指定を確認してくださ |
|                  | ん。                          | せん。                               |                 |
| GRIN_LINK_12206  | カナコリを削除できませ                 | ルートカナコリは削除できま                     | カナコリの指定を確認してくたさ |
| GRN LINK 12207   | い。<br>カテゴリた亦面できませ           | レートカテゴルけ亦面できま                     | い。              |
| GINI_LINIX_12207 | カノコリを変更してよど                 | かりがすりなる更くとよ                       |                 |
| GRN LINK 12400   | アクセス権IDが不正です。               | アクセス権の指定が誤ってい                     | 日的のアクセス権を確認してくだ |
|                  |                             | るか、アクセス権が削除され                     | さい。             |
|                  |                             | ています。                             |                 |
| GRN_LINK_12401   | アクセス権の対象 ID が不              | アクセス権の対象の指定が                      | 目的のアクセス権の対象を確認  |
|                  | 正です。                        | 誤っているか、アクセス権の                     | してください。         |
|                  |                             | 対象が削除されています。                      |                 |
| GRN_LINK_12402   | セキュリティモデルが正しく               | セキュリティモデルの指定が                     | セキュリティモデルに指定する値 |
|                  | ありません。                      | 誤っているか、セキュリティモ                    | を確認してください。      |
|                  |                             | デルの設定に想定外の文字                      |                 |
|                  |                             | が使用されています。                        |                 |
| GRN_LINK_12403   | 指定されたアクセス権が見                | アクセス権の指定が誤ってい                     | 目的のアクセス権を確認してくだ |
|                  | つかりません。                     | るか、アクセス権が削除され                     | さい。             |
|                  |                             | ています。                             |                 |
| GRN_LINK_12404   | 指正されたアクセス唯一頁 <br>  が見つかりませく | アクセス権か一つも作成され                     | 日的のアクセス唯一見を確認し  |
|                  | が兄うからません。                   | たいないか、主てのアクセス                     |                 |
| GRN LINK 12405   |                             | ーモン的ふどんといよう。                      | 日的のコーザーを確認してくださ |
|                  |                             | るか、ユーザーが削除されて                     |                 |
|                  |                             | います。                              |                 |
| GRN_LINK_12406   | 組織 ID が不正です。                | 組織の指定が誤っているか、                     | 目的の組織を確認してください。 |
|                  |                             | 組織が削除されています。                      |                 |
| GRN_LINK_12407   | ロール ID が不正です。               | ロールの指定が誤っている                      | 目的のロールを確認してくださ  |
|                  |                             | か、ロールが削除されていま                     | い。              |
|                  |                             | す。                                |                 |
| GRN_LINK_12408   | 指定された設定画面はアク                | 現在ログイン中のユーザー                      | システム管理者およびアプリ   |
|                  | セスできません。                    | には、この機能に対してアク                     | ケーションの運用管理者にご相  |
|                  | フクレッキナホティナナリ                | セスする権限かありません。 <br>  マムトマ たち む ついて | 設くたさい。          |
| GRN_LINK_12409   | アクセス権を変更でさませ                | アクセス権を設定している                      | アクセス権の設定内容を確認し  |
|                  | $\mathcal{N}_{\circ}$       | ユーリーのロジイン中に、閲<br>  暫の佐限を奞>=レけでキェ  |                 |
|                  |                             | 見い/1世RKで守ノーCld しらよ<br>  サム。       |                 |
| GRN LINK 12410   | アクセス権の CSV ファイル             | CSV ファイルの形式が不正                    | 表示されている行番号のデータ  |
|                  | の読み込みに失敗しまし                 | です。                               | を修正してください。      |
|                  | た。                          |                                   |                 |

| エラー番号          | エラーメッセージ      | 原因             | 対策              |
|----------------|---------------|----------------|-----------------|
| GRN_LINK_12600 | 運用管理権限を設定でき   | 運用管理権限の設定対象と   | 目的のユーザー/組織/ロールを |
|                | ません。          | なるユーザー/組織/ロールの | 確認してください。       |
|                |               | 指定が誤っているか、指定さ  |                 |
|                |               | れたユーザー/組織/ロールは |                 |
|                |               | 削除されています。      |                 |
| GRN_LINK_12601 | 運用管理権限を設定でき   | 運用管理権限の設定対象と   | 目的のユーザー/組織/ロールを |
|                | ません。          | なるユーザー/組織/ロールの | 確認してください。       |
|                |               | 指定が誤っているか、指定さ  |                 |
|                |               | れたユーザー/組織/ロールは |                 |
|                |               | 削除されています。      |                 |
| GRN_LINK_12602 | 運用管理権限が見つかり   | 運用管理権限の指定が誤っ   | 目的の運用管理権限を確認して  |
|                | ません。          | ているか、指定された運用管  | ください。           |
|                |               | 理権限は削除されています。  |                 |
| GRN_LINK_12603 | 指定された運用管理権限   | 運用管理権限が一つも作成   | 目的の運用管理権限一覧を確   |
|                | 一覧が見つかりません。   | されていないか、全ての運用  | 認してください。        |
|                |               | 管理権限が削除されていま   |                 |
|                |               | す。             |                 |
| GRN_LINK_12604 | ユーザーID が不正です。 | ユーザーの指定が誤ってい   | 目的のユーザーを確認してくださ |
|                |               | るか、ユーザーが削除されて  | い。              |
|                |               | います。           |                 |
| GRN_LINK_12605 | 組織 ID が不正です。  | 組織の指定が誤っているか、  | 目的の組織を確認してください。 |
|                |               | 組織が削除されています。   |                 |
| GRN_LINK_12606 | ロール ID が不正です。 | ロールの指定が誤っている   | 目的のロールを確認してくださ  |
|                |               | か、ロールが削除されていま  | い。              |
|                |               | す。             |                 |
| GRN_LINK_12607 | 運用管理権限が制限され   | 現在ログイン中のユーザー   | システム管理者にご相談くださ  |
|                | ています。         | には、この機能に対して運用  | い。              |
|                |               | 管理を行う権限がありませ   |                 |
|                |               | ん。             |                 |

# GRN\_MAIL\_\*\*\*\*\*:メールのエラー

| エラー番号          | エラーメッセージ              | 原因             | 対策              |
|----------------|-----------------------|----------------|-----------------|
| GRN_MAIL_24001 | メールを使用できません。          | メールが使用停止中になっ   | システム管理者およびアプリ   |
|                |                       | ているか、現在ログイン中の  | ケーションの運用管理者にご相  |
|                |                       | ユーザーが使用を許可され   | 談ください。          |
|                |                       | ていません。         |                 |
| GRN_MAIL_24002 | メールを送受信できませ           | メールが使用停止中になっ   | システム管理者およびアプリ   |
|                | $\mathcal{h}_{\circ}$ | ているか、現在ログイン中の  | ケーションの運用管理者にご相  |
|                |                       | ユーザーが使用を許可され   | 談ください。          |
|                |                       | ていません。         |                 |
| GRN_MAIL_24003 | 指定されたメールアカウン          | 現在、このアカウントは使用  | システム管理者およびアプリ   |
|                | トは使用できません。            | 停止中です。         | ケーションの運用管理者にご相  |
|                |                       |                | 談ください。          |
| GRN_MAIL_24004 | 不正なパラメーターを指定          | URL のパラメーターの指定 | 目的の項目を確認してください。 |
|                | しています。                | が誤っているか、指定された  |                 |
|                |                       | パラメーターを持つデータは  |                 |
|                |                       | 削除されています。      |                 |

| エラー番号           | エラーメッセージ      | 原因                         | 対策                            |
|-----------------|---------------|----------------------------|-------------------------------|
| GRN_MAIL_24021  | 設定データの更新に失敗し  | 現在ログイン中のユーザー               | システム管理者およびアプリ                 |
|                 | ました。          | には、設定データを更新する              | ケーションの運用管理者にご相                |
|                 |               | 権限がありません。                  | 談ください。                        |
| GRN_MAIL_24022  | 指定されたメールサーバー  | 現在ログイン中のユーザー               | システム管理者およびアプリ                 |
|                 | データは追加できません。  | には、このメールサーバー               | ケーションの運用管理者にご相                |
|                 |               | データを追加する権限があり              | 談ください。                        |
|                 |               | ません。                       |                               |
| GRN_MAIL_24023  | 指正されたメールサーハー  | 現在ログイン中のユーサー               | ンステム官理者わよいアノリ                 |
|                 | 「ナーダは更新できません。 | 「こは、このメールサーハー              | ケーションの連用官理有にこ相 ジノゼキン          |
|                 |               | )ーダを更利する権限がのり              | 設へたるい。                        |
| GRN MAIL 24024  | 指定されたメールサーバー  | メールサーバーの指定が                | 指定したメールサーバーを確認                |
|                 | データが見つかりません   | ジールシーハー いるか お完したメー         |                               |
|                 |               | ー ボーバーが削除されてい              |                               |
|                 |               | ます。                        |                               |
| GRN MAIL 24025  | 指定されたメールサーバー  | すでに存在するメールサー               | 重複するメールサーバーコード                |
|                 | コードを設定できません。  | バーコードを指定していま               | は設定できません。                     |
|                 |               | す。                         | 一意となるメールサーバーコード               |
|                 |               |                            | を指定してください。                    |
| GRN_MAIL_24026  | メールサーバーデータの   | CSV ファイルの形式が不正             | 該当する行のデータを修正してく               |
|                 | CSV ファイルの読み込み | です。                        | ださい。                          |
| -               | に失敗しました。      |                            |                               |
| GRN_MAIL_24027  | メールサーバーデータの   | ***が指定されていません。             | ***の値を空の状態で読み込め               |
|                 | CSV ファイルの読み込み |                            | ません。入力内容を確認してくだ               |
|                 | に失敗しました。      |                            | さい。                           |
| GRN_MAIL_24028  | メールサーバーデータの   | ***の値が正しくありません。            | 該当する行のデータを修正してく               |
|                 | CSV ファイルの読み込み |                            | たさい。                          |
|                 | に大敗しました。      |                            |                               |
| GRIN_WAIL_24029 | 相正されたメールリーハー  | メールリーハーコートが相正              | テールリーハーコートの人力内<br>家た確認! エノださい |
| GRN MAIL 24051  | 当年にを設定できるとん。  | 祖在ログイン中のコーザー               | 谷を確認していたでい。                   |
|                 | データは追加できません。  | には メールサーバーデータ              | ケーションの運用管理者にご相                |
|                 |               | を追加する権限がありませ               | 影ください。                        |
|                 |               | δ.                         |                               |
| GRN_MAIL_24052  | 指定されたメールサーバー  | 現在ログイン中のユーザー               | システム管理者およびアプリ                 |
|                 | データは変更できません。  | には、メールサーバーデータ              | ケーションの運用管理者にご相                |
|                 |               | を変更する権限がありませ               | 談ください。                        |
|                 |               | $\mathcal{h}_{\circ}$      |                               |
| GRN_MAIL_24053  | 指定されたメールサーバー  | 現在ログイン中のユーザー               | システム管理者およびアプリ                 |
|                 | データは削除できません。  | には、メールサーバーデータ              | ケーションの運用管理者にご相                |
|                 |               | を削除する権限がありませ               | 談ください。                        |
|                 |               | ん。<br>                     |                               |
| GRN_MAIL_24061  | フォルダの購読設定に失   | 現在ログイン中のユーザー               | システム管理者およびアプリ                 |
|                 | 敗しました。<br>    | には、フォルダの購読を設定              | ケーションの運用管理者にご相                |
|                 | 振り八八司の中をやちっとと | する権限がありません。                |                               |
| GRN_MAIL_24062  | 振り分け設定を追加できま  | 現仕ロクイン中のユーサー               | ンステム官埋有およひアフリ                 |
|                 | セル。           | には、振りプけ余件設正を追  加オス焼阻がちリナル/ | ッーンヨノの連用官理有にこれ<br>該ノださい       |
| 1               |               | ハロッ~シ11生!収ノバ00ッよせん。        | 良久 / しつ / う                   |

| エラー番号          | エラーメッセージ      | 原因                                  | 対策                                          |
|----------------|---------------|-------------------------------------|---------------------------------------------|
| GRN_MAIL_24063 | 指定された振り分け設定は  | 現在ログイン中のユーザー                        | システム管理者およびアプリ                               |
|                | 削除できません。      | には、この振り分け条件設定                       | ケーションの運用管理者にご相                              |
|                |               | を削除する権限がありませ                        | 談ください。                                      |
|                |               | ん。                                  |                                             |
| GRN_MAIL_24064 | 指定された振り分け設定が  | 振り分け設定の指定が誤っ                        | 指定した振り分け設定データを                              |
|                | 見つかりません。      | ているか、指定した振り分け                       | 確認してください。                                   |
|                |               | 設定が削除されています。                        |                                             |
| GRN_MAIL_24065 | 振り分け条件設定を追加   | 現在ログイン中のユーザー                        | システム管理者およびアプリ                               |
|                | できません。        | には、振り分け条件設定を追                       | ケーションの運用管理者にご相                              |
|                |               | 加する権限がありません。                        | 談ください。                                      |
| GRN_MAIL_24071 | 署名設定を追加できませ   | 現在ログイン中のユーザー                        | システム管理者およびアプリ                               |
|                | $h_{\circ}$   | には、署名設定を追加する                        | ケーションの運用管理者にご相                              |
|                |               | 権限がありません。                           | 談ください。                                      |
| GRN_MAIL_24072 | 指定された署名設定は削   | 現在ログイン中のユーザー                        | システム管理者およびアプリ                               |
|                | 除できません。       | には、この署名設定を削除                        | ケーションの運用管理者にご相                              |
|                |               | する権限がありません。                         | 談ください。                                      |
| GRN_MAIL_24073 | 指定された著名が見つかり  | 署名の指定が誤っているか、                       | 目的の署名を確認してください。                             |
|                | ません。          | 指定した著名が削除されて                        |                                             |
|                |               | しいます。                               |                                             |
| GRN_MAIL_24101 | アカウントナータを追加で  | 現在ロクイン中のユーサー                        | システム管理者およびアフリ                               |
|                | さません。         | には、アカワントナータを追                       | ケーションの連用管理者にこ相                              |
|                | ***           | 加する権限がありません。                        | 診くたさい。                                      |
| GRN_MAIL_24102 | 指定されたアカワントナー  | 現在ログイン中のユーサー                        | レステム官理者およびアノリ                               |
|                | ダは更新でざません。    | ーには、このアカリントナーダを                     | ケーションの連用官理者にこれ                              |
|                | 七白ナねとフカムシルズ   | 史新9る催限かめりません。 <br>  田本口が人い中のコーザ     | 款く/ことい。 <br>  ミュニノ 佐田老 + トパマプリ              |
| GRN_MAIL_24103 | 相正されたアカリントナー  | 現在ログイン中のユーリー                        | システム官理有のよいアフリ                               |
|                | グは削除できません。    | しては、このアカウントノーダを                     |                                             |
| GRN MAIL 24104 | お守されたアカウンルが目  | <u> 削除する権限がのりよせん。</u> アカウントの指定が誤ってい | シュテム管理者なとバアプリ                               |
|                | 日かりません        | ろか 指定 たアカウントが                       | ケーションの運用管理者にご相                              |
|                | 277 75 2708   | 削除されています。                           | 診ください。                                      |
| GRN MAIL 24105 | 指定されたユーザーアカウ  | すでに存在するコーザーア                        | ■ 「「「「」」」 「「」」 「「」」 「「」」 「」 「」 「」 「」 「」 「   |
|                | ントコードを設定できませ  | カウントコードを指定していま                      | 「上口」、「「」、「」、「」、「」、「」、「」、「」、「」、「」、「」、「」、「」、「 |
|                | h.            |                                     | - 竜となるユーザーアカウント                             |
|                |               | 2.0                                 | コードを指定してください。                               |
| GRN_MAIL_24106 | アカウントデータの CSV | CSV ファイルの形式が不正                      | 該当する行のデータを修正してく                             |
|                | ファイルの読み込みに失敗  | です。                                 | ださい。                                        |
|                | しました。         |                                     |                                             |
| GRN_MAIL_24107 | アカウントデータの CSV | ***が指定されていません。                      | ***の値を空の状態で読み込め                             |
|                | ファイルの読み込みに失敗  |                                     | ません。入力内容を確認してくだ                             |
|                | しました。         |                                     | さい。                                         |
| GRN_MAIL_24108 | アカウントデータの CSV | ***の値が正しくありません。                     | 該当する行のデータを修正してく                             |
|                | ファイルの読み込みに失敗  |                                     | ださい。                                        |
|                | しました。         |                                     |                                             |
| GRN_MAIL_24109 | 指定されたユーザーアカウ  | ユーザーアカウントコードが                       | ユーザーアカウントコードの入力                             |
|                | ントコードを設定できませ  | 指定されていません。                          | 内容を確認してください。                                |
|                | ん。            |                                     |                                             |

| エラー番号           | エラーメッセージ              | 原因                            | 対策                                                 |
|-----------------|-----------------------|-------------------------------|----------------------------------------------------|
| GRN_MAIL_24110  | アカウントデータの CSV         | 既存のアカウントコードのロ                 | 該当する行のデータを修正してく                                    |
|                 | ファイルの読み込みに失敗          | グイン名、受信/送信メールア                | ださい。                                               |
|                 | しました。                 | カウント名は変更できませ                  |                                                    |
|                 |                       | ん。                            |                                                    |
| GRN_MAIL_24111  | このアカウントデータは追          | 現在ログイン中のユーザー                  | システム管理者およびアプリ                                      |
|                 | 加できません。               | には、このアカウントデータを                | ケーションの運用管理者にご相                                     |
|                 |                       | 追加する権限がありません。                 | 談ください。                                             |
| GRN_MAIL_24112  | 指定されたアカウントデー          | 現在ログイン中のユーザー                  | システム管理者およびアプリ                                      |
|                 | タは変更できません。            | には、このアカウントデータを                | ケーションの運用管理者にご相                                     |
|                 |                       | 変更する権限がありません。                 | 談ください。                                             |
| GRN_MAIL_24113  | 指定されたアカウントデー          | 現在ログイン中のユーザー                  | システム管理者およびアプリ                                      |
|                 | タは削除できません。            | には、このアカウントデータを                | ケーションの運用管理者にご相                                     |
|                 |                       | 削除する権限がありません。                 | 談ください。                                             |
| GRN_MAIL_24114  | メールアドレスが見つかり          | 指定されたメールアカウント                 | システム管理者およびアプリ                                      |
|                 | ません。                  | にはメールアドレスが設定さ                 | ケーションの運用管理者にご相                                     |
|                 |                       | れていません。                       | 談ください。                                             |
| GRN_MAIL_24121  | フォルダデータを追加でき          | 現在ログイン中のユーザー                  | システム管理者およびアプリ                                      |
|                 | ません。                  | には、フォルダデータを追加                 | ケーションの運用管理者にご相                                     |
|                 |                       | する権限がありません。                   | 談ください。                                             |
| GRN_MAIL_24122  | 指定されたフォルダデータ          | 現在ログイン中のユーザー                  | システム管理者およびアプリ                                      |
|                 | は削除できません。             | には、このフォルダデータを                 | ケーションの運用管理者にご相                                     |
|                 |                       | 削除する権限がありません。                 | 談ください。                                             |
| GRN_MAIL_24123  | 指定されたフォルダは削除          | 「ガルーン」で標準の機能とし                | 目的のフォルダを確認してくださ                                    |
|                 | できません。                | て用意されている、削除でき                 | い。                                                 |
|                 |                       | ないフォルタを指定していま                 |                                                    |
|                 |                       | す。                            |                                                    |
| GRN_MAIL_24124  | 指定されたフォルタが見つ          | フォルタの指定が誤っている                 | 目的のフォルタを確認してくださ                                    |
|                 | かりません。                | か、ノオルダか削除されてい                 | ι,<br>,                                            |
|                 | 北ウナムナフィルビバロへ          | まり。                           |                                                    |
| GRN_MAIL_24125  | 指定されたノオルダか見つ          | 親ノオルダの指定か誤ってい                 | 日的の親ノオルタを確認してくた                                    |
|                 | かりません。                | るか、親ノオルダか削除され                 | さい。                                                |
|                 |                       |                               |                                                    |
| GRN_MAIL_24126  | 指定されたノオルタは移動          | 「カルーン」で標準の機能とし                | 日的のフォルタを確認してくたさ                                    |
|                 | でさません。                | し日息されている、移動でさ                 |                                                    |
|                 |                       | ないフォルタを相正していま                 |                                                    |
|                 | フェルがた泊加スキキサ           | 9。                            | フェリ だがたまできるのけ 20                                   |
| GRIN_WAIL_24127 | ノオルダを追加できませ           | 1F 成元のフォルダの階層が、<br>早十数を招っています | ノオルダか作成できるのは 20<br>階層までです。佐成先とする日                  |
|                 | $\mathcal{N}_{\circ}$ | 取入奴を迫んています。                   | 随層までです。1F成元とする日<br>的のフェルダを確認してくださ                  |
|                 |                       |                               |                                                    |
| GRN MAIL 24128  | フォルダの移動に生物しま          | 移動先のフォルダの陛園が                  | し.。<br>フォルダが作成できるのけ 20                             |
|                 |                       | 最大数を招えています                    | ドローマン おうしょう とう とう とう とう とう とう とう とう とう とう とう とう とう |
|                 |                       |                               | 昨日日のここう。1943ルビッシロ<br>的のフォルダを確認  てくださ               |
|                 |                       |                               |                                                    |
| GRN MAIL 24129  | フォルダの移動に失敗しま          | 移動先のフォルダの指定が                  | - 。 移動先とする目的のフォルダを                                 |
|                 |                       | 誤っているか、フォルダが削                 | 確認してください。                                          |
|                 |                       | 除されています。                      |                                                    |

| エラー番号          | エラーメッセージ     | 原因                                                         | 対策                         |
|----------------|--------------|------------------------------------------------------------|----------------------------|
| GRN_MAIL_24130 | フォルダの移動に失敗しま | 移動先のフォルダは、移動し                                              | 移動先には、移動しようとしてい            |
|                | した。          | ようとしているフォルダ以下                                              | るフォルダ以下の階層を指定で             |
|                |              | の階層に存在しています。                                               | きません。                      |
|                |              |                                                            | 指定するフォルダを確認してくだ            |
|                |              |                                                            | さい。                        |
| GRN_MAIL_24131 | 送受信記録機能は使用で  | 現在ログイン中のユーザー                                               | システム管理者およびアプリ              |
|                | きません。        | には、送受信記録機能を使                                               | ケーションの運用管理者にご相             |
|                |              | 用する権限がありません。                                               | 談ください。                     |
| GRN_MAIL_24132 | 送受信記録ナータが見つ  | 送受信記録ナータの指定が                                               | 目的の送受信記録ナータを確認             |
|                | かりません。       | 誤つているか、达受信記録<br>デームが約8000000000000000000000000000000000000 | してくたさい。                    |
|                |              | テーダが削除されています。                                              | 、 っこ / 佐田老お レバラポロ          |
| GRN_MAIL_24151 | 达信メールサーハーとの接 | メールサーハーからの心合:                                              | システム官理者およびアフリ              |
|                | 杭に大敗しました。    |                                                            | ケーションの連用官理有にこ相             |
| CPN MAIL 24152 | メールの洋信に生物しまし | 洋信 トントレ ていろメール                                             |                            |
|                |              | に 差出人の情報が会まれ                                               | イメールの再送信を行ってくだ             |
|                | /_0          | ていません。                                                     | さい。                        |
| GRN MAIL 24153 | 必須項目が入力されてい  | <u>家先を入力せずに</u> メールの                                       | てい。<br>To/Cc/Bcc のいずれかの設定を |
|                | ません。         | 送信を行おうとしています。                                              | 確認してください。                  |
| GRN MAIL 24154 | オブジェクトの生成に失敗 | サーバーマシンのメモリが不                                              | システム管理者にご相談くださ             |
|                | しました。        | 足している可能性がありま                                               | い。                         |
|                |              | す。                                                         |                            |
| GRN_MAIL_24155 | メールの送信に失敗しまし | 送信しようとしてるメールの                                              | システム管理者およびアプリ              |
|                | た。           | サイズが制限値nを超えてい                                              | ケーションの運用管理者にご相             |
|                |              | ます。                                                        | 談ください。                     |
|                |              | 送信できるメールのサイズ制                                              |                            |
|                |              | 限が nに設定されているた                                              |                            |
|                |              | め、送信できません。                                                 |                            |
| GRN_MAIL_24171 | メールの送信に失敗しまし | メールサーバーからの応答:                                              | システム管理者およびアプリ              |
|                | た。           | *****                                                      | ケーションの運用管理者にご相             |
|                |              |                                                            | 談ください。                     |
| GRN_MAIL_24201 | 受信メールサーバーとの接 | メールサーバーからの応答:                                              | システム管理者およびアプリ              |
|                | 統に失敗しました。    | ****                                                       | ケーションの連用管理者にこ相             |
|                | 으 듣고 비표 내 주  |                                                            | 設く/こさい。<br>シュニノ 佐田老セトバマプロ  |
| GRN_MAIL_24203 | 受信メールサーハーの、  | メールサーハーからの心合:                                              | システム官理有わよいアフリ              |
|                |              |                                                            | リーンヨンの運用管理者にこれ             |
| GRN MAIL 24204 | 受信メールサーバーの   | メールサーバーからの応答・                                              | システム管理者およびアプリ              |
|                | メールデータの削除に失敗 | ******                                                     | ケーションの運用管理者にご相             |
|                | しました。        |                                                            | 影ください。                     |
| GRN_MAIL_24251 | メールデータを追加できま | 現在ログイン中のユーザー                                               | システム管理者およびアプリ              |
|                | せん。          | には、メールデータを追加す                                              | ケーションの運用管理者にご相             |
|                |              | る権限がありません。                                                 | 談ください。                     |
| GRN_MAIL_24252 | 指定されたメールデータは | 現在ログイン中のユーザー                                               | システム管理者およびアプリ              |
|                | 削除できません。     | には、このメールデータを削                                              | ケーションの運用管理者にご相             |
|                |              | 除する権限がありません。                                               | 談ください。                     |
| GRN_MAIL_24253 | 指定されたメールが見つか | メールの指定が誤っている                                               | 目的のメールを確認してくださ             |
|                | りません。        | か、メールが削除されていま                                              | い。                         |
|                |              | す。                                                         |                            |

| エラー番号          | エラーメッセージ                           | 原因                                                                                                   | 対策                                                                            |
|----------------|------------------------------------|----------------------------------------------------------------------------------------------------|-------------------------------------------------------------------------------|
| GRN_MAIL_24254 | 指定されたメールは閲覧で<br>きません。              | 現在ログイン中のユーザー<br>には、このメールを閲覧する<br>権限がありません。                                                           | メールのデータを閲覧できるの<br>は、アカウントとログイン情報の<br>一致するユーザーのみです。<br>他のユーザーのメールは閲覧で<br>きません。 |
| GRN_MAIL_24271 | 添付ファイルデータを追加<br>できません。             | 現在ログイン中のユーザー<br>には、添付ファイルデーター<br>を追加する権限がありませ<br>ん。                                                  | システム管理者およびアプリ<br>ケーションの運用管理者にご相<br>談ください。                                     |
| GRN_MAIL_24272 | 指定された添付ファイル<br>データは削除できません。        | 現在ログイン中のユーザー<br>には、この添付ファイルデー<br>ターを削除する権限がありま<br>せん。                                                | システム管理者およびアプリ<br>ケーションの運用管理者にご相<br>談ください。                                     |
| GRN_MAIL_24273 | 指定された添付ファイルが<br>見つかりません。           | 添付ファイルの指定が誤って<br>いるか、添付ファイルが削除<br>されています。                                                            | 目的の添付ファイルを確認してく<br>ださい。                                                       |
| GRN_MAIL_24274 | 指定されたメールおよび<br>メールソースは削除できま<br>せん。 | 現在ログイン中のユーザー<br>には、このメールのデータを<br>削除する権限がありません。                                                       | システム管理者およびアプリ<br>ケーションの運用管理者にご相<br>談ください。                                     |
| GRN_MAIL_24275 | メールの送受信に失敗しま<br>した。                | ユーザーが保存しようとして<br>るメールのサイズが制限値 n<br>を超えています。<br>保存できるメールのサイズ<br>制限が n に設定されている<br>ため、これ以上保存できませ<br>ん。 | 保存メールの総サイズが制限値<br>以下になるように、不要なメール<br>を削除してください。                               |
| GRN_MAIL_24301 | ファイルの内容を読み込め<br>ませんでした。            | ファイル *** の読み込みに<br>失敗しました。                                                                           | ファイルのアクセス権を確認して<br>ください。                                                      |
| GRN_MAIL_24302 | ファイルにデータを書き込<br>めませんでした。           | ファイル *** の書き込みに<br>失敗しました。                                                                           | ファイルのアクセス権を確認して<br>ください。                                                      |
| GRN_MAIL_24303 | 指定されたファイルが見つ<br>かりません。             | ファイルの指定が誤っている<br>か、ファイルが削除されてい<br>ます。                                                                | 目的のファイルを確認してくださ<br>い。                                                         |
| GRN_MAIL_24304 | メールデータの読み込みに<br>失敗しました。            | メールデータのファイルの<br>フォーマットが不正である<br>か、空の場合があります。                                                         | ファイルのフォーマットや内容を<br>確認してください。                                                  |
| GRN_MAIL_24407 | ***に不正な値が指定され<br>ています。             | ***は利用できません。                                                                                         | 指定している設定対象の内容を<br>確認してください。                                                   |
| GRN_MAIL_24408 | 日時が不正です。                           | 以下の原因等により、設定で<br>きません。<br>・日時が前後している<br>・開始と終了の日付のデータ<br>の組み合わせが正しくない                                | 正しい開始日時/終了日時である<br>かどうか確認してください。                                              |
| GRN_MAIL_24409 | 不正な操作です。                           | 指定された値は有効な値で<br>はありません。                                                                              | 入力できる値で再設定してくださ<br>い。                                                         |
| GRN_MAIL_24410 | 指定されたメールアカウン<br>トを設定できません。         | すでに存在するメールアカウ<br>ントと同じメールサーバーと<br>アカウントを指定しています。                                                     | 重複するメールアカウントは設定<br>できません。別のメールサー<br>バーか、一意となるメールアカウ<br>ントを指定してください。           |

#### GRN\_MEMO\_\*\*\*\*\*:メモのエラー

| エラー番号          | エラーメッセージ              | 原因               | 対策              |
|----------------|-----------------------|------------------|-----------------|
| GRN_MEMO_18000 | 不明なエラーです。             | (無し)             | お手数ですが、サイボウズまで  |
|                |                       |                  | お問い合わせください。     |
| GRN_MEMO_18001 | 指定されたフォルダが見つ          | フォルダの指定が誤っている    | 目的のフォルダを確認してくださ |
|                | かりません。                | か、フォルダが削除されてい    | い。              |
|                |                       | ます。              |                 |
| GRN_MEMO_18002 | 指定された親フォルダが見          | 親フォルダの指定が誤ってい    | 目的の親フォルダを確認してくだ |
|                | つかりません。               | るか、親フォルダが削除され    | さい。             |
|                |                       | ています。            |                 |
| GRN_MEMO_18003 | データの指定が正しくあり          | データの指定が誤っている     | 目的のデータを確認してくださ  |
|                | ません。                  | か、データが削除されていま    | い。              |
|                |                       | す。               |                 |
| GRN_MEMO_18004 | 指定されたメモが見つかり          | メモの指定が誤っているか、    | 目的のメモを確認してください。 |
|                | ません。                  | メモが削除されています。     |                 |
| GRN_MEMO_18005 | 指定されたファイルが見つ          | ファイルの指定が誤っている    | 目的のファイルを確認してくださ |
|                | かりません。                | か、ファイルが削除されてい    | い。              |
|                |                       | ます。              |                 |
| GRN_MEMO_18006 | 指定された添付ファイルが          | 添付ファイルの指定が誤って    | 目的の添付ファイルを確認してく |
|                | 見つかりません。              | いるか、添付ファイルが削除    | ださい。            |
|                |                       | されています。          |                 |
| GRN_MEMO_18007 | 復活するファイルのバー           | 指定されたバージョンは存在    | 目的のバージョンを確認してくだ |
|                | ジョン指定が正しくありませ         | しません。            | さい。             |
|                | $\mathcal{h}_{\circ}$ |                  |                 |
| GRN_MEMO_18008 | ファイルを保存できませ           | 保存が可能な総ファイルサイ    | 他のファイルを削除してから追加 |
|                | ん。                    | ズの制限値を超えているた     | してください。         |
|                |                       | め、これ以上保存できませ     |                 |
|                |                       | $\kappa_{\circ}$ |                 |
| GRN_MEMO_18500 | 処理を中断しました。            | 対応していないリクエストが    | 表示されたエラーメッセージを明 |
|                |                       | クライアントから送信されて    | 記のうえ、サイボウズオフィシャ |
|                |                       | います。             | ルパートナー、または販売元に  |
|                |                       |                  | お問い合わせください。     |
| GRN_MEMO_18501 | 処理を中断しました。            | メモのタイトルが指定されて    | メモのタイトルを指定してから、 |
|                |                       | いないため、処理を完了でき    | 再度処理を行ってください。   |
|                |                       | ません。             |                 |

# GRN\_MSSG\_\*\*\*\*\*:メッセージのエラー

| エラー番号          | エラーメッセージ         | 原因            | 対策              |
|----------------|------------------|---------------|-----------------|
| GRN_MSSG_15001 | メッセージを使用できませ     | メッセージが使用停止中に  | システム管理者およびアプリ   |
|                | $\kappa_{\circ}$ | なっているか、現在ログイン | ケーションの運用管理者にご相  |
|                |                  | 中のユーザーが使用を許可  | 談ください。          |
|                |                  | されていません。      |                 |
| GRN_MSSG_15002 | 指定されたフォルダが見つ     | フォルダの指定が誤っている | 目的のフォルダを確認してくださ |
|                | かりません。           | か、フォルダが削除されてい | い。              |
|                |                  | ます。           |                 |
| GRN_MSSG_15003 | 指定されたメッセージが見     | メッセージの指定が誤ってい | 目的のメッセージを確認してくだ |
|                | つかりません。          | るか、メッセージが削除され | さい。             |
|                |                  | ています。         |                 |

| エラー番号           | エラーメッセージ                | 原因                                | 対策                       |
|-----------------|-------------------------|-----------------------------------|--------------------------|
| GRN_MSSG_15004  | 指定されたフォローが見つ            | フォローの指定が誤っている                     | 目的のフォローを確認してくださ          |
|                 | かりません。                  | か、フォローが削除されてい                     | い。                       |
|                 |                         | ます。                               |                          |
| GRN_MSSG_15005  | このフォローは書き込めま            | フォローの内容がありませ                      | フォローの内容を入力してくださ          |
| GRN MSSG 15006  | フォルダを追加、変更でき            | フォルダ名が入力されていま                     | フォルダ名を入力してください。          |
|                 | ません。                    | せん。                               |                          |
| GRN_MSSG_15007  | 標題が入力されていませ             | 標題が入力されていません。                     | 標題を入力してください。             |
| GRN MSSG 15008  | した。<br>一家生が選捉されていませ     | 家生が選択されていたいけ                      | <u> </u>                 |
| GRN_W000_10000  |                         | 能でメッヤージを操作しよう                     | 確認してください。                |
|                 | 100                     | としています。                           |                          |
| GRN_MSSG_15009  | 指定された添付ファイルが            | 添付ファイルの指定が誤って                     | 目的の添付ファイルを確認してく          |
|                 | 見つかりません。                | いるか、指定されたメッセー                     | ださい。                     |
|                 |                         | ジはすでに削除されていま                      |                          |
|                 |                         | す。                                |                          |
| GRN_MSSG_15010  | 指定された親フォルダが見            | 親フォルダの指定が誤ってい                     | 目的の親フォルダを確認してくだ          |
|                 | つかりません。                 | るか、親フォルダが削除され                     | さい。                      |
|                 |                         | ています。                             |                          |
| GRN_MSSG_15011  | 更新通知の有無か指定されていたけ        | 更新通知の指定に誤りかあ<br>ロナナ               | 更新通知の有無を確認してくた<br>*/、    |
| CPN M88C 15012  | れていません。                 | りまり。<br>UPLのパラメーターの指定             | こい。                      |
| GRN_W33G_13012  | 「「上なパリノーターを相足」          | が誤っているか 指定された                     | 日朝の項日を確認していたでい。          |
|                 |                         | パラメーターを持つデータは                     |                          |
|                 |                         | 削除されています。                         |                          |
| GRN_MSSG_15013  | プロファイルデータの更新            | URL のパラメーターの指定                    | システム管理者にご相談くださ           |
|                 | に失敗しました。                | に誤りがあります。                         | い。                       |
| GRN_MSSG_15014  | プロファイルデータの更新            | データベースにデータを書き                     | システム管理者にご相談くださ           |
|                 | に失敗しました。                | 込めません。                            | ιı,                      |
|                 |                         |                                   | 解決できない場合は、表示され           |
|                 |                         |                                   | たエラーメッセージを明記のう           |
|                 |                         |                                   | え、サイボウズオフィシャルパー          |
|                 |                         |                                   | トナー、または販売元にお問い           |
|                 |                         | ニ カベ フレールト ごナ                     | 合わせくたさい。                 |
| GRIN_W656_15015 | メリセージを送信できませ            | ナーダベースにメッセーシを                     | システム官理有のよびアフリ            |
|                 | $\mathcal{N}_{\circ}$   |                                   | ッーフョンの建用管理者にこれ<br>談ください。 |
| GRN_MSSG_15016  | 指定されたメッセージは移            | メッセージ/フォルダの指定が                    | 目的のメッセージ/フォルダを確          |
|                 | 動できません。                 | 誤っているか、指定された                      | 認してください。                 |
|                 |                         | メッセージ/フォルダは削除さ                    |                          |
|                 |                         | れています。                            |                          |
| GRN_MSSG_15017  | 振り分け保存を設定、変更            | 振り分け保存設定名が入力                      | 振り分け保存設定名を入力して           |
|                 | できません。                  | されていません。                          | ください。                    |
| GRN_MSSG_15018  | 指定された振り分け保存が            | 振り分け保存の指定が誤っ                      | 目的の振り分け保存を確認して           |
|                 | 見つかりません。<br>            | ているか、振り分け保存が削                     | くたさい。                    |
|                 |                         | 味されています。                          | 日的のシット ジナ陸部 ナノビ          |
| 0KIN_W336_15019 | 1日止されにアツセーンは削<br>除できません | ハッセーンの指定か決つしい<br>  スか、指定  たくいわージナ | 日前のプリセーンを確認してくた          |
|                 |                         | すでに削除されています。                      |                          |

| エラー番号          | エラーメッセージ     | 原因                 | 対策              |
|----------------|--------------|--------------------|-----------------|
| GRN_MSSG_15020 | フォルダを作成できませ  | フォルダ階層数が制限値nを      | フォルダの階層数を確認してくだ |
|                | ん。           | 超えています。            | さい。             |
| GRN_MSSG_15021 | フォルダを作成できませ  | URL のパラメーターの指定     | 目的のフォルダを確認してくださ |
|                | ん。           | に誤りがあります。          | い。              |
| GRN_MSSG_15022 | フォルダ情報を変更できま | 指定したフォルダは、移動ま      | 目的のフォルダを確認してくださ |
|                | せん。          | たは削除されています。        | ι <b>ν</b> 。    |
| GRN_MSSG_15023 | フォルダを削除できませ  | フォルダの指定が誤っている      | 目的のフォルダを確認してくださ |
|                | $h_{\circ}$  | か、指定したフォルダはすで      | ιı,             |
|                |              | に削除されています。         |                 |
| GRN_MSSG_15024 | フォルダが選択されていま | フォルダが選択されていない      | 目的のフォルダが選択されてい  |
|                | せん。          | 状態で、振り分け設定の追       | るかどうか確認してください。  |
|                |              | 加/編集を行おうとしていま      |                 |
|                |              | す。                 |                 |
| GRN_MSSG_15025 | この振り分け保存設定を変 | 振り分け保存設定の指定が       | 目的の振り分け保存設定を確認  |
|                | 更できません。      | 誤っているか、指定された振      | してください。         |
|                |              | り分け保存設定は削除され       |                 |
|                |              | ています。              |                 |
| GRN_MSSG_15026 | プロファイルデータの更新 | データベースにデータを書き      | システム管理者にご相談くださ  |
|                | に失敗しました。     | 込めません。             | い。              |
|                |              |                    | 解決できない場合は、表示され  |
|                |              |                    | たエラーメッセージを明記のう  |
|                |              |                    | え、サイボウズオフィシャルパー |
|                |              |                    | トナー、または販売元にお問い  |
|                |              |                    | 合わせください。        |
| GRN_MSSG_15027 | 宛先を変更できません。  | 差出人は宛先から削除でき       | 差出人を宛先に指定してくださ  |
|                |              | ません。               | ι               |
| GRN_MSSG_15028 | メッセージを保存できませ | 現在ログイン中のユーザー       | システム管理者およびアプリ   |
|                | $h_{\circ}$  | には、メッセージを送信する      | ケーションの運用管理者にご相  |
|                |              | 権限がありません。          | 談ください。          |
| GRN_MSSG_15029 | メッセージを検索できませ | 以下の原因等により、検索で      | 目的の検索期間を確認してくだ  |
|                | $h_{\circ}$  | きません。              | さい。             |
|                |              | ・開始と終了の日付の組み       |                 |
|                |              | 合わせが正しくない          |                 |
| GRN_MSSG_15030 | 不正な操作です。     | 同じメッセージに対して、複      | サイボウズオフィシャルパート  |
|                |              | 致の操作は実行できませ<br>  , | ナー、または販売元にお問い合  |
|                |              |                    | わせください。         |
| GRN_MSSG_15031 | 个正な操作です。     | 指定された値が数値ではな       | 人力できる値で再設定してくださ |
|                |              | いか、有効な値の範囲では       | い。              |
|                |              | ありません。             |                 |

## GRN\_NTFC\_\*\*\*\*\*:通知一覧のエラー

| エラー番号          | エラーメッセージ              | 原因            | 対策             |
|----------------|-----------------------|---------------|----------------|
| GRN_NTFC_50001 | 通知一覧を使用できませ           | 通知一覧が使用停止中に   | システム管理者およびアプリ  |
|                | $\mathcal{h}_{\circ}$ | なっているか、現在ログイン | ケーションの運用管理者にご相 |
|                |                       | 中のユーザーが使用を許可  | 談ください。         |
|                |                       | されていません。      |                |

| エラー番号          | エラーメッセージ     | 原因                | 対策              |
|----------------|--------------|-------------------|-----------------|
| GRN_NTFC_50002 | プロファイルデータの更新 | データベースにデータを書き     | システム管理者にご相談くださ  |
|                | に失敗しました。     | 込めません。            | い。              |
|                |              |                   | 解決できない場合は、表示され  |
|                |              |                   | たエラーメッセージを明記のう  |
|                |              |                   | え、サイボウズオフィシャルパー |
|                |              |                   | トナー、または販売元にお問い  |
|                |              |                   | 合わせください。        |
| GRN_NTFC_50100 | 外部通知⊐ードが不正で  | 外部通知の指定が誤ってい      | 外部通知の指定を確認してくだ  |
|                | す。           | るか、または指定された外部     | さい。             |
|                |              | 通知は削除されています。      |                 |
| GRN_NTFC_50101 | この外部通知は追加、また | すでに設定している外部通      | 重複する外部通知コードは設定  |
|                | は変更できません。    | 知の外部通知コードと重複し     | できません。          |
|                |              | ています。             | 一意となる外部通知コードを指  |
|                |              |                   | 定してください。        |
| GRN_NTFC_50102 | 指定された外部通知は見  | 外部通知の指定が誤ってい      | 目的の外部通知を確認してくだ  |
|                | つかりません。      | るか、外部通知が削除されて     | さい。             |
|                |              | います。              |                 |
| GRN_NTFC_50103 | 指定された外部通知を削  | 外部通知の指定が誤ってい      | 外部通知の指定を確認してくだ  |
|                | 除できません。      | るか、または指定された外部     | さい。             |
|                |              | 通知は削除されています。      |                 |
| GRN_NTFC_50104 | 指定された通知データが見 | 通知データの指定が誤って      | 目的の通知データを確認してくだ |
|                | つかりません。      | いるか、通知データが削除さ     | さい。             |
|                |              | れています。            |                 |
| GRN_NTFC_50105 | 日時が不正です。     | 以下の原因等により、設定で     | 正しい開始日時/終了日時である |
|                |              | きません。             | かどうか確認してください。   |
|                |              | ・日時が前後している        |                 |
|                |              | ・開始と終了の日付のデータ     |                 |
|                |              | の組み合わせが正しくない      |                 |
| GRN_NTFC_50106 | 不正な操作です。     | 指定された値が数値ではな      | 入力できる値で再設定してくださ |
|                |              | いか、有効な値の範囲では      | い。              |
|                |              | ありません。            |                 |
| GRN_NTFC_50201 | 通知フィルタを設定できま | アプリケーションの指定が      | システム管理者にご相談くださ  |
|                | せん。          | 誤っているか、通知フィルタ     | い。              |
|                |              | を使用しないアプリケーショ     |                 |
|                |              | ンを指定しています。        |                 |
|                |              | ・アプリケーション ID:***  |                 |
| GRN_NTFC_50202 | 個人の通知フィルタの変更 | このアプリケーションは、個     | システム管理者およびアプリ   |
|                | はできません。      | 人設定における通知フィルタ     | ケーションの運用管理者にご相  |
|                |              | の変更を許可されていませ      | 談ください。          |
|                |              | $\kappa_{\circ}$  |                 |
|                |              | ・アプリケーション ID :*** |                 |

## GRN\_PHNM\_\*\*\*\*\*:電話メモのエラー

| エラー番号          | エラーメッセージ      | 原因            | 対策              |
|----------------|---------------|---------------|-----------------|
| GRN_PHNM_19000 | ユーザーID が不正です。 | ユーザーの指定が誤ってい  | 目的のユーザーを確認してくださ |
|                |               | るか、ユーザーが削除されて | い。              |
|                |               | います。          |                 |

| エラー番号           | エラーメッセージ               | 原因                             | 対策                            |
|-----------------|------------------------|--------------------------------|-------------------------------|
| GRN_PHNM_19001  | 電話メモ ID が不正です。         | 電話メモ ID の指定が誤って                | 目的の電話メモ ID を確認してく             |
|                 |                        | いるか、電話メモ ID の値が                | ださい。                          |
|                 |                        | 指定されていません。                     |                               |
| GRN_PHNM_19002  | 指定された電話メモは確認           | 電話メモを確認済みにできる                  | 電話メモの受信者を確認してくだ               |
|                 | 消のにてきません。              | のは文信名のみです。                     | でい。                           |
| GRN_FTINM_19003 | 相定された電話ケモは削除<br>できません。 | 電話/モを削除できるのなど<br>信者/受信者のみです。   | 電話メモの区信有/受信有に前<br>除を依頼してください。 |
| GRN_PHNM_19004  | アクセス権を設定する対象           | 対象の指定が誤っているか、                  | アクセスを設定する対象が適切                |
|                 | が不正です。                 | 対象が削除されています。                   | か確認してください。                    |
| GRN_PHNM_19005  | セキュリティモデルが正しく          | セキュリティモデルの指定が                  | セキュリティモデルに指定する値               |
|                 | めりません。                 | 誤っているか、セキュリティモ<br>デルの歌句に相句はの文字 | を確認してくたさい。                    |
|                 |                        | ナルの設定に認定外の文子                   |                               |
| GRN PHNM 19006  | シングルサインオン ID が         | シングルサインオンの指定が                  | 日的のシングルサインオンを確                |
|                 | 不正です。                  | 当っているか、シングルサイ                  | 認してください。                      |
|                 | 1                      | ンオンが削除されています。                  |                               |
| GRN_PHNM_19200  | メール転送を設定できませ           | 指定メールアドレスが入力さ                  | 電話メモを受け取るメールアドレ               |
|                 | ん。                     | れていません。                        | スを指定したい場合は、指定メー               |
|                 |                        |                                | ルアドレスを入力してください。               |
| GRN_PHNM_19300  | 指定された電話メモは閲覧           | 現在ログイン中のユーザー                   | システム管理者およびアプリ                 |
|                 | できません。                 | には、この組織/ユーザー/                  | ケーションの運用管理者にご相                |
|                 |                        | ロールの電話メモを閲覧する                  | 談ください。                        |
|                 |                        | 権限がありません。                      |                               |
| GRN_PHNM_19301  | 電話メモを登録できませ            | 現在ロクイン中のユーサー                   | システム管理者およひアフリ                 |
|                 | $\mathcal{N}_{\circ}$  | には、この組織/ユーサー/                  | ケーションの連用官理者にこ相                |
|                 |                        | ロールに电話/モビ豆球9る<br>権限がありません      | 設へたてい。                        |
| GRN PHNM 19302  | セキュリティモデルが正しく          | セキュリティモデルの指定が                  | ヤキュリティモデルに指定する値               |
|                 | ありません。                 | 誤っているか、セキュリティモ                 | を確認してください。                    |
|                 |                        | デルの設定に想定外の文字                   |                               |
|                 |                        | が使用されています。                     |                               |
| GRN_PHNM_19400  | CSV ファイルの読み込み          | 指定された CSV ファイルが                | ファイルの指定を正しく行ってく               |
|                 | に失敗しました。               | 見つかりません。                       | ださい。                          |
| GRN_PHNM_19401  | CSV ファイルのデータが不         | CSV ファイルに入力された                 | CSV ファイルのデータの項目数              |
|                 | 正です。                   | データの項目数が、決められ                  | と内容を確認してください。                 |
|                 |                        | た項目数に合っていません。                  |                               |
| GRN_PHNM_19402  | そのユーザー/組織/ロール          | アクセス権の CSV 読み込み                | 以下のユーザー/組織/ロールを               |
|                 | は指定でさません。              |                                | 設定してくたさい。                     |
|                 |                        | ユーリー/祖観/ロール以外<br>け指定できません      | -user                         |
|                 |                        | は旧たてとみといい。                     | • role                        |
| GRN PHNM 19403  | 設定対象に不正な種別が            | ***は利用できません。                   | 指定している設定対象の内容を                |
|                 | 指定されています。              |                                | 確認してください。                     |
| GRN_PHNM_19404  | 設定対象に不正な値が指            | *** は利用できません。                  | 指定している設定対象の内容を                |
|                 | 定されています。               |                                | 確認してください。                     |
| GRN_PHNM_19405  | 設定対象に不正な値が指            | ***は利用できません。                   | 指定している設定対象の内容を                |
|                 | 定されています。               |                                | 確認してください。                     |
| GRN_PHNM_19406  | アクセス権の設定に失敗し           | アクセス権の設定対象となる                  | ユーザー/組織/ロールのいずれ               |
|                 | ました。                   | ユーサー/組織/ロールが選                  | かを選択してください。                   |
|                 |                        | 「仄されしいません。                     |                               |

| エラー番号          | エラーメッセージ             | 原因                                                    | 対策                                 |
|----------------|----------------------|-------------------------------------------------------|------------------------------------|
| GRN_PHNM_19407 | そのアクセス権は指定でき<br>ません。 | アクセス権の CSV 読み込み<br>で、第4項目には定められた<br>文字以外は指定できませ<br>ん。 | 以下のアクセス権を設定してくだ<br>さい。<br>・E<br>・B |

### GRN\_PRSC\_\*\*\*\*\*:在席確認のエラー

| エラー番号          | エラーメッセージ       | 原因              | 対策               |
|----------------|----------------|-----------------|------------------|
| GRN_PRSC_48001 | この在席情報は変更でき    | 現在ログイン中のユーザー    | システム管理者およびアプリ    |
|                | ません。           | には、このユーザーの在席    | ケーションの運用管理者にご相   |
|                |                | 情報を変更する権限があり    | 談ください。           |
|                |                | ません。            |                  |
| GRN_PRSC_48002 | 代理人の設定に失敗しまし   | 代理人の設定で対象が選択    | ユーザー/組織のいずれかを選   |
|                | た。             | されていません。        | 択してください。         |
| GRN_PRSC_48003 | セキュリティモデルが正しく  | セキュリティモデルの指定が   | セキュリティモデルに指定する値  |
|                | ありません。         | 誤っているか、セキュリティモ  | を確認してください。       |
|                |                | デルの設定に想定外の文字    |                  |
|                |                | が使用されています。      |                  |
| GRN_PRSC_48010 | CSV ファイルの読み込み  | 指定された CSV ファイルが | ファイルの指定を正しく行ってく  |
|                | に失敗しました。       | 見つかりません。        | ださい。             |
| GRN_PRSC_48011 | CSV ファイルのデータが不 | CSV ファイルに入力された  | CSV ファイルのデータの項目数 |
|                | 正です。           | データの項目数が、決められ   | と内容を確認してください。    |
|                |                | た項目数に合っていません。   |                  |
| GRN_PRSC_48012 | そのユーザー/組織は指定   | 代理人の CSV 読み込み   | 以下のユーザー/組織を設定して  |
|                | できません。         | で、第2項目には定められた   | ください。            |
|                |                | ユーザー/組織以外は指定で   | •user            |
|                |                | きません。           | •group           |
| GRN_PRSC_48013 | 設定対象に不正な種別が    | ***は利用できません。    | 指定している設定対象の内容を   |
|                | 指定されています。      |                 | 確認してください。        |
| GRN_PRSC_48014 | 設定対象に不正な値が指    | *** は利用できません。   | 指定している設定対象の内容を   |
|                | 定されています。       |                 | 確認してください。        |
| GRN_PRSC_48015 | 設定対象に不正な値が指    | ***は利用できません。    | 指定している設定対象の内容を   |
|                | 定されています。       |                 | 確認してください。        |
| GRN_PRSC_48016 | そのアクセス権は指定でき   | アクセス権の CSV 読み込み | 以下のアクセス権を設定してくだ  |
|                | ません。           | で、第4項目には定められた   | さい。              |
|                |                | 文字以外は指定できませ     | • M              |
|                |                | $h_{\circ}$     |                  |
| GRN_PRSC_48020 | 操作できません。       | 個人設定における代理人の    | システム管理者およびアプリ    |
|                |                | 設定が許可されていません。   | ケーションの運用管理者にご相   |
|                |                |                 | 談ください。           |

## GRN\_PRTL\_\*\*\*\*\*:ポータルのエラー

| エラー番号          | エラーメッセージ       | 原因            | 対策              |
|----------------|----------------|---------------|-----------------|
| GRN_PRTL_10000 | ポータル ID が不正です。 | ポータルの指定が誤っている | 目的のポータルを確認してくださ |
|                |                | か、ポータルが削除されてい | い。              |
|                |                | ます。           |                 |
| GRN_PRTL_10001 | 必須項目が入力されてい    | ポータルの必須項目を入力  | ポータルの必須項目の入力内容  |
|                | ません。           | せずに、追加または変更を  | を確認してください。      |
|                |                | 行おうとしています。    |                 |

| エラー番号          | エラーメッセージ                  | 原因                              | 対策                  |
|----------------|---------------------------|---------------------------------|---------------------|
| GRN_PRTL_10002 | 指定されたポータルが見つ              | ポータルの指定が誤っている                   | 目的のポータルを確認してくださ     |
|                | かりません。                    | か、指定されたポータルは削                   | し、。                 |
|                |                           | 除されています。                        |                     |
| GRN_PRTL_10003 | 指定されたポータル一覧が              | ポータルが一つも作成されて                   | ポータルの一覧を確認してくださ     |
|                | 見つかりません。                  | いないか、全てのポータルが                   | い。                  |
|                |                           | 削除されています。                       |                     |
| GRN_PRIL_10004 | My ホータルを使用するに             | ロクインしていない状態で                    | ロクイン状態を確認してくたさ      |
|                | はロクインか必安です。               | My ホーダルを使用しようとし<br>エンナナ         |                     |
| CON DOTI 10200 | ポートレット しが あたで             | しいより。                           |                     |
| GRN_FRIL_10200 |                           | ハートレットの指定が誤って                   | 日初の小一ドレクドを確認してく     |
|                | 7 0                       | れています。                          |                     |
| GRN PRTL 10201 | 必須項目が入力されてい               | ポートレットの必須項目を入                   | ポートレットの必須項目を入力し     |
|                | ません。                      | カせずに、追加または変更                    | てから、追加または変更を行って     |
|                |                           | を行おうとしています。                     | ください。               |
| GRN_PRTL_10202 | 指定されたポートレットが              | ポートレットの指定が誤って                   | 目的のポートレットを確認してく     |
|                | 見つかりません。                  | いるか、指定されたポート                    | ださい。                |
|                |                           | レットは削除されています。                   |                     |
| GRN_PRTL_10203 | 指定されたポートレットー              | ポートレットが一つも作成さ                   | 目的のポートレット一覧を確認し     |
|                | 覧が見つかりません。                | れていないか、全てのポート                   | てください。              |
|                |                           | レットが削除されています。                   |                     |
| GRN_PRTL_10204 | My ポートレットを使用する            | ログインしていない状態で                    | ログイン状態を確認してくださ      |
|                | にはログインが必要です。              | My ポートレットを使用しよう                 | い。                  |
|                | 0                         | としています。                         |                     |
| GRN_PRIL_10205 | アフリケーションホートレッ             | 个止なアフリケーションホー                   | 製品が止しくインストールされて     |
|                | トの豆球に矢敗しました。              |                                 | いない可能性がのりまり。要応      |
|                |                           |                                 | か正しいインストールされている     |
| GRN PRTL 10206 | ファイルの読み込みに生敗              | 指定されたファイルが目つか                   | 日的のファイルを確認して、百度     |
|                | しました。                     | りません。                           | 読み込みを行ってください。       |
| GRN PRTL 10207 | ポートレットの内容を変更              | 内容の文字数が制限値を超                    | 内容の文字数を減らしてくださ      |
|                | できません。                    | えています。                          | い。                  |
|                |                           | 制限値は、1 バイト文字で最                  |                     |
|                |                           | 大n文字です。使用する文字                   |                     |
|                |                           | のバイト数によって制限値が                   |                     |
|                |                           | 異なります。                          |                     |
| GRN_PRTL_10250 | ポートレットレイアウト ID が          | 指定したポートレットは、ポー                  | ポータルの一覧でポートレットの     |
|                | 不正です。                     | タル上から移動または削除さ                   | 位置を確認してください。        |
|                |                           | れています。                          |                     |
| GRN_PRTL_10251 | 指定されたポートレットレイ             | ボートレットの指定が誤って                   | ボータルー覧でポートレットの位     |
|                | アウトが見つかりません。<br>          | いるか、ボータル上から移動                   | 置を確認してください。         |
|                |                           | または削除されています。                    |                     |
| GRN_PRIL_10300 | ホートレットクルーフ ID が<br>  不正です | ホートレットクルーフの指定                   | 日的のホートレットクルーフを催<br> |
|                | 11E C 9 。                 | 」 か涙っているか、小一トレツト<br>グルプが削除されていま | 前心して、ころでい。          |
|                |                           | ノル―ノバ門际Cれしいよ<br>  す             |                     |
| GRN PRTI 10301 |                           | <u></u><br>ポートレットグループの必須        | ポートレットグループの必須頂日     |
|                | ません。                      | 項目を入力せずに 追加ま                    | を入力してから、追加または変      |
|                |                           | たは変更を行おうとしていま                   | 更を行ってください。          |
|                |                           | す。                              |                     |
|                |                           |                                 |                     |

| エラー番号          | エラーメッセージ        | 原因                               | 対策               |
|----------------|-----------------|----------------------------------|------------------|
| GRN_PRTL_10302 | 指定されたポートレットグ    | ポートレットグループの指定                    | 目的のポートレットグループを確  |
|                | ループが見つかりません。    | が誤っているか、ポートレット                   | 認してください。         |
|                |                 | グループが削除されていま                     |                  |
|                |                 | す。                               |                  |
| GRN_PRTL_10303 | 指定されたポートレットグ    | ポートレットグループが一つ                    | 目的のポートレットグループー覧  |
|                | ループー覧が見つかりま     | も作成されていないか、全て                    | を確認してください。       |
|                | せん。             | のボートレットグループが削                    |                  |
|                | <b>.</b>        | 除されています。                         |                  |
| GRN_PRIL_10304 |                 | ロクインしていない状態で                     | ロクイン状態を確認してくたさ   |
|                | 世田9 るにはログインか必   | My ホートレットクルーフを使                  | 6 ° o            |
| CON DOTI 10400 | 安しり。            | 用しようとしています。                      | 日的のマクセス権を破割してくだ  |
| GRN_FRIL_10400 |                 | ノクビス催の指定が誤ってい<br>スか、アクセス族が削除され   | 日的のフラビス権を確認してた   |
|                |                 | でいます                             |                  |
| GRN PRTL 10401 | ポータル ID. またはポート | ペータル/ポートレットの指定                   | 目的のポータル/ポートレットを確 |
|                | レットIDが不正です。     | が誤っているか、ポータル/                    | 認してください。         |
|                |                 | ポートレットが削除されてい                    |                  |
|                |                 | ます。                              |                  |
| GRN_PRTL_10402 | アクセス権の対象 ID が不  | アクセス権の対象の指定が                     | 目的のアクセス権の対象を確認   |
|                | 正です。            | 誤っているか、アクセス権の                    | してください。          |
|                |                 | 対象が削除されています。                     |                  |
| GRN_PRTL_10403 | ユーザーID が不正です。   | ユーザーの指定が誤ってい                     | 目的のユーザーを確認してくださ  |
|                |                 | るか、ユーザーが削除されて                    | ιı.              |
|                |                 | います。                             |                  |
| GRN_PRTL_10404 | アクセス権の操作対象の     | アクセス権の対象の指定が                     | 目的のアクセス権の操作対象を   |
|                | 種類が正しくありません。    | 誤っているか、アクセス権の                    | 確認してください。        |
|                |                 | 対象は削除されています。                     |                  |
| GRN_PRTL_10405 | 指定されたボータル/ボート   | ボータル/ボートレットの指定                   | 目的のボータル/ボートレットを催 |
|                | レットか見つかりません。    | か設つているか、ホーダル/                    | 認してくたさい。         |
|                |                 | ホートレットか削除されてい                    |                  |
| GRN PRTL 10406 | セキュリティモデルが正しく   | オキュリティモデルの指定が                    | セキュリティモデルに指定する値  |
| GRN_FRTE_10400 | ありません。          | ビイエリノイ ビノルの指定が<br>誤っているか セキュリティチ | を確認してください。       |
|                |                 | デルの設定に想定外の文字                     |                  |
|                |                 | が使用されています。                       |                  |
| GRN_PRTL_10407 | アクセス権の操作対象とし    | アクセス権の操作対象の指                     | 目的のアクセス権の操作対象を   |
|                | て設定された値が正しくあ    | 定が誤っているか、アクセス                    | 確認してください。        |
|                | りません。           | 権の操作対象の設定に想定                     |                  |
|                |                 | 外の文字が使用されていま                     |                  |
|                |                 | す。                               |                  |
| GRN_PRTL_10408 | 指定されたアクセス権が見    | アクセス権の指定が誤ってい                    | 目的のアクセス権を確認してくだ  |
|                | つかりません。         | るか、アクセス権が削除され                    | さい。              |
|                |                 | ています。                            |                  |
| GRN_PRTL_10409 | 指定された設定画面はアク    | 現在ログイン中のユーザー                     | システム管理者およびアプリ    |
|                | セスできません。<br>    | には、この設定画面に対して                    | ケーションの運用管理者にご相   |
|                |                 |                                  |                  |
|                | 北ウナカナフクレッキバロ    | <i>わ。</i><br>マクトス佐の七白ギ部 - イい     | 日的のマクトッキナ陸部レイン   |
| GRN_PRIL_10410 | 1日止されにアクセス惟か見   | ノンセヘ催の拍走か設つしい                    | 日町のナツセヘ惟を唯認してくた  |
|                | 」 フルッチ ピん。<br>  | るか、アンセヘ催か削除され<br>ています            | Cv 'o            |
|                |                 | <b>しい. み 7</b> 0                 |                  |

| エラー番号          | エラーメッセージ             | 原因                              | 対策               |
|----------------|----------------------|---------------------------------|------------------|
| GRN_PRTL_10411 | アクセス権の設定に失敗し         | アクセス権の設定対象となる                   | ユーザー/組織/ロールのいずれ  |
|                | ました。                 | ユーザー/組織/ロールが選                   | かを選択してください。      |
|                |                      | 択されていません。                       |                  |
| GRN_PRTL_10412 | アクセス権を変更できませ         | アクセス権を設定している                    | アクセス権の設定内容を確認し   |
|                | ん。                   | ユーザーのログイン中に、閲                   | てください。           |
|                |                      | 覧の権限を奪うことはできま                   |                  |
|                |                      | せん。                             |                  |
| GRN_PRTL_10700 | 運用管理権限を設定でき          | 運用管理権限の設定対象と                    | 目的のユーザー/組織/ロールを  |
|                | ません。                 | なるユーザー/組織/ロールの                  | 確認してください。        |
|                |                      | 指定が誤っているか、指定さ                   |                  |
|                |                      | れたユーサー/組織/ロールは                  |                  |
|                |                      | 削除されています。                       |                  |
| GRN_PRIL_10/01 | ホータルID、またはホート        | ホーダル/ホートレットの指定                  | 日的のホータル/ホートレットを唯 |
|                | レットロかれ圧です。           | か設つしいるか、ホーダル/                   | 認してくたろい。         |
|                |                      | ホートレットが削除されてい                   |                  |
| CPN PPTI 10702 |                      | <u>まり。</u><br>運田管理権限の設定対象と      | 日的のコーザー/組織/ロールを  |
|                | 注用自理権限を改定 くど<br>ません。 | 定用管理権限の設定対象で<br>なるコーザー/組織/ロールの  | 確認してください。        |
|                | 0.2.00               | 指定が誤っているか、指定さ                   |                  |
|                |                      | れたユーザー/組織/ロールは                  |                  |
|                |                      | 削除されています。                       |                  |
| GRN PRTL 10703 | ユーザーID が不正です。        | ユーザーの指定が誤ってい                    | 目的のユーザーを確認してくださ  |
|                |                      | るか、ユーザーが削除されて                   |                  |
|                |                      | います。                            |                  |
| GRN_PRTL_10704 | 組織 ID が不正です。         | 組織の指定が誤っているか、                   | 目的の組織を確認してください。  |
|                |                      | 組織が削除されています。                    |                  |
| GRN_PRTL_10705 | ロール ID が不正です。        | ロールの指定が誤っている                    | 目的のロールを確認してくださ   |
|                |                      | か、ロールが削除されていま                   | し <sup>、</sup> 。 |
|                |                      | す。                              |                  |
| GRN_PRTL_10706 | 運用管理権限を設定する          | 運用管理権限の設定対象と                    | 目的のユーザー/組織/ロールを  |
|                | 対象の種類が不正です。          | なるユーザー/組織/ロールの                  | 確認してください。        |
|                |                      | 指定が誤っているか、指定さ                   |                  |
|                |                      | れたユーサー/組織/ロールは                  |                  |
|                |                      | 削除されています。                       |                  |
| GRN_PRIL_10/0/ | ホータル/ホートレットか見        | ホーダル/ホートレットの指定                  | 日的のホーダル/ホートレットを唯 |
|                | うがりません。              | が誤っているが、相足されに<br>ポータル/ポートレットは削除 | 認してくたらい。         |
|                |                      | ホーダルホードレッドは削除                   |                  |
| GRN PRTI 10708 | 運用管理権限を設定する          | 運用管理権限の設定対象と                    | 目的のコーザー/組織/ロールを  |
|                | 対象の種類が不正です。          | たるユーザー/組織/ロールの                  | 確認してください。        |
|                | が以び住奴の十五てアる          | 指定が誤っているか、正しく                   |                  |
|                |                      | ない値が指定されています。                   |                  |
| GRN_PRTL_10709 | 運用管理権限が見つかり          | 運用管理権限の指定が誤っ                    | 目的の運用管理権限を確認して   |
|                | ません。                 | ているか、指定された運用管                   | ください。            |
|                |                      | 理権限は削除されています。                   |                  |
| GRN_PRTL_10710 | 運用管理権限が制限され          | 現在ログイン中のユーザー                    | システム管理者にご相談くださ   |
|                | ています。                | には、この機能に対して運用                   | い。               |
|                |                      | 管理を行う権限がありませ                    |                  |
|                |                      | $\mathcal{L}_{\circ}$           |                  |

| エラー番号          | エラーメッセージ     | 原因             | 対策              |
|----------------|--------------|----------------|-----------------|
| GRN_PRTL_10711 | 指定された運用管理権限  | 運用管理権限の指定が誤っ   | 目的の運用管理権限を確認して  |
|                | は削除できません。    | ているか、指定された運用管  | ください。           |
|                |              | 理権限は削除されています。  |                 |
| GRN_PRTL_10712 | 運用管理権限を設定でき  | 運用管理権限の設定対象と   | ユーザー/組織/ロールのいずれ |
|                | ません。         | なるユーザー/組織/ロールが | かを選択してください。     |
|                |              | 選択されていません。     |                 |
| GRN_PRTL_10801 | 指定されたポートレットに | ポートレットへのアクセス方  | ポータルからアクセスしてくださ |
|                | はアクセスできません。  | 法が不正です。        | い。              |

### GRN\_RPRT\_\*\*\*\*\*:マルチレポートのエラー

| エラー番号          | エラーメッセージ        | 原因            | 対策              |
|----------------|-----------------|---------------|-----------------|
| GRN_RPRT_31000 | カテゴリ ID が不正です。  | カテゴリの指定が誤っている | 目的のカテゴリを確認してくださ |
|                |                 | か、カテゴリが削除されてい | い。              |
|                |                 | ます。           |                 |
| GRN_RPRT_31001 | 必須項目が入力されてい     | カテゴリの必須項目を入力せ | カテゴリの必須項目を入力して  |
|                | ません。            | ずに、追加または変更を行お | から、追加または変更を行ってく |
|                |                 | うとしています。      | ださい。            |
| GRN_RPRT_31002 | 指定されたカテゴリが見つ    | カテゴリの指定が誤っている | 目的のカテゴリを確認してくださ |
|                | かりません。          | か、カテゴリが削除されてい | い。              |
|                |                 | ます。           |                 |
| GRN_RPRT_31003 | 指定されたカテゴリコードを   | すでに存在するカテゴリコー | 重複するカテゴリコードは設定で |
|                | 設定できません。        | ドを指定しています。    | きません。           |
|                |                 |               |                 |
|                |                 |               | 一意となるカテゴリコードを指定 |
|                |                 |               | してください。         |
| GRN_RPRT_31005 | 指定されたカテゴリには、    | カテゴリの指定が誤っている | 目的のカテゴリを確認してくださ |
|                | サブカテゴリがありませ     | か、カテゴリが削除されてい | い。              |
|                | ん。              | ます。           |                 |
| GRN_RPRT_31010 | アクセス権 ID が不正です。 | アクセス権の指定が誤ってい | 目的のアクセス権を確認してくだ |
|                |                 | るか、アクセス権が削除され | さい。             |
|                |                 | ています。         |                 |
| GRN_RPRT_31011 | アクセス権の対象 ID が不  | アクセス権の対象の指定が  | 目的のアクセス権の対象を確認  |
|                | 正です。            | 誤っているか、アクセス権の | してください。         |
|                |                 | 対象が削除されています。  |                 |
| GRN_RPRT_31012 | 指定されたアクセス権の対    | アクセス権の対象の指定が  | 目的のアクセス権の対象を確認  |
|                | 象が見つかりません。      | 誤っているか、アクセス権の | してください。         |
|                |                 | 対象が削除されています。  |                 |
| GRN_RPRT_31013 | ユーザーID が不正です。   | ユーザーの指定が誤ってい  | 目的のユーザーを確認してくださ |
|                |                 | るか、ユーザーが削除されて | い。              |
|                |                 | います。          |                 |
| GRN_RPRT_31014 | 組織 ID が不正です。    | 組織の指定が誤っているか、 | 目的の組織を確認してください。 |
|                |                 | 組織が削除されています。  |                 |
| GRN_RPRT_31015 | ロール ID が不正です。   | ロールの指定が誤っている  | 目的のロールを確認してくださ  |
|                |                 | か、ロールが削除されていま | い。              |
|                |                 | す。            |                 |
| GRN_RPRT_31016 | 指定された設定画面はアク    | 現在ログイン中のユーザー  | システム管理者およびアプリ   |
|                | セスできません。        | には、この機能に対してアク | ケーションの運用管理者にご相  |
|                |                 | セスする権限がありません。 | 談ください。          |

| エラー番号          | エラーメッセージ              | 原因                           | 対策                    |
|----------------|-----------------------|------------------------------|-----------------------|
| GRN_RPRT_31017 | セキュリティモデルが正しく         | セキュリティモデルの指定が                | セキュリティモデルに指定する値       |
|                | ありません。                | 誤っているか、セキュリティモ               | を確認してください。            |
|                |                       | デルの設定に想定外の文字                 |                       |
|                |                       | が使用されています。                   |                       |
| GRN_RPR1_31020 | 理用官理催限 ID か个止じ        | 理用官理権限の指定か設つ<br>ているか、運用管理権阻が | 日的の連用官理権限を確認して        |
|                | 9 0                   | 削除されています。                    |                       |
| GRN RPRT 31021 | 運用管理権限の対象 ID が        | 運用管理権限の対象の指定                 | 目的の運用管理権限の対象を         |
|                | 不正です。                 | が誤っているか、運用管理権                | 確認してください。             |
|                |                       | 限の対象が削除されていま                 |                       |
|                |                       | す。                           |                       |
| GRN_RPRT_31022 | 指定された運用管理権限           | 運用管理権限の対象の指定                 | 目的の運用管理権限の対象を         |
|                | の対象が見つかりません。          | が誤っているか、運用管理権                | 確認してください。             |
|                |                       | 限の対象が削除されていま                 |                       |
| CON DODT 21022 | コーザー! いが ふ で っ ナ      | 9。                           | 日的のコーザーた破羽」 てくださ      |
| GRN_RFR1_51025 |                       | ろか コーザーが削除されて                |                       |
|                |                       | います。                         | • •                   |
| GRN_RPRT_31024 | 組織 ID が不正です。          | 組織の指定が誤っているか、                | 目的の組織を確認してください。       |
|                |                       | 組織が削除されています。                 |                       |
| GRN_RPRT_31025 | ロール ID が不正です。         | ロールの指定が誤っている                 | 目的のロールを確認してくださ        |
|                |                       | か、ロールが削除されていま                | い。                    |
|                |                       | す。                           |                       |
| GRN_RPR1_31026 | 連用官埋確限か制限され<br>  ています | 現在ロクイン中のユーサー                 | システム管理者にこ相談くたさ        |
|                |                       | には、この彼能に対して運用                |                       |
|                |                       | 自生と口り催成がありません。               |                       |
| GRN_RPRT_31027 | 運用管理者は未分類カテ           | カテゴリ ID の指定が誤って              | システム管理者およびアプリ         |
|                | ゴリにアクセスできません。         | いるか、現在ログイン中の                 | ケーションの運用管理者にご相        |
|                |                       | ユーザーが未分類カテゴリに                | 談ください。                |
|                |                       | 対してアクセスする権限があ                |                       |
|                |                       | りません。                        |                       |
| GRN_RPRT_31050 | レポートフォーム ID が不正       | レポートフォームの指定が                 | 目的のレポートフォームを確認し       |
|                | C9.                   |                              |                       |
| GRN RPRT 31051 | 必須項日が入力されてい           | レポートフォームの必須項目                | レポートフォームの必須項日を        |
|                | ません。                  | を入力せずに、追加または                 | 入力してから、追加または変更        |
|                |                       | 変更を行おうとしています。                | を行ってください。             |
| GRN_RPRT_31052 | 指定されたレポートフォー          | レポートフォームの指定が                 | 目的のレポートフォームを確認し       |
|                | ムが見つかりません。            | 誤っているか、指定されたレ                | てください。                |
|                |                       | ポートフォームは削除されて                |                       |
|                |                       | います。<br>  ナイーナナナマ・ 1º -      |                       |
| GRN_RPR1_31053 | 指定されたレホートノオー          | すでに仔仕するレホート                  | 里復するレホートノオームコート       |
|                | ムコートで改た いさまで<br>ん     | フォームコートを相定してい<br>  ます。       | は政定できません。             |
|                |                       | 57 7 0                       | <br>  一意となるレポートフォームコー |
|                |                       |                              | ドを指定してください。           |
| GRN_RPRT_31060 | 項目 ID が不正です。          | 項目の指定が誤っているか、                | 目的の項目を確認してください。       |
|                |                       | 項目が削除されています。                 |                       |

| エラー番号          | エラーメッセージ       | 原因             | 対策              |
|----------------|----------------|----------------|-----------------|
| GRN_RPRT_31061 | 必須項目が入力されてい    | 項目の必須項目を入力せず   | 項目の必須項目を入力してか   |
|                | ません。           | に、追加または変更を行おう  | ら、追加または変更を行ってくだ |
|                |                | としています。        | さい。             |
| GRN_RPRT_31062 | 指定された項目が見つかり   | 項目の指定が誤っているか、  | 目的の項目を確認してください。 |
|                | ません。           | 項目が削除されています。   |                 |
| GRN_RPRT_31063 | 項目タイプが不正です。    | 存在しない項目タイプを指定  | 項目タイプの選択操作を再度   |
|                |                | して、追加または変更を行お  | 行ってください。        |
|                |                | うとしています。       |                 |
| GRN_RPRT_31100 | 絞込 ID が不正です。   | 絞込の指定が誤っているか、  | 目的の絞込を確認してください。 |
|                |                | 絞込が削除されています。   |                 |
| GRN_RPRT_31101 | 必須項目が入力されてい    | 絞込の必須項目を入力せず   | 絞込の必須項目を入力してか   |
|                | ません。           | に、追加または変更を行おう  | ら、追加または変更を行ってくだ |
|                |                | としています。        | さい。             |
| GRN_RPRT_31102 | 指定された絞込が見つかり   | 絞込の指定が誤っているか、  | 目的の絞込を確認してください。 |
|                | ません。           | 絞込が削除されています。   |                 |
| GRN_RPRT_31103 | 絞込条件の入力内容に誤    | 絞込条件の入力内容が不正   | 絞込条件の入力内容を確認し、  |
|                | りがあります。        | です。            | 再度入力を行ってください。   |
| GRN_RPRT_31104 | 絞込条件 ID が不正です。 | 絞込条件の指定が誤ってい   | 目的の絞込条件を確認してくだ  |
|                |                | るか、絞込条件が削除されて  | さい。             |
|                |                | います。           |                 |
| GRN_RPRT_31150 | レポート ID が不正です。 | レポートの指定が誤っている  | 目的のレポートを確認してくださ |
|                |                | か、レポートが削除されてい  | い。              |
|                |                | ます。            |                 |
| GRN_RPRT_31151 | 必須項目が入力されてい    | レポートの必須項目を入力   | レポートの必須項目を入力して  |
|                | ません。           | せずに、追加または変更を   | から、追加または変更を行ってく |
|                |                | 行おうとしています。     | ださい。            |
| GRN_RPRT_31152 | 指定されたレポートが見つ   | レポートの指定データが誤っ  | 目的のレポートを確認してくださ |
|                | かりません。         | ているか、指定されたレポー  | い。              |
|                |                | トは削除されています。    |                 |
| GRN_RPRT_31153 | 指定された下書きが見つ    | 下書きの指定が誤っている   | 目的の下書きを確認してくださ  |
|                | かりません。         | か、下書きが削除されていま  | い。              |
|                |                | す。             |                 |
| GRN_RPRT_31154 | 指定されたレポートはアク   | 現在ログイン中のユーザー   | システム管理者およびアプリ   |
|                | セスできません。       | には、指定されたレポートに  | ケーションの運用管理者にご相  |
|                |                | 対してアクセスする権限があ  | 談ください。          |
|                |                | りません。          |                 |
| GRN_RPRT_31155 | 指定されたレポートは変更   | 現在ログイン中のユーザー   | システム管理者およびアプリ   |
|                | できません。         | には、指定されたレポートを  | ケーションの運用管理者にご相  |
|                |                | 変更する権限がありません。  | 談ください。          |
| GRN_RPRT_31156 | 指定されたレポートは削除   | 現在ログイン中のユーザー   | システム管理者およびアプリ   |
|                | できません。         | には、指定されたレポートを  | ケーションの運用管理者にご相  |
|                |                | 削除する権限がありません。  | 談ください。          |
| GRN_RPRT_31157 | 参加者が指定されていま    | レポートの登録/変更を行うに | 参加者を1人以上選択してくださ |
|                | せん。            | は、参加者が1人以上必要   | い。              |
|                |                | です。            |                 |
| GRN_RPRT_31160 | レポート項目 ID が不正で | レポート項目の指定が誤って  | 目的のレポート項目を確認してく |
|                | す。             | いるか、レポート項目が削除  | ださい。            |
|                |                | されています。        |                 |

| エラー番号          | エラーメッセージ       | 原因                           | 対策                                     |
|----------------|----------------|------------------------------|----------------------------------------|
| GRN_RPRT_31161 | 必須項目が入力されてい    | レポート項目データの必須項                | レポート項目データの必須項目                         |
|                | ません。           | 目を入力せずに、追加また                 | を入力してから、追加または変                         |
|                |                | は変更を行おうとしていま                 | 更を行ってください。                             |
|                |                | す。                           |                                        |
| GRN_RPRT_31162 | 指定されたレポート項目が   | レポート項目の指定が誤って                | 目的のレポート項目を確認してく                        |
|                | 見つかりません。       | いるか、指定されたレポート                | ださい。                                   |
|                |                | 項目は削除されています。                 |                                        |
| GRN_RPRT_31170 | 添付ファイル ID が不正で | 添付ファイルの指定が誤って                | 目的の添付ファイルを確認してく                        |
|                | す。             | いるか、添付ファイルが削除                | たさい。                                   |
|                |                |                              |                                        |
| GRN_RPR1_311/1 | 必須項目か入力されてい    | ファイルナータの必須項目を                | ファイルナータの必須項目を入                         |
|                | ません。           | 人力せりに、追加または変                 | フレしから、追加または変更を                         |
|                | 北白ナヤナフーノルギロの   | 史を行わつとしています。                 | 17つしくにさい。                              |
| GRN_RPR1_31172 | 指正されたノアイルか見つ   | ノアイルの指定か誤っている                | 日的のファイルを確認してくたさ                        |
|                | がりません。         | か、相足されたファイルは削除されています         |                                        |
| GRN RPRT 31180 |                | マナローの指定が誤っている                | 日的のフォローを確認  てくださ                       |
| GRN_R1R1_31100 |                |                              |                                        |
|                |                | ます。                          |                                        |
| GRN RPRT 31181 | 指定されたフォローが見つ   | フォローの指定が誤っている                | 目的のフォローを確認してくださ                        |
|                | かりません。         | か、指定されたフォローは削                |                                        |
|                |                | 除されています。                     |                                        |
| GRN RPRT 31182 | 指定されたフォローは削除   | フォローを削除できるのは発                | フォローの発言者に削除を依頼                         |
|                | できません。         | 言者のみです。                      | してください。                                |
| GRN_RPRT_31183 | このフォローは書き込めま   | フォローの内容がありませ                 | フォローの内容を入力してくださ                        |
|                | せん。            | $\mathcal{h}_{\circ}$        | い。                                     |
| GRN_RPRT_31190 | 更新通知の有無が指定さ    | 更新通知の指定に誤りがあ                 | 更新通知の有無を確認してくだ                         |
|                | れていません。        | ります。                         | さい。                                    |
| GRN_RPRT_31200 | CSV ファイルの読み込み  | CSV Writer が見つかりませ           | お手数ですが、サイボウズまで                         |
|                | に失敗しました。       | $h_{\circ}$                  | お問い合わせください。                            |
| GRN_RPRT_31201 | CSV ファイルの読み込み  | カテゴリコードにルートカテゴ               | 表示されている行番号のカテゴ                         |
|                | に失敗しました。       | リが指定されています。                  | リコードを確認してください。                         |
|                |                |                              |                                        |
|                |                | ルートカテゴリを変更すること               |                                        |
|                |                |                              |                                        |
| GRN_RPR1_31202 | CSV ファイルの読み込み  | 親カテコリコートの指定が                 | 表示されている行番号の親カテ                         |
|                |                | 誤つています。                      | コリコートを確認してくたさい。                        |
| GRN_RPR1_31203 | しらくノアイルの読み込み   | CSV ファイルの形式が不正               | 衣示されている行番号のナータ <br>  ためエレエノギキロ         |
| CON DODT 21204 |                |                              | を修正してくたさい。                             |
| GRN_RFR1_31204 | しるシンティルの読み込み   | です                           |                                        |
| GRN RPRT 31205 | CSVファイルの読み込み   | <u> これ</u><br>CSV ファイルの形式が不正 | <u>ロと唯心していたでい。</u><br>表示されていろ行悉号の笠 2 佰 |
|                |                | です。                          |                                        |
|                |                |                              | に次の値を設定するか空にして                         |
|                |                |                              | ください。                                  |
|                |                |                              | •B                                     |
| GRN_RPRT_31206 | CSV ファイルの読み込み  | CSV ファイルの形式が不正               | 表示されている行番号の第4項                         |
|                | に失敗しました。       | です。                          | 目を確認してください。                            |

| エラー番号          | エラーメッセージ                       | 原因                           | 対策                           |
|----------------|--------------------------------|------------------------------|------------------------------|
| GRN_RPRT_31211 | XML ファイルの読み込み                  | XML ファイル中のノードが閉              | XML ファイル中のノードの記述             |
|                | に失敗しました。                       | じていません。                      | を確認して、再度読み込みを                |
|                |                                |                              | 行ってください。                     |
| GRN_RPRT_31212 | XML ファイルの読み込み                  | XML ファイル中のタグ名が               | XML ファイルの編集は推奨され             |
|                | に失敗しました。                       | 不正か、XML ファイルが編               | ていません。正しい形式の XML             |
|                |                                | 集されています。                     | ファイルを指定してください。               |
| GRN_RPRT_31213 | XML ファイルの読み込み                  | 指定された XML ファイルが              | 目的のファイルを確認して、再度              |
|                | に失敗しました。                       | 見つかりません。                     | 読み込みを行ってください。                |
| GRN_RPRT_31214 | XML ファイルの読み込み                  | XMLファイル中の項目の指                | XMLファイル中の項目の記述を              |
|                | に矢敗しました。                       | 定か个止です。                      | 催認して、再度読み込みを行つ               |
|                |                                |                              |                              |
| GRN_RPR1_31215 | KIVIL ファイルの読み込み<br>  に生物  主  た |                              | 重後9 るレホートフォームコート<br>け設定できません |
|                | 「こ天敗しまし」こ。                     | ないりでに行任りるフォーム                | は設定できません。                    |
|                |                                | できません。                       | ぶとなるレホーレオ ムコ                 |
| GRN RPRT 31216 | XMI ファイルの読み込み                  | カテゴリに(ルート)が指定さ               | YML ファイル中の、カテゴリの内            |
|                | に失敗しました。                       | れています。                       | 容を確認してください。                  |
|                |                                | ルートカテゴリにはレポート                |                              |
|                |                                | フォームを読み込むことがで                |                              |
|                |                                | きません。                        |                              |
| GRN_RPRT_31217 | CSV ファイルの読み込み                  | 指定しているユーザー、組                 | 表示されている行番号の第1項               |
|                | に失敗しました。                       | 織、またはロールが誤ってい                | 目を確認してください。                  |
|                |                                | るか、削除されています。                 |                              |
| GRN_RPRT_31250 | 指定された予定にアクセス                   | 予定 ID が存在しないか、不              | 予定 ID を確認し、再度実行して            |
|                | できません。                         | 正な形式です。                      | ください。                        |
| GRN_RPRT_31251 | 指定された予定にアクセス                   | 予定の指定が誤っているか、                | 目的の予定を確認してくださ                |
|                | できません。                         | 予定が削除されています。                 |                              |
| GRN_RPRT_31252 | レポートを作成できませ                    | すでにレポートが関連付けさ                | 既存のレポートと予定の関連を               |
|                | $\kappa_{\circ}$               | れています。                       | 削除してくたさい。                    |
|                |                                | 同しりたに対して、複数のレ<br>ポートを作成できません |                              |
| GRN RPRT 31253 | 予定が特定できません                     | 日付が不正です                      | 予定の日付を確認  再度実行               |
|                | アモが特定できるとれる。                   |                              | 「たい」にで、「「たい」」                |
| GRN RPRT 31300 | ログイン URL の送信に失                 | システムメールアカウントが                | システム管理者およびアプリ                |
|                | 敗しました。                         | 利用できません。                     | ケーションの運用管理者にご相               |
|                |                                |                              | 談ください。                       |
| GRN_RPRT_31301 | ログイン URL の送信に失                 | ログイン URL が設定されて              | システム管理者およびアプリ                |
|                | 敗しました。                         | いません。                        | ケーションの運用管理者にご相               |
|                |                                |                              | 談ください。                       |
| GRN_RPRT_31302 | パスワードの確認に失敗し                   | パスワードに誤りがありま                 | パスワードを確認し、再度実行し              |
|                | ました。                           | す。                           | てください。                       |
| GRN_RPRT_31303 | ログイン URL の送信に失                 | 携帯メールアドレスが設定さ                | ケータイ用アカウントの設定を確              |
|                |                                | れていません。                      | 認してください。                     |
| GRN_RPR1_31304 | レホートのケータイでの利                   | 個人設定でレホートのケータ                | レホートのケータイでの利用停               |
|                | 用は一時停止されていま                    | 1 じの利用か一時停止され<br>  インキオ      | 正設定を確認してくたさい。                |
| CON DODT 21250 | <u>ゝ</u> ーザーID が不正です           | しいより。                        | 日的のユーザーた碑羽」 ナノゼキ             |
| UNN_NENT_31330 |                                | の旧にい訳ってい                     |                              |
|                |                                | います。                         | <b>▼</b> °                   |
| L              |                                | - 0-20                       | 1                            |

| エラー番号          | エラーメッセージ                 | 原因                                                   | 対策                                          |
|----------------|--------------------------|------------------------------------------------------|---------------------------------------------|
| GRN_RPRT_31351 | 必須項目が入力されてい<br>ません。      | 必須項目を入力せずに、追<br>加または変更を行おうとして<br>います。                | 必須項目を入力してから、追加<br>または変更を行ってください。            |
| GRN_RPRT_31352 | 指定された添付ファイルが<br>見つかりません。 | 添付ファイルの指定が誤って<br>いるか、添付ファイルが削除<br>されています。            | 目的の添付ファイルを確認してく<br>ださい。                     |
| GRN_RPRT_31353 | ユーザーを追加できませ<br>ん。        | ライセンスで許可されている<br>利用ユーザー数を超えてい<br>ます。                 | 新たにライセンスを購入するか、<br>利用するユーザーを変更してくだ<br>さい。   |
| GRN_RPRT_31354 | ユーザーを追加できませ<br>ん。        | 試用期間中はユーザーを登<br>録できません。                              | 新たにライセンスを購入するか、<br>使用するユーザーを変更してくだ<br>さい。   |
| GRN_RPRT_31355 | このフォローは書き込めま<br>せん。      | 現在ログイン中のユーザー<br>には、このレポートにフォロー<br>を書き込む権限がありませ<br>ん。 | システム管理者およびアプリ<br>ケーションの運用管理者にご相<br>談ください。   |
| GRN_RPRT_31356 | 不正な操作です。                 | 同じレポートに対して、複数<br>の操作は実行できません。                        | サイボウズオフィシャルパート<br>ナー、または販売元にお問い合<br>わせください。 |

#### GRN\_RSS\_\*\*\*\*\*:RSS リーダーのエラー

| エラー番号         | エラーメッセージ         | 原因              | 対策                |
|---------------|------------------|-----------------|-------------------|
| GRN_RSS_28001 | RSS リーダーを使用できま   | RSS リーダーが使用停止中  | システム管理者およびアプリ     |
|               | せん。              | になっているか、現在ログイ   | ケーションの運用管理者にご相    |
|               |                  | ン中のユーザーが使用を許    | 談ください。            |
|               |                  | 可されていません。       |                   |
| GRN_RSS_28002 | サイトを設定できません。     | サイト名が入力されていませ   | サイト名を入力してください。    |
|               |                  | ん。              |                   |
| GRN_RSS_28003 | サイトを設定できません。     | サイトの URL が入力されて | サイトの URL を入力してくださ |
|               |                  | いません。           | い。                |
| GRN_RSS_28004 | 指定されたサイトの詳細が     | サイトの指定が誤っている    | 指定しているサイトを確認してく   |
|               | 見つかりません。         | か、指定されたサイトは削除   | ださい。              |
|               |                  | されています。         |                   |
| GRN_RSS_28005 | 不正なパラメーターを指定     | URL のパラメーターの指定  | 目的の項目を確認してください。   |
|               | しています。           | が誤っているか、指定された   |                   |
|               |                  | パラメーターを持つデータは   |                   |
|               |                  | 削除されています。       |                   |
| GRN_RSS_28006 | 指定されたファイルが見つ     | 画面遷移によりセッションが   | 最初から操作をやり直してくださ   |
|               | かりません。           | 消去され、一時ファイルが削   | い。                |
|               |                  | 除されました。         |                   |
| GRN_RSS_28007 | CSV ファイルの読み込み    | CSV ファイルの形式が不正  | 該当する行のデータを修正してく   |
|               | に失敗しました。         | です。             | ださい。              |
| GRN_RSS_28008 | このサイトは登録できませ     | 指定されたサイトはすでに登   | サイトー覧で登録内容を確認し    |
|               | $\kappa_{\circ}$ | 録されています。        | てください。            |
| GRN_RSS_28009 | 個人のサイト設定はできま     | 個人設定においてサイトの設   | システム管理者およびアプリ     |
|               | せん。              | 定を許可されていません。    | ケーションの運用管理者にご相    |
|               |                  |                 | 談ください。            |
| GRN_RSS_28100 | このサイトは登録できませ     | 指定されたサイトに接続でき   | 指定しているサイトが正しいかど   |
|               | ん。               | ません。            | うかを確認してください。      |

| エラー番号         | エラーメッセージ     | 原因             | 対策                                   |
|---------------|--------------|----------------|--------------------------------------|
| GRN_RSS_28101 | サイトの追加に失敗しまし | 指定されたURLは、サポート | http または https で始まる URL<br>を指定してください |
|               | 1_0          | 用しています。        |                                      |
| GRN_RSS_28102 | サイトの追加に失敗しまし | 接続がタイムアウトしました。 | サイトの URL を確認してくださ                    |
|               | た。           |                | ιı.                                  |
|               |              |                |                                      |
|               |              |                | 解決しない場合は、タイムアウト                      |
|               |              |                | 時間を変更すると追加できる場                       |
|               |              |                | 合があります。システム管理者                       |
|               |              |                | にご相談ください。                            |
| GRN_RSS_28103 | サイトの追加に失敗しまし | データの読み込みがタイムア  | タイムアウト時間を変更すると追                      |
|               | た。           | ウトしました。        | 加できる場合があります。システ                      |
|               |              |                | ム管理者にご相談ください。                        |

### GRN\_SCHD\_\*\*\*\*\*:スケジュールのエラー

| エラー番号          | エラーメッセージ              | 原因            | 対策              |
|----------------|-----------------------|---------------|-----------------|
| GRN_SCHD_13001 | この予定は操作できませ           | 予定の指定が誤っているか、 | 目的の予定を確認してください。 |
|                | $\kappa_{\circ}$      | 予定が削除されています。  |                 |
| GRN_SCHD_13002 | この予定は閲覧できませ           | 現在ログイン中のユーザー  | システム管理者およびアプリ   |
|                | $\mathcal{h}_{\circ}$ | には、この予定を閲覧する権 | ケーションの運用管理者にご相  |
|                |                       | 限がありません。      | 談ください。          |
| GRN_SCHD_13003 | この仮予定は、すでに確定          | すでに確定している仮予定を | 目的の仮予定を確認してくださ  |
|                | されています。               | 指定しています。      | い。              |
| GRN_SCHD_13004 | 開始日付が不正です。            | 以下の原因等により、設定で | 正しい日付であるかどうか確認  |
|                |                       | きません。         | してください。         |
|                |                       | ・開始と終了の日付のデータ |                 |
|                |                       | の組み合わせが正しくない  |                 |
| GRN_SCHD_13005 | 終了日付が不正です。            | 以下の原因等により、設定で | 正しい終了日付であるかどうか  |
|                |                       | きません。         | 確認してください。       |
|                |                       | ・開始と終了の時刻のデータ |                 |
|                |                       | の組み合わせが正しくない  |                 |
| GRN_SCHD_13006 | 日付が不正です。              | 以下の原因等により、設定で | 正しい日付であるかどうか確認  |
|                |                       | きません。         | してください。         |
|                |                       | ・開始と終了の日付のデータ |                 |
|                |                       | の組み合わせが正しくない  |                 |
| GRN_SCHD_13007 | 開始時刻が不正です。            | 以下の原因等により、設定で | 正しい開始時刻であるかどうか  |
|                |                       | きません。         | 確認してください。       |
|                |                       | ・開始と終了の時刻のデータ |                 |
|                |                       | の組み合わせが正しくない  |                 |
| GRN_SCHD_13008 | 終了時刻が不正です。            | 以下の原因等により、設定で | 正しい終了日時であるかどうか  |
|                |                       | きません。         | 確認してください。       |
|                |                       | ・開始と終了の時刻のデータ |                 |
|                |                       | の組み合わせが正しくない  |                 |
| GRN_SCHD_13009 | 時刻が不正です。              | 以下の原因等により、設定で | 正しい開始/終了時刻であるかど |
|                |                       | きません。         | うか確認してください。     |
|                |                       | ・時刻が前後している    |                 |
|                |                       | ・開始と終了の時刻のデータ |                 |
|                |                       | の組み合わせが正しくない  |                 |

| エラー番号          | エラーメッセージ              | 原因             | 対策               |
|----------------|-----------------------|----------------|------------------|
| GRN_SCHD_13010 | 開始日時が不正です。            | 以下の原因等により、設定で  | 正しい開始日時であるかどうか   |
|                |                       | きません。          | 確認してください。        |
|                |                       | ・開始と終了の日時のデータ  |                  |
|                |                       | の組み合わせが正しくない   |                  |
| GRN_SCHD_13011 | 終了日時が不正です。            | 以下の原因等により、設定で  | 正しい終了日時であるかどうか   |
|                |                       | きません。          | 確認してください。        |
|                |                       | ・開始と終了の日時のデータ  |                  |
|                |                       | の組み合わせが正しくない   |                  |
| GRN_SCHD_13012 | 日時が不正です。              | 以下の原因等により、設定で  | 正しい開始日時/終了日時である  |
|                |                       | きません。          | かどうか確認してください。    |
|                |                       | ・日時が前後している     |                  |
|                |                       | ・開始と終了の日付のデータ  |                  |
|                |                       | の組み合わせが止しくない   |                  |
| GRN_SCHD_13013 | 仮予定の日時候補が設定           | 仮予定の日時候補を設定せ   | 仮予定の日時候補を確認してく   |
|                | されていません。              | すに、仮予定の登録を行おう  | ださい。             |
|                |                       | としています。        |                  |
| GRN_SCHD_13014 | 日付の入力がされていま           | 日付を入力せずに、予定の   | 日付の入力内容を確認してくだ   |
|                | せん。                   | 設定または変更を行おっとし  | さい。              |
|                |                       |                | ᄷᇊᆂᇰᄱᇇᇆᇰᄲᄜᇰᆂᆂ    |
| GRN_SCHD_13015 | その繰り返しの期間は使           | 繰り返しの期間は、nまでし  | 範囲内で繰り返しの期間を設定   |
|                | 用できません。               | か登録できない設定になって  | してください。          |
|                |                       | います。           |                  |
| GRN_SCHD_13016 | 繰り返しの条件が人力され          | 繰り返しの条件が人力されて  | 繰り返しの条件を人力してから   |
|                | ていません。                | いません。          | 登録してくたさい。        |
| GRN_SCHD_13017 | 線り返し予定の変更の区           | 一線り返しの変更区分が選択  | 繰り返し予定の変更区分の選択   |
|                | 分か選択されていません。          | されていないため、裸作を行  | 内容を確認し、再度実行してくた  |
|                | 但いている方の地域のある          | えませんでした。       |                  |
| GRN_SCHD_13018 | 繰り返し ア 正の 削除の 余       |                | 一線り返し予定の削除余件の選択  |
|                | 件が選択されていません。          | が迭折されていないため、傑  | 内谷を唯認し、再度美行してた   |
|                | サカスウの削除の冬州が           | 1Fを11んませんでした。  |                  |
| GKN_3CHD_13019 | 来有 ア 足の 削除の 来件 か      |                | 六有ア足の削除未件の迭折内    |
|                | 選択されていません。            | がられていません。      | 谷を唯認し、丹皮夫11してくたさ |
|                |                       | い際の予定な亦再する提合   | 0.。              |
| GRN_301D_13020 | 味り とし ア と の 曲 知 口 と 支 | († 鍋り)にとる文字の場合 | 開始日を にしてから変更してく  |
|                |                       | きません           |                  |
| GRN_SCHD_13021 | 参加者が指定されていま           | 予定の登録/変更を行うに   | 参加者を1人以上選択してくださ  |
|                | サん。                   | は、この予定に参加者が1   |                  |
|                |                       | 人以上必要です。       |                  |
| GRN SCHD 13022 | 指定されたフォローが見つ          | フォローの指定が誤っている  | 目的のフォローを確認してくださ  |
|                | かりません。                | か、フォローが削除されてい  |                  |
|                |                       | ます。            |                  |
| GRN_SCHD_13023 | 指定されたフォローは削除          | フォローを削除できるのは発  | フォローの発言者に削除を依頼   |
|                | できません。                | 言者のみです。        | してください。          |
| GRN_SCHD_13024 | このフォローは書き込めま          | フォローの内容がありませ   | フォローの内容を入力してくださ  |
|                | せん。                   | <i>к</i> .     | い。               |
| GRN_SCHD_13025 | CSV ファイルのデータが不        | CSV ファイルに入力された | CSV ファイルのデータの項目数 |
|                | 正です。                  | データの項目数が、決められ  | と内容を確認してください。    |
|                |                       | た項目数に合っていません。  |                  |

| エラー番号          | エラーメッセージ                | 原因                   | 対策                       |
|----------------|-------------------------|----------------------|--------------------------|
| GRN_SCHD_13026 | CSV ファイルの読み込み           | 指定された CSV ファイルが      | ファイルの指定を正しく行ってく          |
|                | に失敗しました。                | 見つかりません。             | ださい。                     |
| GRN_SCHD_13027 | スケジュールの書き出しを            | スケジュールを書き出すユー        | ユーザー/組織の選択内容を確           |
|                | 行えません。                  | ザー/組織が選択されていま        | 認し、再度実行してください。           |
|                |                         | せん。                  |                          |
| GRN_SCHD_13028 | 統計の書き出しを行えませ            | 統計を行うユーザー/組織が        |                          |
|                |                         | 選択されていません。           | 認し、再度実行してくたさい。           |
| GRN_SCHD_13029 | このア定メニュー名では金            | ****は9 ビー金球されていま     | 金塚されていないメーユーで金塚          |
|                |                         | 9。<br>ヌウィー- タギ 昭和されて | 9 るか、変更を行うしくたさい。         |
| GRN_3CHD_13030 | アルメーユー連携を設定し            | アルメーユーカル選択されて        | アルメーユー名を選択してくたさ          |
| GRN SCHD 13031 | るのとい。                   | 予定メニュータの指定が          |                          |
| GINI           | アたパーユ 建防さ改たて            | アモノーエ 石の宿たか          |                          |
|                |                         | 点が削除されています。          |                          |
| GRN SCHD 13034 | アクセス権の対象 ID が不          | ユーザー/組織/ロールが指        | アクセス権の対象が選択されて           |
|                | 正です。                    | 定されていません。            | いるかどうか確認してください。          |
| GRN_SCHD_13035 | ユーザーID が不正です。           | 指定されているのは、ログイ        | 目的のユーザーがログインユー           |
|                |                         | ンユーザーではありません。        | ザーであるかどうか、確認してく          |
|                |                         |                      | ださい。                     |
| GRN_SCHD_13036 | アクセス権の設定に失敗し            | アクセス権の設定対象となる        | ユーザー/組織/ロールのいずれ          |
|                | ました。                    | ユーザー/組織/ロールが選        | かを選択してください。              |
|                |                         | 択されていません。            |                          |
| GRN_SCHD_13037 | 指定されたユーザー/組織            | アクセス権の設定で対象が         | アクセス権の対象を設定してくだ          |
|                | が見つかりません。               | 選択されていません。           | さい。                      |
| GRN_SCHD_13038 | セキュリティモデルが正しく           | セキュリティモデルの指定が        | セキュリティモデルに指定する値          |
|                | ありません。                  | 誤っているか、セキュリティモ       | を確認してください。               |
|                |                         | テルの設定に想定外の文字         |                          |
|                | 고요노고佐고라다나바              | か使用されています。           |                          |
| GRN_SCHD_13039 | アクセス催の設定に失敗し            | アクセス催の設定で対象が         | ユーサー/組織/ロールのいすれ          |
|                | マクセス佐の設定に生取し            | 医爪 これ こいま こん。        | かを選択していたでい。              |
| GRN_3CHD_13040 | プリセス権の設定に大敗し            | プラビス権の設定対象となる        | ユーリー/祖報/ロールのにすれ          |
|                | \$U/20                  | 北されていません。            |                          |
| GRN SCHD 13041 | アクヤス権の組み合わせ             | 閲覧権限を設定していない         | アクヤス権の設定で「閲覧」が選          |
|                | が正しくありません。              | ユーザーには、他の権限を         | 択されているかどうか確認してく          |
|                |                         | 設定できません。             | ださい。                     |
| GRN_SCHD_13042 | この予定は閲覧できませ             | 現在ログイン中のユーザー         | システム管理者およびアプリ            |
|                | $\mathcal{L}_{\circ}$   | には、この予定のユーザーま        | ケーションの運用管理者にご相           |
|                |                         | たは組織に対するアクセス         | 談ください。                   |
|                |                         | 権がないため、閲覧する権         |                          |
|                |                         | 限がありません。             |                          |
| GRN_SCHD_13043 | この予定は登録できませ             | 現在ログイン中のユーザー         | システム管理者およびアプリ            |
|                | $h_{\circ}$             | には、このユーザー/組織/施       | ケーションの運用管理者にご相           |
|                |                         | 設に対して登録を行う権限が        | 談ください。                   |
|                |                         | ありません。               |                          |
| GRN_SCHD_13044 | この予定は変更できませ<br>  ,      | 現在ロクイン中のユーザー         | システム管理者およびアブリ            |
|                | $holdsymbol{n}_{\circ}$ | には、このユーサー/組織/施       | ケーンヨンの理用官埋者にこ相<br>**/ださい |
|                |                         | 設を変更9 る催眠かめりま        | 喪ヽ/こごい。                  |
|                |                         | ピる。                  |                          |

| エラー番号          | エラーメッセージ       | 原因                                            | 対策                         |
|----------------|----------------|-----------------------------------------------|----------------------------|
| GRN_SCHD_13045 | 指定された予定は削除で    | 現在ログイン中のユーザー                                  | システム管理者およびアプリ              |
|                | きません。          | には、このユーザー/組織/施                                | ケーションの運用管理者にご相             |
|                |                | 設の予定を削除する権限が                                  | 談ください。                     |
|                |                | ありません。                                        |                            |
| GRN_SCHD_13046 | この予定にはフォローを書   | 現在ログイン中のユーザー                                  | システム管理者およびアプリ              |
|                | き込めません。        | には、この予定に対して、                                  | ケーションの運用管理者にご相             |
|                |                | フォローを書き込む権限があ                                 | 談ください。                     |
|                |                | りません。                                         |                            |
|                |                | ※兒/赤西/削除のいずねよ                                 |                            |
|                |                | 豆球/変更/削除のいりれか                                 |                            |
| GRN SCHD 13048 | 時間帯が不正です       | 開始時間と約了時間が前後                                  | 正しい時間帯であるかどうか確             |
| GRN_3CHD_13046 | 時間市が作用です。      | 一川如何间と終了時间が前後                                 | 正しい時間帯 このるがこうが確<br>該してください |
| GRN SCHD 13049 | 指定された予定が確認で    |                                               |                            |
|                | きません。          | ) たど確認 / 02 / / / / / / / / / / / / / / / / / | おおれているかどうか確認してく            |
|                | 20.2.00        | $h_{0}$                                       |                            |
| GRN SCHD 13050 | 指定された組織/施設グ    | 予定の一覧表示で指定した                                  | 目的の組織/施設グループのグ             |
|                | ループが見つかりません。   | グループIDを持つ組織/施設                                | ループ ID を確認してください。          |
|                |                | グループ/My グループがあり                               |                            |
|                |                | ません。                                          |                            |
| GRN_SCHD_13051 | この予定にはすでに参加し   | すでに参加している予定に                                  | 目的のスケジュールを確認してく            |
|                | ています。          | 対して、参加の操作が行わ                                  | ださい。                       |
|                |                | れました。                                         |                            |
| GRN_SCHD_13052 | 指定された仮予定は確定    | 現在ログイン中のユーザー                                  | システム管理者およびアプリ              |
|                | できません。         | には、この仮予定に対して、                                 | ケーションの運用管理者にご相             |
|                |                | 登録/変更/削除を行う権限が                                | 談ください。                     |
|                |                | ありません。                                        |                            |
| GRN_SCHD_13053 | 指定された仮予定は削除    | 削除する日付が選択されて                                  | 削除する日付を確認してくださ             |
|                | できません。         | いません。                                         |                            |
| GRN_SCHD_13054 | 指定された仮予定の日付    | 仮予定の指定か誤っている<br>か、 仮え ロビ 割除されていま              | 日的の仮予定の日付を確認して             |
|                | が見つかりません。      | が、仮ア走が削除されていま                                 | く/ころし、                     |
| GRN SCHD 13055 | お完されたユーザー/組織/  | <u></u><br>現在ログイン由のコーザー                       | システム管理者お上びアプリ              |
|                | 施設/施設グループは選択   | したは このコーザー/組織/施                               | ケーションの運用管理者にご相             |
|                | できません。         | 設/施設グループの予定を閲                                 | 診ください。                     |
|                |                | 覧する権限がありません。                                  |                            |
| GRN_SCHD_13056 | 表示する組織/My グループ | グループ日/週表示のポート                                 | 組織/My グループ/施設を選択し          |
|                | /施設グループが選択され   | レットで、組織のラジオボタン                                | てください。                     |
|                | ていません。         | を選択していますが、組織                                  |                            |
|                |                | /My グループ/施設が選択さ                               |                            |
|                |                | れていません。                                       |                            |
| GRN_SCHD_13057 | 指定されたユーザー/組織/  | 現在ログイン中のユーザー                                  | システム管理者およびアプリ              |
|                | 施設/施設グループは選択   | には、このユーザー/組織/施                                | ケーションの運用管理者にご相             |
|                | できません。         | 設/施設グループの予定を操                                 | 談ください。                     |
|                |                | 作する権限がありません。                                  |                            |

| エラー番号          | エラーメッセージ                         | 原因                                  | 対策                               |
|----------------|----------------------------------|-------------------------------------|----------------------------------|
| GRN_SCHD_13058 | そのユーザー/組織/ロール                    | アクセス権の CSV 読み込み                     | 以下のユーザー/組織/ロール/施                 |
|                | /施設区分/施設グループは                    | で、第1項目には定められた                       | 設区分/施設グループを設定して                  |
|                | 指定できません。                         | ユーザー/組織/ロール/施設                      | ください。                            |
|                |                                  | 区分/施設グループ以外は指                       | •user                            |
|                |                                  | 定できません。                             | •group                           |
|                |                                  |                                     | •role                            |
|                |                                  |                                     | •facility                        |
|                |                                  |                                     |                                  |
| GRN_SCHD_13059 |                                  | *** は利用できません。                       | 指定している設定対象の内容を                   |
|                | れました。<br>  / - / 細雄/ロー           | *** /+ 刊田でキキ++ /.                   | 確認していたい。                         |
| GRN_3CHD_13000 | 小正なユーリー/祖報/ロー<br>  ↓/抜設コード/抜設グルー | は利用できません。                           | 以下のユーリー/祖観/ロール/旭                 |
|                | プが指定されました                        |                                     | 設めが施設サルージを設定して                   |
|                | フル自定されたのした。                      |                                     | ·user                            |
|                |                                  |                                     | • group                          |
|                |                                  |                                     | •role                            |
|                |                                  |                                     | • facility                       |
|                |                                  |                                     | •facilitygroup                   |
|                |                                  |                                     | 開始と終了の時刻のデータの                    |
|                |                                  |                                     | 組み合わせが正しくない                      |
| GRN_SCHD_13061 | 設定対象に不正な値が指                      | *** は利用できません。                       | 指定している設定対象の内容を                   |
|                | 定されています。                         |                                     | 確認してください。                        |
| GRN_SCHD_13062 | そのアクセス権は指定でき                     | アクセス権の CSV 読み込み                     | 以下のアクセス権を設定してくだ                  |
|                | ません。                             | で、第4項目には定められた                       | さい。                              |
|                |                                  | 文字以外は指定できませ                         | ٠R                               |
|                |                                  | $h_{\circ}$                         | ·A                               |
|                |                                  |                                     | ·M                               |
|                | 北京された両面はマクセス                     | この場かた宇にするには国                        | ・リ                               |
| GRN_3CHD_13003 | 相正された画面はプラセス                     | この採作を美行9 るには建<br>田笠理佐阳が必要です         | システム官理有のよびアフリ                    |
|                | Ceaeno                           | 而自注催成が必安です。                         | ジンコンの運用管理省にこれ                    |
| GRN SCHD 13065 | その繰り返しの期間は使                      | 以下の原因等により 設定で                       | 正しい日付であるかどうか確認                   |
|                | 日できません。                          | きません。                               | 上てください。                          |
|                |                                  | ・繰り返し条件と期間の組み                       |                                  |
|                |                                  | 合わせが正しくない                           |                                  |
| GRN_SCHD_13066 | 予定データをシンクできま                     | この予定は「ガルーン」で取                       | 予定の内容を確認して再度シン                   |
|                | せん。                              | り扱えない形式のため、シン                       | クを実行するか、別途、手動で入                  |
|                |                                  | クできません。                             | 力を行ってください。                       |
| GRN_SCHD_13067 | 予定データをシンクできま                     | シンクできる予定のデータ                        | 範囲の指定を確認してください。                  |
|                | せん。                              | は、最大で前後1年の範囲                        |                                  |
|                |                                  | 内です。                                |                                  |
| GRN_SCHD_13068 | 日時が選択されていませ                      | 日時が選択されていない状                        | 目的の日時が選択されているか                   |
|                | $h_{\circ}$                      | 悲で、 予定の登録を行おうと                      | どうか確認してください。                     |
|                |                                  | しています。                              |                                  |
| GRN_SCHD_13069 | 処埋を甲断しました。<br>                   | 処理中に个止なバラメーター                       | お手致ですか、サイホウスまで                   |
|                | 佐辺々がるキャッチ                        | か兄つかりました。<br>  佐沢タカンカルギル 泊加         | の同い百わせくたさい。                      |
| GRN_3000_13201 | 旭政石が八刀⊂化しいま                      | 爬政石で八刀卍 9  〜、垣川<br>  またけ恋雨を行なうと  アい | 爬政石でハガししから、垣加ま<br>  たけ恋雨を行ってください |
|                |                                  |                                     | この冬天で11 2 51/2010                |
|                |                                  | Ф70                                 |                                  |

| エラー番号            | エラーメッセージ                | 原因                               | 対策                         |
|------------------|-------------------------|----------------------------------|----------------------------|
| GRN_SCHD_13202   | 施設コードが入力されてい            | 施設コードを入力せずに、追                    | 施設コードを入力してから、追加            |
|                  | ません。                    | 加または変更を行おうとして                    | または変更を行ってください。             |
| GRN SCHD 13203   | 指定された施設が見つかり            | 施設の指定が誤っているか。                    | 目的の施設を確認してください             |
|                  | ません。                    | 指定された施設は削除され                     |                            |
|                  |                         | ています。                            |                            |
| GRN_SCHD_13204   | 施設グループ名が入力さ             | 施設グループ名を入力せず                     | 施設グループ名を入力してか              |
|                  | れていません。                 | に、追加または変更を行おう                    | ら、追加または変更を行ってくだ            |
| GRN SCHD 13205   | <br>指定された施設グループ         | 施設グループの指定が誤っ                     | ひい。                        |
|                  | が見つかりません。               | ているか、指定された施設グ                    | ください。                      |
|                  |                         | ループは削除されています。                    |                            |
| GRN_SCHD_13206   | 施設を含む予定の予約期             | 予約期間は、nまでしか登録                    | 範囲内で予約期間を設定してく             |
|                  | 間が不正です。<br>             | できない設定になっていま                     | ださい。                       |
| GRN SCHD 13207   | 開始時刻または終了時刻             | 9。<br>開始時刻または終了時刻を               | 開始時刻または終了時刻の入              |
|                  | が入力されていません。             | 入力せずに、予定の設定ま                     | カ内容を確認してください。              |
|                  |                         | たは変更を行おうとしていま                    |                            |
|                  |                         | す。                               |                            |
| GRN_SCHD_13208   | ***の予定が他の予定と重           | 施設を予約する場合は、他                     | ***の予定を確認してください。           |
|                  | なつています。                 | のア定と時间が里ならない ように設定する必要がありま       |                            |
|                  |                         | す。                               |                            |
| GRN_SCHD_13209   | 指定された施設は削除で             | 施設の指定が誤っているか、                    | 目的の施設を確認してください。            |
|                  | きません。                   | 指定された施設は削除され                     |                            |
|                  |                         | ています。                            |                            |
| GRN_SCHD_13210   | 指定された施設グルーノ は削除できません    | 施設クルーノの指定か誤っ<br>ていろか 指定された施設グ    | 日的の施設クルーノを確認して             |
|                  |                         | ループは削除されています。                    |                            |
| GRN_SCHD_13211   | この施設は登録できませ             | すでに同じ施設コード ***を                  | 重複する施設コードは設定でき             |
|                  | ん。                      | 持つ施設が登録されていま                     | ません。                       |
|                  |                         | す。                               | _ 辛 した Z 佐 汎っ し ど た 比 ウレ イ |
|                  |                         |                                  | 一息となる旭設コートを相定して<br>  ください。 |
| GRN_SCHD_13212   | 施設の順番を変更できま             | 順番の指定が行われていま                     | 順番の指定を行ってください。             |
|                  | せん。                     | せん。                              |                            |
| GRN_SCHD_13213   | 施設グループの順番を変             | 順番の指定が行われていま                     | 順番の指定を行ってください。             |
| GRN SCHD 13215   | 史 じさません。<br>指定された予定け場作で | 」                                | システム管理者おとバアプリ              |
| 0111_00110_10210 | きません。                   | には、この予定に対して、変                    | ケーションの運用管理者にご相             |
|                  |                         | 更/削除を行う権限がありま                    | 談ください。                     |
|                  |                         | せん。                              |                            |
| GRN_SCHD_13216   | 予定の調整で設定した時             | 施設を予約する場合には、                     | 目的の施設の予定を確認してく             |
|                  | 间が他の字正と里なつてい            | 时间か里ならないように時間 <br>  を設定する必要があります | /ことい。                      |
| GRN_SCHD 13217   | <u>。</u> この施設グループは登録    | すでに同じ施設グループコー                    | <br>  重複する施設グループコードは       |
|                  | できません。                  | ド ***を持つ施設グループが                  | 設定できません。                   |
|                  |                         | 登録されています。                        |                            |
|                  |                         |                                  | 一意となる施設グループコードを            |
|                  |                         |                                  | 「招正してくたさい。                 |

| エラー番号          | エラーメッセージ                               | 原因                           | 対策                                  |
|----------------|----------------------------------------|------------------------------|-------------------------------------|
| GRN_SCHD_13218 | 施設を含む予定の最大時                            | 施設の予約時間は n 分まで               | 範囲内で予約時間を設定してく                      |
|                | 間を超えています。                              | しか登録できない設定になっ                | ださい。                                |
|                |                                        | ています。                        |                                     |
| GRN_SCHD_13219 | 施設グループコードが入力                           | 施設グループコードを入力せ                | 施設グループコードを入力して                      |
|                | されていません。                               | すに、追加または変更を行                 | から、追加または変更を行ってく                     |
|                |                                        | _ わつとしていまり。<br>一 プ の 陛 屋 け っ | にさい。                                |
| GRN_SCHD_13220 | 12000000000000000000000000000000000000 |                              | 範囲内で記録グルークを設定し                      |
|                | PREAENCE CONSTR                        | 相信なていない。                     |                                     |
| GRN SCHD 13221 | 施設グループ情報の CSV                          | ***または***の値が指定され             | 空でない文字列を指定するか、*                     |
|                | ファイルの読み込みに失敗                           | ていません。                       | を指定して省略にしてください。                     |
|                | しました。                                  |                              |                                     |
| GRN_SCHD_13222 | 施設グループ情報の CSV                          | ***と***の両方の値を*と指定            | 施設グループの情報を変更する                      |
|                | ファイルの読み込みに失敗                           | しているため、省略になって                | 場合は***を、新たに施設グルー                    |
|                | しました。                                  | います。                         | プを作成する場合は***を、必ず                    |
|                |                                        |                              | 指定してください。                           |
| GRN_SCHD_13223 | 指定された親施設グルー                            | 親施設グループの指定が                  | 親施設グループの指定を確認し                      |
|                | ノが見つかりません。                             | 誤つしいるか、親施設クルー<br>プが削除されています  |                                     |
| GRN SCHD 13224 | 移動先の親施設グループ                            | ンか削除されています。<br>指定された朝施設グループ  | 移動先の親施設グループを確認                      |
|                | の指定が不正です。                              | は、移動しようとしている施                | してください。                             |
|                |                                        | 設グループ以下の階層に存                 |                                     |
|                |                                        | 在している、または移動しよ                |                                     |
|                |                                        | うとしている施設グループと                |                                     |
|                |                                        | 同一です。                        |                                     |
| GRN_SCHD_13225 | この予定から抜けることは                           | 現在ログイン中のユーザー                 | 予定の参加者を確認してくださ                      |
|                | できません。                                 | は、この予定に参加していま                | い。                                  |
|                |                                        | せん。 コカード                     |                                     |
| GRN_SCHD_13226 | 指定された施設は使用で                            | 現在ログイン中のユーサー                 | 他の施設を使用してくたさい。                      |
|                | CA UNO                                 | そった作成/変更する権限が                | 権限を変更する場合け システ                      |
|                |                                        | うとと「FIX」を受うる権限が              | 1年間を受え、うるう日は、シハブ<br>ム管理者およびアプリケーション |
|                |                                        |                              | の運用管理者にご相談ください。                     |
| GRN_SCHD_13227 | 開始日時が不正です。                             | 以下の原因等により、設定で                | 正しい開始日時であるかどうか                      |
|                |                                        | きません。                        | 確認してください。                           |
|                |                                        | ・開始日時の形式が正しくな                |                                     |
|                |                                        | い。                           |                                     |
| GRN_SCHD_13228 | 終了日時が不正です。                             | 以下の原因等により、設定で                | 正しい終了日時であるかどうか                      |
|                |                                        | さません。                        | 催認してくたさい。                           |
|                |                                        | ・終」日時の形式が止しくな                |                                     |
| GRN SCHD 13300 | 指定されたカスタマイズ項                           | <u>し。</u><br>カスタマイズ項日の指定が    | 目的のカスタマイズ項日を確認                      |
|                | 目が見つかりません。                             | 誤っているか、カスタマイズ                | してください。                             |
|                |                                        | 項目が削除されています。                 |                                     |
| GRN_SCHD_13301 | 項目が見つかりません。                            | 項目の指定が誤っているか、                | 目的の項目を確認してください。                     |
|                |                                        | 項目が削除されています。                 |                                     |
| GRN_SCHD_13302 | 指定されたカスタマイズ項                           | カスタマイズ項目 ID の指定              | 目的のカスタマイズ項目 ID を確                   |
|                | 目が見つかりません。                             | が誤っているか、カスタマイ                | 認してください。                            |
|                |                                        | ス項目 ID が削除されていま              |                                     |
|                |                                        | 9 .                          |                                     |

| エラー番号             | エラーメッセージ       | 原因                                | 対策                  |
|-------------------|----------------|-----------------------------------|---------------------|
| GRN_SCHD_13303    | 指定された組み込み項目    | 組み込み項目の指定が誤っ                      | 目的の組み込み項目を確認して      |
|                   | が見つかりません。      | ているか、組み込み項目が                      | ください。               |
|                   |                | 削除されています。                         |                     |
| GRN_SCHD_13304    | 不正な操作です。       | 繰り返しの予定に対して、通                     | サイボウズオフィシャルパート      |
|                   |                | 常予定の変更を行おうとして                     | ナー、または販売元にお問い合      |
|                   | エエキ婦化ズナ        | しよう。                              | わせくたさい。             |
| GRN_SCHD_13305    | 个正な採作です。       | 通吊ア正に対して、繰り返し<br>  予定の亦再た行むこと  てい | サイホリスオ フィンヤルハート     |
|                   |                | アたの変更を打ちってしてい                     | り一、よこは威力しにお同い日      |
| GRN SCHD 13306    | 不正な操作です。       | 仮予定に対して、参加/抜                      | サイボウズオフィシャルパート      |
|                   |                | けるの操作は実行できませ                      | ナー、または販売元にお問い合      |
|                   |                | h <sub>o</sub>                    | わせください。             |
| GRN_SCHD_13307    | 不正な操作です。       | 同じ予定に対して、複数の操                     | サイボウズオフィシャルパート      |
|                   |                | 作は実行できません。                        | ナー、または販売元にお問い合      |
|                   |                |                                   | わせください。             |
| GRN_SCHD_91021    | 施設が不正です。       | V-CUBE システムへの連携                   | 連携対象施設を1つにしてくださ     |
|                   |                | 対象施設が複数選択されて                      | い。                  |
|                   |                |                                   |                     |
| GRN_SCHD_91022    | 終了日時が不正です。<br> | 過去の日時が指定されてい                      | 未来の日時を指定してください。<br> |
|                   | トリッジファイナ       | はジューナやマいナルノ                       |                     |
| GRN_SCHD_91023    | ダイトルが个正です。     | 10か入力されていません。                     | V-CUBE              |
| GRN SCHD 91024    | タイトルが不正です      | 予定メニューとタイトルの合                     |                     |
| 01111_0011D_01024 |                | 計文字数が 99 文字を超え                    | 行ってください。            |
|                   |                | ています。                             |                     |
| GRN_SCHD_91025    | メモが不正です。       | 値が入力されていません。                      | V-CUBE 会議室を予約する場合   |
|                   |                |                                   | は値を入力してください。        |
| GRN_SCHD_91026    | メモが不正です。       | メモの文字数が 1000 文字                   | 文字数を減らして再度設定を       |
|                   |                | を超えています。                          | 行ってください。            |
| GRN_SCHD_91027    | 参加者が不正です。      | V-CUBE システム用のメー                   | V-CUBE システム用のメールア   |
|                   |                | ルアドレスが指定されていな                     | ドレスが指定されているユー       |
|                   |                | いユーサーが選択されてい                      | サーを選択してください。        |
|                   | パフロ じがててっさ     | まり。                               |                     |
| GRN_SCHD_91028    |                | 以下の原因寺により、設定じ                     |                     |
|                   |                | - パスワードが確認用パス                     |                     |
|                   |                | ワードと一致していない                       |                     |
|                   |                | ・半角英数字以外の文字が                      |                     |
|                   |                | 使用されている                           |                     |
|                   |                | ・文字数が誤っている                        |                     |
| GRN_SCHD_91029    | 外部招待者の氏名が不正    | 名前の文字数が 30 文字を                    | 文字数を減らして再度設定を       |
|                   | です。            | 超えています。                           | 行ってください。            |
|                   |                |                                   |                     |
|                   |                |                                   |                     |
| GRN_SCHD_91030    | 外部招待者のメールアドレ   | メールアドレスの文字数が                      | 文字数を減らして再度設定を       |
|                   | スが不正です。        | 100 文字を超えています。<br>                | 行ってください。            |
|                   |                |                                   |                     |
|                   |                |                                   |                     |

| エラー番号          | エラーメッセージ                | 原因                                            | 対策                                                        |
|----------------|-------------------------|-----------------------------------------------|-----------------------------------------------------------|
| GRN_SCHD_91031 | 外部招待者が不正です。             | 名前とメールアドレスの両方<br>が指定されていません。                  | 名前とメールアドレスを指定して<br>ください。                                  |
| GRN_SCHD_91032 | V-CUBE 会議室を予約で<br>きません。 | 個人設定で V-CUBE システ<br>ム用のメールアドレスが設定<br>されていません。 | V-CUBE 会議室を予約する場合<br>は、V-CUBE システム用のメー<br>ルアドレスを設定してください。 |
| GRN_SCHD_91033 | 招待者の上限を超えてい<br>ます。      | 通常ユーザは *** 人まで招<br>待可能です。                     | 参加者を減らして再度設定を<br>行ってください。                                 |
| GRN_SCHD_91034 | 招待者の上限を超えてい<br>ます。      | 通常ユーザは *** 人まで招<br>待可能です。                     | 参加者または外部招待者を減ら<br>して再度設定を行ってください。                         |
| GRN_SCHD_91035 | 通常ユーザは招待できま<br>せん。      | 通常ユーザの招待可能人数<br>が設定されていません。                   | システム管理者に確認してください。                                         |
| GRN_SCHD_91036 | オーディエンスの上限を超<br>えています。  | オーディエンスは *** 人まで<br>招待可能です。                   | オーディエンスを減らして再度設<br>定を行ってください。                             |
| GRN_SCHD_91037 | オーディエンスは招待でき<br>ません。    | オーディエンスの招待可能人<br>数が設定されていません。                 | システム管理者に確認してください。                                         |
| GRN_SCHD_91038 | 施設が不正です。                | 施設を変更することはできま<br>せん。                          | 元の施設を選択してください。                                            |
| GRN_SCHD_91039 | 終了日時が不正です。              | 未来の日時が指定されてい<br>ます。                           | 過去の日時を指定してください。                                           |
| GRN_SCHD_91040 | 開始日時が不正です。              | 開始日時を変更することはで<br>きません。                        | 元の開始日時を指定してください。                                          |
| GRN_SCHD_91041 | 招待者の上限を超えてい<br>ます。      | 通常ユーザは *** 人まで招<br>待可能です。                     | この予定に参加することはできません。                                        |
| GRN_SCHD_91042 | この予定に参加できませ<br>ん。       | 個人設定で V-CUBE システ<br>ム用のメールアドレスが設定<br>されていません。 | V-CUBE 会議に参加する場合<br>は、V-CUBE システム用のメー<br>ルアドレスを設定してください。  |
| エラー番号          | エラーメッセージ                              | 原因                                             | 対策               |
|----------------|---------------------------------------|------------------------------------------------|------------------|
| GRN_SCHD_91001 | V-CUBE システムとの連携                       | 以下の原因等により、Ⅴ−                                   | V-CUBE システムの会議予約 |
|                | に失敗しました。                              | CUBE システムの予約を変                                 | 状況を確認してください。重複す  |
|                |                                       | 更できませんでした。                                     | る予約が無い場合はシステム管   |
|                |                                       | ・V-CUBE システムに重複す                               | 理者に確認してください。     |
|                |                                       | る予約が存在する                                       |                  |
|                |                                       | ・予約変更に必要な設定が                                   |                  |
|                |                                       | 誤っている                                          |                  |
| GRN_SCHD_91002 | V-CUBE システムとの連携                       | 以下の原因等により、∨−                                   | システム管理者に確認した後、   |
|                | に失敗しました。                              | CUBE システムの予約を削                                 | 再度予定の削除を行ってくださ   |
|                |                                       | 除できませんでした。                                     | い。               |
|                |                                       | ・V-CUBE システムへのログ                               |                  |
|                |                                       | インに失敗した                                        |                  |
|                |                                       | ・V-CUBE システムとの通信                               |                  |
|                |                                       | 時にエラーが発生した                                     |                  |
| GRN_SCHD_91003 | V-CUBE システムとの連携                       | 以下の原因等により、Ⅴ−                                   | システム管理者に確認した後、   |
|                | に失敗しました。                              | CUBE システムの予約を削                                 | 再度予定の削除を行ってくださ   |
|                |                                       | 除できませんでした。                                     | い。               |
|                |                                       | ・V-CUBE システムへのログ                               |                  |
|                |                                       | インに失敗した                                        |                  |
|                |                                       | ・V-CUBE システムとの通信                               |                  |
|                | · · · · · · · · · · · · · · · · · · · | 時にエラーが発生した                                     |                  |
| GRN_SCHD_91004 | V-CUBE システムとの連携                       | 以下の原因等により、V-                                   | システム管理者に確認してくださ  |
|                | に失敗しました。                              | CUBE システムの予約情報                                 | い。               |
|                |                                       | を取得できませんでした。                                   |                  |
|                |                                       | ・V-CUBE システムへのログ                               |                  |
|                |                                       | インに失敗した                                        |                  |
|                |                                       | ・V-CUBE システムとの通信                               |                  |
|                |                                       | 時にエフーか発生した                                     |                  |
|                |                                       | ・会議予約が削除されている                                  |                  |
| GRN_SCHD_91005 | V-CUBE システムとの連携                       |                                                | ン人ナム官理者に確認した後、   |
|                | に矢敗しました。                              | CUBE システムの会議室を                                 | 再度リトライを行ってくたさい。  |
|                |                                       | ア約できませんでした。                                    |                  |
|                |                                       | ・V-CUBE システムへのロク                               |                  |
|                |                                       |                                                |                  |
|                |                                       | ・V-CUBE シスナムとの通信<br>時にエニーが発生した                 |                  |
|                |                                       | │ 吋にエノ <sup>ー</sup> が光土した<br>│ N/-CUBEシフテノに舌炬ナ |                  |
|                |                                       | - V-COBE ノスノムに呈後9<br>ス予約が方在する                  |                  |
|                |                                       | ●」の「」の「」」、「」」、「」、「」、「」、「」、「」、「」、「」、「」、「」、「」、「」 |                  |
|                |                                       | ている                                            |                  |
| GRN SCHD 91006 | V-CUBE システムへのログ                       | V-CUBE システムへのログ                                | V-CUBE システムが動作する |
|                | インに失敗しました。                            | イン時にエラーが発生しまし                                  | サーバーの状態を確認してくださ  |
|                |                                       | t:.                                            | い。               |

## GRN\_SPACE\_\*\*\*\*\*:スペースのエラー

| エラー番号           | エラーメッセージ     | 原因            | 対策              |
|-----------------|--------------|---------------|-----------------|
| GRN_SPACE_00001 | 指定されたスペースが見つ | スペースの指定が誤ってい  | 目的のスペースを確認してくださ |
|                 | かりません。       | るか、スペースが削除されて | い。              |
|                 |              | います。          |                 |

| エラー番号            | エラーメッセージ         | 原因                                | 対策                |
|------------------|------------------|-----------------------------------|-------------------|
| GRN_SPACE_00002  | 指定されたカテゴリが見つ     | カテゴリの指定が誤っている                     | 目的のカテゴリを確認してくださ   |
|                  | かりません。           | か、カテゴリが削除されてい                     | い。                |
|                  |                  |                                   |                   |
| GRN_SPACE_00003  | 指定されたアイコンは存在     | アイコンの指定が誤っている                     | 目的のアイコンを確認してくださ   |
|                  | しません。            | か、アイコンかすでに削除されています                | ι' <sub>°</sub>   |
| GRN SPACE 00004  | フペーフを設定できませ      | 11しいまり。<br>スペースタが 100 文字を招        | スペースをけ 今毎 半角を閉    |
| GRN_SI ACL_00004 |                  | えています。                            | わず 100 文字以内で入力してく |
|                  |                  |                                   | ださい。              |
| GRN_SPACE_00005  | スペースのメンバーが指定     | スペースを追加または変更                      | スペースのメンバーを1人以上    |
|                  | されていません。         | するには、メンバーが1人以                     | 指定してください。         |
|                  |                  | 上必要です。                            |                   |
| GRN_SPACE_00006  | 指定されたアプリが見つか     | アプリの指定が誤っている                      | 目的のアプリを確認してくださ    |
|                  | りません。            | か、アプリがすでに削除され                     | い。                |
|                  |                  |                                   |                   |
| GRN_SPACE_00007  | KINTONE 連携を使用でさよ | 使用を許可されていないか、<br>kintono 連進が使用信止に | ンステム官理者にこ相談くたさ    |
|                  |                  | KINIONE 建焼が使用停止に<br>なっています        |                   |
| GRN SPACE 00008  | 指定された親カテゴリが見     | カテゴリの指定が誤っている                     | 移動先の親カテゴリを再度確認    |
|                  | つかりません。          | か、カテゴリが削除されてい                     | してください。           |
|                  |                  | ます。                               |                   |
| GRN_SPACE_00009  | 書式編集の情報を取得で      | 不正なリクエストが行われた                     | サイボウズオフィシャルパート    |
|                  | きませんでした。         | 可能性があります。                         | ナー、または販売元にお問い合    |
|                  |                  |                                   | わせください。           |
| GRN_SPACE_00010  | テキストの情報を取得でき     | 不正なリクエストが行われた                     | サイボウズオフィシャルパート    |
|                  | ませんでした。          | 可能性かめりよう。                         | ナー、または販売元にお問い合    |
| GRN SPACE 00011  | スペースの ID を取得でき   | 不正なリクエストが行われた                     | サイボウズオフィシャルパート    |
|                  | ませんでした。          | 可能性があります。                         | ナー、または販売元にお問い合    |
|                  |                  |                                   | わせください。           |
| GRN_SPACE_00012  | このスペースは変更できま     | スペースの指定が誤ってい                      | 目的のスペースを確認してくださ   |
|                  | せん。              | るか、スペースが削除されて                     | い。                |
|                  |                  | います。                              |                   |
| GRN_SPACE_00013  | 指定されたスペースにアク     | スペースの指定が誤ってい                      | 目的のスペースを確認してくださ   |
|                  | セスできません。         | るか、スペースが削除されて                     | ι` <sub>°</sub>   |
| GPN SPACE 00014  | カテゴリた削除できませ      | いまり。                              | 日的のカテゴリを確認してくださ   |
| GRN_SI ACL_00014 | カーリを削除てきると       | か、指定したカテゴリはすで                     |                   |
|                  |                  | に削除されています。                        |                   |
| GRN_SPACE_00015  | 指定されたカテゴリコードを    | すでに存在するカテゴリコー                     | 重複するカテゴリコードは設定で   |
|                  | 設定できません。         | ドを指定しています。                        | きません。             |
|                  |                  |                                   | 一意となるカテゴリコードを指定   |
|                  |                  |                                   | してください。           |
| GRN_SPACE_00017  | CSV ファイルの読み込み    | カテゴリコードにルートカテゴ                    | 表示されている行番号のカテゴ    |
|                  | に大敗しました。<br>     | リか指定されています。                       | リコートを唯認してくたさい。    |
|                  |                  | ハートル / コリを変更 9 ること<br>  はできません。   |                   |

| エラー番号           | エラーメッセージ     | 原因             | 対策               |
|-----------------|--------------|----------------|------------------|
| GRN_SPACE_00018 | 親カテゴリコードの指定が | 親カテゴリコードとカテゴリ  | 親カテゴリコードを確認してくださ |
|                 | 不正です。        | コードが同じか、サブカテゴリ | い。               |
|                 |              | のカテゴリコードが親カテゴリ |                  |
|                 |              | コードに指定されています。  |                  |

# GRN\_SPACE\_DISCUSSION\_\*\*\*\*\*:スペースのディスカッションのエラー

| エラー番号          | エラーメッセージ      | 原因             | 対策              |
|----------------|---------------|----------------|-----------------|
| GRN_SPACE_DISC | 指定されたスペースにディ  | スペースの指定が誤ってい   | 目的のスペースを確認してくださ |
| USSION_00002   | スカッションを追加できませ | るか、スペースが削除されて  | い。              |
|                | ん。            | います。           |                 |
| GRN_SPACE_DISC | 指定されたディスカッション | ディスカッションの指定が   | 目的のディスカッションを確認し |
| USSION_00003   | は存在しません。      | 誤っているか、ディスカッショ | てください。          |
|                |               | ンがすでに削除されていま   |                 |
|                |               | す。             |                 |
| GRN_SPACE_DISC | タイトルが入力されていま  | タイトルを入力せずに、追加  | タイトルを入力してから、追加ま |
| USSION_00004   | せん。           | または変更を行おうとしてい  | たは変更を行ってください。   |
|                |               | ます。            |                 |
| GRN_SPACE_DISC | このスペースのディスカッ  | スペースの指定が誤ってい   | 目的のスペースを確認してくださ |
| USSION_00005   | ションを削除できません。  | るか、スペースが削除されて  | い。              |
|                |               | います。           |                 |
| GRN_SPACE_DISC | このコメントは書き込めま  | コメントの内容がありませ   | コメントの内容を入力してくださ |
| USSION_00006   | せん。           | ん。             | い。              |
| GRN_SPACE_DISC | 指定されたコメントが見つ  | コメントの指定が誤っている  | 目的のコメントを確認してくださ |
| USSION_00007   | かりません。        | か、コメントが削除されてい  | い。              |
|                |               | ます。            |                 |
| GRN_SPACE_DISC | このスペースのディスカッ  | スペースの指定が誤ってい   | 目的のスペースを確認してくださ |
| USSION_00008   | ションを変更できません。  | るか、スペースが削除されて  | い。              |
|                |               | います。           |                 |
| GRN_SPACE_DISC | 指定されたディスカッション | スペースの指定が誤ってい   | 目的のスペースを確認してくださ |
| USSION_00009   | は閲覧できません。     | るか、スペースが削除されて  | い。              |
|                |               | います。           |                 |
| GRN_SPACE_DISC | 指定されたコメントは削除  | コメントを削除できるのは発  | コメントの発言者に削除を依頼し |
| USSION_00010   | できません。        | 言者のみです。        | てください。          |
| GRN_SPACE_DISC | ディスカッションを削除でき | ディスカッションの指定が   | 目的のディスカッションを確認し |
| USSION_00011   | ません。          | 誤っているか、指定したディ  | てください。          |
|                |               | スカッションはすでに削除さ  |                 |
|                |               | れています。         |                 |

### GRN\_SPACE\_FILE\_\*\*\*\*\*:スペースのファイルのエラー

| エラー番号           | エラーメッセージ     | 原因            | 対策              |
|-----------------|--------------|---------------|-----------------|
| GRN_SPACE_FILE_ | 指定された添付ファイルが | 添付ファイルの指定が誤って | 目的の添付ファイルを確認してく |
| 00001           | 見つかりません。     | いるか、添付ファイルが削除 | ださい。            |
|                 |              | されています。       |                 |
| GRN_SPACE_FILE_ | 添付ファイルを追加できま | スペースの指定が誤ってい  | 目的のスペースを確認してくださ |
| 00002           | せん。          | るか、スペースが削除されて | い。              |
|                 |              | います。          |                 |

| エラー番号           | エラーメッセージ     | 原因            | 対策              |
|-----------------|--------------|---------------|-----------------|
| GRN_SPACE_FILE_ | 指定された添付ファイルを | スペースの指定が誤ってい  | 目的のスペースを確認してくださ |
| 00003           | 削除できません。     | るか、スペースが削除されて | い。              |
|                 |              | います。          |                 |
| GRN_SPACE_FILE_ | 指定された添付ファイルの | スペースの指定が誤ってい  | 目的のスペースを確認してくださ |
| 00004           | 情報を変更できません。  | るか、スペースが削除されて | い。              |
|                 |              | います。          |                 |
| GRN_SPACE_FILE_ | 添付ファイルを更新できま | 新しいファイルが指定されて | 新しいファイルを指定し、もうー |
| 00005           | せん。          | いません。         | 度更新してください。      |
| GRN_SPACE_FILE_ | 指定したバージョンのファ | 添付ファイルのバージョンの | 目的のファイルを確認してくださ |
| 00006           | イルが見つかりません。  | 指定が誤っているか、ファイ | い。              |
|                 |              | ルが削除されています。   |                 |
| GRN_SPACE_FILE_ | 指定したファイルのバー  | ファイルの指定が誤っている | 目的のファイルを確認してくださ |
| 00007           | ジョンを戻せません。   | か、バージョンを管理してい | い。              |
|                 |              | ないファイルです。     |                 |

### GRN\_SPACE\_TODO\_\*\*\*\*\*:スペースの共有 ToDo のエラー

| エラー番号          | エラーメッセージ         | 原因              | 対策                |
|----------------|------------------|-----------------|-------------------|
| GRN_SPACE_TODO | 指定された ToDo は存在し  | ToDo の指定が誤っている  | 目的の ToDo を確認してくださ |
| _00001         | ません。             | か、ToDo がすでに削除され | い。                |
|                |                  | ています。           |                   |
| GRN_SPACE_TODO | ToDo を追加または変更で   | ToDo 名が入力されていませ | ToDo 名を入力してください。  |
| _00002         | きません。            | ん。              |                   |
| GRN_SPACE_TODO | 指定されたスペースに       | スペースの指定が誤ってい    | 目的のスペースを確認してくださ   |
| _00003         | ToDo を追加できません。   | るか、スペースが削除されて   | い。                |
|                |                  | います。            |                   |
| GRN_SPACE_TODO | 指定された ToDo は削除で  | スペースの指定が誤ってい    | 目的のスペースを確認してくださ   |
| _00004         | きません。            | るか、スペースが削除されて   | い。                |
|                |                  | います。            |                   |
| GRN_SPACE_TODO | このスペースの ToDo は変  | スペースの指定が誤ってい    | 目的のスペースを確認してくださ   |
| _00005         | 更できません。          | るか、スペースが削除されて   | い。                |
|                |                  | います。            |                   |
| GRN_SPACE_TODO | 日付の指定が正しくありま     | 次の原因によって締切日を    | 開始日および終了日が正しいか    |
| _00006         | せん。              | 設定できません。        | どうか確認してください。      |
|                |                  | ・開始と終了の日付が前後し   |                   |
|                |                  | ている。            |                   |
| GRN_SPACE_TODO | この ToDo は完了または再  | ToDo の指定が誤っている  | 目的の ToDo を確認してくださ |
| _00007         | 開できません。          | か、担当者が変更されていま   | い。                |
|                |                  | す。              |                   |
| GRN_SPACE_TODO | ToDo の担当者を設定でき   | スペースのメンバーではない   | ToDoの担当者にはスペースの   |
| _00008         | ません。             | ユーザーが担当者として指    | メンバーを指定してください。    |
|                |                  | 定されています。        |                   |
| GRN_SPACE_TODO | このコメントは書き込めま     | コメントの内容がありませ    | コメントの内容を入力してくださ   |
| _00009         | せん。              | $h_{\circ}$     | ι <b>ν</b> 。      |
| GRN_SPACE_TODO | 指定されたコメントが見つ     | コメントの指定が誤っている   | 目的のコメントを確認してくださ   |
| _00010         | かりません。           | か、コメントが削除されてい   | い。                |
|                |                  | ます。             |                   |
| GRN_SPACE_TODO | 指定された ToDo にコメント | スペースの指定が誤ってい    | 目的のスペースを確認してくださ   |
| _00011         | を書き込めません。        | るか、スペースが削除されて   | い。                |
|                |                  | います。            |                   |

| エラー番号          | エラーメッセージ        | 原因            | 対策              |
|----------------|-----------------|---------------|-----------------|
| GRN_SPACE_TODO | 指定された ToDo にアクセ | スペースの指定が誤ってい  | 目的のスペースを確認してくださ |
| _00012         | スできません。         | るか、スペースが削除されて | い。              |
|                |                 | います。          |                 |
| GRN_SPACE_TODO | 指定されたコメントは削除    | コメントを削除できるのは発 | コメントの発言者に削除を依頼し |
| _00013         | できません。          | 言者のみです。       | てください。          |

### GRN\_STAR\_\*\*\*\*\*:お気に入りのエラー

| エラー番号          | エラーメッセージ        | 原因             | 対策                |
|----------------|-----------------|----------------|-------------------|
| GRN_STAR_49001 | ***を追加できません。    | 設定が可能な***の制限値を | 他の***を削除してから追加してく |
|                |                 | 超えているため、これ以上追  | ださい。              |
|                |                 | 加できません。        |                   |
| GRN_STAR_49002 | アプリケーションを選択でき   | アプリケーションの指定が   | システム管理者およびアプリ     |
|                | ません。指定されたアプリ    | 誤っているか、無効になって  | ケーションの運用管理者にご相    |
|                | ケーション ID が不正です。 | いる可能性があります。    | 談ください。            |

### GRN\_TMCR\_\*\*\*\*\*:タイムカードのエラー

| エラー番号          | エラーメッセージ     | 原因            | 対策              |
|----------------|--------------|---------------|-----------------|
| GRN_TMCR_20000 | 不明なエラーです。    |               | お手数ですが、サイボウズまで  |
|                |              |               | お問い合わせください。     |
| GRN_TMCR_20001 | 指定された日付の記録が  | 日付の指定が誤っているか、 | 目的の日付を確認し、システム  |
|                | 見つかりません。     | 指定された日付の記録は削  | 管理者およびアプリケーションの |
|                |              | 除されています。      | 運用管理者にご相談ください。  |
| GRN_TMCR_20002 | 日付の指定が正しくありま | 日付の指定がない、または  | 目的の日付を確認してください。 |
|                | せん。          | 指定された日付の値が不正  |                 |
|                |              | です。           |                 |
| GRN_TMCR_20003 | 出社/退社の時刻を設定で | 出社時刻が指定されていな  | 時刻の指定を確認してください。 |
|                | きません。        | か、退社時刻が出社時刻よ  |                 |
|                |              | り過去を指定しています。  |                 |
| GRN_TMCR_20004 | 外出/復帰の時刻を設定で | 出社時刻または外出時刻が  | 時刻の指定を確認してください。 |
|                | きません。        | 指定されていなか、復帰時刻 |                 |
|                |              | が外出時刻より過去を指定  |                 |
|                |              | しています。        |                 |
| GRN_TMCR_20005 | 出社の時刻を設定できま  | 出社の時刻に退社の時刻よ  | 時刻の指定を確認してください。 |
|                | せん。          | り未来の時刻を指定していま |                 |
|                |              | す。            |                 |
| GRN_TMCR_20006 | 退社の時刻を設定できま  | 退社の時刻に出社の時刻よ  | 時刻の指定を確認してください。 |
|                | せん。          | り過去の時刻を指定していま |                 |
|                |              | す。            |                 |
| GRN_TMCR_20007 | 外出の時刻を設定できま  | 外出の時刻に出社/退社の  | 時刻の指定を確認してください。 |
|                | せん。          | 期間外、または復帰の時刻  |                 |
|                |              | より未来を指定しています。 |                 |
| GRN_TMCR_20008 | 復帰の時刻を設定できま  | 復帰の時刻に出社/退社の  | 時刻の指定を確認してください。 |
|                | せん。          | 期間外、または外出の時刻  |                 |
|                |              | より過去を指定しています。 |                 |
| GRN_TMCR_20009 | 外出/復帰時刻を設定でき | 外出/復帰時刻が他の不在  | 外出/復帰時刻の指定を確認し  |
|                | ません。         | 期間と重複して設定できませ | てください。          |
|                |              | ん。            |                 |

| エラー番号          | エラーメッセージ       | 原因            | 対策              |
|----------------|----------------|---------------|-----------------|
| GRN_TMCR_20010 | 復帰の時刻を設定できま    | 復帰の設定されない外出を、 | 外出や復帰の時刻が正しいかど  |
|                | せん。            | 同時に複数設定できません。 | うか、確認してください。    |
| GRN_TMCR_20011 | CSV ファイルの書き出しに | 以下の原因等により、書き出 | 正しい開始日付であるかどうか  |
|                | 失敗しました。        | しできません。       | 確認してください。       |
|                |                | ・開始と終了の日付の組み  |                 |
|                |                | 合わせが正しくない。    |                 |
| GRN_TMCR_20012 | CSV ファイルの書き出しに | 以下の原因等により、書き出 | 正しい終了日付であるかどうか  |
|                | 失敗しました。        | しできません。       | 確認してください。       |
|                |                | ・開始と終了の日付の組み  |                 |
|                |                | 合わせが正しくない。    |                 |
| GRN_TMCR_20013 | CSV ファイルの書き出しに | 以下の原因等により、書き出 | 目的の書き出し期間を確認してく |
|                | 失敗しました。        | しできません。       | ださい。            |
|                |                | ・開始と終了の日付の組み  |                 |
|                |                | 合わせが正しくない。    |                 |

### GRN\_TODO\_\*\*\*\*\*:ToDo リストのエラー

| エラー番号          | エラーメッセージ              | 原因              | 対策                |
|----------------|-----------------------|-----------------|-------------------|
| GRN_TODO_21000 | 不明なエラーです。             |                 | お手数ですが、サイボウズまで    |
|                |                       |                 | お問い合わせください。       |
| GRN_TODO_21001 | カテゴリを設定できませ           | カテゴリ名の文字数が n 文  | カテゴリ名を全角/半角問わず n  |
|                | $\mathcal{h}_{\circ}$ | 字を超えています。       | 文字以内にしてください。      |
| GRN_TODO_21002 | 指定された ToDo が見つか       | ToDo の指定が誤っている  | 目的の ToDo を確認してくださ |
|                | りません。                 | か、ToDo が削除されていま | い。                |
|                |                       | す。              |                   |
| GRN_TODO_21500 | 処理を中断しました。            | 対応していないリクエストが   | 表示されたエラーメッセージを明   |
|                |                       | クライアントから送信されて   | 記のうえ、サイボウズオフィシャ   |
|                |                       | います。            | ルパートナー、または販売元に    |
|                |                       |                 | お問い合わせください。       |
| GRN_TODO_21501 | 処理を中断しました。            | ToDo 名が指定されていませ | ToDo 名を確認してください。  |
|                |                       | ん。              |                   |

### GRN\_UTIL\_API\_\*\*\*\*\*:ユーティリティ API のエラー

| エラー番号              | エラーメッセージ      | 原因                 | 対策             |
|--------------------|---------------|--------------------|----------------|
| GRN_UTIL_API_65000 | SOAP リクエストの処理 | SOAP リクエストが誤ってい    | サイボウズオフィシャルパート |
|                    | を実行できません。     | るか、空のリクエストです。      | ナー、または販売元にお問い合 |
|                    |               |                    | わせください。        |
| GRN_UTIL_API_65001 | SOAP リクエストが不正 | ***が SOAP リクエストに存在 | サイボウズオフィシャルパート |
|                    | です。           | しません。              | ナー、または販売元にお問い合 |
|                    |               |                    | わせください。        |
| GRN_UTIL_API_65002 | SOAP リクエストの処理 | API *** は存在しません。   | サイボウズオフィシャルパート |
|                    | を実行できません。     |                    | ナー、または販売元にお問い合 |
|                    |               |                    | わせください。        |
| GRN_UTIL_API_65003 | SOAP リクエストが不正 | SOAP リクエストの有効期限    | サイボウズオフィシャルパート |
|                    | です。           | が切れています。           | ナー、または販売元にお問い合 |
|                    |               |                    | わせください。        |
| GRN_UTIL_API_65004 | リクエストパラメータが不  | ***パラメータが必要です。     | サイボウズオフィシャルパート |
|                    | 足しています。       |                    | ナー、または販売元にお問い合 |
|                    |               |                    | わせください。        |

| エラー番号              | エラーメッセージ    | 原因             | 対策                 |
|--------------------|-------------|----------------|--------------------|
| GRN_UTIL_API_65005 | 不正な操作です。    | ***は必須項目です。    | ***を入力してください。      |
| GRN_UTIL_API_65006 | ライセンスの有効期限を | 試用期限が経過したため、ラ  | 引き続き製品をご利用の際は新     |
|                    | 過ぎています。     | イセンス登録以外の機能が   | 規ユーザーライセンスを購入して    |
|                    |             | 停止しています。       | ください。              |
| GRN_UTIL_API_65007 | 処理を実行できません。 | リクエストトークンが誤ってい | 連携 API を使用して、リクエスト |
|                    |             | ます。            | トークンを取得してください。     |
| GRN_UTIL_API_65008 | ログインできません。  | パスワードの有効期限が切   | ガルーンのパスワードを変更して    |
|                    |             | れています。         | ください。              |
| GRN_UTIL_API_65008 | ログインできません。  | パスワードの有効期限が切   | ガルーンのパスワードを変更して    |
|                    |             | れています。         | ください。              |

### GRN\_WRKF\_\*\*\*\*\*:ワークフローのエラー

| エラー番号          | エラーメッセージ        | 原因            | 対策              |
|----------------|-----------------|---------------|-----------------|
| GRN_WRKF_25000 | カテゴリ ID が不正です。  | カテゴリの指定が誤っている | 目的のカテゴリを確認してくださ |
|                |                 | か、カテコリか削除されてい | ι' <sub>0</sub> |
| GRN_WRKF_25001 | 必須項目が入力されてい     | カテゴリの必須項目を入力せ | カテゴリの必須項目を入力して  |
|                | ません。            | ずに、追加または変更を行お | から、追加または変更を行ってく |
|                |                 | うとしています。      | ださい。            |
| GRN_WRKF_25002 | 指定されたカテゴリが見つ    | カテゴリの指定が誤っている | 目的のカテゴリを確認してくださ |
|                | かりません。          | か、指定されたカテゴリは削 | い。              |
|                |                 | 除されています。      |                 |
| GRN_WRKF_25003 | 指定されたカテゴリー覧が    | カテゴリが一つも作成されて | 目的のカテゴリー覧を確認してく |
|                | 見つかりません。        | いないか、全てのカテゴリが | ださい。            |
|                |                 | 削除されています。     |                 |
| GRN_WRKF_25004 | 指定されたカテゴリコードを   | すでに存在するカテゴリコー | 重複するカテゴリコードは設定で |
|                | 設定できません。        | ドを指定しています。    | きません。           |
|                |                 |               | 一意となるカテゴリコードを指定 |
|                |                 |               | してください。         |
| GRN_WRKF_25010 | アクセス権 ID が不正です。 | アクセス権の指定が誤ってい | 目的のアクセス権を確認してくだ |
|                |                 | るか、アクセス権が削除され | さい。             |
|                |                 | ています。         |                 |
| GRN_WRKF_25011 | アクセス権の対象 ID が不  | アクセス権の対象の指定が  | 目的のアクセス権の対象を確認  |
|                | 正です。            | 誤っているか、アクセス権の | してください。         |
|                |                 | 対象が削除されています。  |                 |
| GRN_WRKF_25012 | 指定されたアクセス権が見    | アクセス権の指定が誤ってい | 目的のアクセス権を確認してくだ |
|                | つかりません。         | るか、アクセス権が削除され | さい。             |
|                |                 | ています。         |                 |
| GRN_WRKF_25013 | 指定されたアクセス権一覧    | アクセス権が一つも作成され | 目的のアクセス権一覧を確認し  |
|                | が見つかりません。       | ていないか、全てのアクセス | てください。          |
|                |                 | 権が削除されています。   |                 |
| GRN_WRKF_25014 | ユーザーID が不正です。   | ユーザーの指定が誤ってい  | 目的のユーザーを確認してくださ |
|                |                 | るか、ユーザーが削除されて | い。              |
|                |                 | います。          |                 |
| GRN_WRKF_25015 | 組織 ID が不正です。    | 組織の指定が誤っているか、 | 目的の組織を確認してください。 |
|                |                 | 組織が削除されています。  |                 |
| GRN_WRKF_25016 | ロール ID が不正です。   | ロールの指定が誤っている  | 目的のロールを確認してくださ  |
|                |                 | か、ロールが削除されていま | い。              |
|                |                 | す。            |                 |

| エラー番号          | エラーメッセージ                      | 原因                                                    | 対策              |
|----------------|-------------------------------|-------------------------------------------------------|-----------------|
| GRN_WRKF_25017 | 指定された設定画面はアク                  | 現在ログイン中のユーザー                                          | システム管理者およびアプリ   |
|                | セスできません。                      | には、この機能に対してアク                                         | ケーションの運用管理者にご相  |
|                |                               | セスする権限がありません。                                         | 談ください。          |
| GRN_WRKF_25018 | セキュリティモデルが正しく                 | セキュリティモデルの指定が                                         | セキュリティモデルに指定する値 |
|                | ありません。                        | 誤っているか、セキュリティモ                                        | を確認してください。      |
|                |                               | デルの設定に想定外の文字                                          |                 |
|                |                               | が使用されています。                                            |                 |
| GRN_WRKF_25019 | アクセス権を変更できませ                  | アクセス権を設定している                                          | アクセス権の設定内容を確認し  |
|                | $h_{\circ}$                   | ユーザーのログイン中に、閲                                         | てください。          |
|                |                               | 覧の権限を奪うことはできま                                         |                 |
|                |                               | せん。                                                   |                 |
| GRN_WRKF_25020 | アクセス権の CSV ファイル               | CSV ファイルの形式が不正                                        | 表示されている行番号のデータ  |
|                | の読み込みに失敗しまし                   | です。                                                   | を修正してください。      |
|                | た。                            |                                                       |                 |
| GRN_WRKF_25030 | 運用管理権限 ID が不正で                | 運用管理権限の指定が誤っ                                          | 目的の運用管理権限を確認して  |
|                | す。                            | ているか、運用管理権限が                                          | ください。           |
|                |                               | 削除されています。                                             |                 |
| GRN_WRKF_25031 | 運用管理権限の対象 ID が                | 運用管理権限の対象の指定                                          | 目的の運用管理権限の対象を   |
|                | 不正です。                         | が誤っているか、運用管理権                                         | 確認してください。       |
|                |                               | 限の対象が削除されていま                                          |                 |
|                |                               | す。                                                    |                 |
| GRN_WRKF_25032 | 運用管理権限が見つかり                   | 運用管理権限の指定が誤っ                                          | 目的の運用管理権限を確認して  |
|                | ません。                          | ているか、指定された運用管                                         | ください。           |
|                |                               | 理権限は削除されています。                                         |                 |
| GRN_WRKF_25033 | 指定された運用管理権限                   | 運用管理権限が一つも作成                                          | 目的の運用管理権限一覧を確   |
|                | 一覧が見つかりません。                   | されていないか、全ての運用                                         | 認してください。        |
|                |                               | 管理権限が削除されていま                                          |                 |
|                |                               | す。                                                    |                 |
| GRN_WRKF_25034 | 」ユーサーID が不止です。                | ユーサーの指定が誤ってい                                          | 目的のユーサーを確認してくださ |
|                |                               | るか、ユーサーが削除されて                                         | い。              |
|                | の始めらどティート                     | います。                                                  |                 |
| GRN_WRKF_25035 | 組織 ID か个止です。                  | 組織の指定か誤っているか、                                         | 目的の組織を確認してくたさい。 |
|                |                               | 祖観が削除されています。                                          |                 |
| GRN_WRKF_25036 | ロール ID かれ正 ぐす。                | ロールの指定が設つている                                          | 日的のロールを確認してくたさ  |
|                |                               | が、ロールが削除されていま                                         |                 |
|                | 海田倍理佐阳が判旧され                   | <u>り。</u><br>現在ログ <i>ム・</i> 中のューザー                    | シュニノ管理者にご招談/ださ  |
| GRN_WRRF_20037 | 建用管理催眠が削減され<br>ています           | 現在ログイン中のユーリー                                          | シスノム官理省にこ相談へたさ  |
|                |                               | 管理を行う按照がありませ                                          |                 |
|                |                               | 日-王で11 JTEPK/2 のりよじ<br>ん.                             |                 |
| GRN WRKE 25038 |                               | <u>, / / 。</u><br>カキュリティモデルの指定が                       | ヤキュリティモデルに指定すス値 |
|                | こ、ユノバー こ、 ルバー ニン、<br>  ありません。 | ニューノン に こう につ 追 こう に こう に こう に こう こう に こう こう に こう に こ | を確認してください。      |
|                |                               | デルの設定に想定外の文字                                          |                 |
|                |                               | が使用されています。                                            |                 |
| GRN WRKF 25039 | アクセス権を変更できませ                  | アクセス権を設定している                                          | アクセス権の設定内容を確認し  |
|                | ho                            | ユーザーのログイン中に 問                                         | てください。          |
|                |                               | 覧の権限を奪うことはできま                                         |                 |
|                |                               | せん。                                                   |                 |
|                |                               |                                                       |                 |

| エラー番号          | エラーメッセージ                             | 原因                              | 対策                 |
|----------------|--------------------------------------|---------------------------------|--------------------|
| GRN_WRKF_25040 | 運用管理権限の CSV ファ                       | CSV ファイルの形式が不正                  | 表示されている行番号のデータ     |
|                | イルの読み込みに失敗しま                         | です。                             | を修正してください。         |
|                |                                      |                                 |                    |
| GRN_WRKF_25041 | 運用管理者は未分類カテ                          | カテゴリID の指定が誤って                  | システム管理者およびアフリ      |
|                | コリニアクセスできません。                        | いるか、現在ログイノ中の<br>  ューザーが主公類カテゴルに | ゲーションの連用管理有にこ相     |
|                |                                      | オーリーが不力規力プロリに対してアクセスする権限があ      |                    |
|                |                                      | りません。                           |                    |
| GRN_WRKF_25050 | 申請フォーム ID が不正で                       | 申請フォームの指定が誤っ                    | 目的の申請フォームを確認してく    |
|                | す。                                   | ているか、申請フォームが削                   | ださい。               |
|                |                                      | 除されています。                        |                    |
| GRN_WRKF_25051 | 必須項目が入力されてい                          | 申請フォームの必須項目を                    | 申請フォームの必須項目を入力     |
|                | ません。                                 | 入力せずに、追加または変                    | してから、追加または変更を行っ    |
|                |                                      | 更を行おうとしています。                    |                    |
| GRN_WRKF_25052 | 指定された申請フォームか                         | 甲請フォームの指定か誤っ                    | 日的の申請フォームを確認してく    |
|                | 見つかりません。                             | しいるか、相正されに甲酮                    | 1220.              |
|                |                                      |                                 |                    |
| GRN_WRKF_25053 | 指定された申請フォーム                          | すでに存在する申請フォーム                   | 重複する申請フォームコードは     |
|                | コードを設定できません。                         | コードを指定しています。                    | 設定できません。           |
|                |                                      |                                 | 一意となる申請フォームコードを    |
|                |                                      |                                 | 指定してください。          |
| GRN_WRKF_25054 | 申請フォームを「有効」にで                        | 申請経路情報がありません。                   | 申請経路を設定し、再度申請      |
|                | きません。                                |                                 | フォームを「有効」する操作を     |
|                |                                      |                                 | 行ってくたさい。           |
| GRN_WRKF_25060 | 項日 ID か个止 じゅ。<br>                    | 項日の指定か決つ こいるか、<br>項日が削除されています   | 日的の項目を確認してくたさい。    |
| GRN WRKE 25061 | ▲ 「 「 「 「 」 」 」 べ 須 頂 日 が 入 力 さわ て い |                                 | <br>項日の必須項日を入力  てか |
|                | ません。                                 | は、追加または変更を行おう<br>に、追加または変更を行おう  | ら、追加または変更を行ってくだ    |
|                |                                      | としています。                         | さい。                |
| GRN_WRKF_25062 | 指定された項目が見つかり                         | 項目の指定が誤っているか、                   | 目的の項目を確認してください。    |
|                | ません。                                 | 指定された項目は削除され                    |                    |
|                |                                      | ています。                           |                    |
| GRN_WRKF_25063 | 項目タイプが不正です。                          | 存在しない項目タイプを指定                   | 項目タイプの選択操作を再度      |
|                |                                      | して、追加または変更を行お                   | 行ってください。           |
|                | 포모호패수는 또 바니 수                        | うとしています。                        |                    |
| GRN_WRKF_25064 | 項日の設定に矢敗しまし<br>  +-                  | 項目の設定内容か不止で<br>  オ              |                    |
| GRN WRKE 25065 | /~。<br>「百日の入力内容に誤りが                  | □ フ 。<br>項日の入力内突が不正で            |                    |
|                | あります。                                |                                 | 入力を行ってください。        |
| GRN_WRKF_25066 | 指定された項目はアクセス                         | 現在ログイン中のユーザー                    | システム管理者およびアプリ      |
|                | できません。                               | がアクセスできない項目で                    | ケーションの運用管理者にご相     |
|                |                                      | す。                              | 談ください。             |
| GRN_WRKF_25067 | 項目の初期値に指定され                          | 項目の初期値に指定された                    | 目的の項目を確認してください。    |
|                | たユーザー情報が不正で                          | ユーザー情報は、存在しない                   |                    |
|                | す。                                   | か使用できません。                       |                    |
| GRN_WRKF_25100 | 栓路 IU が <b>个止です。</b><br>             | 栓路の指定が誤っているか、                   | 日的の経路を確認してください。    |
| CON WOKE 25404 |                                      | 程崎か削陈されています。                    | 日的の奴敗た疎認していたい      |
| GUN_00000      | ヤエレロコ ̄ ト ノン イト ビ 9 。<br>            | 経路が削除されています。                    | ロロッツ性町で推認してくたらい。   |

| エラー番号           | エラーメッセージ               | 原因                             | 対策              |
|-----------------|------------------------|--------------------------------|-----------------|
| GRN_WRKF_25102  | 経路ステップ ID が不正で         | 経路ステップの指定が誤って                  | 目的の経路ステップを確認してく |
|                 | す。                     | いるか、経路ステップが削除                  | ださい。            |
|                 |                        | されています。                        |                 |
| GRN_WRKF_25103  | 初期値 ID が不正です。          | 経路ステップの初期値の指                   | 目的の経路ステップの初期値を  |
|                 |                        | 定が誤っているか、経路ス                   | 確認してください。       |
|                 |                        | テップの初期値が削除されて                  |                 |
|                 |                        | います。                           |                 |
| GRN_WRKF_25104  | 経路ステップが見つかりま           | 経路ステップが作成されてい                  | システム管理者およびアプリ   |
|                 | せん。                    | ないか、すべての経路ステッ                  | ケーションの運用管理者にご相  |
|                 |                        | ブが削除されています。                    | 談ください。          |
| GRN_WRKF_25105  | 指定された経路は追加で            | すでに設定されている経路                   | 重複する経路コードは設定でき  |
|                 | きません。                  | の経路コードと重複していま                  | ません。            |
|                 |                        | す。                             | 一意となる経路コードを指定して |
|                 | サナクロドロットリナリ            |                                |                 |
| GRN_WRKF_25106  | 共有 栓 路 か 見 つ か り ま せ   | 共有 栓 路 か 作 成 さ れ く い な         | 日的の             |
|                 | $\mathcal{N}_{\circ}$  | いか、9へしの社路が削除                   | 26.0            |
| CON WOKE 25107  | 生空された怒敗が目つかけ           | <u>これしいます。</u><br>怒敗の生亡が誤っているか | 日的の経路を確認してください  |
| GRIN_WRRF_20107 | 相足されに社路が見つかり           | 経路の相定が誤っているが、                  | 日的の社路を確認していたとい。 |
| GRN WRKE 25108  | 経路を変更できません。            | この操作では 共有経路でな                  | 前の画面に戻り はじめから操  |
|                 |                        | い経路は変更できません。                   | 作しなおしてください。     |
| GRN WRKF 25109  | 指定された経路ステップが           | 経路ステップの指定が誤って                  | 目的の経路ステップを確認してく |
|                 | 見つかりません。               | いるか、指定された経路ス                   | ださい。            |
|                 |                        | テップは削除されています。                  |                 |
| GRN_WRKF_25110  | 経路を変更できません。            | この操作では、専用経路でな                  | 前の画面に戻り、はじめから操  |
|                 |                        | い経路は変更できません。                   | 作しなおしてください。     |
| GRN_WRKF_25111  | 経路を新規追加できませ            | すでに専用経路が設定され                   | この申請フォームに設定されて  |
|                 | $\mathcal{h}_{\circ}$  | ている申請フォームに専用経                  | いる経路情報を確認してくださ  |
|                 |                        | 路を追加しようとしています。                 | い <u>。</u>      |
| GRN_WRKF_25112  | 初期値が見つかりません。           | 初期値の指定が誤っている                   | 目的の初期値、または初期値に  |
|                 |                        | か、初期値が削除されていま                  | 設定したユーザー/組織/ロール |
|                 |                        | す。                             | を確認してください。      |
| GRN_WRKF_25113  | 経路の種類が不正です。            | 専用経路か共有経路を設定                   | 経路の種類の内容を確認し、再  |
|                 |                        | する値に想定外の文字が使                   | 度設定を行ってください。    |
|                 |                        | 用されています。                       |                 |
| GRN_WRKF_25114  | 経路を削除できません。            | この操作では、共有経路でな                  | 前の画面に戻り、はじめから操  |
|                 | 奴吸入は桂却のギテェイ            | い                              | 作しなおしてくたさい。     |
| GRN_WRKF_25150  | 栓め分岐 情報 ID かや正で<br>  ナ |                                | 日的の経路分岐情報を確認して  |
|                 | 9 0                    | しいるが、社路力岐情報が                   | 1220.           |
| CPN WRKE 25151  |                        | 府隊で化ていよう。                      | 日的の経路公岐情報を確認して  |
|                 | が見つかりません               | ているか 指定された経路分                  | こののための 吸情報を確認して |
|                 |                        | 岐情報は削除されています。                  |                 |
| GRN WRKF 25160  | 経路分岐条件 ID が不正で         | 経路分岐条件の指定が誤っ                   | 目的の経路分岐条件を確認して  |
|                 |                        | ているか、指定された経路分                  | ください。           |
|                 |                        | 岐条件は削除されています。                  |                 |
| GRN_WRKF_25161  | 指定された経路分岐条件            | 経路分岐条件の指定が誤っ                   | 目的の経路分岐条件を確認して  |
|                 | が見つかりません。              | ているか、指定された経路分                  | ください。           |
|                 |                        | 岐条件は削除されています。                  |                 |

| エラー番号           | エラーメッセージ                   | 原因                               | 対策                                  |
|-----------------|----------------------------|----------------------------------|-------------------------------------|
| GRN_WRKF_25170  | 分岐条件で設定した経路                | 経路ステップの指定が誤って                    | 目的の経路ステップを確認してく                     |
|                 | ステップ ID が不正です。             | いるか、経路ステップが削除                    | ださい。                                |
|                 |                            | されています。                          |                                     |
| GRN_WRKF_25171  | 指定された経路分岐ステッ               | 経路分岐ステップの指定が                     | 目的の経路分岐ステップを確認                      |
|                 | ノか見つかりません。                 | 誤っているか、指定された栓<br>敗公岐フラップけ削除されて   | してくたさい。                             |
|                 |                            | 四方岐へりりては前時で化して                   |                                     |
| GRN WRKF 25200  | 添付ファイルのアクセス権               | 添付ファイルのアクセス権の                    | この申請フォームに対する「添付                     |
|                 | の ID が不正です。                | 指定が誤っているか、添付                     | ファイルのアクセス権」を再度確                     |
|                 |                            | ファイルのアクセス権が削除                    | 認してください。                            |
|                 |                            | されています。                          |                                     |
| GRN_WRKF_25201  | 添付ファイルのアクセス権               | 添付ファイルのアクセス権は                    | 前の画面に戻り、はじめから操                      |
|                 | を設定できません。                  | すでに設定されています。                     | 作しなおしてください。                         |
| GRN_WRKF_25202  | 「添付ファイルのアクセス               | すでに設定されている経路ス                    | 「ファイルのアクセス権の設定」                     |
|                 | 惟」を設定でさません。                | 「テッノか選択されています。                   | 一回回に戻り、はしのから探作しな                    |
| GRN WRKE 25203  | プロパティが不正です。                | 原因は不明です。                         | お毛数ですが サイボウズまで                      |
|                 |                            |                                  | お問いあわせください。                         |
| GRN_WRKF_25250  | ユーザーID が不正です。              | ユーザーの指定が誤ってい                     | 目的のユーザーを確認してくださ                     |
|                 |                            | るか、ユーザーが削除されて                    | い。                                  |
|                 |                            | います。                             |                                     |
| GRN_WRKF_25251  | フォルダ ID が不正です。             | フォルダの指定が誤っている                    | 目的のフォルダを確認してくださ                     |
|                 |                            | か、フォルダが削除されてい                    | い。                                  |
|                 |                            | ます。                              | *                                   |
| GRN_WRKF_25252  | ノオルタコートか不正で                | ノオルダの指定か誤っている                    | 表示されたエフーメッセーンを明<br>記のうえ サイボウズオフィンタ  |
|                 | 9 0                        | ます。                              | ルパートナー、または販売元に                      |
|                 |                            |                                  | お問い合わせください。                         |
| GRN_WRKF_25253  | 必須項目が入力されてい                | 必須項目を入力せずに、追                     | 必須項目を入力してから、追加                      |
|                 | ません。                       | 加または変更を行おうとして                    | または変更を行ってください。                      |
|                 |                            | います。                             |                                     |
| GRN_WRKF_25254  | 指定されたフォルダコード               | すでに存在するフォルダコー                    | 表示されたエラーメッセージを明                     |
|                 | を設定できません。                  | トを指定しています。                       | 記のっえ、サイホウスオフィシャ                     |
|                 |                            |                                  | ルハートナー、または販売元に                      |
| GRN WRKE 25255  | 指定されたフォルダが見つ               | フォルダの指定が誤っている                    | 目的のフォルダを確認してくださ                     |
|                 | かりません。                     | か、指定されたフォルダは削                    |                                     |
|                 |                            | 除されています。                         |                                     |
| GRN_WRKF_25256  | 指定されたフォルダリレー               | フォルダリレーションコードの                   | 表示されたエラーメッセージを明                     |
|                 | ションコードが見つかりま               | 指定が誤っているか、指定さ                    | 記のうえ、サイボウズオフィシャ                     |
|                 | せん。                        | れたフォルダリレーションコー                   | ルパートナー、または販売元に                      |
|                 | 七白ナシャコ・エゲー い               | トは削除されています。<br>  オットちちナフラ・** ゲー  | お問い合わせください。                         |
| GRIN_WRAF_2020/ | 11月上ごれにノオルダコート<br>を設定できません | 9 CI-14仕9 のノオルダコー<br>  ドを指定しています | 衣小されにエフーメッセーンを明<br>記のうえ サイボウズオフィシック |
|                 |                            |                                  | ルパートナー、または販売元に                      |
|                 |                            |                                  | お問い合わせください。                         |
| GRN_WRKF_25300  | 申請 ID が不正です。               | 申請データの指定が誤って                     | 目的の申請データを確認してくだ                     |
|                 |                            | いるか、申請データが削除さ                    | さい。                                 |
|                 |                            | れています。                           |                                     |

| エラー番号           | エラーメッセージ        | 原因                                            | 対策                        |
|-----------------|-----------------|-----------------------------------------------|---------------------------|
| GRN_WRKF_25301  | 必須項目が入力されてい     | 申請の必須項目を入力せず                                  | 申請の必須項目を入力してか             |
|                 | ません。            | に、追加または変更を行おう                                 | ら、追加または変更を行ってくだ           |
|                 |                 | としています。                                       | さい。                       |
| GRN_WRKF_25302  | 指定された申請データが見    | 申請の指定データが誤って                                  | 目的の申請データを確認してくだ           |
|                 | つかりません。         | いるか、指定された申請デー                                 | さい。                       |
|                 |                 | タは削除されています。                                   |                           |
| GRN_WRKF_25303  | 開始日が不正です。       | 年月日のいずれかが設定さ                                  | 開始日を指定するときは年月日            |
|                 |                 | れていません。                                       | すべてを設定してください。             |
| GRN_WRKF_25304  | 終了日が不正です。       | 年月日のいずれかが設定さ                                  | 終了日を指定するときは年月日            |
|                 |                 | れていません。                                       | すべてを設定してください。             |
| GRN_WRKF_25305  | 開始日と終了日の組み合     | 以下の原因等により、設定で                                 | 正しい開始日/終了日であるかど           |
|                 | わせが不正です。        | きません。                                         | うか確認してください。               |
|                 |                 | ・日時が前後している                                    |                           |
|                 |                 | ・開始日と終了日のデータの                                 |                           |
|                 |                 | 組み合わせが正しくない                                   |                           |
| GRN_WRKF_25306  | 「状況」が選択されていま    | 「状況」を少なくとも1件選択                                | 「状況」を選択してください。            |
|                 |                 | する必要があります。                                    |                           |
| GRN_WRKF_25307  | 指定された甲請テータはア    | 現在ロクイン中のユーサー                                  | 目的の甲請の状況を確認してく            |
|                 | クセスできません。       | かアクセスできない申請テー                                 | <i>T</i> =210°            |
|                 |                 | ダビタ。                                          |                           |
| GRN_WRKF_25310  | 申請項日ナータID か不止   | 申請項日ナータの指定か                                   | 日的の申請項日ナータを確認し            |
|                 | C9.             |                                               |                           |
|                 | 心石石日おりもされてい     | グル削除されています。                                   | 由建酒日ご なの必須酒日たる            |
| GRIN_WRKF_20011 | 必須項日か入力されてい     | 中 明 頃 日 ナータの 必 須 頃 日<br>た 入 由 せ ず に 迫 加 ま た け | 中 明 頃日ナータの必須 頃日を八         |
|                 |                 | 変面を行おうとしています                                  | うしてから、追加よたは変更を<br>行ってください |
| GRN WRKE 25312  | お完された由請項日データ    | 由語項日データの指定が                                   | 日的の由語項日データを確認             |
|                 | が見つかりません。       | 誤っているか、指定された申                                 | てください。                    |
|                 |                 | 請項目データは削除されて                                  |                           |
|                 |                 | います。                                          |                           |
| GRN WRKF 25320  | 申請項目ファイルデータID   | 申請項目ファイルデータの指                                 | 目的の申請項目ファイルデータ            |
|                 | が不正です。          | 定が誤っているか、申請項目                                 | を確認してください。                |
|                 |                 | ファイルデータが削除されて                                 |                           |
|                 |                 | います。                                          |                           |
| GRN_WRKF_25321  | 必須項目が入力されてい     | 申請項目ファイルデータの必                                 | 申請項目ファイルデータの必須            |
|                 | ません。            | 須項目入力せずに、追加ま                                  | 項目を入力してから、追加また            |
|                 |                 | たは変更を行おうとしていま                                 | は変更を行ってください。              |
|                 |                 | す。                                            |                           |
| GRN_WRKF_25322  | 指定された申請項目ファイ    | 申請項目ファイルデータの指                                 | 目的の申請項目ファイルデータ            |
|                 | ルデータが見つかりませ     | 定が誤っているか、指定され                                 | を確認してください。                |
|                 | $h_{\circ}$     | た申請項目ファイルデータは                                 |                           |
|                 |                 | 削除されています。                                     |                           |
| GRN_WRKF_25330  | 申請を承認できません。<br> | 進行状況が「進行中」「差し                                 | 目的の申請の進行状況を確認し            |
|                 |                 | 戻し」でない申請は承認でき                                 | てください。                    |
|                 |                 |                                               |                           |
| GRN_WRKF_25331  | 甲請を却下できません。<br> | 進行状況が 進行中」 差し                                 | 日的の申請の進行状況を確認し            |
|                 |                 | 戻し」でない申請は却下でき                                 | てくたさい。                    |
|                 |                 | よせん。                                          |                           |

| エラー番号          | エラーメッセージ                | 原因                          | 対策                                    |
|----------------|-------------------------|-----------------------------|---------------------------------------|
| GRN_WRKF_25332 | 申請を差し戻しできませ             | 進行状況が「進行中」「差し               | 目的の申請の進行状況を確認し                        |
|                | $\mathcal{h}_{\circ}$   | 戻し」でない申請は差し戻し               | てください。                                |
|                |                         | できません。                      |                                       |
| GRN_WRKF_25333 | この申請データは再申請で            | 進行状況が「差し戻し」でな               | 目的の申請データの進行状況を                        |
|                | きません。                   | い申請データは再申請でき                | 確認してください。                             |
|                |                         |                             |                                       |
| GRN_WRKF_25334 | 申請を取り消しできませ             | 進行状況が「進行中」「差し               | 目的の申請の進行状況を確認し                        |
|                | $h_{\circ}$             | 戻し」でない甲請は取り消し               | てください。                                |
|                |                         | でさません。                      |                                       |
| GRN_WRKF_25335 | この申請ナータは申請でさ            | 進行状況か! ト書さ」 じない             |                                       |
|                | ません。                    | 中胡ナーダは中胡 ぐさません              | 唯認してください。                             |
| GRN WRKE 25336 | お定された由語が目つかり            | <br>由語の指定が誤っているか            | 日的の由語を確認してください                        |
|                | ません。                    | 申請が削除されています。                |                                       |
| GRN WRKE 25350 | 経路ステップ ID が不正で          | 経路ステップの指定が誤って               | 日的の経路ステップを確認してく                       |
|                | す。                      | いるか、経路ステップが削除               | ださい。                                  |
|                |                         | されています。                     |                                       |
| GRN_WRKF_25351 | 処理者 ID が不正です。           | 処理者の指定が誤っている                | 目的の処理者を確認してくださ                        |
|                |                         | か、処理者が削除されていま               | い。                                    |
|                |                         | す。                          |                                       |
| GRN_WRKF_25352 | 申請を作成できません。             | 最終承認の経路ステップは                | 経路ステップに処理者を設定し                        |
|                |                         | 省略できません。                    | てください。                                |
| GRN_WRKF_25353 | 指定された経路ステップが            | 経路ステップの指定が誤って               | 目的の経路ステップを確認してく                       |
|                | 見つかりません。                | いるか、経路ステップは削除               | ださい。                                  |
|                |                         | されています。                     |                                       |
| GRN_WRKF_25354 | 指定された経路ステップは            | ユーザーが行おうとしている               | 未処理一覧から再度申請データ                        |
|                | 処理できません。                | 経路ステッフの処理はすでに               | を閲覧し、目的の経路ステッフの                       |
|                | ** ウナヤナ 27 00 フランプル     | 元「しています。                    | 処理を確認してくたさい。                          |
| GRN_WRKF_25355 | 指正された経路人ナッノは<br>加田できませ/ | この栓路ステックは(有略)の              | 栓路人ナッノの処理者を冉度唯                        |
| CON WOKE 25256 | 処理でさません。                | 1500、処理できません。               | 認していたでい。                              |
| GRN_WRRF_2000  | 相正されに経路へノックは            | 以在ログイン中のユーリー<br>け処理者でけなりません |                                       |
| GRN WRKE 25357 | 地理でとなどの。                | コーザーが行おうとしている               | ************************************* |
|                | 加理できません。                | 処理はすでに完了していま                |                                       |
|                |                         | <u> し </u>                  | 処理を確認してください。                          |
| GRN WRKF 25358 | 経路を変更できません。             | 経路変更が禁止されている                | システム管理者およびアプリ                         |
|                |                         | 経路ステップの経路を変更し               | ケーションの運用管理者にご相                        |
|                |                         | ようとしています。                   | 談ください。                                |
| GRN_WRKF_25359 | この申請は取り消せませ             | 申請者でないユーザーが取                | ログインしているユーザーを確認                       |
|                | ん。                      | り消しを行おうとしています。              | してください。                               |
| GRN_WRKF_25360 | この申請は取り消せませ             | 指定された申請データの一                | 送信一覧の申請データから取り                        |
|                | ん。                      | 覧からは申請の取り消しは                | 消しを行ってください。                           |
|                |                         | 行えません。                      |                                       |
| GRN_WRKF_25361 | 申請を連続処理できませ<br>         | 通常の連続処理の画面遷移                | 未処理一覧の申請データより、                        |
|                | $h_{\circ}$             | と異なっている可能性があり               | 冉度正しい方法で連続処理を                         |
|                |                         |                             | 17つてくたさい。                             |
| GRN_WRKF_25362 | 甲請を処理でさません。             | 栓路裡別か! 承認」でない経              | 木処埋一寛から再度申請ナータ<br>  た間覧  日的の経験ュニ…一の   |
|                |                         | 哈ヘナツノ じは、「承認」を選             | を閲見し、日的の栓路人ナツノの                       |
|                |                         | がいられてん。                     | 処理力法を唯認していたい。                         |

| GRN_WRKF_25363         単読を処理できません。<br>部表フップでは、「卸下」を選<br>次できません。         経経現別が深記」でない経<br>取力っては、「卸下」を選<br>取入っプでは、「加下」を選<br>、<br>の超力法を確認してください。         株規理「飲かう再使申請デー今<br>を開覧し、目的の経路ステップの<br>処理方法を確認してください。           GRN_WRKF_25366         申請を処理できません。         福路変更度歴がありまた。<br>いまた。         本規理「変から再使申請デー今<br>と開覧し、目的の経路ステップの<br>処理方法を確認してください。           GRN_WRKF_25366         申請を処理できません。         不正なデータを登録しようと<br>しました。         未規理一覧の申請データに経路変更が<br>を開覧し、目的の相路ステップの<br>処理方法を確認してください。           GRN_WRKF_25366         申請を使成できません。         私理考な物数定されていない<br>経路変更可置面り方元で<br>す。         構築変更配面が指定が扱い<br>前除されています。         目的の申請データに経路変更が<br>あるかどうか確認してください。           GRN_WRKF_25367         申請を使成できません。         処理者が数定されていない<br>経路ステップがあります。         経路変更履歴の指定が扱い<br>市<br>もあかどうか確認してください。           GRN_WRKF_25368         非器を変更できません。         処理者な認えてマップの処<br>型理者は設定できません。         しいずれかの経路ステップに処理<br>者を追加してください。           GRN_WRKF_25400         CSV ファイルの読み込み<br>に失敗しました。         デマイの経路ステップに<br>製造できません。         いずれかの経路ステップに処<br>数点してください。           GRN_WRKF_25401         CSV ファイルの読み込み<br>に失敗しました。         CSV ファイルの読み込み<br>に失敗しました。         たでません。         レッドカホウ経認してください。           GRN_WRKF_25402         CSV ファイルの読み込み<br>に失敗しました。         CSV ファイルの読み込み<br>に失敗しました。         たっまたれていそでさい。         またれていそでさい。           GRN_WRKF_25406         CSV ファイルの読み込み<br>に失敗しました。         CSV ファイルの形式が不正<br>です。         表示されていそ行番号の第3 項<br>目を確認してください。<br>をおまれていそ行番号の第3 項<br>目を確認してください。           GRN_WRKF_25402         CSV ファイルの読み込み<br>に失敗しました。         CSV ファイルの読み込み<br>に失敗しました。        XML ファ                                                                                                    | エラー番号           | エラーメッセージ                        | 原因                                  | 対策                                     |
|----------------------------------------------------------------------------------------------------|-----------------|---------------------------------|-------------------------------------|----------------------------------------|
| 勝ステップでは、「却下ら逛<br>次できません。         陸間覧し、目的の経路ステップの<br>処理方法を確認してください、<br>み地子法を確認してください、           GRN_WRKF_25366         申請を処理できません。         総解程列が承認」であった。<br>限せません。         未処理一覧の申請データより、<br>見せません。           GRN_WRKF_25366         申請を処理できません。         不正なデータを登録しようと<br>しました。         未処理一覧の申請データより、<br>用度正しい方法で処理を行ってく<br>ださい。           GRN_WRKF_25366         経路変更履歴がありませ<br>ん。         不正なデータを登録しようと<br>いました。         未処理一覧の申請データより、<br>用度正しい方法で処理を行ってく<br>ださい。           GRN_WRKF_25367         申請を作成できません。         松躍者が設定されていない、<br>経路変更履歴の指定が協っ<br>す。         日的の経路変更不少プには処理者か、(各<br>経路変更履歴の指定が協っ<br>す。           GRN_WRKF_25368         経路変更履歴 DI が不正で<br>す。         レッオ・たる<br>部路をれています。         日的の経路変更同歴を推測して<br>ください。           GRN_WRKF_25369         指定された経路変更できません。         サベての経路ステップの加<br>電者 (本館)で設定したさ。         日的の経路変更同歴を推測して<br>ください。           GRN_WRKF_25400         CSV ファイルの誘み込み<br>に失敗しました。         サベての経路ステップに処理者<br>を追加してください。         日的の経路変更可<br>者を追加してください。           GRN_WRKF_25401         CSV ファイルの誘み込み<br>に失敗しました。         た数板 不認の体路ステップに<br>の<br>がっ         日前の他路変更の<br>音ですん、(名<br>総路ステップにしたきい)           GRN_WRKF_25402         CSV ファイルの誘み込み<br>に失敗しました。         た数してください。         日前のの経路支更の<br>者を認定してください。           GRN_WRKF_25403         CSV ファイルの誘み込み<br>に失敗しました。         CSV ファイルの読み込み<br>に失敗しました。         表示されている行番号の第一<br>を<br>るったれている行番号の第二<br>にててっ           GRN_WRKF_25406         CSV ファイルの読み込み<br>に失敗しました。         CSV ファイルの読み込み<br>に失敗しました。         S 示されている行番号の第二<br>に<br>なっている立い、<br>部を確認してください、<br>3<br>のたれているたいも気の 2<br>いし<br>ないまたなしーーが<br>3                                                                                                    | GRN_WRKF_25363  | 申請を処理できません。                     | 経路種別が「承認」でない経                       | 未処理一覧から再度申請データ                         |
| 研究できません。         処理方法を確認してください。           GRN_WRKF_25364         申請を処理できません。         総務表アップでは、申請を差し<br>度せません。         未処理一変から再度申請データを確認し、目的の経路ステップの<br>規定ません。           GRN_WRKF_25365         申請を処理できません。         不正なデータを登録しようと<br>しました。         未処理一変の申請データより、<br>再度正しい方法で処理を行ってく<br>ださい。           GRN_WRKF_25366         経路変更履歴がありません。         不正なデータを登録しようと<br>しました。         目的の申請データに経路変更が<br>あるかどうか確認してください。           GRN_WRKF_25367         申請を作成できません。         処理者が設定されていない<br>総路ステップになの理客かの見ます。         目的の申請デークに経路変更が<br>あるかどうか確認してください。           GRN_WRKF_25368         経路変更履歴の指定が知っ<br>す。         「お客な変更履歴の指定が知っ<br>ているか、経路変更履歴の指定が知っ<br>ているか、経路変更履歴の指定が知っ<br>ているか、経路変更履歴の指定が知っ<br>でいるの、経路変更履歴の指定が知っ<br>ているか、経路変更してください。         目的の格路変更履歴な<br>構築なたいているい<br>経路ステップに処理書かていきす。           GRN_WRKF_25369         指定さたた総路ステップの<br>処理者は設定できません。         日本の経路変更履歴の指定が知っ<br>ているか、経路変アプロルの<br>と変しました。         日がの経路変更<br>でない<br>いずれかの経路支更可度の<br>に実験しました。         日がの経路支更<br>のを指数ですっ」           GRN_WRKF_25400         CSV ファイルの読み込み<br>に実験しました。         CSV ファイルの読み込み<br>に実験しました。         お手数ですが、サイボウズまで<br>お問いあわせください。           GRN_WRKF_25403         CSV ファイルの読み込み<br>に実験しました。         CSV ファイルの読み込み<br>に支験しました。         ステキンイルの形式が不正<br>です。         ステキれている行番号の第つ<br>コリコードを確認してください。           GRN_WRKF_25406         CSV ファイルの読み込み<br>に実験しました。         CSV ファイルの読式が不正<br>です。         表示されている行番号の第3 項<br>目を確認してください。           GRN_WRKF_25408         CSV ファイルの読み込み<br>に実験しました。        CSV ファイルの読み込み<br>に失敗しました。         こSV ファイルの読み込み<br>に失敗しました。         T<br>のたれている行番号の第3 項<br>目を確認してください。<br>E<br>を確認してく                                                                                                    |                 |                                 | 路ステップでは、「却下」を選                      | を閲覧し、目的の経路ステップの                        |
| GRN_WRKF_25364         単請を処理できません。         総務種別が 承認 [でない秘<br>路ステップでは、申請を差し<br>見せません。         来処理一家のも病子ーッブの<br>処理方法を確認してください。           GRN_WRKF_25365         単請を処理できません。         ベェレステークを登録しようと<br>しました。         不度なデークを登録しようと<br>しました。         不規型一気のも病子ークメい<br>和度定しい方法で処理を行ってく<br>ださい。           GRN_WRKF_25366         単請を作成できません。         松器変更履歴の指定が誘っ<br>和除されています。         目的の申請データメい<br>のかどうか確認してください。           GRN_WRKF_25367         申請を作成できません。         処理者が設定されていない<br>総路支更履歴の指定が誘っ<br>ているか、総路変更履歴が<br>のかどうか確認してください。         目的の母語テークに経路変更加<br>るかどうか確認してください。           GRN_WRKF_25367         申請を作成できません。         処理者が設定されていない<br>総路ステップがあります。         目的の母語家更履歴を確認して<br>ください。           GRN_WRKF_25368         経路変更できません。         理者を(余館)で設定しようと<br>しました。         目的の母語素の受力に処理<br>者を追加してください。           GRN_WRKF_25400         CSV ファイルの読み込み<br>(CSV ファイルの読み込み<br>(CSV ファイルの読み込み)<br>(CSV ファイルの読み込み)<br>(CSV ファイルの読えが不正<br>です。         表示されている行番号の第4 項<br>目を確認してください。<br>(CSV ファイルのしまの、<br>(CSV ファイルの読み込み)<br>(CSV ファイルの読み込み)<br>(CSV ファイルの読み込み)<br>(CSV ファイルの読み込み)<br>(CSV ファイルの読み込み)<br>(CSV ファイルの読式が不正<br>てす。         表示されている行番号の第4 項<br>目を確認してください。<br>(CSV ファイルのいなの XML<br>ファイルを指定してください。           GRN_WRKF_25401        CSV ファイルの読み込み<br>(CSV ファイルの読式が不正<br>いてき。        XML ファイルの読み込み<br>(CSV ファイルの読み込み)<br>(CSV ファイルの読み込み)<br>(CSV ファイルの読み込み)<br>(CSV ファイルの読えがでして<br>(                                                                                                    |                 |                                 | 択できません。                             | 処理方法を確認してください。                         |
| BAY ワン (は、甲球を起)         Quint (1)         Page (1)         Quint (1)         Quint (1)                                                                                                    | GRN_WRKF_25364  | 甲請を処埋できません。                     | 経路種別が「承認」でない経                       | 未処理一覧から冉度甲請テータ                         |
| GRN_WRKF_25365         申請を処理できません。         展在までつえを登録しようと<br>しました。         規処理一覧の申請データより、<br>再度エレい方法で処理を行ってく<br>ださい。           GRN_WRKF_25366         経路変更履歴がありませ<br>ん。         経路変更履歴の指定が扱っ<br>ているか、経路変更履歴が<br>削除されています。         目的の申請データに経路変更が<br>あるかどうか確認してください。           GRN_WRKF_25367         申請を作成できません。         処理者が設定されていない<br>経路変更履歴の指定が振っ<br>ているか、経路変更履歴の指定が振っ<br>ているか、総路変更履歴が<br>割除されています。         経路変更履歴が<br>副の総裁でつてたさい。           GRN_WRKF_25367         申請を作成できません。         処理者が設定したす。         目的の経路変更履歴を確認して<br>ください。           GRN_WRKF_25368         経路変更度をません。         ポポステップの処<br>理者を(名略)で設定しようと<br>しました。         日がっ正で<br>くれるか、経路変更履歴が<br>割除されています。           GRN_WRKF_25370         経路を変更できません。         電素(名略)で設定しようと<br>しました。         いずれかの経路ステップに処理<br>者を追加してください。           GRN_WRKF_25400         CSV ファイルの読み込み<br>に失敗しました。         CSV ファイルの読み込み<br>初テゴリコードにルートカテゴ<br>リタ重すること<br>はできません。         お手数取ですが、サイボウズまで<br>さっ。           GRN_WRKF_25401         CSV ファイルの読み込み<br>に失敗しました。         CSV ファイルの読み込み<br>に失敗しました。         マゴいます。<br>のこいます。         表示されている行番句のガーゴ<br>リコードを確認してください。           GRN_WRKF_25403         CSV ファイルの読み込み<br>に失敗しました。         CSV ファイルの読み込み<br>に失敗しました。         CSV ファイルの形読み込み<br>に失敗しました。         モーマーン<br>です。         表示されている行番句の第 3 項<br>目を確認してください。           GRN_WRKF_25404         CSV ファイルの読み込み<br>に失敗しました。         CSV ファイルの形あ込み<br>に失敗しました。         CSV ファイルの形読み込み<br>に失敗しました。         SV ファイルの形式が不正<br>です。         表示されている行番句の第 3 項<br>目を確認してください。           GRN_WRKF_25406         CSV ファイルの読み込み<br>に失敗しました。         CSV ファイルの読み込み<br>に失敗し                                                                                                    |                 |                                 | 路人ナツノでは、中請を差し<br>  豆サません            | を閲覧し、日的の経路ステッノの                        |
| GRN_WRKF_25300         中語と及生できません。<br>とました。         中語と及生できません。<br>とました。         本日本 夏の小語) 28.2<br>(上した。         本日本 夏の小語) 28.2<br>(上した。           GRN_WRKF_25307         単請を作成できません。<br>小。         経路変更履歴の指定が誤っ<br>ているか、経路変更履歴が<br>削除されています。         目的の申請データに経路変更成<br>あるかどうか確思してください。           GRN_WRKF_25307         単請を作成できません。         処理者が設定されていない<br>総路変更履歴の指定が誤っ<br>ているか、経路変更履歴が<br>削除されています。         目的の経路変更度歴を確認して<br>ください。           GRN_WRKF_25308         経路変更度歴の指定が誤っ<br>す。         単語なた経路ステップの処<br>理者を(省略)で設定しようと<br>しました。         目的の経路プラップに処理者を設定して<br>ください。           GRN_WRKF_25309         指定された経路ステップの処<br>理者を(省略)で設定しようと<br>しました。         レギホルの経路ステップに処理者を設定して<br>ください。           GRN_WRKF_25400         CSV ファイルの読み込み<br>に失敗しました。         最終承認の経路ステップは<br>者を追加してください。           GRN_WRKF_25401         CSV ファイルの読み込み<br>に失敗しました。         カデゴリコードにルートカテゴ<br>リュードを確認してください。           GRN_WRKF_25402         CSV ファイルの読み込み<br>に失敗しました。         CSV ファイルの読み込み<br>に失敗しました。         表示されている行番号の第う 項<br>目を確認してください。           GRN_WRKF_25402         CSV ファイルの読み込み<br>に失敗しました。         CSV ファイルの読み込み<br>に失敗しました。         CSV ファイルの形式が不正<br>です。         表示されている行番号の第 3 項<br>目を確認してください。<br>・<br>の           GRN_WRKF_25404         CSV ファイルの読み込み<br>に失敗しました。         CSV ファイルの形み込み<br>に失敗しました。         CSV ファイルの形式が不正<br>です。         表示されている行番号の第 3 項<br>目を確認してください。<br>・<br>の           GRN_WRKF_25408         CSV ファイルの読み込み<br>に失敗しました。         CSV ファイルの読み込み<br>に失敗しました。        ZSV ファイルの読み込み<br>に失敗しました。         ZSV ファイルの形式が不正<br>を確認してください。           GRN_WRKF_25408        CSV ファイ                                                                                                    | CRN WRKE 25365  | 由語を処理できません。                     | 庆せません。<br>不正なデータを登録したうと             | 処理力法を確認してたさい。<br>ま処理一覧の由語データトリ         |
| GRN_WRKF_25306         経路変更履歴がありませ<br>ん。         経路変更履歴の指定が高い<br>前除されています。         目的の申請データに経路変更成<br>あかどうか確認してださい。           GRN_WRKF_25367         申請を作成できません。         処理者が設定されていない<br>経路変更履歴の指定が高い<br>す。         目的の単語プータに経路変更成<br>あかどうか確認してださい。           GRN_WRKF_25368         推踏をす成できません。         処理者が設定されていない<br>経路変更履歴があります。         経路変更履歴がないます。           GRN_WRKF_25369         指定された経路ステップの<br>規理者は設定できません。         経路変更の構定が高い<br>マイン名の経路ステップに処理<br>者を追加してください。         ビオかの経路ステップに処理<br>者を追加してください。           GRN_WRKF_25370         経路変更できません。         最終承認の経路ステップに<br>しました。         ビオかの経路ステップに<br>の処理者を設定して<br>ください。           GRN_WRKF_25400         CSV ファイルの読み込み<br>に失敗しました。         CSV ファイルの読み込み<br>ため、<br>してきません。         レずわかの経路ステップに<br>の少しまた。           GRN_WRKF_25401         CSV ファイルの読み込み<br>に失敗しました。         CSV ファイルの読み込み<br>に失敗しました。         CSV ファイルの読み込み<br>に失敗しました。         キャ素やれている行番号の第フテ<br>と様正してください。           GRN_WRKF_25402         CSV ファイルの読み込み<br>に失敗しました。         CSV ファイルの読み込み<br>に失敗しました。         CSV ファイルの形読み込み<br>に失敗しました。         E           GRN_WRKF_25404         CSV ファイルの読み込み<br>に失敗しました。         CSV ファイルの形式が不正<br>ま示されている行番号の第2 項<br>目を確認してください。         表示されている行番号の第2 項<br>目を確認してください。           GRN_WRKF_25405         CSV ファイルの読み込み<br>に失敗しました。         CSV ファイルの形式が不正<br>です。         表示されている行番号の第3 項<br>目を確認してください。           GRN_WRKF_25408         CSV ファイルの読み込み<br>に失敗しました。         CSV ファイルの形式が不正<br>です。         表示されている行番号の第3 項<br>目を確認してください。           GRN_WRKF_25408         CSV ファイルの読み込み<br>に失敗しました。 <td></td> <td></td> <td>「正な」」「を豆」」のの「</td> <td>不足空 見の平崩 クロッ、<br/>再度正しい方法で処理を行ってく</td>                                                                                                    |                 |                                 | 「正な」」「を豆」」のの「                       | 不足空 見の平崩 クロッ、<br>再度正しい方法で処理を行ってく       |
| GRN_WRKF_25366         経路変更履歴がありませ<br>ん。         経路変更履歴が<br>町除されています。         目的の申請データに経路変更が<br>あるかどうか確認してください。           GRN_WRKF_25367         申請を作成できません。         処理者が設定されていない<br>経路ステップには処理者か、(省<br>経路ステップには処理者か、(省<br>経路ステップには処理者か、(省<br>経路ステップには処理者か、(省<br>経路ステップには処理者か、(省<br>経路支更度歴歴)           GRN_WRKF_25368         経路変更履歴が<br>す。         相定された経路ステップの<br>処理者は設定できません。         経路で支更であたい。           GRN_WRKF_25309         指定された経路ステップの<br>処理者は設定できません。         すべての経路ステップの処<br>増者を(省船)で設定しようと<br>しました。         いずれかの経路ステップに処理<br>者を追加してください。           GRN_WRKF_25400         CSV ファイルの読み込み<br>に失敗しました。         こSV ファイルの読み込み<br>に失敗しました。         CSV Viriter が見つかりませ<br>ん。         お手数ですが、サイボウズまで<br>お問いあわせください。           GRN_WRKF_25401         CSV ファイルの読み込み<br>に失敗しました。         カテゴリコードにルートカテゴ<br>リガードを確認してください。         表示されている行番号の親カテ<br>ゴリコードを確認してください。           GRN_WRKF_25402         CSV ファイルの読み込み<br>に失敗しました。         CSV ファイルの形式が不正<br>です。         表示されている行番号の親カテ<br>ゴリコードを確認してください。           GRN_WRKF_25403         CSV ファイルの読み込み<br>に失敗しました。         CSV ファイルの形式が不正<br>です。         表示されている行番号の第 3 項<br>目を確認してください。           GRN_WRKF_25404         CSV ファイルの読み込み<br>に失敗しました。         CSV ファイルの形式が不正<br>です。         表示されている行番号の第 3 項<br>目を確認してください。           GRN_WRKF_25408         CSV ファイルの読み込み<br>に失敗しました。         CSV ファイルの形式が不正<br>です。         表示されている行番号の第 3 項<br>目を確認してください。           GRN_WRKF_25408         CSV ファイルの読み込み<br>に失敗しました。        CSV ファイルの形式が不正<br>です。         表示されている行番号の第 3 項<br>目を確認してください。           GRN_WRKF_25408        CSV ファイルの形式が不正<br>か、XM                                                                                                    |                 |                                 | 0000120                             | ださい。                                   |
| ん。         ているか、経路変更履歴が<br>削除されています。         あるかどうか確認してください。           GRN_WRKF_25367         申請を作成できません。         処理者が設定されていない。         経路ステップには処理者か、(省<br>略)を設定してください。           GRN_WRKF_25368         経路変更履歴 Dが不正で<br>す。         経路変更履歴の指定が誤っ<br>可いるか、経路変更履歴の指定が誤っ<br>ているか、経路変更履歴の指定が誤っ<br>ているか、経路変更履圧のがでます。         目的の経路変更履歴を確認して<br>ください。           GRN_WRKF_25369         指定された経路ステップの<br>処理者は設定できません。         ボペロの経路ステップの処<br>理者を(名飾)で設定したうと<br>者部できません。         いずれかの経路ステップに処理<br>者を追加してください。           GRN_WRKF_25400         CSV ファイルの読み込み<br>に失敗しました。         し、ダイルの<br>の読み込み         いずれかの経路ステップに処理<br>者を追加してください。           GRN_WRKF_25401         CSV ファイルの読み込み<br>に失敗しました。         こSV ファイルの読み込み<br>に失敗しました。         よ手数ですが、サイボウズまで<br>おしている行番号のカテゴ<br>リガ指定されています。<br>ーートカデゴリを確認してください。           GRN_WRKF_25402         CSV ファイルの読み込み<br>に失敗しました。         カテゴリコードの指定が<br>調っています。         表示されている行番号の親力<br>ゴリコードを確認してください。           GRN_WRKF_25403         CSV ファイルの読み込み<br>に失敗しました。         CSV ファイルの形式が不正<br>です。         表示されている行番号の第 3 項<br>目を確認してください。           GRN_WRKF_25404         CSV ファイルの読み込み<br>に失敗しました。         CSV ファイルの形式が不正<br>です。         表示されている行番号の第 3 項<br>目を確認してください。           GRN_WRKF_25408         CSV ファイルの読み込み<br>に失敗しました。         CSV ファイルの形式が不正<br>です。         表示されている行番号の第 3 項<br>目を確認してください。           GRN_WRKF_25408         CSV ファイルの形式が不正<br>です。         表示されている行番号の第 3 項<br>目を確認してください。<br>国を確認してください。           GRN_WRKF_25408         CSV ファイルの形式が不正<br>の、         表示されている行きい。<br>スのたいでうい。<br>スの                                                                                                    | GRN_WRKF_25366  | 経路変更履歴がありませ                     | 経路変更履歴の指定が誤っ                        | 目的の申請データに経路変更が                         |
| ●開除されています。         ●開除されています。           GRN_WRKF_25367         申請を作成できません。         処理者が設定されていない。         経路ステップには処理者か、(省<br>略)を設定してください。           GRN_WRKF_25368         経路変更履歴 ID が不正で<br>す。         経路変更履歴が<br>可いるか、経路変更履歴が<br>すべての経路ステップの処理者は設定できません。         目的の経路変更履歴が<br>オペての経路ステップに処理<br>者を追加してください。           GRN_WRKF_25369         指定された経路ステップの処理者を(容筋)で設定しようと<br>しました。         いずれかの経路ステップに処理<br>者を追加してください。           GRN_WRKF_25300         経路変更できません。         最終承認の経路ステップに処理<br>者を追加してください。           GRN_WRKF_25400         CSV ファイルの読み込み<br>に失敗しました。         人。           GRN_WRKF_25401         CSV ファイルの読み込み<br>に失敗しました。         カテゴリコードにルートカテゴ<br>リが指定されています。         表示されている行番号のカテゴ<br>リコードを確認してください。           GRN_WRKF_25402         CSV ファイルの読み込み<br>に失敗しました。         CSV ファイルの読み込み<br>に失敗しました。         マす。         表示されている行番号の親カテ<br>ゴリコードを確認してください。           GRN_WRKF_25403         CSV ファイルの読み込み<br>に失敗しました。         CSV ファイルの形式が不正<br>です。         表示されている行番号の第2項<br>目を確認してください。         表示されている行番号の第2項<br>目を確認してください。           GRN_WRKF_25406         CSV ファイルの読み込み<br>に失敗しました。         CSV ファイルの形式が不正<br>です。         表示されている行番号の第3項<br>目を確認してください。         書を認えてているい、<br>第3項目<br>に次の値を設定するか空にして<br>ください。           GRN_WRKF_25408         CSV ファイルの形式が不正<br>です。         表示されている行番号の第3項<br>目を確認してください。         書を認してください。           GRN_WRKF_25408         CSV ファイルの読み込み<br>に失敗しました。         CSV ファイルの形式が不正<br>です。         書を認むてください。           GRN_WRKF_25408         CSV ファイルの形式が不正<br>です。         書を認                                                                                                    |                 | <i>к</i> 。                      | ているか、経路変更履歴が                        | あるかどうか確認してください。                        |
| GRN_WRKF_25367         申請を作成できません。<br>部         処理者が設定されていない<br>経路ステップにも処理者か、(省<br>略)を設定してください。         経路ステップには処理者か、(省<br>略)を設定してください。           GRN_WRKF_25368         経路変更履歴 ID が不正<br>す。         経路変更履歴を確認して<br>(いるか、経路変更履歴を確認して<br>ください。         目的の経路変更履歴を確認して<br>ください。           GRN_WRKF_25369         指定された総路ステップの<br>地理者は設定できません。         レマイルの経路ステップは<br>理者を(省船)で設定しようと<br>しました。         いずれかの経路ステップに処理<br>者を追加してください。           GRN_WRKF_25300         経路を変更できません。         最終承認の経路ステップは<br>理者を(名船)で設定しようと<br>しました。         いずれかの経路ステップに処理<br>者を追加してください。           GRN_WRKF_25401         CSV ファイルの読み込み<br>[c失敗しました。         CSV ファイルの読み込み<br>[c失敗しました。         いずれかの経路ステップに処理<br>者を追加してください。           GRN_WRKF_25401         CSV ファイルの読み込み<br>[c失敗しました。         CSV ファイルの読み込み<br>[c失敗しました。         こSV ファイルの読み込み<br>[c失敗しました。         表示されている行番号のカテゴ<br>リコードを確認してください。           GRN_WRKF_25403         CSV ファイルの読み込み<br>[c失敗しました。         CSV ファイルの読み込み<br>[c失敗しました。         CSV ファイルの形式が不正<br>です。         表示されている行番号の第 3 項<br>目を確認してください。<br>8           GRN_WRKF_25404         CSV ファイルの読み込み<br>[c失敗しました。         CSV ファイルの形式が不正<br>です。         表示されている行番号の第 3 項<br>目を確認してください。<br>8           GRN_WRKF_25406         CSV ファイルの読み込み<br>[c失敗しました。         CSV ファイルの形式が不正<br>です。         表示されている行番号の第 3 項<br>目を確認してください。<br>8           GRN_WRKF_25408         CSV ファイルの読み込み<br>[c失敗しました。         CSV ファイルの形式が不正<br>です。         Bを認認してください。<br>7           GRN_WRKF_25408         CSV ファイルの読み込み<br>[c失敗しました。         CSV ファイルの形式が不正<br>です。         Bを確認してください。<br>7           GRN_WRKF_2                                                                                                    |                 |                                 | 削除されています。                           |                                        |
| 経路支型定区の指定が誘って、         路路支型歴歴の指定が誘って、         た砂を設定してください。           GRN_WRKF_25368         経路支型歴歴 ID が不正で、         お路支型歴歴の指定が誘っているか、経路支型歴歴が         目的の経路支更歴歴を確認してください。           GRN_WRKF_25369         指定された総路ステッブのの処理者は設定できません。         マオへての経路ステッブの加         ビオれかの経路ステッブに処理者を設定しました。           GRN_WRKF_25400         CSV ファイルの読み込み、         こSV Writer が見つかりませ         いずれかの経路ステッブに処理者を設定してください。           GRN_WRKF_25401         CSV ファイルの読み込み、         CSV Writer が見つかりませ         お手数ですが、サイボウズまでのか。           GRN_WRKF_25401         CSV ファイルの読み込み、         CSV Vアイルの読み込み、         たました。           GRN_WRKF_25401         CSV ファイルの読み込み、         カテゴリコードにルートカテゴ         リコードを確認してください。           GRN_WRKF_25401         CSV ファイルの読み込み、         ため、         表示されている行番号のカテゴ           IDA         ガカデゴリコードに加ートカデゴ         リコードを確認してください。           GRN_WRKF_25403         CSV ファイルの読み込み、         CSV ファイルの形式が不正         表示されている行番号の第クータ           CSV ファイルの読み込み、         CSV ファイルの形式が不正         表示されている行番号の第3 項目を確認してください。         101ードを確認してください。           GRN_WRKF_25406         CSV ファイルの読み込み、         CSV ファイルの形式が不正         表示されている行番号の第 3 項目に次の値を設定するか空にしてください。         3 第でま           GRN_WRKF_25408         CSV ファイルの読み込み、         CSV ファイルの形式が不正         表示されている行番号の第 3 項目に失敗しました。         102           GRN_WRKF_25408         CSV ファイルの読み込み                                                                                                    | GRN_WRKF_25367  | 申請を作成できません。                     | 処理者が設定されていない                        | 経路ステップには処理者か、(省                        |
| GRN_WRKF_25368         経路変更履歴 ID が不正で<br>す。         経路変更履歴の指定が誤っ<br>ているか、経路変更履歴が<br>削除されています。         目的の経路変更履歴を確認して<br>ください。           GRN_WRKF_25369         指定された経路ステップの<br>処理者は設定できません。         すべての経路ステップの処<br>理者を(省略)で設定しようと<br>しました。         いずれかの経路ステップに処理<br>者を追加してください。           GRN_WRKF_25370         経路を変更できません。         最終來認の経路ステップは<br>名略できません。         いずれかの経路ステップに処理<br>者を追加してください。           GRN_WRKF_25400         CSV ファイルの読み込み<br>に失敗しました。         CSV マアイルの読み込み<br>に失敗しました。         CSV WITTEr が見つかりませ<br>ん。         お器数支配すが、サイボウズまで<br>お問しあわせください。           GRN_WRKF_25401         CSV ファイルの読み込み<br>に失敗しました。         カテゴリコードにルートカテゴ<br>リが指定されています。<br>ルートカテゴり変更すること<br>はできません。         表示されている行番号の親力テ<br>ゴリコードを確認してください。           GRN_WRKF_25402         CSV ファイルの読み込み<br>に失敗しました。         成 CSV ファイルの読み込み<br>に失敗しました。         CSV ファイルの形式が不正<br>です。         表示されている行番号のデータ<br>を修正してください。           GRN_WRKF_25404         CSV ファイルの読み込み<br>に失敗しました。         CSV ファイルの形式が不正<br>です。         表示されている行番号のデータ<br>を修正してください。           GRN_WRKF_25405         CSV ファイルの読み込み<br>に失敗しました。         CSV ファイルの形式が不正<br>です。         表示されている行番号の第 3 項<br>目を確認してください。           GRN_WRKF_25408         CSV ファイルの読み込み<br>に失敗しました。         CSV ファイルの読み込み<br>に失敗しました。         SN つアイルの形式が不正<br>です。         表示されている行番号の第 1 項<br>目を確認してください。           GRN_WRKF_25408         CSV ファイルの読み込み<br>に失敗しました。         CSV ファイルの形式が不正<br>です。         表示されている行番号の第 1 項<br>目を確認してください。<br>るか、削除されています。           GRN_WRKF_25408         CSV ファイルの読み込み<br>に失敗しました。         XML ファイルの形式が不正<br>の、<br>の         表示されている行るい                                                                                                    |                 |                                 | 経路ステップがあります。                        | 略)を設定してください。                           |
| す。         ているか、経路変更履歴が<br>削除されています。         ください。           GRN_WRKF_25369         指定された経路ステップの処<br>理者を(省略)で設定しようと<br>しました。         いずれかの経路ステップに処理<br>者を追加してください。           GRN_WRKF_25370         経路を変更できません。         最終承認の経路ステップは<br>省略できません。         経路表示ップに処理者を設定し<br>てください。           GRN_WRKF_25400         CSV ファイルの読み込み<br>に失敗しました。         CSW Virier が見つかりませ<br>ん。         お手数ですが、サイボウズまで<br>お問いあわせください。           GRN_WRKF_25401         CSV ファイルの読み込み<br>に失敗しました。         カテゴリコードにルートカテゴ<br>リが指定されています。<br>ルートカテゴリを変更すること<br>はできません。         ガーボウエいる行番号の親カテゴ<br>リコードを確認してください。           GRN_WRKF_25402         CSV ファイルの読み込み<br>に失敗しました。         CSV ファイルの読み込み<br>に失敗しました。         マブ・<br>です。         表示されている行番号の親カテ<br>ゴリコードを確認してください。           GRN_WRKF_25403         CSV ファイルの読み込み<br>に失敗しました。         CSV ファイルの読み込み<br>に失敗しました。         CSV ファイルの形式が不正<br>です。         表示されている行番号の第 2 項<br>目を確認してください。           GRN_WRKF_25404         CSV ファイルの読み込み<br>に失敗しました。         CSV ファイルの形式が不正<br>です。         表示されている行番号の第 3 項<br>目を確認してください。         目を確認してください。<br>第 3 項目<br>に次の値を設定するか空にして<br>ください。           GRN_WRKF_25408         CSV ファイルの読み込み<br>に失敗しました。         CSV ファイルの形式が不正<br>です。         表示されている行番号の第 1 項<br>目を確認してください。           GRN_WRKF_25408         CSV ファイルの読み込み<br>に失敗しました。         XML ファイルの形式が不正<br>です。         表示されている行番号の第 1 項<br>目を確認してください。           GRN_WRKF_25408         CSV ファイルの読み込み<br>に失敗しました。         XML ファイルの歌みが<br>い<br>数示されている行番号の第 1 項<br>目を確認してください。         日を確認してください。           GRN_WRKF_25408         CSV ファイルの読み込み<br>に失敗しました。                                                                                                    | GRN_WRKF_25368  | 経路変更履歴 ID が不正で                  | 経路変更履歴の指定が誤っ                        | 目的の経路変更履歴を確認して                         |
| Implexit Civistion         Implexit Civistion           GRN_WRKF_25369         指定された経路ステップのの<br>処理者は設定できません。         いずれかの経路ステップの処<br>理者を(名船)で設定しようと<br>しました。         Nifthがの経路ステップに処理者を設定し<br>なたいっ。           GRN_WRKF_25370         経路を変更できません。         最終課認の経路ステップに処理者を設定し<br>てどさい。         名略ステップに処理者を設定し<br>てどさい。           GRN_WRKF_25400         CSV ファイルの読み込み<br>に失敗しました。         CSW マテイルの読み込み<br>に失敗しました。         プデリコードにルートカデゴ<br>リが指定されています。<br>ルートカテゴリを変更すること<br>はできません。         お長数ですが、サイボウズまで<br>お問いあわせください。           GRN_WRKF_25401         CSV ファイルの読み込み<br>に失敗しました。         朝力デゴリコードの指定が<br>誤っています。         表示されている行番号の朝力テゴ<br>リコードを確認してください。           GRN_WRKF_25402         CSV ファイルの読み込み<br>に失敗しました。         マす。         表示されている行番号の朝力<br>ゴリコードを確認してください。           GRN_WRKF_25403         CSV ファイルの読み込み<br>に失敗しました。         CSV ファイルの形式が不正<br>です。         表示されている行番号の第 2 項<br>目を確認してください。           GRN_WRKF_25404         CSV ファイルの読み込み<br>に失敗しました。         CSV ファイルの形式が不正<br>です。         表示されている行番号の第 2 項<br>目を確認してください。           GRN_WRKF_25405         CSV ファイルの読み込み<br>に失敗しました。         CSV ファイルの形式が不正<br>です。         表示されている行番号の第 4 項<br>目を確認してください。           GRN_WRKF_25408         CSV ファイルの読み込み<br>に失敗しました。         CSV ファイルの形式が不正<br>です。         表示されている行番号の第 1 項<br>目を確認してください。           GRN_WRKF_25408         CSV ファイルの読み込み<br>に失敗しました。         XML ファイルの形式が不正<br>です。         表示されている行番号の第 1 項<br>目を確認してください。           GRN_WRKF_25408         CSV ファイルの読み込み<br>に失敗しました。         XML ファイルのの添み込み<br>に失敗しました。         XML ファイルの編集は推奨され<br>い、XML                                                                                                    |                 | す。                              | ているか、経路変更履歴が                        | ください。                                  |
| GRN_WRKF_25369         指定された経路ステップの処理者は設定できません。         マイての経路ステップの処理者を設定しました。         いマれかの経路ステップに処理者を設定しました。           GRN_WRKF_25370         経路を変更できません。         最終承認の経路ステップは<br>者略できません。         茶を追加してください。           GRN_WRKF_25400         CSV ファイルの読み込み<br>に失敗しました。         CSW viter が見つかりませ<br>いき、たい。         新日歌いあわせください。           GRN_WRKF_25401         CSV ファイルの読み込み<br>に失敗しました。         カテゴリコードにルートカテゴ<br>リな指定されています。<br>ルートカテゴリを変更すること<br>はできません。         表示されている行番号の教力テ<br>ゴリコードを確認してください。           GRN_WRKF_25402         CSV ファイルの読み込み<br>に失敗しました。         第初テゴリコードの指定が<br>認っています。         表示されている行番号の親力テ<br>ゴリコードを確認してください。           GRN_WRKF_25403         CSV ファイルの読み込み<br>に失敗しました。         CSV ファイルの形式が不正<br>です。         表示されている行番号の第 2 項<br>目を確認してください。           GRN_WRKF_25404         CSV ファイルの読み込み<br>に失敗しました。         CSV ファイルの形式が不正<br>です。         表示されている行番号の第 3 項<br>目を確認してください。<br>第 3 項目           GRN_WRKF_25405         CSV ファイルの読み込み<br>に失敗しました。         CSV ファイルの形式が不正<br>です。         表示されている行番号の第 3 項<br>目を確認してください。<br>*B           GRN_WRKF_25408         CSV ファイルの読み込み<br>に失敗しました。         CSV ファイルの形式が不正<br>です。         表示されている行番号の第 4 項<br>目を確認してください。           GRN_WRKF_25408         CSV ファイルの読み込み<br>に失敗しました。         CSV ファイルの形式が不正<br>です。         XML ファイルの高升 4<br>編<<br>素でされている行番号の第 1 項<br>目を確認してください。           GRN_WRKF_25420         XML ファイルの読み込み<br>に失敗しました。         XML ファイルの形式が不正<br>なたさい<br>、         XML ファイルの編集は推奨され<br>い、<br>なんしてください。           GRN_WRKF_25420         XML ファイルの読み込み<br>に失敗しました。         XML ファイルの高式が                                                                                                    |                 |                                 | 削除されています。                           |                                        |
| 処理者は設定できません。         理者を(者略)で設定しよ>と         者を追加してくたさい。           GRN_WRKF_25370         経路を変更できません。         最終系認の経路ステップは<br>者略できません。         経路ステップに処理者を設定し<br>てください。           GRN_WRKF_25400         CSV ファイルの読み込み<br>に失敗しました。         CSVWriter が見つかりませ<br>ん。         お手教ですが、サイボウズまで<br>お聞いあわせください。           GRN_WRKF_25401         CSV ファイルの読み込み<br>に失敗しました。         カテゴリコードにルートカテゴ<br>リが指定されています。<br>ルートカテゴリを変更すること<br>はできません。         読示されている行番号の教力テ<br>リコードを確認してください。           GRN_WRKF_25402         CSV ファイルの読み込み<br>に失敗しました。         額力テゴリコードの指定が<br>譲っています。         表示されている行番号の親力テ<br>ゴリコードを確認してください。           GRN_WRKF_25403         CSV ファイルの読み込み<br>に失敗しました。         CSV ファイルの形式が不正<br>です。         表示されている行番号の第2項<br>目を確認してください。           GRN_WRKF_25404         CSV ファイルの読み込み<br>に失敗しました。         CSV ファイルの形式が不正<br>です。         表示されている行番号の第 3 項<br>目を確認してください。           GRN_WRKF_25405         CSV ファイルの読み込み<br>に失敗しました。         CSV ファイルの形式が不正<br>です。         表示されている行番号の第 3 項<br>目を確認してください。           GRN_WRKF_25408         CSV ファイルの読み込み<br>に失敗しました。         CSV ファイルの形式が不正<br>なっ         表示されている行番号の第 1 項<br>目を確認してください。           GRN_WRKF_254208         CSV ファイルの読み込み<br>に失敗しました。         XML ファイルの形式が不正<br>なっ、和L ファイルの形式が不正<br>なっ、         表示されている行番号の第 1 項<br>目を確認してください。           GRN_WRKF_25421         XML ファイルの読み込み<br>に失敗しました。         XML ファイルの形式が不正<br>なっされている行番号の第 1 項<br>目を確認してください。         表示されている行番号の第 1 項<br>目を確認してください。           GRN_WRKF_25421         XML ファイルの読み込み<br>に失敗しました。         XML ファイルの形式が不正<br>なっされている行番号の第 1 項<br>目を確認してください。                                                                                                    | GRN_WRKF_25369  | 指定された経路ステップの                    | すべての経路ステップの処                        | いずれかの経路ステップに処理                         |
| GRN_WRKF_25370         経路を変更できません。         最終素認の経路ステップは<br>省略できません。         経路ステップに処理者を設定し<br>てください。           GRN_WRKF_25400         CSV ファイルの読み込み<br>に失敗しました。         CSVWriter が見つかりませ<br>ん。         お手数ですが、サイボウズまで<br>お問いあわせください。           GRN_WRKF_25401         CSV ファイルの読み込み<br>に失敗しました。         カテゴリコードにルートカテゴ<br>リが指定されています。<br>ルートカテゴリを変更すること<br>はできません。         表示されている行番号の親方テ<br>ゴリコードを確認してください。           GRN_WRKF_25402         CSV ファイルの読み込み<br>に失敗しました。         親カテゴリコードの指定が<br>親カテゴリコードの指定が<br>とないます。         表示されている行番号の親方テ<br>ゴリコードを確認してください。           GRN_WRKF_25403         CSV ファイルの読み込み<br>に失敗しました。         CSV ファイルの形式が不正<br>です。         表示されている行番号の第う 算<br>目を確認してください。           GRN_WRKF_25404         CSV ファイルの読み込み<br>に失敗しました。         CSV ファイルの形式が不正<br>です。         表示されている行番号の第 3 項<br>目を確認してください。           GRN_WRKF_25405         CSV ファイルの読み込み<br>に失敗しました。         CSV ファイルの形式が不正<br>です。         表示されている行番号の第 3 項<br>目と次の値を設定するか空にして<br>ください。           GRN_WRKF_25408         CSV ファイルの読み込み<br>に失敗しました。         CSV ファイルの形式が不正<br>です。         表示されている行番号の第 4 項<br>目を確認してください。           GRN_WRKF_25420         XML ファイルの読み込み<br>に失敗しました。         CSV ファイルの形式が不正<br>です。         表示されている行番号の第 1 項<br>目を確認してください。           GRN_WRKF_25421         XML ファイルの読み込み<br>に失敗しました。         XML ファイルの形式が不正<br>のか、XML ファイルの形式が不正<br>なか、削除されています。         XML ファイルの編集は推奨され<br>ていません。正しい形式の XML<br>ファイルを確認してください。           GRN_WRKF_25421         XML ファイルの読み込み<br>に失敗しました。         XML ファイルの形式が不正<br>のか、XML ファイルが編集され<br>ています。         XML ファイルののノードが開<br>ていません。                                                                                                    |                 | 処理者は設定できません。                    | 埋者を(省略)で設定しようと                      | 者を追加してくたさい。                            |
| GRN_WRKF_25300         経田を変更できません。<br>省略できません。         経田子のにの理すを設定してください。           GRN_WRKF_25400         CSV ファイルの読み込み<br>に失敗しました。         CSWWriter が見つかりませ<br>ん。         あ手数ですが、サイボウズまで<br>お問いあわせください。           GRN_WRKF_25401         CSV ファイルの読み込み<br>に失敗しました。         カテゴリコードにルートカテゴ<br>リが指定されています。<br>ルートカテゴリタ変更すること<br>はできません。         表示されている行番号のカテゴ<br>リコードを確認してください。           GRN_WRKF_25402         CSV ファイルの読み込み<br>に失敗しました。         額カテゴリコードの指定が<br>誤っています。         表示されている行番号の親カテ<br>ゴリコードを確認してください。           GRN_WRKF_25403         CSV ファイルの読み込み<br>に失敗しました。         です。         表示されている行番号の第 2 項<br>目を確認してください。           GRN_WRKF_25404         CSV ファイルの読み込み<br>に失敗しました。         CSV ファイルの形式が不正<br>です。         表示されている行番号の第 3 項<br>目を確認してください。           GRN_WRKF_25405         CSV ファイルの読み込み<br>に失敗しました。         CSV ファイルの形式が不正<br>です。         表示されている行番号の第 3 項<br>目を確認してください。           GRN_WRKF_25406         CSV ファイルの読み込み<br>に失敗しました。         CSV ファイルの形式が不正<br>です。         表示されている行番号の第 4 項<br>目を確認してください。           GRN_WRKF_25406         CSV ファイルの読み込み<br>に失敗しました。         CSV ファイルの形式が不正<br>るか、削除されています。         表示されている行番号の第 4 項<br>目を確認してください。           GRN_WRKF_25408         CSV ファイルの読み込み<br>に失敗しました。         CSV ファイルの形式が不正<br>るか、削除されています。         XML ファイルの務式が正<br>の、XML ファイルの形式が<br>ていません。正しい形式の XML<br>ファイルを指定してください。           GRN_WRKF_25421         XML ファイルの読み込み<br>に失敗しました。         XML ファイルの形式が<br>ていません。         XML ファイルののノードが開<br>いません。                                                                                                    |                 |                                 | しました。                               | <u>級敗っこ</u> 、プに加田老た恐宁」                 |
| GRN_WRKF_25400         CSV ファイルの読み込み<br>ICSW DrdL         CSW DrdL         AF教ですが、サイボウズまで<br>が問いあわせください。           GRN_WRKF_25401         CSV ファイルの読み込み<br>ICSW DrdL         カテゴリコードにルートカテゴ<br>リが指定されています。<br>ルートカテゴリを変更すること<br>はできません。         あ手数ですが、サイボウズまで<br>が問いあわせください。           GRN_WRKF_25402         CSV ファイルの読み込み<br>ICSW DrdL         カテゴリコードにルートカテゴ<br>リコードを確認してください。         表示されている行番号の親力テ<br>ゴリコードを確認してください。           GRN_WRKF_25403         CSV ファイルの読み込み<br>ICSW ファイルの読み込み<br>ICSW DrdL         競力テゴリコードの指定が<br>親カテゴリコードの指定が<br>調っています。         表示されている行番号の親力テ<br>ゴリコードを確認してください。           GRN_WRKF_25404         CSV ファイルの読み込み<br>ICSW DrdL         CSV ファイルの形式が不正<br>です。         表示されている行番号の第 2 項<br>目を確認してください。           GRN_WRKF_25405         CSV ファイルの読み込み<br>ICSW DrdL         CSV ファイルの形式が不正<br>です。         表示されている行番号の第 3 項<br>目を確認してください。           GRN_WRKF_25406         CSV ファイルの読み込み<br>ICSW DrdL         CSV ファイルの形式が不正<br>です。         表示されている行番号の第 3 項<br>目を確認してください。<br>*B           GRN_WRKF_25408         CSV ファイルの読み込み<br>ICSW DrdL         CSV ファイルの形式が不正<br>です。         表示されている行番号の第 1 項<br>目を確認してください。<br>*B           GRN_WRKF_25408         CSV ファイルの読み込み<br>ICSW DrdL         TrdLのアイルの形式が不正<br>*T         表示されている行番号の第 1 項<br>目を確認してください。<br>*D           GRN_WRKF_25420         XML ファイルの読み込み<br>ICSW DrdL         XML DrdLのが式が不正<br>*T         XML DrdL           GRN_WRKF_25421         XML ファイルの読み込み<br>ICSWD TrdL         XML DrdL         XML DrdL           GRN_WRKF_25421         XML DrdL         XML DrdL         XML                                                                                                    | GRIN_WRKF_20370 | 一柱的を変更できません。                    | 取終承認の経路ステックは<br>省略できません。            | 程路スナッノに処理者を設定し<br>てください                |
| ONN_WRKF_25401         CSV ファイルの読み込み<br>に失敗しました。         And Particle         And Particle <th< td=""><td>GRN WRKE 25400</td><td>CSV ファイルの読み込み</td><td>ー Generation が見つかりませ</td><td>とくたとい。 お手数ですが サイボウズまで</td></th<>                                                                                                    | GRN WRKE 25400  | CSV ファイルの読み込み                   | ー Generation が見つかりませ                | とくたとい。 お手数ですが サイボウズまで                  |
| GRN_WRKF_25401         CSV ファイルの読み込み<br>に失敗しました。         カテゴリコードにルートカテゴ<br>リが指定されています。<br>ルートカテゴリを変更すること<br>はできません。         表示されている行番号のカテゴ<br>リコードを確認してください。           GRN_WRKF_25402         CSV ファイルの読み込み<br>に失敗しました。         親カテゴリコードの指定が<br>誤っています。         表示されている行番号の親力テ<br>ゴリコードを確認してください。           GRN_WRKF_25403         CSV ファイルの読み込み<br>に失敗しました。         親カテゴリコードの指定が<br>誤っています。         表示されている行番号の親力テ<br>ゴリコードを確認してください。           GRN_WRKF_25404         CSV ファイルの読み込み<br>に失敗しました。         CSV ファイルの形式が不正<br>です。         表示されている行番号の第 2 項<br>目を確認してください。           GRN_WRKF_25405         CSV ファイルの読み込み<br>に失敗しました。         CSV ファイルの形式が不正<br>です。         表示されている行番号の第 3 項<br>目を確認してください。           GRN_WRKF_25406         CSV ファイルの読み込み<br>に失敗しました。         CSV ファイルの形式が不正<br>です。         表示されている行番号の第 4 項<br>目を確認してください。           GRN_WRKF_25408         CSV ファイルの読み込み<br>に失敗しました。         CSV ファイルの形式が不正<br>です。         表示されている行番号の第 1 項<br>目を確認してください。           GRN_WRKF_25408         CSV ファイルの読み込み<br>に失敗しました。         指定しているユーザー、組<br>線、またはロールが誤ってい<br>るか、削除されています。         表示されている行番号の第 1 項<br>目を確認してください。           GRN_WRKF_25420         XML ファイルの読み込み<br>に失敗しました。         XML ファイルの形式が不正<br>か、XML ファイルの形式が不正<br>か、XML ファイルの形式が不正<br>たいません。正しい形式の XML<br>ファイルを指定してください。         XML ファイルののノードの記述<br>を確認して、再度読み込みを<br>につくだざい                                                                                                    |                 | に失敗しました。                        |                                     | お問いあわせください。                            |
| IC共敗しました。         リが指定されています。<br>ルートカテゴリを変更すること<br>はできません。         リコードを確認してください。           GRN_WRKF_25402         CSV ファイルの読み込み<br>IC失敗しました。         親カテゴリコードの指定が<br>誤っています。         表示されている行番号の親カテ<br>ゴリコードを確認してください。           GRN_WRKF_25403         CSV ファイルの読み込み<br>IC失敗しました。         CSV ファイルの形式が不正<br>です。         表示されている行番号のデータ<br>を修正してください。           GRN_WRKF_25404         CSV ファイルの読み込み<br>IC失敗しました。         CSV ファイルの形式が不正<br>です。         表示されている行番号の第 2 項<br>目を確認してください。           GRN_WRKF_25405         CSV ファイルの読み込み<br>IC失敗しました。         CSV ファイルの形式が不正<br>です。         表示されている行番号の第 3 項<br>目を確認してください。           GRN_WRKF_25406         CSV ファイルの読み込み<br>IC失敗しました。         CSV ファイルの形式が不正<br>です。         表示されている行番号の第 4 項<br>目を確認してください。           GRN_WRKF_25408         CSV ファイルの読み込み<br>IC失敗しました。         CSV ファイルの形式が不正<br>です。         表示されている行番号の第 1 項<br>目を確認してください。           GRN_WRKF_25408         CSV ファイルの読み込み<br>IC失敗しました。         XML ファイルの読み込み<br>IC失敗しました。         XML ファイルの形式が不正<br>か、XML ファイルの形式が不正<br>か、XML ファイルの形式が不正<br>か、XML ファイルを指定してください。         XML ファイルを指定してください。           GRN_WRKF_25421         XML ファイルの読み込み<br>IC失敗しました。         XML ファイルのか子が不正<br>か、XML ファイルの形式が不正<br>か、XML ファイルを指定してください。         XML ファイルの細集され<br>ています。         XML ファイルの和<br>の、XML ファイルを指定してください。           GRN_WRKF_25421         XML ファイルの読み込み<br>IC失敗しました。         XML ファイルのの力一ドが開<br>UTいますん。         XML ファイルのクノードの記述<br>そ確認み込みを<br>なのでででださい         XML ファイルのの子が込み<br>たちい                                                                                                    | GRN_WRKF_25401  | CSV ファイルの読み込み                   | カテゴリコードにルートカテゴ                      | 表示されている行番号のカテゴ                         |
| ルートカテゴリを変更すること<br>はできません。         ルートカテゴリを変更すること<br>はできません。           GRN_WRKF_25402         CSV ファイルの読み込み<br>に失敗しました。         親力テゴリコードの指定が<br>誤っています。         表示されている行番号の親力テ<br>ゴリコードを確認してください。           GRN_WRKF_25403         CSV ファイルの読み込み<br>に失敗しました。         CSV ファイルの形式が不正<br>です。         表示されている行番号のデータ<br>を修正してください。           GRN_WRKF_25404         CSV ファイルの読み込み<br>に失敗しました。         CSV ファイルの形式が不正<br>です。         表示されている行番号の第 2 項<br>目を確認してください。           GRN_WRKF_25405         CSV ファイルの読み込み<br>に失敗しました。         CSV ファイルの形式が不正<br>です。         表示されている行番号の第 3 項<br>目を確認してください。           GRN_WRKF_25406         CSV ファイルの読み込み<br>に失敗しました。         CSV ファイルの形式が不正<br>です。         表示されている行番号の第 4 項<br>目を確認してください。           GRN_WRKF_25408         CSV ファイルの読み込み<br>に失敗しました。         CSV ファイルの形式が不正<br>た<br>の、削除されています。         表示されている行番号の第 1 項<br>目を確認してください。           GRN_WRKF_25420         XML ファイルの読み込み<br>に失敗しました。         XML ファイルの形式が不正<br>か、XML ファイルの形式が不正<br>か、XML ファイルの形式が不正<br>たいます。         XML ファイルの編集は推奨され<br>ていません。正しい形式の XML<br>ファイルを指定してください。           GRN_WRKF_25421         XML ファイルの読み込み<br>に失敗しました。         XML ファイルのの形式が不正<br>か、XML ファイルを指定してください。         XML ファイルの和の挑式の XML<br>ファイルを指定してください。           GRN_WRKF_25421         XML ファイルの読み込み<br>に失敗しました。         XML ファイルのの小び開<br>XML ファイルを確認してください。         XML ファイルのの記<br>を確認してください。                                                                                                    |                 | に失敗しました。                        | リが指定されています。                         | リコードを確認してください。                         |
| はできません。         はできません。           GRN_WRKF_25402         CSV ファイルの読み込み<br>(C失敗しました。)         親カテゴリコードの指定が<br>誤っています。         表示されている行番号の親カテ<br>ゴリコードを確認してください。           GRN_WRKF_25403         CSV ファイルの読み込み<br>(C失敗しました。)         CSV ファイルの形式が不正<br>です。         表示されている行番号のデータ<br>を修正してください。           GRN_WRKF_25404         CSV ファイルの読み込み<br>(C失敗しました。)         CSV ファイルの形式が不正<br>です。         表示されている行番号の第 2 項<br>目を確認してください。           GRN_WRKF_25405         CSV ファイルの読み込み<br>(C失敗しました。)         CSV ファイルの形式が不正<br>です。         表示されている行番号の第 3 項<br>目を確認してください。           GRN_WRKF_25406         CSV ファイルの読み込み<br>(CSV ファイルの読み込み<br>(CSV ファイルの読み込み<br>(C失敗しました。)         CSV ファイルの形式が不正<br>です。         表示されている行番号の第 4 項<br>目を確認してください。<br>の           GRN_WRKF_25408         CSV ファイルの読み込み<br>(CSV ファイルの読み込み<br>(CSV ファイルの読み込み<br>(C失敗しました。)         CSV ファイルの形式が不正<br>です。         表示されている行番号の第 1 項<br>目を確認してください。           GRN_WRKF_25420         XML ファイルの読み込み<br>(CSV ファイルの読み込み<br>(C失敗しました。)         XML ファイルの形式が不正<br>か、XML ファイルの形式が不正<br>か、XML ファイルの新式が不正<br>か、XML ファイルを指定してください。         XML ファイルの編集は推奨され<br>ています。           GRN_WRKF_25421         XML ファイルの読み込み<br>(CSU ファイルレのノードが閉<br>(C失敗しました。)         XML ファイル中のノードが閉<br>いません。         XML ファイル・の<br>を確認して、再度読み込み<br>たってください                                                                                                    |                 |                                 | ルートカテゴリを変更すること                      |                                        |
| GRN_WRKF_25402         CSV ファイルの読み込み<br>に失敗しました。         親力テゴリコードの指定が<br>誤っています。         表示されている行番号の親力テ<br>ゴリコードを確認してください。           GRN_WRKF_25403         CSV ファイルの読み込み<br>に失敗しました。         CSV ファイルの形式が不正<br>です。         表示されている行番号のデータ<br>を修正してください。           GRN_WRKF_25404         CSV ファイルの読み込み<br>に失敗しました。         CSV ファイルの形式が不正<br>です。         表示されている行番号の第 2 項<br>目を確認してください。           GRN_WRKF_25405         CSV ファイルの読み込み<br>に失敗しました。         CSV ファイルの形式が不正<br>です。         表示されている行番号の第 3 項<br>目と確認してください。等 3 項目<br>に次の値を設定するか空にして<br>ください。           GRN_WRKF_25406         CSV ファイルの読み込み<br>に失敗しました。         CSV ファイルの形式が不正<br>です。         表示されている行番号の第 4 項<br>目を確認してください。           GRN_WRKF_25408         CSV ファイルの読み込み<br>に失敗しました。         CSV ファイルの形式が不正<br>です。         表示されている行番号の第 1 項<br>目を確認してください。           GRN_WRKF_25408         CSV ファイルの読み込み<br>に失敗しました。         XML ファイルの形式が不正<br>か、XML ファイルの形式が不正<br>か、XML ファイルの形式が不正<br>か、XML ファイルの形式が不正<br>か、XML ファイルの形式が不正<br>か、XML ファイルの形式が不正<br>か、XML ファイルの形式が不正<br>か、XML ファイルの形式が不正<br>か、XML ファイルの形式が不正<br>か、XML ファイルの形式が不正<br>か、XML ファイルのの形式が不正<br>か、XML ファイルの形式が不正<br>か、XML ファイルのかごが 3<br>ていません。正しい形式の XML<br>ファイルを指定してください。           GRN_WRKF_25421         XML ファイルの読み込み<br>に失敗しました。         XML ファイルのの形式が不正<br>か、XML ファイルのの小びの記述<br>そ確認して、再度読み込みを<br>です。         XML ファイルのの小びの記述<br>そですい                                                                                                    |                 |                                 | はできません。                             |                                        |
| Image: Image: Image | GRN_WRKF_25402  | CSV ファイルの読み込み                   | 親カテゴリコードの指定が                        | 表示されている行番号の親カテ                         |
| GRN_WRKF_25403         CSV ファイルの読み込み<br>に失敗しました。         CSV ファイルの形式が不正<br>です。         表示されている行番号のデータ<br>を修正してください。           GRN_WRKF_25404         CSV ファイルの読み込み<br>に失敗しました。         CSV ファイルの形式が不正<br>です。         表示されている行番号の第 2 項<br>目を確認してください。           GRN_WRKF_25405         CSV ファイルの読み込み<br>に失敗しました。         CSV ファイルの形式が不正<br>です。         表示されている行番号の第 3 項<br>目を確認してください。           GRN_WRKF_25406         CSV ファイルの読み込み<br>に失敗しました。         CSV ファイルの形式が不正<br>です。         表示されている行番号の第 3 項<br>目に次の値を設定するか空にして<br>ください。<br>・B           GRN_WRKF_25408         CSV ファイルの読み込み<br>に失敗しました。         CSV ファイルの形式が不正<br>です。         表示されている行番号の第 4 項<br>目を確認してください。<br>るか、削除されています。           GRN_WRKF_25420         XML ファイルの読み込み<br>に失敗しました。         指定しているユーザー、組<br>織、またはロールが誤ってい<br>るか、削除されています。         表示されている行番号の第 1 項<br>目を確認してください。           GRN_WRKF_25421         XML ファイルの読み込み<br>に失敗しました。         XML ファイルの形式が不正<br>か、XML ファイルの形式が不正<br>か、XML ファイルの形式が不正<br>たら、正しい形式の XML<br>ファイルを指定してください。         XML ファイルの編集は推奨され<br>ていません。正しい形式の XML<br>ファイルを指定してください。           GRN_WRKF_25421         XML ファイルの読み込み<br>に失敗しました。         XML ファイル中のノードが閉<br>していません。         XML ファイル中のノードの記述<br>を確認して、再度読み込みを<br>行ってどざい)                                                                                                    |                 | に失敗しました。                        | 誤っています。                             | ゴリコードを確認してください。                        |
| IC失敗しました。         です。         を修正してください。           GRN_WRKF_25404         CSV ファイルの読み込み<br>IC失敗しました。         CSV ファイルの形式が不正<br>です。         表示されている行番号の第 2 項<br>目を確認してください。           GRN_WRKF_25405         CSV ファイルの読み込み<br>IC失敗しました。         CSV ファイルの形式が不正<br>です。         表示されている行番号の第 3 項<br>目を確認してください。           GRN_WRKF_25406         CSV ファイルの読み込み<br>IC失敗しました。         CSV ファイルの形式が不正<br>です。         表示されている行番号の第 3 項<br>目に次の値を設定するか空にして<br>ください。           GRN_WRKF_25406         CSV ファイルの読み込み<br>IC失敗しました。         CSV ファイルの形式が不正<br>です。         表示されている行番号の第 4 項<br>目を確認してください。           GRN_WRKF_25408         CSV ファイルの読み込み<br>IC失敗しました。         CSV ファイルの形式が不正<br>か、XML ファイルの形式が不正<br>Totます。         表示されている行番号の第 1 項<br>目を確認してください。           GRN_WRKF_25420         XML ファイルの読み込み<br>IC失敗しました。         指定しているユーザー、組<br>織、またはロールが誤ってい<br>るか、削除されています。         表示されている行番号の第 1 項<br>目を確認してください。           GRN_WRKF_25421         XML ファイルの読み込み<br>IC失敗しました。         XML ファイルの形式が不正<br>か、XML ファイルを指定してください。         XML ファイルを指定してください。           GRN_WRKF_25421         XML ファイルの読み込み<br>IC失敗しました。         XML ファイル中のノードが閉<br>Uていません。         XML ファイルを相定してください。                                                                                                    | GRN_WRKF_25403  | CSV ファイルの読み込み                   | CSV ファイルの形式が不正                      | 表示されている行番号のデータ                         |
| GRN_WRKF_25404         CSV ファイルの読み込み<br>に失敗しました。         CSV ファイルの形式が不正<br>です。         表示されている行番号の第 2 項<br>目を確認してください。           GRN_WRKF_25405         CSV ファイルの読み込み<br>に失敗しました。         CSV ファイルの形式が不正<br>です。         表示されている行番号の第 3 項<br>目を確認してください。第 3 項目<br>に次の値を設定するか空にして<br>ください。           GRN_WRKF_25406         CSV ファイルの読み込み<br>に失敗しました。         CSV ファイルの形式が不正<br>です。         表示されている行番号の第 4 項<br>目を確認してください。第 3 項目<br>に次の値を設定するか空にして<br>ください。           GRN_WRKF_25408         CSV ファイルの読み込み<br>に失敗しました。         CSV ファイルの形式が不正<br>です。         表示されている行番号の第 4 項<br>目を確認してください。           GRN_WRKF_25420         CSV ファイルの読み込み<br>に失敗しました。         指定しているユーザー、組<br>織、またはロールが誤ってい<br>るか、削除されています。         表示されている行番号の第 1 項<br>目を確認してください。           GRN_WRKF_25420         XML ファイルの読み込み<br>に失敗しました。         XML ファイルの形式が不正<br>か、XML ファイルの形式が不正<br>か、XML ファイルの振載をれ<br>ています。         XML ファイルの編集は推奨され<br>ていません。正しい形式の XML<br>ファイルを指定してください。           GRN_WRKF_25421         XML ファイルの読み込み<br>に失敗しました。         XML ファイル中のノードが開<br>じていません。         XML ファイルを指定してください。                                                                                                    |                 | に失敗しました。                        | です。                                 | を修正してください。                             |
| GRN_WRKF_25405         CSV ファイルの読み込み<br>に失敗しました。         CSV ファイルの形式が不正<br>です。         表示されている行番号の第 3 項<br>目を確認してください。第 3 項目<br>に次の値を設定するか空にして<br>ください。<br>・B           GRN_WRKF_25406         CSV ファイルの読み込み<br>に失敗しました。         CSV ファイルの形式が不正<br>です。         表示されている行番号の第 4 項<br>目を確認してください。第 3 項目<br>に次の値を設定するか空にして<br>ください。<br>・B           GRN_WRKF_25408         CSV ファイルの読み込み<br>に失敗しました。         CSV ファイルの形式が不正<br>です。         表示されている行番号の第 4 項<br>目を確認してください。           GRN_WRKF_25408         CSV ファイルの読み込み<br>に失敗しました。         たSV ファイルの形式が不正<br>か、XML ファイルの形式が不正<br>か、XML ファイルの形式が不正<br>たいません。         XML ファイルの編集は推奨され<br>ていません。正しい形式の XML<br>ファイルを指定してください。           GRN_WRKF_25420         XML ファイルの読み込み<br>に失敗しました。         XML ファイルの形式が不正<br>か、XML ファイルが編集され<br>ていません。正しい形式の XML<br>ファイルを指定してください。         XML ファイルの編集は推奨され<br>ていません。正しい形式の XML<br>ファイルを指定してください。           GRN_WRKF_25421         XML ファイルの読み込み<br>に失敗しました。         XML ファイル中のノードが閉<br>じていません。         XML ファイル中のノードの記述<br>を確認して、再度読み込みを<br>行っててださい                                                                                                    | GRN_WRKF_25404  | CSV ファイルの読み込み                   | CSV ファイルの形式が不止                      | 表示されている行番号の第2項                         |
| GRN_WRKF_25406         CSV ファイルの読み込み<br>に失敗しました。         CSV ファイルの形式が不正<br>です。         表示されている行番号の第 3 項目<br>に次の値を設定するか空にして<br>ください。<br>・B           GRN_WRKF_25406         CSV ファイルの読み込み<br>に失敗しました。         CSV ファイルの形式が不正<br>です。         表示されている行番号の第 4 項<br>目を確認してください。           GRN_WRKF_25408         CSV ファイルの読み込み<br>に失敗しました。         だSV ファイルの形式が不正<br>です。         表示されている行番号の第 1 項<br>目を確認してください。           GRN_WRKF_25420         XML ファイルの読み込み<br>に失敗しました。         指定しているユーザー、組<br>織、またはロールが誤ってい<br>るか、削除されています。         表示されている行番号の第 1 項<br>目を確認してください。           GRN_WRKF_25420         XML ファイルの読み込み<br>に失敗しました。         XML ファイルの形式が不正<br>か、XML ファイルの形式が不正<br>か、XML ファイルが編集され<br>ています。         XML ファイルの編集は推奨され<br>ていません。正しい形式の XML<br>ファイルを指定してください。           GRN_WRKF_25421         XML ファイルの読み込み<br>に失敗しました。         XML ファイル中のノードが閉<br>じていません。         XML ファイル中のノードの記述                                                                                                    |                 |                                 | <u>じり。</u><br><u> このソファイルの形式が不正</u> | 日を唯認してくたさい。                            |
| GRN_WRKF_25406       CSV ファイルの読み込み<br>に失敗しました。       CSV ファイルの形式が不正<br>です。       表示されている行番号の第 4 項<br>目を確認してください。         GRN_WRKF_25408       CSV ファイルの読み込み<br>に失敗しました。       CSV ファイルの形式が不正<br>です。       表示されている行番号の第 1 項<br>目を確認してください。         GRN_WRKF_25408       CSV ファイルの読み込み<br>に失敗しました。       指定しているユーザー、組<br>織、またはロールが誤ってい<br>るか、削除されています。       表示されている行番号の第 1 項<br>目を確認してください。         GRN_WRKF_25420       XML ファイルの読み込み<br>に失敗しました。       XML ファイルの形式が不正<br>か、XML ファイルの形式が不正<br>た。       XML ファイルの編集は推奨され<br>ています。         GRN_WRKF_25421       XML ファイルの読み込み<br>に失敗しました。       XML ファイルゆのブードが閉<br>じていません。       XML ファイル中のノードの記述<br>を確認して、再度読み込みを<br>なってください。                                                                                                    | GRIN_WRKF_20400 | しい ファイルの 読み込み                   | です                                  |                                        |
| GRN_WRKF_25406       CSV ファイルの読み込み<br>に失敗しました。       CSV ファイルの形式が不正<br>です。       表示されている行番号の第 4 項<br>目を確認してください。         GRN_WRKF_25408       CSV ファイルの読み込み<br>に失敗しました。       CSV ファイルの読み込み<br>に失敗しました。       指定しているユーザー、組<br>織、またはロールが誤ってい<br>るか、削除されています。       表示されている行番号の第 1 項<br>目を確認してください。         GRN_WRKF_25420       XML ファイルの読み込み<br>に失敗しました。       XML ファイルの形式が不正<br>か、XML ファイルの形式が不正<br>か、XML ファイルの形式が不正<br>ています。       XML ファイルの編集は推奨され<br>ていません。正しい形式の XML<br>ファイルを指定してください。         GRN_WRKF_25421       XML ファイルの読み込み<br>に失敗しました。       XML ファイル中のノードが閉<br>じていません。       XML ファイル中のノードの記述<br>を確認して、再度読み込みを<br>伝ってください                                                                                                    |                 |                                 |                                     | に次の値を設定するか空にして                         |
| GRN_WRKF_25406         CSV ファイルの読み込み<br>に失敗しました。         CSV ファイルの形式が不正<br>です。         表示されている行番号の第 4 項<br>目を確認してください。           GRN_WRKF_25408         CSV ファイルの読み込み<br>に失敗しました。         指定しているユーザー、組<br>織、またはロールが誤ってい<br>るか、削除されています。         表示されている行番号の第 1 項<br>目を確認してください。           GRN_WRKF_25420         XML ファイルの読み込み<br>に失敗しました。         指定しているユーザー、組<br>織、またはロールが誤ってい<br>るか、削除されています。         表示されている行番号の第 1 項<br>目を確認してください。           GRN_WRKF_25420         XML ファイルの読み込み<br>に失敗しました。         XML ファイルの形式が不正<br>か、XML ファイルの形式が不正<br>か、XML ファイルが編集され<br>ていません。正しい形式の XML<br>ファイルを指定してください。         XML ファイルの編集は推奨され<br>ていません。正しい形式の XML<br>ファイルを指定してください。           GRN_WRKF_25421         XML ファイルの読み込み<br>に失敗しました。         XML ファイル中のノードが閉<br>じていません。         XML ファイル中のノードの記述<br>を確認して、再度読み込みを<br>行ってください。                                                                                                    |                 |                                 |                                     | ください。                                  |
| GRN_WRKF_25406         CSV ファイルの読み込み<br>に失敗しました。         CSV ファイルの形式が不正<br>です。         表示されている行番号の第 4 項<br>目を確認してください。           GRN_WRKF_25408         CSV ファイルの読み込み<br>に失敗しました。         指定しているユーザー、組<br>織、またはロールが誤ってい<br>るか、削除されています。         表示されている行番号の第 1 項<br>目を確認してください。           GRN_WRKF_25420         XML ファイルの読み込み<br>に失敗しました。         指定しているユーザー、組<br>織、またはロールが誤ってい<br>るか、削除されています。         表示されている行番号の第 1 項<br>目を確認してください。           GRN_WRKF_25420         XML ファイルの読み込み<br>に失敗しました。         XML ファイルの形式が不正<br>か、XML ファイルの形式が不正<br>か、XML ファイルが編集され<br>ています。         XML ファイルの編集は推奨され<br>ていません。正しい形式の XML<br>ファイルを指定してください。           GRN_WRKF_25421         XML ファイルの読み込み<br>に失敗しました。         XML ファイル中のノードが閉<br>じていません。         XML ファイル中のノードの記述<br>を確認して、再度読み込みを<br>行ってください                                                                                                    |                 |                                 |                                     | •B                                     |
| に失敗しました。         です。         目を確認してください。           GRN_WRKF_25408         CSV ファイルの読み込み<br>に失敗しました。         指定しているユーザー、組<br>織、またはロールが誤ってい<br>るか、削除されています。         表示されている行番号の第 1 項<br>目を確認してください。           GRN_WRKF_25420         XML ファイルの読み込み<br>に失敗しました。         XML ファイルの読み込み<br>に失敗しました。         XML ファイルの形式が不正<br>か、XML ファイルが編集され<br>ています。         XML ファイルの編集は推奨され<br>ていません。正しい形式の XML<br>ファイルを指定してください。           GRN_WRKF_25421         XML ファイルの読み込み<br>に失敗しました。         XML ファイルゆのノードが閉<br>じていません。         XML ファイル中のノードの記述<br>を確認して、再度読み込みを<br>行ってください。                                                                                                    | GRN_WRKF_25406  | CSV ファイルの読み込み                   | CSV ファイルの形式が不正                      | 表示されている行番号の第4項                         |
| GRN_WRKF_25408         CSV ファイルの読み込み<br>に失敗しました。         指定しているユーザー、組<br>織、またはロールが誤ってい<br>るか、削除されています。         表示されている行番号の第 1 項<br>目を確認してください。           GRN_WRKF_25420         XML ファイルの読み込み<br>に失敗しました。         XML ファイルの読み込み<br>に失敗しました。         XML ファイルの形式が不正<br>か、XML ファイルの形式が不正<br>ています。         XML ファイルの編集は推奨され<br>ていません。正しい形式の XML<br>ファイルを指定してください。           GRN_WRKF_25421         XML ファイルの読み込み<br>に失敗しました。         XML ファイルのの形式が不正<br>か、XML ファイルが編集され<br>ています。         XML ファイルののが正<br>マロンの形式の XML<br>ファイルを指定してください。           GRN_WRKF_25421         XML ファイルの読み込み<br>に失敗しました。         XML ファイル中のノードが閉<br>じていません。         XML ファイル中のノードの記述<br>を確認して、再度読み込みを<br>行ってください。                                                                                                    |                 | に失敗しました。                        | です。                                 | 目を確認してください。                            |
| に失敗しました。         織、またはロールが誤ってい<br>るか、削除されています。         目を確認してください。           GRN_WRKF_25420         XML ファイルの読み込み<br>に失敗しました。         XML ファイルの形式が不正<br>か、XML ファイルの形式が不正<br>た。         XML ファイルの編集は推奨され<br>ています。         XML ファイルの編集は推奨され<br>ていません。正しい形式の XML<br>ファイルを指定してください。           GRN_WRKF_25421         XML ファイルの読み込み<br>に失敗しました。         XML ファイルのかの形式が不正<br>たいます。         XML ファイルの細集は推奨され<br>ていません。正しい形式の XML<br>ファイルを指定してください。           GRN_WRKF_25421         XML ファイルの読み込み<br>に失敗しました。         XML ファイル中のノードが閉<br>じていません。         XML ファイル中のノードの記述<br>を確認して、再度読み込みを<br>行ってください。                                                                                                    | GRN_WRKF_25408  | CSV ファイルの読み込み                   | 指定しているユーザー、組                        | 表示されている行番号の第1項                         |
| るか、削除されています。           GRN_WRKF_25420         XML ファイルの読み込み<br>に失敗しました。         XML ファイルの形式が不正<br>か、XML ファイルが編集され<br>ています。         XML ファイルの編集は推奨され<br>ていません。正しい形式の XML<br>ファイルを指定してください。           GRN_WRKF_25421         XML ファイルの読み込み<br>に失敗しました。         XML ファイルのの形式が不正<br>か、XML ファイルが編集され<br>ています。         XML ファイルのの編集は推奨され<br>アマイルを指定してください。           GRN_WRKF_25421         XML ファイルの読み込み<br>に失敗しました。         XML ファイル中のノードが閉<br>じていません。         XML ファイル中のノードの記述<br>を確認して、再度読み込みを<br>行ってください                                                                                                    |                 | に失敗しました。                        | 織、またはロールが誤ってい                       | 目を確認してください。                            |
| GRN_WRKF_25420         XML ファイルの読み込み<br>に失敗しました。         XML ファイルの形式が不正<br>か、XML ファイルの形式が不正<br>か、XML ファイルが編集され<br>ています。         XML ファイルの編集は推奨され<br>ていません。正しい形式の XML<br>ファイルを指定してください。           GRN_WRKF_25421         XML ファイルの読み込み<br>に失敗しました。         XML ファイルのの形式が不正<br>か、XML ファイルが編集され<br>ています。         XML ファイルの編集は推奨され<br>ファイルを指定してください。           GRN_WRKF_25421         XML ファイルの読み込み<br>に失敗しました。         XML ファイル中のノードが閉<br>じていません。         XML ファイル中のノードの記述<br>を確認して、再度読み込みを<br>行ってください。                                                                                                    |                 |                                 | るか、削除されています。                        |                                        |
| に失敗しました。       か、XML ファイルが編集され<br>ています。       ていません。正しい形式の XML<br>ファイルを指定してください。         GRN_WRKF_25421       XML ファイルの読み込み<br>に失敗しました。       XML ファイル中のノードが閉<br>じていません。       XML ファイル中のノードの記述<br>を確認して、再度読み込みを<br>たってノビオい                                                                                                    | GRN_WRKF_25420  | XML ファイルの読み込み                   | XML ファイルの形式が不正                      | XML ファイルの編集は推奨され                       |
| ています。     ファイルを指定してください。       GRN_WRKF_25421     XML ファイルの読み込み     XML ファイル中のノードが閉     XML ファイル中のノードの記述       に失敗しました。     じていません。     を確認して、再度読み込みを                                                                                                    |                 | に失敗しました。<br>                    | か、XML ファイルが編集され                     | ていません。正しい形式の XML                       |
| GKIN_WKKF_25421 XML ファイルの読み込み XML ファイル中のノートが閉 XML ファイル中のノートの記述<br>に失敗しました。 じていません。 を確認して、再度読み込みを                                                                                                    |                 |                                 |                                     | ノアイルを指定してください。                         |
| に大敗しよした。   していませれ。   を唯認して、丹及読み込みを                                                                                                    | GKN_VVKKF_25421 | ∧IVIL ノア1ルの読み込み<br>  「生助  士  +- | ∧IVIL ノアイル中のノートか閉<br>  ドイいません       | ∧IVIL ノア1ル甲のノートの記述<br>  た確認  て 古由注れいれた |
|                                                                                                    |                 | 「こ天敗しました。                       | していみピル。                             | と唯恥しし、丹皮就の込めと<br>行ってください               |

| エラー番号            | エラーメッセージ                     | 原因                                       | 対策                                  |
|------------------|------------------------------|------------------------------------------|-------------------------------------|
| GRN_WRKF_25422   | XML ファイルの読み込み                | XML ファイル中のタグ名が                           | XML ファイルの編集は推奨され                    |
|                  | に失敗しました。                     | 不正か、XML ファイルが編                           | ていません。正しい形式の XML                    |
|                  |                              | 集されています。                                 | ファイルを指定してください。                      |
| GRN_WRKF_25423   | XML ファイルの読み込み                | 指定された XML ファイルが                          | 目的のファイルを確認して、再度                     |
|                  | に失敗しました。                     | 見つかりません。                                 | 読み込みを行ってください。                       |
| GRN_WRKF_25424   | XML ファイルの読み込み                | XML ファイルの形式が不正                           | XML ファイルの編集は推奨され                    |
|                  | に失敗しました。                     | か、XML ファイルが編集され                          | ていません。正しい形式の XML                    |
|                  |                              | ています。                                    | ファイルを指定してください。                      |
| GRN_WRKF_25425   | XML ファイルの読み込み                | XMLファイル中の項目の指                            | XMLファイル中の項目の記述を                     |
|                  | に失敗しました。                     | 定が不正です。                                  | 確認して、再度読み込みを行っ                      |
|                  |                              |                                          |                                     |
| GRN_WRKF_25426   | XML ファイルの読み込み                | 経路名か指定されていませ                             | XMLファイル中の、経路名の内                     |
|                  | に失敗しました。                     |                                          | 谷を確認してくたさい。                         |
| GRN_WRKF_25427   | XML ファイルの読み込み                | 経路コートが指定されていま                            | XML ファイル中の、経路コートの                   |
|                  | に失敗しました。                     | せん。                                      | 内谷を確認してくたさい。                        |
| GRN_WRKF_25428   | XIVIL Jアイルの読み込み              | アクセス権の指定かれ止じ                             | XML ノアイル中の、アクセス権の<br>た字の中空を確認してください |
|                  |                              | 9。 タックシュー                                |                                     |
| GRN_WRRF_25429   | NVIL ファイルの読み込み               | 柱崎の万岐情報が不正で                              | AML ファイル中の、社路の方岐<br>信報の内容を確認してください  |
| CPN WPKE 25420   | マス取しよした。                     | り。                                       |                                     |
| GRN_WRRF_23430   |                              | 一般的力岐石が不正です。                             |                                     |
| GRN WRKE 25/31   | IC人気しよした。<br>XML ファイルの詰み込み   | 公岐冬姓に指定された経路                             |                                     |
|                  |                              | ステップが不正です                                |                                     |
| GRN WRKE 25432   | NU ファイルの読み込み                 | <u> 内テンジンのでしています。</u><br>由語フォームコード *** は | ー 情報の行告を確認していたい。<br>重複する由語フォームコードは  |
|                  | に失敗しました。                     | すでに存在するフォームで設                            | 設定できません。一意となる申                      |
|                  | 1-200000728                  | 定されているため、使用でき                            | 請フォームコードを設定してくだ                     |
|                  |                              | ません。                                     | さい。                                 |
| GRN_WRKF_25433   | XML ファイルの読み込み                | 経路コード ***は、共有経路                          | 重複する経路コードは設定でき                      |
|                  | に失敗しました。                     | か、すでに存在するフォーム                            | ません。                                |
|                  |                              | の専用経路で設定されてい                             | 一意となる経路コードを設定して                     |
|                  |                              | るため、使用できません。                             | ください。                               |
| GRN_WRKF_25434   | XML ファイルの読み込み                | ***という共有経路コードは存                          | 指定している共有経路⊐ードを                      |
|                  | に失敗しました。                     | 在しません。                                   | 確認してください。                           |
| GRN_WRKF_25435   | XML ファイルの読み込み                | カテゴリに(ルート)が指定さ                           | XML ファイル中の、カテゴリの内                   |
|                  | に失敗しました。                     | れています。                                   | 容を確認してください。                         |
|                  |                              | ルートカテゴリには申請                              |                                     |
|                  |                              | フォームを読み込むことがで                            |                                     |
|                  |                              | きません。                                    |                                     |
| GRN_WRKF_25436   | XML ファイルの読み込み                | 経路コード***は、専用経路で                          | 重複する経路コードは設定でき                      |
|                  | に失敗しました。                     | 設定されているため、使用で                            | ません。                                |
|                  |                              | きません。                                    | 一意となるように経路コードを設                     |
|                  |                              | ᄵᄜᇧᅶᆂᇷᆋᆞᇨᆃᄵᆂ                             | 正してください。                            |
| GRN_WRKF_25450   | 栓路分岐情報テータ ID が               | 栓路分岐情報ナータの指定                             | 日的の経路分岐情報テータを確                      |
|                  | 个止です。                        | か誤っているか、経路分岐情                            | 認してくたさい。                            |
|                  |                              | 報ナーダか削除されていま<br>  オ                      |                                     |
| CON WOKE OF AFA  | 七中された奴奴八はは却                  | り。                                       | 日的办经路公吐桂起二 与七座                      |
| GRIN_VVRNF_20401 | 1日止C1レに在始了岐恒牧<br>データが日つかりませく | 社昭刀吸旧牧ナーダの指定 <br>  が謳っていてか、世中キャキ-        | ロロリの社協力吸信報ケーダを唯<br>  詞  イノださい       |
|                  | ,一ラバ元 フガツません。                | → 読っているか、相圧された<br>経路分岐情報データけ削除           |                                     |
|                  |                              | ***ロフッショ 和 フーフは 削除   さわています              |                                     |
|                  |                              | C10CV 070                                | l                                   |

| エラー番号           | エラーメッセージ              | 原因                                          | 対策                                 |  |  |  |  |
|-----------------|-----------------------|---------------------------------------------|------------------------------------|--|--|--|--|
| GRN_WRKF_25452  | 経路の分岐条件を設定で           | 経路ステップが選択されてい                               | 経路ステップを1つ以上選択して                    |  |  |  |  |
|                 | きません。                 | ません。                                        | ください。                              |  |  |  |  |
| GRN_WRKF_25460  | 経路分岐条件データ ID が        | 経路分岐条件データの指定                                | 目的の経路分岐条件データを確                     |  |  |  |  |
|                 | 不正です。                 | が誤っているか、経路分岐条                               | 認してください。                           |  |  |  |  |
|                 |                       | 件テータか削除されていま                                |                                    |  |  |  |  |
| GRN WRKE 25/61  | 指定された経路分岐条件           | 9。                                          | 日的の経路分岐条件データを確                     |  |  |  |  |
|                 | データが見つかりません。          | が誤っているか、指定された                               | 認してください。                           |  |  |  |  |
|                 |                       | 経路分岐条件データは削除                                |                                    |  |  |  |  |
|                 |                       | されています。                                     |                                    |  |  |  |  |
| GRN_WRKF_25470  | 経路分岐ステップデータ ID        | 経路分岐ステップデータの指                               | 目的の経路分岐ステップデータ                     |  |  |  |  |
|                 | が不正です。                | 定が誤っているか、経路分岐                               | を確認してください。                         |  |  |  |  |
|                 |                       | ステップデータが削除されて                               |                                    |  |  |  |  |
|                 |                       |                                             |                                    |  |  |  |  |
| GRN_WRKF_25471  | 指定された経路分岐ステッ          | 経路分岐ステッファータの指                               | 目的の経路分岐ステッファータ                     |  |  |  |  |
|                 | ノナーダが見つかりませ           | をか設つているか、指定され<br>た怒吹ひはフニップデータけ              | を確認してくたさい。                         |  |  |  |  |
|                 | $\mathcal{N}_{\circ}$ | に 起 の の に れ の の の の の の の の の の の の の の の の |                                    |  |  |  |  |
| GRN WRKE 25550  | ログイン URL の送信に失        | システムメールアカウントが                               | システム管理者およびアプリ                      |  |  |  |  |
|                 | 敗しました。                | 利用できません。                                    | ケーションの運用管理者にご相                     |  |  |  |  |
|                 |                       |                                             | 談ください。                             |  |  |  |  |
| GRN_WRKF_25551  | ログイン URL の送信に失        | ログイン URL が設定されて                             | システム管理者およびアプリ                      |  |  |  |  |
|                 | 敗しました。                | いません。                                       | ケーションの運用管理者にご相                     |  |  |  |  |
|                 |                       |                                             | 談ください。                             |  |  |  |  |
| GRN_WRKF_25552  | パスワードの確認に失敗し          | パスワードに誤りがありま<br>                            | パスワードを確認し、再度実行し                    |  |  |  |  |
|                 |                       | す。                                          | てくたさい。                             |  |  |  |  |
| GRIN_WRRF_20000 |                       | ログイン URL か設定されて                             | システム官理有のよびアフリ                      |  |  |  |  |
|                 |                       | 0.2 0.00                                    | ッ ションの運用管理省にこれ<br>談ください。           |  |  |  |  |
| GRN_WRKF_25554  | ワークフローのケータイで          | 個人設定でワークフローの                                | ワークフローのケータイでの利用                    |  |  |  |  |
|                 | の利用は一時停止されて           | ケータイでの利用が一時停                                | 停止設定を確認してください。                     |  |  |  |  |
|                 | います。                  | 止されています。                                    |                                    |  |  |  |  |
| GRN_WRKF_25600  | ユーザーID が不正です。         | ユーザーの指定が誤ってい                                | 目的のユーザーを確認してくださ                    |  |  |  |  |
|                 |                       | るか、ユーザーが削除されて                               | い。                                 |  |  |  |  |
|                 |                       |                                             |                                    |  |  |  |  |
| GRN_WRKF_25601  | 必須項目が入力されてい           | 必須項目を入力せずに、追                                | 必須項目を入力してから、追加                     |  |  |  |  |
|                 | ません。                  | 加または変更を行わっとして                               | または変更を行ってくたさい。                     |  |  |  |  |
| GRN WRKE 25602  | 経路の分岐冬姓を設定で           | 経路の分岐条件の設定に必                                | 1月の設定内容を確認  再度                     |  |  |  |  |
|                 | きません。                 | 要な項目が正しく入力されて                               | 設定を行ってください。                        |  |  |  |  |
|                 |                       | いません。                                       |                                    |  |  |  |  |
| GRN_WRKF_25603  | カラム名が空です。             | 原因は不明です。                                    | お手数ですが、サイボウズまで                     |  |  |  |  |
|                 |                       |                                             | お問いあわせください。                        |  |  |  |  |
| GRN_WRKF_25604  | レコードがありません。           | 原因は不明です。                                    | お手数ですが、サイボウズまで                     |  |  |  |  |
|                 |                       | ニノムシュマチョナムマッス                               | お問いあわせください。                        |  |  |  |  |
| GRN_WRKF_25605  | 利用ユーサーを追加できま          | フイセン人で許可されている<br>  利田コーザー粉を切ってい             | 新たにフイセンスを購入するか、<br>利田オスコーザ、た恋国、アノギ |  |  |  |  |
|                 |                       | ↑リ/IIユー ゲー剱を超えてい<br>  ます                    | ヘリ用 9 るユーサーを変更ししくた<br>  さい         |  |  |  |  |
| GRN WRKE 25700  | 代理人を取得できませんで          | <u>  67。</u><br>  <u></u>                   | <u>こい。</u><br>お手数ですが サイボウズまで       |  |  |  |  |
|                 | した。                   |                                             | お問いあわせください。                        |  |  |  |  |
| l               |                       |                                             |                                    |  |  |  |  |

| エラー番号          | エラーメッセージ       | 原因               | 対策                |
|----------------|----------------|------------------|-------------------|
| GRN_WRKF_25701 | 代理人を設定できません。   | ユーザーによる代理人設定     | システム管理者およびアプリ     |
|                |                | は許可されていません。      | ケーションの運用管理者にご相    |
|                |                |                  | 談ください。            |
| GRN_WRKF_25702 | ***に失敗しました。    | ***というユーザーは存在しま  | 指定しているユーザーの内容を    |
|                |                | せん。              | 確認してください。         |
| GRN_WRKF_25703 | 代理申請はできません。    | 現在ログイン中のユーザー     | システム管理者およびアプリ     |
|                |                | による代理申請は、許可され    | ケーションの運用管理者にご相    |
|                |                | ていません。           | 談ください。            |
| GRN_WRKF_25750 | 公開 ID が不正です。   | 対象の指定が誤っているか、    | ID の指定が適切か確認してくだ  |
|                |                | 対象が削除されています。     | さい。               |
| GRN_WRKF_25751 | 公開対象が不正です。     | 対象の指定が誤っているか、    | 公開対象が適切か確認してくだ    |
|                |                | 対象が削除されています。     | さい。               |
| GRN_WRKF_25753 | 目的の公開設定の対象が    | 対象が不正です。         | 公開を設定する対象を確認して    |
|                | 見つかりません。       |                  | ください。             |
| GRN_WRKF_25754 | ューザーID が不正です。  | ユーザーの指定が誤ってい     | 目的のユーザーを確認してくださ   |
|                |                | るか、ユーザーが削除されて    | い。                |
|                |                | います。             |                   |
| GRN_WRKF_25755 | 組織 ID が不正です。   | 組織の指定が誤っているか、    | 目的の組織を確認してください。   |
|                |                | 組織が削除されています。     |                   |
| GRN_WRKF_25756 | ロール ID が不正です。  | ロールの指定が誤っている     | 目的のロールを確認してくださ    |
|                |                | か、ロールが削除されていま    | い。                |
|                |                | す。               |                   |
| GRN_WRKF_25757 | 公開が制限されています。   | 現在ログイン中のユーザー     | システム管理者およびアプリ     |
|                |                | には、このカテゴリに対して    | ケーションの運用管理者にご相    |
|                |                | 閲覧の権限がありません。     | 談ください。            |
| GRN_WRKF_25758 | セキュリティモデルが不正   | セキュリティモデルの指定が    | セキュリティモデルに指定する値   |
|                | です。            | 誤っているか、セキュリティモ   | を確認してください。        |
|                |                | デルの設定に想定外の文字     |                   |
|                |                | が使用されています。       |                   |
| GRN_WRKF_25804 | ワークフローの URL が不 | 設定する URL の末尾は、   | URL を確認し、再度実行してくだ |
|                | 正です。           | 「***」である必要があります。 | さい。               |

#### SMARTY\*\*\*\*:システムのエラー

| エラー番号       | エラーメッセージ            | 原因             | 対策                                                    |
|-------------|---------------------|----------------|-------------------------------------------------------|
| SMARTY00009 | テンプレートに問題があり<br>ます。 | エラーメッセージ:***** | テンプレートファイルをカスタマイ<br>ズしている場合は、テンプレート                   |
|             |                     |                | ファイルを見直してください。                                        |
|             |                     |                | カスタマイスを行っていない場合<br>は、表示されたエラーメッセージ<br>を明記のうえ、サイボウズオフィ |
|             |                     |                | シャルパートナー、または販売元にお問い合わせください。                           |

| エラー番号       | エラーメッセージ     | 原因               | 対策               |
|-------------|--------------|------------------|------------------|
| SMARTY00010 | テンプレートに問題があり | エラーメッセージ:*****   | テンプレートファイルをカスタマイ |
|             | ます。          |                  | ズしている場合は、テンプレート  |
|             |              |                  | ファイルを見直してください。   |
|             |              |                  |                  |
|             |              |                  | カスタマイズを行っていない場合  |
|             |              |                  | は、表示されたエラーメッセージ  |
|             |              |                  | を明記のうえ、サイボウズオフィ  |
|             |              |                  | シャルパートナー、または販売元  |
|             |              |                  | にお問い合わせください。     |
| SMARTY00011 | テンプレートに問題があり | エラーメッセージ:*****   | テンプレートファイルをカスタマイ |
|             | ます。          |                  | ズしている場合は、テンプレート  |
|             |              |                  | ファイルを見直してください。   |
|             |              |                  |                  |
|             |              |                  | カスタマイズを行っていない場合  |
|             |              |                  | は、表示されたエラーメッセージ  |
|             |              |                  | を明記のうえ、サイボウズオフィ  |
|             |              |                  | シャルパートナー、または販売元  |
|             |              |                  | にお問い合わせください。     |
| SMARTY00100 | テンプレートが見つかりま | テンプレートファイル ***が存 | 「サイボウズ ガルーン」を再度イ |
|             | せん。          | 在しないか、読み込めませ     | ンストールするか、テンプレート  |
|             |              | $\kappa_{\circ}$ | ファイルの読み込み権限を確認   |
|             |              |                  | してください。          |
|             |              |                  |                  |
|             |              |                  | それでも回避できない場合は、   |
|             |              |                  | サイボウズオフィシャルパート   |
|             |              |                  | ナー、または販売元にお問い合   |
|             |              |                  | わせください。          |

### VALID\*\*\*\*\*:入力値のエラー

| エラー番号      | エラーメッセージ    | 原因                 | 対策             |
|------------|-------------|--------------------|----------------|
| VALID01101 | 日付の認識に失敗しまし | 年(YYYY)が、数値ではあり    | 入力または選択した日付を確認 |
|            | た。          | ません。               | してください。        |
| VALID01102 | 日付の認識に失敗しまし | 月(MM)が、数値ではありま     | 入力または選択した日付を確認 |
|            | た。          | せん。                | してください。        |
| VALID01103 | 日付の認識に失敗しまし | 日(DD)が、数値ではありま     | 入力または選択した日付を確認 |
|            | た。          | せん。                | してください。        |
| VALID01104 | 日付の認識に失敗しまし | 年(YYYY)が、0 から 9999 | 入力または選択した日付を確認 |
|            | た。          | の範囲を超えています。        | してください。        |
| VALID01105 | 日付の認識に失敗しまし | 月(MM)が、1 から 12 の   | 入力または選択した日付を確認 |
|            | た。          | 範囲を超えています。         | してください。        |
| VALID01106 | 日付の認識に失敗しまし | 日(DD)が、1 から n(MM   | 入力または選択した日付を確認 |
|            | た。          | 月の最終日)の範囲を超えて      | してください。        |
|            |             | います。               |                |
| VALID01201 | 時刻の認識に失敗しまし | 時間(HH)が、数値ではあり     | 入力または選択した時刻を確認 |
|            | た。          | ません。               | してください。        |
| VALID01202 | 時刻の認識に失敗しまし | 分(MM)が、数値ではありま     | 入力または選択した時刻を確認 |
|            | た。          | せん。                | してください。        |
| VALID01203 | 時刻の認識に失敗しまし | 秒(SS)が、数値ではありま     | 入力または選択した時刻を確認 |
|            | た。          | せん。                | してください。        |

| エラー番号      | エラーメッセージ    | 原因                    | 対策             |
|------------|-------------|-----------------------|----------------|
| VALID01204 | 時刻の認識に失敗しまし | 時間(HH)が、0 から 24 の     | 入力または選択した時刻を確認 |
|            | た。          | 範囲を超えています。            | してください。        |
| VALID01205 | 時刻の認識に失敗しまし | 分(MM)が、0 から 59 の      | 入力または選択した時刻を確認 |
|            | た。          | 範囲を超えています。            | してください。        |
| VALID01206 | 時刻の認識に失敗しまし | 秒(SS)が、0 から 59 の範     | 入力または選択した時刻を確認 |
|            | た。          | 囲を超えています。             | してください。        |
| VALID01207 | 時刻の認識に失敗しまし | 時刻(HH:MM:SS)が、        | 入力または選択した時刻を確認 |
|            | た。          | 0:00:00 から 24:00:00 の | してください。        |
|            |             | 範囲を超えています。            |                |

# 付録G タイムゾーン

ガルーンで使用できるタイムゾーンの一覧です。

ガルーンは、2011年11月2日に次のWebサイトで公開されたタイムゾーンデータを使用しています。

http://pecl.php.net/package/timezonedb

| 地域        | 値                              | 時差        |
|-----------|--------------------------------|-----------|
| UTC-12    | Etc/GMT+12                     | UTC-12:00 |
| UTC-11    | Etc/GMT+11                     | UTC-11:00 |
| アピーア      | Pacific/Apia                   | UTC+13:00 |
| UTC-10    | Etc/GMT+10                     | UTC-10:00 |
| ホノルル      | Pacific/Honolulu               | UTC-10:00 |
| アンカレッジ    | America/Anchorage              | UTC-09:00 |
| UTC-9     | Etc/GMT+9                      | UTC-09:00 |
| ロサンゼルス    | America/Los_Angeles            | UTC-08:00 |
| バハカリフォルニア | America/Santa_Isabel           | UTC-08:00 |
| ティフアナ     | America/Tijuana                | UTC-08:00 |
| UTC-8     | Etc/GMT+8                      | UTC-08:00 |
| チワワ       | America/Chihuahua              | UTC-07:00 |
| デンバー      | America/Denver                 | UTC-07:00 |
| フェニックス    | America/Phoenix                | UTC-07:00 |
| UTC-7     | Etc/GMT+7                      | UTC-07:00 |
| シカゴ       | America/Chicago                | UTC-06:00 |
| グァテマラ共和国  | America/Guatemala              | UTC-06:00 |
| メキシコシティー  | America/Mexico_City            | UTC-06:00 |
| レジャイナ     | America/Regina                 | UTC-06:00 |
| UTC-6     | Etc/GMT+6                      | UTC-06:00 |
| ボゴタ       | America/Bogota                 | UTC-05:00 |
| インディアナポリス | America/Indiana/Indianapolis   | UTC-05:00 |
| ニューヨーク    | America/New_York               | UTC-05:00 |
| UTC-5     | Etc/GMT+5                      | UTC-05:00 |
| カラカス      | America/Caracas                | UTC-04:30 |
| アスンシオン    | America/Asuncion               | UTC-04:00 |
| クイアバ      | America/Cuiaba                 | UTC-04:00 |
| ハリファクス    | America/Halifax                | UTC-04:00 |
| ラパス       | America/La_Paz                 | UTC-04:00 |
| マナウス      | America/Manaus                 | UTC-04:00 |
| サンチアゴ     | America/Santiago               | UTC-04:00 |
| UTC-4     | Etc/GMT+4                      | UTC-04:00 |
| セントジョンズ   | America/St_Johns               | UTC-03:30 |
| ブエノスアイレス  | America/Argentina/Buenos_Aires | UTC-03:00 |
| カイエンヌ     | America/Cayenne                | UTC-03:00 |
| ゴッドホープ    | America/Godthab                | UTC-03:00 |
| モンテビデオ    | America/Montevideo             | UTC-03:00 |
| サンパウロ     | America/Sao_Paulo              | UTC-03:00 |
| UTC-3     | Etc/GMT+3                      | UTC-03:00 |
| 南ジョージア島   | Atlantic/South_Georgia         | UTC-02:00 |

| 地域       | 值                   | 時差        |
|----------|---------------------|-----------|
| UTC-2    | Etc/GMT+2           | UTC-02:00 |
| アゾレス諸島   | Atlantic/Azores     | UTC-01:00 |
| カボベルデ共和国 | Atlantic/Cape_Verde | UTC-01:00 |
| UTC-1    | Etc/GMT+1           | UTC-01:00 |
| カサブランカ   | Africa/Casablanca   | UTC+00:00 |
| レイキャビク   | Atlantic/Reykjavik  | UTC+00:00 |
| UTC      | Etc/GMT             | UTC+00:00 |
| ロンドン     | Europe/London       | UTC+00:00 |
| UTC      | UTC                 | UTC+00:00 |
| ラゴス      | Africa/Lagos        | UTC+01:00 |
| ビントフック   | Africa/Windhoek     | UTC+01:00 |
| UTC+1    | Etc/GMT-1           | UTC+01:00 |
| ベルリン     | Europe/Berlin       | UTC+01:00 |
| ブダペスト    | Europe/Budapest     | UTC+01:00 |
| パリ       | Europe/Paris        | UTC+01:00 |
| ワルシャワ    | Europe/Warsaw       | UTC+01:00 |
| カイロ      | Africa/Cairo        | UTC+02:00 |
| ヨハネスブルグ  | Africa/Johannesburg | UTC+02:00 |
| アンマン     | Asia/Amman          | UTC+02:00 |
| ベイルート    | Asia/Beirut         | UTC+02:00 |
| ダマスカス    | Asia/Damascus       | UTC+02:00 |
| エルサレム    | Asia/Jerusalem      | UTC+02:00 |
| UTC+2    | Etc/GMT-2           | UTC+02:00 |
| イスタンブール  | Europe/Istanbul     | UTC+02:00 |
| キエフ      | Europe/Kiev         | UTC+02:00 |
| ミンスク     | Europe/Minsk        | UTC+03:00 |
| ナイロビ     | Africa/Nairobi      | UTC+03:00 |
| バグダッド    | Asia/Baghdad        | UTC+03:00 |
| リヤド      | Asia/Riyadh         | UTC+03:00 |
| UTC+3    | Etc/GMT-3           | UTC+03:00 |
| モスクワ     | Europe/Moscow       | UTC+04:00 |
| テヘラン     | Asia/Tehran         | UTC+03:30 |
| バクー      | Asia/Baku           | UTC+04:00 |
| ドバイ      | Asia/Dubai          | UTC+04:00 |
| トビリシ     | Asia/Tbilisi        | UTC+04:00 |
| エレバン     | Asia/Yerevan        | UTC+04:00 |
| UTC+4    | Etc/GMT-4           | UTC+04:00 |
| モーリシャス   | Indian/Mauritius    | UTC+04:00 |
| カブール     | Asia/Kabul          | UTC+04:30 |
| カラチ      | Asia/Karachi        | UTC+05:00 |
| タシケント    | Asia/Tashkent       | UTC+05:00 |
| エカテリンブルグ | Asia/Yekaterinburg  | UTC+06:00 |
| UTC+5    | Etc/GMT-5           | UTC+05:00 |
| コロンボ     | Asia/Colombo        | UTC+05:30 |
| コルカタ     | Asia/Kolkata        | UTC+05:30 |
| カトマンズ    | Asia/Kathmandu      | UTC+05:45 |
| アルマトイ    | Asia/Almaty         | UTC+06:00 |
| ダッカ      | Asia/Dhaka          | UTC+06:00 |
| ノボシビルスク  | Asia/Novosibirsk    | UTC+07:00 |

| 地域       | 値                    | 時差        |
|----------|----------------------|-----------|
| UTC+6    | Etc/GMT-6            | UTC+06:00 |
| ラングーン    | Asia/Rangoon         | UTC+06:30 |
| バンコク     | Asia/Bangkok         | UTC+07:00 |
| クラスノヤルスク | Asia/Krasnoyarsk     | UTC+08:00 |
| UTC+7    | Etc/GMT-7            | UTC+07:00 |
| イルクーツク   | Asia/Irkutsk         | UTC+09:00 |
| 北京       | Asia/Shanghai        | UTC+08:00 |
| シンガポール   | Asia/Singapore       | UTC+08:00 |
| 台北       | Asia/Taipei          | UTC+08:00 |
| ウランバートル  | Asia/Ulaanbaatar     | UTC+08:00 |
| パース      | Australia/Perth      | UTC+08:00 |
| UTC+8    | Etc/GMT-8            | UTC+08:00 |
| ソウル      | Asia/Seoul           | UTC+09:00 |
| 東京       | Asia/Tokyo           | UTC+09:00 |
| ヤクーツク    | Asia/Yakutsk         | UTC+10:00 |
| UTC+9    | Etc/GMT-9            | UTC+09:00 |
| アデレード    | Australia/Adelaide   | UTC+09:30 |
| ダーウィン    | Australia/Darwin     | UTC+09:30 |
| ウラジオストク  | Asia/Vladivostok     | UTC+11:00 |
| ブリスベン    | Australia/Brisbane   | UTC+10:00 |
| ホバート     | Australia/Hobart     | UTC+10:00 |
| シドニー     | Australia/Sydney     | UTC+10:00 |
| UTC+10   | Etc/GMT-10           | UTC+10:00 |
| ポートモレスビー | Pacific/Port_Moresby | UTC+10:00 |
| カムチャッカ   | Asia/Kamchatka       | UTC+12:00 |
| マガダン     | Asia/Magadan         | UTC+12:00 |
| UTC+11   | Etc/GMT-11           | UTC+11:00 |
| ガダルカナル   | Pacific/Guadalcanal  | UTC+11:00 |
| UTC+12   | Etc/GMT-12           | UTC+12:00 |
| オークランド   | Pacific/Auckland     | UTC+12:00 |
| フィジー     | Pacific/Fiji         | UTC+12:00 |
| トンガタプ    | Pacific/Tongatapu    | UTC+13:00 |

# 付録H 入出力可能なファイル

ファイルで入出力できるガルーンのデータと、ファイルの形式(CSV、XML、テキスト、および iCaleder)は、次のとおりです。

| 毎期またけ場め    | <b></b> _           | CSV |    | XN | 1L | テキ | スト | iCale | nder |
|------------|---------------------|-----|----|----|----|----|----|-------|------|
| 官理よ/には保TF  | 7-3                 | 入力  | 出力 | 入力 | 出力 | 入力 | 出力 | 入力    | 出力   |
| アプリケーション共通 | アクセス権               | 0   | 0  | ×  | ×  | ×  | ×  | ×     | ×    |
| 基本システムの管理  | 組織情報                | 0   | 0  | ×  | ×  | ×  | ×  | ×     | ×    |
|            | 組織の所属ユーザー           | 0   | 0  | ×  | ×  | ×  | ×  | ×     | ×    |
|            | 組織名                 | 0   | 0  | ×  | ×  | ×  | ×  | ×     | ×    |
|            | ユーザー情報              | 0   | 0  | ×  | ×  | ×  | ×  | ×     | ×    |
|            | ユーザーの所属組織           | 0   | 0  | ×  | ×  | ×  | ×  | ×     | ×    |
|            | ユーザーの所持ロール          | 0   | 0  | ×  | ×  | ×  | ×  | ×     | ×    |
|            | ロール情報               | 0   | 0  | ×  | ×  | ×  | ×  | ×     | ×    |
|            | ロール所持ユーザー           | 0   | 0  | ×  | ×  | ×  | ×  | ×     | ×    |
|            | MIME タイプ            | 0   | 0  | ×  | ×  | ×  | ×  | ×     | ×    |
|            | カレンダーのイベント          | 0   | 0  | ×  | ×  | ×  | ×  | ×     | ×    |
|            | ログ                  | ×   | 0  | ×  | ×  | ×  | ×  | ×     | ×    |
|            | 拠点情報                | ×   | 0  | ×  | ×  | ×  | ×  | ×     | ×    |
|            | 拠点の表示名              | ×   | 0  | ×  | ×  | ×  | ×  | ×     | ×    |
| 各アプリケーションの | HTML ポートレット         | ×   | ×  | 0  | 0  | ×  | ×  | ×     | ×    |
| 管理         | HTML ポートレット名        | 0   | 0  | ×  | ×  | ×  | ×  | ×     | ×    |
|            | PHP ポートレット          | ×   | ×  | 0  | 0  | ×  | ×  | ×     | ×    |
|            | PHP ポートレット名         | 0   | 0  | ×  | ×  | ×  | ×  | ×     | ×    |
|            | リンク集の共有リンク/区切<br>り線 | 0   | 0  | ×  | ×  | ×  | ×  | ×     | ×    |
|            | 予定                  | 0   | 0  | ×  | ×  | ×  | ×  | ×     | 0    |
|            | 施設                  | 0   | 0  | ×  | ×  | ×  | ×  | ×     | ×    |
|            | 施設名                 | 0   | 0  | ×  | ×  | ×  | ×  | ×     | ×    |
|            | 施設グループ名             | 0   | 0  | ×  | ×  | ×  | ×  | ×     | ×    |
|            | 掲示板のカテゴリ            | 0   | 0  | ×  | ×  | ×  | ×  | ×     | ×    |
|            | 掲示板のカテゴリ名           | 0   | 0  | ×  | ×  | ×  | ×  | ×     | ×    |
|            | 掲示板の通知設定            | 0   | 0  | ×  | ×  | ×  | ×  | ×     | ×    |
|            | ファイル管理のフォルダ         | 0   | 0  | ×  | ×  | ×  | ×  | ×     | ×    |
|            | ファイル管理のフォルダ名        | 0   | 0  | ×  | ×  | ×  | ×  | ×     | ×    |
|            | ファイル管理の通知設定         | 0   | 0  | ×  | ×  | ×  | ×  | ×     | ×    |
|            | タイムカード ×            | ×   | 0  | ×  | ×  | ×  | ×  | ×     | ×    |
|            | 共有アドレス帳             | 0   | 0  | ×  | ×  | ×  | ×  | ×     | ×    |
|            | メールサーバー             | 0   | 0  | ×  | ×  | ×  | ×  | ×     | ×    |
|            | メールサイズの制限値          | 0   | 0  | ×  | ×  | ×  | ×  | ×     | ×    |
|            | メールのユーザーアカウント       | 0   | 0  | ×  | ×  | ×  | ×  | ×     | ×    |
|            | ワークフローの申請フォーム       | ×   | ×  | 0  | 0  | ×  | ×  | ×     | ×    |
|            | ワークフローの共有経路         | ×   | ×  | 0  | 0  | ×  | ×  | ×     | ×    |
|            | ワークフローの利用ユーザー       | 0   | 0  | ×  | ×  | ×  | ×  | ×     | ×    |
|            | ワークフローのカテゴリー        | 0   | 0  | ×  | ×  | ×  | ×  | ×     | ×    |

サイボウズ ガルーン 管理者マニュアル

| <b>英四十4 小根</b> 佐 |                | CS | SV | XML |    | テキスト |    | iCalender |    |
|------------------|----------------|----|----|-----|----|------|----|-----------|----|
| 官埋または操作          | テーダ            | 入力 | 出力 | 入力  | 出力 | 入力   | 出力 | 入力        | 出力 |
|                  | ワークフローのカテゴリー名  | 0  | 0  | ×   | ×  | ×    | ×  | ×         | ×  |
|                  | ワークフローの代理申請者   | 0  | 0  | ×   | ×  | ×    | ×  | ×         | ×  |
|                  | ワークフローの代理承認者   | 0  | 0  | ×   | ×  | ×    | ×  | ×         | ×  |
|                  | マルチレポートの利用ユーザー | 0  | 0  | ×   | ×  | ×    | ×  | ×         | ×  |
|                  | マルチレポートのカテゴリー  | 0  | 0  | ×   | ×  | ×    | ×  | ×         | ×  |
|                  | マルチレポートのカテゴリー名 | 0  | 0  | ×   | ×  | ×    | ×  | ×         | ×  |
|                  | RSS リーダーの共有サイト | 0  | 0  | ×   | ×  | ×    | ×  | ×         | ×  |
|                  | 在席確認の代理人       | 0  | 0  | ×   | ×  | ×    | ×  | ×         | ×  |
|                  | ケータイの利用ユーザー    | 0  | 0  | ×   | ×  | ×    | ×  | ×         | ×  |
|                  | HTML ポートレット    | ×  | ×  | 0   | 0  | ×    | ×  | ×         | ×  |
|                  | スケジュールデータ      | 0  | 0  | ×   | ×  | ×    | ×  | ×         | ×  |
|                  | スケジュールの統計データ   | ×  | 0  | ×   | ×  | ×    | ×  | ×         | ×  |
|                  | 揭示             | ×  | ×  | ×   | ×  | ×    | 0  | ×         | ×  |
| ユーザーの操作          | メッセージ          | ×  | ×  | ×   | ×  | ×    | 0  | ×         | ×  |
|                  | メモ             | ×  | ×  | ×   | ×  | ×    | 0  | ×         | ×  |
|                  | タイムカード         | ×  | 0  | ×   | ×  | ×    | ×  | ×         | ×  |
|                  | 個人アドレス帳        | 0  | 0  | ×   | ×  | ×    | ×  | ×         | ×  |
|                  | メール            | ×  | ×  | ×   | ×  | ×    | 0  | ×         | ×  |
|                  | イベントデータ        | 0  | 0  | ×   | ×  | ×    | ×  | ×         | ×  |

〇:可能

×:できない

補足

• ユーザーは、メールの個人設定で、次の形式のメールデータをを入出力できます。

- UNIX mbox 形式
- eml 形式

# 索引

## あ

| アクセス権        |               |
|--------------|---------------|
| 権限の優先度       | 242           |
| 重複したアクセス権    | 242, 243, 244 |
| 重複した使用権限     | 242           |
| 使用権限         | 19            |
| セキュリティモデル    | 19            |
| セキュリティモデルの変更 | 243           |
| アドレス帳        |               |
| My アドレスグループ  | 144           |
|              | 144           |
| 個人アドレス帳      | 144           |
| ユーザー名簿       | 144           |
| アプリケーション     |               |
| 名称の変更        | 23            |
| RSS リーダー     |               |
| 一般設定         | 222           |

### か

| <b>迪</b> 面     |        |
|----------------|--------|
| デザインの変更        | 48     |
| ヘッダーの変更        | 48     |
| カレンダー          |        |
| イベントタイプ        | 56     |
| 就業日            | 56     |
| メモ             | 56     |
| 共有リンク集         |        |
| 追加             | 96     |
| 変更             | 97     |
| 视点             | 27. 58 |
|                |        |
| 稼働日            | 58     |
| 削除             | 60     |
| 就業日の適用         |        |
| タイムゾーンの設定の優先順位 | 59     |
| 追加             | 59     |
| ~              | 60     |
|                | 00     |
| 一般設定           | 123    |
| みした            | 126    |
| 医耐湿和の設定        | 120    |
|                | 227    |
| 一              | ZJI    |
| 华调             | 235    |

# さ

| 在席確認               |     |
|--------------------|-----|
| 一般設定               | 225 |
| ステータスの自動設定         | 225 |
| サポート               | 66  |
| スケジュール             |     |
| V-CUBE ミーティング連携の設定 | 117 |
| Web 会議             | 117 |
| 一般設定               | 103 |
| 設定の継承              | 111 |
| 予定メニュー連携           | 105 |
| スペース               | 92  |
| 共有 ToDo            | 92  |
| ディスカッション           | 92  |
| セキュリティモデル          |     |
| GRANT              | 242 |
| REVOKE             | 242 |
| 全文検索               |     |
| 対象アプリケーション         | 239 |
| ファイル               | 239 |
| 組織                 |     |
| 移動                 |     |
| 子組織の表示順の変更         | 25  |
| 削除                 |     |
| 追加                 | 24  |
| 変更                 | 25  |
|                    |     |

## た

| タイムカード       |     |
|--------------|-----|
| 一般設定         | 141 |
| 自動打刻         | 141 |
| 通知           |     |
| 通知の保存期間      | 62  |
| 通知一覧         |     |
| 許可する URL     | 232 |
| 未登録の外部通知     | 231 |
| メールとして処理する通知 | 232 |
| 電話メモ         |     |
| 一般設定         | 139 |
| シングルサインオンの設定 | 139 |
| ドロップダウンリスト   |     |
| 対象が面         | 54  |
| 表示件数         | 54  |
| 履歴の削除        | 54  |
|              |     |

## な

| 認証               |  |
|------------------|--|
| オープン統合認証 ver.139 |  |
| オープン統合認証 ver.238 |  |
| 環境変数認証38         |  |
| サイボウズ共通認証38      |  |
| 標準認証             |  |
| ネット連携サービス        |  |
| 一般設定220          |  |

## は

| ファイル管理             |               |
|--------------------|---------------|
| 一般設定               | 131           |
| 更新通知の設定            | 131           |
| 削除したファイルの復旧        | 134           |
| ポータル               |               |
| Mv ポータル            | 74            |
| My ポータルの使用権限       | 88            |
| アクセス権の設定           | 81            |
| 公開設定               | 81            |
| 最初に表示するポータル        |               |
| 削除                 |               |
| 作成                 |               |
| システム設定ポータル         | 74            |
| ポートレット一覧           | 74            |
| ポートレット             |               |
| アクセス権の設定           | 80            |
| 公開設定               | 80            |
| 削除                 | 86            |
| 作成                 | 83            |
| 使用できるキーワード         | 84            |
| 表示順の変更             | 80            |
| 変更                 | 85            |
| ポートレット一覧           | 74            |
| ポートレットグループの削除      | 86            |
| ポートレットグループの追加      | 83            |
| ポートレットグループの変更      |               |
| 保守                 |               |
| mvsgldump 使用時の注意事項 |               |
| スケジューリングサービス       |               |
| バックアップ対象のデータ       |               |
| バックアップ方法           |               |
| バックアップモード          | 253. 254. 255 |
| プロセスの確認            |               |
| リストア後のディスク使用量      |               |
|                    |               |

## ま

| マルチレポート  |     |
|----------|-----|
| 一般設定     |     |
| カテゴリーの削除 | 207 |

|    | カテゴリーの追加206             | 3 |
|----|-------------------------|---|
|    | カテゴリーの変更 206            | 3 |
|    | 絞込の推奨ユーザー               | 3 |
| 9  | 絞込のレポートフォーム             | 3 |
| 8  | レポートフォームの項目一覧204        | 1 |
| 8  | メール                     |   |
| 8  | IMAP サーバーを使用する場合の注意 154 | 1 |
| 8  | 一般設定 152                | 2 |
|    | 対応している文字コード152          | 2 |
| 20 | 対応するメールサーバー             | 2 |
|    | メールの自動受信153             | 3 |
|    | メッセージ                   |   |
|    | 一般設定 121                | 1 |
|    | メモ                      |   |
| 51 | 一般設定138                 | 3 |

### や

| ユーザー      |    |
|-----------|----|
| 英語表記      | 27 |
| 削除        | 29 |
| 削除の取り消し   | 35 |
| 使用の停止     | 28 |
| 追加        | 26 |
| 表示優先度     | 27 |
| 変更        | 28 |
| 優先する組織    | 27 |
| ユーザー情報の項目 |    |
| 削除        | 31 |
| 追加        | 29 |
| 変更        | 30 |
|           |    |

# 6

| ライセンス              |        |
|--------------------|--------|
| サービスライセンスの内容       | 66     |
| サービスライセンスの有効期間     | 66     |
| 試用期間               | 65     |
| リンク集               |        |
| 削除                 | 99     |
| 使用できる文字            | 97     |
| 表示順の変更             | 98     |
| 表示方法の設定            | 96     |
| ローカライズ             |        |
| 印刷用のロケール           | 69     |
| 日本語と中国語を併用する場合の注意点 | →      |
| 優先順位               | 59, 69 |
| ロール                | 18     |
| あらかじめ設定されているロール    | 31     |
| 削除                 | 33     |
| 静的ロール              | 32     |
| 追加                 | 31     |
| 動的ロール              | 31     |
|                    |        |

サイボウズ ガルーン 管理者マニュアル

| 表示順の変更        | 33 |
|---------------|----|
| 変更            | 32 |
| ロールの所持ユーザーの削除 | 33 |
| ロールの所持ユーザーの追加 | 32 |
| ロケール          | 27 |
| 削除            | 73 |
| 追加            | 72 |
| 変更            | 72 |
|               |    |

### **わ** ワーク

| フークフロー        |               |
|---------------|---------------|
| 一般設定          |               |
| 書き出す項目の設定     | 171           |
| カテゴリーの削除      |               |
| カテゴリーの追加      |               |
| カテゴリーの変更      |               |
| 共有経路の作成       | 167, 180, 184 |
| 経路ステップの初期値の設定 | 168, 182, 183 |
| 経路分岐条件        |               |
| 経路分岐情報        |               |
| 経路変更履歴        |               |
| 項目のアクセス権      |               |
| 処理者の初期設定      |               |
| 処理者の変更        |               |
| 申請データの公開      |               |
| 申請データの自動書き出し  |               |
| 申請の流れ         |               |
| 申請番号の初期化      |               |
| 申請番号の書式       |               |
| 申請番号の年次切替     |               |
| 申請フォームの項目一覧   |               |
| 申請フォームの有効化    |               |
| 用語一覧          |               |
|               |               |

発行日 2013 年 1 月 第 4.5 版発行

発行者 サイボウズ株式会社

〒112-0004 東京都文京区後楽 1-4-14 後楽森ビル 12F

Copyright (C) 2011 - 2013 Cybozu